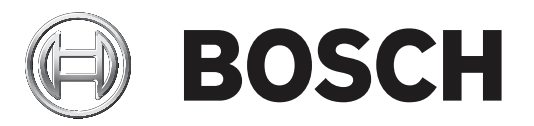

# **Bosch Video Management System**

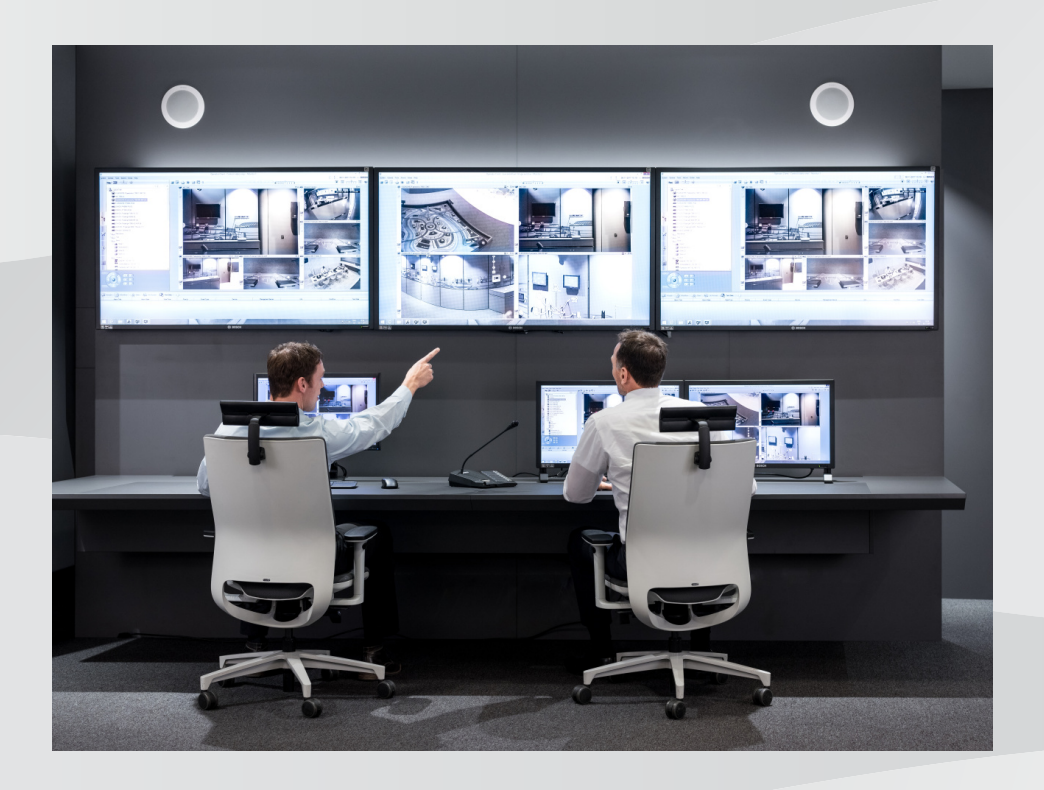

**cs** Konfigurační příručka

# Obsah

| 1      | Použití nápovědy                                                   | 16 |
|--------|--------------------------------------------------------------------|----|
| 1.1    | Vyhledání informací                                                | 16 |
| 1.2    | Tisk informací z nápovědy                                          | 17 |
| 2      | Úvod                                                               | 18 |
| 3      | Přehled systému                                                    | 21 |
| 3.1    | Hardwarové požadavky                                               | 22 |
| 3.2    | Softwarové požadavky                                               | 22 |
| 3.3    | Požadavky na licence                                               | 22 |
| 4      | Копсерсе                                                           | 23 |
| 4.1    | Nastavení nahrávání                                                | 23 |
| 4.1.1  | Základní nastavení toků (nezávislé na plánování)                   | 23 |
| 4.1.2  | Přiřazení toku pro živý obraz                                      | 23 |
| 4.1.3  | Nastavení plánovaného nahrávání                                    | 23 |
| 4.2    | Průvodce konfigurací                                               | 26 |
| 4.3    | Koncepce systému BVMS                                              | 27 |
| 4.3.1  | Jeden systém Management Server                                     | 27 |
| 4.3.2  | Enterprise System                                                  | 28 |
| 4.3.3  | Server Lookup                                                      | 28 |
| 4.3.4  | Unmanaged site                                                     | 29 |
| 4.4    | Dálkový přístup                                                    | 30 |
| 4.5    | Fond úložišť iSCSI                                                 | 33 |
| 4.6    | Automatické obnovování sítě (ANR)                                  | 34 |
| 4.7    | Duální/záložní nahrávání                                           | 35 |
| 4.8    | Režimy nahrávání zařízení VRM                                      | 37 |
| 4.9    | Přehrávání zdrojů nahrávek zařízení VRM                            | 39 |
| 4.10   | Zpracování poplachů                                                | 44 |
| 4.11   | Digitální videorekordéry                                           | 46 |
| 4.12   | Služba přenosu videodat do mobilních zařízení                      | 47 |
| 4.13   | Přidání IP videozařízení od společnosti Bosch                      | 47 |
| 4.14   | Oblast zájmu (ROI)                                                 | 48 |
| 4.15   | Funkce Intelligent Tracking                                        | 48 |
| 4.16   | Odhlášení při nečinnosti                                           | 49 |
| 4.17   | Poruchové relé                                                     | 49 |
| 4.18   | Textová data                                                       | 50 |
| 4.19   | Příkazy Allegiant CCL                                              | 51 |
| 4.20   | Klient Operator Client v režimu offline                            | 51 |
| 4.20.1 | Práce v režimu offline                                             | 51 |
| 4.21   | Klient Operator Client nezávislý na verzi                          | 54 |
| 4.21.1 | Práce v režimu kompatibility                                       | 54 |
| 4.22   | Události ONVIF                                                     | 55 |
| 4.23   | Režimy zobrazení u panoramatické kamery                            | 55 |
| 4.23.1 | 360stupňová panoramatická kamera – upevnění na podlaze nebo stropu | 56 |
| 4.23.2 | 180stupňová panoramatická kamera – upevnění na podlaze nebo stropu | 58 |
| 4.23.3 | 360stupňová panoramatická kamera – upevnění na stěně               | 59 |
| 4.23.4 | 180stupňová panoramatická kamera – upevnění na stěně               | 60 |
| 4.23.5 | Oříznuté zobrazení u panoramatické kamery                          | 61 |
| 4.24   | Ověření pravosti                                                   | 62 |
| 4.25   | Tunelování SSH                                                     | 63 |

| 5         Podporovaný hardware         65           5.1         Instalace hardwaru         66           5.2         Instalace hardwaru         66           5.3         Připojení klavesnice Bosch Intuikey k systému BVMS         67           5.3.1         Možnosti připojení klávesnice Bosch Intuikey         68           5.3.2         Připojení klávesnice Bosch Intuikey         69           5.3.3         Aktualizace firmwaru klávesnice Bosch Intuikey         69           5.4         Připojení se systémy Bosch Allegiant         70           5.4.1         Přehled propojení se systémy Bosch Allegiant         72           5.4.2         Konfigurace firdicho kanálu         72           5.4.3         Koncepce satelitního systém Bosch Allegiant         77           6.1         Instalace softwarových modulů         77           6.2         Použití průvodce konfiguratio         77           6.3         Spuštění gulkace Configuration Client         85           6.4         Konfigurace jazyka aplikace Configuration Client         86           6.5         Konfigurace sizka aplikace Configuration Client         86           6.6         Hiedáni zařízení         90           6.7         Prístup k systému         90           6.8 </th <th>4.26</th> <th>Používání více cest</th> <th>63</th> | 4.26   | Používání více cest                                | 63  |
|----------------------------------------------------------------------------------------------------|--------|----------------------------------------------------|-----|
| 5.1     Instalace hardwaru     66       5.2     Instalace klævesnice Bosch Intuïkey k systému BVMS     67       5.3.1     Možnosti připojeni klåvesnice Bosch Intuïkey k systému BVMS     67       5.3.2     Připojeni klåvesnice Bosch Intuïkey k dekodéru     68       5.3.3     Aktualizace firmwaru Klávesnice Bosch Intuïkey     69       5.4     Připojeni matice Bosch Allegiant k systému BVMS     70       5.4.1     Přehled propejeni se systémy Bosch Allegiant     72       5.4.3     Koncepce satelitinho systému Bosch Allegiant     74       5.5     Příkazy Allegiant CCL proporované systémem BVMS     77       6.1     Instalace Siftwarových modulů     77       6.2     Použití průvodce konfigurací     77       6.3     Spušténi aplikace Configurací     77       6.4     Konfigurace jazyka aplikace Configuration Client     86       6.5     Konfigurace jazyka aplikace Configuration Client     86       6.6     Hedáni zafízení     90       6.7     Příštuj k systému     90       6.8     Použití funkce vyhledávání serverů     91       6.9.1     Konfigurace sez systému Enterprise     91       6.9.2     Konfigurace sez systému Enterprise     91       6.9.3     Vyžádání aktivačního klíče     92       6.9.4     Konfigurace                                                                      | 5      | Podporovaný hardware                               | 65  |
| 5.2         Instalace klävesnice KBD Universal XF         66           5.3         Připojení klävesnice Bosch IntuiKey         67           5.3.1         Možnosti připojení klávesnice Bosch IntuiKey         67           5.3.2         Připojení klávesnice Bosch IntuiKey         68           5.3.3         Aktualizace firmwaru klávesnice Bosch IntuiKey         69           5.4         Připojení matice Bosch Allegiant         70           5.4.1         Přehled propojení se systémy Bosch Allegiant         74           5.4.2         Končepce satelitního systému Bosch Allegiant         74           5.5         Příkazy Allegiant CCL podporované systémem BVMS         77           6         Üvod         77           6.1         Instalace softwarových modulů         77           6.2         Použití průvodce konfigurací         77           6.3         Spuštění aplikace Configuration Client         85           6.4         Konfigurace jazyka aplikace Operator Client         86           6.5         Konfigurace vzdšleného přístupu         90           6.6         Hedání zařízení         86           6.7         Pristup k systému Enterprise         91           6.8         Použití Invikee vyhledávní serverů         92           <                                                       | 5.1    | Instalace hardwaru                                 | 66  |
| 5.3Připojeni klávesnice Bosch Intuikey k systému BVMS675.3.1Možnosti připojeni klávesnice Bosch Intuikey685.3.3Aktualizace firmwaru klávesnice Bosch Intuikey685.4Připojeni klávesnice Bosch Intuikey k dekodéru685.4Připojeni systému Bosch Allegiant k systému BVMS705.4.1Přehojeni se systémy Bosch Allegiant705.4.2Konfigurace fidiciho kanålu725.4.3Koncepce satelitního systému Bosch Allegiant745.5Příkazy Allegiant CCL podporované systémem BVMS756Úvod776.1Instalace softwarových modulů776.2Použiti průvodce konfigurací776.3Spušténi aplikace Configuration Client856.4Konfigurace jazyka aplikace Operator Client866.5Konfigurace jazyka aplikace Operator Client866.6Hledáni zařízeni906.8Použiti funkce vyhledávání serverů906.9Konfigurace bez systému Enterprise916.10Aktivace lezek systému Enterprise916.11Konfigurace se systému Enterprise936.12.2Výména azňízení956.12.4Výména azňízení956.12.4Výména azňízení936.10Aktivace systému Enterprise936.10.4Aktivace systému Enterprise936.11Údržba systému BVMS956.12.2Výména azňízení956.12.4Výména azňízení NDAKlé <td>5.2</td> <td>Instalace klávesnice KBD Universal XF</td> <td>66</td>                                                                                                    | 5.2    | Instalace klávesnice KBD Universal XF              | 66  |
| 5.3.1Možnosti připojeni klávesnice Bosch IntuiKey675.3.2Připojeni klávesnice Bosch IntuiKey k dekodéru685.3.3Aktualizace firmvaru klávesnice Bosch IntuiKey695.4Připojení matice Bosch Allegiant k systému BVMS705.4.1Přehled propojeni se systém DSoch Allegiant725.4.2Konfigurace řidicího kanálu725.4.3Koncepce sateliniho systému Bosch Allegiant745.5Příkazy Allegiant CCL podporované systémem BVMS756Úvod776.1Instalace softwarových modulů776.2Použiti přivodce konfiguraci776.3Spušténi aplikace Configuration Client866.4Konfigurace jazyka aplikace Operator Client866.5Konfigurace jazyka aplikace Operator Client866.6Hiedani zařízení906.7Přístup k systému916.8Použiti finformačního souboru balíku926.9Konfigurace se systému Enterprise916.10.1Stažení informačního souboru balíku926.10.2Ziskání astivacňiho klíče936.11.1Údrža systému BVMS946.12.2Výména zařízení VM966.12.3Výména zařízení VM966.12.4Výména zařízení VM966.12.4Výména zařízení VM966.12.4Výména pracovní stanice s asulikací Operator Client906.12.4Výména zařízení VM966.12.4Výména zařízení VM <td>5.3</td> <td>Připojení klávesnice Bosch IntuiKey k systému BVMS</td> <td>67</td>                                                                                                    | 5.3    | Připojení klávesnice Bosch IntuiKey k systému BVMS | 67  |
| 5.3.2Připojeni klávesnice Bosch Intuikey k dekodéru685.3.3Aktualizace firmwaru klávesnice Bosch Intuikey695.4Připojeni matice Bosch Allegiant systému BVMS705.4.1Přehled propojeni se systémy Bosch Allegiant725.4.2Konfigurace fidicího kanálu725.4.3Koncepce satelitního systému Bosch Allegiant745.5Přikazy Allegiant CCL podporované systémem BVMS756Úvod776.1Instalace softwarových modulů776.3Spuštění aplikace Configurati776.4Konfigurace jazyka aplikace Operator Client856.5Konfigurace jazyka aplikace Operator Client866.6Hedání zalizení906.8Použití funkce vyhledávání serverů906.9Konfigurace vzdáleného přístupu916.9.1Konfigurace systému Enterprise916.9.2Konfigurace systému Enterprise916.10.1Stažení informačního souboru balíku926.10.2Získání canačení počítače:926.10.4Aktivace systému936.11Údržba systému BVMS946.12.2Výména adřízení VRM966.12.2Výména adřízení VRM966.12.4Výména práčorní starice s asu1006.12.4Výména kodéru neb dekodéru976.12.4Výména práčorní starice s asu1006.12.4Výména kodéru neb dekodéru966.12.2Výtoření skupi vužitublů Enterprise                                                                                                    | 5.3.1  | Možnosti připojení klávesnice Bosch IntuiKey       | 67  |
| 5.3.3Aktualizace firmwaru klávenice Bosch IntuiKey695.4Připojení matice Bosch Allegiant BVMS705.4.1Přehled propojení se systém Bosch Allegiant705.4.2Konfigurace řídicího kanálu725.4.3Koncepce satelliního systém Bosch Allegiant745.5Příkazy Allegiant CCL podporované systéme BVMS756Úvod776.1Instalace softwarových modulů776.2Použití průvodce konfiguraci776.3Spuštění aplikace Configuration Client856.4Konfigurace jazyka aplikace Configuration Client866.6Hledání zařízení866.7Přístup k systému906.8Použití Inákce vyhledávání serverů906.9Konfigurace szystéme Enterprise916.10Aktivace licencí na software916.10.1Stažení informačního souboru balíku926.10.2Získání aktivačního klíče936.10.4Aktivace systému946.12.1Výména zařízení VKM966.12.2Výména zařízení VKM966.12.3Výména zařízení VKM966.12.4Výména szárízení VKM966.12.4Výména szárízení VKM966.12.4Výména szárízení VKM966.12.5Závérečné testy1006.12.6Chonoveni zárízení Divar IP 3000/70001006.13Konfigurace szanam serverů pro systém Enterprise1027.1Konfigurace szanamu                                                                                                    | 5.3.2  | Připojení klávesnice Bosch IntuiKey k dekodéru     | 68  |
| 5.4Připojení matice Bosch Allegiant k systému BVMS705.4.1Přehleď propojení se systém Bosch Allegiant705.4.2Konfigurace řidicího kanálu725.4.3Koncepce satelítního systému Bosch Allegiant745.5Příkazy Allegiant CCL podporované systémem BVMS756Úod776.1Instalace softwarových modulů776.2Použití průvodce konfiguraci776.3Spušténi aplikace Configuration Client856.4Konfigurace jazyka aplikace Operator Client866.6Hledání zařízení866.7Prižtup k systému906.8Použití funkce by systému Enterprise916.9Konfigurace szystémem Enterprise916.9.1Konfigurace systémem Enterprise916.10Aktivace licencí na software926.10.2Získání označení počítače:926.10.3Vyžádání aktivácního klíče936.11Údržba systému BVMS946.12.2Výména zařízení VRM966.12.3Výména zařízení VRM966.12.4Výména zařízení VRM966.12.4Výména zařízení VRM966.12.4Výména zařízení VRM966.12.4Výména zařízení VRM966.12.4Výména zařízení VRM966.12.4Výména zařízení VRM966.12.4Výména zařízení VRM966.12.4Výména zařízení VRM966.12.4Výména kodér                                                                                                    | 5.3.3  | Aktualizace firmwaru klávesnice Bosch IntuiKey     | 69  |
| 5.4.1Přehled propojení se systémy Bosch Allegiant705.4.2Konfigurace řídcího kanálu725.4.3Koncepce satelítního systému Bosch Allegiant745.5Příkazy Allegiant CCL podporované systémem BVMS756Úvod776.1Instalace softwarových modulů776.2Použití průvodce konfigurací776.3Spuštění aplikace Configuration Client856.4Konfigurace jazyka aplikace Onfiguration Client866.5Konfigurace jazyka aplikace Onfiguration Client866.6Hledáni zářízení906.8Použití funkce vyhledávání serverů906.9Konfigurace bez systému Enterprise916.9.1Konfigurace bez systému Enterprise916.9.2Konfigurace bez systému Enterprise916.10.1Stažení informačniho souboru balíku926.10.2Získání oznáčení počítáče:926.10.3Vyžádání aktiváčního klíče936.11Údržba systému BVMS946.12.1Výměna zařízení956.12.2Výměna zařízení VKM966.12.3Konfigurace siztení prosováce času1006.13Konfigurace systému Enterprise916.14Konfigurace siztení Dívar IP 3000/70001006.12.6Obrovení zářízení Dívar IP 3000/70001006.13Konfigurace siztení prise Systém Enterprise1027.1Konfigurace siztení prise Systém Interprise User Group1037.3<                                                                                                    | 5.4    | Připojení matice Bosch Allegiant k systému BVMS    | 70  |
| 5.4.2Konfigurace řídicího kanálu725.4.3Koncepce satelitního systému Bosch Allegiant745.5Příkazy Allegiant CCL podporované systémem BVMS756Úvod776.1Instalace softwarových modulů776.2Použiti průvodce konfiguraci776.3Spušténí aplikace Configuration Client856.4Konfigurace jazyka aplikace Configuration Client866.5Konfigurace jazyka aplikace Operator Client866.6Hledáni zařízení866.7Přístup k systému906.8Použiti funkce vyhledávání srverů906.9Konfigurace szdáleného přístupu916.9.1Konfigurace szdáleného přístupu916.9.2Konfigurace szdáleného přístupu916.10.1Stažení informačního souboru balíku926.10.2Získání označení počítače:926.10.3Vyždání aktivačního klíče936.11Údržba systému BVMS946.12.2Výměna zařízení VMM966.12.3Výměna zařízení VMM966.12.4Výměna zařízení VMM966.12.5Závěrcéné testy1006.12.6Obnovení zařízení Divar IP 3000/70001006.12.7Vytoření skupiny uživatelů Enterprise User Group1037.1Konfigurace sychonu serveřů po systém Enterprise1027.2Vytoření skupiny uživatelů Enterprise User Group1037.3Vytoření skupiny uživatelů Enterprise User Group                                                                                                    | 5.4.1  | Přehled propojení se systémy Bosch Allegiant       | 70  |
| 5.4.3Koncepce satelitního systému Bosch Allegiant745.5Příkazy Allegiant CCL podporované systémem BVMS756Úvod776.1Instalace softwarových modulů776.2Použiť průvodce konfiguraci776.3Spuštění aplikace Configuration Client856.4Konfigurace jazyka aplikace Operator Client866.5Konfigurace jazyka aplikace Operator Client866.6Hledáni zářízení906.8Použití funkce vyhledávání serverů906.9Konfigurace bez systému Enterprise916.9.1Konfigurace systému Enterprise916.9.2Konfigurace systému Enterprise916.10Aktivace licenci na software916.11Stažení informačního souboru balíku926.12.2Výměna zařízení956.12.4Výměna zařízení956.12.2Výměna zařízení PIMS956.12.3Výměna zařízení PIMS966.12.4Výměna zařízení Divar IP 3000/7000966.12.4Výměna racevní stanice s aplikací Operator Client1006.12.4Výměna pracovní stanice s aplikací Operator Client1006.12.4Výměna zařízení Divar IP 3000/70001006.13Konfigurace seramu serverů pro systém Enterprise1027.7Vytoření skupiny uživatelů Enterprise User Group1037.1Konfigurace seramu serverů1047.2Výtvoření skupiny uživatelů Enterprise User Group103 <tr< td=""><td>5.4.2</td><td>Konfigurace řídicího kanálu</td><td>72</td></tr<>                                                                                                    | 5.4.2  | Konfigurace řídicího kanálu                        | 72  |
| 5.5Příkazy Allegiant CCL podporované systémem BVMS756Úvod776.1Instalace softwarových modulů776.2Použití průvodce konfiguraci776.3Spušténí aplikace Configuration Client856.4Konfigurace jazyka aplikace Configuration Client866.5Konfigurace jazyka aplikace Operator Client866.6Hledání zařízení866.7Přístup k systému906.8Použití funkce vyhledávání serverů906.9Konfigurace vzdáleného přístupu916.9.1Konfigurace szystému Enterprise916.9.2Konfigurace szystéme Enterprise916.10Aktivace licencí na software916.10.1Stažení informačního souboru balíku926.10.2Získání cznačení počítače:926.11Údržba systému BVMS936.12.1Výměna zařízení VMM966.12.2Výměna zařízení VMM966.12.3Výměna zařízení VMM966.12.4Výměna zařízení VMM966.12.5Závěrcěné testy1006.12.6Obnovení zařízení VMM976.12.7Vytvoření skupiny uživatelů Enterprise User Group1037.1Konfigurace server Lokup1027.2Vytvoření skupiny uživatelů Enterprise User Group1037.3Vytvoření skupiny uživatelů Enterprise User Group1037.4Konfigurace server Lokup1068Konfigurace servanu ser                                                                                                    | 5.4.3  | Koncepce satelitního systému Bosch Allegiant       | 74  |
| 6Úvod776.1Instalace softwarových modulů776.2Použití průvodce konfiguraci776.3Spuštění aplikace Configuration Client856.4Konfigurace jazyka aplikace Operator Client866.5Konfigurace jazyka aplikace Operator Client866.6Hledání zařízení866.7Přístup k systému906.8Použití funkce vyhledávání serverů906.9Konfigurace vzdáleného přístupu916.9.1Konfigurace vzdáleného přístupu916.9.2Konfigurace vzdáleného přístupu916.10.1Stažení informačního souboru balíku926.10.2Získání označení počítače:926.10.3Vyžádání aktivačního klíče936.12Výměna zařízení956.12.1Výměna zařízení VM966.12.2Výměna zařízení VM966.12.3Výměna zařízení VM966.12.4Výměna zařízení VM966.12.5Závěrečné testy1006.13Konfigurace systém uetnerprise Sastém1006.14Konfigurace vij stanice s aplikací Operator Client1006.12.4Výména pracovní stanice s aplikací Operator Client1006.13Konfigurace systém uetnerprise Systém Enterprise1027.1Konfigurace seranu serverů po systém Enterprise1027.2Vytvoření systému Letterprise Vstem Enterprise1027.3Vytvoření účtu Enterprise Account104                                                                                                    | 5.5    | Příkazy Allegiant CCL podporované systémem BVMS    | 75  |
| 6.1       Instalace softwarových modulů       77         6.2       Použití průvodce konfiguratí       77         6.3       Spuštění aplikace Configuration Client       85         6.4       Konfigurace jazyka aplikace Configuration Client       86         6.5       Konfigurace jazyka aplikace Operator Client       86         6.6       Hledání zařízení       86         6.7       Přístup k systému       90         6.8       Použití funkce vyhledávání serverů       90         6.9       Konfigurace vzdáleného přístupu       91         6.9.1       Konfigurace szystému Enterprise       91         6.10       Aktivace licenci na software       91         6.10.1       Stažení informačního souboru balíku       92         6.10.2       Získáni označení počítače:       92         6.10.3       Vyždání aktivacíhok kliče       93         6.11       Údržas systému BVMS       94         6.12.1       Výměna zařízení       95         6.12.2       Výměna zařízení Divar IP 3000/7000       100         6.12.4       Výměna pracovní stanice s aplikací Operator Client       100         6.12.6       Obnovení zařízení Divar IP 3000/7000       100         6.12.6       Obnovení zaříz                                                                                                    | 6      | Úvod                                               | 77  |
| 6.2Použití průvodce konfigurací776.3Spuštění aplikace Configuration Client856.4Konfigurace jazyka aplikace Operator Client866.5Konfigurace jazyka aplikace Operator Client866.6Hledání zařízení866.7Přistup k systému906.8Použití funkce vyhledávání serverů906.9Konfigurace vzděleného přístupu916.9.1Konfigurace vzděleného přístupu916.9.2Konfigurace vzděleného přístupu916.10Aktivace licenci na software916.10.1Stažení informačního souboru balíku926.10.2Ziskání označení počítače:926.10.3Vyžádání aktivačního klíče936.11Údržba systému BVMS946.12.1Výména zařízení956.12.2Výména zařízení VRM966.12.3Výména zařízení VRM966.12.4Výména zařízení VRM966.12.5Závércéné testy1006.12.6Obnovení zařízení Divar IP 3000/70001006.13Konfigurace seznamu serverů pro systém Enterprise1027.4Vytoření systém Enterprise System1027.3Vytoření systém Enterprise System1027.4Konfigurace seznamu serverů1048Konfigurace seznamu serverů1068.1Konfigurace seznamu serverů1068.3Import seznamu serverů1068.4Konfigurace seznamu serverů106 <td>6.1</td> <td>Instalace softwarových modulů</td> <td>77</td>                                                                                                    | 6.1    | Instalace softwarových modulů                      | 77  |
| 6.3Spuštění aplikace Configuration Client856.4Konfigurace jazyka aplikace Operator Client866.5Konfigurace jazyka aplikace Operator Client866.6Hledání zařízení866.7Přístup k systému906.8Použítí funkce vyhledávání serverů916.9Konfigurace vzdáleného přístupu916.9.1Konfigurace se systému Enterprise916.9.2Konfigurace se systému Enterprise916.10.1Stažení informačního souboru balíku926.10.2Získání označení počítače:926.10.3Vyžádání aktivačního klíče936.12.1Výměna zařízení956.12.2Výměna zařízení VRM966.12.3Výměna zařízení VRM966.12.4Výměna zařízení VRM966.12.5Závérečné testy1006.12.6Obnovení zařízení VRM966.12.7Výtvoření systému IP 3000/70001006.12.8Obnovení zařízení VIV1017Vytvoření systému Enterprise System1027.1Konfigurace seznamu serverů pro systém Enterprise1027.2Vytvoření sytému Enterprise User Group1037.3Vytvoření skupiny uživatelů Enterprise User Group1037.4Konfigurace seznamu serverů1068Konfigurace seznamu serverů1068.1Konfigurace seznamu serverů1068.2Export seznamu serverů1068.3Import seznamu ser                                                                                                    | 6.2    | Použití průvodce konfigurací                       | 77  |
| 6.4Konfigurace jazyka aplikace Configuration Client856.5Konfigurace jazyka aplikace Operator Client866.6Hledání zářízení866.7Přístup k systému906.8Použití funkce vyhledávání serverů906.9Konfigurace vzdáleného přístupu916.9.1Konfigurace bez systém Enterprise916.10Attivace licencí na software916.10.1Stažení informačního souboru balíku926.10.2Získání označení počítače:926.10.3Vyžádání aktivačního klíče936.11Údřžba systému BVMS946.12Výměna zařízení956.12.1Výměna zařízení VMM966.12.2Výměna zařízení VM966.12.3Výměna kodéru nebo dekodéru976.12.4Výměna pracovní stanice s aplikací Operator Client1006.13Konfigurace synchronizace času1006.14Konfigurace synchronizace času1006.15.3Závérečné testy1027.1Konfigurace synchronizace času1027.1Konfigurace synchronizace času1027.2Vytvoření systému Enterprise System1027.3Vytvoření systeňu Enterprise System Enterprise1027.4Konfigurace seznamu serverů pro systém Enterprise1027.4Konfigurace seznamu serverů pro systém Enterprise1027.5Závérečné testy1036.14Konfigurace seznamu serverů pro systém Enterprise                                                                                                    | 6.3    | Spuštění aplikace Configuration Client             | 85  |
| 6.5.Konfigurace jazyka aplikace Operator Client866.6Hledání zářízení866.7Přístup k systému906.8Použití funkce vyhledávání serverů906.9Konfigurace vzdáleného přístupu916.9.1Konfigurace bez systému Enterprise916.9.2Konfigurace se systémem Enterprise916.10Aktivace licencí na software926.10.1Stažení informačního souboru balíku926.10.2Získání označení počítače:926.10.3Vyžádání aktivačního kliče936.11Údržba systému BVMS946.12Výměna zařízení956.12.1Výměna zařízení956.12.2Výměna zařízení VRM966.12.3Výměna kodéru nebo dekodéru976.12.4Výměna pracovní stanice s aplikací Operator Client1006.13Konfigurace synchronizace času1006.14Konfigurace synchronizace času1006.15.3Výtvoření systému Enterprise Systém Enterprise1027.1Konfigurace synchronizace času1006.14Konfigurace synchronizace času1027.1Konfigurace senamu serverů pro systém Enterprise1027.2Výtvoření systému Enterprise Account1048Konfigurace senamu serverů1068.1Konfigurace senamu serverů1068.3Import seznamu serverů1068.3Import seznamu serverů1068.3Import sez                                                                                                    | 6.4    | Konfigurace jazyka aplikace Configuration Client   | 85  |
| 6.6Hledání zařízení866.7Přístup k systému906.8Použití funkce vyhledávání serverů906.9Konfigurace vzdáleného přístupu916.9.1Konfigurace vzdáleného přístupu916.9.2Konfigurace se systému Enterprise916.10Aktivace licencí na software916.10.1Stažení informačního souboru balíku926.10.2Získání označení počítače:926.10.3Vyžádání aktivačního kliče936.10.4Aktivace systému936.11Údřaba systému BVMS946.12Výměna zařízení VRM956.12.1Výměna zařízení VRM966.12.3Výměna kodéru nebo dekodéru976.12.4Výměna kodéru nebo dekodéru976.12.5Závěrečné testy1006.14Konfigurace synchronizace času1006.13Konfigurace synchronizace času1006.14Konfigurace synchronizace času1027.1Konfigurace synchronizace času1027.1Konfigurace synchronizace času1027.2Vytvoření systému Enterprise User Group1037.3Vytvoření systému Serverů pro systém Enterprise1027.4Konfigurace seznamu serverů pro systém Enterprise1068.1Konfigurace seznamu serverů1068.1Konfigurace seznamu serverů1068.3Import seznamu serverů1068.3Import seznamu serverů107                                                                                                    | 6.5    | Konfigurace jazyka aplikace Operator Client        | 86  |
| 6.7.Přístup k systému906.8.Použití funkce vyhledávání serverů906.9.Konfigurace vzdáleného přístupu916.9.1Konfigurace se systému Enterprise916.9.2Konfigurace se systému Enterprise916.10Aktivace licencí na software916.10.1Stažení informačního souboru balíku926.10.2Získání označení počítače:926.10.3Vyžádání aktivačního klíče936.11Údržba systému936.12Výměna zařízení956.12.1Výměna zařízení956.12.2Výměna zařízení VRM966.12.3Výměna pracovní stanice s aplikací Operator Client1006.12.4Výměna pracovní stanice s aplikací Operator Client1006.12.5Závěrečné testy1006.12.4Konfigurace synchronizace času1006.12.5Závěrečné testy1006.12.6Obrovení zařízení Divar IP 3000/70001006.13Konfigurace synchronizace času1006.14Konfigurace seznamu serverů pro systém Enterprise1027.1Konfigurace seznamu serverů pro systém Enterprise1027.2Vytvoření skupiny uživatelů Enterprise User Group1037.3Vytvoření skupiny uživatelů Enterprise User Group1037.4Konfigurace seznamu serverů1048Konfigurace seznamu serverů1068.1Konfigurace seznamu serverů1068.2Export seznamu serverů <td>6.6</td> <td>Hledání zařízení</td> <td>86</td>                                                                                                    | 6.6    | Hledání zařízení                                   | 86  |
| 6.8Použití funkce vyhledávání serverů906.9Konfigurace vzdáleného přístupu916.9.1Konfigurace bez systému Enterprise916.9.2Konfigurace se systémem Enterprise916.10Aktivace licencí na software916.10.1Stažení informačního souboru balíku926.10.2Získání označení počítače:926.10.3Vyžádání aktivačního klíče936.10.4Aktivace systému936.11Údržba systému BVMS946.12.1Výměna zařízení956.12.2Výměna zařízení956.12.3Výměna zařízení VRM966.12.4Výměna pacovní stanice s aplikací Operator Client1006.12.5Závěrečné testy1006.12.6Obnovení zařízení Divar IP 3000/70001006.13Konfigurace synchronizace času1006.14Konfigurace synchronizace času1027.1Konfigurace seznamu serverů pro systém Enterprise1027.2Vytvoření systému Enterprise User Group1037.3Vytvoření systému Enterprise User Group1037.3Konfigurace seznamu serverů1068.1Konfigurace seznamu serverů1068.2Export seznamu serverů1068.3Import seznamu serverů1068.3Import seznamu serverů1068.3Import seznamu serverů1068.3Import seznamu serverů1068.3Import seznamu serverů106                                                                                                    | 6.7    | Přístup k systému                                  | 90  |
| 6.9Konfigurace vzdáleného přístupu916.9.1Konfigurace bez systému Enterprise916.9.2Konfigurace se systéme Enterprise916.10Aktivace licencí na software916.10.1Stažení informačního souboru balíku926.10.2Získání označení počítače:926.10.3Vyžádání ativačního klíče936.10.4Aktivace systému936.11Údržba systému BVMS946.12Výměna zařízení956.12.1Výměna zařízení VRM966.12.2Výměna zařízení VRM966.12.3Výměna pracovní stanice s aplikací Operator Client1006.12.5Závěrečné testy1006.12.6Obnovení zařízení Divar IP 3000/70001006.13Konfigurace synchronizace času1006.14Konfigurace synchronizace času1027.1Konfigurace synchronizace času1027.1Konfigurace synchronizace času1027.1Konfigurace synchronizace času1027.1Konfigurace synchronizace času1027.1Konfigurace sernamu serverů pro systém Enterprise1027.2Vytvoření skupiny uživatelů Enterprise User Group1037.3Vytvoření skupiny uživatelů Enterprise User Group1037.3Konfigurace funkce Server Lookup1068.1Konfigurace sernamu serverů1068.2Export sernamu serverů1068.3Import sernamu serverů107 <td< td=""><td>6.8</td><td>Použití funkce vyhledávání serverů</td><td>90</td></td<>                                                                                                    | 6.8    | Použití funkce vyhledávání serverů                 | 90  |
| 6.9.1Konfigurace bez systému Enterprise916.9.2Konfigurace se systéme Enterprise916.10Aktivace licencí na software916.10.1Stažení informačního souboru balíku926.10.2Získání označení počítače:926.10.3Vyžádání aktivačního klíče936.10.4Aktivace systému936.11Údržba systému BVMS946.12Výměna zařízení956.12.1Výměna modulu MS/EMS966.12.2Výměna zařízení VRM966.12.3Výměna zařízení veľk1006.12.4Výměna pracovní stanice s aplikací Operator Client1006.12.5Závěrečné testy1006.12.6Obnovení zařízení Divar IP 3000/70001006.13Konfigurace synchronizace času1007Vytoření systému Enterprise System1027.1Konfigurace synchronizace času1027.2Vytvoření skupiny uživatelů Enterprise User Group1037.3Vytvoření skupiny uživatelů Enterprise User Group1037.3Vytvoření skupiny uživatelů Enterprise User Group1068.1Konfigurace funkce Server Lookup1068.1Konfigurace seznamu serverů1068.2Export seznamu serverů1068.3Import seznamu serverů1079Správa úložiště VRM108                                                                                                    | 6.9    | Konfigurace vzdáleného přístupu                    | 91  |
| 6.9.2Konfigurace se systémem Enterprise916.10Aktivace licencí na software916.10.1Stažení informačního souboru balíku926.10.2Získání označení počítače:926.10.3Vyžádání aktivačního kliče936.10.4Aktivace systému936.11Údržba systému BVMS946.12Výměna zařízení956.12.1Výměna modulu MS/EMS956.12.2Výměna zařízení VRM966.12.3Výměna kodéru nebo dekodéru976.12.4Výměna pracovní stanice s aplikací Operator Client1006.12.5Závěrečné testy1006.12.6Obnovení zařízení Divar IP 3000/70001006.13Konfigurace synchronizace času1006.14Konfigurace úložného média kodéru1017Vytoření systému Enterprise System1027.1Konfigurace seznamu serverů pro systém Enterprise1027.2Vytvoření skupiny uživatelů Enterprise User Group1037.3Vytvoření účtu Enterprise Account1048Konfigurace funkce Server Lookup1068.1Konfigurace seznamu serverů1068.2Export seznamu serverů1068.3Import seznamu serverů1079Správa úložiště VRM108                                                                                                    | 6.9.1  | Konfigurace bez systému Enterprise                 | 91  |
| 6.10Aktivace licencí na software916.10.1Stažení informačního souboru balíku926.10.2Získání označení počítače:926.10.3Vyžádání aktivačního klíče936.10.4Aktivace systému936.11Údržba systému BVMS946.12Výměna zařízení956.12.1Výměna zařízení VRM966.12.2Výměna radízení VRM966.12.3Výměna kodéru nebo dekodéru976.12.4Výměna pracovní stanice s aplikací Operator Client1006.12.5Závěrečné testy1006.12.6Obnovení zařízení Divar IP 3000/70001006.13Konfigurace úložného média kodéru1017Vytoření systému Enterprise System1027.1Konfigurace seznamu serverů pro systém Enterprise1027.2Vytvoření skupiny uživatelů Enterprise User Group1037.3Vytvoření súctu Enterprise Account1048Konfigurace funkce Server Lookup1068.1Konfigurace funkce Serverů1068.2Export seznamu serverů1068.3Import seznamu serverů1079Správa úložiště VRM108                                                                                                    | 6.9.2  | Konfigurace se systémem Enterprise                 | 91  |
| 6.10.1Stažení informačního souboru balíku926.10.2Získání označení počítače:926.10.3Vyžádání aktivačního klíče936.10.4Aktivace systému936.11Údržba systému BVMS946.12Výměna zařízení956.12.1Výměna modulu MS/EMS956.12.2Výměna zařízení VRM966.12.3Výměna kodéru nebo dekodéru976.12.4Výměna pracovní stanice s aplikací Operator Client1006.12.5Závěrečné testy1006.12.6Obnovení zařízení Divar IP 3000/70001006.13Konfigurace synchronizace času1007.1Konfigurace seznamu serverů pro systém Enterprise1027.2Vytvoření skupiny uživatelů Enterprise User Group1037.3Vytorění skupiny uživatelů Enterprise User Group1038.1Konfigurace funkce Server Lookup1068.1Konfigurace seznamu serverů1068.1Konfigurace funkce Server Lookup1068.2Export seznamu serverů1068.3Import seznamu serverů1079Správa úložiště VRM108                                                                                                    | 6.10   | Aktivace licencí na software                       | 91  |
| 6.10.2Získání označení počítače:926.10.3Vyžádání aktivačního klíče936.10.4Aktivace systému936.11Údržba systému BVMS946.12Výměna zařízení956.12.1Výměna modulu MS/EMS956.12.2Výměna zařízení VRM966.12.3Výměna kodéru nebo dekodéru976.12.4Výměna pracovní stanice s aplikací Operator Client1006.12.5Závěrečné testy1006.12.6Obnovení zařízení Divar IP 3000/70001006.13Konfigurace synchronizace času1006.14Konfigurace úložného média kodéru1017Vytvoření systému Enterprise System1027.1Konfigurace seznamu serverů pro systém Enterprise1037.3Vytvoření skupiny uživatelů Enterprise User Group1037.3Konfigurace seznamu serverů1068.1Konfigurace seznamu serverů1068.2Export seznamu serverů1068.3Import seznamu serverů1068.3Import seznamu serverů1068.3Import seznamu serverů1079Správa úložiště VRM108                                                                                                    | 6.10.1 | Stažení informačního souboru balíku                | 92  |
| 6.10.3Vyžádání aktivačního klíče936.10.4Aktivace systému936.11Údržba systému BVMS946.12Výměna zařízení956.12.1Výměna modulu MS/EMS956.12.2Výměna zařízení VRM966.12.3Výměna kodéru nebo dekodéru976.12.4Výměna pracovní stanice s aplikací Operator Client1006.12.5Závěrečné testy1006.12.6Obnovení zařízení Divar IP 3000/70001006.13Konfigurace synchronizace času1006.14Konfigurace úložného média kodéru1017Vytoření systému Enterprise System1027.1Konfigurace seznamu serverů pro systém Enterprise1027.2Vytoření skupiny uživatelů Enterprise User Group1037.3Vytoření účtu Enterprise Account1048Konfigurace seznamu serverů1068.1Konfigurace seznamu serverů1068.2Export seznamu serverů1068.3Import seznamu serverů1068.3Import seznamu serverů1079Správa úložiště VRM108                                                                                                    | 6.10.2 | Získání označení počítače:                         | 92  |
| 6.10.4Aktivace systému936.11Údržba systému BVMS946.12Výměna zařízení956.12.1Výměna modulu MS/EMS956.12.2Výměna zařízení VRM966.12.3Výměna kodéru nebo dekodéru976.12.4Výměna pracovní stanice s aplikací Operator Client1006.12.5Závěrečné testy1006.12.6Obnovení zařízení Divar IP 3000/70001006.13Konfigurace synchronizace času1006.14Konfigurace úložného média kodéru1017Vytoření systému Enterprise System1027.1Konfigurace seznamu serverů pro systém Enterprise1027.2Vytvoření skupiny uživatelů Enterprise User Group1037.3Vytvoření účtu Enterprise Account1048Konfigurace funkce Server Lookup1068.1Konfigurace seznamu serverů1068.2Export seznamu serverů1068.3Import seznamu serverů1079Správa úložiště VRM108                                                                                                    | 6.10.3 | Vyžádání aktivačního klíče                         | 93  |
| 6.11Údržba systému BVMS946.12Výměna zařízení956.12.1Výměna modulu MS/EMS956.12.2Výměna zařízení VRM966.12.3Výměna kodéru nebo dekodéru976.12.4Výměna pracovní stanice s aplikací Operator Client1006.12.5Závěrečné testy1006.12.6Obnovení zařízení Divar IP 3000/70001006.13Konfigurace synchronizace času1006.14Konfigurace úložného média kodéru1017Vytvoření systému Enterprise System1027.1Konfigurace seznamu serverů pro systém Enterprise1027.2Vytvoření skupiny uživatelů Enterprise User Group1037.3Vytvoření skupiny uživatelů Enterprise User Group1048Konfigurace funkce Server Lookup1068.1Konfigurace seznamu serverů1068.2Export seznamu serverů1068.3Import seznamu serverů1079Správa úložiště VRM108                                                                                                    | 6.10.4 | Aktivace systému                                   | 93  |
| 6.12Výměna zařízení956.12.1Výměna modulu MS/EMS956.12.2Výměna zařízení VRM966.12.3Výměna kodéru nebo dekodéru976.12.4Výměna pracovní stanice s aplikací Operator Client1006.12.5Závěrečné testy1006.12.6Obnovení zařízení Divar IP 3000/70001006.13Konfigurace synchronizace času1006.14Konfigurace úložného média kodéru1017Vytoření systému Enterprise System1027.1Konfigurace seznamu serverů pro systém Enterprise1027.2Vytvoření skupiny uživatelů Enterprise User Group1037.3Vytvoření skupiny uživatelů Enterprise User Group1048Konfigurace funkce Server Lookup1068.1Konfigurace seznamu serverů1068.2Export seznamu serverů1068.3Import seznamu serverů1079Správa úložiště VRM108                                                                                                    | 6.11   | Údržba systému BVMS                                | 94  |
| 6.12.1Výměna modulu MS/EMS956.12.2Výměna zařízení VRM966.12.3Výměna kodéru nebo dekodéru976.12.4Výměna pracovní stanice s aplikací Operator Client1006.12.5Závěrečné testy1006.12.6Obnovení zařízení Divar IP 3000/70001006.13Konfigurace synchronizace času1006.14Konfigurace úložného média kodéru1017Vytvoření systému Enterprise System1027.1Konfigurace seznamu serverů pro systém Enterprise1027.2Vytvoření skupiny uživatelů Enterprise User Group1037.3Vytvoření účtu Enterprise Account1048Konfigurace seznamu serverů1068.1Konfigurace seznamu serverů1068.2Export seznamu serverů1068.3Import seznamu serverů1079Správa úložiště VRM108                                                                                                    | 6.12   | Výměna zařízení                                    | 95  |
| 6.12.2Výměna zařízení VRM966.12.3Výměna kodéru nebo dekodéru976.12.4Výměna pracovní stanice s aplikací Operator Client1006.12.5Závěrečné testy1006.12.6Obnovení zařízení Divar IP 3000/70001006.13Konfigurace synchronizace času1006.14Konfigurace úložného média kodéru1017Vytvoření systému Enterprise System1027.1Konfigurace seznamu serverů pro systém Enterprise1027.2Vytvoření skupiny uživatelů Enterprise User Group1037.3Vytvoření účtu Enterprise Account1048Konfigurace seznamu serverů1068.1Konfigurace seznamu serverů1068.2Export seznamu serverů1068.3Import seznamu serverů1079Správa úložiště VRM108                                                                                                    | 6.12.1 | Výměna modulu MS/EMS                               | 95  |
| 6.12.3Výměna kodéru nebo dekodéru976.12.4Výměna pracovní stanice s aplikací Operator Client1006.12.5Závěrečné testy1006.12.6Obnovení zařízení Divar IP 3000/70001006.13Konfigurace synchronizace času1006.14Konfigurace úložného média kodéru1017Vytvoření systému Enterprise System1027.1Konfigurace seznamu serverů pro systém Enterprise1027.2Vytvoření skupiny uživatelů Enterprise User Group1037.3Vytvoření účtu Enterprise Account1048Konfigurace seznamu serverů1068.1Konfigurace seznamu serverů1068.2Export seznamu serverů1068.3Import seznamu serverů1079Správa úložiště VRM108                                                                                                    | 6.12.2 | Výměna zařízení VRM                                | 96  |
| 6.12.4Výměna pracovní stanice s aplikací Operator Client1006.12.5Závěrečné testy1006.12.6Obnovení zařízení Divar IP 3000/70001006.13Konfigurace synchronizace času1006.14Konfigurace úložného média kodéru1017Vytvoření systému Enterprise System1027.1Konfigurace seznamu serverů pro systém Enterprise1027.2Vytvoření skupiny uživatelů Enterprise User Group1037.3Vytvoření účtu Enterprise Account1048Konfigurace seznamu serverů1068.1Konfigurace seznamu serverů1068.2Export seznamu serverů1068.3Import seznamu serverů1079Správa úložiště VRM108                                                                                                    | 6.12.3 | Výměna kodéru nebo dekodéru                        | 97  |
| 6.12.5Závěrečné testy1006.12.6Obnovení zařízení Divar IP 3000/70001006.13Konfigurace synchronizace času1006.14Konfigurace úložného média kodéru1017Vytvoření systému Enterprise System1027.1Konfigurace seznamu serverů pro systém Enterprise1027.2Vytvoření skupiny uživatelů Enterprise User Group1037.3Vytvoření účtu Enterprise Account1048Konfigurace funkce Server Lookup1068.1Konfigurace seznamu serverů1068.2Export seznamu serverů1068.3Import seznamu serverů1079Správa úložiště VRM108                                                                                                    | 6.12.4 | Výměna pracovní stanice s aplikací Operator Client | 100 |
| 6.12.6Obnovení zařízení Divar IP 3000/70001006.13Konfigurace synchronizace času1006.14Konfigurace úložného média kodéru1017Vytvoření systému Enterprise System1027.1Konfigurace seznamu serverů pro systém Enterprise1027.2Vytvoření skupiny uživatelů Enterprise User Group1037.3Vytvoření účtu Enterprise Account1048Konfigurace funkce Server Lookup1068.1Konfigurace seznamu serverů1068.2Export seznamu serverů1068.3Import seznamu serverů1079Správa úložiště VRM108                                                                                                    | 6.12.5 | Závěrečné testy                                    | 100 |
| 6.13Konfigurace synchronizace času1006.14Konfigurace úložného média kodéru1017Vytvoření systému Enterprise System1027.1Konfigurace seznamu serverů pro systém Enterprise1027.2Vytvoření skupiny uživatelů Enterprise User Group1037.3Vytvoření účtu Enterprise Account1048Konfigurace funkce Server Lookup1068.1Konfigurace seznamu serverů1068.2Export seznamu serverů1068.3Import seznamu serverů1079Správa úložiště VRM108                                                                                                    | 6.12.6 | Obnovení zařízení Divar IP 3000/7000               | 100 |
| 6.14Konfigurace úložného média kodéru1017Vytvoření systému Enterprise System1027.1Konfigurace seznamu serverů pro systém Enterprise1027.2Vytvoření skupiny uživatelů Enterprise User Group1037.3Vytvoření účtu Enterprise Account1048Konfigurace funkce Server Lookup1068.1Konfigurace seznamu serverů1068.2Export seznamu serverů1068.3Import seznamu serverů1079Správa úložiště VRM108                                                                                                    | 6.13   | Konfigurace synchronizace času                     | 100 |
| 7Vytvoření systému Enterprise System1027.1Konfigurace seznamu serverů pro systém Enterprise1027.2Vytvoření skupiny uživatelů Enterprise User Group1037.3Vytvoření účtu Enterprise Account1048Konfigurace funkce Server Lookup1068.1Konfigurace seznamu serverů1068.2Export seznamu serverů1068.3Import seznamu serverů1079Správa úložiště VRM108                                                                                                    | 6.14   | Konfigurace úložného média kodéru                  | 101 |
| 7.1Konfigurace seznamu serverů pro systém Enterprise1027.2Vytvoření skupiny uživatelů Enterprise User Group1037.3Vytvoření účtu Enterprise Account1048Konfigurace funkce Server Lookup1068.1Konfigurace seznamu serverů1068.2Export seznamu serverů1068.3Import seznamu serverů1079Správa úložiště VRM108                                                                                                    | 7      | Vytvoření systému Enterprise System                | 102 |
| 7.2Vytvoření skupiny uživatelů Enterprise User Group1037.3Vytvoření účtu Enterprise Account1048Konfigurace funkce Server Lookup1068.1Konfigurace seznamu serverů1068.2Export seznamu serverů1068.3Import seznamu serverů1079Správa úložiště VRM108                                                                                                    | 7.1    | Konfigurace seznamu serverů pro systém Enterprise  | 102 |
| 7.3Vytvoření účtu Enterprise Account1048Konfigurace funkce Server Lookup1068.1Konfigurace seznamu serverů1068.2Export seznamu serverů1068.3Import seznamu serverů1079Správa úložiště VRM108                                                                                                    | 7.2    | Vytvoření skupiny uživatelů Enterprise User Group  | 103 |
| 8Konfigurace funkce Server Lookup1068.1Konfigurace seznamu serverů1068.2Export seznamu serverů1068.3Import seznamu serverů1079Správa úložiště VRM108                                                                                                    | 7.3    | Vytvoření účtu Enterprise Account                  | 104 |
| 8.1Konfigurace seznamu serverů1068.2Export seznamu serverů1068.3Import seznamu serverů1079Správa úložiště VRM108                                                                                                    | 8      | Konfigurace funkce Server Lookup                   | 106 |
| 8.2Export seznamu serverů1068.3Import seznamu serverů1079Správa úložiště VRM108                                                                                                    | 8.1    | Konfigurace seznamu serverů                        | 106 |
| 8.3İmport seznamu serverů1079Správa úložiště VRM108                                                                                                    | 8.2    | -<br>Export seznamu serverů                        | 106 |
| 9 Správa úložiště VRM 108                                                                                                    | 8.3    | Import seznamu serverů                             | 107 |
|                                                                                                    | 9      | Správa úložiště VRM                                | 108 |

| 9.1     | Synchronizace konfigurace systému BVMS                  | 108 |
|---------|---------------------------------------------------------|-----|
| 9.2     | Hledání zařízení VRM                                    | 108 |
| 9.3     | Ruční přidání primárního zařízení VRM                   | 109 |
| 9.4     | Ruční přidání sekundárního zařízení VRM                 | 109 |
| 9.5     | Ruční přidání redundantního zařízení VRM                | 110 |
| 9.6     | Ruční přidání záložního zařízení VRM                    | 110 |
| 9.7     | Přidání fondu VRM                                       | 111 |
| 9.8     | Přidání zařízení iSCSI                                  | 111 |
| 9.9     | Konfigurace režimu automatického nahrávání ve fondu     | 112 |
| 9.10    | Přidání zařízení DSA E-Series s úložištěm iSCSI         | 112 |
| 9.11    | Konfigurace zařízení iSCSI                              | 113 |
| 9.12    | Přesunutí systému iSCSI do jiného fondu                 | 115 |
| 9.13    | Přidání jednotky LUN                                    | 115 |
| 9.14    | Formátování logické jednotky                            | 116 |
| 9.15    | Změna hesla k zařízení VRM                              | 117 |
| 9.16    | Konfigurace duálního nahrávání ve stromu zařízení       | 117 |
| 9.17    | Vytvoření stanoviště unmanaged site                     | 118 |
| 9.17.1  | Přidání nespravovaného (unmanaged) síťového zařízení    | 118 |
| 9.17.2  | Import stanovišť unmanaged site                         | 119 |
| 9.17.3  | Konfigurace časového pásma                              | 119 |
| 10      | Správa kodérů a dekodérů                                | 120 |
| 10.1    | Přidání kodéru do fondu VRM                             | 120 |
| 10.2    | Přesunutí kodéru do jiného fondu                        | 121 |
| 10.3    | Přidání kodéru pouze pro živý obraz                     | 121 |
| 10.4    | Přidání kodéru s místním úložištěm                      | 122 |
| 10.5    | Konfigurace kodéru nebo dekodéru                        | 123 |
| 10.6    | Úprava parametrů zařízení                               | 124 |
| 10.7    | Konfigurace režimu záložního nahrávání na straně kodéru | 125 |
| 10.8    | Konfigurace více kodérů nebo dekodérů                   | 125 |
| 10.9    | Změna hesla ke kodéru/dekodéru                          | 126 |
| 10.10   | Zadání cílového hesla pro dekodér                       | 127 |
| 10.11   | Konfigurace úložného média kodéru                       | 127 |
| 10.12   | Přidávání a odebírání profilu ONVIF                     | 128 |
| 10.13   | Konfigurace událostí ONVIF                              | 129 |
| 10.14   | Import souboru tabulky mapování ONVIF                   | 130 |
| 10.15   | Export souboru tabulky mapování ONVIF                   | 131 |
| 10.16   | Šifrování živého obrazu videa                           | 131 |
| 10.17   | Správa ověření pravosti                                 | 132 |
| 10.17.1 | Konfigurace ověření                                     | 132 |
| 10.17.2 | Stažení certifikátu                                     | 133 |
| 10.17.3 | Instalace certifikátu v pracovní stanici                | 133 |
| 10.18   | Obnovení nahrávek z vyměněného kodéru                   | 133 |
| 11      | Správa brány toků videodat (VSG)                        | 135 |
| 11.1    | Přidání zařízení brány toků videodat                    | 135 |
| 11.2    | Přesunutí zařízení VSG do jiného fondu                  | 136 |
| 11.3    | Přidání kamery k zařízení VSG                           | 136 |
| 11.4    | Konfigurace vícesměrového vysílání                      | 137 |
| 11.5    | Konfigurace protokolování                               | 137 |
| 11.6    | Přidávání a odebírání profilu ONVIF                     | 138 |
|         |                                                         |     |

| 11.7  | Přiřazení profilu ONVIF                                                   | 138 |
|-------|---------------------------------------------------------------------------|-----|
| 11.8  | Konfigurace událostí ONVIF                                                | 139 |
| 11.9  | Import souboru tabulky mapování ONVIF                                     | 140 |
| 11.10 | Export souboru tabulky mapování ONVIF                                     | 141 |
| 12    | Správa různých zařízení                                                   | 142 |
| 12.1  | Ruční přidání zařízení                                                    | 142 |
| 12.2  | Přidání zařízení VIDOS NVR                                                | 146 |
| 12.3  | Konfigurace dekodéru pro použití s klávesnicí Bosch IntuiKey              | 147 |
| 12.4  | Konfigurace integrace systému DiBos                                       | 147 |
| 12.5  | Konfigurace integrace digitálního videorekordéru                          | 148 |
| 12.6  | Konfigurace zařízení Bosch Allegiant                                      | 149 |
| 12.7  | Konfigurace Příkazového Skriptu prováděného při spuštění                  | 149 |
| 12.8  | Změna síťové adresy pracovní stanice                                      | 149 |
| 12.9  | Aktivace forenzního vyhledávání na pracovní stanici                       | 150 |
| 12.10 | Přidání monitorové stěny                                                  | 150 |
| 12.11 | Přidání skupiny analogových monitorů                                      | 150 |
| 12.12 | Konfigurace skupiny analogových monitorů                                  | 151 |
| 12.13 | Konfigurace komunikačního zařízení                                        | 151 |
| 12.14 | Konfigurace periferního zařízení                                          | 152 |
| 12.15 | Konfigurace přijímače depeší protokolu SNMP                               | 152 |
| 12.16 | Konfigurace klávesnice Bosch IntuiKey (pracovní stanice)                  | 152 |
| 12.17 | Konfigurace klávesnice Bosch IntuiKey (dekodér)                           | 153 |
| 12.18 | Konfigurace modulu vstupů a výstupů                                       | 153 |
| 12.19 | Konfigurace emulace CCL zařízení Allegiant                                | 154 |
| 12.20 | Přidání služby přenosu videodat do mobilních zařízení                     | 154 |
| 12.21 | Přidání zařízení k analýze video analytics                                | 154 |
| 12.22 | Konfigurace odpojení zařízení                                             | 155 |
| 13    | Konfigurace detekce požárního poplachu na základě obrazu                  | 156 |
| 13.1  | Konfigurace kamery k detekci požáru                                       | 156 |
| 13.2  | Přidání kodéru do fondu VRM                                               | 157 |
| 13.3  | Přidání kodéru pouze pro živý obraz                                       | 157 |
| 13.4  | Přidání kodéru s místním úložištěm                                        | 159 |
| 13.5  | Konfigurace události zjištění požáru                                      | 159 |
| 13.6  | Konfigurace požárního poplachu                                            | 160 |
| 14    | Konfigurace kamery MIC IP 7000 připojené k zařízení VIDEOJET connect 7000 | 161 |
| 15    | Konfigurace logického stromu                                              | 162 |
| 15.1  | Konfigurace Logického Stromu                                              | 162 |
| 15.2  | Přidání zařízení do Logického Stromu                                      | 162 |
| 15.3  | Odebrání položky stromu                                                   | 163 |
| 15.4  | Správa zdrojových souborů                                                 | 163 |
| 15.5  | Přidání Příkazového Skriptu                                               | 164 |
| 15.6  | Správa předkonfigurovaných sekvencí kamer                                 | 165 |
| 15.7  | Přidání sekvence kamer                                                    | 166 |
| 15.8  | Přidání složky                                                            | 166 |
| 15.9  | Přidání mapy                                                              | 166 |
| 15.10 | Přidání propojení s jinou mapou                                           | 167 |
| 15.11 | Přiřazení mapy složce                                                     | 167 |
| 15.12 | Správa zařízení na mapě                                                   | 168 |
| 15.13 | Přidání dokumentu                                                         | 169 |
|       |                                                                           |     |

| 15.14 | Přidání poruchového relé                                      | 169 |
|-------|---------------------------------------------------------------|-----|
| 16    | Konfigurace plánů                                             | 170 |
| 16.1  | Konfigurace Plánu Nahrávání                                   | 170 |
| 16.2  | Přidání Plánu Úloh                                            | 171 |
| 16.3  | Konfigurace standardního Plánu Úloh                           | 171 |
| 16.4  | Konfigurace opakujícího se Plánu Úloh                         | 172 |
| 16.5  | Odebrání Plánu Úloh                                           | 172 |
| 16.6  | Přidání svátků a výjimečných dní                              | 172 |
| 16.7  | Odebrání svátků a výjimečných dní                             | 173 |
| 16.8  | Přejmenování plánu                                            | 173 |
| 17    | Konfigurace kamer a nastavení nahrávání                       | 175 |
| 17.1  | Kopírování a vkládání do tabulek                              | 175 |
| 17.2  | Export tabulky kamer                                          | 176 |
| 17.3  | Konfigurace nastavení kvality toku                            | 177 |
| 17.4  | Konfigurace vlastností kamery                                 | 177 |
| 17.5  | Konfigurace nastavení nahrávání (pouze VRM a Místní úložiště) | 177 |
| 17.6  | Konfigurace nastavení nahrávání (pouze NVR)                   | 178 |
| 17.7  | Konfigurace nastavení portu PTZ                               | 180 |
| 17.8  | Konfigurace nastavení kamery PTZ                              | 180 |
| 17.9  | Konfigurace funkce oblastí zájmu                              | 181 |
| 17.10 | Konfigurace předdefinovaných poloh pro funkci oblastí zájmu   | 181 |
| 17.11 | Kopírování nastavení nahrávání (pouze NVR)                    | 182 |
| 17.12 | Konfigurace funkce ANR                                        | 182 |
| 17.13 | Konfigurace duálního nahrávání v tabulce kamer                | 182 |
| 18    | Konfigurace událostí a poplachů                               | 184 |
| 18.1  | Kopírování a vkládání do tabulek                              | 185 |
| 18.2  | Odebrání řádku tabulky                                        | 185 |
| 18.3  | Správa zdrojových souborů                                     | 185 |
| 18.4  | Konfigurace události                                          | 185 |
| 18.5  | Duplikování události                                          | 186 |
| 18.6  | Zaznamenávání uživatelských událostí                          | 186 |
| 18.7  | Konfigurace tlačítek uživatelských událostí                   | 187 |
| 18.8  | Vytvoření Složené Události                                    | 187 |
| 18.9  | Úprava Složené Události                                       | 188 |
| 18.10 | Konfigurace poplachu                                          | 189 |
| 18.11 | Konfigurace nastavení pro všechny poplachy                    | 189 |
| 18.12 | Konfigurace doby trvání předběžného a následného poplachu     | 190 |
| 18.13 | Aktivace nahrávání poplachu textovými daty                    | 190 |
| 18.14 | Přidání textových dat do nepřetržitého nahrávání              | 191 |
| 18.15 | Ochrana nahrávání poplachu                                    | 191 |
| 18.16 | Konfigurace blikajících aktivních bodů                        | 192 |
| 19    | Konfigurace Příkazových Skriptů                               | 194 |
| 19.1  | Správa Příkazových Skriptů                                    | 194 |
| 19.2  | Konfigurace automaticky spouštěného Příkazového Skriptu       | 195 |
| 19.3  | Import Příkazového Skriptu                                    | 195 |
| 19.4  | Export Příkazového Skriptu                                    | 196 |
| 19.5  | Konfigurace Příkazového Skriptu prováděného při spuštění      | 196 |
| 20    | Konfigurace uživatelů, oprávnění a přístupu Enterprise Access | 197 |
| 20.1  | Vytvoření skupiny nebo účtu                                   | 198 |

| 20.1.1  | Vytvoření standardní skupiny uživatelů                                   | 198                |
|---------|--------------------------------------------------------------------------|--------------------|
| 20.1.2  | Vytvoření skupiny uživatelů Enterprise User Group                        | 199                |
| 20.1.3  | Vytvoření účtu Enterprise Account                                        | 199                |
| 20.2    | Vytvoření uživatele                                                      | 200                |
| 20.3    | Vytvoření skupiny s duálním ověřováním                                   | 201                |
| 20.4    | Přidání přihlašovací dvojice do skupiny s duálním ověřováním             | 202                |
| 20.5    | Konfigurace skupiny správců                                              | 202                |
| 20.6    | Konfigurace nastavení LDAP                                               | 203                |
| 20.7    | Přidružení skupiny LDAP                                                  | 204                |
| 20.8    | Plánování oprávnění k přihlášení uživatelů                               | 204                |
| 20.9    | Konfigurace oprávnění pro použití                                        | 205                |
| 20.10   | Konfigurace oprávnění zařízení                                           | 205                |
| 20.11   | Konfigurace různých priorit                                              | 206                |
| 20.12   | Kopírování oprávnění skupiny uživatelů                                   | 206                |
| 21      | Správa konfiguračních dat                                                | 208                |
| 21.1    | Aktivace pracovní konfigurace                                            | 208                |
| 21.2    | Aktivace konfigurace                                                     | 209                |
| 21.3    | Export konfiguračních dat                                                | 209                |
| 21.4    | Import konfiguračních dat                                                | 210                |
| 21.5    | Export konfiguračních dat do OPC                                         | 210                |
| 21.6    | Kontrola stavu kodérů/dekodérů                                           | 211                |
| 21.7    | Konfigurace sledování SNMP                                               | 211                |
| 21.8    | Vytváření zprávy                                                         | 211                |
| 22      | Příklady konfigurací                                                     | 213                |
| 22.1    | Přidání přemostění ATM/POS Bosch                                         | 213                |
| 22.2    | Přidání poplachových vstupů Bosch Allegiant                              | 214                |
| 22.3    | Přidání a konfigurace 2 kamer Dinion IP s nahráváním pomocí zařízení VRM | 214                |
| 23      | Globální okna aplikace Configuration Client                              | 217                |
| 23.1    | Konfigurační okno                                                        | 217                |
| 23.2    | Příkazy nabídek                                                          | 218                |
| 23.3    | Dialogové okno Správce aktivací                                          | 220                |
| 23.4    | Dialogové okno Aktivovat konfiguraci                                     | 221                |
| 23.5    | Ochrana zařízení prostřednictvím dialogového okna Globální výchozí heslo | 222                |
| 23.6    | Dialogové okno Správce licencí                                           | 222                |
| 23.7    | Dialogová okna zprávy                                                    | 223                |
| 23.7.1  | Dialogové okno Plány nabrávání                                           | 223                |
| 23.7.1  | Dialogové okno Nastavení plánovaného nahrávání                           | 220                |
| 2373    | Dialogové okno Plány úloh                                                | 223                |
| 23.7.0  | Dialogové okno Parametry kamer a nabrávání                               | 220                |
| 23.7.5  | Dialogové okno Nastavení kvality toku                                    | 220                |
| 2376    | Dialogové okno Nastavení událostí                                        | 220                |
| 23.7.0  | Dialogové okno Složené události                                          | 224                |
| 2378    | Dialogové okno Nastavení poplachů                                        | 224                |
| 23.7.9  | Dialogové okno Nakonfigurovaní uživatelé                                 | 224                |
| 23.7.10 | Dialogové okno Skupiny uživatelů a uživatelské účtv                      | 224                |
| 23.7.10 | Dialogové okno Oprávnění pro zařízení                                    | 224                |
| 23.7.11 | Dialogové okno Oprávnění pro zaliželní                                   | 224<br>22 <i>4</i> |
| 23.8    | Dialogové okno Nastavení poplachů                                        | 224<br>22 <i>1</i> |
| 23.0    |                                                                          | 224<br>005         |
| 20.3    | בומוספטיב טאווט ואוטבווטצנו                                              | 225                |

| 23.10   | Dialogové okno Nastavení vzdáleného přístupu               | 226 |
|---------|------------------------------------------------------------|-----|
| 23.10.1 | Dialogové okno Tabulka mapování portů                      | 227 |
| 23.11   | Dialogové okno Sledování zařízení                          | 227 |
| 23.12   | Dialogové okno Nastavení SNMP                              | 228 |
| 23.13   | Dialogové okno Průzkumník licencí                          | 229 |
| 24      | Stránka Zařízení                                           | 230 |
| 24.1    | Stránka Seznam serverů / adresář                           | 230 |
| 24.1.1  | Dialogové okno Přidat server                               | 231 |
| 24.2    | Dialogové okno Vyhledávání výchozího zařízení              | 231 |
| 24.3    | Dialogové okno Vyhledávání NVR a dekodérů                  | 231 |
| 24.4    | Dialogové okno Konfigurace zařízení IP                     | 232 |
| 24.5    | Dialogové okno Nastavit adresy IP                          | 233 |
| 24.6    | Dialogové okno Nastavit zobrazované názvy                  | 234 |
| 24.7    | Stránka pro zařízení NVR / záložní NVR / redundantní NVR   | 234 |
| 24.8    | Stránka Vidos NVR                                          | 234 |
| 24.9    | Stránka DiBos                                              | 234 |
| 24.9.1  | Dialogové okno Přidat systém DiBos                         | 235 |
| 24.9.2  | Stránka Nastavení                                          | 235 |
| 24.9.3  | Stránka Kamery                                             | 235 |
| 24.9.4  | Stránka Vstupy                                             | 235 |
| 24.9.5  | Stránka Relé                                               | 236 |
| 24.10   | Stránka Digitální videorekordér (DVR)                      | 236 |
| 24.10.1 | Dialogové okno Přidat adresu DVR                           | 236 |
| 24.10.2 | Karta Nastavení                                            | 237 |
| 24.10.3 | Karta Kamery                                               | 237 |
| 24.10.4 | Karta Vstupy                                               | 237 |
| 24.10.5 | Karta Relé                                                 | 237 |
| 24.11   | Stránka Maticové Přepínače                                 | 237 |
| 24.11.1 | Stránka Propojení                                          | 238 |
| 24.11.2 | Stránka Kamery                                             | 238 |
| 24.11.3 | Stránka Výstupy                                            | 238 |
| 24.11.4 | Stránka Vstupy                                             | 239 |
| 24.12   | Stránka Pracovní stanice                                   | 239 |
| 24.12.1 | Stránka Nastavení                                          | 240 |
| 24.13   | Stránka Dekodéry                                           | 241 |
| 24.13.1 | Dialogové okno Přidat kodér/ přidat dekodér                | 242 |
| 24.13.2 | Dialogové okno Upravit kodér/ upravit dekodér              | 243 |
| 24.13.3 | Dialogové okno Zadat heslo                                 | 244 |
| 24.14   | Stránka Skupiny analogových monitorů                       | 245 |
| 24.14.1 | Stránka Nastavení                                          | 246 |
| 24.14.2 | Stránka Rozšířená konfigurace                              | 246 |
| 24.14.3 | Dialogové okno Vytvořit novou skupinu analogových monitorů | 247 |
| 24.15   | Stránka Monitorová stěna                                   | 248 |
| 24.15.1 | Dialogové okno Přidat monitorovou stěnu                    | 249 |
| 24.16   | Stránka Komunikační zařízení                               | 249 |
| 24.16.1 | Dialogové okno Poštovní server nebo server SMTP            | 249 |
| 24.16.2 | Dialogové okno Přidat zařízení SMS                         | 250 |
| 24.16.3 | Stránka Server SMTP                                        | 250 |
| 24.16.4 | Dialogové okno Odeslat zkušební e-mail                     | 251 |

| 24.16.5 | Stránka Nastavení GSM / Nastavení SMSC                              | 251 |
|---------|---------------------------------------------------------------------|-----|
| 24.17   | Stránka ATM/POS                                                     | 252 |
| 24.17.1 | Dialogové okno Přidat přemostění ATM/POS Bosch                      | 252 |
| 24.17.2 | Stránka Přemostění ATM/POS Bosch                                    | 253 |
| 24.17.3 | Stránka Vstupy                                                      | 254 |
| 24.17.4 | Stránka Nastavení DTP                                               | 254 |
| 24.17.5 | Stránka Nastavení bankomatů                                         | 254 |
| 24.18   | Čtecí zařízení karet ve vstupních halách                            | 255 |
| 24.18.1 | Dialogové okno Přidat čtecí zařízení karet ve vstupních halách      | 255 |
| 24.18.2 | Stránka Nastavení čtecích zařízení ve vstupních halách              | 255 |
| 24.19   | Stránka Virtuální vstupy                                            | 256 |
| 24.19.1 | Dialogové okno Přidat virtuální vstupy                              | 256 |
| 24.20   | Stránka SNMP                                                        | 257 |
| 24.20.1 | Dialogové okno Přidání přijímače SNMP                               | 257 |
| 24.20.2 | Stránka Přijímač depeší SNMP                                        | 257 |
| 24.20.3 | Dialogové okno Protokolovač depeší SNMP                             | 258 |
| 24.21   | Stránka Přiřadit klávesnici                                         | 258 |
| 24.22   | Stránka Moduly vstupů a výstupů                                     | 259 |
| 24.22.1 | Stránka ADAM                                                        | 259 |
| 24.22.2 | Stránka Vstupy                                                      | 260 |
| 24.22.3 | Stránka Relé                                                        | 260 |
| 24.23   | Stránka Emulace CCL zařízení Allegiant                              | 260 |
| 24.24   | Stránka Služba přenosu videodat do mobilních zařízení               | 261 |
| 24.24.1 | Dialogové okno Přidat službu přenosu videodat do mobilních zařízení | 261 |
| 24.25   | Stránka Bezpečnostní ústředny                                       | 262 |
| 24.25.1 | Dialogové okno Přidat bezpečnostní ústřednu                         | 262 |
| 24.25.2 | Stránka Nastavení                                                   | 262 |
| 24.26   | Stránka nastavení analýzy video analytics                           | 263 |
| 24.26.1 | Přidání dialogového okna zařízení k analýze video analytics         | 263 |
| 24.27   | Průvodce vyhledáváním v systému BVMS                                | 263 |
| 24.28   | Stránka Zařízení VRM                                                | 265 |
| 24.28.1 | Dialogové okno Přidat adresu VRM                                    | 266 |
| 24.28.2 | Dialogové okno Přidat záložní zařízení VRM                          | 267 |
| 24.29   | Stránka Nastavení VRM                                               | 267 |
| 24.29.1 | Stránka SNMP                                                        | 267 |
| 24.29.2 | Stránka Účty                                                        | 268 |
| 24.29.3 | Stránka Pokročilé                                                   | 268 |
| 24.30   | Stránka Fond                                                        | 269 |
| 24.30.1 | Dialogové okno Přidat kodér/ přidat dekodér                         | 270 |
| 24.30.2 | Dialogové okno Upravit kodér/ upravit dekodér                       | 271 |
| 24.30.3 | Dialogové okno Změna fondu                                          | 272 |
| 24.30.4 | Dialogové okno Přidat bránu Video Streaming Gateway                 | 273 |
| 24.30.5 | Dialogové okno Spojit s nahrávkami předchůdce                       | 273 |
| 24.31   | Stránka Zařízení iSCSI                                              | 274 |
| 24.31.1 | Dialogové okno Přidat zařízení iSCSI                                | 274 |
| 24.31.2 | Dialogové okno Přidat zařízení DSA E-Series                         | 275 |
| 24.31.3 | Dialogové okno Vyrovnávání zatížení                                 | 275 |
| 24.31.4 | Stránka Základní konfigurace                                        | 276 |
| 24.31.5 | Dialogové okno iqn-Mapper                                           | 277 |
|         |                                                                     |     |

| 24.31.6 | Stránka Jednotky LUN                                           | 277 |
|---------|----------------------------------------------------------------|-----|
| 24.31.7 | Dialogové okno Přidat logickou jednotku                        | 278 |
| 24.32   | Stránka zařízení Video Streaming Gateway                       | 278 |
| 24.32.1 | Karta Vícesměrové vysílání (brána toků videodat)               | 278 |
| 24.32.2 | Karta Pokročilé (Video Streaming Gateway)                      | 279 |
| 24.32.3 | Dialogové okno Přidat kodér Bosch                              | 280 |
| 24.32.4 | Dialogové okno Přidat kodér ONVIF                              | 281 |
| 24.32.5 | Dialogové okno Přidat kameru JPEG                              | 282 |
| 24.32.6 | Dialogové okno Přidat kodér RTSP                               | 283 |
| 24.33   | Stránka Pouze Živý obraz                                       | 283 |
| 24.34   | Stránka Místní úložiště                                        | 284 |
| 24.35   | Stránka stanoviště Unmanaged Site                              | 284 |
| 24.36   | Stránka Nespravované síťové zařízení                           | 284 |
| 24.36.1 | Dialogové okno Přidat nespravované (unmanaged) síťové zařízení | 284 |
| 25      | Stránka Kodér/dekodér Bosch                                    | 286 |
| 25.1    | Dialogové okno Zadat heslo                                     | 286 |
| 25.2    | Stránka Přístup k jednotce                                     | 287 |
| 25.2.1  | Identifikace / Identifikace kamery                             | 287 |
| 25.2.2  | Název kamery                                                   | 288 |
| 25.2.3  | Informace o verzi                                              | 288 |
| 25.3    | Stránka Datum/Čas                                              | 288 |
| 25.4    | Stránka Inicializace                                           | 289 |
| 25.4.1  | Varianta použití                                               | 289 |
| 25.4.2  | Základní snímkový kmitočet                                     | 289 |
| 25.4.3  | Indikátor LED kamery                                           | 289 |
| 25.4.4  | Zrcadlový obraz                                                | 289 |
| 25.4.5  | Překlopit obraz                                                | 289 |
| 25.4.6  | Tlačítko Menu                                                  | 289 |
| 25.4.7  | Vvhřívání                                                      | 289 |
| 25.4.8  | Restartovat zařízení                                           | 289 |
| 25.4.9  | Výchozí nastavení                                              | 289 |
| 25.4.10 | Průvodce Lens Wizard                                           | 289 |
| 25.5    | Stránka Kalibrace kamery                                       | 289 |
| 25.5.1  | Polohování                                                     | 289 |
| 25.5.2  | Kalibrace nákresu                                              | 291 |
| 25.5.3  | Ověřit                                                         | 293 |
| 25.6    | Stránka Privacy Masks                                          | 293 |
| 25.7    | Stránka Správa nabrávání                                       | 294 |
| 25.8    | Stránka Becording preferences                                  | 294 |
| 25.9    | Stránka Vstup videa                                            | 295 |
| 25.0    | Nastavení obrazu – režim scény                                 | 200 |
| 25.10 1 | Aktuální režim                                                 | 200 |
| 25 10 2 | ID režimu                                                      | 296 |
| 25.10.2 | Konírovat režim do                                             | 200 |
| 25.10.0 | Obnovit výchozí nastavení režimu                               | 200 |
| 25 10 5 | Výchozí nastavení režimu scény                                 | 200 |
| 25.10.6 | Výchozí nastavení režimu scény                                 | 207 |
| 25.10.7 | Výchozí nastavení režimu scény                                 | 207 |
| 25.11   | Nastavení obrazu – barva                                       | 207 |
| 20.11   |                                                                | 200 |

| 25.11.1 | Vyvážení bílé                           | 298 |
|---------|-----------------------------------------|-----|
| 25.11.2 | Vyvážení bílé                           | 299 |
| 25.11.3 | Vyvážení bílé                           | 299 |
| 25.11.4 | Vyvážení bílé                           | 300 |
| 25.12   | Nastavení obrazu – ALC                  | 301 |
| 25.12.1 | Režim automatického řízení úrovně       | 301 |
| 25.12.2 | Úroveň pro automatické řízení úrovně    | 301 |
| 25.12.3 | Sytost (prům.–šp.)                      | 301 |
| 25.12.4 | Expozice/snímkový kmitočet              | 301 |
| 25.12.5 | Režim Den/Noc                           | 301 |
| 25.13   | Stránka Oblasti kodéru                  | 302 |
| 25.14   | Stránka Kamera                          | 303 |
| 25.14.1 | ALC                                     | 304 |
| 25.14.2 | Režim scény                             | 306 |
| 25.14.3 | Časovač režimu scény                    | 306 |
| 25.14.4 | Široký dynamický rozsah (WDR)           | 306 |
| 25.14.5 | Úroveň ostrosti                         | 307 |
| 25.14.6 | Kompenzace protisvětla                  | 307 |
| 25.14.7 | Zvýšení kontrastu                       | 307 |
| 25.14.8 | Inteligentní dynamické potlačení šumu   | 307 |
| 25.15   | Stránka Objektiv                        | 307 |
| 25.15.1 | Zaostřit                                | 307 |
| 25.15.2 | Clona                                   | 308 |
| 25.15.3 | Zoom                                    | 308 |
| 25.16   | Stránka PTZ                             | 308 |
| 25.17   | Stránka Přednastavené polohy a obchůzky | 309 |
| 25.18   | Stránka Sektory                         | 309 |
| 25.19   | Stránka Různé                           | 310 |
| 25.20   | Stránka Protokoly                       | 310 |
| 25.21   | Stránka Audio                           | 310 |
| 25.22   | Stránka Relé                            | 310 |
| 25.23   | Stránka Periferní zařízení              | 311 |
| 25.23.1 | COM1                                    | 311 |
| 25.24   | Stránka VCA                             | 312 |
| 25.24.1 | Detektor pohybu (pouze MOTION+)         | 313 |
| 25.24.2 | Detekce neoprávněné manipulace          | 314 |
| 25.25   | Stránka Network Access (Přístup k síti) | 317 |
| 25.25.1 | Vystavování JPEG                        | 318 |
| 25.25.2 | Server FTP                              | 319 |
| 25.26   | DynDNS                                  | 319 |
| 25.26.1 | Povolit DynDNS                          | 319 |
| 25.26.2 | Poskytovatel                            | 319 |
| 25.26.3 | Název hostitele                         | 319 |
| 25.26.4 | Uživatelské jméno                       | 320 |
| 25.26.5 | Heslo                                   | 320 |
| 25.26.6 | Vynutit registraci nyní                 | 320 |
| 25.26.7 | Stav                                    | 320 |
| 25.27   | Správa sítě                             | 320 |
| 25.27.1 | SNMP                                    | 320 |
|         |                                         |     |

| 25.27.2 | UPnP                                                     | 320 |
|---------|----------------------------------------------------------|-----|
| 25.27.3 | Quality of Service (Technologie QoS)                     | 321 |
| 25.28   | Stránka Advanced                                         | 321 |
| 25.28.1 | SNMP                                                     | 321 |
| 25.28.2 | 802.1x                                                   | 321 |
| 25.28.3 | RTSP                                                     | 321 |
| 25.28.4 | UPnP                                                     | 321 |
| 25.28.5 | Vstup metadat TCP                                        | 322 |
| 25.29   | Stránka Multicast                                        | 322 |
| 25.30   | Účty                                                     | 323 |
| 25.31   | Filtr IPv4                                               | 323 |
| 25.32   | Stránka Licence                                          | 323 |
| 25.33   | Stránka Certifikáty                                      | 324 |
| 25.34   | Stránka Údržba                                           | 324 |
| 25.35   | Stránka Dekodér                                          | 324 |
| 25.35.1 | Profil dekodéru                                          | 324 |
| 25.35.2 | Zobrazení monitoru                                       | 325 |
| 26      | Stránka Kodéry ONVIF                                     | 326 |
| 26.1    | Stránka Kodér ONVIF                                      | 326 |
| 26.2    | Stránka Události kodéru ONVIF                            | 327 |
| 26.2.1  | Dialogové okno Přidat/přejmenovat tabulku mapování ONVIF | 328 |
| 26.2.2  | Dialogové okno Import tabulky mapování                   | 329 |
| 26.3    | Stránka Základní konfigurace kodéru ONVIF                | 329 |
| 26.3.1  | Přístup k jednotce                                       | 330 |
| 26.3.2  | Datum / čas                                              | 331 |
| 26.3.3  | Správa uživatelů                                         | 331 |
| 26.3.4  | Stránka Profil videokodéru                               | 332 |
| 26.3.5  | Profil audiookodéru                                      | 334 |
| 26.3.6  | Snímání obrazu – obecné                                  | 335 |
| 26.3.7  | Kompenzace protisvětla                                   | 336 |
| 26.3.8  | Expozice                                                 | 336 |
| 26.3.9  | Zaostření                                                | 337 |
| 26.3.10 | Široký dynamický rozsah                                  | 338 |
| 26.3.11 | Vyvážení bílé                                            | 338 |
| 26.3.12 | Přístup k síti                                           | 339 |
| 26.3.13 | Rozsahy zaostření                                        | 341 |
| 26.3.14 | Relé                                                     | 342 |
| 26.4    | Stránka Zdroj události ONVIF                             | 343 |
| 27      | Stránka Mapy a struktura                                 | 345 |
| 27.1    | Dialogové okno Správce zdrojů                            | 346 |
| 27.2    | Dialogové okno Vybrat zdroj                              | 346 |
| 27.3    | Dialogové okno Tvůrce sekvencí                           | 347 |
| 27.4    | Dialogové okno Přidat sekvenci                           | 348 |
| 27.5    | Dialogové okno Přidat krok sekvence                      | 348 |
| 27.6    | Dialogové okno Přidat adresu URL                         | 348 |
| 27.7    | Dialogové okno Výběr mapy pro propojení                  | 349 |
| 27.8    | Dialogové okno Poruchové relé                            | 349 |
| 27.9    | Dialogové okno Odkaz na externí aplikaci                 | 349 |
| 28      | Stránka Plány                                            | 351 |
|         |                                                          |     |

| 28.1  | Stránka Plány Nahrávání                                                               | 351 |
|-------|---------------------------------------------------------------------------------------|-----|
| 28.2  | Stránka Plány Úloh                                                                    | 352 |
| 29    | Stránka Kamery a nahrávání                                                            | 354 |
| 29.1  | Stránka Kamery                                                                        | 354 |
| 29.2  | Dialogové okno Nastavení plánovaného nahrávání (pouze zařízení VRM a Místní úložiště) | 357 |
| 29.3  | Stránky s nastaveními nahrávání (pouze NVR)                                           | 359 |
| 29.4  | Dialogové okno Kopírovat nastavení nahrávání (pouze NVR)                              | 360 |
| 29.5  | Dialogové okno Nastavení kvality toku                                                 | 361 |
| 29.6  | Dialogové okno Nastavení PTZ / oblastí zájmu                                          | 363 |
| 30    | Stránka Události                                                                      | 365 |
| 30.1  | Karta Nastavení potlačení                                                             | 366 |
| 30.2  | Karta nastavení pro zobrazení rozšířené mapy                                          | 366 |
| 30.3  | Karta nastavení pro konfiguraci události                                              | 367 |
| 30.4  | Dialogové okno Editor Příkazových Skriptů                                             | 367 |
| 30.5  | Dialogové okno Vytvořit Složenou Událost / Upravit Složenou Událost                   | 368 |
| 30.6  | Dialogové okno Vybrat skriptovací jazyk                                               | 369 |
| 30.7  | Dialogové okno Upravit priority typu událostí                                         | 369 |
| 30.8  | Dialogové okno Vybrat zařízení                                                        | 369 |
| 30.9  | Dialogové okno Nahrávání textových dat                                                | 369 |
| 31    | Stránka Poplachy                                                                      | 370 |
| 31.1  | Dialogové okno Nastavení poplachů                                                     | 371 |
| 31.2  | Dialogové okno Vybrat Obsah Obrazového panelu                                         | 372 |
| 31.3  | Dialogové okno Vybrat zdroj                                                           | 372 |
| 31.4  | Dialogové okno Možnosti poplachu                                                      | 373 |
| 32    | Stránka Skupiny uživatelů                                                             | 377 |
| 32.1  | Stránka Vlastnosti skupiny uživatelů                                                  | 379 |
| 32.2  | Stránka Vlastnosti uživatele                                                          | 380 |
| 32.3  | Stránka Vlastnosti přihlašovací dvojice                                               | 381 |
| 32.4  | Stránka Oprávnění pro kamery                                                          | 381 |
| 32.5  | Stránka Priority pro ovládání                                                         | 383 |
| 32.6  | Dialogové okno Kopírovat oprávnění skupiny uživatelů                                  | 383 |
| 32.7  | Stránka Oprávnění pro dekodéry                                                        | 384 |
| 32.8  | Stránka Události a poplachy                                                           | 384 |
| 32.9  | Dialogové okno Nastavení serveru LDAP                                                 | 384 |
| 32.10 | Stránka Pověření                                                                      | 386 |
| 32.11 | Stránka Logický Strom                                                                 | 387 |
| 32.12 | Stránka Funkce operátora                                                              | 388 |
| 32.13 | Stránka Priority                                                                      | 390 |
| 32.14 | Stránka Uživatelské rozhraní                                                          | 391 |
| 32.15 | Stránka Přístup k serveru                                                             | 392 |
| 32.16 | Stránka Konfigurace oprávnění                                                         | 393 |
| 32.17 | Stránka Oprávnění skupiny uživatelů                                                   | 394 |
| 32.18 | Stránka Zásady účtu                                                                   | 394 |
| 33    | Odstraňování potíží                                                                   | 397 |
| 33.1  | Konfigurace požadovaného jazyka v systému Windows                                     | 399 |
| 33.2  | Opětovné navázání spojení s klávesnicí Bosch IntuiKey                                 | 399 |
| 33.3  | Snížení počtu kamer Allegiant                                                         | 400 |
| 33.4  | Použité porty                                                                         | 400 |
| 33.5  | Povolení logování událostí ONVIF                                                      | 405 |
|       |                                                                                       |     |

| Slovník poimů | 407 |
|---------------|-----|
| Rejstřík      | 417 |

# 1 Použití nápovědy

Chcete-li zjistit více informací o provedení určitého úkonu v systému BVMS, prohlédněte si nápovědu online pomocí některého z následujících postupů.

Použití obsahu, rejstříku a vyhledávání:

 V nabídce Nápověda klepněte na příkaz Nápověda. K procházení nápovědy použijte tlačítka a odkazy.

Získání nápovědy k oknu nebo dialogu:

NEBO

> Získejte nápovědu k oknu programu nebo dialogu stisknutím klávesy F1.

# 1.1 Vyhledání informací

Informace v nápovědě můžete vyhledat několika způsoby. Vyhledání informací v nápovědě online:

- 1. V nabídce Nápověda klepněte na příkaz Nápověda.
- 2. Pokud není zobrazeno levé podokno, klepněte na tlačítko Zobrazit.
- 3. V okně nápovědy proveďte následující:

| Položka: | Akce:                                                                                                    |
|----------|----------------------------------------------------------------------------------------------------|
| Obsah    | Zobrazí se obsah nápovědy online. Klepnutím na jednotlivé knihy<br>zobrazíte stránky, které jsou spojeny s určitými tématy. Po klepnutí na<br>jednotlivé stránky se v pravém podokně zobrazí odpovídající témata.    |
| Rejstřík | Vyhledání určitých slov nebo slovních spojení nebo výběr klíčových slov<br>ze seznamu klíčových slov rejstříku. Poklepáním na klíčové slovo<br>zobrazíte odpovídající téma v pravém podokně.                         |
| Vyhledat | Vyhledání slov nebo slovních spojení, která jsou obsažena<br>v požadovaných tématech. Do textového pole zadejte slovo nebo slovní<br>spojení, stiskněte klávesu ENTER a ze seznamu témat vyberte<br>požadované téma. |

Textové položky uživatelského rozhraní jsou označeny **tučným písmem**.

Šipka vyzývá ke kliknutí na podtržený text nebo na položku v aplikaci.

#### Související témata

 Kliknutím zobrazíte téma s informacemi o aktuálně používaném okně aplikace. Toto téma poskytuje informace o ovládacích prvcích okna aplikace.

Koncepce, stránka 23 Poskytuje informace o pozadí zvolených problémů.

#### Opatrně!

Střední nebezpečí (bez varovného bezpečnostního symbolu): Informuje o potenciálně nebezpečné situaci.

Pokud se této situace nevyvarujete, může to vést ke škodám na majetku a nebezpečí poškození jednotky.

Věnujte pozornost výstražným zprávám, které vám pomohou se vyvarovat ztrátě dat nebo poškození systému.

#### Upozornění!

Tento symbol označuje informace nebo zásady společnosti, které se přímo nebo nepřímo vztahují k bezpečnosti osob nebo ochraně majetku.

#### Tisk informací z nápovědy 1.2

Když používáte nápovědu online, můžete si vytisknout témata a informace přímo z okna prohlížeče.

#### Tisk témat nápovědy:

- Klikněte pravým tlačítkem myši v pravém podokně a vyberte příkaz Tisk. 1. Otevře se dialogové okno Tisk.
- 2. Klikněte na tlačítko **Tisk**. Téma se vytiskne na zvolené tiskárně.

2

# Úvod

Klepnutím na odkaz otevřete seznam licencí pro software s otevřeným zdrojem používaným v systému BVMS a mobilních aplikacích: http://www.boschsecurity.com/oss/

Derator Client - Control - Monitor 1 × 5 1 4 ಕ್ಷ 25.05.2018 04:54 0 ools Alarms 3 (ا) ĸ Z θ 1=1 0 6 Έ Site 2 Main F ..... Site 1. Main Hall 4:28 🗆 × 🐼 51\_1.J\_cropped Site 2.Input 1 11 E. 7 Site 2.Relay 1 ۲ C  $\star$ 5 9 c 5C5 d 51\_1.J\_cropped Site 1. Main Ha ō ō ō ō A Site 1.Input 1 📥 Site 1.Input 2 Q Q Q 0 🔗 Site 1.Relay 1 Birth ÷ 🔳 Site 1. Main Ha ٠ ▶ Guard Tour [2 Site 1 Virtual Input 😈 Site 2. Parking Lot 1 × 10 ÷ 1 ÷ • • Accept = Text Data 9 Manage Cate Alarm Title De ce Text Dat n t Button Presse Activ 25.05.2018 04 He User manually trigge 0 Event Button Pressed Active 0 25.05.2018 04: Event Button Pressed Active Site 1 Active

| 1 | Panel nabídek              | Umožňuje vybrat příkaz nabídky.                                                                                                    |
|---|----------------------------|----------------------------------------------------------------------------------------------------|
| 2 | Panel nástrojů             | Zobrazuje dostupná tlačítka. Chcete-li zobrazit popis<br>tlačítka, ukažte na jeho ikonu.                                                                                                    |
| 3 | Ovládání přehrávání        | Umožňuje ovládat okamžité přehrávání, sekvenci<br>kamer nebo poplachovou sekvenci.                                                                                                    |
| 4 | Ukazatel využití           | Zobrazuje využití procesoru a paměti.                                                                                                    |
| 5 | Volič časového pásma       | Zvolte časové pásmo, které se má zobrazovat ve<br>většině polí souvisejících s časem.<br>Dostupné pouze v případě, že se alespoň jeden modul<br>Management Server nebo stanoviště unmanaged site<br>v logickém stromu nachází v jiném časovém pásmu než<br>počítač s aplikací Operator Client. |
| 6 | Ovládání Obrazových panelů | Umožňuje zvolit požadovaný počet Obrazových panelů<br>a všechny tyto Obrazové panely zavřít.                                                                                                    |
| 7 | Obrazové okno              | Obsahuje Obrazové panely. Umožňuje uspořádat<br>Obrazové panely.                                                                                                    |

| 8  | Obrazový panel                   | Obsahuje obraz z kamery, mapu, obraz nebo<br>dokument (soubor HTML).                                                                                                    |
|----|----------------------------------|----------------------------------------------------------------------------------------------------|
| 9  | Okno Seznam<br>Poplachů          | Zobrazuje všechny poplachy generované systémem.<br>Umožňuje přijmout nebo vymazat poplach nebo<br>spustit sled operací, například odesláním e-mailu<br>osobě zajišťující údržbu.<br>Když dojde ke ztrátě připojení k softwaru Management<br>Server, okno Seznam poplachů nebude zobrazeno. |
| 10 | Okno <b>Ovládání PTZ</b>         | Umožňuje ovládat kameru PTZ.                                                                                                    |
| 11 | Okno Logický Strom               | Zobrazuje zařízení, k nimž má vaše skupina uživatelů<br>přístup. Umožňuje vybrat zařízení, které bude<br>přiřazeno Obrazovému panelu.                                                                                                    |
|    | Okno Strom<br>Oblíbených Položek | Umožňuje uspořádat zařízení z okna Logický strom<br>podle potřeby.                                                                                                    |
|    | Okno Záložky                     | Umožňuje provádět správu záložek.                                                                                                    |
|    | Okno Mapa                        | Zobrazuje mapu stanoviště. Umožňuje posunout mapu<br>tak, aby byla zobrazena její určitá část.<br>Po aktivaci tohoto okna se automaticky zobrazí mapa<br>pro každou kameru zobrazenou v obrazovém panelu.<br>V takovém případě musí být kamera nakonfigurována<br>na mapě.                 |

Tato příručka vás provede základními kroky konfigurace a použití systému BVMS. Podrobnou nápovědu a detailní pokyny popsané po jednotlivých krocích naleznete v Konfigurační příručce, v uživatelské příručce nebo v nápovědě online. Systém BVMS integruje digitální obraz, zvuk a data v libovolné síti IP. Systém se skládá z následujících softwarových modulů:

- Management Server
- Nahrávání pomocí VRM (Video Recording Manager)
- Operator Client
- Configuration Client

Chcete-li systém zprovoznit, musíte provést následující úkony:

- Nainstalovat služby (Management Server a VRM)
- Nainstalovat Operator Client a Configuration Client
- Připojit systém k síti
- Připojit zařízení k síti
- Základní konfigurace:
  - Přidat zařízení (např. vyhledáním zařízení)
  - Vytvořit logickou strukturu
  - Konfigurovat plány, kamery, události a poplachy
  - Konfigurovat skupiny uživatelů

BVMS Archive Player zobrazuje exportované nahrávky.

# 3 Přehled systému

V případě, že chcete instalovat a konfigurovat systém BVMS, zúčastněte se školení o systému BVMS.

Podporované verze firmwaru a hardwaru a další důležité informace naleznete v dokumentu Poznámky k vydání pro aktuální verzi systému BVMS.

Informace o počítačích, do kterých lze nainstalovat systém BVMS, naleznete v katalogových listech pro pracovní stanice a servery Bosch.

Všechny softwarové moduly systému BVMS mohou být volitelně nainstalovány v jednom počítači.

#### Součást Popis Management Server (Ize zvolit Správa datových toků, správa poplachů, správa priorit, při nastavování) deník správy, správa uživatelů, správa stavů zařízení. Další licence k systému Enterprise System: Správa skupin Enterprise User Groups a účtů Enterprise Accounts. Config Wizard Rychlé a snadné nastavení nahrávacího systému. Configuration Client (Ize zvolit Konfigurace systému a správa pro aplikaci Operator Client. při nastavování) Operator Client (lze zvolit při Sledování živého obrazu, vyhledávání a přehrávání nastavování) uložených dat, poplach a současný přístup k více počítačům se serverem Management Server. Video Recording Manager (Ize Rozdělení úložných kapacit na zařízeních iSCSI pro kodéry zvolit při nastavování) a současné řízení vyrovnání zatížení mezi více zařízeními iSCSI. Směrování toků videodat a audiodat pro přehrávání ze zařízení iSCSI do aplikací Operator Client. Mobile Video Service (lze zvolit Poskytuje službu překódování, která přizpůsobuje živý při nastavování) i nahraný datový tok videa z kamery nakonfigurované v systému BVMS dostupné šířce pásma sítě. Tato služba umožňuje videoklientům, jako je zařízení iPhone nebo webový klient, přijímat překódovaný tok, například při připojení k nespolehlivým sítím s omezenou šířkou pásma. Webový klient K živému obrazu i nahraným videím můžete přistoupit prostřednictvím webového prohlížeče. Mobilní aplikace K přístupu k živému obrazu i nahraným videím můžete využít mobilní aplikaci v zařízení iPhone nebo iPad. Bosch Video Streaming Gateway Zajišťuje integraci kamer třetích stran a nahrávání podobné (lze zvolit při nastavování) nahrávání se zařízením NVR, např. v sítích s malou šířkou pásma. Cameo SDK (lze zvolit při Nástroj Cameo SDK slouží k integraci obrazových panelů nastavování) systému BVMS s živým obrazem i přehráváním do externích aplikací třetích stran. Obrazové panely využívají oprávnění uživatelů podle systému BVMS.

#### Důležité součásti

| Součást                 | Popis                                                                                                    |
|-------------------------|----------------------------------------------------------------------------------------------------|
|                         | Nástroj Cameo SDK poskytuje sadu určitých funkcí aplikace<br>Operator Client systému BVMS, díky níž si můžete vytvořit<br>podobnou aplikaci jako Operator Client.                                                                                                    |
| Client Enterprise SDK   | Nástroj Client Enterprise SDK slouží k řízení a sledování<br>chování aplikace Operator Client systému Enterprise<br>System externími aplikacemi. Nástroj SDK umožňuje<br>procházet zařízení, ke kterým lze přistoupit pomocí<br>spuštěné a připojené aplikace Operator Client, a řídit<br>některé funkce uživatelského rozhraní.                       |
| Client SDK / Server SDK | Nástroj Server SDK slouží k řízení a sledování serveru<br>Management Server pomocí skriptů a externích aplikací.<br>Tato rozhraní můžete využít v případě, že máte platný účet<br>správce.<br>Sada Client SDK slouží k řízení a sledování klienta<br>Operator Client pomocí externích aplikací a skriptů<br>(součást související konfigurace serveru). |

## 3.1 Hardwarové požadavky

Viz katalogový list pro systém BVMS. K dispozici jsou také katalogové listy pro platformu počítačů PC.

# 3.2 Softwarové požadavky

Viz katalogový list systému BVMS.

V počítači, do nějž chcete instalovat aplikaci BVMS Archive Player, nesmí být instalován systém BVMS.

# 3.3 Požadavky na licence

Dostupné licence jsou uvedeny v katalogovém listu pro systém BVMS.

# 4 Koncepce

Tato kapitola poskytuje informace o pozadí zvolených problémů.

# 4.1 Nastavení nahrávání

Nastavení nahrávání v systému BVMS je tvořeno základním nastavením (neplánované nahrávání) a nastavením plánovaného nahrávání.

Při výchozí konfiguraci toků použijte základní nastavení.

Funkci **Nastavení plánovaného nahrávání** používejte k přiřazení těchto toků podle jednotlivých okolností, jako je nepřetržité nahrávání, nahrávání před poplachem nebo nahrávání poplachu. Seznam nastavení nahrávání naleznete v dialogovém okně **Nastavení plánovaného nahrávání**, které je k dispozici na stránce **Kamery a nahrávání**.

### 4.1.1 Základní nastavení toků (nezávislé na plánování)

Na stránce **Kamery a nahrávání** v nástroji Configuration Client můžete nakonfigurovat různé profily kodeků.

| Stream 1                           |                | Stream 2                |                     | Live Vi  | ideo |                             | Recor | ding  |           |           | Seconda                     | ary Recording |            |
|------------------------------------|----------------|-------------------------|---------------------|----------|------|-----------------------------|-------|-------|-----------|-----------|-----------------------------|---------------|------------|
| Codec 🛛 💙 🖓                        | Quality 🛛      | Codec 🗸 🏹               | 🗇 Quality 🗸         | Strea 🗸  | ROI  | Setting 7                   | 7 ANR | Max 🗸 | Storage 🗸 | Storage 🗸 | Setting 7                   | Storag 🗠 🗸    | Storage Ma |
| H.264 MP 1080p25/30 fixed Bit Rate | e Optimize 🛛 H | H.264 MP 1080p4/5 fixed | Bit Rate Optimized  | Stream 2 | Г    | Continuous, Alarm Recording | Γ     |       | 1         | 30        | Continuous, Alarm Recording | 1             |            |
| H.264 MP HD 2640x2640 Bit Rate     | e Optimize 🛛 H | H.264 MP HD 800x800     | Balanced            | Stream 2 |      | Continuous, Alarm Recording | Г     |       | 1         | 30        | Continuous, Alarm Recording | 1             |            |
| H.264 MP 1080p25/30 fixed Bit Rate | e Optimize 🛛 🛛 | Copy from Stream 1      | Quality of Stream 1 | Stream 2 | Γ    | Continuous, Alarm Recording | Γ     |       | 1         | 30        | Continuous, Alarm Recording | 1             |            |
| H.264 MP 720p50/60 fixed Bit Rate  | e Optimize 🛛 🔾 | Copy from Stream 1      | Quality of Stream 1 | Stream 2 |      | Continuous, Alarm Recording | Γ     |       | 1         | 30        | Continuous, Alarm Recording | 1             |            |

#### Kodeky a rozlišení HD

Kodeky jsou součástí výchozího nastavení toků. V systému BVMS naleznete základní nastavení pro všechny kodeky a kvality. Tato nastavení můžete změnit.

Volba kodeku závisí na typu zařízení použitého jako kamera.

### 4.1.2 Přiřazení toku pro živý obraz

K živému obrazu můžete přiřadit tok 1 nebo tok 2. Použije se kvalita a kodek ze základního nastavení toku.

| Stream 1                  |                   | Stream 2                |                     | Live V   | deo |                             | Record | ling  |           |           | Seconda                     | ry Recording |            |
|---------------------------|-------------------|-------------------------|---------------------|----------|-----|-----------------------------|--------|-------|-----------|-----------|-----------------------------|--------------|------------|
| Codec 🗸 🗸                 | 🌶 Quality 🗸       | Codec 🗸 🗸               | 🗇 Quality 🗸         | Strea 🗸  | ROI | Setting 7                   | ANR    | Max 🗸 | Storage 🗸 | Storage ⊽ | Setting ⊽                   | Storag 🛆 🗸   | Storage Ma |
| H.264 MP 1080p25/30 fixed | Bit Rate Optimize | H.264 MP 1080p4/5 fixed | Bit Rate Optimized  | Stream 2 | Г   | Continuous, Alarm Recording |        |       | 1         | 30        | Continuous, Alarm Recording | 1            |            |
| H.264 MP HD 2640x2640     | Bit Rate Optimize | H.264 MP HD 800x800     | Balanced            | Stream 2 | П   | Continuous, Alarm Recording |        |       | 1         | 30        | Continuous, Alarm Recording | 1            |            |
| H.264 MP 1080p25/30 fixed | Bit Rate Optimize | Copy from Stream 1      | Quality of Stream 1 | Stream 2 | Г   | Continuous, Alarm Recording | Γ      |       | 1         | 30        | Continuous, Alarm Recording | 1            |            |
| H.264 MP 720p50/60 fixed  | Bit Rate Optimize | Copy from Stream 1      | Quality of Stream 1 | Stream 2 | Г   | Continuous, Alarm Recording | Γ      |       | 1         | 30        | Continuous, Alarm Recording | 1            |            |

#### 4.1.3

#### Nastavení plánovaného nahrávání

Klepnutím na tlačítko **Upravit nastavení plánovaného nahrávání** na panelu nástrojů ze stránky **Kamery a nahrávání** zobrazíte dialogové okno **Nastavení plánovaného nahrávání**.

Kamery se standardně dělí do skupin podle umístění a/nebo plánu (např. **Nahrávání poplachů v noci a o víkendu**), ne podle technických rozdílů mezi modely kamer.

Tyto skupiny můžete namapovat jako šablony v dialogovém okně **Nastavení plánovaného nahrávání**. V tomto dialogovém okně také provádíte veškeré úpravy konfigurace nahrávání. U kamery přidané do systému BVMS se použije výchozí nastavení **Nepřetržité nahrávání poplachů**.

| Scheduled Recording Settings                                                                                                 |                                                                                                    |                                                                                                    |
|----------------------------------------------------------------------------------------------------|----------------------------------------------------------------------------------------------------|----------------------------------------------------------------------------------------------------|
| Available Recording Settings                                                                                                 | Edit Recording Settings                                                                                                    |                                                                                                    |
| Alarm Recording                                                                                                    | Name: Alarm F                                                                                                    | Recording                                                                                                    |
| Alarm Recording Night and Weekend<br>Continuous, Alarm Recording<br>No Recording<br>Recording<br>Recording Night and Weekend | <ul> <li>Device Family 1</li> <li>Day Night Settings</li> <li>Recording Settings</li> <li>Continuous or Pre-alarm Recording</li> <li>Continuous or Pre-alarm Recording</li> <li>Recording Mode</li> <li>Stream</li> <li>Quality</li> <li>Duration (Pre-alarm)</li> <li>Alarm Recording</li> <li>Alarm Recording</li> <li>Motion Alarm</li> <li>Stream</li> <li>Quality</li> </ul> | Weekend Recording 4   Image: Constraint of the second second s |
|                                                                                                    |                                                                                                    | 00:00:10                                                                                                    |
|                                                                                                    |                                                                                                    | OK Cancel                                                                                                    |

| Stream 1                                    | Stream 2                                   | Live Video  |                             | Hecording |                          | Seconda                        | ry Hecording          |
|---------------------------------------------|--------------------------------------------|-------------|-----------------------------|-----------|--------------------------|--------------------------------|-----------------------|
| Codec 🛛 🤿 Quality 🤉                         | 7 Codec 🛛 💎 Quality 🗸                      | Strea 🗸 ROI | Setting 🗸                   | ANR M     | ax 文 Storage 文 Storage ' | ⊽ Setting ⊽                    | Storag 🗠 🔽 Storage Ma |
| H.264 MP 1080p25/30 fixed Bit Rate Optimize | H.264 MP 1080p4/5 fixed Bit Rate Optimized | Stream 2 📃  | Continuous, Alarm Recording |           | 1 3                      | 0 Continuous, Alarm Recording  | 1                     |
| H.264 MP HD 2640x2640 Bit Rate Optimize     | H.264 MP HD 800x800 Balanced               | Stream 2 🕅  | Continuous, Alarm Recording |           | 1 3                      | 80 Continuous, Alarm Recording | 1                     |
| H.264 MP 1080p25/30 fixed Bit Rate Optimize | Copy from Stream 1 Quality of Stream 1     | Stream 2 📄  | Continuous, Alarm Recording |           | 1 3                      | 30 Continuous, Alarm Recording | 1                     |
| H.264 MP 720p50/60 fixed Bit Rate Optimize  | Copy from Stream 1 Quality of Stream 1     | Stream 2    | Continuous, Alarm Recording |           | 1 3                      | 80 Continuous, Alarm Recording | 1                     |

V dialogovém okně můžete nastavit produktovou řadu a naplánovat, které toky budou ve vybraném režimu nahrávání použity. Obvykle není vhodné v tomto dialogovém okně konfigurovat kvalitu zařízení typu **Řada zařízení 2** nebo **Řada zařízení 3**. Kvalitu každé kamery nastavte jednotlivě v Tabulce nahrávání. Nastavení kvality v dialogovém okně je u sekundárního nahrávání aktivní, pouze pokud není u toku aktivní primární nahrávání. U typu **Řada zařízení 1** doporučujeme upravit konfiguraci kvality v dialogovém okně namísto v Tabulce nahrávání. V dialogovém okně **Nastavení plánovaného nahrávání** můžete upravit nastavení nahrávání pro zařízení. V systému BVMS je zobrazeno předem definované nastavení nahrávání (šablony). Tyto šablony můžete buď upravit podle potřeby, nebo přidat další šablony.

U každého plánu je možné nastavení nahrávání upravit nezávisle pro každou řadu zařízení. Možná nastavení nahrávání:

|                                             | Řada zařízení 1                                                                  | Řada zařízení 2 | Řada zařízení 3 |  |  |  |
|---------------------------------------------|----------------------------------------------------------------------------------|-----------------|-----------------|--|--|--|
| Nastavení nahrávání                         |                                                                                  |                 |                 |  |  |  |
| Nahrávání                                   | Nahrávání         Zapnuto / Vypnuto (platné nastavení pro všechny řady zařízení) |                 |                 |  |  |  |
| Nepřetržitý záznam nebo záznam před alarmem |                                                                                  |                 |                 |  |  |  |

|                                       | Řada zařízení 1                                                                                   | Řada zařízení 2                                                                                   | Řada zařízení 3                                                                                   |
|---------------------------------------|---------------------------------------------------------------------------------------------------|---------------------------------------------------------------------------------------------------|---------------------------------------------------------------------------------------------------|
| Režim nahrávání                       | Nepřetržité<br>Čas před poplachem                                                                 | Nepřetržité<br>Čas před poplachem                                                                 | Nepřetržité<br>Čas před poplachem                                                                 |
| Tok                                   | Tok 1                                                                                             | Tok 1<br>Tok 2                                                                                    | Tok 1<br>Tok 2<br>Pouze snímek I (z toku 1)                                                       |
| Kvalita                               | <b>Bez úprav</b><br>Předem definované /<br>uživatelem definované kvality<br>(doporučeno)          | <b>Bez úprav</b> (doporučeno)<br>Předem definované /<br>uživatelem definované kvality             | <b>Bez úprav</b> (doporučeno)<br>Předem definované /<br>uživatelem definované kvality             |
| Doba trvání (před<br>aktivací alarmu) | 10 s – 3 h<br>U nahrávání před poplachem<br>s časem pod 10 sekund se<br>používá paměť RAM kamery. | 10 s – 3 h<br>U nahrávání před poplachem<br>s časem pod 10 sekund se<br>používá paměť RAM kamery. | 10 s – 3 h<br>U nahrávání před poplachem<br>s časem pod 10 sekund se<br>používá paměť RAM kamery. |
| Nahrávání poplachů                    | ì                                                                                                 |                                                                                                   |                                                                                                   |
| Nahrávání<br>poplachů                 | <b>Zapnuto / Vypnuto</b> (platné<br>nastavení pro všechny řady<br>zařízení)                       | <b>Zapnuto / Vypnuto</b> (platné<br>nastavení pro všechny řady<br>zařízení)                       | <b>Zapnuto / Vypnuto</b> (platné<br>nastavení pro všechny řady<br>zařízení)                       |
| Poplach při<br>zjištění pohybu        | Zapnuto / Vypnuto (platné<br>nastavení pro všechny řady<br>zařízení)                              | Zapnuto / Vypnuto (platné<br>nastavení pro všechny řady<br>zařízení)                              | <b>Zapnuto</b> / <b>Vypnuto</b> (platné<br>nastavení pro všechny řady<br>zařízení)                |
| Tok                                   | Tok 1                                                                                             | Tok 1<br>Tok 2                                                                                    | Tok 1<br>Tok 2<br>Pouze snímek I (z toku 1)                                                       |
| Kvalita                               | <b>Dobrá</b><br>(doporučeno)<br>Předem definované /<br>uživatelem definované kvality              | <b>Bez úprav</b> (doporučeno)<br>Předem definované /<br>uživatelem definované kvality             | <b>Bez úprav</b> (doporučeno)<br>Předem definované /<br>uživatelem definované kvality             |
| Doba trvání (po<br>aktivaci alarmu)   | 1 s – 3 h                                                                                         | 1 s – 3 h                                                                                         | 1 s – 3 h                                                                                         |

Zadejte popisný název konfigurace, který se následně zobrazí v seznamu **Dostupná nastavení nahrávání**.

Ve sloupci **Nahrávání** – **Nastavení** poté můžete vybrat všechna z nakonfigurovaných nastavení nahrávání. Ke každé kameře přiřaďte jedno nastavení nahrávání. Pro rychlou konfiguraci můžete jedno nastavení zkopírovat a vložit je u všech kamer.

#### Změna kvalit v plánech

Podle potřeby můžete nakonfigurovat kvality toků pro každý plán nahrávání. V závislosti na použité řadě zařízení můžete upravit vlastnosti kvality.

| Řada zařízení 1                                                                 | Řada zařízení 2 nebo Řada zařízení 3                                                                                                    |
|---------------------------------------------------------------------------------|----------------------------------------------------------------------------------------------------|
| Току                                                                            | Nahrávání poplachů                                                                                                    |
| U nahrávání poplachu můžete změnit<br>kvalitu nahrávání (případně i rozlišení). | Již existující tok můžete upravit a použít u něj<br>nastavení kvality z jiného toku. Měnit však<br>můžete pouze hodnoty <b>Interval pro kódování</b> |

| Řada zařízení 1                                                                                                    | Řada zařízení 2 nebo Řada zařízení 3                                                                                                    |  |  |
|----------------------------------------------------------------------------------------------------|----------------------------------------------------------------------------------------------------|--|--|
|                                                                                                    | obrazu a Cílová přenosová rychlost [Kb/s].<br>Ostatní nastavení, jako například rozlišení,<br>upravit nelze.                                                                                                    |  |  |
| Poznámky:                                                                                                    |                                                                                                    |  |  |
| Pokud se v případě platformy XFM4 liší<br>aktivní kvalita nahrávání, může<br>u nahrávání poplachu a u plánu dojít ke<br>změně a k přerušení nahrávání o délce až<br>4 snímků, 133/160 ms (NTSC/PAL). | Pokud se u nového plánu ve srovnání s původním<br>liší aktivní kvalita nahrávání, může u nahrávání<br>poplachu dojít k přerušení nahrávání o délce až<br>12 snímků s 1 obr./s až po dobu 12 sekund.                                                                                                    |  |  |
| Příklady                                                                                                    |                                                                                                    |  |  |
|                                                                                                    | Tok 2 se používá pro normální nahrávání a je<br>u něj nastavena kvalita <b>Normální</b> . U alarmu je<br>vybrána kvalita <b>Vynikající</b> . Pokud dojde ke<br>spuštění poplachu, použijí se všechna nastavení<br>kvality <b>Normální</b> s výjimkou hodnot <b>Interval pro</b><br><b>kódování obrazu</b> a <b>Cílová přenosová rychlost</b><br><b>[Kb/s]</b> , u kterých se použijí hodnoty pro kvalitu<br><b>Vynikající</b> . |  |  |

## 4.2 Průvodce konfigurací

Config Wizard má sloužit k rychlé a snadné konfiguraci menších systémů. Config Wizard usnadňuje konfiguraci systému včetně zařízení VRM, systému iSCSI, Mobile Video Service, kamer, profilů nahrávání a skupin uživatelů.

Systémy iSCSI je nutné přidat ručně při standardní instalaci softwaru.

Uživatelské skupiny a příslušná oprávnění se konfigurují automaticky. Můžete přidávat a odebírat uživatele a nastavovat jejich hesla.

Config Wizard může k modulu Management Server přistoupit pouze v místním počítači.

Aktivní konfiguraci si můžete uložit jako zálohu a později ji znovu naimportovat. Importovanou konfiguraci lze následně změnit.

Config Wizard automaticky přidá místní zařízení VRM při standardní instalaci softwaru i při DIVAR IP 3000 a DIVAR IP 7000.

U zařízení DIVAR IP 3000 a DIVAR IP 7000 proběhne přidání místního zařízení iSCSI automaticky, není-li již dostupné.

U zařízení DIVAR IP 3000 a DIVAR IP 7000 se automaticky přidá služba Mobile Video Service, není-li již dostupná.

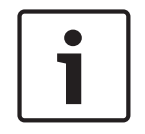

#### Upozornění!

Pokud chcete v systému použít dekodéry, ověřte, zda všechny kodéry používají stejné heslo k úrovni oprávnění user.

#### Viz také

Použití průvodce konfigurací, stránka 77

## 4.3 Koncepce systému BVMS

#### Jeden systém Management Server, stránka 27

Jeden systém BVMS Management Server zajišťuje správu, sledování a ovládání až 2000 kamer/ kodérů.

#### Enterprise System, stránka 28

Enterprise Management Server poskytuje současný přístup k více systémům Management Servers. Systém Enterprise System poskytuje úplný přístup k událostem a poplachům z více podsystémů.

#### Server Lookup, stránka 28

Funkce Server Lookup poskytuje seznam serverů BVMS Management Servers, které jsou dostupné aplikaci BVMS Operator Client. Obsluha může vybrat server ze seznamu dostupných serverů. Klient je připojen k serveru Management Server a má k serveru Management Server plný přístup.

#### Unmanaged site, stránka 29

Zařízení lze seskupit do stanovišť unmanaged sites. Zařízení ve stanovištích unmanaged sites nejsou sledována serverem Management Server. Server Management Server poskytuje seznam stanovišť unmanaged sites aplikaci Operator Client. Obsluha se může podle potřeby připojit ke stanovišti a získat přístup k živým i nahraným videodatům. Zpracování událostí a poplachů není v koncepci stanovišť unmanaged site dostupné.

#### 4.3.1 Jeden systém Management Server

- Jeden server BVMS Management Server může spravovat až 2 000 kanálů.
- Server BVMS Management Server zajišťuje správu, sledování a řízení celého systému.
- Aplikace BVMS Operator Client je připojena k serveru Management Server a přijímá události a poplachy ze serveru BVMS Management Server a umožňuje zobrazení živého obrazu a přehrávání.
- Ve většině případů jsou všechna zařízení v jedné místní síti s velkou šířkou pásma a s nízkou latencí.

#### Odpovědnost:

- Konfigurace dat
- Protokol událostí (deník)
- Profily uživatelů
- Priority uživatelů
- Licencování
- Správa událostí a poplachů

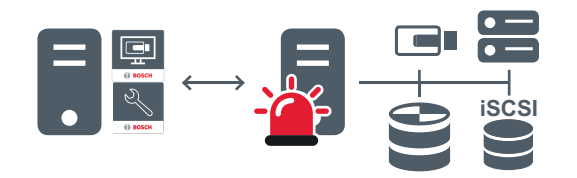

| 5 | Management Server                      |
|---|----------------------------------------|
|   | Operator Client / Configuration Client |

|          | Kamery         |
|----------|----------------|
| $\Theta$ | VRM            |
| ŝ        | iSCSI          |
|          | Další zařízení |

#### 4.3.2

#### Enterprise System

- Cílem systému BVMS Enterprise System je umožnit uživateli aplikace Operator Client současný přístup k několika serverům Management Servers (podsystémy).
- Klienti připojení k serveru Enterprise Server mají plný přístup ke všem kamerám a záznamům z podsystémů.
- Klienti připojení k serveru Enterprise Server mají v reálném čase úplný přehled o událostech a poplaších ze všech podsystémů.
  - Typické oblasti použití:
    - Metra
    - Letiště

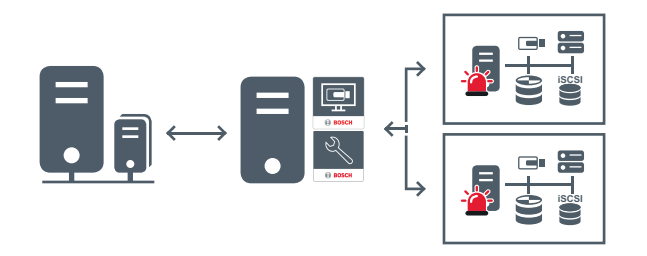

 $\longleftrightarrow$ 

Živý obraz, přehrávání, události, poplachy

|                                      | BVMS Enterprise Management Server           |
|--------------------------------------|---------------------------------------------|
| -                                    | BVMS Operator Client / Configuration Client |
| 1911<br>1917<br>1910<br>1917<br>1910 | Podsystém systému BVMS                      |

#### Viz také

- Vytvoření systému Enterprise System, stránka 102
- Konfigurace seznamu serverů pro systém Enterprise, stránka 102
- Konfigurace uživatelů, oprávnění a přístupu Enterprise Access, stránka 197
- Přístup k systému, stránka 90

### 4.3.3

#### Server Lookup

- Funkce BVMS Server Lookup slouží obsluze k připojení k serveru BVMS Management Server z poskytnutého seznamu serverů.
- Jeden uživatel aplikace Configuration Client nebo Operator Client se může postupně připojit k přístupovým bodům několika systémů.

- Přístupovým bodem serveru může být modul Management Server nebo Enterprise Management Server.
- Funkce Server Lookup využívá vyhrazený server Management Server k hostování seznamu serverů.
- Funkce Server Lookup a server Management Server nebo Enterprise Management Server mohou být spouštěny na jednom počítači.
- Funkce Server Lookup pomáhá s vyhledáním přístupových bodů k systému podle názvu a popisu.
- Jakmile je aplikace Operator Client připojena k serveru Management Server, přijímá ze serveru BVMS Management Server události a poplachy a umožňuje zobrazení živého obrazu a přehrávání.

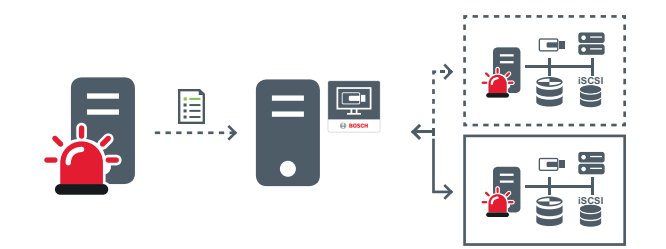

↔ Živý obraz, přehrávání, události, poplachy na vyžádání – připojeno

| <b>∢</b> ≫ | Živý obraz, | , přehrávání, | události, | poplachy na | vyžádání – | nepřipojeno |
|------------|-------------|---------------|-----------|-------------|------------|-------------|
|------------|-------------|---------------|-----------|-------------|------------|-------------|

| -                                                                          | Management Server                          |
|----------------------------------------------------------------------------|--------------------------------------------|
|                                                                            | Seznam serverů                             |
|                                                                            | Operator Client                            |
| 11<br>11<br>11<br>11<br>11<br>11<br>11<br>11<br>11<br>11<br>11<br>11<br>11 | Připojený systém BVMS ze seznamu serverů   |
|                                                                            | Nepřipojený systém BVMS ze seznamu serverů |

#### Viz také

- Konfigurace funkce Server Lookup, stránka 106
- Stránka Seznam serverů / adresář, stránka 230
- Použití funkce vyhledávání serverů, stránka 90
- Export seznamu serverů, stránka 106
- Import seznamu serverů, stránka 107

#### 4.3.4 Unmanaged site

- Možnost návrhu systému v systému BVMS s velkým množstvím malých podsystémů.
- Umožňuje konfiguraci až 9 999 umístění v jednom serveru BVMS Management Server.
- Obsluha může přistupovat k živému obrazu a nahraným videodatům až ze 20 stanovišť současně.
- K usnadnění navigace lze stanoviště seskupit do složek nebo je umístit na mapy.
   Předdefinované uživatelské jméno a heslo umožňuje obsluze rychlé připojení k úložišti.

Koncepce stanovišť unmanaged site podporuje systém BVMS založený na protokolu IP a také analogová řešení DVR:

- Analogové rekordéry Bosch DIVAR AN 3000/5000
- Nahrávání jednotek DIP 3000/7000 založené na protokolu IP
- Jeden systém BVMS Management Server

Přidání stanoviště pro centrální sledování vyžaduje pouze jednu licenci na jedno stanoviště a je nezávislé na počtu kanálů na stanovišti.

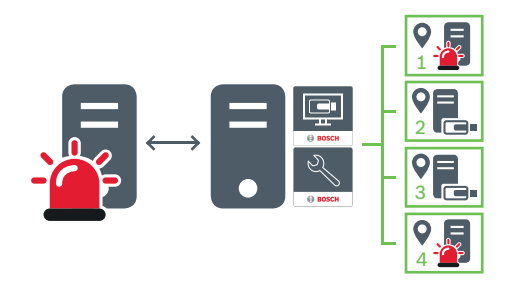

 $\longleftrightarrow$ 

Živý obraz, přehrávání, události, poplachy

Provoz způsobený přenosem živého obrazu a přehráváním videa na vyžádání

| - | Management Server                      |
|---|----------------------------------------|
|   | Operator Client / Configuration Client |
| • | Stanoviště                             |
| = | DVR                                    |

#### Viz také

- Vytvoření stanoviště unmanaged site, stránka 118

# 4.4 Dálkový přístup

#### Opatrně!

Abyste předešli neoprávněnému přístupu k videodatům z internetu, důrazně doporučujeme chránit všechny uživatelské účty a systémová zařízení odpovídajícím heslem. Všechny přístupové úrovně kamery/kodéru (service / user / live) chraňte heslem.

#### Témata související se změnou hesla

- Stránka Vlastnosti uživatele, stránka 380
- Změna hesla ke kodéru/dekodéru, stránka 126
- Změna hesla k zařízení VRM, stránka 117

Cílem vzdáleného přístupu v systému BVMS je připojení různých soukromých sítí do veřejných sítí.

K více sítím se soukromými (místními) síťovými adresami lze z počítačů s aplikací Operator Client přistupovat současně nebo postupně prostřednictvím veřejných rozhraní (směrovačů). Úkolem směrovače je přeložit příchozí veřejnou síťovou komunikaci na soukromé síťové adresy.

Uživatelé aplikace Operator Client mohou přistoupit k modulu Management Server nebo Enterprise Management Server a jeho zařízením prostřednictvím vzdáleného přístupu. Prostřednictvím vzdáleného přístupu nelze přistoupit k těmto zařízením/funkcím:

- Přehrávání z místního úložiště
- ONVIF
- DiBos
- Přímé přehrávání ze zařízení iSCSI

Na následujícím obrázku je znázorněn příklad vzdáleného přístupu k zařízením systému BVMS v jednoduchém systému:

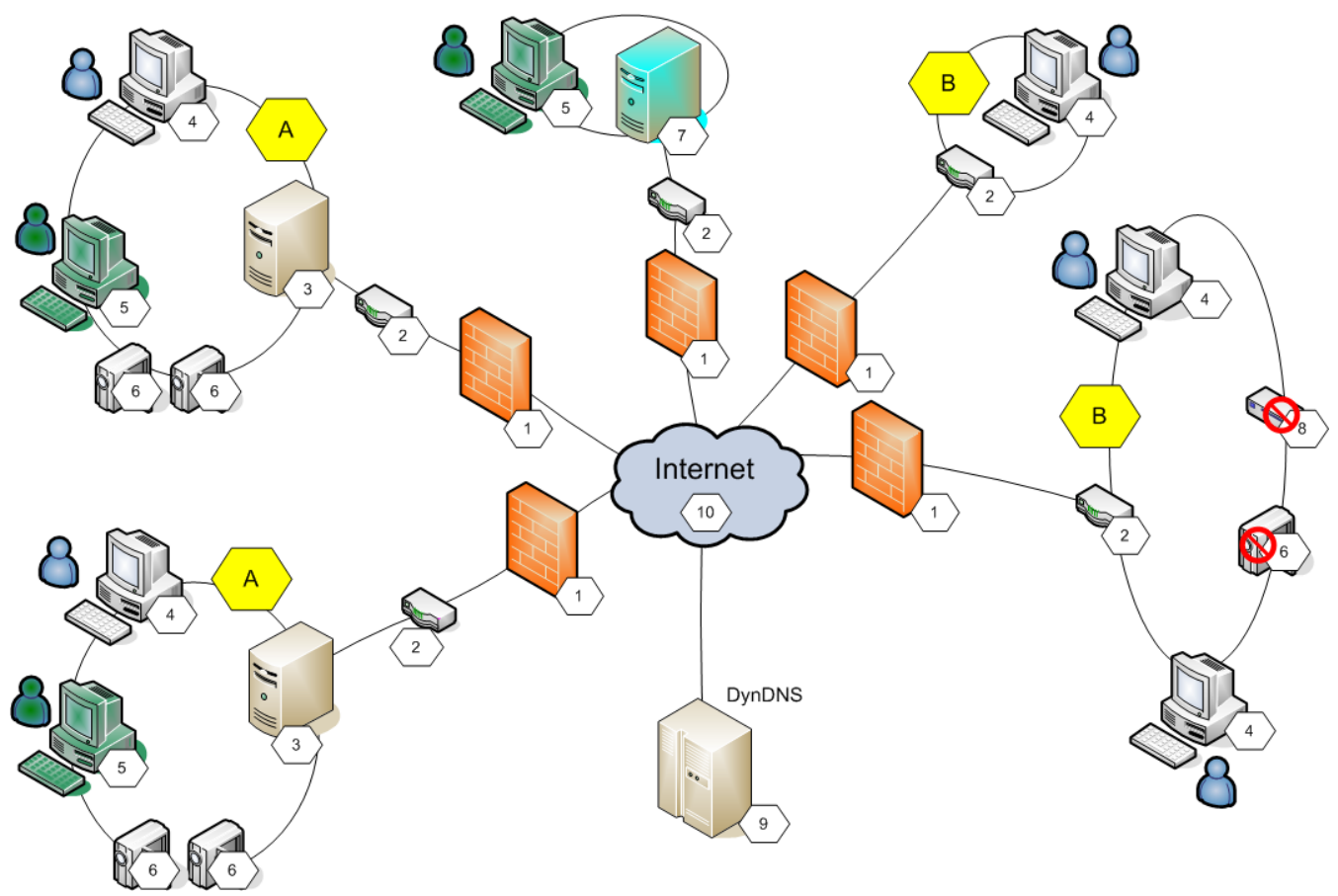

| 1 | brána firewall       | 6  | IP kamera / kodér            |
|---|----------------------|----|------------------------------|
| 2 | směrovač             | 7  | Enterprise Management Server |
| 3 | Management Server    | 8  | Dekodér                      |
| 4 | Operator Client      | 9  | Server DynDNS                |
| 5 | Configuration Client | 10 | World Wide Web               |
| Α | Vzdálená síť         | В  | Místní síť                   |

Na následujícím obrázku je příklad znázorňující vzdálený přístup ze soukromé sítě se systémem Enterprise System k vzdálenému systému BVMS:

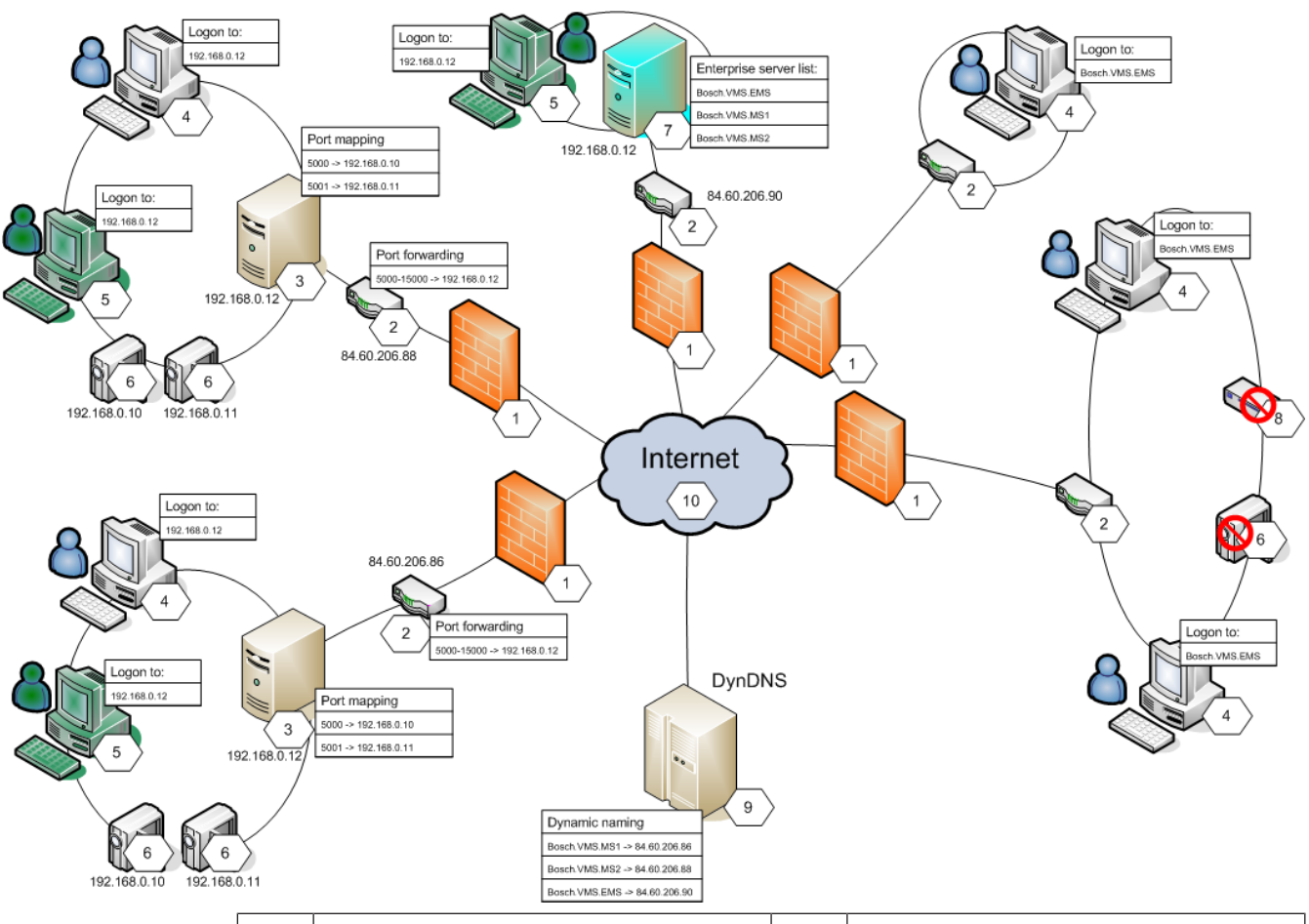

| 1 | brána firewall                       | 6  | IP kamera / kodér                                                        |
|---|--------------------------------------|----|--------------------------------------------------------------------------|
| 2 | směrovač<br>Přesměrování portů       | 7  | Enterprise Management Server<br>Seznam serverů se systémem<br>Enterprise |
| 3 | Management Server<br>Mapování portů  | 8  | Dekodér                                                                  |
| 4 | Operator Client<br>Přihlášení k      | 9  | Server DynDNS<br>Dynamické pojmenovávání                                 |
| 5 | Configuration Client<br>Přihlášení k | 10 | World Wide Web                                                           |

Aby se mohla aplikace Operator Client vzdáleně připojovat k zařízením ve vzdálené síti, je každému zařízení kromě veřejné síťové adresy směrovače přiřazeno také veřejné číslo portu. Aplikace Operator Client používá při přistupování toto veřejné číslo portu společně s veřejnou síťovou adresou. V soukromé síti je příchozí komunikace zasílaná na toto veřejné číslo portu přesměrována na soukromou síťovou adresu a číslo portu daného zařízení. Mapování portů lze nastavit v aplikaci Configuration Client, odkud jej bude načítat aplikace Operator Client.

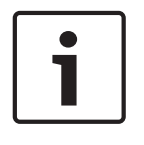

#### Upozornění!

Kromě toho musí správce sítě nastavit přesměrování portů ve směrovači v soukromé síti. Správce sítě musí zajistit, aby vzdálený přístup prostřednictvím těchto portů probíhal mimo rámec prostředí systému BVMS.

#### Viz také

- Konfigurace vzdáleného přístupu, stránka 91
- Dialogové okno Nastavení vzdáleného přístupu, stránka 226
- Dialogové okno Tabulka mapování portů, stránka 227

# 4.5 Fond úložišť iSCSI

V zařízení VRM v.3.0 byly zavedeny fondy úložišť iSCSI. Fond úložišť je kontejner pro jeden či více úložných systémů iSCSI, které sdílejí stejné vlastnosti vyrovnávání zatížení. Kodéry / IP kamery, které jsou přiřazeny danému fondu úložišť, jsou nahrávány podle těchto společných nastavení vyrovnávání zatížení.

Fond úložišť může být využíván tak, že bude obsahovat logické mapování síťové topologie na zařízení VRM (pokud budete mít například dvě budovy obsahující úložiště i zařízení, budete se snažit vyhnout tomu, aby byla síťová komunikace směrována po trasách mezi jednotlivými budovami).

Fondy úložišť lze použít také k seskupení kamer a úložných systémů podle důležitosti. Příkladem může být stav, kdy máte některé velmi důležité kamery a kromě nich spoustu méně důležitých. V takovém případě je můžete seskupit do dvou fondů úložišť a jeden zabezpečit mnoha redundantními funkcemi, zatímco druhý nikoliv.

U fondu úložišť lze nakonfigurovat tyto vlastnosti vyrovnávání zatížení:

- Předvolby nahrávání (Automaticky nebo Záložní)
- Použití sekundárního cíle

Sekundární cíl se používá v režimu **Záložní** v případě, že přiřazený primární cíl selže. Pokud je tato možnost vypnutá, nahrávání se u všech zařízení přiřazených k tomuto primárnímu cíli zastaví.

Režim **Automaticky**: Jestliže selže jeden z cílů, server VRM Server automaticky přiřadí příslušná zařízení k jiným úložištím. Při odstávce serveru VRM Server v době, kdy selhal cíl, je nahrávání u zařízení přiřazeným danému cíli zastaveno.

- Rezervace bloků pro dobu nečinnosti
- Období základní kontroly

Pro každý fond můžete nakonfigurovat, že povoluje jednotky LUN větší než 2 TB.

Jednotky LUN větší než 2 TB ("velké jednotky LUN") nejsou podporovány následujícími zařízeními:

- Zařízení VRM s verzí firmwaru starší než 3.60
- Zařízení VSG s verzí firmwaru starší než 6.30
- Kodéry s verzí firmwaru starší než 6.30

Systém BVMS vám brání v následujících činnostech:

- přidání nebo přesun zařízení s verzí firmwaru starší než 6.30 do fondu, který povoluje velké jednotky LUN,
- přidání nebo přesun zařízení, která momentálně nejsou připojena k síti, do fondu, který povoluje velké jednotky LUN,
- přidání nebo přesun zařízení iSCSI, které obsahuje velké jednotky LUN, do fondu, který nepovoluje velké jednotky LUN,
- povolení velkých jednotek LUN u fondu, který obsahuje zařízení s verzí firmwaru starší než
   6.30,

4.6

zakázání velkých jednotek LUN u fondu se zařízením iSCSI, které obsahuje velké jednotky LUN.

Přesuňte zařízení s firmwarem verze starší než 6.30 do fondu, který nepovoluje velké jednotky LUN.

Pokud má primární zařízení VRM fond, který povoluje velké jednotky LUN, odpovídající redundantní zařízení VRM zdědí toto nastavení a vy nemůžete vybrat či zrušit výběr pole **Povolit jednotky LUN větší než 2 TB** u odpovídajícího fondu redundantního zařízení VRM. Pokud jste přidali zařízení iSCSI s velkými jednotkami LUN do redundantního zařízení VRM, není možné zrušit zaškrtnutí pole **Povolit jednotky LUN větší než 2 TB** u odpovídajícího fondu primárního zařízení VRM.

#### Viz také

- Stránka Fond, stránka 269

### Automatické obnovování sítě (ANR)

#### Účel použití

V případě selhání sítě nebo centrálního úložiště zajistí funkce ANR to, že kodér po odstranění závady odešle do centrálního úložiště nahrávku uloženou v místní vyrovnávací paměti. Na následujícím obrázku je znázorněn přenos videodat poté, co byl odstraněn výpadek sítě nebo bylo opraveno úložiště.

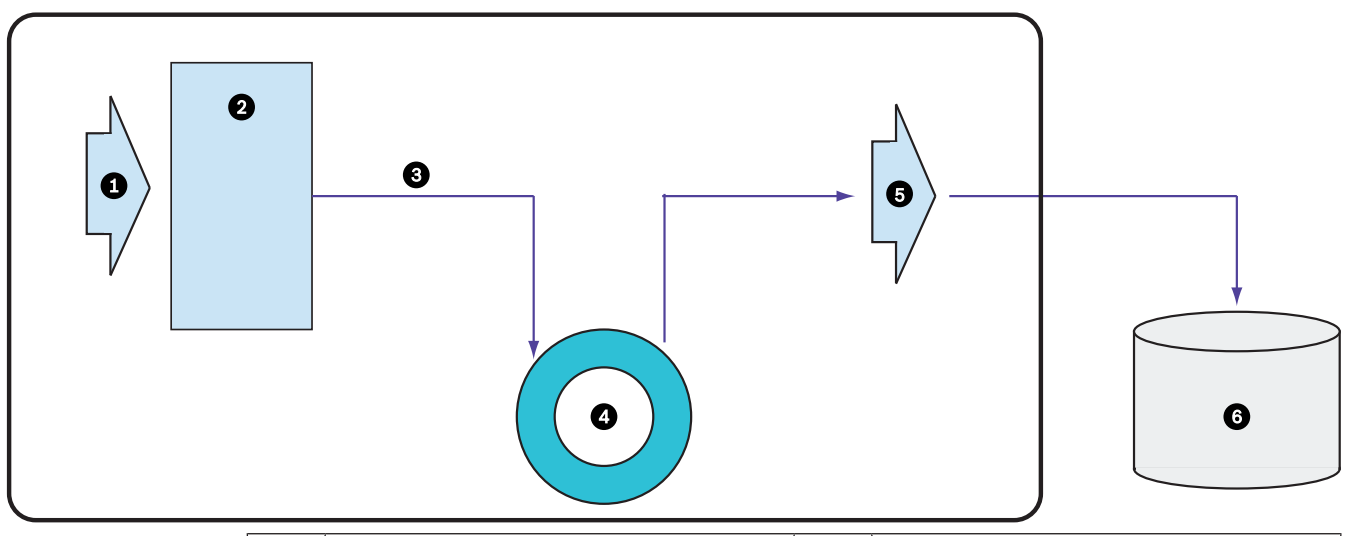

| 1 | Obraz                                | 5 | Síť IP                         |
|---|--------------------------------------|---|--------------------------------|
| 2 | Kodér                                | 6 | Cíl iSCSI (centrální úložiště) |
| 3 | Okamžitý zápis do vyrovnávací paměti |   |                                |
| 4 | Karta SD (kruhová vyrovnávací paměť) |   |                                |

#### Příklad: Vypořádání se s výpadkem sítě

Funkce ANR se v případě neočekávaného výpadku sítě postará o to, aby po obnovení síťové komunikace byly do centrálního úložiště doplněny nahrávky uložené v místní vyrovnávací paměti.

#### Příklad: Ukládání videodat v případě nedostupnosti sítě

Když se souprava podzemní dráhy nachází mezi stanicemi, nemá síťové připojení k centrálnímu úložišti. Nahrávky uložené ve vyrovnávací paměti lze do centrálního úložiště odeslat pouze ve stanicích. Je nutné zajistit, aby doba potřebná k odeslání nahrávky z vyrovnávací paměti nepřekročila dobu, po kterou souprava stojí ve stanici.

#### Příklad: Funkce ANR pro nahrávání poplachů

Nahrávka před poplachem je uložena v místní paměti. Pouze v případě poplachu se tato nahrávka z doby před poplachem přenese do centrálního úložiště. Pokud k poplachu nedojde, staré nahrávky z doby před poplachem se do centrálního úložiště nepřenesou, a tak nebudou zatěžovat síť.

#### Omezení

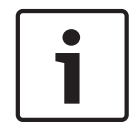

#### Upozornění!

Pokud má kodér nastaveno heslo pro úrovně oprávnění "user" a "live", není možné z místního úložiště přehrávat nahrávky. V případě potřeby ochranu heslem zrušte.

Funkce ANR funguje pouze v kombinaci s nahráváním zařízení VRM.

Funkce ANR nepodporuje kodéry, u nichž je nakonfigurováno zabezpečené připojení pro živý obraz.

Chcete-li používat funkci ANR, je nutné nakonfigurovat úložná média kodéru.

Kodér, u nějž konfigurujete funkci ANR, musí obsahovat firmware verze 5.90 a novější. Funkci ANR nepodporují všechny typy kodérů.

Funkci ANR nelze použít v kombinaci s duálním nahráváním.

Úložný systém iSCSI musí být řádně nakonfigurován.

Pokud se vám nedaří nakonfigurovat funkci ANR, může to mít tyto příčiny:

- Kodér není dostupný (špatná IP adresa, výpadek sítě atd.).
- Úložné médium kodéru není dostupné nebo nemá nastaveno oprávnění k zápisu.
- Je použita nesprávná verze firmwaru.
- Daný typ kodéru nepodporuje funkci ANR.
- Je zapnuto duální nahrávání.

#### Viz také

- Konfigurace zařízení iSCSI, stránka 113
- Konfigurace úložného média kodéru, stránka 101
- Konfigurace funkce ANR, stránka 182

### 4.7 Duální/záložní nahrávání

#### Účel použití

Primární zařízení VRM spravuje normální záznam obrazu kamer ve vašem systému. Sekundární zařízení VRM se používá k duálnímu nahrávání obrazu z kamer.

Duální nahrávání slouží k nahrávání videodat ze stejné kamery do dvou různých umístění.

Duální nahrávání většinou probíhá s různým nastavením toku a v různém režimu nahrávání.

Zvláštním případem duálního nahrávání je redundantní nahrávání, tzn. stav, kdy je nastaveno nahrávání stejného videosignálu do dvou různých umístění.

Duální nahrávání obstarávají 2 servery VRM spravující několik zařízení iSCSI, která se mohou nacházet na různých místech.

Sekundární zařízení VRM může spravovat sekundární nahrávání pro více primárních zařízení VRM.

Uživatel si může vybrat mezi nahrávkami spravovanými primárním zařízením VRM a nahrávkami spravovanými sekundárním zařízením VRM. U jediné kamery může uživatel přepínat mezi nahrávkami sekundárního/primárního zařízení VRM. Uživatel si může rovněž současně zobrazit nahrávky ze stejné kamery spravované primárním i sekundárním zařízením VRM.

Duální nahrávání je možné pouze v případě, že při nastavení nainstalujete sekundární zařízení VRM.

Záložní zařízení VRM se používá k nepřetržitému nahrávání při poruše primárního zařízení VRM nebo při poruše počítače sekundárního zařízení VRM.

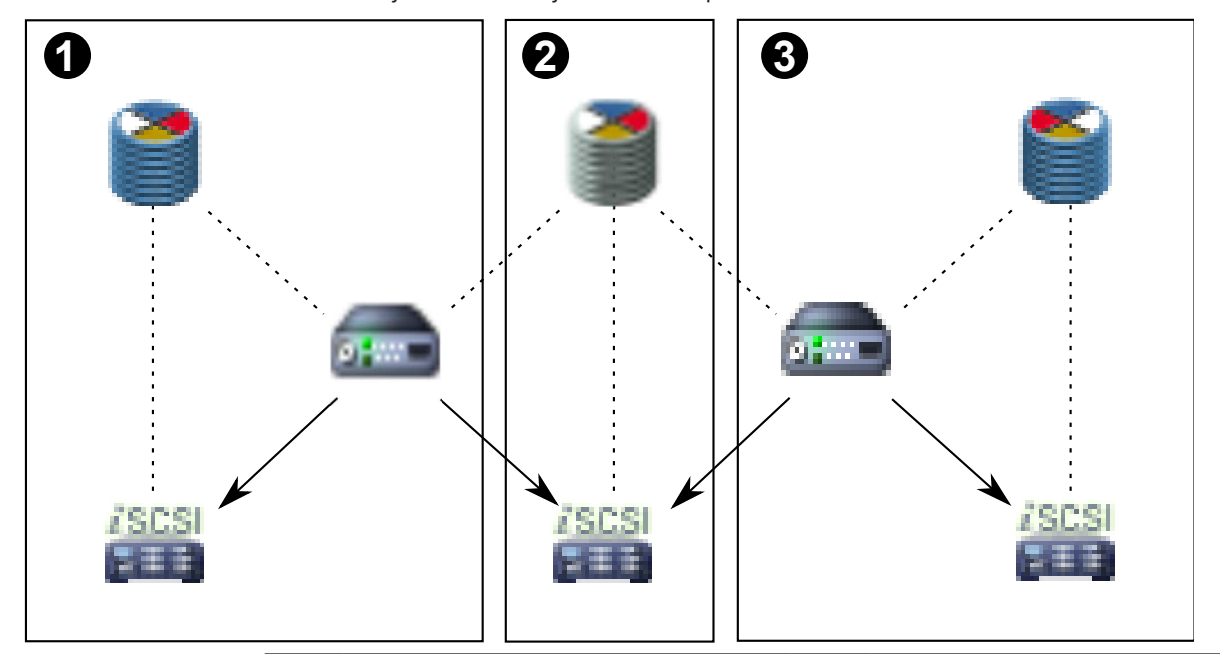

Na následujícím obrázku je znázorněn příklad duálního nahrávání:

| 1           | Stanoviště 1         | <b></b>       | Kodér                 |
|-------------|----------------------|---------------|-----------------------|
| 2           | Centrální stanoviště |               | Úložné zařízení iSCSI |
| 3           | Stanoviště 2         |               | Připojení ovládání    |
| <b>&gt;</b> | Primární VRM         | $\rightarrow$ | Tok videa             |
| 1           | Sekundární VRM       |               |                       |

#### Omezení

Duální nahrávání nelze použít v kombinaci s funkcí ANR. Cameo SDK podporuje pouze přehrávání primárních nahrávek.

#### Viz také

- Konfigurace duálního nahrávání v tabulce kamer, stránka 182
- Ruční přidání primárního zařízení VRM, stránka 109
- Ruční přidání sekundárního zařízení VRM, stránka 109
- Ruční přidání redundantního zařízení VRM, stránka 110
- Ruční přidání záložního zařízení VRM, stránka 110
- Stránka Kamery, stránka 354
# 4.8 Režimy nahrávání zařízení VRM

V této kapitole jsou uvedeny obrázky znázorňující možné režimy nahrávání zařízení VRM. Seznam dostupných režimů nahrávání zařízení VRM:

- Nahrávání primárního zařízení VRM
- Nahrávání redundantního zařízení VRM
- Nahrávání sekundárního zařízení VRM
- Nahrávání záložního zařízení VRM

Nahrávání pomocí funkce ANR je popsáno v kapitole Automatické obnovování sítě (ANR), stránka 34.

## Nahrávání primárního zařízení VRM

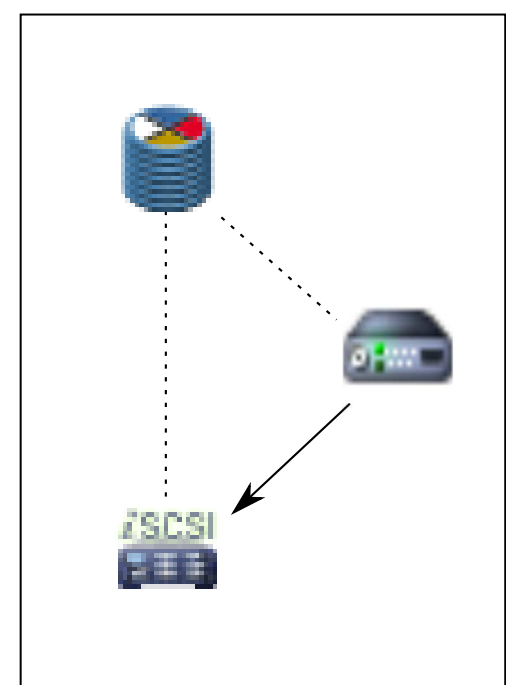

| 2 | Primární VRM          |          | Připojení ovládání |
|---|-----------------------|----------|--------------------|
|   | Úložné zařízení iSCSI | <b>→</b> | Tok videa          |
| - | Kodér                 |          |                    |

### Nahrávání redundantního zařízení VRM

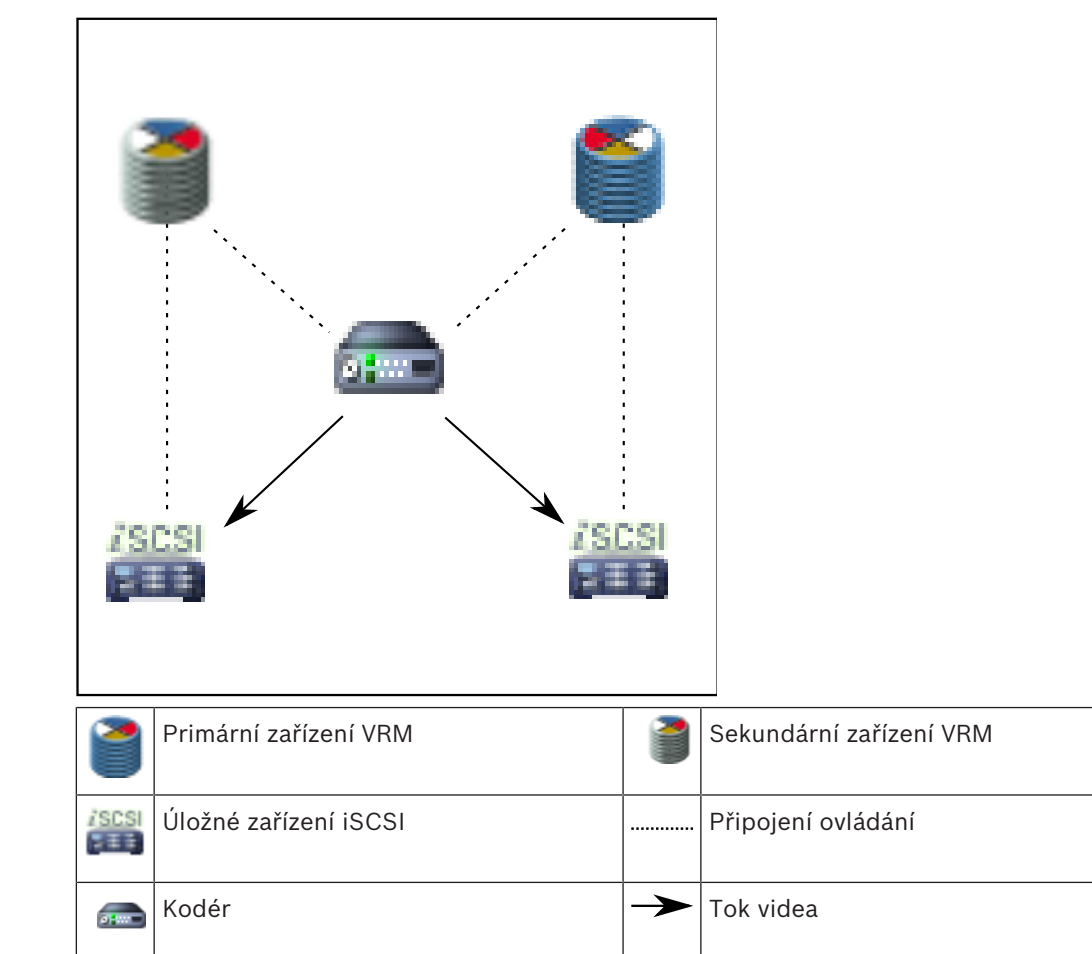

#### Nahrávání sekundárního zařízení VRM

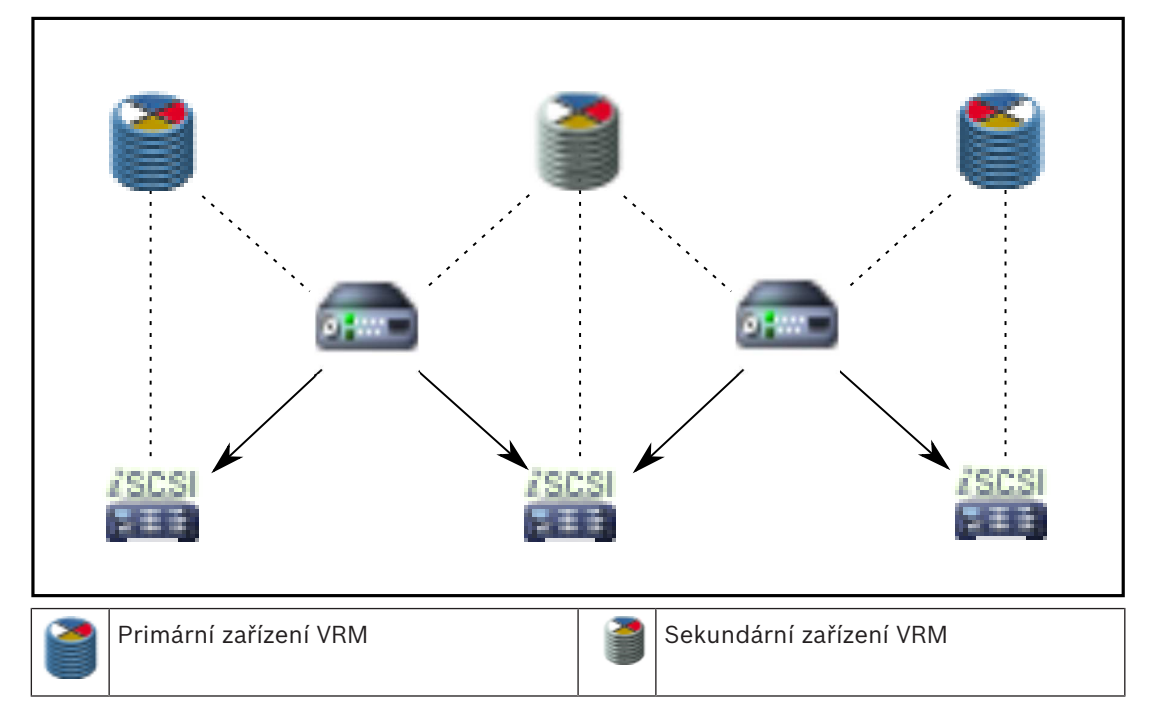

|   | Úložné zařízení iSCSI |               | Připojení ovládání |
|---|-----------------------|---------------|--------------------|
| - | Kodér                 | $\rightarrow$ | Tok videa          |

#### Nahrávání záložního zařízení VRM

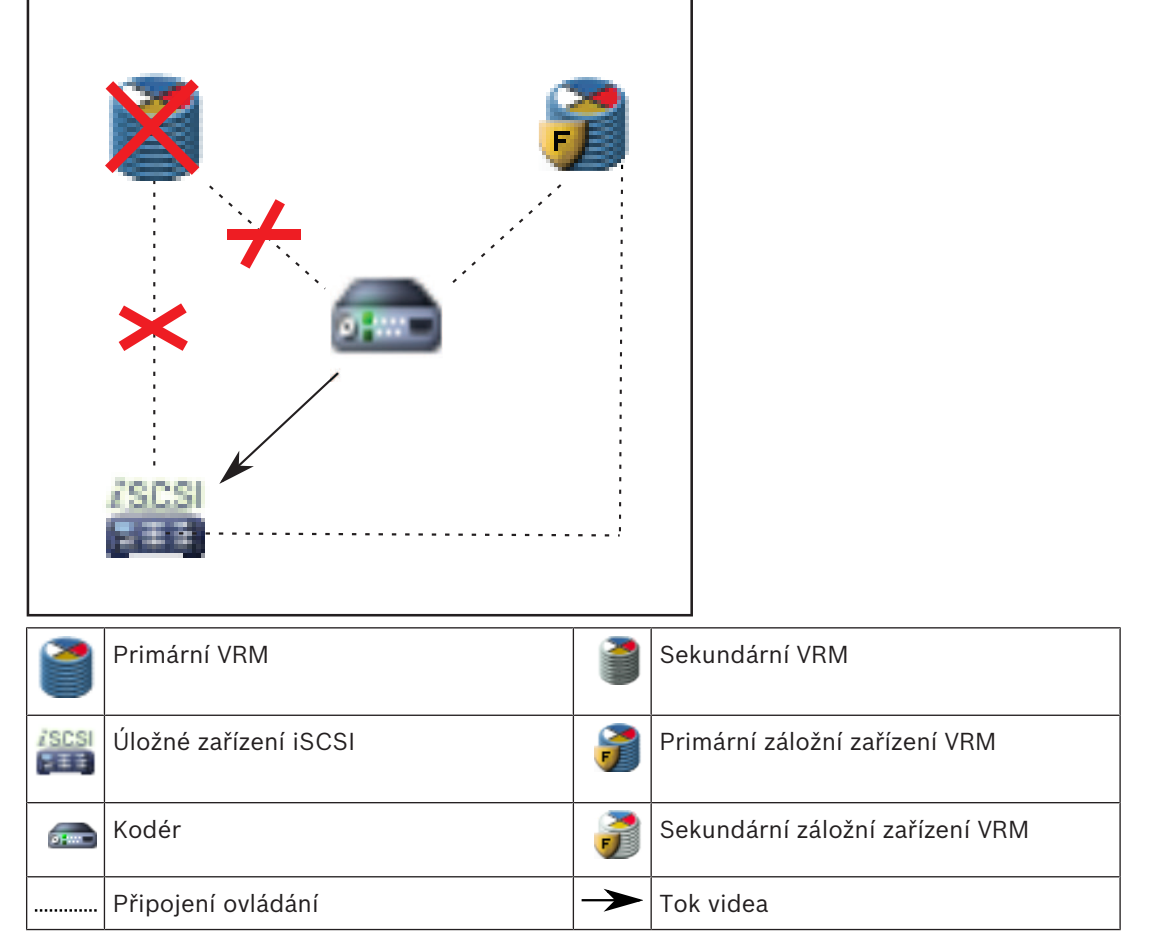

# 4.9

# Přehrávání zdrojů nahrávek zařízení VRM

Na následujících obrázcích jsou znázorněny obrazové panely s přehráváním ze všech možných zdrojů nahrávek zařízení VRM. Na každém obrázku je uvedeno úložné zařízení, instance VRM (je-li dostupná) a část obrazového panelu s příkladem přehrávání. Zdroj nahrávky je případně označen příslušnou ikonou na obrazovém panelu.

- Přehrávání jedné nahrávky, stránka 39
- Přehrávání duálních nahrávek zařízení VRM, stránka 40
- Přehrávání nahrávky primárního zařízení VRM s volitelným záložním zařízením VRM, stránka
  41
- Přehrávání nahrávky sekundárního zařízení VRM s volitelným záložním zařízením VRM, stránka
  42
- Technologie Automatic Network Replenishment, stránka 43

### Přehrávání jedné nahrávky

Tento obrazový panel se zobrazí v případě, že je nakonfigurováno pouze primární zařízení VRM. Nelze zvolit jiný zdroj nahrávky. iložným zařízením iSCSI.

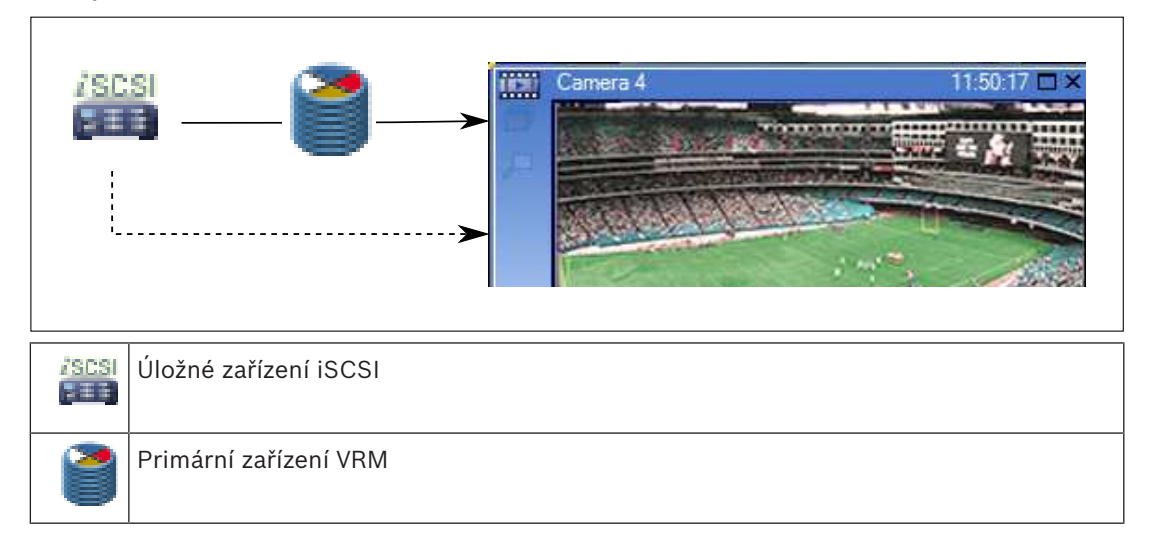

## Přehrávání duálních nahrávek zařízení VRM

Je nastaveno primární zařízení VRM a sekundární zařízení VRM. Klepnutím na ikonu zdroje nahrávky zobrazíte primární nebo sekundární přehrávání.

Pokud je přehrávání pro tuto pracovní stanici nakonfigurováno, je řízeno přímo úložným zařízením iSCSI.

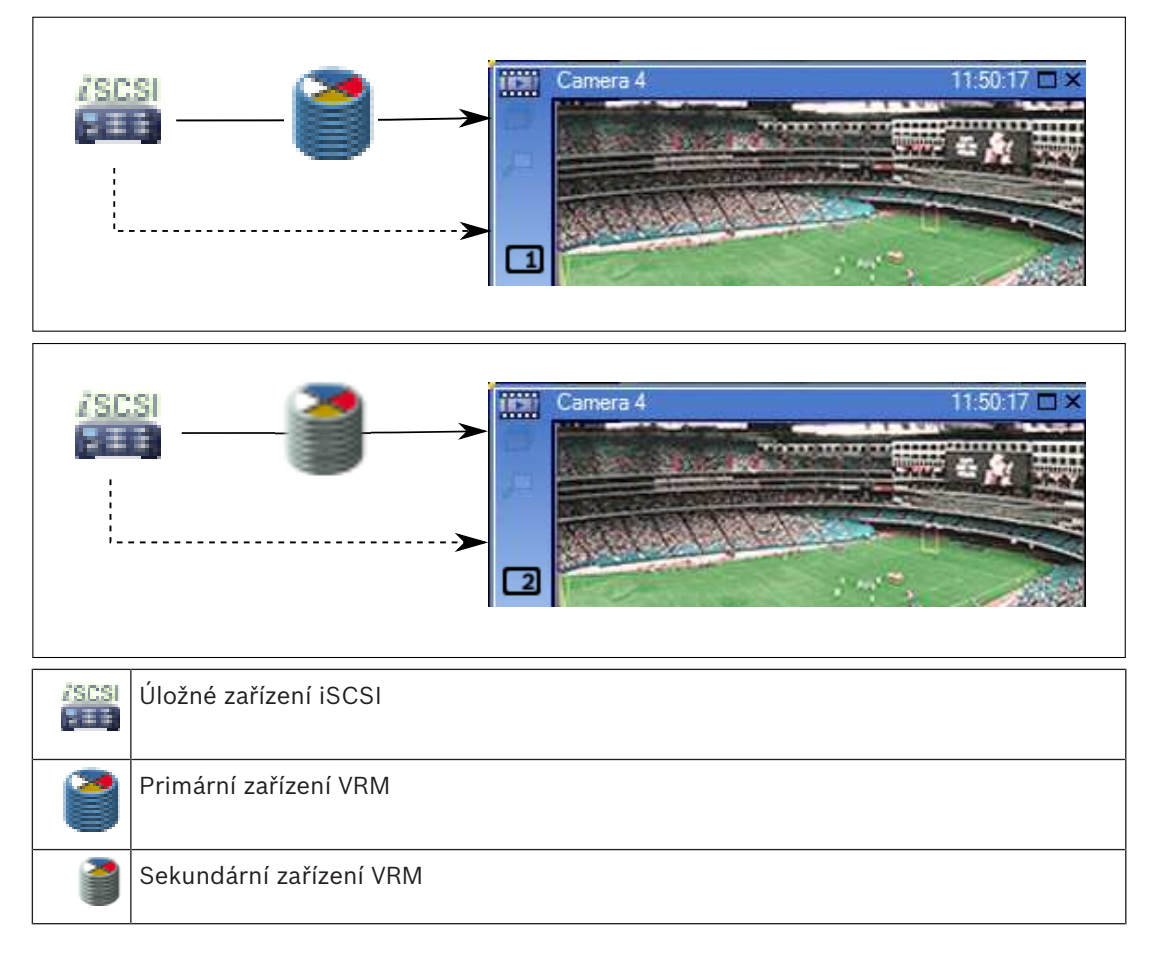

#### Přehrávání nahrávky primárního zařízení VRM s volitelným záložním zařízením VRM

Je-li primární zařízení VRM v činnosti, zajišťuje přehrávání. Záložní zařízení VRM pracuje v klidovém stavu.

Pokud je přehrávání pro tuto pracovní stanici nakonfigurováno, je řízeno přímo úložným zařízením iSCSI.

Je-li nakonfigurováno sekundární zařízení VRM nebo funkce ANR, lze přepínat mezi zdroji nahrávek.

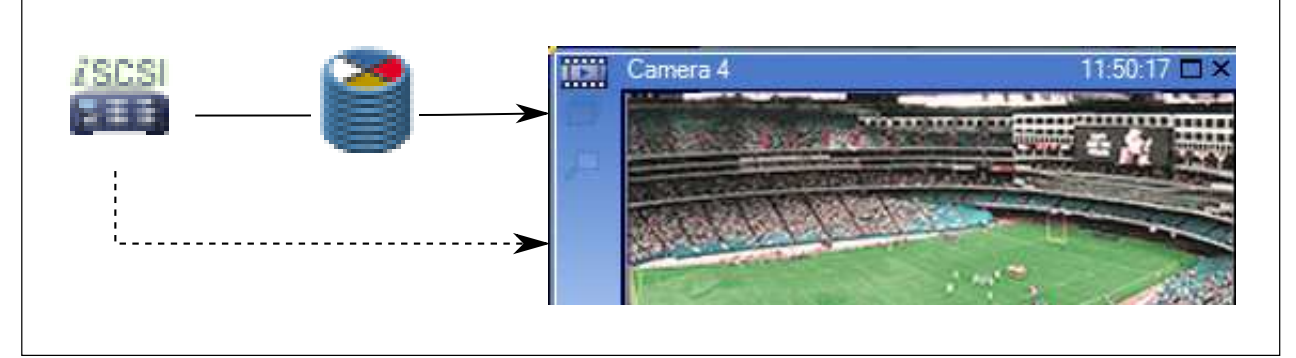

Když není primární zařízení VRM připojeno, zajišťuje přehrávání nakonfigurované záložní zařízení VRM. Zavřete obrazový panel a zobrazte kameru v obrazovém panelu znovu:

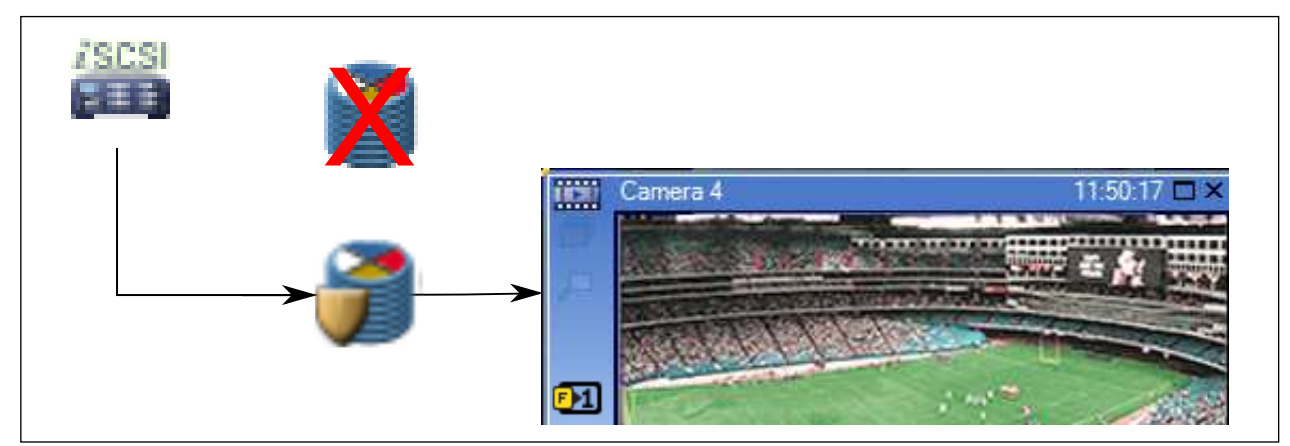

Není-li připojeno primární zařízení VRM ani volitelné primární záložní zařízení VRM, zajišťuje přehrávání kodér. Zavřete obrazový panel a zobrazte kameru v obrazovém panelu znovu:

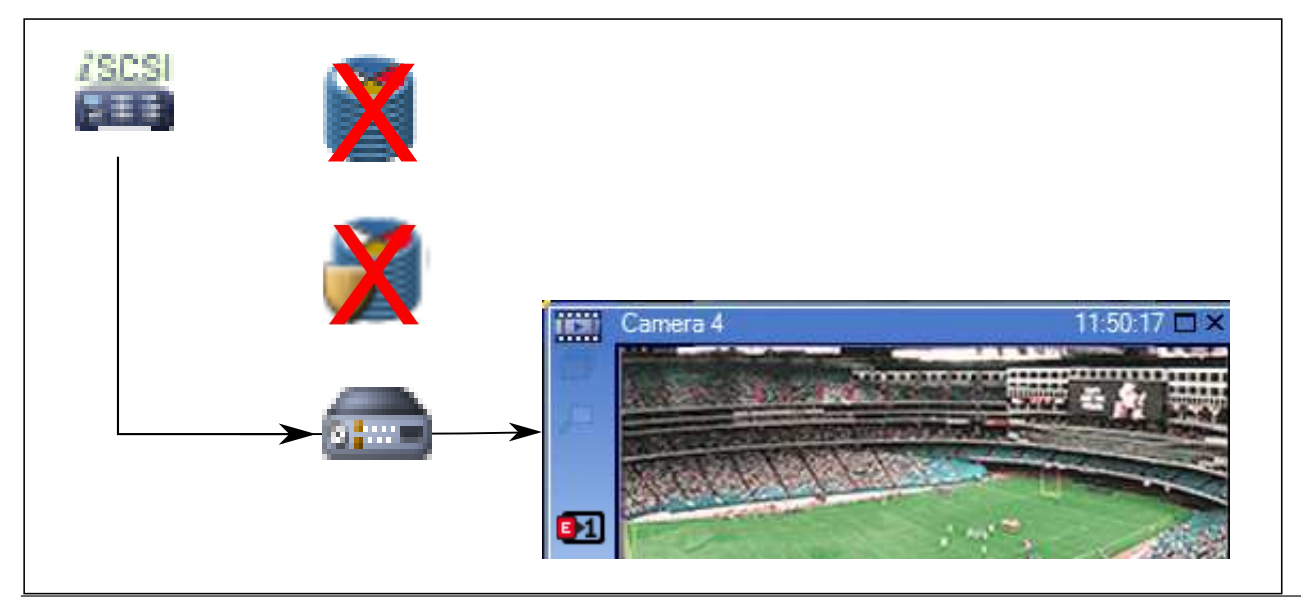

Bosch Sicherheitssysteme GmbH

|            | Úložné zařízení iSCSI         |
|------------|-------------------------------|
| 1          | Primární VRM                  |
| 7          | Primární záložní zařízení VRM |
| <b>8</b> + | Kodér                         |

Při přehrávání kodérem lze přistoupit pouze k nahrávkám za omezené období.

Přehrávání nahrávky sekundárního zařízení VRM s volitelným záložním zařízením VRM Je-li sekundární zařízení VRM v činnosti, zajišťuje přehrávání. Záložní zařízení VRM pracuje

Pokud je přehrávání pro tuto pracovní stanici nakonfigurováno, je řízeno přímo úložným zařízením iSCSI.

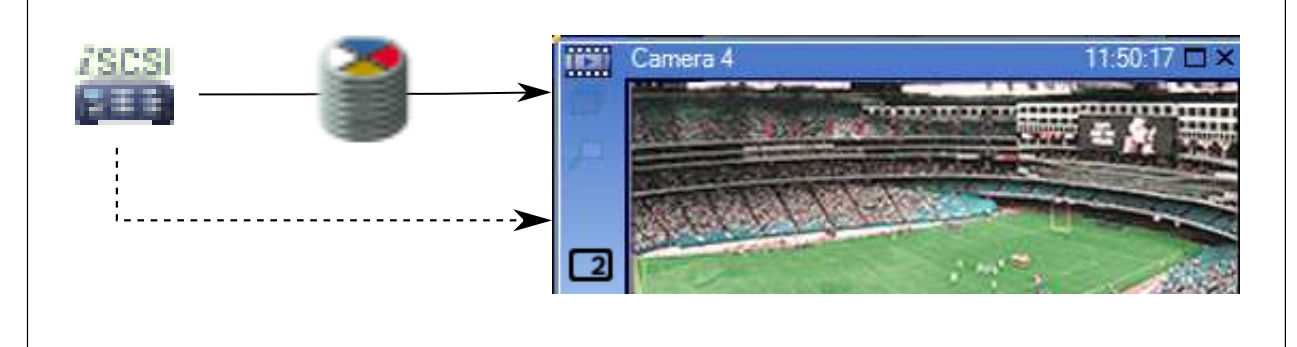

v klidovém stavu.

Když není sekundární zařízení VRM připojeno, zajišťuje přehrávání nakonfigurované záložní zařízení VRM. Zavřete obrazový panel a zobrazte kameru v obrazovém panelu znovu:

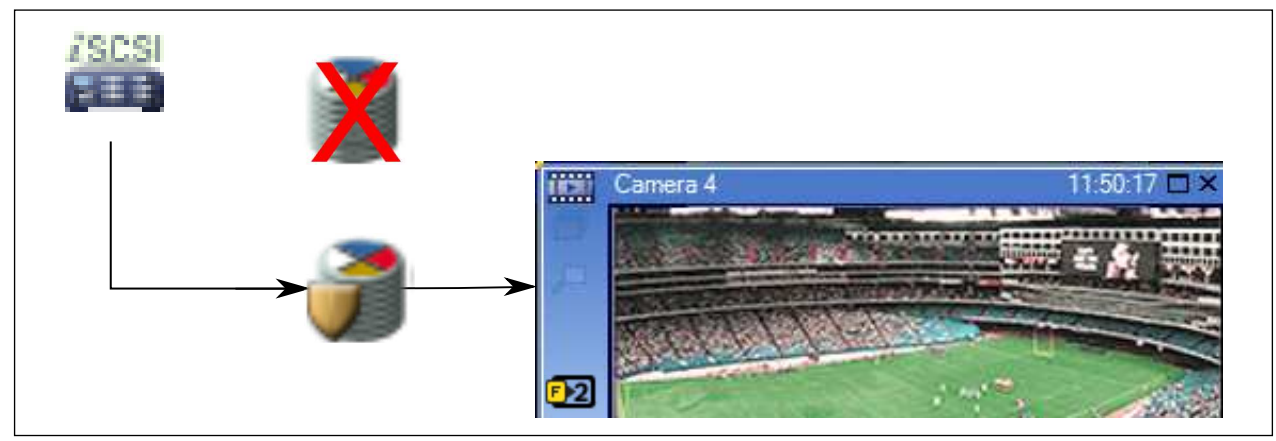

Není-li připojeno sekundární zařízení VRM ani volitelné sekundární záložní zařízení VRM, zajišťuje přehrávání kodér. Zavřete obrazový panel a přetáhněte kameru do obrazového panelu znovu:

| X     |          |              |
|-------|----------|--------------|
|       | Camera 4 | 11:50:17 🗖 🗙 |
| → 📠 – | →        |              |
|       | •••      |              |

| /SCSI | Úložné zařízení iSCSI           |
|-------|---------------------------------|
| 1     | Primární VRM                    |
| 7     | Sekundární záložní zařízení VRM |
|       | Kodér                           |

Při přehrávání kodérem lze přistoupit pouze k nahrávkám za omezené období.

### **Technologie Automatic Network Replenishment**

Funkce ANR je nakonfigurována. Klepnutím na ikonu zdroje nahrávky zobrazte primární přehrávání (primární záložní přehrávání, primární přehrávání kodérem) nebo přehrávání funkcí ANR.

Pokud je přehrávání pro tuto pracovní stanici nakonfigurováno, je řízeno přímo úložným zařízením iSCSI.

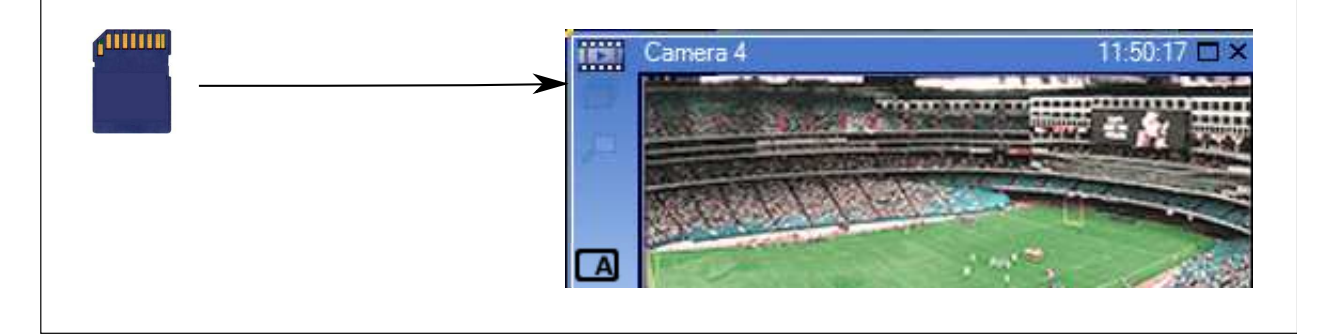

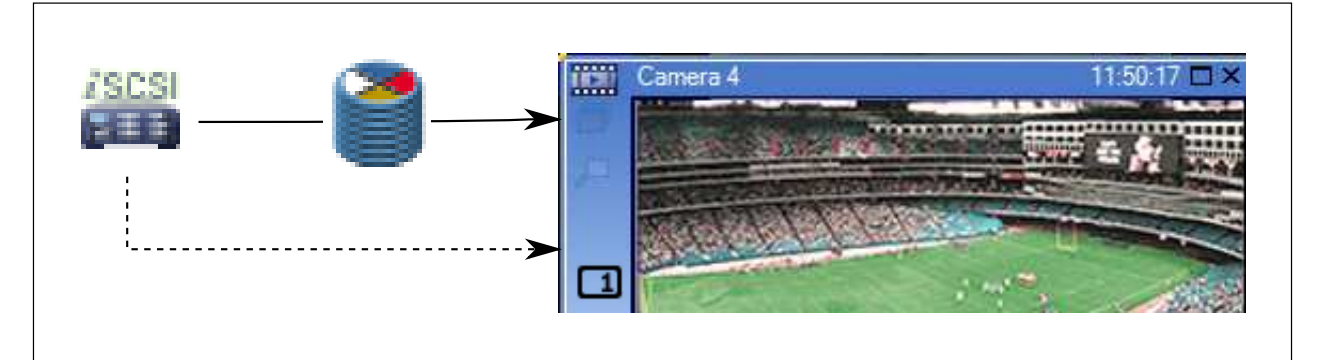

| /SCSI                 | Úložné zařízení iSCSI |
|-----------------------|-----------------------|
| 2                     | Primární VRM          |
| ( <sup>111110</sup> ) | Karta SD              |

# 4.10 Zpracování poplachů

Poplachy mohou být individuálně konfigurovány tak, aby mohly být zpracovány jednou nebo více skupinami uživatelů. Pokud dojde k poplachu, zobrazí se všem uživatelům ze skupin uživatelů, které jsou nakonfigurovány pro příjem tohoto poplachu, okno Seznam Poplachů. Když jakýkoliv z těchto uživatelů začne s poplachem pracovat, okno Seznam Poplachů se u všech ostatních uživatelů zavře.

Poplachy se zobrazují na poplachovém monitoru pracovní stanice a volitelně na analogových monitorech. Popis je uveden v následujících odstavcích.

## Průběh poplachu

- 1. V systému dojde k poplachu.
- 2. V oknech Seznam Poplachů všech uživatelů, kteří jsou nakonfigurováni pro tento poplach, se objeví oznámení o poplachu. Na nakonfigurovaných monitorech se ihned zobrazí obraz poplachu. Jedná-li se o automaticky zobrazovaný poplach (automaticky aktivovaný), zobrazí se obraz poplachu automaticky také na poplachových monitorech pracovních stanic s aplikací Operator Client.

Pokud je poplach nakonfigurován jako poplach, který se automaticky vymaže, bude po uplynutí doby pro automatické vymazání (nakonfigurované v aplikaci Configuration Client) odebrán z okna Seznam Poplachů.

Na analogových monitorech jsou všechna kvadrantová zobrazení z dekodérů VIP XD dočasně nahrazena zobrazením na celé obrazovce.

- 3. Některý z uživatelů přijme poplach. Na monitoru pracovní stanice tohoto uživatele ze zobrazí videodata poplachu (pokud již nejsou zobrazena pomocí automatické aktivace). Poplach je odebrán ze všech ostatních oken Seznam Poplachů a zruší se jeho zobrazení na všech ostatních monitorech.
- Uživatel, jenž přijal poplach, vyvolá sled operací, který může zahrnovat načtení plánu akcí a zadání komentáře. Tento krok je volitelný – požadavky pro sled operací mohou být nakonfigurovány správcem.

 5. Nakonec uživatel vymaže poplach. Tím odebere poplach ze svého okna Seznam Poplachů a ukončí jeho zobrazení.
 Na monitorech skupiny analogových monitorů se znovu zobrazí obrazy z kamer, který byly

Na monitorech skupiny analogových monitorů se znovu zobrazí obrazy z kamer, který byly zobrazeny před vznikem poplachu.

### Okno Zobrazení poplachu

- Mají-li být zobrazena videodata poplachu, bude Obrazové okno Živý obraz nebo Přehrávání na monitoru, který je nakonfigurován pro zobrazení poplachu, nahrazeno oknem Zobrazení poplachu.
- 2. Každému poplachu je přidělena řada Obrazových panelů. S každým poplachem může být spojeno až 5 obrazových panelů. V těchto Obrazových panelech může být zobrazen živý obraz, přehrávána nahraná videodata nebo zobrazeny mapy. U skupiny analogových monitorů může každý poplach vyvolat zobrazení obrazů z kamer v řadě analogových monitorů. Počet kamer v řadě je omezen počtem sloupců ve skupině analogových monitorů. Monitory v řadě, které nejsou použity k zobrazení poplachu, mohou být nakonfigurovány tak, aby nadále zobrazovaly svůj vlastní obraz nebo prázdnou obrazovku.
- V řadách analogových monitorů i v řadách pro jednotlivé poplachy na monitoru pracovní stanice Operator Client se poplachy s vyšší prioritou zobrazují nad poplachy s nižší prioritou.
- 4. Pokud je okno Zobrazení poplachu zcela zaplněno řadami podoken Zobrazení poplachu a musí být zobrazen další poplach, budou se poplachy s nejnižší prioritou soustředit ve spodní řadě podoken. Nashromážděné poplachy můžete procházet pomocí ovládacích prvků umístěných na levé straně řady s těmito poplachy.

U skupin analogových monitorů můžete nashromážděné poplachy procházet pomocí ovládacích tlačítek, která se nacházejí v okně **Monitory** na monitoru pracovní stanice Operator Client. Analogové monitory zobrazující poplach jsou označeny červenými ikonami s blikajícími indikátory LED.

Název poplachu, čas a datum lze volitelně zobrazit na všech analogových monitorech nebo pouze na prvním monitoru v řadě pro příslušný poplach.

- 5. Pořadí poplachů se stejnou prioritou může nakonfigurovat správce:
  - Režim LIFO ("poslední dovnitř, první ven"): V této konfiguraci jsou nové poplachy vkládány *nad* starší poplachy se stejnou prioritou.
  - Režim FIFO ("první dovnitř, první ven"): V této konfiguraci jsou nové poplachy vkládány *pod* starší poplachy se stejnou prioritou.
- 6. Řada podoken Zobrazení poplachu se může v okně Zobrazení poplachu objevit některým ze dvou způsobů:
  - Když je generován poplach (automatická aktivace). K tomu dojde, pokud je priorita poplachu vyšší než priorita zobrazení.
  - Když je poplach přijat. K tomu dojde, pokud je priorita poplachu nižší než priorita zobrazení.

### Automaticky aktivované poplachy

Poplachy mohou být na základě priority nakonfigurovány tak, aby se automaticky zobrazily (aktivovaly) v okně Zobrazení Poplachu. Priority mají přiřazeny také zobrazení živého obrazu a zobrazení přehrávaných videodat pro každou skupinu uživatelů. Pokud jsou přijaty poplachy s vyšší prioritou, než má zobrazení pro příslušného uživatele, poplach automaticky zobrazí svou řadu v okně Zobrazení Poplachu. Pokud není na monitoru, jenž může zobrazovat poplachy, aktuálně zobrazeno okno Zobrazení Poplachu, automaticky nahradí Obrazové okno (Živý Obraz nebo Přehrávaný Obraz). Ačkoliv jsou automaticky aktivované poplachy zobrazeny v okně Zobrazení Poplachu, nejsou automaticky přijaty. Mohou být současně zobrazeny na monitorech více uživatelů. Když uživatel přijme automaticky aktivovaný poplach, bude tento poplach odebrán z oken Seznam Poplachů všech ostatních uživatelů a zruší se jeho zobrazení na ostatních monitorech.

#### Zpracování poplachů v případě vypnutí

Při vypnutí serveru se zachovají všechny aktivní poplachy. Po opětovném spuštění systému se poplachy obnoví a znovu zobrazí v okně **Seznam Poplachů**.

Po opětovném spuštění systému se poplachy ve stavu **Přijatý** nebo **Sled operací** automaticky nastaví zpět do stavu **Aktivní**. Poznámky zadané k poplachům ve stavu **Sled operací** zůstanou zachovány.

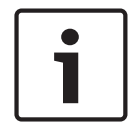

#### Upozornění!

Data poplachu se automaticky ukládají každou minutu, takže v nejhorším případě se ztratí data nashromážděná za dobu jedné minuty.

#### Viz také

- Konfigurace doby trvání předběžného a následného poplachu, stránka 190

# 4.11 Digitální videorekordéry

V této kapitole jsou popsány digitální videorekordéry, které lze integrovat do systému BVMS. Některé modely digitálních videorekordérů (např. DHR-700) podporují nahrávání z kodérů / IP kamer. Ostatní modely digitálních videorekordérů podporují pouze analogové kamery. Kodér / IP kamera by neměla být zahrnuta do konfigurace dvou videosystémů (digitálního videorekordéru nebo systému pro správu videa).

Pokud jsou kodér či IP kamera připojeny k digitálnímu videorekordéru, který je již integrován v systému BVMS, nebudou tento kodér či IP kamera rozpoznány při síťovém vyhledávání zařízení v systému BVMS. Týká se to síťových vyhledávání zahájených ze strany aplikace Configuration Client nebo Config Wizard.

Pokud je digitální videorekordér s připojenými kodéry / IP kamerami integrován do systému BVMS a tyto kodéry / IP kamery jsou již přidány do systému BVMS, zobrazí se upozornění. Dané kodéry / IP kamery odstraňte z digitálního videorekordéru nebo systému BVMS. Config Wizard nepřidá do konfigurace digitální videorekordéry s konfliktními IP kamerami. Digitální videorekordéry podporují omezený počet současných připojení. Tento počet určuje maximální počet uživatelů aplikace Operator Client, kteří si mohou současně zobrazovat videa z tohoto digitálního videorekordéru, aniž by se zobrazoval černý obrazový panel.

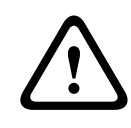

#### Opatrně!

Pomocí účtu správce zařízení přidejte zařízení DVR. Použití uživatelského účtu DVR s omezeným oprávněním může způsobit nedostupnost funkcí v systému BVMS, například ovládání kamery PTZ.

DIVAR AN 3000/5000: Při odstraňování videodat z DVR mějte na paměti, že odstranit lze vždy nejméně jednu celou hodinu videodat. Pokud například vyberete časové období od 6:50 do 7:05, odstraníte ve výsledku videodata od 6:00 do 8:00.

Hybridní a síťové rekordéry HD Bosch řady 700: Odstraňovaná část vždy začíná na začátku nahrávek všech kamer, které jsou zobrazeny v aplikaci Operator Client, a končí v čase, jejž zadáte.

#### Viz také

Stránka Digitální videorekordér (DVR), stránka 236

Konfigurace integrace digitálního videorekordéru, stránka 148

# 4.12 Služba přenosu videodat do mobilních zařízení

Mobile Video Service překódovává datový tok videa ze zdroje na šířku pásma, kterou mají k dispozici připojení klienti. Rozhraní služby Mobile Video Service je navrženo tak, aby podporovalo klienty různých platforem, například klienta pro mobilní zařízení (iOS, iPad, iPhone) nebo HTML klienta Windows Internet Explorer.

Mobile Video Service vychází z internetové informační služby společnosti Microsoft. Jedna mobilní služba může synchronně obsloužit více klientů.

Omezení naleznete v katalogovém listu a technických údajích ke službě Mobile Video Service, které jsou dostupné v online produktovém katalogu pro systém BVMS.

#### Internetová informační služba

V počítači, do něhož se chystáte nainstalovat službu MVS pro systém BVMS, upravte nastavení internetové informační služby.

### Poznámky k instalaci

Službu Mobile Video Service (MVS) nelze do aplikace Configuration Client přidat v případě, že není synchronizován čas mezi počítačem s aplikací Configuration Client a počítačem obsahujícím Mobile Video Service. Ujistěte se, že je čas synchronizován mezi všemi zúčastněnými počítači.

Internetovou informační službu (IIS) nainstalujte a nakonfigurujte ještě před instalací služby Mobile Video Service. Pokud nebude služba IIS nainstalována, instalace služby Mobile Video Service systémem BVMS se přeruší.

Instalaci komponenty Mobile Video Service je třeba vybrat při instalaci systému BVMS. Na stejný počítač nelze nainstalovat zařízení VRM i službu Mobile Video Service.

Doporučujeme neinstalovat službu Mobile Video Service do počítače, ve kterém máte nainstalován server Management Server.

Pomocí mobilních aplikací můžete provádět tyto úkony:

- Zobrazovat video
  - Živý obraz
  - Přehrávání
- Odesílat živý obraz
- Nahrávat a odesílat nahrané video
- Nahrávání poplachů
- Sledovat síť a server

#### Související témata

- Přidání služby přenosu videodat do mobilních zařízení, stránka 154
- Stránka Služba přenosu videodat do mobilních zařízení, stránka 261

# 4.13 Přidání IP videozařízení od společnosti Bosch

Od verze 4.5.5. systému BVMS a verze 5.70 firmwaru můžete do systému přidávat všechna IP videozařízení od společnosti Bosch. K přidání těchto zařízení použijte volbu **<Automatická detekce>**. Kodér, který chcete přidat pomocí volby **<Automatická detekce>**, musí být dostupný v síti. Načtou se parametry kodéru a podle zjištěných údajů se přizpůsobí výchozí kvalita datového toku.

#### Pozor:

Do zařízení NVR není možné přidat zařízení pomocí volby <Automatická detekce>.

#### Související témata

Ruční přidání zařízení, stránka 142

- Úprava parametrů zařízení, stránka 124
- Dialogové okno Přidat kodér/ přidat dekodér, stránka 242
- Dialogové okno Upravit kodér/ upravit dekodér, stránka 243

# 4.14 Oblast zájmu (ROI)

### Účel použití

Oblasti zájmu byly vytvořeny za účelem úspory šířky přenosového pásma při přiblížení části obrazu z kamery u pevných kamer s rozlišením HD. Tato část se chová jako kamera PTZ.

### **Popis funkce**

Funkce oblastí zájmu je dostupná pouze u toku 2.

Pevné kamery s rozlišením HD vysílají datový tok oblasti zájmu v rozlišení SD. Je-li v režimu živého obrazu použito spojení TCP, kodér přizpůsobí kvalitu kódování šířce pásma. Nejvyšší přizpůsobená kvalita nikdy nepřevýší konfigurovanou kvalitu datového toku. Kromě toho kodér vysílá pouze oblast zvolenou uživatelem (přiblížením a otočením). Použití funkce oblastí zájmu přináší tyto výhody:

- Nižší využití šířky pásma
- Nižší dekódovací nároky na klienta

Uživatel s vyšší prioritou pro ovládání kamer PTZ může převzít kontrolu nad oblastí zájmu a změnit část obrazu. Nahrávání toku 2 má nejvyšší prioritu. To znamená, že nepřetržité nahrávání toku 2 znemožňuje ovládání oblasti zájmu. Je-li u toku 2 nakonfigurována nahrávka poplachu a dojde-li k události, která spustí nahrávání poplachu, nelze oblast zájmu ovládat.

#### Omezení

Oblasti zájmu lze používat pouze u pevných kamer s rozlišením HD.

Oblasti zájmu můžete použit pouze v režimu živého obrazu.

Povolením režimu TCP pro tuto kameru přizpůsobíte šířku pásma. Kodér přizpůsobí kvalitu kódování šířce pásma. Jakmile by o stejný tok dat žádal druhý klient (například za účelem nahrávání), přizpůsobení šířky pásma se vypne.

Navíc se snižují nároky na dekódovací proces na straně klienta.

Pokud je tok 2 nakonfigurován na **H.264 MP SD ROI** nebo **H.265 MP SD ROI** na stránce **Kamery a nahrávání**, ale ještě není nastaven v kodéru, nebude ovládání PTZ fungovat. Je nutné aktivovat konfiguraci kodéru a nastavit tento parametr.

### Viz také

- Stránka Kamery, stránka 354
- Stránka Oprávnění pro kamery, stránka 381

# 4.15 Funkce Intelligent Tracking

### Účel použití

Funkce Intelligent Tracking je určená ke sledování zvoleného objektu kamerou. Můžete nakonfigurovat, zda má být výběr objektu prováděn automaticky nebo ručně. Může se jednat o kameru PTZ nebo o pevnou kameru s rozlišením HD (pouze s povolenou funkcí oblastí zájmu).

K dispozici jsou tyto 3 režimy:

- Vypnuto: Funkce Intelligent Tracking je vypnutá.
- Automaticky: Funkce Intelligent Tracking je zapnutá, jako sledovaný objekt se automaticky nastaví největší objekt. Doporučené použití: jen zřídka se pohybující objekty.
- Kliknout: Sledovaný objekt nastavuje uživatel.

Jakmile je zvolen sledovaný objekt, bude se kamera PTZ přesouvat a sledovat objekt, dokud tento objekt neopustí zorné pole kamery nebo dokud obsluha neukončí sledování.

Pevná kamera s rozlišením HD, která má povolenou funkci Intelligent Tracking, zvolí oblast, v níž se zvolený objekt nachází, a přiblíží obraz tak, aby zobrazila právě tuto danou oblast. Oblast se pohybuje společně s tím, jak se pohybuje sledovaný objekt.

#### Omezení

Funkci Intelligent Tracking lze použít pouze při obsluze živého obrazu. Funkci Intelligent Tracking není možné použít později u nahraných videí.

U kamery PTZ určené k využití funkce Intelligent Tracking doporučujeme nastavit, aby se kamera po delší době nečinnosti vrátila do určené polohy. V opačném případě se totiž může stát, že jakmile se sledovaný objekt dostane mimo zorné pole kamery PTZ, bude kamera nadále zobrazovat pouze nerelevantní obraz.

# 4.16 Odhlášení při nečinnosti

### Účel použití

Funkce odhlášení při nečinnosti má chránit klienta Operator Client nebo Configuration Client ve chvílích, kdy není přítomna obsluha nebo správce.

Dobu nečinnosti, po které bude uživatel odhlášen od aplikace Operator Client, lze nastavit pro jednotlivé skupiny uživatelů zvlášť.

V případě klienta Configuration Client není k dispozici žádná skupina uživatelů. Nastavení odhlášení v případě nečinnosti je platné pouze v případě **správce**.

Doba nečinnosti se vynuluje při každé akci uskutečněné pomocí klávesnice, myši nebo klávesnice CCTV. Automatické aktivity klienta Operator Client nemají na tuto dobu vliv. Automatické aktivity klienta Configuration Client, jako je nahrávání firmwaru nebo nastavení iSCSI toto odhlášení při nečinnosti potlačí.

Odhlášení z důvodu nečinnosti můžete nakonfigurovat také pro webového klienta systému BVMS.

Krátce před odhlášením z důvodu nečinnosti se zobrazí dialogové okno upozorňující uživatele, aby provedl nějakou činnost.

Odhlášení z důvodu nečinnosti se zaznamenává do Deníku.

## Příklad

Nachází-li se pracovní stanice ve veřejně přístupné oblasti, minimalizuje odhlášení při nečinnosti riziko neoprávněného použití pracovní stanice Operator Client.

Člen skupiny správců by měl být automaticky odhlášen po určité době nečinnosti, zatímco pracovník u pultu (skupina obsluhy) může sledovat video, aniž by systém ovládal, a tudíž pro něj není automatické odhlášení vhodné.

## Omezení

Client SDK nepodporuje odhlášení při nečinnosti, což znamená, že činnost uskutečněná v rámci Client SDK nemá vliv na dobu nečinnosti.

## Viz také

- Dialogové okno Možnosti, stránka 225
- Stránka Funkce operátora, stránka 388

# 4.17 Poruchové relé

## Účel použití

Poruchové relé je určeno k tomu, aby v případě závažné poruchy systému spustilo externí poplach (výstražné světlo, sirénu atd.).

Poplach spuštěný ze strany relé je nutné potvrdit ručně.

Poruchové relé může spadat do těchto kategorií:

Relé kodérů a dekodérů BVIP

- Relé ADAM
- Výstup bezpečnostní ústředny

#### Příklad

Pokud se stane něco, co vážně naruší chod systému (např. výpadek pevného disku), nebo dojde k události, která ohrožuje bezpečnost stanoviště (např. selhání kontroly referenčního obrazu), aktivuje se poruchové relé. To může mít za následek například spuštění zvukového poplachu nebo automatické zavření dveří.

#### Popis funkce

Jako poruchové relé můžete nastavit jedno relé. Poruchové relé se aktivuje automaticky, když dojde k jedné z událostí nastavených uživatelem. Aktivace relé znamená, že bude vyslán příkaz k zavření relé. Následná událost "Relé zavřeno" je nezávislá na daném příkazu, takže bude vygenerována a přijata pouze v případě, že se stav relé skutečně fyzicky změnil. Pokud tedy bylo relé například již zavřeno, událost se neodešle.

Kromě toho, že se poruchové relé aktivuje automaticky na základě událostí nastavených uživatelem, se toto relé chová jako každé jiné relé. To znamená, že uživatel může poruchové relé deaktivovat v aplikaci Operator Client. Deaktivace poruchového relé je možná i ve webovém klientovi. Jelikož se však na poruchové relé vztahují klasická přístupová oprávnění, musí klient ověřit oprávnění přihlášeného uživatele.

#### Viz také

- Přidání poruchového relé, stránka 169
- Dialogové okno Poruchové relé, stránka 349

# 4.18 Textová data

#### Účel použití

Obsluha může prohledávat textová data za účelem nalezení odpovídající nahrávky. Textová data musí být uložena v Deníku.

Textová data jsou zasílána systémy, jako jsou čtecí zařízení karet ve vstupních halách, bankomaty nebo virtuální vstupy. Textová data obsahují textové údaje o transakci, např. čísla účtů nebo směrové kódy banky.

#### Popis funkce

Textová data zařízení jsou nahrávána společně s příslušnými videodaty.

#### Omezení

Aby bylo možné vyhledávat nahrávky podle textových dat, musí být nakonfigurováno ukládání těchto dat do Deníku.

Kodér, u něhož konfigurujete funkci zaznamenávání textových dat, musí obsahovat firmware verze 5.92 a novější.

Pro jednu kameru lze synchronně zaznamenávat textová data až z 32 různých zařízení. Ke každé události může kodér uložit maximálně 3 000 bajtů textových dat.

Pokud se vyskytnou problémy při vyhledávání v Deníku, zobrazení dalších dat nebo exportu výsledků vyhledávání v Deníku do souboru ve formátu CSV, může to být způsobeno tím, že další textová data obsahují netisknutelné znaky, například x00 až x1F.

#### Viz také

- Aktivace nahrávání poplachu textovými daty, stránka 190
- Dialogové okno Nahrávání textových dat, stránka 369

# 4.19 Příkazy Allegiant CCL

Příkazy CCL slouží k přepínání IP kamer nebo kodérů na IP dekodéry (oboje nastavené v systému BVMS). Příkazy CCL nelze použít k přímému ovládání analogových kamer nebo samotné matice Allegiant.

Emulace Allegiant CCL spouští interní službu systému BVMS, která překládá příkazy CCL maticového přepínače pro systém BVMS. Můžete nakonfigurovat port COM počítače s modulem Management Server pro sledování těchto příkazů CCL. Emulace CCL pomáhá při výměně stávajících zařízení Allegiant se systémem Bosch Video Management System nebo při použití systému Bosch Video Management System s aplikacemi, které podporují příkazy CCL zařízení Allegiant. Starý hardware Allegiant nakonfigurovaný v systému BVMS nelze těmito příkazy ovládat.

# 4.20 Klient Operator Client v režimu offline

Offline režim klienta Operator Client nabízí následující možnosti:

- Klient Operator Client může pokračovat ve vysílání živého obrazu, přehrávání i exportu bez připojení k počítači se serverem Management Server.
- Pokud byla pracovní stanice již dříve připojena k počítači se serverem Management
  Server, dokáže se kdykoli a s jakýmkoli uživatelem připojit offline.

BVMS pro režim offline vyžaduje verzi 3.0 nebo novější.

Pokud dojde k odpojení pracovní stanice Operator Client od počítače se serverem Management Server, je možné tento nástroj i nadále používat. Některé z hlavních funkcí, jako je přehrávání živého obrazu nebo videa, budou i nadále dostupné.

Ve verzi BVMS 5.5 může pracovní stanice Operator Client fungovat i v režimu offline pomocí konfigurace verze BVMS 5.0.5.

### Opatrně!

Pokud v období, kdy je nástroj Operator Client offline, dojde na serveru Management Server ke změně hesla, změna se v tomto nástroji Operator Client neprojeví.

Jestliže je nástroj Operator Client online, uživatel se musí přihlásit pomocí nového hesla. Pokud je nástroj Operator Client offline, uživatel musí k přihlášení znovu použít původní heslo. Tyto podmínky se změní až po aktivaci nové konfigurace a jejím přenesení do pracovní stanice Operator Client.

## Opatrně!

Pokud dojde k vyvolání kamery s cílem zobrazení jejího obsahu ve skupině analogových monitorů s pracovní stanicí připojenou ke klávesnici Intuikey společnosti Bosch a tato stanice je offline, klávesnice neodešle chybový signál.

# 4.20.1 Práce v režimu offline

Pokud je klient Operator Client odpojen od serveru Management Server, zobrazí se v Logickém stromu u odpojeného serveru Management Server příslušná ikona. Můžete pokračovat v práci s klientem Operator Client, i když bude odpojení trvat déle, ale některé funkce budou nedostupné.

Po opětovném navázání připojení k serveru Management Server se zobrazí odpovídající překryvná ikona.

Pokud byla aktivována nová konfigurace v serveru Management Server, zobrazí se v logickém stromu odpovídající ikona na ikoně příslušného serveru Management Server a na několik sekund se zobrazí dialogové okno. Přijměte nebo odmítněte novou konfiguraci.

Pokud je naplánováno odhlášení instance klienta Operator Client v určitém časovém bodu, dojde k tomuto odhlášení, i když v daném časovém bodu není znovu navázáno připojení k serveru Management Server.

Pokud se uživatel klienta Operator Client přihlašuje pomocí funkce Vyhledávání serverů ve chvíli, kdy není připojen, zobrazí se seznam serverů načtený při posledním úspěšném přihlášení. Stav "Není připojen" zde znamená, že pracovní stanice Operator Client není připojena přes síť k serveru obsahujícímu seznam serverů.

#### Nedostupné funkce během odpojení

Při odpojení serveru Management Server nejsou v klientovi Operator Client dostupné následující funkce:

- Seznam poplachů:

Patří sem také zpracování poplachů. Seznam poplachů je prázdný a automaticky se vyplní po opětovném připojení.

- Allegiant:

Zpracování přenosové propojovací linky není dostupné. Pokud v předchozích verzích nebylo zpracování přenosové propojovací linky k dispozici, kamery Allegiant se automaticky vypnuly a zobrazila se zpráva. Ve verzi BVMS 3.0 bude uživatelsky přívětivější Obrazový panel, který uživatele upozorní na aktuální nemožnost zobrazení dané kamery.

– AMG:

Nelze přetáhnout kamery na ovládání AMG. Ovládání je vypnuto a automaticky se zapne po opětovném připojení.

- Priority PTZ:

Bez připojení k serveru Management Server je možné v offline režimu klienta Operator Client připojit kameru PTZ, pokud není uzamčena samotná kamera PTZ. Priority kamer v kopulovém krytu se automaticky aktualizují po opětovném připojení.

- Vstup:

Vstup nelze přepínat.

– Deník:

Deník není k dispozici a nelze jej otevřít. Otevřené okno pro vyhledání Deníku se nezavře automaticky. Stávající výsledky hledání lze dále používat a exportovat.

Sada SDK pro klienta Operator Client:

Funkce sady SDK klienta Operator Client s rozhraním IServerApi nelze zpracovat. Vytvoření rozhraní RemoteClientApi není možné.

Některé z postupů, jako je např. prvek ApplicationManager, které jsou dostupné pouze v rámci rozhraní API klienta, nelze používat (použijte GetUserName()).

Změna hesla:

Obsluha nemůže změnit své heslo.

Relé:

Relé nelze přepínat.

Serverový skript:

Následující postupy na serveru v rozhraní IServerApi se zpracují, ale nelze je odesílat do klienta:

- AlarmManager
- AnalogMonitorManager
- CameraManager
- CompoundEventManager
- DecoderManager
- DeviceManager
- DomeCameraManager

- EventManager
- InputManager
- LicenseManager
- Logbook
- MatrixManager
- RecorderManager
- RelayManager
- ScheduleManager
- SendManager
- SequenceManager
- VirtualInputManager
- Překrytí stavu:

Nejsou dostupná žádná překrytí stavu pro kamery, vstupy ani relé.

#### **Stavy klienta Operator Client**

Aplikace BVMS Operator Client poskytuje vizuální i textové informace o svém stavu. K dispozici jsou následující stavy aplikace Operator Client:

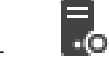

Klient Operator Client je připojen k serveru Management Server.

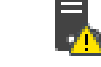

Klient Operator Client není připojen k serveru Management Server. Jedním z důvodů může být jeho fyzické odpojení od serveru Management Server v síti.

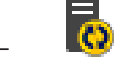

Tento stav se zobrazí pouze po opětovném navázání připojení k serveru Management Server. Všechny související funkce jsou zpět, ale konfigurace klienta Operator Client je z důvodu přítomnosti novější konfigurace v systému zastaralá. Znovu se přihlaste a konfiguraci aktualizujte.

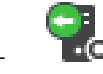

Tato stavová ikona se zobrazí v případě, že se na serveru Management Server nachází dřívější verze systému BVMS, než jaká je na pracovní stanici Operator Client.

### Překrytí stavu zařízení

Stavy zařízení (bod oznamující záznam, vysoký šum, přílišná tma...) zpracovává server Management Server. Při odpojení klienta od serveru nelze stavy klienta aktualizovat. Nové překryvné zobrazení stavu poskytuje vizuální informaci o všech stavech zařízení, které nejsou aktuálně k dispozici. Jakmile klient znovu naváže spojení se serverem, překryvné zobrazení stavu se automaticky aktualizuje.

? Neznámý stav

Překryvné zobrazení stavu zařízení v Logickém stromu nebo na mapě po odpojení klienta od počítače se serverem Management Server.

### Důvody odpojení

Možné důvody odpojení klienta Operator Client od serveru Management Server:

- Fyzické přerušení spojení.
- Během režimu offline došlo ke změně hesla přihlášeného uživatele.

- Server Management Server uvolnil plovoucí licenci pro pracovní stanici jinému online klientovi Operator Client, zatímco momentálně odpojený klient Operator Client byl v režimu offline.
- Verze klienta Operator Client a serveru Management Server se liší (verze Management Server předcházející verzi 5.5).

# 4.21 Klient Operator Client nezávislý na verzi

Pokud chcete využít režim kompatibility, klient Operator Client i server Management Server musí být verze 5.5 nebo novější.

Uživatel klienta Operator Client se může úspěšně přihlásit k serveru Management Server se spuštěným softwarem předcházející verze.

Pokud server nabízí novější konfiguraci, než jaká je dostupná v pracovní stanici Operator Client, tato konfigurace se automaticky zkopíruje do pracovní stanice

Operator Client. Uživatel má možnost novou konfiguraci stáhnout.

Klient Operator Client připojený k tomuto serveru Management Server bude poskytovat omezenou nabídku funkcí.

Při přihlášení k předchozí verzi serveru Management Server budou dostupné následující funkce spojené se serverem Management Server:

- Uživatelské předvolby
- Spuštění manuálního nahrávání
- Zobrazení stavů zařízení
- Přepnutí stavů relé
- Hledání v Deníku
  Vyhledání událostí není možné.
- Vyhledávání serverů
- Export do vzdáleného umístění

## 4.21.1 Práce v režimu kompatibility

Tato funkce je k dispozici ve verzích novějších než 5.5. Aplikace BVMS Operator Client poskytuje vizuální i textové informace o svém stavu. K dispozici jsou následující stavy aplikace Operator Client:

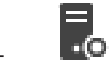

Klient Operator Client je připojen k serveru Management Server.

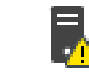

Klient Operator Client není připojen k serveru Management Server. Jedním z důvodů může být jeho fyzické odpojení od serveru Management Server v síti.

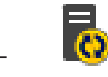

Tento stav se zobrazí pouze po opětovném navázání připojení k serveru Management Server. Všechny související funkce jsou zpět, ale konfigurace klienta Operator Client je z důvodu přítomnosti novější konfigurace v systému zastaralá. Znovu se přihlaste a konfiguraci aktualizujte.

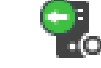

Tato stavová ikona se zobrazí v případě, že se na serveru Management Server nachází dřívější verze systému BVMS, než jaká je na pracovní stanici Operator Client.

# 4.22 Události ONVIF

### Účel použití

Účelem použití je mapování událostí ONVIF k událostem BVMS. Události ONVIF poté mohou spouštět poplachy a nahrávání v systému BVMS.

Podle potřeby můžete definovat výchozí mapování události platné pouze pro určité zařízení ONVIF, pro všechna zařízení ONVIF stejného výrobce a modelu nebo pro všechna zařízení ONVIF daného výrobce. Výchozí mapování událostí se automaticky přiřadí všem souvisejícím kodérům ONVIF přidaným ručně nebo pomocí průvodce vyhledáváním systému BVMS. Po přidání kodéru ONVIF do konfigurace systému BVMS bez připojení k danému kodéru ONVIF, nedojde k přiřazení žádného mapování události. Takový kodér ONVIF můžete aktualizovat využitím mapování události z již přidaného kodéru ONVIF stejného výrobce a/nebo modelu. Mapování události se určuje zvlášť pro každý z následujících zdrojů:

- Kodér ONVIF
- Kamery pro tento kodér ONVIF
- Relé pro tento kodér ONVIF
- Vstupy tohoto kodéru ONVIF

### Příklad

U kamery ONVIF dochází k události detekce pohybu. Tato událost spustí událost **Detekován pohyb** v systému BVMS.

Tohoto výsledku dosáhnete konfigurací kamery ONVIF:

- Téma ONVIF (MotionDetection)
- Datová položka ONVIF (motion)
- Typ dat ONVIF (boolean)
- Hodnota dat ONVIF (true)

**Poznámka:** Pouhá konfigurace události **Detekován pohyb** nestačí. Nakonfigurujte také událost **Pohyb se zastavil**. Vždy je nutné nakonfigurovat dvojici událostí.

#### Importování nebo exportování tabulky mapování

Podle potřeby můžete tabulku mapování exportovat do počítače, kde jste ji vytvořili, a poté ji importovat do jiného počítače, kde požadovaná tabulka mapování není k dispozici.

### Odstraňování potíží

Můžete vytvořit soubory s protokolem a vyřešit s nimi případné potíže.

### Viz také

- Konfigurace událostí ONVIF, stránka 129
- Povolení logování událostí ONVIF, stránka 405
- Stránka Události kodéru ONVIF, stránka 327

# 4.23 Režimy zobrazení u panoramatické kamery

Tato kapitola popisuje režimy zobrazení panoramatické kamery, které jsou dostupné v systému BVMS.

K dispozici jsou následující režimy zobrazení:

- Kruhové zobrazení
- Panoramatické zobrazení
- Oříznuté zobrazení

Panoramatické a oříznuté zobrazení je vytvářeno pomocí odstranění zkreslení v systému BVMS. Odstranění zkreslení okrajů se nepoužívá.

Správce musí pozici připevnění panoramatické kamery nakonfigurovat v aplikaci Configuration Client. Podle potřeby můžete upravit velikost obrazového panelu kamery. Poměr obrazového panelu není omezen pouze na poměr 4:3 nebo 16:9.

4.23.1 360stupňová panoramatická kamera – upevnění na podlaze nebo stropu

Na následujícím obrázku je znázorněno odstranění zkreslení u 360stupňové kamery upevněné na podlaze nebo stropu.

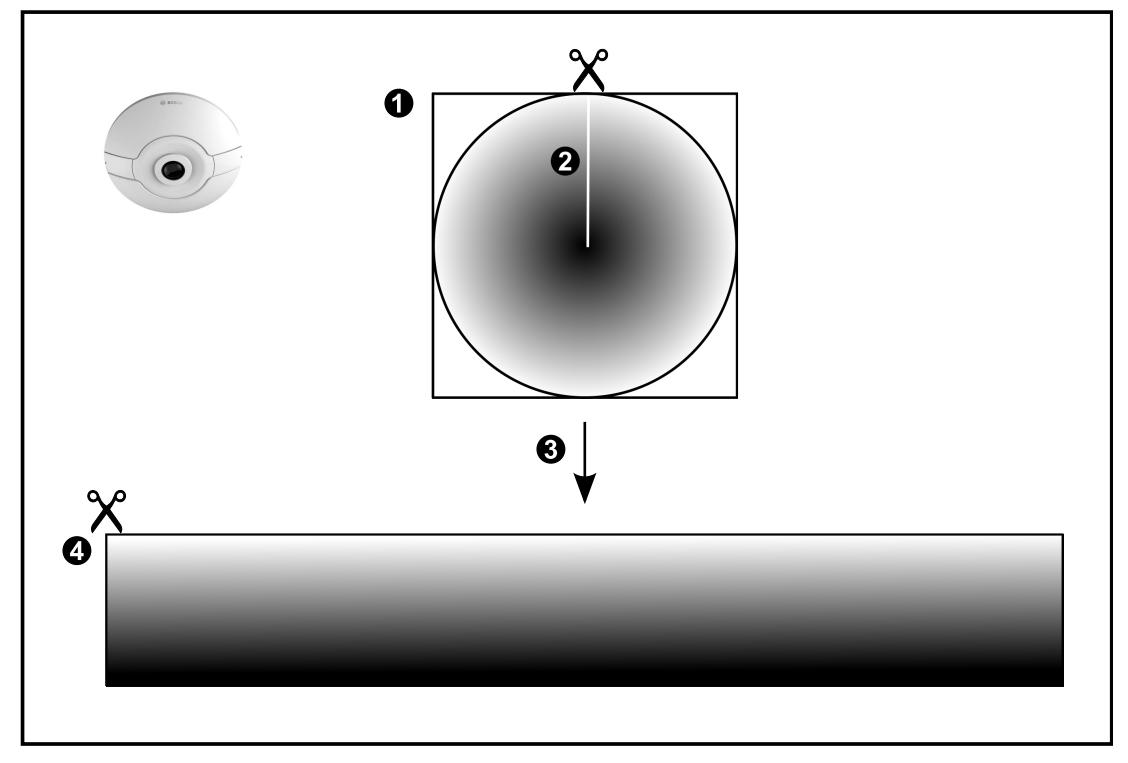

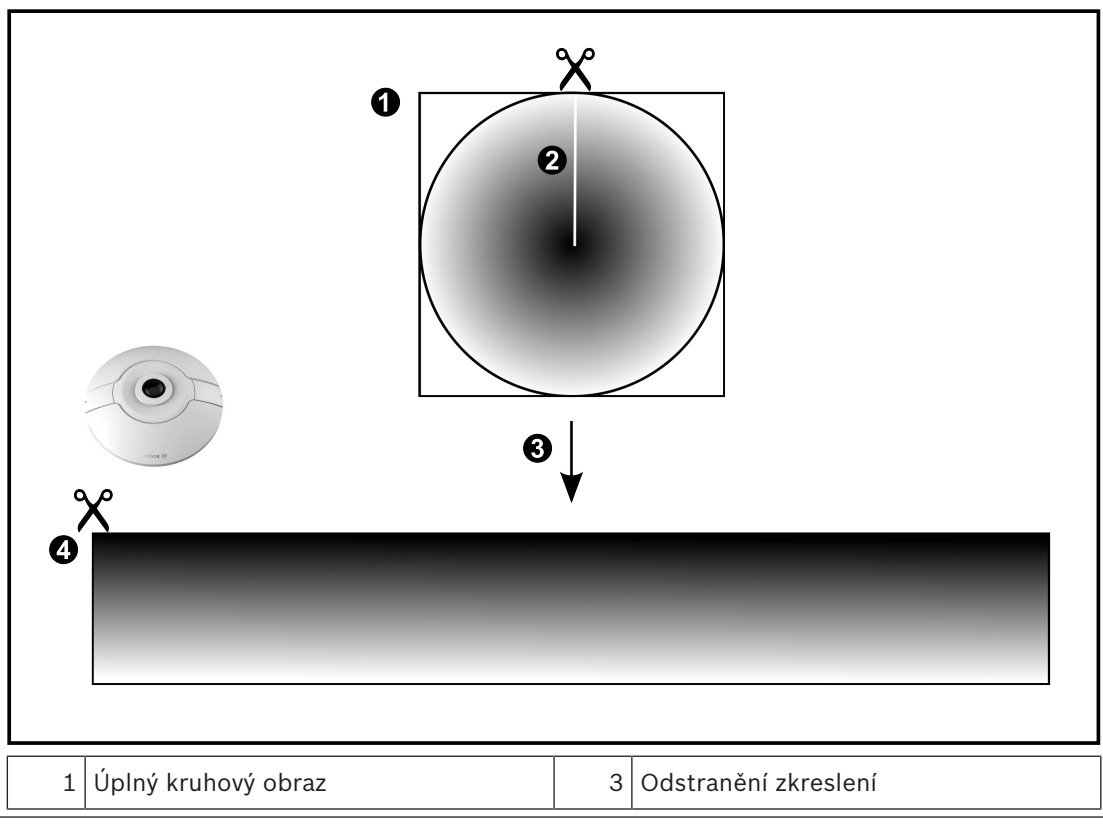

| 2 | Limit pro výstřižky (obsluha může<br>měnit polohu, pokud není použito<br>přiblížení) | 4 | Panoramatické zobrazení |
|---|--------------------------------------------------------------------------------------|---|-------------------------|
|   | priblizeni)                                                                          |   |                         |

#### 4.23.2 180stupňová panoramatická kamera – upevnění na podlaze nebo stropu Na páclodujícím obrázku je znázorněne odstranění zkroslení u 180stupňové kameru upovněn

Na následujícím obrázku je znázorněno odstranění zkreslení u 180stupňové kamery upevněné na podlaze nebo stropu.

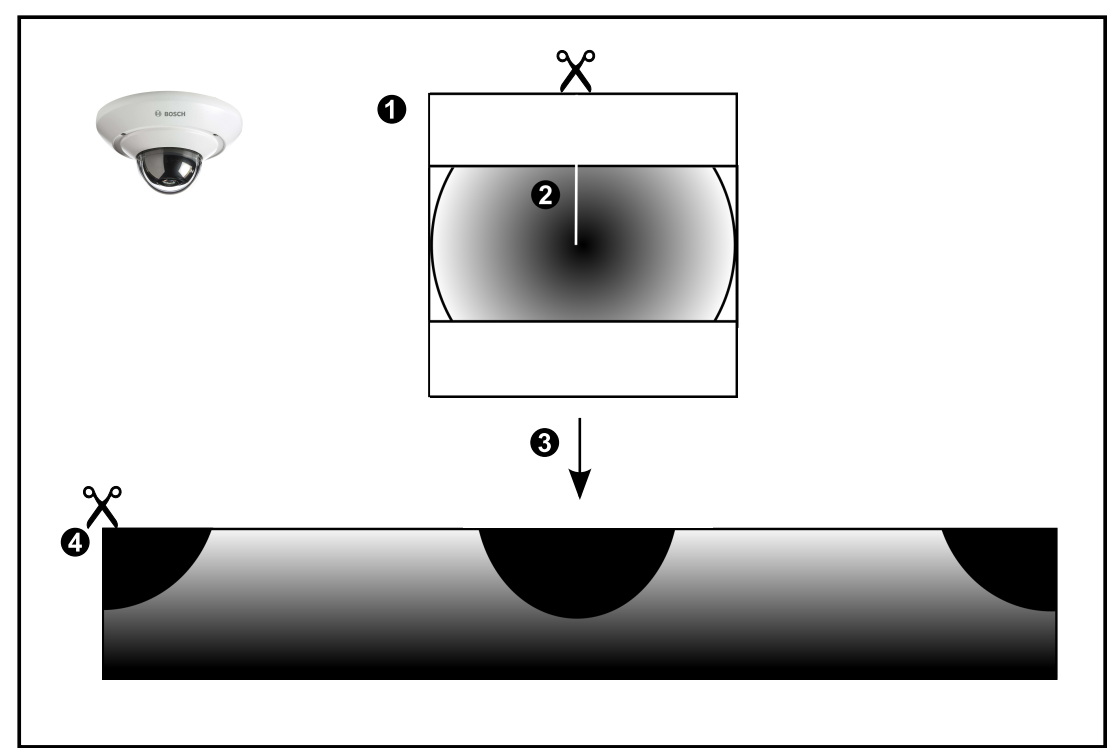

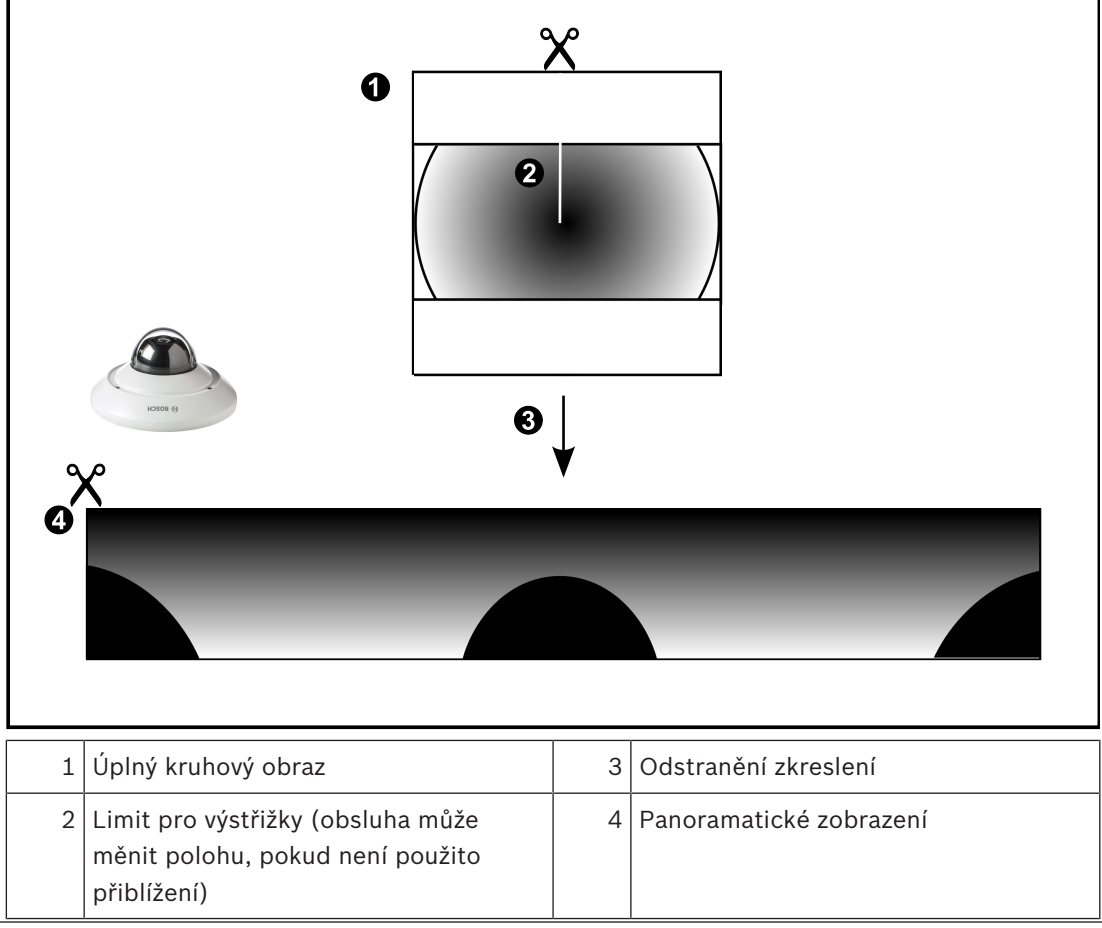

## 4.23.3

# 360stupňová panoramatická kamera – upevnění na stěně

Na následujícím obrázku je znázorněno odstranění zkreslení u 360stupňové kamery upevněné na stěně.

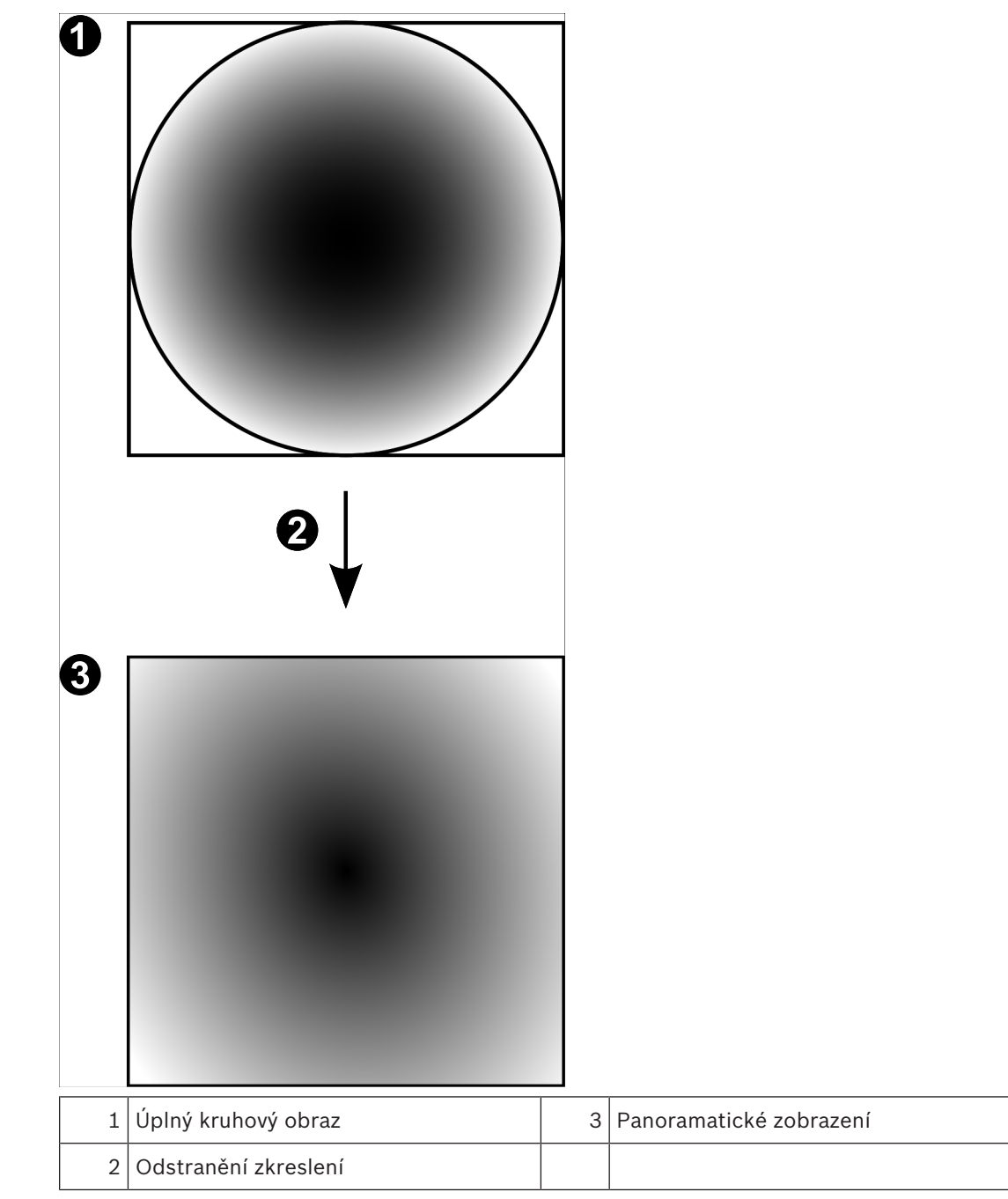

# 4.23.4 180stupňová panoramatická kamera – upevnění na stěně

Na následujícím obrázku je znázorněno odstranění zkreslení u 180stupňové kamery upevněné na stěně.

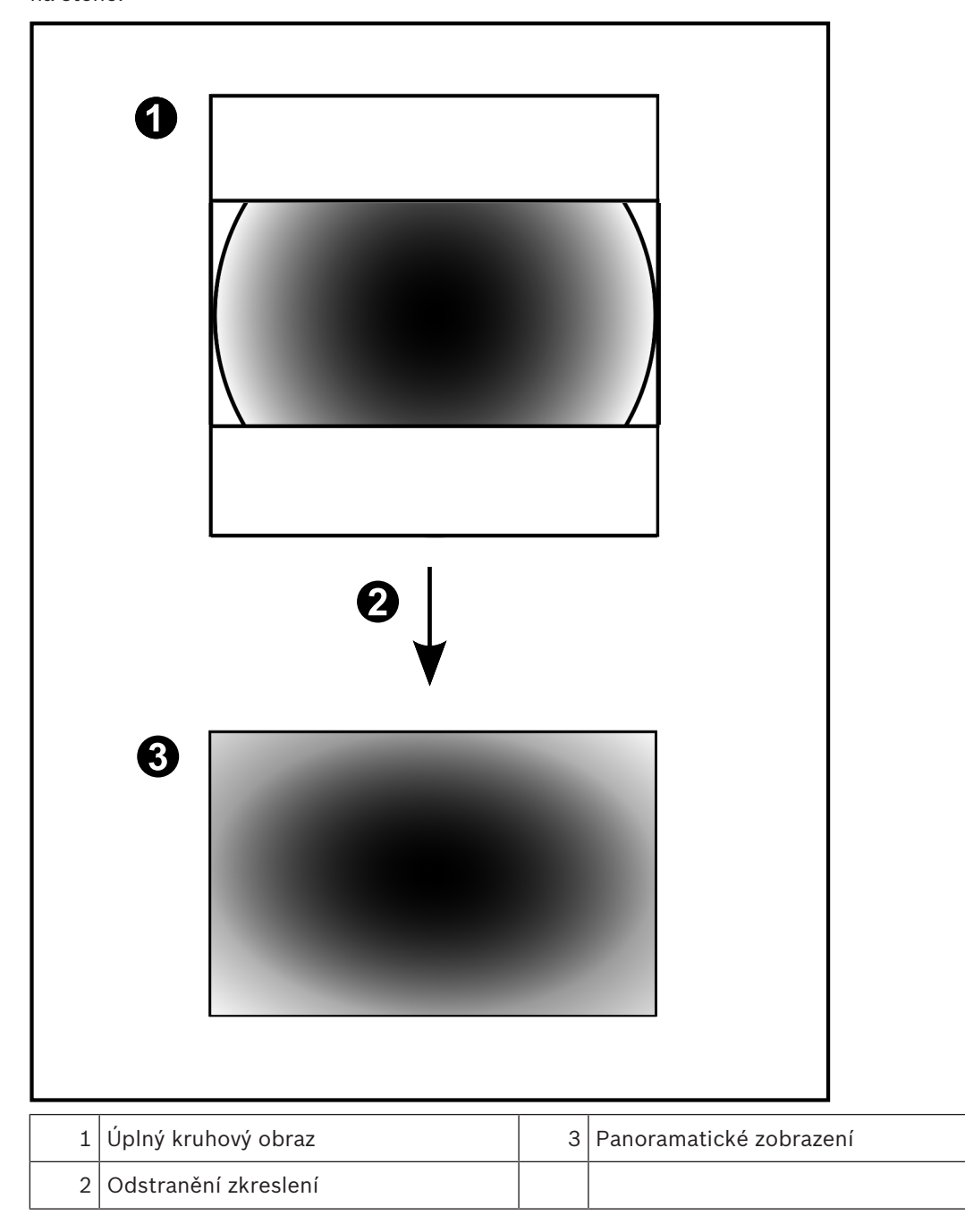

## 4.23.5 Oříznuté zobrazení u panoramatické kamery

Na následujícím příkladu je znázorněno oříznutí u 360stupňové kamery upevněné na podlaze nebo stropu.

Přímočará oblast použitá pro oříznutí je neměnná. Polohu části je možné změnit v panelu pro oříznutý obraz pomocí dostupných ovládacích prvků PTZ.

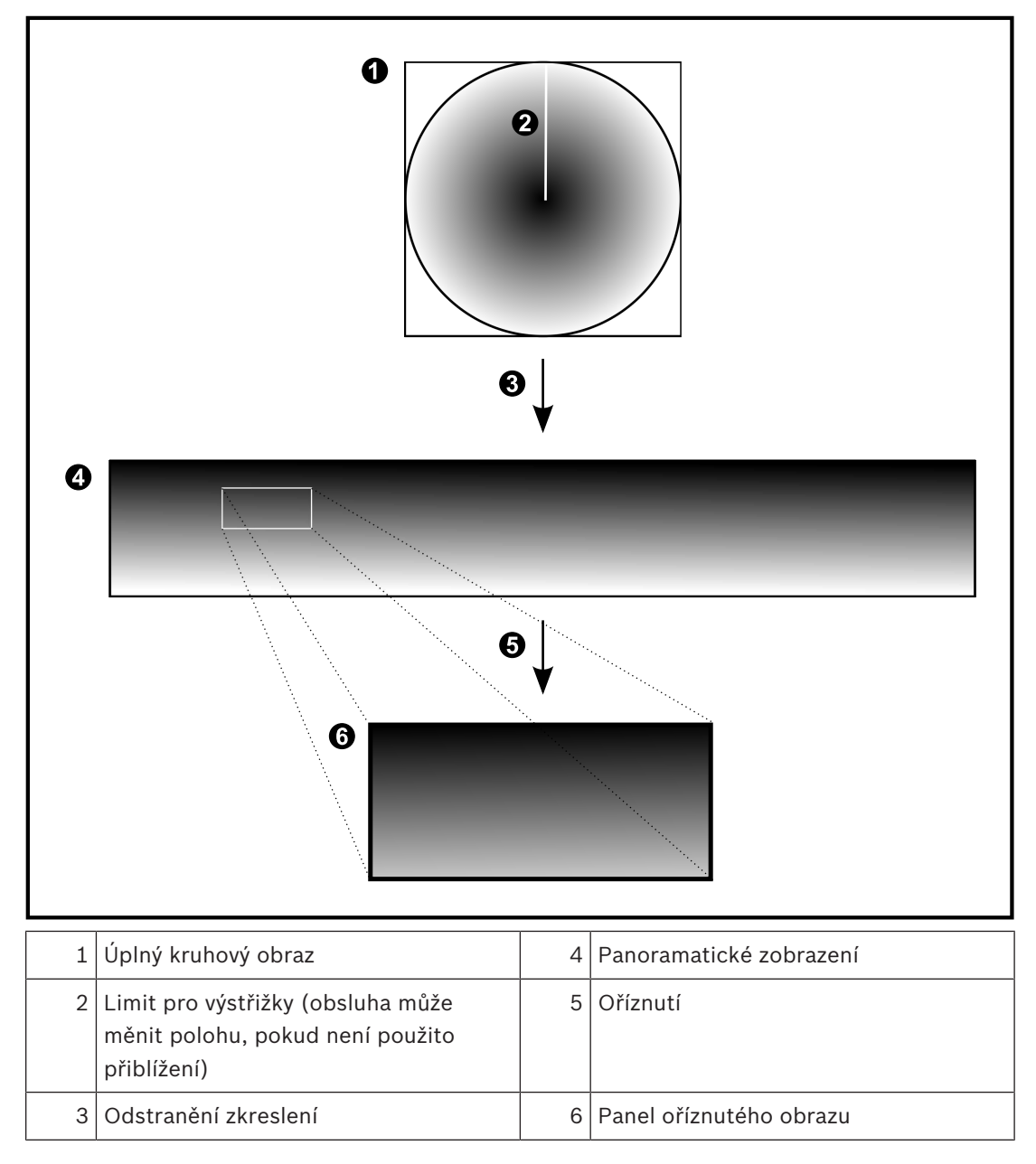

# 4.24 Ověření pravosti

Uživatel aplikace Operator Client může ověřit pravost nahrávek. Pravost exportů se ověřuje automaticky.

Správce musí uskutečnit následující postup, jímž zajistí nepoškozenost řetězce certifikátů. Pro velké systémy (> 30 kamer) doporučujeme následující postup:

- Od certifikačního úřadu (CA) získejte certifikát pro každý kodér.
- Nahrajte vydaný certifikát (včetně soukromého klíče) bezpečným způsobem do každého kodéru.
- Nainstalujte certifikát CA do pracovních stanic Operator Client, u kterých chcete provádět ověření pravosti, nebo do jiných počítačů, u kterých chcete provádět exporty.

Pro malé systémy (< 30 kamer) doporučujeme následující postup:

- Stáhněte certifikát serveru HTTPS Server z každého kodéru.
- Nainstalujte tyto certifikáty v pracovních stanicích aplikace Operator Client, kde chcete provádět ověření pravosti.

Podrobnosti vám sdělí podpora IT vaší společnosti.

Pokud chce správce aktivovat bezpečné ověření pravosti, musí provést následující kroky:

- aktivovat ověření u každé požadované kamery,
- velké systémy: nahrát a přiřadit odpovídající certifikát ke každé požadované kameře,
- Pro malé systémy: Stáhněte certifikát z jednotlivých kodérů. Nainstalujte certifikáty umožňující ověření do pracovní stanice.

#### Omezení

Je vyžadována verze firmwaru 6.30 nebo novější.

Souběžné ověřování pravosti doporučujeme provádět maximálně u 4 kamer.

Uživatel aplikace Operator Client nemůže ověřit pravost živého videa.

**Poznámka:** Neměňte certifikát, když je spuštěno nahrávání. Pokud je nutné změnit certifikát, nejprve zastavte nahrávání, změňte certifikát a poté nahrávání znovu spusťte.

Při ověřování pravosti se ověřovaná nahrávka přehraje maximální rychlostí na pozadí. V sítích s malou šířkou pásma může být přehrávání pomalé. Ověření může trvat stejnou dobu jako zvolený časový úsek. Příklad: Vyberete časový úsek o délce 1 hodiny. Ověření může zabrat až 1 hodinu.

Uživatel může pouze ověřit, zda je nahrávka pravá. Pokud se ověření nezdaří, nemusí to nutně znamenat, že s videem bylo manipulováno. Za selháním může stát řada různých důvodů, papříklad ružní odstropění. Uživatel aplikace Operator Client podekáže rozličit mozi úmyslovu

například ruční odstranění. Uživatel aplikace Operator Client nedokáže rozlišit mezi úmyslnou změnou nahrávky a podvodnou manipulací.

Ověření videa výhradně ověřuje platnost videa. Při ověření videa žádným způsobem nedochází k přenosu videa či dat.

Funkce vodoznaku pro ověření platnosti v předchozích verzích systému BVMS byla nahrazena. Nové ověření pravosti je automaticky k dispozici po upgradu na nejnovější verzi systému BVMS. Dříve provedené úspěšné kontroly pravosti nyní nelze ověřit, protože příslušné nahrávky neobsahují požadované rozšířené údaje.

Ověření pravosti není podporováno v následujících případech:

- překódování,
- místní nahrávání,
- VSG,
- digitální videorekordér,
- Bosch Recording Station
- ANR.

### Viz také

- Konfigurace ověření, stránka 132
- Stažení certifikátu, stránka 133
- Instalace certifikátu v pracovní stanici, stránka 133

# 4.25 Tunelování SSH

BVMS umožňuje vzdálené připojení používající tunelování Secure Shell (SSH). Při SSH tunelování se vytváří šifrovaný tunel pomocí SSH protokolu / připojení k zásuvce. Tento šifrovaný tunel může zajistit šifrovaný i nešifrovaný přenos. Implementace Bosch SSH také používá protokol Omni-Path, což je vysokovýkonný komunikační protokol s nízkou latencí vyvinutý společností Intel.

### Technické aspekty a omezení

- Tunelování používá port 5322. Tento port nelze změnit.
- Služba SSH musí být nainstalována na stejném serveru jako BVMS Management Server.
- Uživatelské účty musí mít nakonfigurované heslo. Uživatelské účty bez hesla nelze přihlásit pomocí SSH připojení.
- Configuration Client nelze připojit vzdáleně přes SSH. Configuration Client připojení je nutné provést pomocí mapování portů.
- Operator Client ověřuje připojení pomocí služby SSH každých 15 s. Pokud připojení přerušeno, Operator Client opakovaně testuje připojení každou minutu.

### Mapování portů

 Nakonfigurujte přesměrování jednoho portu pro BVMS Management Server pro využití portu 5322 k internímu a externímu připojení. Jedná se o jedinou položku mapování portu, kterou pro celý systém potřebujete. Mapování portů BVMS není nutné.

## Šifrovaná komunikace

Po připojení prostřednictvím tunelování SSH je veškerá komunikace mezi BVMS Management Server a vzdáleným klientem šifrovaná.

# 4.26 Používání více cest

Systém BVMS poskytuje funkci používání více cest pro systémy s dvoukanálovým řadičem. Používání více cest je metoda s odolností proti poruchám, která pomocí záložního síťového připojení definuje více než jednu fyzickou cestu mezi kamerou a jejími paměťovými zařízení iSCSI. Při použití více cest lze videodata nahrávat a přehrávat i v případě selhání řadiče iSCSI.

### Požadavky a omezení

- Je nainstalována jednotka iSCSI s dvoukanálovým řadičem NetApp E2800.
- Firmware verze 6.43 umožňuje zařízením nahrávajícím do řadiče E2800 použití alternativní cesty.
- Jsou povoleny systémy VRM 3.71 ke sledování a protokolování zařízení s použitím více cest.
- Pro každý řadič jsou nakonfigurovány dva fyzické porty iSCSI: buď 2×2 RJ45, nebo 2×2 optické.
- K dosažení plného výkonu musí být rychlost spojení 10 GB.
- Duální simplexní režim použitý v řadiči E2700 již není podporován.

Podrobné informace o instalaci plně duplexního řadiče DSA E2800 naleznete v instalační příručce k řadiči DSA E-Series E2800.

# 5

# Podporovaný hardware

# Opatrně!

Nepřipojujte zařízení k více než jednomu systému BVMS! To může vést k přerušením nahrávání a dalším nežádoucím následkům.

K aplikaci BVMS můžete připojit následující hardware:

- Mobilní videoklienty, jako jsou zařízení iPhone nebo iPad, prostřednictvím služby DynDNS
- Různé IP kamery. Kodéry a kamery ONVIF (pouze pro živý obraz nebo prostřednictvím zařízení Video Streaming Gateway)
  - Připojené přes síť
- Kodéry pouze pro živý obraz s místním úložištěm Připojené přes síť
- Paměťová zařízení iSCSI
  Připojené přes síť
- Počítač se softwarem VIDOS NVR Připojené přes síť
- Analogové kamery
  Připojené ke kodérům, zařízením BRS/DiBos
- Dekodéry
  Připojené přes síť
- Analogové monitory
- Připojené k dekodéru, matici Bosch Allegiant, klientské pracovní stanici systému BVMS
- Zařízení BRS/DiBos (podporované verze softwaru jsou uvedeny v katalogovém listu pro systém BVMS)
  - Připojen přes síť
- Matice Bosch Allegiant (verze firmwaru: 8.75 nebo vyšší, verze MCS: 2.80 nebo vyšší)
  Připojená k portu COM počítače s modulem Management Server nebo ke vzdálenému počítači a kodéru IP v síti.
- Klávesnice KBD-Universal XF
  - Připojená k portu USB pracovní stanice se systémem BVMS.
- Klávesnice Bosch IntuiKey

Připojená k portu COM pracovní stanice systému BVMS (verze firmwaru: 1.82 nebo vyšší) nebo k hardwarovému dekodéru (VIP XD).

Pokud připojíte klávesnici k pracovní stanici, uživatel může pomocí klávesnice ovládat celý systém. Připojíte-li klávesnici k dekodéru VIP XD, uživatel může pomocí klávesnice ovládat pouze analogové monitory.

- Zařízení SMS
  - Připojené k portu COM počítače s modulem Management Server
- E-mailový server SMTP
  Připojené přes síť
- Pokladní terminál
  - Připojené přes síť
- Bankomat
- Připojené přes síť
- Zařízení pro monitorování sítě
  Připojené přes síť
- moduly vstupů a výstupů
  Připojené přes síť

Podporována jsou pouze zařízení ADAM.

Všechna zařízení připojená přes síť jsou připojena k přepínači. Počítače s aplikací BVMS jsou také připojené k tomuto zařízení.

# 5.1 Instalace hardwaru

BVMS podporuje tyto hardwarové komponenty:

- Klávesnice KBD-Universal XF
- Klávesnice Bosch IntuiKey
- Matice Bosch Allegiant s kamerami a monitorem: připojená k portu COM některého z počítačů v síti a kodérům IP připojeným k síti
- Kodéry s analogovými kamerami
- Kodéry s místním úložištěm
- Kamery IP a systémy AutoDome IP
- Monitory připojené k dekodéru (může se jednat o skupiny analogových monitorů pro zpracování poplachů)
- Systémy DiBos s kamerami
- Systémy digitálních videorekordérů s kamerami
- Bankomaty / pokladní terminály
- Moduly vstupů a výstupů
  Podporována jsou pouze zařízení ADAM.

# 5.2 Instalace klávesnice KBD Universal XF

Prostudujte si příručku s pokyny dodanou s klávesnicí KBD-Universal XF, která jsou k dispozici v online produktovém katalogu.

Před připojením klávesnice nainstalujte ovladač od výrobce.

### Další informace

Další informace, software ke stažení a dokumentaci naleznete na internetových stránkách www.boschsecurity.com na stránce příslušného produktu.

K aplikaci BVMS můžete připojit následující hardware:

- Mobilní videoklienty, jako jsou zařízení iPhone nebo iPad, prostřednictvím služby DynDNS
- Různé IP kamery. Kodéry a kamery ONVIF (pouze pro živý obraz nebo prostřednictvím zařízení Video Streaming Gateway)
- Připojené přes síť
- Kodéry pouze pro živý obraz s místním úložištěm Připojené přes síť
- Paměťová zařízení iSCSI
- Připojené přes síť
- Počítač se softwarem VIDOS NVR
  Připojené přes síť
- Analogové kamery
  Připojené ke kodérům, zařízením BRS/DiBos
- Dekodéry
  Připojené přes síť
- Analogové monitory
  Připojené k dekodéru, matici Bosch Allegiant, klientské pracovní stanici systému BVMS
- Zařízení BRS/DiBos (podporované verze softwaru jsou uvedeny v katalogovém listu pro systém BVMS)
  - Připojen přes síť
- Matice Bosch Allegiant (verze firmwaru: 8.75 nebo vyšší, verze MCS: 2.80 nebo vyšší)

Připojená k portu COM počítače s modulem Management Server nebo ke vzdálenému počítači a kodéru IP v síti.

# 5.3 Připojení klávesnice Bosch IntuiKey k systému BVMS

V této kapitole jsou uvedeny informace o konfiguraci klávesnice Bosch IntuiKey.

## 5.3.1 Možnosti připojení klávesnice Bosch IntuiKey

K portu COM pracovní stanice se systémem BVMS (scénář 1) nebo k hardwarovému dekodéru (např. VIP XD, scénář 2) lze připojit klávesnici Bosch IntuiKey.

Pokud připojíte klávesnici k pracovní stanici se systémem BVMS, můžete ovládat celý systém. Pokud připojíte klávesnici k dekodéru, můžete ovládat pouze analogové monitory systému. Pokud připojíte klávesnici k aplikaci Enterprise Operator Client, můžete ovládat kamery určité instalace softwaru Management Server tak, že nejprve stisknete klávesu serveru a zadáte číslo tohoto serveru a poté zadáte číslo kamery.

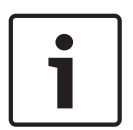

#### Upozornění!

K připojení klávesnice Bosch IntuiKey k pracovní stanici se systémem BVMS použijte předepsaný kabel Bosch.

K připojení klávesnice Bosch IntuiKey k dekodéru VIP XD je zapotřebí kabel, který propojí sériový port COM klávesnice se sériovým rozhraním dekodéru. Pokyny k propojení viz Připojení klávesnice CCTV k dekodéru.

### Klávesnice Bosch IntuiKey připojená k pracovní stanici se systémem BVMS

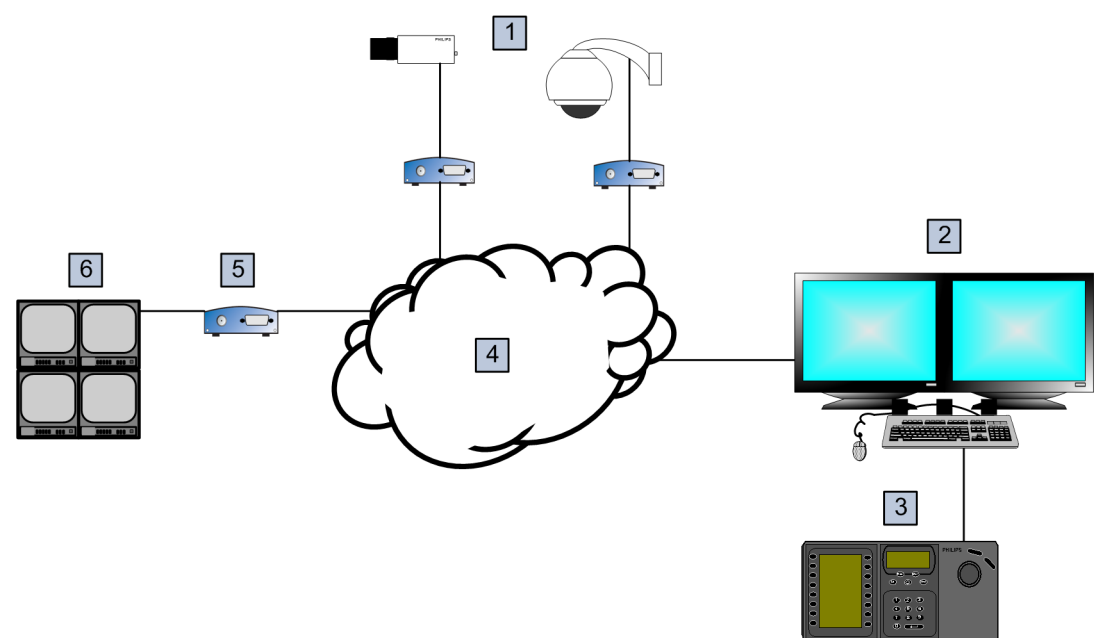

### Vyobrazení 5.1: Scénář 1: Klávesnice Bosch IntuiKey připojená k pracovní stanici se systémem Bosch Video Management System

| 1 | Různé kamery připojené k síti přes kodéry |
|---|-------------------------------------------|
| 2 | Pracovní stanice se systémem BVMS         |
| З | Klávesnice Bosch IntuiKey                 |
| 4 | Síť systému BVMS                          |
| 5 | Dekodér                                   |

Bosch Sicherheitssysteme GmbH

6

Analogové monitory

#### Klávesnice Bosch IntuiKey připojená k dekodéru

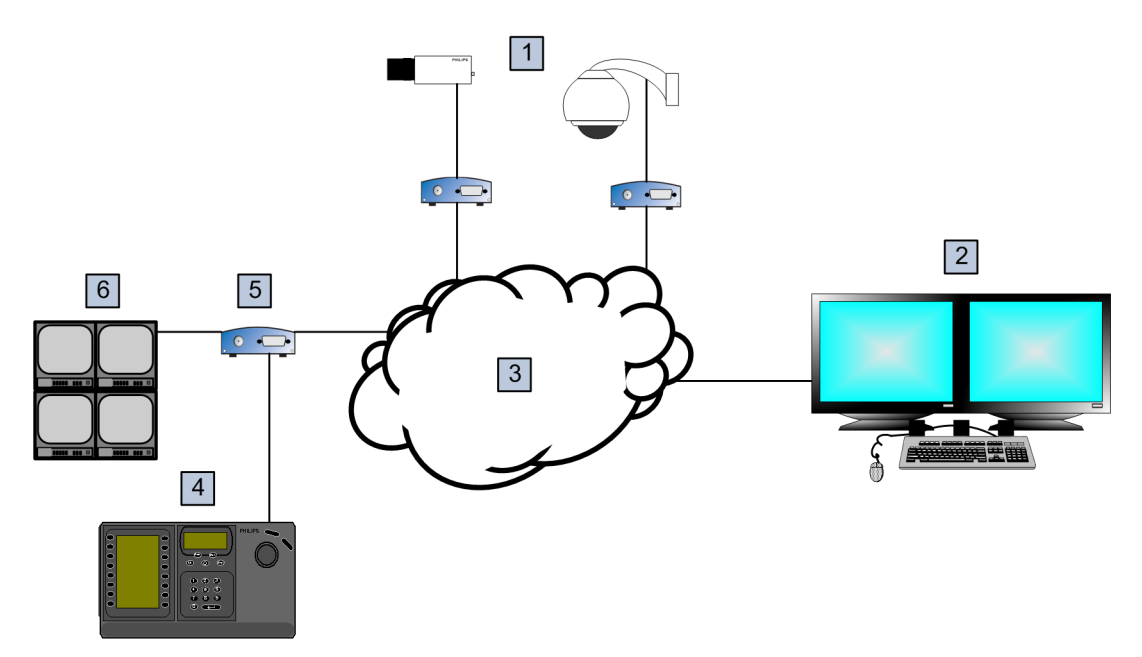

#### Vyobrazení 5.2: Scénář 2: Klávesnice Bosch IntuiKey připojená k dekodéru

| 1 | Různé kamery připojené k síti přes kodéry |
|---|-------------------------------------------|
| 2 | Pracovní stanice se systémem BVMS         |
| 3 | Síť systému BVMS                          |
| 4 | Klávesnice Bosch IntuiKey                 |
| 5 | Dekodér                                   |
| 6 | Analogové monitory                        |

Použitím následujících odkazů získáte podrobné informace o dostupných oknech:

– Stránka Přiřadit klávesnici, stránka 258

Použitím následujících odkazů získáte podrobné informace o dostupných pokynech po jednotlivých krocích:

- Konfigurace klávesnice Bosch IntuiKey (pracovní stanice), stránka 152
- Konfigurace klávesnice Bosch IntuiKey (dekodér), stránka 153
- Konfigurace dekodéru pro použití s klávesnicí Bosch IntuiKey, stránka 147

#### Viz také

Stránka Přiřadit klávesnici, stránka 258

## 5.3.2 Připojení klávesnice Bosch IntuiKey k dekodéru

### Konfigurace dekodéru

Podrobnější informace obsahuje Konfigurace dekodéru pro použití s klávesnicí Bosch IntuiKey, stránka 147.

### Propojení portu COM a dekodéru VIP XD

Následující tabulka obsahuje přehled propojení adaptéru RS232 a sériového rozhraní dekodéru VIP XD:

| Adaptér RS232 | Sériové rozhraní dekodéru VIP XD |
|---------------|----------------------------------|
| 1             |                                  |
| 2             | ТХ                               |
| 3             | RX                               |
| 4             |                                  |
| 5             | Zem                              |
| 6             |                                  |
| 7             | СТЅ                              |
| 8             | RTS                              |
| 9             |                                  |

Na následujícím obrázku jsou zobrazeny vývody standardního adaptéru RS232 (1) a adaptéru sériového rozhraní dekodéru (2):

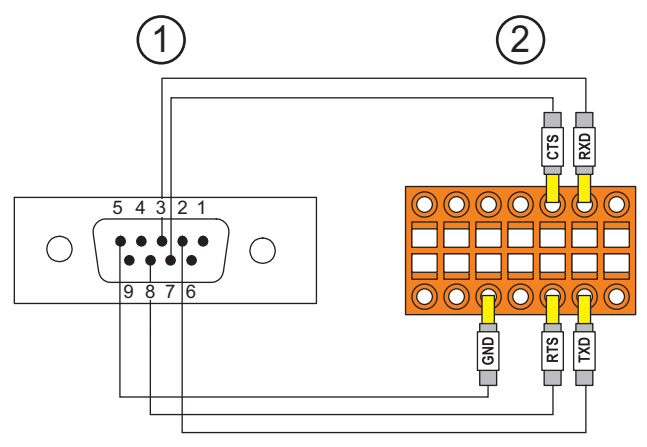

# 5.3.3

# Aktualizace firmwaru klávesnice Bosch IntuiKey

- 1. Nainstalujte program pro stahování IntuiKey na libovolný počítač.
- 2. Spusťte nástroj pro aktualizaci firmwaru IntuiKey Firmware Upgrade Utility.
- 3. Připojte klávesnici správným sériovým kabelem (nemáte-li takový kabel k dispozici, obraťte se na podporu společnosti Bosch) k tomuto počítači.
- 4. Na klávesnici stiskněte programovatelnou klávesu Keyboard Control a pak Firmware Upgrade.
- 5. Zadejte heslo: stiskněte současně klávesy 0 a 1. Klávesnice bude v režimu spouštěcího zavaděče.
- 6. Klikněte na tlačítko Browse na počítači a vyberte soubor s firmwarem, například kbd.s20.
- 7. Nastavte port COM.
- Kliknutím na tlačítko Download načtěte firmware. Na displeji klávesnice se zobrazí zpráva Programming. Nyní nesmíte stisknout klávesu Clr. V opačném případě nebude možné klávesnici po restartování používat (viz níže uvedené Upozornění).
- Klikněte na tlačítko Browse a vyberte jazyk, například 8900\_EN\_..82.s20. Na displeji klávesnice se zobrazí zpráva Programming.

- 10. Ukončete nástroj pro aktualizaci firmwaru IntuiKey Firmware Upgrade Utility.
- Stisknutím klávesy CIr na klávesnici ukončete aktualizaci. Klávesnice se restartuje. Počkejte několik sekund, dokud se nezobrazí nabídka pro výběr jazyka klávesnice.
- 12. Programovacím tlačítkem vyberte požadovaný jazyk. Zobrazí se výchozí počáteční obrazovka.

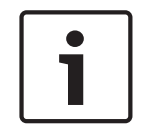

#### Upozornění!

Chcete-li spustit režim spouštěcího zavaděče přímo, odpojte od klávesnice napájení, stiskněte současně klávesy 0 a 1, znovu připojte napájení a pak klávesy 0 a 1 uvolněte.

5.4

# Připojení matice Bosch Allegiant k systému BVMS

Rozhraní matice BVMSAllegiant poskytuje nepřetržitý přístup ke kamerám analogové matice v rozhraní aplikace Operator Client. Kamery systému Allegiant se zobrazí téměř identickým způsobem jako kamery IP. Jediným rozdílem je malý symbol mřížky na kameře, který informuje, že se jedná o kameru systému Allegiant. Kamery můžete zobrazit pomocí stejných úloh, které se používají pro kamery IP. Jsou obsaženy v logickém stromu i na mapách stanovišť a uživatelé je mohou přidat do svých stromů oblíbených položek. V okně pro zobrazení videodat je podporováno ovládání kamer PTZ připojených k systému Allegiant. Obraz z kamer systému Allegiant Ize snadno zobrazit na analogových monitorech připojených k dekodérům IP. Systém BVMS poskytuje rozhraní pro maticový přepínač pomocí aplikace Allegiant MCS (Master Control Software). Aplikace MCS je v tomto případě spuštěna skrytě na pozadí. Tento software poskytuje účinné, událostmi řízené rozhraní se systému BVMS. Pokud například vadný koaxiální kabel způsobí ztrátu videosignálu v systému Allegiant, je okamžitě odesláno oznámení do systému BVMS. Můžete také naprogramovat systém BVMS, aby reagoval na poplachy systému Allegiant.

## 5.4.1 Přehled propojení se systémy Bosch Allegiant

Chcete-li propojit systém BVMS a maticový přepínací systém Allegiant, nakonfigurujte řídicí kanál mezi systémem BVMS a maticí Allegiant.

K dispozici jsou dvě možnosti:

- Místní propojení
  Matici Allegiant ovládá server Management Server.
- Vzdálené propojení
  Matici Allegiant ovládá počítač vyhrazený pro systém Bosch Allegiant a připojený k síti.

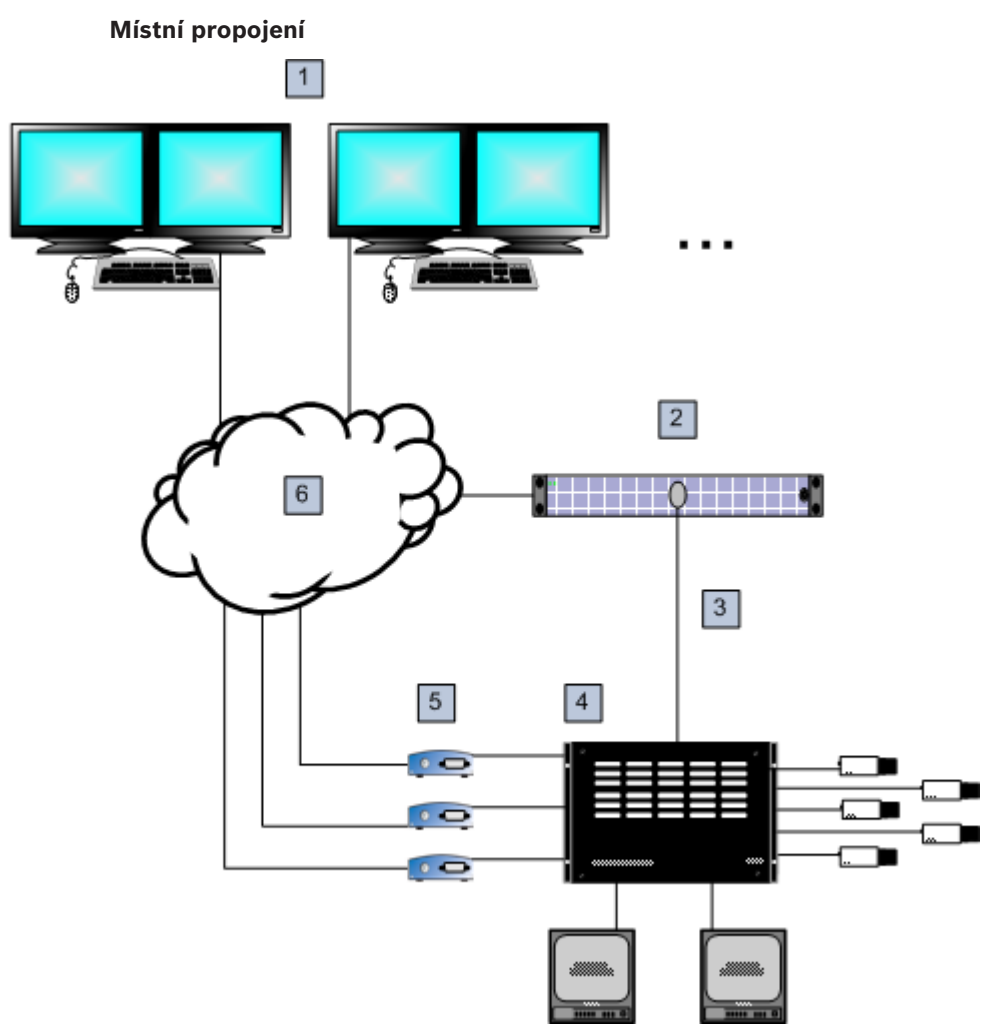

Vyobrazení 5.3: Místní propojení systému Bosch Video Management System s maticovým přepínačem Bosch Allegiant

| 1 | Klientská pracovní stanice se systémem BVMS            |
|---|--------------------------------------------------------|
| 2 | Management Server se softwarem Master Control Software |
| 3 | Propojení RS-232                                       |
| 4 | matice Allegiant                                       |
| 5 | Kodéry                                                 |
| 6 | Síť                                                    |

#### Vzdálené propojení

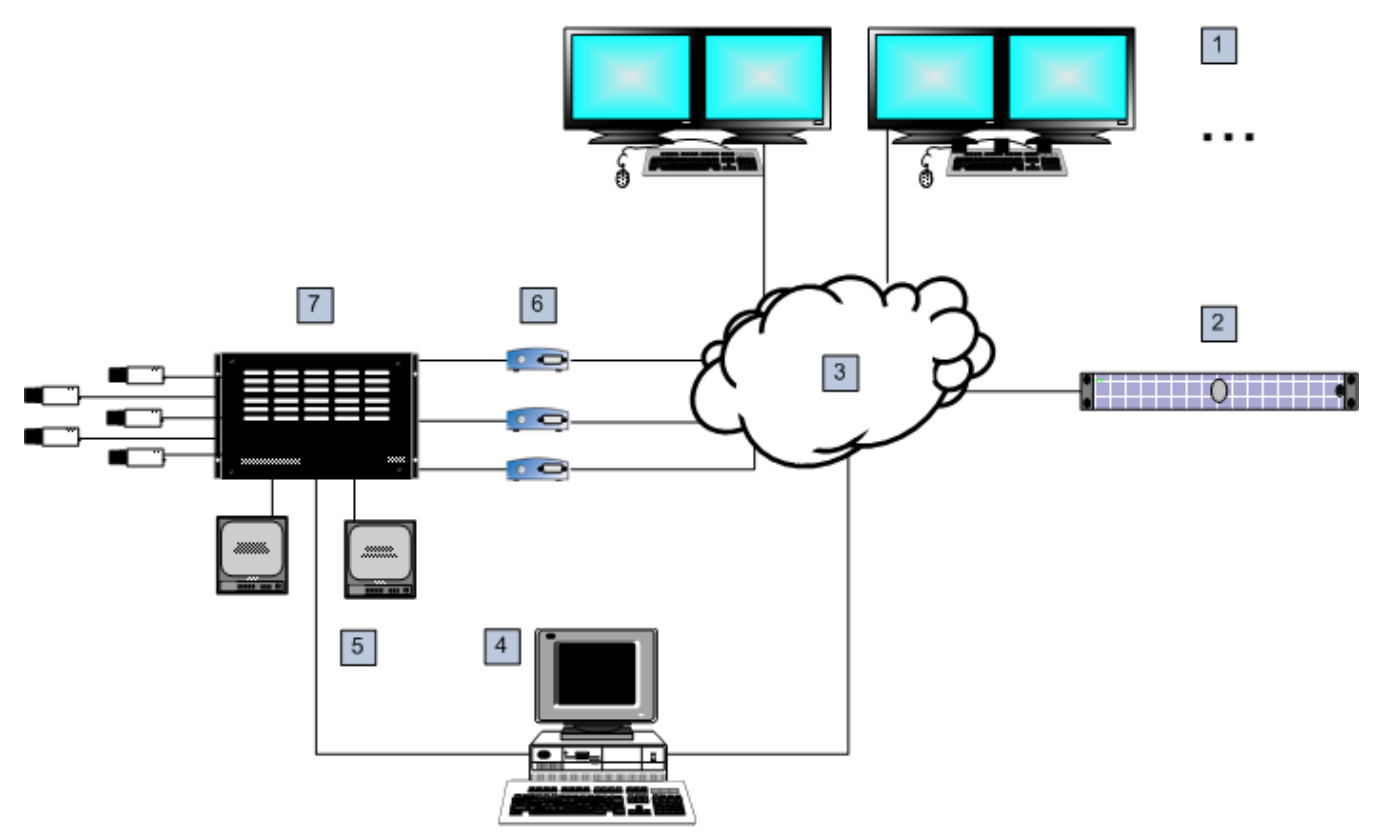

Vyobrazení 5.4: Vzdálené propojení systému Bosch Video Management System s maticovým přepínačem Bosch Allegiant

| 1 | Klientská pracovní stanice se systémem BVMS                        |
|---|--------------------------------------------------------------------|
| 2 | Management Server se softwarem Master Control Software             |
| 3 | Síť                                                                |
| 4 | Počítač se systémem Allegiant se softwarem Master Control Software |
| 5 | Propojení RS-232                                                   |
| 6 | Kodéry                                                             |
| 7 | matice Allegiant                                                   |

5.4.2 Konfigurace řídicího kanálu

Při konfiguraci řídicího kanálu proveďte následující úlohy:

- Kabeláž
- Instalace softwaru
- Vytvoření konfiguračního souboru systému Allegiant
- Přidání matice Allegiant do systému BVMS
- Konfigurace uživatelských jmen

#### Kabeláž

Při konfiguraci řídicího kanálu mezi systémem BVMS a maticí Allegiant propojte jeden počítač přes sériový port RS-232 s portem konzole systému Allegiant (k propojení použijte předepsaný kabel Bosch). Může se jednat o počítač s modulem BVMS Management Server nebo libovolný jiný počítač v síti.
#### Instalace softwaru Allegiant Master Control Software

- Pokud je spuštěna služba Management Server, ukončete ji (Start > Ovládací panely > Služby > klikněte pravým tlačítkem myši na příkaz BVMS Management Server > Zastavit)
- Nainstalujte software Allegiant Master Control Software do počítače s modulem Management Server a do počítače se systémem Allegiant (pokud existuje).
- 3. Na vzdáleném počítači se systémem Allegiant nakonfigurujte spuštění programu Allegiant Network Host (ld\_alghw.exe) při spuštění počítače. Ten spustí nezbytné služby systému Allegiant umožňující dalším počítačům v síti přistupovat k systému Allegiant. Software je spuštěn skrytě. K tomuto počítači nemusí být připojen hardwarový klíč. Chcete-li spouštět službu automaticky po spuštění počítače, zkopírujte v počítači odkaz na soubor ld\_alghw.exe do složky Po spuštění.

#### Vytvoření konfiguračního souboru systému Bosch Allegiant

- 1. Pomocí softwaru Allegiant Master Control Software vytvořte konfigurační soubor systému Allegiant, který popisuje počítač připojený k matici Allegiant. Pro tuto úlohu je vyžadován hardwarový klíč Master Control.
- 2. V nabídce Transfer klikněte na příkaz Communication Setup. V seznamu Current Host zadejte název DNS počítače připojeného k matici Allegiant a parametry sériového portu (číslo portu COM, přenosovou rychlost atd.) použitého k připojení k systému Allegiant. Tím umožníte softwaru Master Control Software v počítači s modulem Management Server nebo v jiném počítači komunikovat online se systémem Allegiant. Pokud se to nezdaří, přesvědčte se, zda je v počítači připojeném k matici Allegiant spuštěn software Master Control Software nebo program Allegiant Network Host a zda konfigurace zabezpečení sítě umožňuje vzdálený přístup k tomuto počítači.
- 3. V nabídce Transfer klikněte na příkaz Upload. Vyberte všechny tabulky a klikněte na tlačítko Upload. Chcete-li uložit konfigurační soubor, zvolte adresář.
- 4. Ukončete software Master Control Software.

#### Přidání matice Bosch Allegiant do systému BVMS

- 1. Spusťte službu BVMS Management Server a aplikaci Configuration Client a pak přidejte zařízení Allegiant přidáním tohoto konfiguračního souboru (podrobné pokyny po jednotlivých krocích naleznete v tématu *Ruční přidání zařízení, stránka 142*).
- Přesvědčte se, zda konfigurační soubor softwaru Allegiant Master Control Software použitý v systému BVMS odpovídá aktuální konfiguraci systému Allegiant. Systém BVMS spouští požadované komponenty softwaru Master Control Software skrytě na pozadí.

#### Konfigurace uživatelského jména pro přihlášení ke službám systému Allegiant

Pokud je matice Allegiant připojena k počítači v síti a nikoliv k počítači s modulem Management Server, zajistěte, aby se služby systému Allegiant v tomto počítači a v počítači s modulem Management Server přihlašovaly pomocí stejného uživatelského účtu. Tento uživatel musí být členem skupiny správců.

#### Další poznámky v dokumentaci

Použitím následujících odkazů získáte podrobné informace o dostupných oknech:

- Stránka Maticové Přepínače, stránka 237

Použitím následujících odkazů získáte podrobné informace o dostupných pokynech po jednotlivých krocích:

– Konfigurace zařízení Bosch Allegiant, stránka 149

#### Viz také

- Stránka Maticové Přepínače, stránka 237

#### 5.4.3 Koncepce satelitního systému Bosch Allegiant

Maticový přepínač Allegiant umožňuje vzájemné spojení více systémů Allegiant pomocí satelitní koncepce. V takovém případě se může více systémů Allegiant jevit v systému BVMS jako jeden rozsáhlý systém, který poskytuje přístup ke všem kamerám ve všech systémech. V satelitním systému Allegiant jsou výstupy pro monitory podřízeného systému Allegiant propojeny s videovstupy řídicího systému Allegiant. Toto propojení se nazývá přenosová propojovací linka. Navíc je mezi řídicím a podřízeným systémem vytvořen řídicí kanál. Když je řídicím systémem Allegiant požadována kamera z podřízeného systému Allegiant, je do podřízeného systému odeslán příkaz dávající pokyn k přepnutí videosignálu z požadované kamery do přenosové propojovací linky. Současně řídicí systém Allegiant přepne vstup přenosové propojovací linky na požadovaný výstup pro monitor řídicího systému Allegiant. Tím je dokončeno propojení pro přenos videosignálu z požadované kamery podřízeného systému do požadovaného monitoru nadřízeného systému.

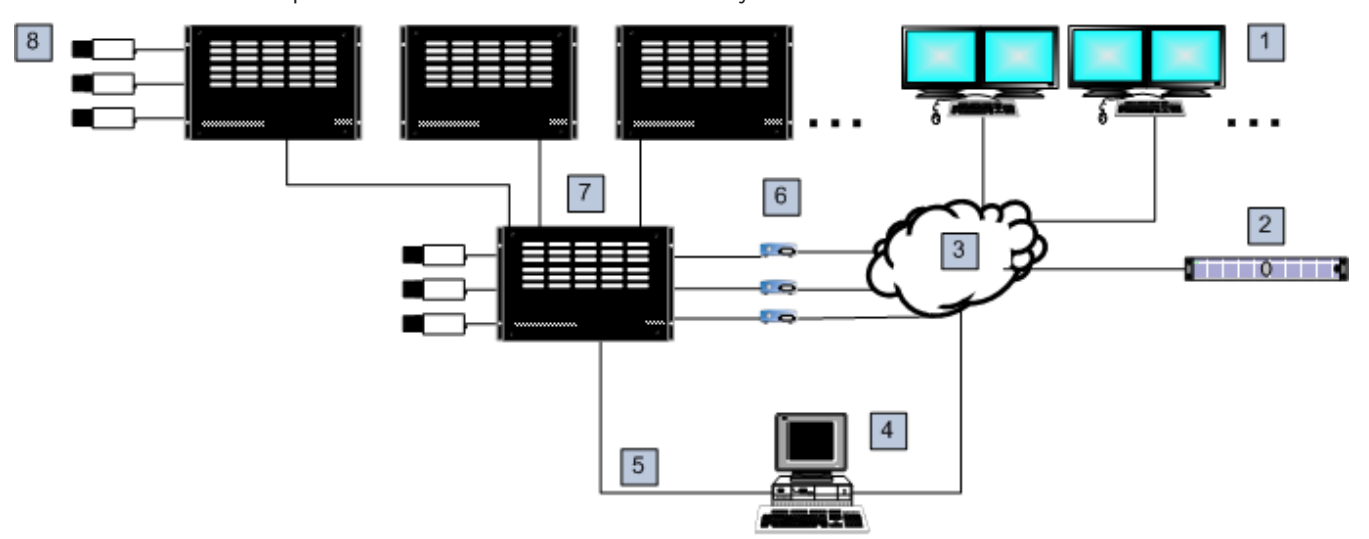

#### Vyobrazení 5.5: Systém Bosch Allegiant rozšířený satelitními přepínači

| 1 | Klientská pracovní stanice se systémem BVMS                        |
|---|--------------------------------------------------------------------|
| 2 | Management Server se softwarem Master Control Software             |
| 3 | Síť                                                                |
| 4 | Počítač se systémem Allegiant se softwarem Master Control Software |
| 5 | Propojení RS-232                                                   |
| 6 | Kodéry                                                             |
| 7 | matice Allegiant                                                   |
| 8 | Satelitní matice Allegiant                                         |

Satelitní koncepci lze použít tak, že systém Allegiant může být řídicím i podřízeným systémem. Tímto způsobem může každý systém Allegiant zobrazovat obraz z kamer z ostatních systémů Allegiant. Je pouze nutné propojit přenosové propojovací linky a řídicí linky v obou směrech a řádně nakonfigurovat tabulky systémů Allegiant.

Koncepce může být dále rozšiřována, prakticky bez omezení, na více systémů Allegiant. Systém Allegiant může mít mnoho podřízených systémů a může být podřízeným systémem mnoha nadřízených systémů. Naprogramováním tabulek systémů Allegiant můžete uživatelům povolit nebo znemožnit přístup k zobrazení obrazů z kamer podle zásad stanoviště.

# 5.5

# Příkazy Allegiant CCL podporované systémem BVMS

Používání příkazů CCL je popsáno v uživatelské příručce pro jazyk CCL. Tato příručka je k dispozici v online produktovém katalogu v části dokumentace k jednotlivým maticím LTC Allegiant.

| Podporované příkazy | Popis                                                                     | Poznámky                                                                                                    |  |  |  |
|---------------------|---------------------------------------------------------------------------|----------------------------------------------------------------------------------------------------|--|--|--|
| Přepínání/sekvence  |                                                                           |                                                                                                    |  |  |  |
| LCM                 | Přepnutí logické kamery na<br>monitor                                     | Příkazy LCM, LCM+ a LCM- jsou<br>ekvivalentní.                                                                                                    |  |  |  |
| LCMP                | Přepnutí logické kamery na<br>monitor s vyvoláním<br>přednastavené polohy |                                                                                                    |  |  |  |
| MON+CAM             | Přepnutí fyzické kamery na<br>monitor                                     |                                                                                                    |  |  |  |
| MON-RUN             | Spuštění sekvence podle<br>čísel monitorů                                 |                                                                                                    |  |  |  |
| MON-HOLD            | Pozastavení sekvence<br>podle čísel monitorů                              |                                                                                                    |  |  |  |
| SEQ-REQ             | Žádost o sekvenci                                                         |                                                                                                    |  |  |  |
| SEQ-ULD             | Uvolnění sekvence                                                         |                                                                                                    |  |  |  |
| Přijímač/budič      |                                                                           |                                                                                                    |  |  |  |
| R/D                 | Základní řídicí příkazy                                                   |                                                                                                    |  |  |  |
| REMOTE-ACTION       | Řídicí příkazy pro současné<br>otáčení/naklánění/<br>přiblížení           |                                                                                                    |  |  |  |
| REMOTE-TGL          | Řídicí příkazy pro<br>přepínání otáčení/<br>naklánění/přiblížení          |                                                                                                    |  |  |  |
| PREPOS-SET          | Nastavení přednastavené<br>polohy                                         |                                                                                                    |  |  |  |
| PREPOS              | Vyvolání přednastavené<br>polohy                                          |                                                                                                    |  |  |  |
| AUX-ON<br>AUX-OFF   | Doplňkové řídicí příkazy<br>– Doplňkové zapnutí<br>– Doplňkové vypnutí    |                                                                                                    |  |  |  |
| VARSPEED_PTZ        | Řídicí příkazy pro ovládání<br>proměnné rychlosti                         |                                                                                                    |  |  |  |
| Poplach             |                                                                           | Slouží k ovládání virtuálních<br>vstupů. Například příkaz<br>"+alarm 1" uzavře virtuální vstup 1<br>a příkaz "-alarm 1" otevře virtuální<br>vstup 1. |  |  |  |

| Podporované příkazy | Popis                                 | Poznámky                                   |  |  |  |
|---------------------|---------------------------------------|--------------------------------------------|--|--|--|
| Přepínání/sekvence  |                                       |                                            |  |  |  |
| +ALARM              | Aktivace poplachu                     | Otevírá virtuální vstup v systému<br>BVMS. |  |  |  |
| -ALARM              | Deaktivace poplachu                   | Zavírá virtuální vstup v systému<br>BVMS.  |  |  |  |
| Systém              |                                       |                                            |  |  |  |
| TC8x00>HEX          | Přepnutí do<br>hexadecimálního režimu |                                            |  |  |  |
| TC8x00>DECIMAL      | Přepnutí do decimálního<br>režimu     |                                            |  |  |  |

# 6 Úvod

Tato kapitola poskytuje informace k zahájení práce se systémem BVMS.

### 6.1 Instalace softwarových modulů

#### Opatrně!

Před spuštěním nastavení systému BVMS zavřete aplikaci Configuration Client.

#### Opatrně!

Do žádného z počítačů se systémem BVMS neinstalujte webového klienta DiBos.

Nainstalujte jednotlivé softwarové moduly do počítačů, které mají být pro tyto moduly použity. **Postup instalace:** 

- 1. Spusťte soubor Setup.exe, nebo zahajte instalaci systému BVMS z úvodní obrazovky.
- 2. V dalším dialogovém okně vyberte moduly, které se mají nainstalovat do počítače.
- 3. Postupujte podle pokynů na obrazovce.

# 6.2 Použití průvodce konfigurací

Spuštění aplikace Config Wizard:

Klepněte na možnosti Start > Všechny programy > BVMS > Config Wizard.
 Otevře se stránka Welcome.

#### Související témata

– Průvodce konfigurací, stránka 26

#### Dostupné stránky

- Stránka Welcome, stránka 78
- Stránka System, stránka 78
- Stránka Basic, stránka 79
- Stránka Scan, stránka 80
- Stránka Authentication, stránka 81
- Stránka Cameras, stránka 82
- Stránka Recording, stránka 82
- Stránka Storage, stránka 83
- Stránka Users, stránka 83
- Stránka Finish, stránka 84

#### Stránka Welcome

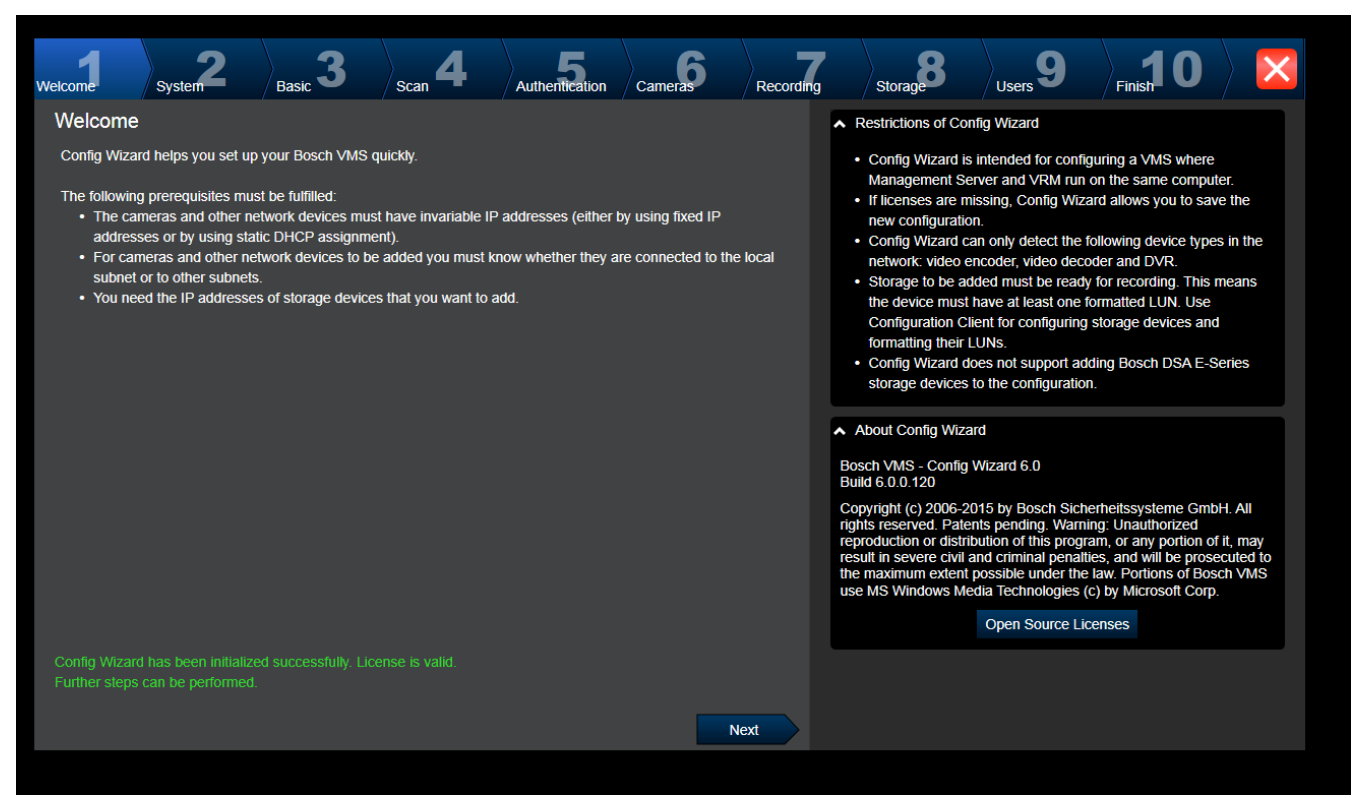

> Pokračujte klepnutím na tlačítko Next.

Stránka Svstem

| Welcome     System     Basic     Scan     Authentication     Cameras     Recording     Storage     Users     9     10       Network settings     Velcome     Velcome <td< th=""><th></th></td<>                                                                                                    |              |
|----------------------------------------------------------------------------------------------------|--------------|
| Network settings Please assign a name to the computer and specify the network                                                                                                    |              |
|                                                                                                    | settings.    |
| Computer name: KLEINE-BOX We recommend using the automatic settings for obtaining an In                                                                                                    | address      |
| Network adapter:       LAN-Verbindung       Image: Comparison of the period of the period of                                                   | (Static      |
| Auto settings (via DHCP)                                                                                                    | ofa          |
| IP address. NTP time server for automatic periodical synchronization of time server for automatic periodical synchronization of time server for automatic periodical synchronization of time server bits and the bits and the bits | e. You       |
| Subnet mask                                                                                                    | s, uns<br>me |
| server should not be available. For best results specify local or time servers.                                                                                                    | regional     |
|                                                                                                    |              |
| DNS server. The server is a server of the server is a server of the server is a server of the server is a server of the server is a server of the server is a server of the server is a server of the server is a server of the server is a server is a server of the server is a server of the server is a server is a server of the server is a server of the server is a server of the server is a server is a server of the server is a server of the server is a server of the server is a server is a server of the server is a server of the server is a server of the server is a server of the server is a server of the server is a server of the server is a server is a server of the server is a server of the server is a server is a server of the server is a server of the server is a server of the server is a server of the server is a server of the server is a server is a server of the server is a server of the server is a server of the server is a server of the server is a server of the server is a server of the server is a server is a server of the server is a server of the server is a server of the server is a server of the server is a server is a server of the server is a server of the server is a server is a server of the server is a server is a se |              |
| Time settings                                                                                                    |              |
| Time zone: (UTC+01:00) Amsterdam, Berlin, Bern, Rom, Stockh                                                                                                    |              |
| ✓ Automatically adjust clock for Daylight Saving Time                                                                                                    |              |
| Date: Montag, 7. September 2015                                                                                                    |              |
| Time: 14:49:45                                                                                                    |              |
| Time server: time.windows.com                                                                                                    |              |
|                                                                                                    |              |
| Next                                                                                                    |              |

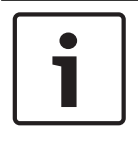

#### Upozornění!

Dostupné pouze u zařízení DIVAR IP 3000 a DIVAR IP 7000.

Můžete upravit nastavení sítě v operačním systému. Můžete upravit nastavení času v operačním systému.

#### Poznámka:

V prostředí videosledování důrazně doporučujeme nastavit časový server. Jakmile klepnete na tlačítko **Next**, nastavení se použijí.

#### Stránka Basic

| Welcome                                                                                | System                                                           | Basic 3                                                                                                    | Scan 4                                                               | Authentication              | Cameras                                  | Recording                                                                                                    | Storage                                                                                                    | Users 9                 | Finish 0          | $\rangle$ $\mathbf{\times}$ |  |
|----------------------------------------------------------------------------------------|------------------------------------------------------------------|----------------------------------------------------------------------------------------------------|----------------------------------------------------------------------|-----------------------------|------------------------------------------|----------------------------------------------------------------------------------------------------|----------------------------------------------------------------------------------------------------|-------------------------|-------------------|-----------------------------|--|
| Welcome<br>Latest sav<br>Devices and s<br>Network add<br>172.31.22.24<br>https://172.3 | System<br>red confi<br>ervices inclu<br>ress<br>44<br>0.11.54/mv | Basic Guration<br>guration<br>Jded in the latest saved co<br>Device type<br>Dinion IP starlight 8000 N<br>Mobile Video Service | SCan<br>Infiguration<br>Recording Profile<br>Dauer-, Alarmauf;       | Authentication<br>reichnung | Cameras<br>Recorder<br>VRM(172.30.11.54) | Kecoromy Storage Users Printing      Import configuration     You can import an existing configuration. The imported configuration is saved immediately as a change to the local configuration. In only possible when the active configuration is identical with the saved configuration.     Changes on the following pages are only saved and activated click the corresponding button on the last page of Configuration |                                                                                                    |                         |                   |                             |  |
| 172.30.11.54<br>172.30.11.54                                                           | 1                                                                | VRM Storage                                                                                                    |                                                                      |                             |                                          |                                                                                                    | Click the corresponding button on the last page of Configuration<br>Wizard.<br>Import configuration<br>Changes on the following pages are only saved and activated if you<br>apply them on the last page.<br>Port Mapping<br>Enable Port Mapping<br>Remote access<br>Port mapping allows a remote Operator Client to access the local |                         |                   |                             |  |
| The active con<br>Video Recordi<br>Please select 1<br>LAN-Verbind                      | nfiguration is<br>ng Manager<br>the network<br>lung (Type: I     | ; identical with the latest s<br>(VRM) service is found a<br>adapter for your local vide<br>Ethernet; IPv4-Address: 1          | aved configuration.<br>nd is running.<br>to network:<br>72.30.11.54) |                             | N                                        | ▼<br>ext                                                                                                    | Enter/change pr                                                                                                    | work devices via a sing | ne puone iP addre | 55.                         |  |

Na této stránce se zobrazuje poslední uložená konfigurace. Stávající konfiguraci můžete změnit importováním souboru ze systému BVMS. Změny se uloží, avšak při klepnutí na tlačítko **Next** se ještě neprovedou.

Můžete zvolit síťový adaptér počítače, který je připojen k videozařízení (IP kamera, kodér, dekodér, úložiště iSCSI) v systému. IP adresa tohoto síťového adaptéru se použije jako IP adresa zařízení VRM, VSG a místního úložiště iSCSI.

Klepněte na možnost **Port Mapping** a určete veřejnou IP adresu nebo název serveru DNS pro potřeby přístupu k systému z internetu.

#### Stránka Scan

| Welcome  | System 2              | Basic <b>3</b>                 | Scan 4         | Authen          | tication          | Cameras            | Recording |             | Storage 8                                                                                                    | Users <b>9</b>       | Finish 0        |           |  |
|----------|-----------------------|--------------------------------|----------------|-----------------|-------------------|--------------------|-----------|-------------|----------------------------------------------------------------------------------------------------|----------------------|-----------------|-----------|--|
| Select v | video devices to l    | be added                       |                |                 | Selected 5 of 297 |                    |           |             | You can select devices to be added to the configuration.<br>The list contains all devices found by the network scan except the<br>devices that are already contained in the configuration. |                      |                 |           |  |
| ~        | Device name           | IP address                     | → MA           | C address       | Device            | e type             | -         | Dese        | elect the devices that                                                                                                    | at should not be add | ded.            |           |  |
|          | (172.31.22.235)       | 172.31.22.2                    | 35 00-         | -07-5f-72-0e-56 | VIP X1            | 1600               |           | <b>^</b> \$ | Scan options                                                                                                    |                      |                 |           |  |
|          | VIP X16 XF E (CPP5)   | 172.31.22.2                    | 32 00-         | -07-5f-7e-90-af | VIP X             | I6 XF E            |           | Rai         | nge of network scar                                                                                                    | 1:                   |                 |           |  |
|          | VIP X1 XF IVA (172.31 | .22. 172.31.22.2               | 31 00-         | -07-5f-75-a8-7f | VIP X1            | IXF                |           | 0           | Local subnet only                                                                                                    | (recommended)        |                 |           |  |
|          | DINION IP 7000 HD (*  | 172.: 172.31.22.2              | 30 00-         | -04-63-3f-0f-99 | Dinion            | HD NBN-832VxP      |           |             | Across subnets                                                                                                    |                      |                 |           |  |
|          | NBC-255-P (172.31.22  | 2.22 172.31.22.2               | 29 00-         | -07-5f-74-99-2f | NBC-2             | 255-P              |           |             |                                                                                                    | Rescan networ        | ĸ               |           |  |
|          | DINION IP bullet 5000 | HD 172.31.22.2                 | 28 00-         | -07-5f-7b-23-f9 | IP bull           | et 5000 HD         |           |             |                                                                                                    |                      |                 |           |  |
|          | FLEXIDOME NDN-92      | 1-P 172.31.22.2                | 26 00-         | -04-63-36-78-04 | FlexiD            | ome NDN-921-P      |           | ~ (         | Change network add                                                                                                    | dresses              |                 |           |  |
|          | NDC-225-PI (172.31.2  | 2.22 172.31.22.2               | 25 <b>00</b> - | -07-5f-74-b9-45 | NDC-2             | 225-PI             |           | Ch          | ange the IP address                                                                                                    | ses of the selected  | encoders/decode | rs Start  |  |
|          | VIP-X1600-XFM4 (172   | 2.31. 172.31.22.2              | 24 00-         | -07-5f-74-ef-f1 | VIP X             | 1600 XFM4          |           | with        | h the following IP ac                                                                                                    | Idress:              |                 | is. oturt |  |
|          | VIP-X1600-XFM4 (172   | 2.31. 172.31.22.2              | 23 00-         | -07-5f-75-40-6a | VIP X             | 1600 XFM4          |           |             |                                                                                                    |                      | Change IP Ad    | dresses   |  |
|          | VIP-X1600-XFM4 (172   | 2.31. 172.31.22.2              | 22 00-         | 07-5f-75-40-9a  | VIP X             | 1600 XFM4          |           |             |                                                                                                    |                      |                 |           |  |
|          | (172.31.22.221)       | 172.31.22.2                    | 21 00-         | -07-5f-72-0e-71 | VIP X             | 1600               |           |             |                                                                                                    |                      |                 |           |  |
|          | VIP-X1600-XFM4 (172   | 2.31. 172.31.22.2              | 20 00-         | 07-5f-75-3d-29  | VIP X             | 1600 XFM4          |           |             |                                                                                                    |                      |                 |           |  |
|          | FLEXIDOME IP come     | r 901 172.31.22.2 <sup>-</sup> | 16 00-         | 07-5f-7b-01-73  | FlexiD            | ome IP corner 9000 | М         |             |                                                                                                    |                      |                 |           |  |
|          | AUTODOME Jr 800 H     | D (C 172.31.22.2               | 15 00-         | 04-63-36-65-16  | AutoD             | ome Junior HD      |           |             |                                                                                                    |                      |                 |           |  |
|          | FLEXIDOME IP panor    | amic 172.31.22.2               | 14 00-         | 07-5f-88-76-44  | FlexiD            | ome panorama 500   | 00 N 👻    |             |                                                                                                    |                      |                 |           |  |
|          |                       |                                |                |                 |                   | Ne                 | ext       |             |                                                                                                    |                      |                 |           |  |

#### Poznámka:

Vyhledávání zařízení může určitou chvíli trvat. Vyhledávání lze zrušit. Všechna již rozpoznaná zařízení se zobrazí v tabulce.

Na této stránce se zobrazí všechna videozařízení, která nejsou zahrnuta v poslední uložené konfiguraci.

Zrušte označení zaškrtávacích políček pro zařízení, která nechcete přidat do konfigurace, a poté klepněte na tlačítko **Next**.

Pokud se zvolená zařízení nenachází ve stejném rozsahu IP adres jako systém DIVAR IP, můžete zadat počáteční adresu z rozsahu IP adres zařízení a změnit tak IP adresu zařízení.

Stránka Authentication

| IP address U<br>172.31.23.150 se<br>172.31.21.204 se<br>172.31.23.15 se<br>172.31.23.24 se<br>172.31.22.4 se<br>172.31.22.4 se                                                                                                    | Jser name     P.       service  | assword | Status de la constant de la constant | mer me password for the user account of each device. An op<br>ock indicates a successful authentication.<br>Devices with a status indicated by a yellow warning sign requi<br>nitial password; they do not allow logon with an empty passw |
|----------------------------------------------------------------------------------------------------|---------------------------------|---------|----------------------------------------------------------------------------------------------------|----------------------------------------------------------------------------------------------------|
| 172.31.23.150         se           172.31.21.204         se           172.31.23.15         se           172.31.23.24         se           172.31.23.24         se           172.31.23.24         se           172.31.23.24         se           172.31.22.4         se | service service service service |         |                                                                                                    | Devices with a status indicated by a yellow warning sign requinitial password; they do not allow logon with an empty password                                                                                                    |
| 172.31.21.204     set       172.31.23.15     set       172.31.23.24     set       172.31.22.4     set       172.31.22.4     set                                                                                                    |                                 |         |                                                                                                    | nitial password; they do not allow logon with an empty passwo                                                                                                    |
| 172.31.23.15     set       172.31.23.24     set       172.31.22.4     set       172.31.22.4     set                                                                                                    |                                 |         | <b>a</b>                                                                                                    |                                                                                                    |
| 172.31.23.24 se<br>172.31.22.4 se                                                                                                    |                                 |         |                                                                                                    | You can only click 'Next' to continue, when all locks are green.                                                                                                    |
| 172.31.22.4 se                                                                                                    | service                         |         | <b>ê</b> .                                                                                                    | To conv a nassword for authentication select a row with a sho                                                                                                    |
| 470.04.00.5                                                                                                    |                                 |         | <b>a</b>                                                                                                    | bassword and press Ctrl + C. Then select the rows of the devi                                                                                                    |
| 172.31.22.5 86                                                                                                    | service                         |         | <b>6</b>                                                                                                    | which the copied password should be used. To paste the pass                                                                                                    |
|                                                                                                    |                                 |         |                                                                                                    |                                                                                                    |
|                                                                                                    |                                 |         |                                                                                                    |                                                                                                    |

Tato stránka slouží k ověření u videozařízení chráněných heslem. Pokud více zařízení používá stejné heslo, můžete si ověřování usnadnit použitím schránky (CTRL+C, CTRL+V):

- 1. Klepnutím můžete aktivovat funkci Show passwords.
- Zvolte řádek s úspěšně ověřeným zařízením (označeno zeleným zámkem), stiskněte klávesy CTRL+C, zvolte řady označené červeným zámkem a stiskněte klávesy CTRL+V.

Heslo bude automaticky zkontrolováno, když několik sekund nezadáte do vstupního pole žádný další znak nebo když klepnete mimo vstupní pole k zadání hesla.

Můžete zadat globální výchozí heslo pro všechna zařízení, která nejsou momentálně chráněna heslem.

Pokud zařízení vyžaduje výchozí heslo, zobrazí se 🔼 .

#### Chcete-li nastavit počáteční heslo:

- 1. Do políčka **Password** zadejte heslo.
- Klepněte na tlačítko Set Initial Passwords.
   Výchozí heslo je nastaveno.
   Poznámka: dokud iste nenastavili výchozí hes

**Poznámka:** dokud jste nenastavili výchozí heslo pro všechna zařízení v seznamu, která je vyžadují, nemůžete pokračovat.

3. Pokračujte klepnutím na tlačítko Next.

#### Stránka Cameras

| We | elcome      | System 2       | Basic 3       | Scan 4             | Authenti | cation   | Cameras   | Record | ing          | Storage                                               | Users 9                                     | Finish 0                                    |                             |
|----|-------------|----------------|---------------|--------------------|----------|----------|-----------|--------|--------------|-------------------------------------------------------|---------------------------------------------|---------------------------------------------|-----------------------------|
|    | Specify ca  | mera setting   | s             |                    |          |          |           |        | You          | can rename each ca                                    | amera in the 'Came                          | ra name' column.                            |                             |
|    | Camera nam  | e              | IP address    | Recording quality  |          | Live qua | lity      |        | You          | can configure record                                  | ding quality and live                       | e quality for each (                        | camera.                     |
|    | Camera 1 (1 | 72.31.22.227 🖉 | 172.31.22.227 | Bit Rate Optimized |          | Balance  | d         |        | Fra<br>to ti | ctional frame rates (F<br>ne fraction of the ma:      | R) are indicated by<br>kimum frame rate o   | the profile name<br>f the correspondir      | s and refer<br>Io camera    |
|    | Camera 1 (1 | 72.31.22.229)  | 172.31.22.229 | Bit Rate Optimized | ▼        | Balance  | d         | •      | mo           | del.                                                  |                                             |                                             | J                           |
|    |             |                |               |                    |          |          |           |        | You<br>qua   | can change the sett<br>litv' columns of multi         | ings of the 'Record<br>ple cameras simult   | ing quality' and the<br>aneously. To that ( | e 'Live<br>end select       |
|    |             |                |               |                    |          |          |           |        | tho          | se cameras and char                                   | ,<br>nge the settings in (                  | one of the selected                         | d cameras.                  |
|    |             |                |               |                    |          |          |           |        | lf th<br>can | e settings in a colum<br>click ' <no change="">'</no> | in are not identical<br>to avoid changing t | for all selected ca<br>hese settings unir   | meras, you<br>itentionally. |
|    |             |                |               |                    |          |          |           |        |              |                                                       |                                             |                                             |                             |
|    |             |                |               |                    |          |          |           |        | in ti        | ne Preview pane, you                                  | u can see a still ima                       | ige of the selected                         | l camera.                   |
|    |             |                |               |                    |          |          |           |        | ^            | Preview                                               |                                             |                                             |                             |
|    |             |                |               |                    |          |          |           |        |              | Camera 1 (172.31.2                                    | 2.227)                                      |                                             |                             |
|    |             |                |               |                    |          |          |           | Nevt   |              | Center 1                                              | []. Feb                                     |                                             |                             |
|    |             |                | Tato strán    | ka slouží ka       | opráv    | ě kar    | oor systé | 201    |              |                                                       |                                             |                                             |                             |
|    |             |                | rato stran    | ka siduzi ke       | sprav    | e kan    | ier syste | mu.    |              |                                                       |                                             |                                             |                             |

Stránka Recording

| Welcome System Basic 3 Scan 4                                                                                                    | Authentication                                          | Cameras                                              | Recording | g Storage Users 9                                                                                                    | Finish 0                                                                                                    |
|----------------------------------------------------------------------------------------------------|---------------------------------------------------------|------------------------------------------------------|-----------|----------------------------------------------------------------------------------------------------|----------------------------------------------------------------------------------------------------|
| Specify recording settings                                                                                                    |                                                         | Selected                                             | d 0 of 2  | You can specify the recording profile and how recordings.                                                                                                    | w long you want to store the                                                                                                    |
| Device name IP address Recording profile<br>VIP X1 (172.31.22.22) 172.31.22.227 Continuous, Alarm Re<br>NBC-255-P (172.31.22 172.31.22.229 Continuous, Alarm Recording<br>Alarm Recording Night and 1<br>Continuous Only Night and 1<br>Continuous Only Night and | Storage Min<br>Time (days)<br>1 Veekend<br>Weekend<br>g | Storage Max<br>Time (days)<br>unlimited<br>unlimited | 7         | You can change the settings for several cam<br>select those cameras and change the setting<br>cameras.<br>If the settings in a column are not identical for<br>can click ' <no change="">' to avoid changing the<br/>Cameras recorded by DVR devices are not<br/>recording settings for these cameras can onl<br/>configuration application of the DVR device.<br/>Motion Alarm Recording in Recording Pr<br/>Recording profile</no> | eras in parallel: To that end<br>is in one of the selected<br>or all selected cameras, you<br>ese settings unintentionally.<br>shown, because the<br>y be set using the<br>offiles<br>Motion Triggered<br>Alarm Recording |
|                                                                                                    |                                                         |                                                      |           | Alarm Recording Night and Weekend<br>Continuous Only<br>Continuous Only Night and Weekend<br>Continuous, Alarm Recording<br>No Recording                                                                                                    |                                                                                                    |
|                                                                                                    | ,                                                       | Ne                                                   | ext       |                                                                                                    |                                                                                                    |

Na této stránce se zobrazí pouze nově přidané kamery. Jakmile konfiguraci aktivujete, nebude možné měnit přiřazení profilu k těmto kamerám.

U profilů pro nahrávání můžete povolit nahrávání pohybu s povoleným nahráváním i nahráváním poplachu. Nahrávání a nahrávání poplachu podle potřeby nakonfigurujte v dialogovém okně aplikace Configuration Client (**Nastavení plánovaného nahrávání**). U každé nově přidané kamery je automaticky aktivována analýza VCA.

| Welcome        | System 2             | Basic <b>3</b>       | Scan <b>4</b> | Authentication | Cameras | Recording | Storage                                                                       | Users 9                                  | Finish 0                           |                                 |
|----------------|----------------------|----------------------|---------------|----------------|---------|-----------|-------------------------------------------------------------------------------|------------------------------------------|------------------------------------|---------------------------------|
| Add stora      | ge                   |                      | Storage type  |                |         |           | You can add iSCSI stora<br>storing video recordings.<br>the video recordings. | ge devices currentl<br>More storage spac | y available in t<br>e allows longe | he network for<br>er storage of |
|                |                      |                      | 0 //          |                |         |           |                                                                               |                                          |                                    |                                 |
|                |                      |                      |               |                |         |           |                                                                               |                                          |                                    |                                 |
|                |                      |                      |               |                |         |           |                                                                               |                                          |                                    |                                 |
|                |                      |                      |               |                |         |           |                                                                               |                                          |                                    |                                 |
|                |                      |                      |               |                |         |           |                                                                               |                                          |                                    |                                 |
| Internal stora | ge is already preser | nt in configuration. |               |                |         |           |                                                                               |                                          |                                    |                                 |
|                |                      |                      |               |                | Ne      | ext       |                                                                               |                                          |                                    |                                 |

Stránka Storage

Na této stránce lze přidat další úložná zařízení iSCSI.

#### Stránka Users

| Welcome                             | Basic <b>2</b>                                                                | Scan 3              | Authentication                                                                                  | Cameras 5                    | Recording      | Storage   | Users 8                                                                                                    | Finish 9 |  |  |  |
|-------------------------------------|-------------------------------------------------------------------------------|---------------------|-------------------------------------------------------------------------------------------------|------------------------------|----------------|-----------|----------------------------------------------------------------------------------------------------|----------|--|--|--|
| Welcome<br>User acco<br>User Groups | Basic Components and pass<br>Groups<br>Admin Group<br>Admin<br>Operator Group | Scan O<br>swords    | Authentication ser Properties Full name Description assword Enter new password Confirm password | Camera                       | Recording      | ✓ Storage | <ul> <li>You can specify the names and passwords of users in predefined groups, and you can add further users to the predefined groups.</li> <li>Different user groups have different permissions. These permissions define the operations allowed for users in this user group.</li> <li>You can add user groups and change permissions using Configuration client.</li> <li>For each user, you can enable a strong password policy. The following rules apply: <ul> <li>Minimum 8 characters</li> <li>At least one upper-case letter (A through Z)</li> <li>At least one number (0 through 9)</li> <li>At least one special character (for example: 1 \$ # %)</li> <li>Previous password must not be used.</li> </ul> </li> </ul> |          |  |  |  |
| The password                        | is not set for some                                                           | of the users, while | Show passwo                                                                                     | rd<br>olicy is applied for t | Apply<br>them. | ext       |                                                                                                    |          |  |  |  |

Na této stránce můžete přidat nové uživatele do existující skupiny uživatelů.

Pro každého nového uživatele zadejte uživatelské jméno a popis a nastavte pro něj heslo.

#### Strong password policy

Zaškrtávací políčko **Strong password policy** je pro všechny nově vytvořené skupiny uživatelů předem označeno.

V zájmu zajištění vyšší ochrany počítače proti neoprávněnému přístupu důrazně doporučujeme toto nastavení ponechat.

Platí následující pravidla:

- Minimální délka hesla odpovídá nastavení na stránce Zásady účtu pro příslušné skupiny uživatelů.
- Alespoň jedno velké písmeno (A až Z).
- Alespoň jedna číslice (0 až 9).
- Alespoň jeden speciální znak (například: ! \$ # %).
- Nesmí být použita předchozí hesla.
- Klepnutím na možnost Apply použijte nastavení a poté pokračujte klepnutím na tlačítko Next.

**Poznámka:** Dokud budou existovat uživatelé bez nastaveného hesla, ačkoliv je zvolena možnost **Strong password policy**, nebude možné pokračovat. K pokračování je třeba nastavit chybějící hesla.

K přidání skupin uživatelů a změně jejich oprávnění použijte aplikaci Configuration Client.

#### Stránka Finish

| Welcome                                                                                   | System 2                                                                                                    | Basic 3                                                                               | Scan <b>4</b> | Authentication | Cameras 6      | Recording | Storage                                        | Users 9                                          | Finish 0           |            |
|-------------------------------------------------------------------------------------------|----------------------------------------------------------------------------------------------------|---------------------------------------------------------------------------------------|---------------|----------------|----------------|-----------|------------------------------------------------|--------------------------------------------------|--------------------|------------|
| Activate C                                                                                | Configuration                                                                                                    |                                                                                       |               |                |                |           | Backup configuration                           | n                                                |                    |            |
| The new conf<br>• 1 Video R<br>• 1 iSCSI S<br>• 1 Encoder<br>• 2 User gro<br>• 1 Mobile N | iguration will contai<br>ecording Manager(<br>torage device(s) for<br>r(s) with 4 camera o<br>pup(s) with 1 user a<br>/ideo Service(s). | n the following setti<br>s) (VRM).<br>r video recordings.<br>channels.<br>iccount(s). | ings          |                |                | 1         | After having activated of the activated config | the configuration,<br>juration.<br>Save backup c | you can save a bac | kup copy   |
|                                                                                           |                                                                                                    |                                                                                       |               |                |                |           | Active licenses                                |                                                  |                    |            |
|                                                                                           |                                                                                                    |                                                                                       |               |                |                |           | License name<br>DIVAR IP Profession            | Status<br>Activati                               | on valid           |            |
|                                                                                           |                                                                                                    |                                                                                       |               |                |                |           | License Wizard helps                           | you set up or expl                               | ore your Bosch VM  | s license. |
|                                                                                           |                                                                                                    |                                                                                       |               |                |                |           |                                                | License Wiza                                     | Ird                |            |
|                                                                                           |                                                                                                    |                                                                                       |               |                |                |           |                                                |                                                  |                    |            |
|                                                                                           |                                                                                                    |                                                                                       |               |                |                |           |                                                |                                                  |                    |            |
|                                                                                           |                                                                                                    |                                                                                       |               |                |                |           |                                                |                                                  |                    |            |
|                                                                                           | Details                                                                                                    |                                                                                       |               |                |                |           |                                                |                                                  |                    |            |
|                                                                                           |                                                                                                    |                                                                                       |               |                | Save and activ | vate      |                                                |                                                  |                    |            |
|                                                                                           |                                                                                                    | Před aktiva                                                                           | ací konfigui  | race je nutr   | é provést      | následuj  | ící:                                           |                                                  |                    |            |

- Zadejte globální výchozí heslo pro všechna zařízení, která nejsou momentálně chráněna heslem.
- Podle potřeby aktivujte licenční balíček.

#### Globální výchozí heslo

Pokud je v klientovi Configuration Client zakázána možnost **Vynutit ochranu heslem při aktivaci (Nastavení -> Možnosti)**, nebude nutné při aktivaci zadávat globální výchozí heslo.

#### Získání licence

Rozbalte nabídku **Licencování** a klepnutím na možnost **Průvodce licencí** zkontrolujte nebo aktivujte licenční balíček.

Klepnutím na tlačítko Save and activate aktivujete konfiguraci.

Po úspěšné aktivaci se znovu otevře stránka **Finish**. Nyní si můžete případně uložit zálohu konfigurace (klepnutím na tlačítko **Save backup copy**).

Klepnutím na tlačítko Save and activate aktivujete konfiguraci.

Po úspěšné aktivaci se znovu otevře stránka **Finish**. Nyní si můžete případně uložit zálohu konfigurace (klepnutím na tlačítko **Save backup copy**).

# 6.3 Spuštění aplikace Configuration Client

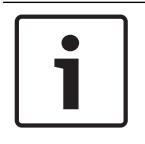

### Upozornění!

Do Configuration Client se může přihlásit pouze skupina uživatelů admin.

Předem nastavený výchozí uživatel admin se nazývá Admin. Pouze tento uživatel může přihlásit k Configuration Client při prvním spuštění Configuration Client.

Po spuštění Configuration Client můžete přejmenovat uživatele admin a změnit heslo.

#### Poznámka:

Aplikaci Configuration Client nemůžete spustit, pokud jiný uživatel již spustil aplikaci Configuration Client v jiném počítači v systému.

#### Spuštění aplikace Configuration Client:

- V nabídce Start vyberte možnost Programy > BVMS > Configuration Client. Zobrazí se dialogové okno pro přihlášení.
- Zadejte své uživatelské jméno do pole Uživ. jméno:.
   Při prvním spuštění aplikace zadejte uživatelské jméno Admin; heslo nebude vyžadováno.
- 3. Zadejte své heslo do pole Heslo:.
- 4. Klepněte na tlačítko **OK**.

Aplikace se spustí.

Jakmile uživatel typu správce poprvé spustí aplikaci Configuration Client, zobrazí se dialogové okno **Byly porušeny zásady hesla** s dotazem, zda chce nastavit heslo k uživatelskému účtu správce. Důrazně doporučujeme ponechat toto nastavení a nastavit k uživatelskému účtu správce silné heslo odpovídající zásadám pro vytváření hesel.

#### Viz také

- Zásady pro silné heslo , stránka 197
- Konfigurace skupiny správců, stránka 202

## 6.4 Konfigurace jazyka aplikace Configuration Client

Jazyk aplikace Configuration Client můžete nakonfigurovat nezávisle na jazyku instalace systému Windows.

#### Konfigurace jazyka:

- V nabídce Nastavení klepněte na příkaz Možnosti.... Zobrazí se dialogové okno Možnosti.
- V seznamu Jazyk zvolte požadovaný jazyk.
   Pokud zvolíte možnost Jazyk systému, použije se jazyk instalace systému Windows.
- Klepněte na tlačítko **OK**.
   Jazyk se přepne po dalším spuštění aplikace.

# 6.5 Konfigurace jazyka aplikace Operator Client

Jazyk aplikace Operator Client můžete nakonfigurovat nezávisle na jazyku instalace systému Windows a aplikaci Configuration Client. Tento krok se provádí v aplikaci Configuration Client.

#### Konfigurace jazyka:

- Klepněte na ikonu Skupiny uživatelů > Heněte na kartu Vlastnosti skupiny uživatelů. Klepněte na kartu Provozní oprávnění.
- 2. V seznamu **Jazyk** zvolte požadovaný jazyk.
- 3. Klepnutím na tlačítko 🗾 uložíte nastavení.
- Klepnutím na tlačítko aktivujete konfiguraci.
   Spusťte znovu aplikaci Operator Client.

# 6.6 Hledání zařízení

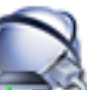

#### Hlavní okno > 💷 Zařízení

Vyhledávat a přidávat pomocí dialogového okna Bosch VMS Scan Wizard lze tato zařízení:

- Zařízení VRM
- Kodéry
- Kodéry pouze pro živý obraz
- Kodéry ONVIF pouze pro živý obraz
- Kodéry s místním úložištěm
- Dekodéry
- Zařízení brány toků videodat (VSG)
- Digitální videorekordéry
- Zařízení VIDOS NVR

#### Viz také

- Postup přidání zařízení VRM pomocí vyhledávání:, stránka 86
- Postup přidání kodérů pomocí vyhledávání:, stránka 87
- Postup přidání zařízení Bosch pouze pro živý obraz pomocí vyhledávání:, stránka 87
- Postup přidání zařízení ONVIF pouze pro živý obraz pomocí vyhledávání:, stránka 88
- Postup přidání kodérů s místním úložištěm pomocí vyhledávání:, stránka 88
- Postup přidání zařízení VSG pomocí vyhledávání:, stránka 89
- Postup přidání digitálního videorekordéru pomocí vyhledávání:, stránka 89

#### Postup přidání zařízení VRM pomocí vyhledávání:

 Klepněte pravým tlačítkem myši na možnost Se klepněte na tlačítko Vyhledat zařízení VRM.

Otevře se dialogové okno Bosch VMS Scan Wizard.

- 2. Označte příslušná zaškrtávací políčka u zařízení, která chcete přidat.
- Vyberte v seznamu Funkce požadovanou roli.
   Zobrazené role, z nichž lze vybírat, závisí na aktuálním typu zařízení VRM.
   Zvolíte-li možnost Redundantní nebo Záložní, bude nutné provést další konfigurační krok.
- Klepněte na tlačítko Další >>.
   Otevře se dialogové okno průvodce Ověření zařízení.

5. U každého zařízení chráněného heslem zadejte heslo.
Heslo se automaticky zkontroluje ve chvíli, kdy několik sekund nezadáte do vstupního pole další znak nebo když klepnete mimo vstupní pole k zadání hesla.
Pokud jsou u všech zařízení nastavena stejná hesla, stačí heslo zadat do prvního pole Heslo. Poté klepněte pravým tlačítkem myši na dané pole a klepněte na možnost Kopírovat buňku do sloupce.

Ve sloupci **Stav** jsou úspěšná přihlášení označena symbolem

Neúspěšná přihlášení jsou označena symbolem

Klepněte na tlačítko **Dokončit**.
 Zařízení bude přidáno do systému BVMS.

#### Postup přidání kodérů pomocí vyhledávání:

- Klepněte pravým tlačítkem myši na možnost s klepněte na tlačítko Vyhledat kodéry. Otevře se dialogové okno Bosch VMS Scan Wizard.
- Vyberte požadované kodéry a požadovaný fond VRM a poté klepnutím na tlačítko Přiřadit přiřaďte kodéry k fondu VRM.
- Klepněte na tlačítko Další >>.
   Otevře se dialogové okno průvodce Ověření zařízení.
- U každého zařízení chráněného heslem zadejte heslo.
  Heslo se automaticky zkontroluje ve chvíli, kdy několik sekund nezadáte do vstupního pole další znak nebo když klepnete mimo vstupní pole k zadání hesla.
  Pokud jsou u všech zařízení nastavena stejná hesla, stačí heslo zadat do prvního pole
  Heslo. Klepněte pravým tlačítkem myši na toto pole a klepněte na možnost Kopírovat buňku do sloupce.

Ve sloupci **Stav** jsou úspěšná přihlášení označena symbolem

Neúspěšná přihlášení jsou označena symbolem

Znamená, že zařízení vyžaduje počáteční heslo. Chcete-li nastavit počáteční heslo, zadejte jej do pole **Heslo**.

Stav se změní na

Opakujte tento krok pro všechna zařízení, která vyžadují počáteční heslo. **Poznámka:** Dokud nenastavíte výchozí heslo pro všechna zařízení v seznamu, která jej vyžadují, nemůžete pokračovat.

 Klepněte na možnost Dokončit. Zařízení se přidá do stromu zařízení.

#### Postup přidání zařízení Bosch pouze pro živý obraz pomocí vyhledávání:

 Klikněte pravým tlačítkem myši na ikonu a pak klikněte na příkaz Vyhledat pouze kodéry pro živý obraz.

Zobrazí se dialogové okno Bosch VMS Scan Wizard.

- 2. Označte příslušná zaškrtávací políčka u zařízení, která chcete přidat.
- Klepněte na tlačítko Další >>.
   Otevře se dialogové okno průvodce Ověření zařízení.

4. U každého zařízení chráněného heslem zadejte heslo. Heslo se automaticky zkontroluje ve chvíli, kdy několik sekund nezadáte do vstupního pole další znak nebo když klepnete mimo vstupní pole k zadání hesla. Pokud jsou u všech zařízení nastavena stejná hesla, stačí heslo zadat do prvního pole Heslo. Klepněte pravým tlačítkem myši na toto pole a klepněte na možnost Kopírovat buňku do sloupce.

Ve sloupci **Stav** jsou úspěšná přihlášení označena symbolem

Neúspěšná přihlášení jsou označena symbolem

Znamená, že zařízení vyžaduje počáteční heslo.
Chcete-li nastavit počáteční heslo, zadejte jej do pole Heslo.

Stav se změní na

Opakujte tento krok pro všechna zařízení, která vyžadují počáteční heslo. **Poznámka:** Dokud nenastavíte výchozí heslo pro všechna zařízení v seznamu, která jej vyžadují, nemůžete pokračovat.

 Klepněte na možnost **Dokončit**. Zařízení se přidá do stromu zařízení.

#### Postup přidání zařízení ONVIF pouze pro živý obraz pomocí vyhledávání:

 Klikněte pravým tlačítkem myši na ikonu a pak klikněte na příkaz Vyhledat pouze kodéry ONVIF pro živý obraz.

Zobrazí se dialogové okno Bosch VMS Scan Wizard.

- 2. Označte příslušná zaškrtávací políčka u zařízení, která chcete přidat.
- Klepněte na tlačítko Další >>.
   Otevře se dialogové okno průvodce Ověření zařízení.

4. U každého zařízení chráněného heslem zadejte heslo. Heslo se automaticky zkontroluje ve chvíli, kdy několik sekund nezadáte do vstupního pole další znak nebo když klepnete mimo vstupní pole k zadání hesla. Pokud jsou u všech zařízení nastavena stejná hesla, stačí heslo zadat do prvního pole Heslo. Poté klepněte pravým tlačítkem myši na dané pole a klepněte na možnost Kopírovat buňku do sloupce.

7

Ve sloupci **Stav** jsou úspěšná přihlášení označena symbolem

Neúspěšná přihlášení jsou označena symbolem

 Klepněte na tlačítko **Dokončit**. Zařízení bude přidáno do systému BVMS.

#### Postup přidání kodérů s místním úložištěm pomocí vyhledávání:

- Ve stromu zařízení klepněte pravým tlačítkem myši na tlačítko možnost Vyhledat kodéry s místním úložištěm. Zobrazí se dialogové okno Bosch VMS Scan Wizard.
- 2. Označte příslušná zaškrtávací políčka u zařízení, která chcete přidat.
- Klepněte na tlačítko Další >>.
   Otevře se dialogové okno průvodce Ověření zařízení.

a poté klepněte na

U každého zařízení chráněného heslem zadejte heslo.
Heslo se automaticky zkontroluje ve chvíli, kdy několik sekund nezadáte do vstupního pole další znak nebo když klepnete mimo vstupní pole k zadání hesla.
Pokud jsou u všech zařízení nastavena stejná hesla, stačí heslo zadat do prvního pole
Heslo. Klepněte pravým tlačítkem myši na toto pole a klepněte na možnost Kopírovat buňku do sloupce.

Ve sloupci **Stav** jsou úspěšná přihlášení označena symbolem

Neúspěšná přihlášení jsou označena symbolem

Znamená, že zařízení vyžaduje počáteční heslo.
Chcete-li nastavit počáteční heslo, zadejte jej do pole Heslo.

Stav se změní na

Opakujte tento krok pro všechna zařízení, která vyžadují počáteční heslo. **Poznámka:** Dokud nenastavíte výchozí heslo pro všechna zařízení v seznamu, která jej vyžadují, nemůžete pokračovat.

Klepněte na možnost **Dokončit**.
 Zařízení se přidá do stromu zařízení.

#### Postup přidání zařízení VSG pomocí vyhledávání:

.

 Klepněte pravým tlačítkem myši na možnost vlačítko Vyhledat prvky Video Streaming Gateway.

Otevře se dialogové okno Bosch VMS Scan Wizard.

- 2. Vyberte požadované zařízení VSG, zvolte požadovaný fond VRM a klepnutím na tlačítko **Přiřadit** přiřaďte zařízení k fondu VRM.
- Klepněte na tlačítko Další >>.
   Otevře se dialogové okno průvodce Ověření zařízení.
- 4. U každého zařízení chráněného heslem zadejte heslo.

Heslo se automaticky zkontroluje ve chvíli, kdy několik sekund nezadáte do vstupního pole další znak nebo když klepnete mimo vstupní pole k zadání hesla. Pokud jsou u všech zařízení nastavena stejná hesla, stačí heslo zadat do prvního pole **Heslo**. Poté klepněte pravým tlačítkem myši na dané pole a klepněte na možnost **Kopírovat buňku do sloupce**.

Ve sloupci **Stav** jsou úspěšná přihlášení označena symbolem

Neúspěšná přihlášení jsou označena symbolem

5. Klepněte na tlačítko **Dokončit**.

Zařízení bude přidáno do systému BVMS.

#### Postup přidání digitálního videorekordéru pomocí vyhledávání:

 Klepněte pravým tlačítkem myši na možnost a klepněte na tlačítko Vyhledat zařízení DVR.

Otevře se dialogové okno Bosch VMS Scan Wizard.

- 2. Označte příslušná zaškrtávací políčka u zařízení, která chcete přidat.
- 3. Klepněte na tlačítko **Další >>**.

Otevře se dialogové okno průvodce **Ověření zařízení**.

4. U každého zařízení chráněného heslem zadejte heslo. Heslo se automaticky zkontroluje ve chvíli, kdy několik sekund nezadáte do vstupního pole další znak nebo když klepnete mimo vstupní pole k zadání hesla. Pokud jsou u všech zařízení nastavena stejná hesla, stačí heslo zadat do prvního pole Heslo. Poté klepněte pravým tlačítkem myši na dané pole a klepněte na možnost Kopírovat buňku do sloupce.

Ve sloupci **Stav** jsou úspěšná přihlášení označena symbolem

Neúspěšná přihlášení jsou označena symbolem

Klepněte na tlačítko **Dokončit**.
 Zařízení bude přidáno do systému BVMS.

#### Viz také

- Postup přidání kodérů s místním úložištěm pomocí vyhledávání:, stránka 88
- Postup přidání zařízení VSG pomocí vyhledávání:, stránka 89
- Ruční přidání zařízení, stránka 142
- Průvodce vyhledáváním v systému BVMS, stránka 263

# 6.7 Přístup k systému

Postup pro přístup k systému:

- 1. Síťovou adresu požadovaného systému můžete zvolit jedním z následujících způsobů:
  - Klepněte na předvolenou položku v seznamu.
  - Zadejte síťovou adresu ručně.
  - Zvolte síťovou adresu pomocí funkce vyhledávání serverů.
- 2. Přihlášení k požadovanému systému:
  - Systém s jedním serverem
  - Enterprise System

# 6.8 Použití funkce vyhledávání serverů

- Funkce BVMS Server Lookup slouží obsluze k připojení k serveru BVMS Management Server z poskytnutého seznamu serverů.
- Jeden uživatel aplikace Configuration Client nebo Operator Client se může postupně připojit k přístupovým bodům několika systémů.
- Přístupovým bodem serveru může být modul Management Server nebo Enterprise Management Server.
- Funkce Server Lookup využívá vyhrazený server Management Server k hostování seznamu serverů.
- Funkce Server Lookup a server Management Server nebo Enterprise Management Server mohou být spouštěny na jednom počítači.
- Funkce Server Lookup pomáhá s vyhledáním přístupových bodů k systému podle názvu a popisu.
- Jakmile je aplikace Operator Client připojena k serveru Management Server, přijímá ze serveru BVMS Management Server události a poplachy a umožňuje zobrazení živého obrazu a přehrávání.

#### Přístup:

 Spusťte klienta Operator Client nebo Configuration Client. Zobrazí se dialogové okno pro přihlášení.  V seznamu Připojení: vyberte u položky Configuration Client možnost <Adresář...> nebo u položky Operator Client možnost <Adresář...>.
 Byla-li pro server nakonfigurována soukromá a veřejná IP adresa, zobrazí se příslušný svmbol.

Pokud jste možnost **<Adresář...>** nebo **<Adresář...>** vybrali poprvé, otevře se dialogové okno **Server Lookup**.

- 3. Do pole Adresa serveru (Enterprise) Management Server: zadejte síťovou adresu požadovaného serveru.
- 4. Zadejte uživatelské jméno a heslo.
- 5. V případě potřeby klepněte na možnost **Zapamatovat nastavení**.
- Klepněte na tlačítko OK.
   Zobrazí se dialogové okno Server Lookup.
- 7. Vyberte požadovaný server.
- 8. Klepněte na tlačítko **OK**.
- Pokud má zvolený server soukromou i veřejnou síťovou adresu, zobrazí se dotaz, zda používáte počítač, který se nachází v soukromé síti zvoleného serveru.
   Název serveru se přidá na seznam Připojení: v dialogovém okně pro přihlášení.
- V seznamu Připojení: zvolte tento server a klepněte na tlačítko OK.
   Pokud jste zaškrtli políčko Zapamatovat nastavení, můžete při příštím připojování k tomuto serveru zvolit daný server přímo.

# 6.9 Konfigurace vzdáleného přístupu

Vzdálený přístup můžete nakonfigurovat pro samostatný systém bez systému Enterprise System nebo pro systém Enterprise System.

### 6.9.1 Konfigurace bez systému Enterprise

#### Konfigurace:

- 1. V dialogovém okně **Nastavení vzdáleného přístupu** nakonfigurujte nastavení vzdáleného přístupu.
- 2. Nakonfigurujte směrovač.

#### Související témata

Dialogové okno Nastavení vzdáleného přístupu, stránka 226

#### 6.9.2 Konfigurace se systémem Enterprise

#### Konfigurace:

- 1. Nakonfigurujte seznam serverů.
- 2. Nakonfigurujte Enterprise User Groups a Enterprise Accounts.
- 3. V dialogovém okně **Nastavení vzdáleného přístupu** nakonfigurujte nastavení vzdáleného přístupu.
- 4. Nakonfigurujte směrovač.

#### Související témata

- Konfigurace seznamu serverů pro systém Enterprise, stránka 102
- Vytvoření skupiny nebo účtu, stránka 198
- Dialogové okno Nastavení vzdáleného přístupu, stránka 226

# 6.10 Aktivace licencí na software

Po první instalaci systému BVMS je nutné aktivovat licence pro softwarové balíčky, které jste si objednali, včetně základního balíčku a všech rozšíření a volitelných funkcí.

#### Předpoklady

- Autorizační kód, který jste obdrželi od společnosti Bosch
- Počítač s přístupem k internetu
- Účet v systému Bosch Security Systems Software License Manager

#### Postup

K aktivaci softwarových licencí je třeba provést tyto kroky:

- 1. Získání označení počítače:, stránka 92
- 2. Vyžádání aktivačního klíče, stránka 93
- 3. Aktivace systému, stránka 93

#### Viz také

– Dialogové okno Správce licencí, stránka 222

### 6.10.1 Stažení informačního souboru balíku

Když si objednáte softwarové balíčky, rozšíření a volitelné funkce k systému BVMS, obdržíte od společnosti Bosch autorizační kód a obvykle soubor balíku XML obsahující všechny licence pro objednané balíčky, rozšíření a volitelné funkce.

Proces aktivace softwarových licencí můžete usnadnit použitím informačního souboru balíku. Pokud jste od společnosti Bosch neobdrželi informační soubor balíku, můžete si jej stáhnout ze systému Bosch Security Systems Software License Manager.

#### Postup stažení informačního souboru balíku:

- 1. Na počítači s přístupem k internetu zadejte v prohlížeči tuto adresu URL: https://activation.boschsecurity.com.
- Přihlaste se k systému Bosch Security Systems Software License Manager. Pokud ještě nemáte vytvořen účet, vytvořte si jej.
- Klepněte na možnost Download Bundle File.
   Zobrazí se dialogové okno Download Original Bundle File.
- 4. Do pole Authorization Number zadejte autorizační kód, který jste obdrželi od společnosti Bosch, a klepněte na možnost Submit.
- 5. Uložte informační soubor balíku.

### 6.10.2 Získání označení počítače:

#### Získání označení počítače:

- 1. Spusťte aplikaci Configuration Client systému BVMS.
- V nabídce Nástroje klepněte na možnost Správce licencí....
   Zobrazí se dialogové okno Správce licencí.
- Zaškrtněte políčka pro softwarový balíček, funkce a rozšíření, která chcete aktivovat.
   U rozšíření zadejte počet licencí.

Nebo

Pokud jste od společnosti Bosch obdrželi informační soubor balíku, naimportujte jej klepnutím na možnost **Importovat inf. soubor balíku**.

Pokud jste informační soubor balíku neobdrželi, můžete si jej stáhnout ze systému Bosch Security Systems Software License Manager, viz *Stažení informačního souboru balíku, stránka* 92.

4. Klepněte na možnost **Aktivovat**.

Zobrazí se dialogové okno Licence Aktivace.

5. Zkopírujte označení počítače a vložte jej do textového souboru.

### Upozornění!

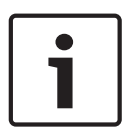

Označení počítače se může změnit po výměně hardwaru v počítači se softwarem Management Server. Dojde-li ke změně označení počítače, licence pro základní balíček se stane neplatnou. Chcete-li předejít potížím s licencí, dokončete konfiguraci hardwaru a softwaru před generováním označení počítače.

Neplatnost licence pro základní balíček mohou způsobit následující změny hardwaru: Výměna síťové karty.

Přidání rozhraní VMWare nebo virtuální sítě VPN.

Přidání nebo aktivace rozhraní sítě WLAN.

### 6.10.3 Vyžádání aktivačního klíče

#### Postup vyžádání aktivačního klíče:

- 1. Na počítači s přístupem k internetu zadejte v prohlížeči tuto adresu URL: https://activation.boschsecurity.com.
- Přihlaste se k systému Bosch Security Systems Software License Manager. Pokud ještě nemáte vytvořen účet, vytvořte si jej.
- Klepněte na možnost License Activation.
   Zobrazí se dialogové okno License Activation.
- 4. Do pole Authorization Number zadejte autorizační kód, který jste obdrželi od společnosti

Bosch, a klepněte na tlačítko . Zobrazí se dialogové okno License Activation.

- 5. V dialogovém okně License Activation vyplňte tato pole:
  - Computer Signature : Zkopírujte označení počítače uložené v textovém souboru a vložte jej do tohoto pole.
  - Installation Site: Zadejte informace o místě instalace.
  - Comment: V případě potřeby zadejte komentář (volitelný).
- 6. Klepněte na možnost Submit.

Zobrazí se dialogové okno License Activation se souhrnem aktivace licence a aktivačním klíčem licence.

7. Zkopírujte aktivační klíč a vložte jej do textového souboru nebo jej odešlete e-mailem na požadovaný e-mailový účet.

### 6.10.4 Aktivace systému

#### Postup aktivace systému:

- 1. Spusťte aplikaci Configuration Client systému BVMS.
- V nabídce Nástroje klepněte na možnost Správce licencí....
   Zobrazí se dialogové okno Správce licencí.
- Zaškrtněte políčka pro softwarový balíček, funkce a rozšíření, která chcete aktivovat. U rozšíření zadejte počet licencí.

Nebo

Pokud jste od společnosti Bosch obdrželi informační soubor balíku, naimportujte jej klepnutím na možnost **Importovat inf. soubor balíku**.

Pokud jste informační soubor balíku neobdrželi, můžete si jej stáhnout ze systému Bosch Security Systems Software License Manager, viz *Stažení informačního souboru balíku*, *stránka 92*.

Klepněte na možnost Aktivovat.
 Zobrazí se dialogové okno Licence Aktivace.

- 5. Zkopírujte aktivační klíč licence uložený v textovém souboru a vložte jej do pole **Aktivační** klíč licence:.
- Klepněte na možnost Aktivovat.
   Příslušné softwarové balíčky se aktivují.
- 7. Klepnutím na možnost **Zavřít** zavřete dialogové okno **Správce licencí**.

# 6.11 Údržba systému BVMS

V této kapitole jsou uvedeny informace o správě právě nainstalovaného či aktualizovaného systému BVMS.

Proveďte následující úkony správy systému:

- Exportujte konfiguraci systému BVMS a uživatelská nastavení. Historie verzí (všechny verze konfigurace, které byly dříve aktivní) se neexportuje. Před provedením exportu doporučujeme aktivovat konfiguraci.
  - Postup naleznete v části Export konfiguračních dat:, stránka 94.

Nebo

- Zazálohujte si soubor elements.bvms. Tento soubor je potřebný k obnovení serveru (Enterprise) Management Server včetně historie verzí. Uživatelská nastavení nebudou zahrnuta.
  - Postup naleznete v části Postup zálohování:, stránka 94.
- Uložení konfiguračního souboru VRM (config.xml)
  - Postup naleznete v části Uložení konfigurace zařízení VRM:, stránka 95.

V této exportované konfiguraci se neuchovává historie systému. Vrácení operace není možné. Konfigurace celého systému včetně úplné historie systémových změn je uložena do jednoho souboru:

C:\ProgramData\Bosch\VMS\Elements.bvms.

#### Export konfiguračních dat:

 V nabídce Systém klepněte na možnost Export konfigurace.... Otevře se dialogové okno Export konfiguračního souboru.

**Poznámka:** Pokud není aktivní aktuální pracovní kopie konfigurace (je aktivní **\*** exportuje se tato pracovní kopie, a nikoli aktivovaná konfigurace.

- 2. Klepněte na tlačítko **Uložit**.
- 3. Zadejte název souboru.

Provede se export aktuální konfigurace. Vytvoří se soubor s příponou .zip obsahující databázi a uživatelská data.

#### Postup zálohování:

- 1. Na serveru (Enterprise) Management Server zastavte službu BVMS Central Server.
- 2. Zkopírujte soubor elements.bvms do požadovaného adresáře zálohy.
- 3. Na serveru (Enterprise) Management Server spusťte službu BVMS **Central Server**. Konfigurace zařízení VRM se uloží do jednoho šifrovaného souboru config.xml.

Tento soubor lze zkopírovat jako zálohu i ve chvíli, kdy je služba VRM spuštěna.

Soubor je zašifrován a obsahuje všechna data týkající se zařízení VRM, například:

- Uživatelská data
- Všechna systémová zařízení a jejich nastavení týkající se zařízení VRM

Části konfigurace zařízení VRM jsou uloženy také v konfiguraci systému BVMS. Pokud některá z těchto dat změníte, změny se po aktivaci konfigurace systému BVMS zapíšou do souboru config.xml.

V konfiguraci systému BVMS nejsou ukládána tato nastavení:

).

- Nastavení VRM > Hlavní nastavení
- Síť > SNMP
- Služba > Pokročilé
- Předvolby nahrávání
- Vyrovnávání zatížení

Pokud na jedné z těchto stránek změníte některé nastavení, změny se okamžitě zapíšou na server VRM a do konfigurace systému BVMS se neuloží.

#### Uložení konfigurace zařízení VRM:

Zkopírujte si soubor Config.xml na bezpečné místo.
 V případě primárního zařízení VRM se tento soubor nachází v adresáři:
 C:\Program Files (x86)\Bosch\Video Recording Manager\primary\VRM Server
 V případě sekundárního zařízení VRM se tento soubor nachází v adresáři:
 C:\Program Files (x86)\Bosch\Video Recording Manager\secondary\VRM Server

### 6.12 Výměna zařízení

V této kapitole jsou uvedeny informace o opravě systému (například když je nutné z důvodu poruchy vyměnit některé zařízení).

#### Předpoklad

Byly vykonány úkony správy.

#### Viz také

- Údržba systému BVMS, stránka 94

### 6.12.1 Výměna modulu MS/EMS

Mezi výměnou modulu Management Server a Enterprise Management Server není žádný rozdíl. Můžete buď obnovit konfiguraci původního modulu Management Server / Enterprise Management Server, nebo můžete importovat exportovanou konfiguraci. Pokud konfiguraci obnovíte, ID serveru zůstane nezměněno.

Jestliže naimportujete příslušnou konfiguraci, použije se ID serveru nového systému. Nové ID serveru budete potřebovat, pokud budete chtít vytvořit modul Enterprise System pomocí exportované konfigurace, kterou importujete jako šablonu u jednotlivých modulů Management Server. Každý modul Management Server v tomto systému Enterprise System musí mít jedinečné ID serveru.

U této konfigurace lze importovat exportovanou konfiguraci a uživatelská nastavení. Uživatelská nastavení obsahují uživatele, kteří byli přidáni do této konfigurace, a jejich nastavení v aplikaci Operator Client (např. velikost oken a oblíbené položky).

**Poznámka:** Při importu konfigurace nedojde k obnovení historie verzí z původní konfigurace. Při importu konfigurace nedojde k importu uživatelských nastavení. Exportovaná uživatelská nastavení je nutné obnovit ručně.

#### Postup importu konfigurace:

- V nabídce Systém klepněte na příkaz Import konfigurace....
   Zobrazí se dialogové okno Import konfiguračního souboru.
- Vyberte požadovaný soubor a naimportujte jej klepnutím na tlačítko Otevřít. Otevře se dialogové okno Import konfigurace....
- Zadejte příslušné heslo a klepněte na tlačítko OK.
   Klient Configuration Client se restartuje. Je nutné se znovu přihlásit.
   Importovaná konfigurace nebude aktivována, je však možné ji upravit v klientovi Configuration Client.

#### Postup obnovení exportované konfigurace:

S tímto souborem je možné pracovat (za účelem zkopírování či odstranění) pouze v případě, že je služba BVMS **Central Server** zastavena.

- 1. Na serveru (Enterprise) Management Server zastavte službu BVMS Central Server.
- 2. V případě potřeby záložní soubor přejmenujte na Elements.bvms.
- 3. Nahrad'te stávající soubor Elements.bvms.
- 4. Na serveru (Enterprise) Management Server spusťte službu BVMS Central Server.

**Poznámka:** Pokud chcete systém obnovit na prázdnou konfiguraci, zastavte službu a odstraňte soubor Elements.bvms.

Další konfigurační soubory:

- Elements.bvms.bak (od verze 2.2): Soubor s automatickou zálohou poslední aktivované konfigurace včetně historie verzí. Změny provedené po aktivaci konfigurace nebudou zahrnuty.
- Elements\_Backup\*\*\*\*\*.bvms: Konfigurace ze starší verze. Tento soubor se vytvoří po aktualizaci softwaru.

#### Postup obnovení exportovaných uživatelských nastavení:

- Rozbalte soubor .zip, který byl vytvořen při exportu v rámci úkonů správy. Soubor export.bvms a adresář UserData se rozbalí.
- V požadovaném modulu (Enterprise) Management Server: Zkopírujte adresář UserData do umístění C:\ProgramData\Bosch\VMS\.

#### 6.12.2 Výměna zařízení VRM

#### Předpoklady

 Nainstalovaný operační systém se správným nastavením sítě a správnou verzí zařízení VRM.

#### Postup výměny zařízení VRM ze systému BVMS:

- 1. Spusťte aplikaci Configuration Client systému BVMS.
- 2. Ve stromu zařízení zvolte zařízení VRM.
- 3. Na následujících stránkách upravte nastavení a uložte a aktivujte konfiguraci:

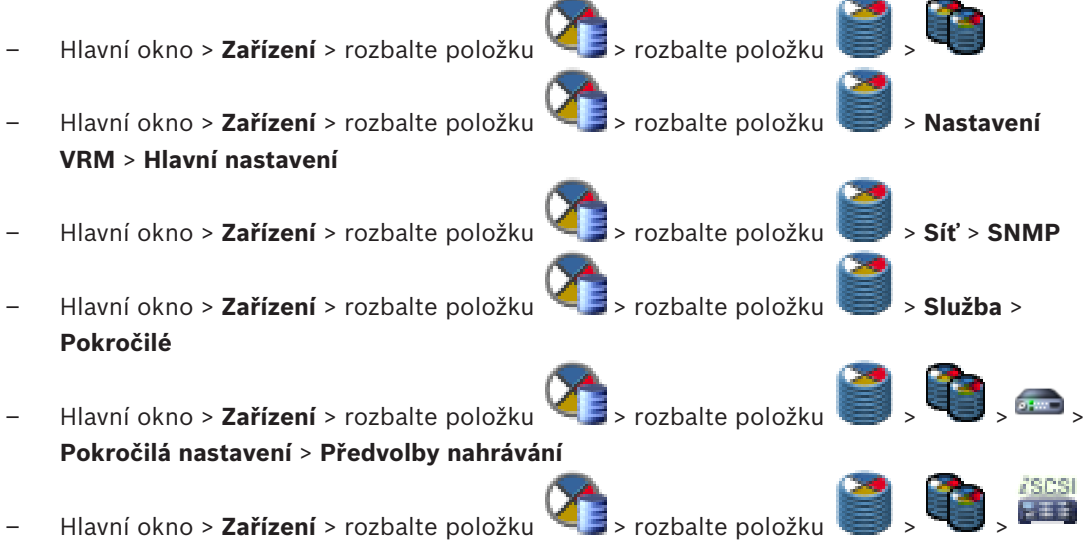

> Vyrovnávání zatížení

#### Postup výměny zařízení VRM bez systému BVMS:

Použijte originální zálohu souboru config.xml ze zařízení VRM, která obsahuje všechna nastavení konfigurace (není nutné provádět žádná další nastavení).

1. Zastavte službu Video Recording Manager.

- 2. Zkopírujte soubor config.xml na nový server.
- 3. Spusťte službu Video Recording Manager.

#### Výměna zařízení iSCSI (plánovaný výpadek):

- 1. Přidejte nové zařízení iSCSI.
- 2. Pomocí aplikace Configuration Manager nakonfiguruje u všech logických jednotek zařízení iSCSI, které se chystáte vyměnit, oprávnění pouze ke čtení.

**Poznámka:** Původní zařízení iSCSI můžete odstranit, jakmile už nebudete potřebovat původní nahrávky.

#### Upozornění!

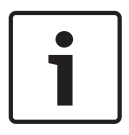

Při konfiguraci nového zařízení iSCSI doporučujeme použít stejné heslo CHAP jako u původního zařízení.

Pokud použijete nové heslo CHAP, nezapomeňte toto nové heslo nastavit jako heslo CHAP celého systému a přiřaďte je ke všem zařízením iSCSI a k zařízení VRM.

V opačném případě nebude možné ověření na straně zařízení iSCSI a použití přímého přehrávání ze zařízení iSCSI.

#### Související témata

- Heslo CHAP pro celý systém , stránka 267
- Globální heslo pro připojení iSCSI (heslo CHAP): , stránka 226

#### 6.12.3 Výměna kodéru nebo dekodéru

#### Opatrně!

Pokud si přejete zachovat nahrávky, neodstraňujte zařízení ze stromu zařízení. Vyměňte hardware daného zařízení.

#### Výměna kodéru/dekodéru stejného typu

Předpokladem je zařízení ve výchozím stavu z výroby (IP adresa = 192.168.0.1).

- 1. Staré zařízení odpojte ze sítě.
- 2. Zařízení neodstraňujte ze stromu zařízení v aplikaci BVMS Configuration Client! Pokud zařízení odstraníte ze zařízení VRM, všechny nahrávky se ztratí.
- 3. K síti připojte nové zařízení stejného typu.

#### Opatrně!

V následujícím kroku bude potřeba výše zmíněná výchozí IP adresa. Pokud IP adresy přiděluje server DHCP, nebude možné prvotní vyhledání zařízení provést.

Configuration Client: V nabídce Hardware klepněte na možnost Vyhledávání výchozího zařízení....

Zobrazí se dialogové okno Vyhledávání výchozího zařízení.

5. Klikněte na tuto buňku, chcete-li změnit požadovanou adresu. Chcete-li změnit více zařízení, vyberte požadované řádky. Stisknutím klávesy CTRL nebo SHIFT můžete zvolit více zařízení. Poté klepněte pravým tlačítkem myši na vybrané řádky, klepněte na možnost Nastavit adresy IP... nebo Nastavit masku podsítě... a změňte příslušné hodnoty. Je nutné zadat správnou masku podsítě a IP adresu.

Maska podsítě a IP adresa se musí shodovat s nastavením původního zařízení.

- 6. Klepněte na tlačítko **OK**.
- 7. Po několika sekundách bude možné přistoupit k nastavení zařízení ve stromu zařízení.
- 8. Změňte všechna potřebná nastavení zařízení, která nejsou řízena systémem BVMS (viz informace dále v textu).
- 9. Nastavení uložte a aktivujte.

#### Poznámky:

- Při prvotním vyhledávání zařízení budou nalezena pouze zařízení s výchozí IP adresou (192.168.0.1) nebo duplicitní IP adresou.
- K vyhledání zařízení ve výchozím stavu nepoužívejte vyhledávání VRM ani NVR, protože byste následně nemohli změnit IP adresu zařízení.

#### Výměna kodéru s IP adresou přiřazenou serverem DHCP:

Předpokladem je kodér ve výchozím stavu z výroby (IP adresa přiřazována serverem DHCP).

- 1. Kodér připojte přímo k ethernetovému portu počítače.
- Zapište si konfiguraci síťového adaptéru pro protokol TCP/IPv4, aby ji bylo možné později obnovit.
- U síťového adaptéru počítače nakonfigurujte následující pevnou IP adresu a masku podsítě:

192.168.0.2

255.255.255.0

- 4. Spusťte aplikaci Internet Explorer.
- Do panelu Adresa zadejte "192.168.0.1". Zobrazí se webová stránka zařízení.
- 6. Klepněte na tlačítko Nastavení a poté na tlačítko Síť.
- 7. Na stránce **Síť** zvolte v poli **DHCP** možnost **Vypnuto**.
- 8. Do pole Adresa IP, Maska podsítě a Adresa brány vyplňte údaje o příslušné síti.
- 9. Klikněte na tlačítko Nastavit a restartovat.
- 10. Obnovte konfiguraci síťového adaptéru.

#### Výměna kodéru/dekodéru zařízení jiného typu

- Staré zařízení odpojte ze sítě.
- Zařízení neodstraňujte ze stromu zařízení v aplikaci BVMS Configuration Client! Pokud zařízení odstraníte ze zařízení NVR, všechny nahrávky se ztratí.
- K síti připojte nové zařízení jiného typu.

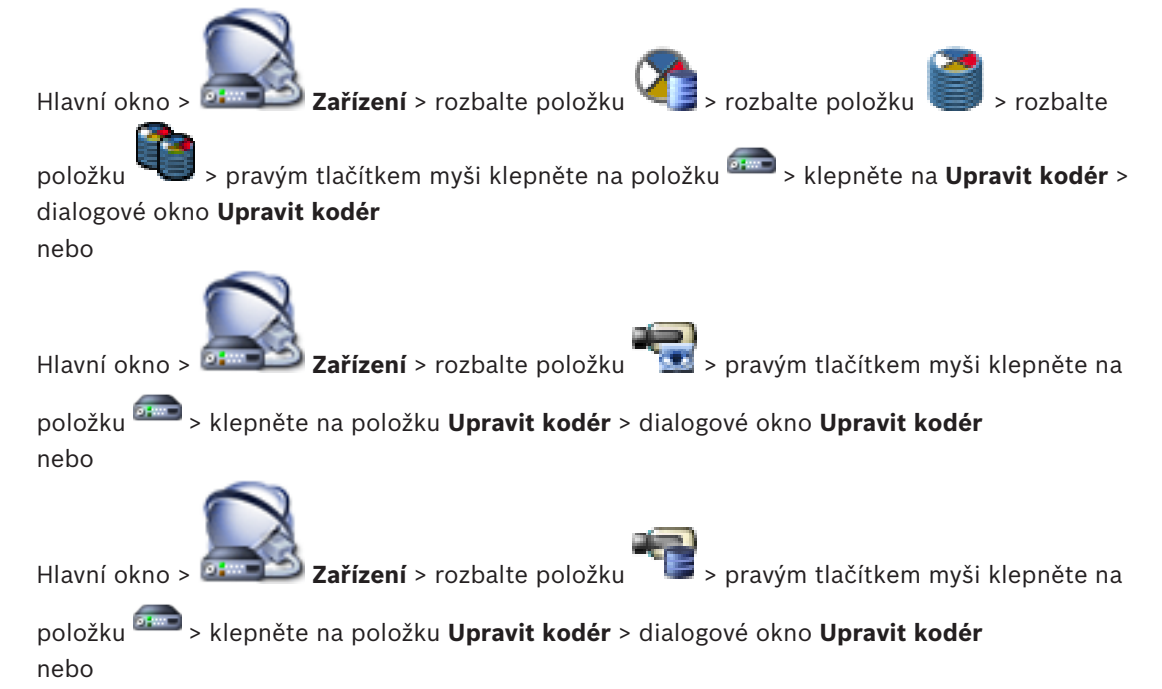

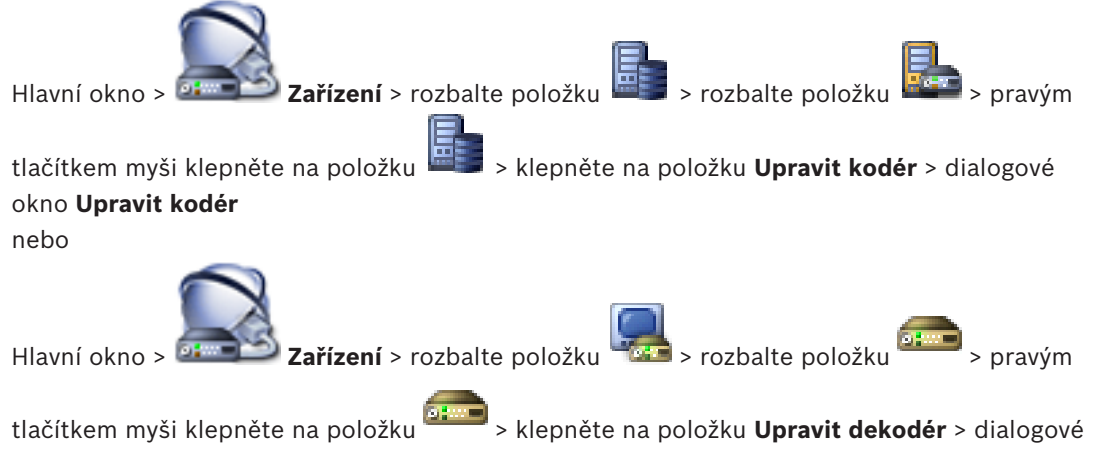

#### okno Upravit dekodér

Po výměně zařízení můžete upravit parametry zařízení. Zobrazí se textová zpráva informující o tom, zda načtené parametry zařízení odpovídají parametrům zařízení uloženým v systému BVMS.

#### Aktualizace:

1. Klepněte na tlačítko **OK**.

Zobrazí se následující zpráva:

Při použití schopností zařízení se mohou změnit nastavení nahrávání a nastavení událostí pro toto zařízení. Zkontrolujte tato nastavení pro zařízení.

2. Klepněte na tlačítko **OK**.

Parametry zařízení se aktualizují.

#### Výměna kamery VSG

Při výměně kamery VSG musí být nová kamera stejného typu jako původní kamera a je zapotřebí u ní nastavit stejnou IP adresu a stejný profil ONVIF.

U kamer AXIS je kromě toho nutné před výměnou upravit pomocí webového rozhraní kamery VSG následující nastavení:

- Nastavení hesla správce
- Konfigurace synchronizace času
- Zakázání místní adresy propojení
- Vytvoření uživatele ONVIF
- Zakázání ochrany před útokem opakováním stejné akce

#### Nastavení ovládaná systémem BVMS

Kodéry a dekodéry nakonfigurované v systému BVMS jsou ovládány serverem BVMS, a nelze je tudíž sdílet s jinými aplikacemi.

Ke kontrole toho, které zařízení vykazuje odlišné nastavení oproti konfiguraci systému BVMS, můžete použít nástroj BVMS Device Monitor.

Součástí aplikace BVMS Configuration Client jsou konfigurační stránky pro všechna zařízení BVIP.

Možnosti nastavení závisí na konkrétním modelu zařízení BVIP (např. VIPX 1600 XFM4). Systém BVMS si udržuje kontrolu nad veškerými nastaveními zařízení BVIP, která jsou potřebná k bezchybné integraci do systému BVMS.

Nastavení ovládaná systémem BVMS:

- Název kamery
- Nastavení časového serveru
- Správa nahrávek (profily, doba uchovávání dat, plány)

- Definice nastavení kvality
- Hesla

Nastavení, která jsou uložena v konfiguraci systému BVMS, ale nezmění se v zařízení:

- IP adresa (IP adresu můžete změnit na stránce Konfigurace IP zařízení v systému BVMS)
- Názvy relé/vstupů (zobrazí se rozdíl mezi názvy zařízení a názvy obsaženými v konfiguraci systému BVMS)

#### Systémové události pro nesouhlasící konfiguraci zařízení

- Jakmile je konfigurace zařízení opravena během pravidelné kontroly, vygeneruje se událost SystemInfo.
- Je-li u zařízení poprvé rozpoznána nesouhlasící konfigurace, vygeneruje se událost
   SystemWarning. Při následných kontrolách už není tato událost vygenerována, a to až do doby, kdy je konfigurace opravena při aktivaci nebo pravidelné opravě.
- Ve chvíli, kdy je při aktivaci nebo pravidelné kontrole rozpoznána chyba týkající se konfigurace, je vygenerována událost SytemError. Při následných kontrolách už není tato událost vygenerována, a to až do doby, kdy je konfigurace opravena při aktivaci nebo pravidelné opravě.

### 6.12.4 Výměna pracovní stanice s aplikací Operator Client

#### Postup výměny pracovní stanice s aplikací Operator Client:

- 1. Vyměňte počítač.
- 2. V novém počítači spusťte instalaci systému BVMS.
- V seznamu součástí, které se mají nainstalovat, zvolte aplikaci Operator Client.
   V případě potřeby vyberte také další součásti, které byly nainstalovány v původním počítači.
- 4. Nainstalujte daný software.

### 6.12.5 Závěrečné testy

#### Postup kontroly úspěšné výměny modulu MS/EMS a aplikace Operator Client:

- 1. Aktivujte konfiguraci.
- 2. Spusťte aplikaci Operator Client.
- V aplikaci Operator Client zkontrolujte logický strom.
   Musí být totožný s logickým stromem v aplikaci Configuration Client.

#### Postup kontroly úspěšné výměny zařízení VRM:

> Spusťte aplikaci VRM Monitor a zkontrolujte aktivní nahrávky.

#### 6.12.6 Obnovení zařízení Divar IP 3000/7000

Pokyny naleznete v příručce k instalaci zařízení DIVAR IP 3000 nebo DIVAR IP 7000. Postup je uveden v kapitole věnované obnovení jednotky.

### 6.13 Konfigurace synchronizace času

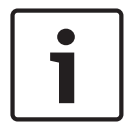

#### Upozornění!

Ve všech počítačích systému BVMS musí být čas synchronizován s modulem Management Server. Jinak může dojít ke ztrátě nahrávek. V počítači s modulem Management Server nakonfigurujte software časového serveru. Podle

standardních postupů systému Windows nakonfigurujte v ostatních počítačích jako časový server IP adresu počítače s modulem Management Server.

# 6.14 Konfigurace úložného média kodéru

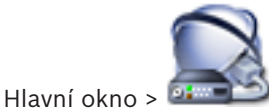

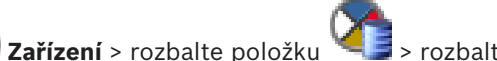

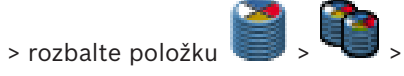

# > Pokročilá nastavení > Správa nahrávání

**Poznámka:** Ověřte, zda jsou požadované kamery tohoto kodéru přidány do logického stromu. Úložné médium kodéru je nutné nakonfigurovat pomocí funkce ANR.

**Poznámka:** Pokud chcete nakonfigurovat úložné médium kodéru, který byl již do systému přidán a daný záznam je nahráván prostřednictvím zařízení VRM, ověřte, že je sekundární nahrávání vypnuté:

| Main Settings Advanced Settings Camera | VCA Interfaces Network Service |                      |          |   |
|----------------------------------------|--------------------------------|----------------------|----------|---|
| Audio Recording Management Recording   | 9 Preferences Audio Alarm      |                      |          |   |
| Primary Recording                      |                                |                      |          |   |
| Preferred storage target type          | Managed                        |                      |          | ០ |
| Recording is managed by                | 172.30.11.225                  |                      | x        |   |
| Secondary Recording                    |                                |                      |          |   |
| Preferred storage target type          | SD card Y                      |                      |          |   |
|                                        | Address LUN                    | Status               | Password |   |
| Local target                           | 172.31.22.144                  | 1% of 7.38 GB in use | x        |   |
|                                        | +                              |                      |          |   |

Funkce ANR je kompatibilní pouze s kodéry s firmwarem verze 5.90 a novějším. Některé typy kodérů však funkci ANR nepodporují, ani když mají nainstalován firmware správné verze.

#### Postup konfigurace úložného média kodéru:

- V nabídce Sekundární záznam vyberte úložné médium v seznamu Typ preferovaného cílového úložiště. V závislosti na typu zařízení jsou k dispozici různá média.
- V případě potřeby klepněte na tlačítko ... umožňující formátování úložných médií. Po úspěšném dokončení postupu formátování je úložné médium připraveno pro použití s funkcí ANR.
- 3. Nakonfigurujte funkci ANR pro tento kodér na stránce Kamery a nahrávání.

#### Viz také

- Stránka Správa nahrávání, stránka 294
- Konfigurace funkce ANR, stránka 182

7

# Vytvoření systému Enterprise System

Pomocí následujícího postupu vytvořte systém Enterprise v počítači se softwarem Enterprise Management Server a ve více počítačích se softwarem Management Server:

- Konfigurace seznamu serverů pro systém Enterprise, stránka 102 1.
- 2. Vytvoření skupiny uživatelů Enterprise User Group, stránka 103
- Vytvoření účtu Enterprise Account, stránka 104 3.

Enterprise System vyžaduje platné licence.

#### Viz také

Enterprise System, stránka 28

7.1

### Konfigurace seznamu serverů pro systém Enterprise

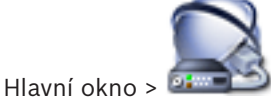

#### Zařízení > Systém Enterprise > Seznam serverů / adresář

V seznamu serverů příslušného modulu Management Server můžete nakonfigurovat více počítačů s modulem Management Server.

K současnému přístupu je nutné nakonfigurovat alespoň jednu skupinu uživatelů Enterprise User Group. Tím se tento modul Management Server změní na modul Enterprise Management Server.

Uživatel aplikace Operator Client se může přihlásit pomocí uživatelského jména člena skupiny Enterprise User Group a získat současný přístup k počítačům s modulem Management Server nastaveným v tomto seznamu serverů.

Oprávnění pro použití se konfigurují v softwaru Enterprise Management Server na kartě

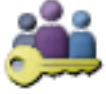

Skupiny uživatelů, Enterprise User Group.

Oprávnění pro zařízení se konfigurují v jednotlivých instalacích softwaru Management Server

na kartě

Skupiny uživatelů, Enterprise Access.

Klepnutím na tlačítko

uložíte nastavení.

Klepnutím na tlačítko

zrušíte poslední nastavení.

Klepnutím na tlačítko

aktivujete konfiguraci. Postup přidání serverů:

- Klepněte na tlačítko Přidat server. 1.
- Otevře se dialogové okno Přidat server.
- Zadejte zobrazovaný název serveru a soukromou síťovou adresu (název DNS nebo IP 2. adresu).
- 3. V případě potřeby vzdáleného přístupu zadejte veřejnou síťovou adresu (název DNS nebo IP adresu).
- 4. Klepněte na tlačítko **OK**.
- 5. Opakujte tyto kroky, dokud nepřidáte všechny požadované počítače se softwarem Management Server.

#### Přidání sloupců:

Pravým tlačítkem myši klepněte na hlavičku tabulky a klepněte na možnost Přidat sloupec.

Přidat můžete až 10 sloupců.

Sloupec můžete odstranit tak, že na něj klepnete pravým tlačítkem myši a poté klepnete na možnost **Odstranit sloupec**.

✓ Při exportu seznamu serverů se exportují také přidané sloupce.

Počítače s modulem Management Server pro Enterprise System jsou nakonfigurovány. Na následujícím snímku obrazovky je zobrazen příklad:

| System Hardware Tools Settings Help |                                     |                          |                        |                          | 😡 BOSCH           |
|-------------------------------------|-------------------------------------|--------------------------|------------------------|--------------------------|-------------------|
| Devices Maps an Structure           | d Schedules                         | Cameras and<br>Recording | Events                 | Alarms                   | User Groups       |
| 🖥 🤊 🖉 🗶 🥐 🖡                         | 🔒 NVR & Decoder Scan 🛛 📑 Failover I | NVR Manager 🛛 🕢 IP Devic | e Configuration        | Filter Server List Table | Q 💌 💾             |
| 🖃 😡 Device Tree [11]                | Server List / Address Book [3]      |                          |                        |                          | -                 |
| 🖬 📑 Enterprise System [1]           |                                     |                          |                        |                          |                   |
| Server List / Address Book          |                                     | Delete Cerrer            |                        |                          |                   |
| NVR Devices [4]                     | Add Server                          | Delete Server            |                        |                          |                   |
| - 🐻 Bosch Recording Station/DiBos   | Management Server                   | Private Network Address  | Public Network Address | Server Number S          | erver Description |
| DVR (Digital Video Recorder)        | Server01                            | 172.25.23.1              | 84.60.206.86           | 1                        |                   |
| Matrix Switches                     | Server02                            | 172.25.23.2              | 84.60.206.85           | 2                        |                   |
| - Workstations                      | Server03                            | 172.25.23.3              | 84.60.206.84           | 3                        |                   |
| 🕀 🌉 Monitors [3]                    |                                     |                          |                        |                          |                   |
| 🖶 🚎 Other Devices [10]              | •                                   |                          |                        |                          |                   |

#### Viz také

- Enterprise System, stránka 28
- Stránka Seznam serverů / adresář, stránka 230
- Stránka Skupiny uživatelů, stránka 377
- Použití funkce vyhledávání serverů, stránka 90

### 7.2

### Vytvoření skupiny uživatelů Enterprise User Group

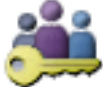

Hlavní okno > 🛰

#### Skupiny uživatelů

Na serveru Enterprise Management Server můžete pro systém Enterprise System provést úlohu vytvoření skupiny Enterprise User Group.

Vytvořte skupinu uživatelů Enterprise User Group s uživateli pro konfiguraci jejich oprávnění pro použití. Tato oprávnění pro použití jsou dostupná v aplikaci Operator Client, která je připojena k softwaru Enterprise Management Server. Příkladem oprávnění pro použití je uživatelské rozhraní poplachového monitoru.

#### Vytvoření účtu Enterprise User Group:

1. Klepněte na kartu Enterprise User Group.

Poznámka: Karta Enterprise User Group je dostupná pouze v případě, že je k dispozici

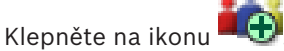

Zobrazí se dialogové okno Nová skupina Enterprise User Group.

2.

- 3. Zadejte název a popis.
- Klepněte na tlačítko OK.
   Účet Enterprise User Group bude přidán do odpovídajícího stromu.
- Klepněte pravým tlačítkem myši na novou skupinu Enterprise a klepněte na možnost Přejmenovat.
- 6. Zadejte požadované jméno a stiskněte klávesu ENTER.
- 7. Na stránce **Provozní oprávnění** nakonfigurujte podle potřeby oprávnění k použití a přístup k serveru pro nakonfigurované počítače se serverem Management Server.

#### Viz také

- Stránka Vlastnosti skupiny uživatelů, stránka 379
- Stránka Funkce operátora, stránka 388
- Stránka Priority, stránka 390
- Stránka Uživatelské rozhraní, stránka 391
- Stránka Přístup k serveru, stránka 392

### 7.3

### Vytvoření účtu Enterprise Account

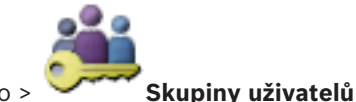

Hlavní okno > ∽

#### Opatrně!

Enterprise Account je možné přidat až poté, co je v rámci stromu zařízení nakonfigurováno alespoň jedno zařízení.

Proveďte úlohu vytvoření účtu Enterprise Account na serveru Management Server. Tuto úlohu opakujte v každém serveru Management Server nakonfigurovaném jako prvek systému Enterprise System.

Vytvořte účet Enterprise Account za účelem konfigurace oprávnění zařízení pro aplikaci Operator Client používající systém Enterprise System.

#### Vytvoření účtu Enterprise Account:

- 1. Klepněte na kartu **Přístup Enterprise**.
- 2. Klepněte na ikonu 💐

Zobrazí se dialogové okno Nový účet Enterprise Account.

- 3. Zadejte název a popis.
- Zaškrtávací políčko Uživatel musí při příštím přihlášení heslo změnit je pro všechny nově vytvořené uživatelské účty předem označeno.
   Zadeite beslo podlo zásad pro vytváření besol a potvrd'to jej
  - Zadejte heslo podle zásad pro vytváření hesel a potvrďte jej.
- Klepněte na tlačítko **OK**.
   Nový účet Enterprise Account se přidá do odpovídajícího stromu.
- Klepněte pravým tlačítkem myši na nový účet Enterprise Account a poté klepněte na možnost Přejmenovat.
- 7. Zadejte požadované jméno a stiskněte klávesu ENTER.
- 8. Na stránce **Oprávnění pro zařízení** nakonfigurujte podle potřeby přihlašovací údaje a oprávnění k zařízením.

#### Viz také

- Zásady pro silné heslo , stránka 197
- Stránka Pověření, stránka 386

- Stránka Logický Strom, stránka 387
- Stránka Události a poplachy, stránka 384
- Stránka Priority pro ovládání, stránka 383
- Stránka Oprávnění pro kamery, stránka 381
- Stránka Oprávnění pro dekodéry, stránka 384

#### 8

# Konfigurace funkce Server Lookup

U funkce vyhledávání serverů se uživatel aplikace Operator Client nebo Configuration Client přihlásí pomocí uživatelského jména běžné skupiny uživatelů, a ne jako uživatel skupiny Enterprise User Group.

#### Viz také

- Server Lookup, stránka 28
- Stránka Seznam serverů / adresář, stránka 230
- Použití funkce vyhledávání serverů, stránka 90

### 8.1 Konfigurace seznamu serverů

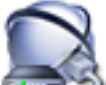

#### 

#### Postup přidání serverů:

- Klepněte na tlačítko Přidat server. Otevře se dialogové okno Přidat server.
- Zadejte zobrazovaný název serveru a soukromou síťovou adresu (název DNS nebo IP adresu).
- 3. V případě potřeby vzdáleného přístupu zadejte veřejnou síťovou adresu (název DNS nebo IP adresu).
- 4. Klepněte na tlačítko **OK**.
- 5. Opakujte tyto kroky, dokud nepřidáte všechny požadované počítače se softwarem Management Server.

#### Přidání sloupců:

Pravým tlačítkem myši klepněte na hlavičku tabulky a klepněte na možnost Přidat sloupec.

Přidat můžete až 10 sloupců.

Sloupec můžete odstranit tak, že na něj klepnete pravým tlačítkem myši a poté klepnete na možnost **Odstranit sloupec**.

✓ Při exportu seznamu serverů se exportují také přidané sloupce.

#### Viz také

- Konfigurace seznamu serverů pro systém Enterprise, stránka 102

### Export seznamu serverů

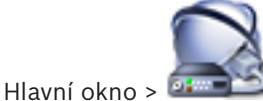

#### Zařízení > Systém Enterprise > Seznam serverů / adresář

Seznam serverů se všemi nastavitelnými parametry můžete exportovat za účelem následné úpravy a pozdějšího importu.

Pokud budete upravovat exportovaný soubor .csv v externím editoru, nezapomeňte na omezení popsaná v kapitole Seznam serverů.

#### Postup exportu:

- 1. Pravým tlačítkem myši klepněte na hlavičku tabulky a klepněte na možnost **Exportovat** seznam serverů...
- 2. Zadejte název souboru s exportem a klepněte na tlačítko **Uložit**.
- Všechny sloupce seznamu souborů se exportují do souboru .csv.

8.2

#### Související témata

- Server Lookup, stránka 28
- Seznam serverů
- Stránka Seznam serverů / adresář, stránka 230

### 8.3 Import seznamu serverů

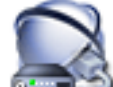

#### Hlavní okno > Zařízení > Systém Enterprise > Seznam serverů / adresář

Pokud jste exportovaný soubor .csv upravili v externím editoru, nezapomeňte na omezení popsaná v kapitole Seznam serverů.

#### Postup importu:

- 1. Pravým tlačítkem myši klepněte na hlavičku tabulky a klepněte na možnost **Importovat** seznam serverů...
- 2. Klepněte na požadovaný soubor a klepněte na tlačítko **Otevřít**.

#### Související témata

- Server Lookup, stránka 28
- Seznam serverů
- Stránka Seznam serverů / adresář, stránka 230

### 9

### Správa úložiště VRM

Hlavní okno > Zařízení > V této kapitole je uveden postup konfigurace úložiště VRM v systému. 10 Klepnutím na tlačítko uložíte nastavení. Klepnutím na tlačítko zrušíte poslední nastavení.

Klepnutím na tlačítko

aktivujete konfiguraci.

9.1

# Synchronizace konfigurace systému BVMS

Zařízení > rozbalte položku 💈 > pravým tlačítkem myši klepněte na

Hlavní okno >

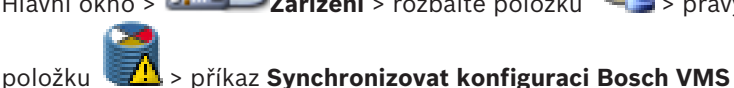

Od verze BVMS 6.0 je podporována verze VRM 3.50. Pokud během aktualizace na verzi BVMS 6.0 neaktualizujete zařízení VRM na verzi 3.50, nahrávání bude pokračovat, ale nebude možné změnit konfiguraci původního zařízení VRM.

Pokud jste provedli aktualizaci verze softwaru VRM na verzi 3.50, je nutné konfiguraci BVMS synchronizovat ručně.

9.2

# Hledání zařízení VRM

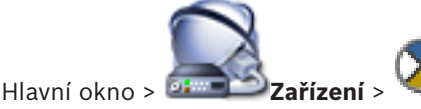

V síti potřebujete službu VRM spuštěnou v počítači a zařízení iSCSI.

#### **Opatrně!**

Pokud přidáváte zařízení iSCSI bez nakonfigurovaných cílů a logických jednotek, spusťte výchozí konfiguraci a přidejte tomuto zařízení iSCSI názvy IQN jednotlivých kodérů. Pokud přidáváte zařízení iSCSI s předkonfigurovanými cíly a logickými jednotkami, přidejte tomuto zařízení iSCSI názvy IQN jednotlivých kodérů.

Podrobnější informace obsahuje Konfigurace zařízení iSCSI, stránka 113.

Systém nabízí funkce k usnadnění vyhledávání.

#### Postup přidání zařízení VRM pomocí vyhledávání:

Klepněte pravým tlačítkem myši na možnost a klepněte na tlačítko **Vyhledat** 1. zařízení VRM.

Otevře se dialogové okno Bosch VMS Scan Wizard.

- Označte příslušná zaškrtávací políčka u zařízení, která chcete přidat. 2.
- Vyberte v seznamu Funkce požadovanou roli. 3. Zobrazené role, z nichž lze vybírat, závisí na aktuálním typu zařízení VRM. Zvolíte-li možnost **Redundantní** nebo **Záložní**, bude nutné provést další konfigurační krok.
- 4. Klepněte na tlačítko Další >.
- 5. V seznamu **Nadřazené zařízení VRM** zvolte hlavní zařízení VRM pro vybrané redundantní nebo záložní zařízení VRM.
- Klepněte na tlačítko Další >>.
   Otevře se dialogové okno průvodce Ověření zařízení.
- U každého zařízení chráněného heslem zadejte heslo.
   Heslo se automaticky zkontroluje ve chvíli, kdy několik sekund nezadáte do vstupního pole další znak nebo když klepnete mimo vstupní pole k zadání hesla.
   Pokud jsou u všech zařízení nastavena stejná hesla, stačí heslo zadat do prvního pole Heslo. Poté klepněte pravým tlačítkem myši na dané pole a klepněte na možnost Kopírovat buňku do sloupce.

Ve sloupci **Stav** jsou úspěšná přihlášení označena symbolem

Neúspěšná přihlášení jsou označena symbolem

Klepněte na tlačítko **Dokončit**.
 Zařízení bude přidáno do systému BVMS.

#### Viz také

Průvodce vyhledáváním v systému BVMS, stránka 263

Ruční přidání primárního zařízení VRM

- Stránka Zařízení VRM, stránka 265
- Konfigurace zařízení iSCSI, stránka 113
- Duální/záložní nahrávání, stránka 35

### 9.3

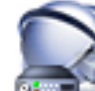

Hlavní okno > 2222 Zařízení > pravým tlačítkem myši klepněte na položku

na položku **Přidat VRM** > dialogové okno **Přidat VRM** Pokud znáte IP adresu a heslo, můžete primární zařízení VRM přidat ručně.

#### Postup přidání primárního zařízení VRM:

- 1. Proveďte požadovaná nastavení pro zařízení VRM.
- 2. V seznamu Type vyberte možnost Primární.
- 3. Klepněte na tlačítko **OK**.

Zařízení VRM se přidá.

#### Viz také

- Dialogové okno Přidat adresu VRM, stránka 266
- Duální/záložní nahrávání, stránka 35

9.4

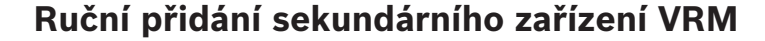

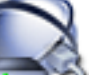

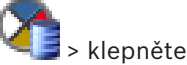

Hlavní okno > **Example 2 ařízení** > pravým tlačítkem myši klepněte na položku **\*** na položku **Přidat VRM** > dialogové okno **Přidat VRM** 

#### Upozornění!

Při konfiguraci sekundárního zařízení VRM je nutné nejprve nainstalovat příslušný software do požadovaného počítače. Spusťte soubor Setup.exe a zvolte možnost Sekundární VRM.

Pokud znáte IP adresu a heslo, můžete sekundární zařízení VRM přidat ručně.

#### Postup přidání sekundárního zařízení VRM:

- 1. Proveďte požadovaná nastavení pro zařízení VRM.
- 2. V seznamu Type vyberte možnost Sekundární.
- Klepněte na tlačítko **OK**. 3
- Zařízení VRM bude přidáno.

Nyní můžete sekundární zařízení VRM nakonfigurovat jako jakékoliv jiné primární zařízení VRM.

#### Viz také

- Dialogové okno Přidat adresu VRM, stránka 266
- Duální/záložní nahrávání. stránka 35

9.5

### Ruční přidání redundantního zařízení VRM

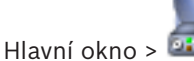

Zařízení > rozbalte položku

> pravým tlačítkem myši klepněte na

> klepněte na položku Přidat redundantní zařízení VRM > dialogové okno položku Přidat VRM

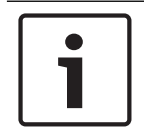

#### Upozornění!

Při konfiguraci sekundárního zařízení VRM je nutné nejprve nainstalovat příslušný software do požadovaného počítače. Spusťte soubor Setup.exe a zvolte možnost Sekundární VRM.

Roli redundantního zařízení VRM může převzít pouze sekundární zařízení VRM. Přidejte redundantní zařízení VRM k primárnímu zařízení VRM.

Pokud znáte IP adresu a heslo, můžete redundantní zařízení VRM přidat ručně. Původně zvolené zařízení VRM je hlavní zařízením VRM pro toto redundantní zařízení VRM.

#### Postup přidání redundantního zařízení VRM:

- 1. Proveďte požadovaná nastavení pro zařízení VRM.
- 2. Zkontrolujte, zda je zvoleno správné hlavní zařízení VRM. Není-li, zrušte tento postup.
- Klepněte na tlačítko **OK**. 3.

Redundantní zařízení VRM je přidáno k vybranému primárnímu zařízení VRM.

#### Viz také

- Dialogové okno Přidat adresu VRM, stránka 266
- Duální/záložní nahrávání, stránka 35

#### 9.6 Ruční přidání záložního zařízení VRM

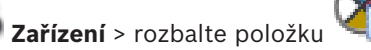

> pravým tlačítkem myši klepněte na

Hlavní okno >

položku

> klepněte na položku Přidat Záložní VRM > dialogové okno Přidat Záložní VRM

### Upozornění!

Při konfiguraci sekundárního zařízení VRM je nutné nejprve nainstalovat příslušný software do požadovaného počítače. Spusťte soubor Setup.exe a zvolte možnost **Sekundární VRM**.

Roli záložního zařízení VRM může převzít jak primární zařízení VRM, tak sekundární zařízení VRM. Můžete přidat primární záložní zařízení VRM k primárnímu zařízení VRM nebo sekundární záložní zařízení k sekundárnímu zařízení VRM.

Pokud znáte IP adresu a heslo, můžete záložní zařízení VRM přidat ručně. Původně zvolené zařízení VRM je hlavním zařízením VRM pro toto záložní zařízení VRM.

Záložní zařízení VRM lze k hlavnímu zařízení VRM přiřadit pouze za předpokladu, že jsou obě zařízení připojena a úspěšně ověřena. Dojde k synchronizaci hesel.

#### Postup přidání záložního zařízení VRM:

- 1. Proveďte požadovaná nastavení pro zařízení VRM.
- 2. Zkontrolujte, zda je zvoleno správné hlavní zařízení VRM. Není-li, zrušte tento postup.
- 3. Klepněte na tlačítko **OK**.
- ✓ Záložní zařízení VRM je přidáno k vybranému hlavnímu zařízení VRM.

#### Viz také

- Dialogové okno Přidat záložní zařízení VRM, stránka 267
- Duální/záložní nahrávání, stránka 35

### 9.7 Přidání fondu VRM

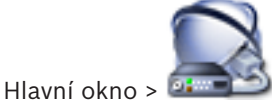

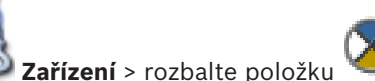

#### Postup přidání fondu VRM:

Klepněte pravým tlačítkem myši na možnost en nebo a klepněte na tlačítko Přidat fond.
 Do systému se přidá nový fond.

#### Viz také

Fond úložišť iSCSI, stránka 33

# 9.8 Přidání zařízení iSCSI

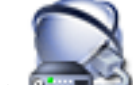

Hlavní okno > Zařízení > rozbalte položku VI > rozbalte položku

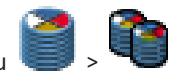

### Postup přidání zařízení iSCSI:

 Klepněte pravým tlačítkem myši na možnost sklepněte na tlačítko Přidat zařízení iSCSI.

Otevře se dialogové okno Přidat zařízení iSCSI.

 Zadejte požadovaný zobrazovaný název, síťovou adresu zařízení iSCSI a typ zařízení a klepněte na tlačítko **OK**.

Zařízení iSCSI bude přidáno k vybranému fondu VRM.

V případě potřeby přidejte cíle a logické jednotky.

9.9

### Konfigurace režimu automatického nahrávání ve fondu

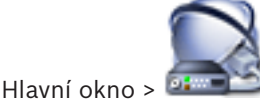

**Zařízení** > rozbalte položku

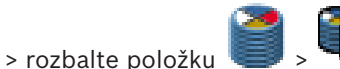

#### Pozor:

Pokud jste dříve nakonfigurovali režim záložního nahrávání, bude tato konfigurace přepsána. Postup konfigurace:

V seznamu Režim předvoleb nahrávání vyberte položku Automatický.

Po aktivaci konfigurace se aktivuje režim nahrávání Automatický. Na stránce Předvolby nahrávání kodéru jsou vypnuty seznamy primárních a sekundárních cílů.

#### Související témata

Konfigurace režimu záložního nahrávání na straně kodéru, stránka 125

Přidání zařízení DSA E-Series s úložištěm iSCSI

9.10

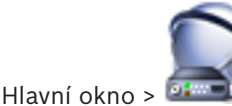

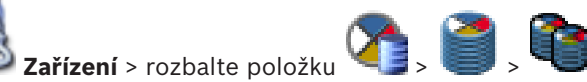

Můžete buď přidat zařízení iSCSI E-Series, které už je inicializované, nebo přidat zařízení iSCSI E-Series, které není inicializované.

Můžete přidat jednotky LUN větší než 2 TB, pokud má fond povoleny velké jednotky LUN. Jednotky LUN větší než 2 TB ("velké jednotky LUN") nejsou podporovány následujícími zařízeními:

- Zařízení VRM s verzí firmwaru starší než 3.60
- Zařízení VSG s verzí firmwaru starší než 6.30
- Kodéry s verzí firmwaru starší než 6.30

Systém BVMS vám brání v následujících činnostech:

- přidání nebo přesun zařízení s verzí firmwaru starší než 6.30 do fondu, který povoluje velké jednotky LUN,
- přidání nebo přesun zařízení, která momentálně nejsou připojena k síti, do fondu, který povoluje velké jednotky LUN,
- přidání nebo přesun zařízení iSCSI, které obsahuje velké jednotky LUN, do fondu, který nepovoluje velké jednotky LUN,
- povolení velkých jednotek LUN u fondu, který obsahuje zařízení s verzí firmwaru starší než 6.30,
- zakázání velkých jednotek LUN u fondu se zařízením iSCSI, které obsahuje velké jednotky LUN.

Přesuňte zařízení s firmwarem verze starší než 6.30 do fondu, který nepovoluje velké jednotky LUN.

#### Postup přidání inicializovaného zařízení iSCSI:

a poté klepněte na možnost **Přidat** 1. Klepněte pravým tlačítkem myši na ikonu zařízení DSA E-Series.

Otevře se dialogové okno Přidat zařízení DSA E-Series.

- 2. Zadejte IP adresu pro správu a heslo.
- Klepněte na možnost Připojit 3. Po navázání spojení se vyplní pole ve skupině Řídicí jednotka nebo ve skupině 2. řídicí jednotka .

#### 4. Klepněte na tlačítko **OK**.

Zařízení bude přidáno do systému.

Dostupné cíle jsou automaticky prohledány a zobrazí se logické jednotky. Můžete použít zařízení iSCSI.

Pokud má fond povoleny velké logické jednotky a zařízení iSCSI má nakonfigurovány velké logické jednotky, zobrazí se ve sloupci Velká jednotka LUN u příslušných logických jednotek symbol zaškrtnutí.

#### Postup přidání neinicializovaného zařízení iSCSI:

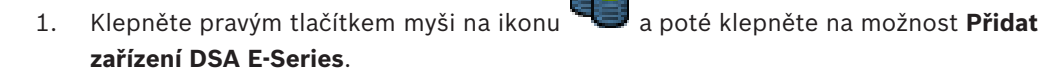

#### Otevře se dialogové okno Přidat zařízení DSA E-Series.

2. Zadejte IP adresu pro správu a heslo.

3. Klepněte na možnost Připojit

Po navázání spojení se vyplní pole ve skupině Řídicí jednotka nebo ve skupině 2. řídicí jednotka.

4. Klepněte na tlačítko **OK**. Zařízení bude přidáno do systému.

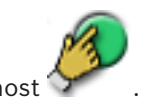

- 5. Klepněte na možnost a poté na možnost
- Klepněte na kartu Základní konfigurace. 6.
- Zadejte požadovanou kapacitu logické jednotky. 7. Pokud zadáte hodnotu větší než 2 TB, je nutné u fondu povolit logické jednotky větší než 2 TB.
- 8. Klepněte na tlačítko Inicializovat. Logické jednotky budou vytvořeny.
- 9. Klepněte na tlačítko Zavřít.
- 10. Pravým tlačítkem myši klepněte na zařízení iSCSI a poté klepněte na možnost Vyhledat cíl.

Jednotky LUN se zobrazí s neznámým stavem.

- 11. Uložte a aktivujte konfiguraci.
- 12. Naformátujte všechny jednotky LUN.
- 13. Pokud jste přidali zařízení iSCSI s duální řídicí jednotkou, odeberte požadované logické jednotky z první řídicí jednotky, klepněte pravým tlačítkem myši na druhou řídicí jednotku a klepnutím na tlačítko **Vyhledat cíl** tyto logické jednotky přidejte.

#### Viz také

- Dialogové okno Přidat zařízení DSA E-Series, stránka 275
- Stránka Základní konfigurace, stránka 276
- Formátování logické jednotky, stránka 116

#### Konfigurace zařízení iSCSI 9.11

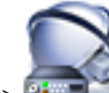

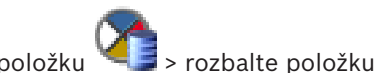

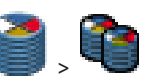

Hlavní okno > 💷

Zařízení > rozbalte položku

Po přidání zařízení VRM, zařízení iSCSI a kodérů proveďte následující postupy, díky kterým bude možné ukládat videodata kodérů do zařízení iSCSI nebo je naopak odtamtud načítat: Provedením výchozí konfigurace vytvořte logické jednotky na všech cílech zařízení iSCSI. Tento krok je volitelný. Nepotřebujete jej provést u zařízení iSCSI s předkonfigurovanými logickými jednotkami.

 Po provedení výchozí konfigurace prohledejte zařízení iSCSI, aby se cíle a logické jednotky doplnily do Stromu Zařízení.

#### Poznámka:

Ne všechna zařízení iSCSI podporují výchozí konfiguraci a automatické mapování názvů IQN. **Nezbytný předpoklad:** 

Pro zařízení iSCSI musí být nakonfigurovány platné adresy IP.

#### Postup základní konfigurace zařízení DSA E-Series iSCSI:

Rozbalte větev příslušného zařízení VRM a klepněte na příslušné zařízení

iscsi 🎫

- 1. Klepněte na kartu **Základní konfigurace**.
- Zadejte požadovanou kapacitu logické jednotky.
   Pokud zadáte hodnotu větší než 2 TB, je nutné u fondu povolit logické jednotky větší než 2 TB.
- 3. Klepněte na tlačítko **Inicializovat**.
- Logické jednotky budou vytvořeny.
- 4. Klepněte na tlačítko **Zavřít**.
- 5. Pravým tlačítkem myši klepněte na zařízení iSCSI a poté klepněte na možnost **Vyhledat** cíl.

Jednotky LUN se zobrazí s neznámým stavem.

- 6. Uložte a aktivujte konfiguraci.
- 7. Naformátujte všechny jednotky LUN.
- 8. Pokud jste přidali zařízení iSCSI s duální řídicí jednotkou, odeberte požadované logické jednotky z první řídicí jednotky, klepněte pravým tlačítkem myši na druhou řídicí jednotku a klepnutím na tlačítko Vyhledat cíl tyto logické jednotky přidejte.

#### Postup základní konfigurace ostatních zařízení iSCSI:

- 1. Klepněte na kartu Základní konfigurace.
- 2. Zadejte požadovaný počet jednotek LUN.
- Klepněte na tlačítko Nastavit.
   Vytvoří se jednotky LUN.
- 4. Klepněte na tlačítko **Zavřít**.
- 5. Pravým tlačítkem myši klepněte na zařízení iSCSI a poté klepněte na možnost **Vyhledat** cíl.

Jednotky LUN se zobrazí s neznámým stavem.

- 6. Uložte a aktivujte konfiguraci.
- 7. Naformátujte všechny jednotky LUN.

#### Postup mapování názvů IQN pro ostatní zařízení iSCSI:

Rozbalte větev příslušného zařízení VRM
 iSCSI
 iSCSI

a klepněte na příslušné zařízení

 Pravým tlačítkem myši klepněte na možnosti a poté na možnost Mapovat IQN. Zobrazí se dialogové okno iqn-Mapper a proces se zahájí. Kodéry, které jsou přiděleny k vybranému zařízení VRM, jsou vyhodnoceny a jejich názvy IQN jsou přidány do tohoto zařízení iSCSI.

uložíte nastavení.

3. Klepnutím na tlačítko

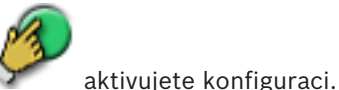

4. Klepnutím na tlačítko 🏏

#### Viz také

- Stránka Základní konfigurace, stránka 276
- Dialogové okno Vyrovnávání zatížení, stránka 275
- Dialogové okno iqn-Mapper, stránka 277
- Formátování logické jednotky, stránka 116

### 9.12 Přesunutí systému iSCSI do jiného fondu

Hlavní okno > **Zařízení** > rozbalte položku

> rozbalte položku

> rozbalte položku

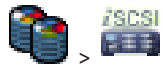

Zařízení lze v rámci jednoho zařízení VRM přesouvat z jednoho fondu do druhého, aniž by se ztratily nahrávky.

#### Postup přesunutí:

- Klepněte pravým tlačítkem myši na možnost a klepněte na tlačítko Změnit fond.... Otevře se dialogové okno Změnit fond.
- 2. V seznamu **Nový fond:** zvolte požadovaný fond.
- Klepněte na tlačítko OK.
   Zařízení se přesune do zvoleného fondu.

#### Viz také

Dialogové okno Změna fondu, stránka 272

### 9.13 Přidání jednotky LUN

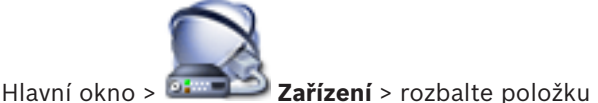

> rozbalte položku

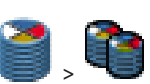

Při prohledávání sítě se požadovaná zařízení iSCSI obvykle automaticky přidají s cíly a logickými jednotkami. Pokud prohledávání sítě nepracuje správně nebo chcete-li nakonfigurovat zařízení iSCSI v režimu offline předtím, než bude skutečně integrováno do sítě, nakonfigurujte cíl v zařízení iSCSI a v tomto cíli nakonfigurujte jednu nebo více logických jednotek.

Můžete přidat jednotky LUN větší než 2 TB, pokud má fond povoleny velké jednotky LUN. Jednotky LUN větší než 2 TB ("velké jednotky LUN") nejsou podporovány následujícími zařízeními:

- Zařízení VRM s verzí firmwaru starší než 3.60
- Zařízení VSG s verzí firmwaru starší než 6.30
- Kodéry s verzí firmwaru starší než 6.30

Systém BVMS vám brání v následujících činnostech:

- přidání nebo přesun zařízení s verzí firmwaru starší než 6.30 do fondu, který povoluje velké jednotky LUN,
- přidání nebo přesun zařízení, která momentálně nejsou připojena k síti, do fondu, který povoluje velké jednotky LUN,
- přidání nebo přesun zařízení iSCSI, které obsahuje velké jednotky LUN, do fondu, který nepovoluje velké jednotky LUN,
- povolení velkých jednotek LUN u fondu, který obsahuje zařízení s verzí firmwaru starší než
   6.30,
- zakázání velkých jednotek LUN u fondu se zařízením iSCSI, které obsahuje velké jednotky LUN.

Přesuňte zařízení s firmwarem verze starší než 6.30 do fondu, který nepovoluje velké jednotky LUN.

#### Postup přidání:

- 1. V případě potřeby klepnutím vyberte možnost **Povolit jednotky LUN větší než 2 TB**.
- Klepněte pravým tlačítkem myši na ikonu a pak klepněte na příkaz Vyhledat cíl.

Cíl <sup>E</sup>bude přidán.

- Klepněte na cíl.
   Zobrazí se stránka Logické jednotky.
- Klepněte na tlačítko Přidat.
   Zobrazí se dialogové okno Přidat logickou jednotku.
- Zadejte požadované číslo logické jednotky a klepněte na tlačítko OK. Logická jednotka bude přidána do tabulky jako nový řádek. Zopakujte tento krok pro každou požadovanou logickou jednotku.

#### Poznámky:

- Chcete-li odebrat logickou jednotku, klepněte na tlačítko Odebrat.
   Videodata na této logické jednotce zůstanou zachována.
- Chcete-li naformátovat logickou jednotku, klepněte na tlačítko Naformátovat logickou jednotku.

Všechna data na této logické jednotce budou odstraněna!

#### Viz také

- Stránka Fond, stránka 269
- Stránka Jednotky LUN, stránka 277
- Dialogové okno Přidat logickou jednotku, stránka 278

### 9.14 Formátování logické jednotky

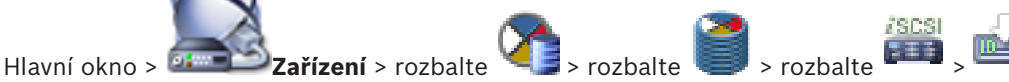

Logickou jednotku můžete naformátovat, a tím ji připravit pro první použití.

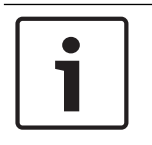

#### Upozornění!

Po naformátování dojde ke ztrátě všech dat na logické jednotce.

#### **Postup konfigurace:**

- 1. Vyberte požadovanou logickou jednotku a ve sloupci **Formát** zaškrtněte klepnutím příslušné políčko.
- 2. Klepněte na možnost Naformátovat logickou jednotku.
- Přečtěte si pečlivě zobrazenou zprávu a v případě potřeby ji potvrďte.
   Zvolená logická jednotka bude zformátována. Všechna data na této logické jednotce budou ztracena!

#### Viz také

Stránka Jednotky LUN, stránka 277

### 9.15 Změna hesla k zařízení VRM

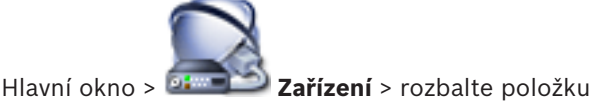

u 🔏 , 🥘

#### Postup změny hesla:

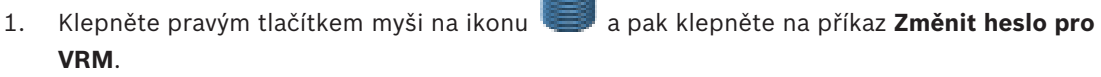

Zobrazí se dialogové okno Změnit heslo.

- 2. Do pole **Staré heslo** zadejte příslušné heslo.
- Do pole Nové heslo zadejte nové heslo a stejné heslo zadejte také do druhého pole Nové heslo.

Klepněte na tlačítko **OK**.

- Potvrďte další dialogové okno.
- Heslo k zařízení se změní ihned.

### 9.16 Konfigurace duálního nahrávání ve stromu zařízení

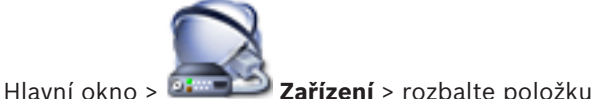

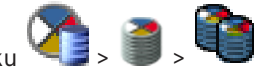

Aby bylo možné nakonfigurovat duální nahrávání, je nutné zakázat funkci ANR. Pokud nakonfigurujete duální nahrávání pro jednu kameru vícekanálového kodéru, systém se postará o to, aby byl stejný cíl nahrávání nakonfigurován pro všechny kamery tohoto kodéru. Duální nahrávání lze nakonfigurovat přiřazením kodérů, které jsou nahrávány primárním zařízením VRM, sekundárnímu zařízení VRM. To je užitečné například v případě, kdy chcete přiřadit pouze část kodérů, které jsou nahrávány primárním zařízením VRM. Sekundární zařízení VRM již musí být přidáno.

#### Postup konfigurace:

 Klepněte pravým tlačítkem myši na ikonu primárního zařízení VRM.

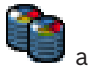

a pak klepněte na příkaz **Přidat kodér z** 

- Zobrazí se dialogové okno **Přidat kodéry**.
- 2. Klepnutím zvolte požadované kodéry.

Při výběru fondu nebo VRM jsou automaticky vybrány všechny podřízené položky.

Klepněte na tlačítko OK.
 Zvolené kodéry budou přidány do sekundárního zařízení VRM.

#### Viz také

- Konfigurace duálního nahrávání v tabulce kamer, stránka 182
- Konfigurace funkce ANR, stránka 182
- Duální/záložní nahrávání, stránka 35
- Ruční přidání sekundárního zařízení VRM, stránka 109

### 9.17

### Vytvoření stanoviště unmanaged site

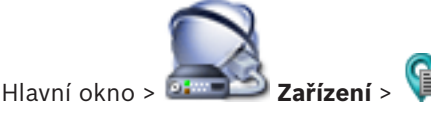

#### Vytvoření:

 Klepněte pravým tlačítkem myši na ikonu a poté klepněte na možnost Přidat Unmanaged Site.

Zobrazí se dialogové okno Přidat Unmanaged Site.

- 2. Zadejte název a popis stanoviště.
- 3. V seznamu Časové pásmo vyberte příslušnou položku.
- Klepněte na tlačítko **OK**.
   Do systému bude přidáno nové stanoviště unmanaged site.

#### Viz také

- Unmanaged site, stránka 29
- Stránka stanoviště Unmanaged Site, stránka 284

#### 9.17.1

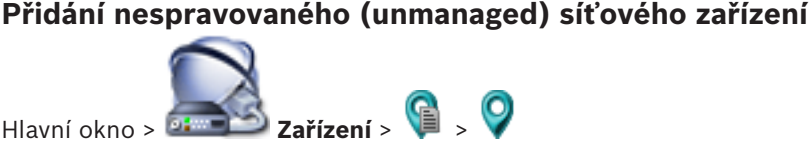

Můžete přidat síťové videozařízení k položce **Unmanaged Sites** ve stromu zařízení. Předpokládá se, že všechna nespravovaná (unmanaged) síťová zařízení stanoviště unmanaged site se nacházejí ve stejném časovém pásmu.

1. Klepněte pravým tlačítkem myši na tuto položku a poté klepněte na možnost **Přidat** nespravované síťové zařízení.

Zobrazí se dialogové okno Přidat nespravované síťové zařízení.

- 2. Vyberte požadovaný typ zařízení.
- 3. Zadejte platnou IP adresu nebo název hostitele a přihlašovací údaje k tomuto zařízení.
- 4. Klepněte na tlačítko **OK**.

Do systému bude přidáno nové zařízení **Síťové zařízení Unmanaged**. Toto stanoviště unmanaged site můžete nyní přidat do logického stromu. Vezměte na vědomí, že v logickém stromu je viditelné pouze stanoviště, nikoli však síťová zařízení náležící ke stanovišti.

- 5. Zadejte platné uživatelské jméno pro toto síťové zařízení, pokud je k dispozici.
- 6. Zadejte platné heslo, pokud je k dispozici.

#### Viz také

- Vytvoření stanoviště unmanaged site, stránka 118
- Stránka Nespravované síťové zařízení, stránka 284
- Unmanaged site, stránka 29

### 9.17.2 Import stanovišť unmanaged site

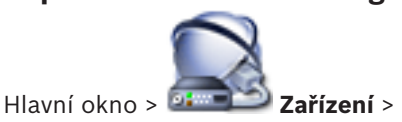

Můžete importovat soubor CSV obsahující konfiguraci digitálního videorekordéru nebo jiného systému BVMS, který chcete importovat do svého systému BVMS jako stanoviště unmanaged site.

#### **Postup importu:**

- Klepněte pravým tlačítkem myši na ikonu ikonu a poté klepněte na možnost Importovat Unmanaged Sites.
- Klepněte na požadovaný soubor a klepněte na tlačítko Otevřít. Do systému se přidá jedno nebo více nových nespravovaných stanovišť. Tato nespravovaná stanoviště nyní můžete přidat do logického stromu. Poznámka: Pokud dojde k chybě a soubor nelze importovat, zobrazí se chybová zpráva s odpovídajícími informacemi.

### 9.17.3 Konfigurace časového pásma

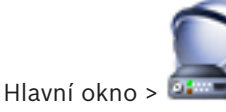

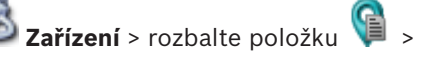

Pro unmanaged site můžete nakonfigurovat časové pásmo. To se hodí, když chce uživatel aplikace Operator Client přistupovat ke stanovišti unmanaged site pomocí počítače s aplikací Operator Client nacházejícího se v jiném časovém pásmu než toto stanoviště unmanaged site.

#### Postup konfigurace časového pásma:

V seznamu Časové pásmo vyberte příslušnou položku.

#### Viz také

Stránka stanoviště Unmanaged Site, stránka 284

### 10

# Správa kodérů a dekodérů

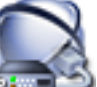

Hlavní okno > Zařízení

Tato kapitola poskytuje informace pro konfiguraci zařízení v systému. V této kapitole je popsán postup konfigurace kodérů a dekodérů v systému.

- Klepnutím na tlačítko
- uložíte nastavení.
- Klepnutím na tlačítko

zrušíte poslední nastavení.

Klepnutím na tlačítko

aktivujete konfiguraci. Přidání kodéru do fondu VRM

### 10.1

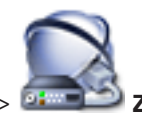

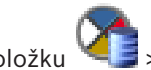

> rozbalte položku

Zařízení > rozbalte položku Hlavní okno > 🍱 Svstém nabízí funkce k usnadnění vyhledávání.

### Postup přidání kodérů pomocí vyhledávání:

- a klepněte na tlačítko Vyhledat kodéry. Klepněte pravým tlačítkem myši na možnost 1. Otevře se dialogové okno Bosch VMS Scan Wizard.
- Vyberte požadované kodéry a požadovaný fond VRM a poté klepnutím na tlačítko Přiřadit 2. přiřaďte kodéry k fondu VRM.
- Klepněte na tlačítko Další >>. 3. Otevře se dialogové okno průvodce **Ověření zařízení**.
- U každého zařízení chráněného heslem zadejte heslo. 4. Heslo se automaticky zkontroluje ve chvíli, kdy několik sekund nezadáte do vstupního pole další znak nebo když klepnete mimo vstupní pole k zadání hesla. Pokud jsou u všech zařízení nastavena stejná hesla, stačí heslo zadat do prvního pole Heslo. Klepněte pravým tlačítkem myši na toto pole a klepněte na možnost Kopírovat buňku do sloupce.

Ve sloupci Stav jsou úspěšná přihlášení označena symbolem

Neúspěšná přihlášení jsou označena symbolem

znamená, že zařízení vyžaduje počáteční heslo. Chcete-li nastavit počáteční heslo, zadejte jej do pole Heslo.

Stav se změní na

Opakujte tento krok pro všechna zařízení, která vyžadují počáteční heslo. Poznámka: Dokud nenastavíte výchozí heslo pro všechna zařízení v seznamu, která jej vyžadují, nemůžete pokračovat.

Klepněte na možnost Dokončit. 5. Zařízení se přidá do stromu zařízení.

#### Viz také

- Průvodce vyhledáváním v systému BVMS, stránka 263

### 10.2 Přesunutí kodéru do jiného fondu

# Hlavní okno > **Zařízení** > rozbalte položku

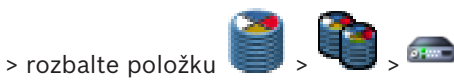

Zařízení lze v rámci jednoho zařízení VRM přesouvat z jednoho fondu do druhého, aniž by se ztratily nahrávky.

#### Postup přesunutí:

- Klepněte pravým tlačítkem myši na možnost a klepněte na tlačítko Změnit fond.... Otevře se dialogové okno Změnit fond.
- 2. V seznamu **Nový fond:** zvolte požadovaný fond.
- Klepněte na tlačítko OK. Zařízení se přesune do zvoleného fondu.

#### Viz také

– Dialogové okno Změna fondu, stránka 272

### 10.3 Přidání kodéru pouze pro živý obraz

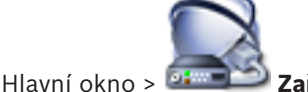

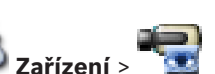

Systém nabízí funkce k usnadnění vyhledávání.

#### Postup přidání zařízení Bosch pouze pro živý obraz pomocí vyhledávání:

 Klikněte pravým tlačítkem myši na ikonu a pak klikněte na příkaz Vyhledat pouze kodéry pro živý obraz.

#### Zobrazí se dialogové okno Bosch VMS Scan Wizard.

- 2. Označte příslušná zaškrtávací políčka u zařízení, která chcete přidat.
- 3. Klepněte na tlačítko **Další >>**.

Otevře se dialogové okno průvodce **Ověření zařízení**.

4. U každého zařízení chráněného heslem zadejte heslo.

Heslo se automaticky zkontroluje ve chvíli, kdy několik sekund nezadáte do vstupního pole další znak nebo když klepnete mimo vstupní pole k zadání hesla.

Pokud jsou u všech zařízení nastavena stejná hesla, stačí heslo zadat do prvního pole **Heslo**. Klepněte pravým tlačítkem myši na toto pole a klepněte na možnost **Kopírovat buňku do sloupce**.

Ve sloupci **Stav** jsou úspěšná přihlášení označena symbolem

Neúspěšná přihlášení jsou označena symbolem

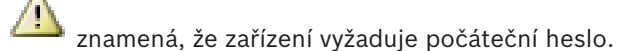

Chcete-li nastavit počáteční heslo, zadejte jej do pole Heslo.

Stav se změní na

Opakujte tento krok pro všechna zařízení, která vyžadují počáteční heslo. **Poznámka:** Dokud nenastavíte výchozí heslo pro všechna zařízení v seznamu, která jej vyžadují, nemůžete pokračovat.

 Klepněte na možnost **Dokončit**. Zařízení se přidá do stromu zařízení.

#### Postup přidání zařízení ONVIF pouze pro živý obraz pomocí vyhledávání:

 Klikněte pravým tlačítkem myši na ikonu se a pak klikněte na příkaz Vyhledat pouze kodéry ONVIF pro živý obraz.

#### Zobrazí se dialogové okno Bosch VMS Scan Wizard.

- 2. Označte příslušná zaškrtávací políčka u zařízení, která chcete přidat.
- Klepněte na tlačítko Další >>.
   Otevře se dialogové okno průvodce Ověření zařízení.
- 4. U každého zařízení chráněného heslem zadejte heslo. Heslo se automaticky zkontroluje ve chvíli, kdy několik sekund nezadáte do vstupního pole další znak nebo když klepnete mimo vstupní pole k zadání hesla. Pokud jsou u všech zařízení nastavena stejná hesla, stačí heslo zadat do prvního pole Heslo. Poté klepněte pravým tlačítkem myši na dané pole a klepněte na možnost Kopírovat buňku do sloupce.

Ve sloupci **Stav** jsou úspěšná přihlášení označena symbolem

Neúspěšná přihlášení jsou označena symbolem

Klepněte na tlačítko **Dokončit**.
 Zařízení bude přidáno do systému BVMS.

#### Viz také

– Průvodce vyhledáváním v systému BVMS, stránka 263

Přidání kodéru s místním úložištěm

Stránka Pouze Živý obraz, stránka 283

### 10.4

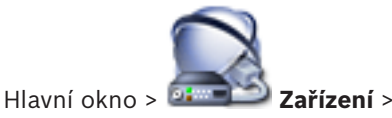

Systém nabízí funkce k usnadnění vyhledávání.

#### Postup přidání kodérů s místním úložištěm pomocí vyhledávání:

- Ve stromu zařízení klepněte pravým tlačítkem myši na tlačítko <sup>1</sup> a poté klepněte na možnost Vyhledat kodéry s místním úložištěm. Zobrazí se dialogové okno Bosch VMS Scan Wizard.
- 2. Označte příslušná zaškrtávací políčka u zařízení, která chcete přidat.
- Klepněte na tlačítko Další >>.
   Otevře se dialogové okno průvodce Ověření zařízení.
- 4. U každého zařízení chráněného heslem zadejte heslo. Heslo se automaticky zkontroluje ve chvíli, kdy několik sekund nezadáte do vstupního pole další znak nebo když klepnete mimo vstupní pole k zadání hesla. Pokud jsou u všech zařízení nastavena stejná hesla, stačí heslo zadat do prvního pole Heslo. Klepněte pravým tlačítkem myši na toto pole a klepněte na možnost Kopírovat buňku do sloupce.

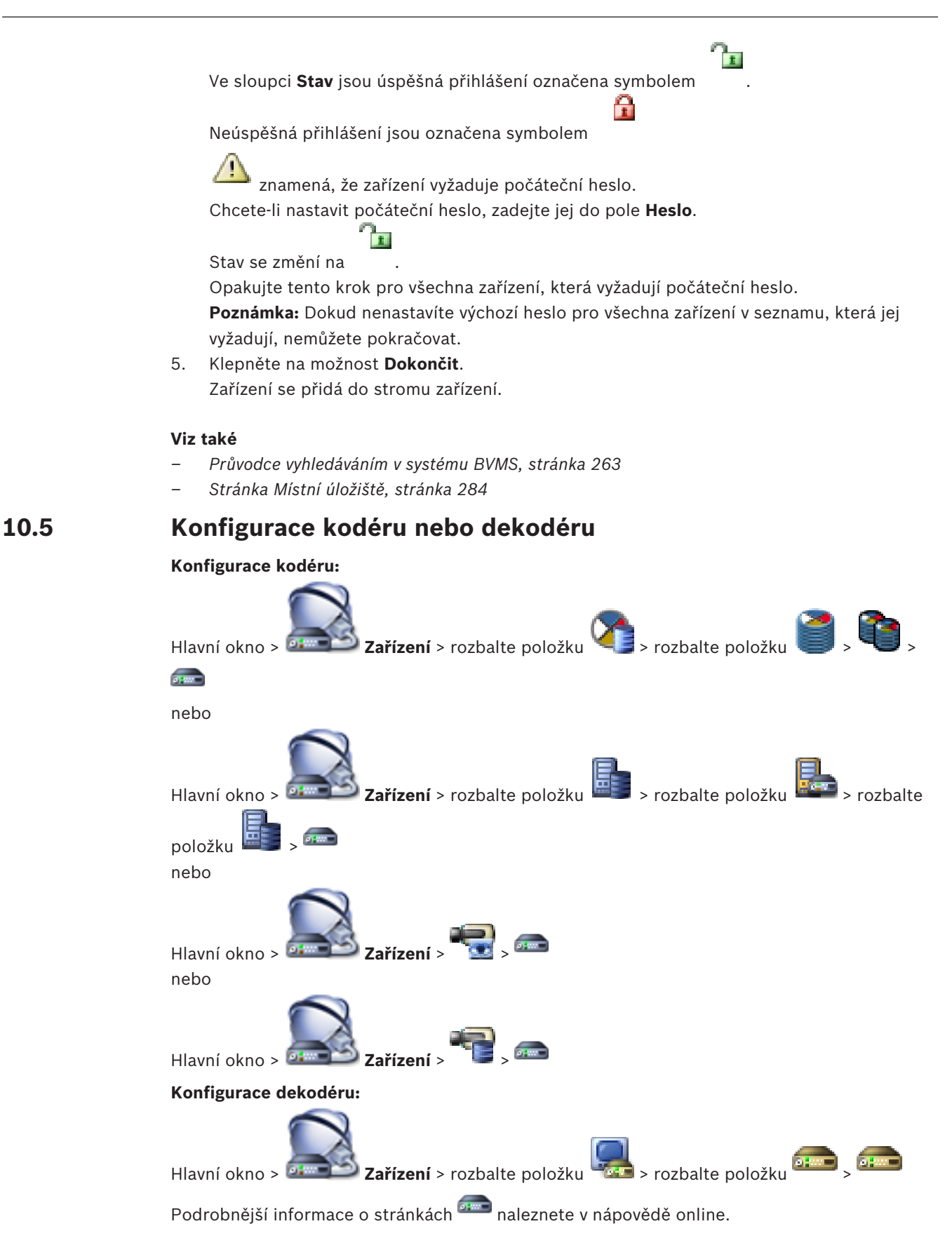

#### Upozornění!

Mohou být připojena zařízení IP, která nemají k dispozici všechny zde popsané konfigurační stránky.

#### Viz také

Stránka Kodér/dekodér Bosch, stránka 286

10.6

### Úprava parametrů zařízení

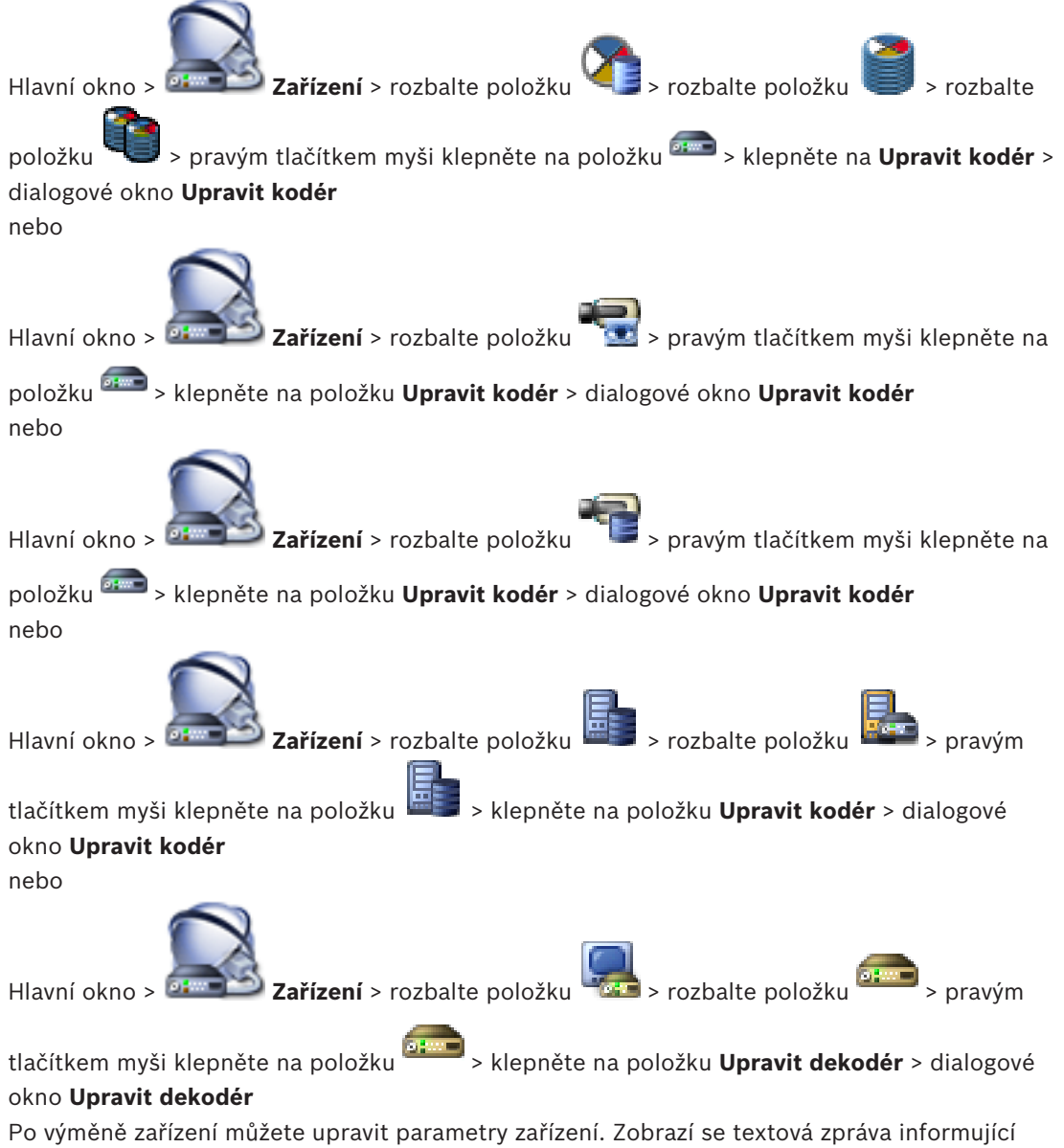

o tom, zda načtené parametry zařízení odpovídají parametrům zařízení uloženým v systému BVMS.

#### Aktualizace:

- 1. Klepněte na tlačítko **OK**.
  - Zobrazí se následující zpráva:

Při použití schopností zařízení se mohou změnit nastavení nahrávání a nastavení událostí pro toto zařízení. Zkontrolujte tato nastavení pro zařízení.

Klepněte na tlačítko **OK**.
 Parametry zařízení se aktualizují.

#### Viz také

– Dialogové okno Upravit kodér/ upravit dekodér, stránka 243

10.7

## Konfigurace režimu záložního nahrávání na straně kodéru

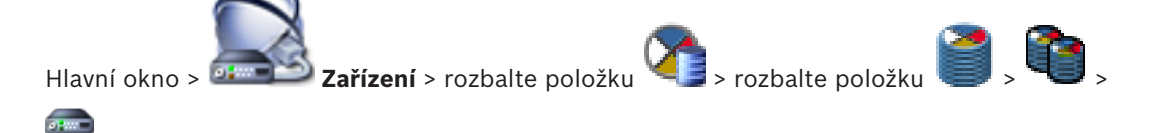

**Předpoklady:** Na stránce **Fond** vyberte v seznamu **Režim předvoleb nahrávání** položku **Záložní**. Je-li vybrána možnost **Automatický**, provede se nastavení automaticky a nelze jej změnit.

Pokud chcete použít sekundární cíl jak pro automatický, tak pro záložní režim, zvolte v seznamu **Využití sekundárního cíle** na stránce **Fond** možnost **Zapnuto**.

Na záložní režim doporučujeme nakonfigurovat alespoň 2 zařízení iSCSI.

#### Konfigurace:

- 1. Klikněte na tlačítko **Pokročilá nastavení**.
- 2. Klikněte na tlačítko Předvolby nahrávání.
- 3. V části **Primární cíl** zvolte položku odpovídající požadovanému cíli. V seznamu se zobrazí všechny úložné systémy zadané v části **Úložné systémy**.
- V části Sekundární cíl zvolte položku odpovídající požadovanému cíli. V seznamu se zobrazí všechny úložné systémy zadané v části Úložné systémy.
   Provedené změny se ihned uplatní. Aktivace není nutná.

#### Související témata

Konfigurace režimu automatického nahrávání ve fondu, stránka 112

### 10.8 Konfigurace více kodérů nebo dekodérů

#### Hlavní okno

Následující vlastnosti můžete současně upravit pro více kodérů a dekodérů:

- Zobrazované názvy
- Adresy IP
- Verze firmwaru

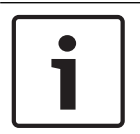

Upozornění! Změnou adresy IP se může stát zařízení IP nedosažitelné.

#### Konfigurace více adres IP:

1. V nabídce **Hardware** klikněte na příkaz **Konfigurace zařízení IP...**. Zobrazí se dialogové okno **Konfigurace zařízení IP**.

- Vyberte požadovaná zařízení. Stisknutím klávesy CTRL nebo SHIFT můžete zvolit více zařízení.
- Pravým tlačítkem myši klepněte na zvolená zařízení a klepněte na možnost Nastavit adresy IP... Zobrazí se dialogové okno Nastavit adresy IP.
- 4. Do pole **Začít od:** zadejte první adresu IP.
- 5. Klikněte na tlačítko **Vypočítat**. V poli **Skončit u:** se zobrazuje poslední IP adresa z rozsahu pro zvolená zařízení.
- 6. Klepněte na tlačítko **OK**.
- V dialogovém okně Konfigurace zařízení IP... klepněte na možnost Použít. Ve zvolených zařízeních budou nastaveny nové adresy IP.

#### Konfigurace více zobrazovaných názvů:

- 1. V nabídce **Hardware** klikněte na příkaz **Konfigurace zařízení IP...**. Zobrazí se dialogové okno **Konfigurace zařízení IP**.
- 2. Vyberte požadovaná zařízení. Podržením klávesy SHIFT můžete provést vícenásobný výběr.
- Pravým tlačítkem myši klepněte na zvolená zařízení a poté klepněte na možnost Nastavit zobrazované názvy... Zobrazí se dialogové okno Nastavit zobrazované názvy.
- 4. Do pole **Začít od:** zadejte první řetězec.
- 5. Klikněte na tlačítko **Vypočítat**. V poli **Skončit u:** se zobrazí poslední řetězec z rozsahu pro zvolená zařízení.
- 6. Klepněte na tlačítko **OK**.
- V dialogovém okně Konfigurace zařízení IP... klepněte na možnost Použít. Ve zvolených zařízeních budou aktualizovány stanovené názvy.

#### Aktualizace firmwaru více zařízení:

- 1. V nabídce **Hardware** klikněte na příkaz **Konfigurace zařízení IP...**. Zobrazí se dialogové okno **Konfigurace zařízení IP**.
- 2. Vyberte požadovaná zařízení.
- 3. Klepněte na tlačítko Aktualizovat firmware.
- 4. Vyberte soubor obsahující aktualizaci.
- 5. Klepněte na tlačítko **OK**.

### 10.9 Změna hesla ke kodéru/dekodéru

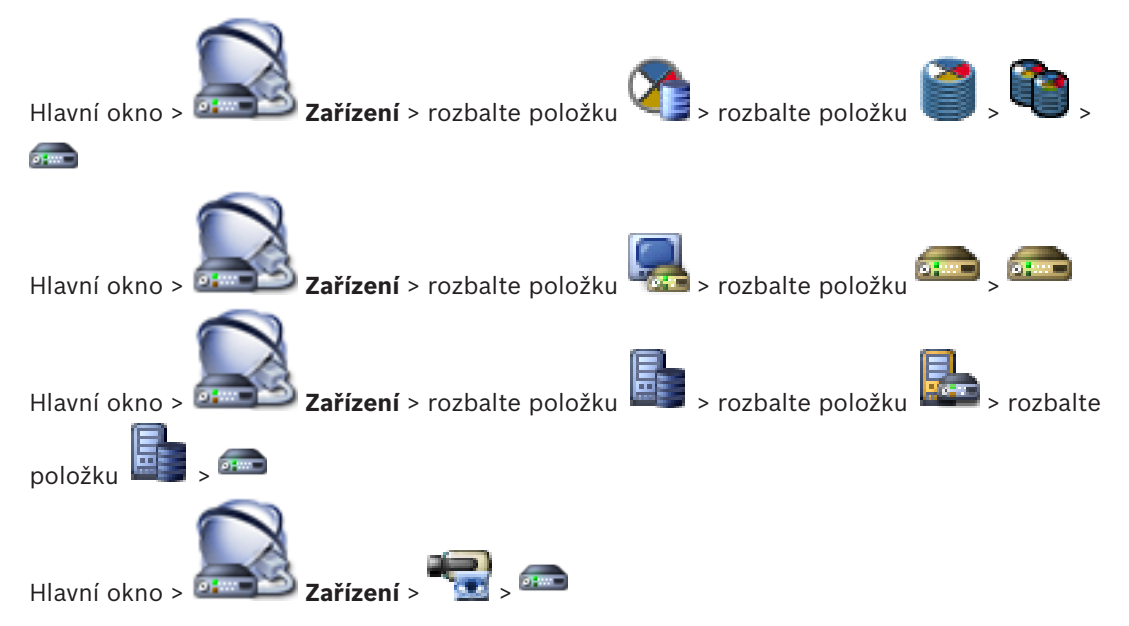

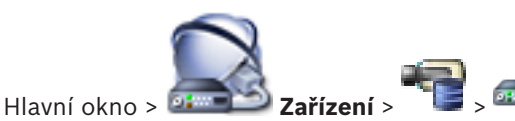

Pro každou úroveň nastavte jiné heslo. Zadejte heslo pro zvolenou úroveň (nanejvýš 19 znaků, zvláštní znaky nejsou povoleny).

#### Postup změny hesla:

- klepněte pravým tlačítkem myši a klepněte na tlačítko Změnit heslo....
   Zobrazí se dialogové okno Zadejte heslo.
- 2. V seznamu **Zadejte uživatelské jméno** zvolte požadovaného uživatele, jemuž chcete změnit heslo.
- 3. Do pole **Zadejte heslo pro uživatele** zadejte nové heslo.
- 4. Klepněte na tlačítko **OK**.
- ✓ Heslo k zařízení se změní ihned.

#### Viz také

Dialogové okno Zadat heslo, stránka 244

### 10.10 Zadání cílového hesla pro dekodér

**Zařízení** > rozbalte položku

🐨 > pravým tlačítkem myši klepněte na

položku > klepněte na položku **Přidat dekodér** > dialogové okno **Přidat dekodér** Aby měl heslem chráněný kodér přístup k dekodéru, je nutné zadat heslo pro úroveň oprávnění

#### Postup:

Hlavní okno >

- 1. V seznamu Zadejte uživatelské jméno vyberte položku destination password.
- 2. Do pole Zadejte heslo pro uživatele zadejte nové heslo.
- 3. Klepněte na tlačítko **OK**.
- ✓ Heslo k zařízení se změní ihned.

#### Viz také

Dialogové okno Zadat heslo, stránka 244

"uživatel" kodéru jako cílové heslo do dekodéru.

### 10.11 Konfigurace úložného média kodéru

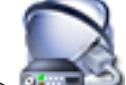

Hlavní okno > 💷

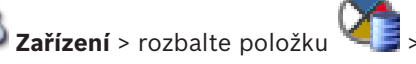

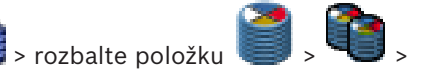

### Pokročilá nastavení > Správa nahrávání

**Poznámka:** Ověřte, zda jsou požadované kamery tohoto kodéru přidány do logického stromu. Úložné médium kodéru je nutné nakonfigurovat pomocí funkce ANR.

**Poznámka:** Pokud chcete nakonfigurovat úložné médium kodéru, který byl již do systému přidán a daný záznam je nahráván prostřednictvím zařízení VRM, ověřte, že je sekundární nahrávání vypnuté:

| Main Settings Advanced Settings                          | Camera VCA Interface  | es Network Service       |     |                                |          |   |            |
|----------------------------------------------------------|-----------------------|--------------------------|-----|--------------------------------|----------|---|------------|
| Audio Recording Management                               | Recording Preferences | Audio Alarm              |     |                                |          |   |            |
| Primary Recording                                        |                       |                          |     |                                |          |   |            |
| Preferred storage target type<br>Recording is managed by |                       | Managed                  | •   |                                |          | x | 2.         |
| Secondary Recording                                      |                       |                          |     |                                |          |   | 0          |
| Preferred storage target type                            |                       | SD card                  | T.S |                                |          |   |            |
| Local target                                             |                       | Address<br>172.31.22.144 | LUN | Status<br>1% of 7.38 GB in use | Password | x | $\bigcirc$ |

Funkce ANR je kompatibilní pouze s kodéry s firmwarem verze 5.90 a novějším. Některé typy kodérů však funkci ANR nepodporují, ani když mají nainstalován firmware správné verze.

#### Postup konfigurace úložného média kodéru:

- 1. V nabídce **Sekundární záznam** vyberte úložné médium v seznamu **Typ preferovaného** cílového úložiště. V závislosti na typu zařízení jsou k dispozici různá média.
- V případě potřeby klepněte na tlačítko ... umožňující formátování úložných médií. Po úspěšném dokončení postupu formátování je úložné médium připraveno pro použití s funkcí ANR.
- 3. Nakonfigurujte funkci ANR pro tento kodér na stránce Kamery a nahrávání.

#### Viz také

- Stránka Správa nahrávání, stránka 294
- Konfigurace funkce ANR, stránka 182

### 10.12 Přidávání a odebírání profilu ONVIF

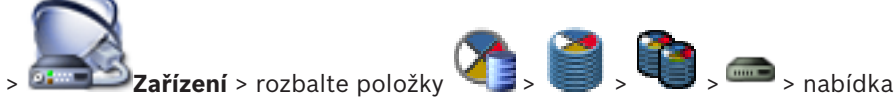

Hlavní okno > 💷

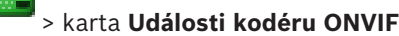

nebo

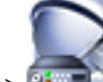

Hlavní okno >

#### ONVIF

Máte možnost přidat, odebrat nebo změnit profily ONVIF pro vybraný kodér.

Zařízení > rozbalte položku

#### Přidání:

- 1. Klepněte na tlačítko **Přidat...**.
- 2. V dialogovém okně **Přidat profil** zadejte název profilu.
- 3. Klepněte na tlačítko **Další >**.
- 4. V dalším dialogovém okně vyberte požadovanou kameru.
- 5. Klepněte na tlačítko **Další >**.
- 6. V dalším dialogovém okně vyberte požadovaný profil nenahrávacího profilu kodéru.
- 7. Klepněte na tlačítko **Uložit**.
  - Nový profilu se uloží.

Nastavení tohoto profilu jsou vyplněny hodnotami z vybraného profilu kodéru. Tyto hodnoty můžete podle potřeby změnit.

🜏 > 🛲 > karta Události kodéru

#### Odebrání:

• V seznamu vyberte profil a klepněte na tlačítko **Odebrat**.

#### Změna:

- 1. V seznamu vyberte profil.
- 2. Podle potřeby změňte nastavení.

Konfigurace událostí ONVIF

### 10.13

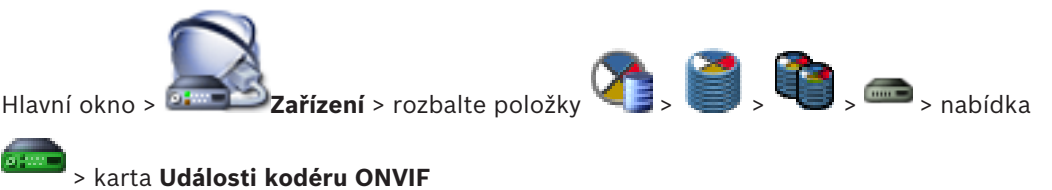

nebo

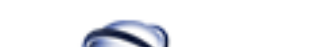

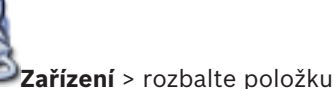

💽 > 💴 > karta Události kodéru

#### ONVIF

Hlavní okno >

Nakonfigurujte tabulky mapování pro mapování událostí ONVIF k událostem BVMS. Nakonfigurujte tabulky mapování pro všechny kodéry ONVIF stejného modelu nebo všechny kodéry ONVIF stejného výrobce.

Klepnutím na možnost aktualizujte kodéry ONVIF přidané v režimu offline k mapování události z již přidaného kodéru ONVIF stejného výrobce a/nebo názvu modelu. V případě kodérů s více kanály můžete nakonfigurovat zdroje události (například určitou kameru nebo relé).

#### Postup vytvoření tabulky mapování:

- Klikněte na tlačítko
   Otevře se dialogové okno Přidat tabulku mapování.
- 2. Zadejte název tabulky mapování.
- 3. V seznamech Výrobce a Model vyberte vhodné položky.

Pokud v obou seznamech vyberete možnost **<žádná>**, mapování události bude platné pouze pro toto zařízení.

Pokud vyberete možnost **<žádná>** v seznamu **Model** a zvolíte název výrobce v seznamu **Výrobce**, mapování události se bude vztahovat na všechna zařízení daného výrobce. Jestliže vyberete dostupné možnosti v obou seznamech, mapování události se bude vztahovat na všechna zařízení stejného výrobce a modelu.

Klepněte na tlačítko OK.
 Nyní můžete upravit tabulku mapování, jako například přidat řádek k události Detekován pohyb.

#### Postup úpravy tabulky mapování:

- Klepněte na tlačítko Z.
   Otevře se dialogové okno Přejmenovat tabulku mapování.
- 2. Změňte požadované položky.

#### Přidání nebo odebrání mapování události:

- 1. V seznamu Tabulka mapování zvolte požadovaný název.
- 2. Budete-li chtít přidat řádek, klepněte na možnost **Přidat řádek**.

3. Na řádku vyberte požadované záznamy.

Při zadání více řádků se událost aktivuje, pouze pokud se naplní podmínky jednoho z řádků.

4. Řádek odeberete klepnutím na možnost **Odebrat řádek**.

#### Postup odebrání tabulky mapování:

1. V seznamu **Tabulka mapování** klepněte na název mapování události, které chcete odstranit.

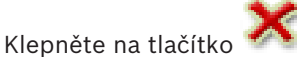

# 2. Klepněte na tlačítko 🧖 .

#### Postup konfigurace zdroje události:

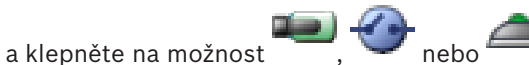

- Rozbalte položku a klepněte na mo
   Klepněte na kartu Zdroj události ONVIF.
- 3. Ve sloupci Spuštění události aktivujte událost nastavenou na tomto řádku.
- 4. Vyberte požadované definice události.

#### Viz také

- Povolení logování událostí ONVIF, stránka 405
- Události ONVIF, stránka 55
- Stránka Události kodéru ONVIF, stránka 327
- Stránka Zdroj události ONVIF, stránka 343

### 10.14 Import souboru tabulky mapování ONVIF

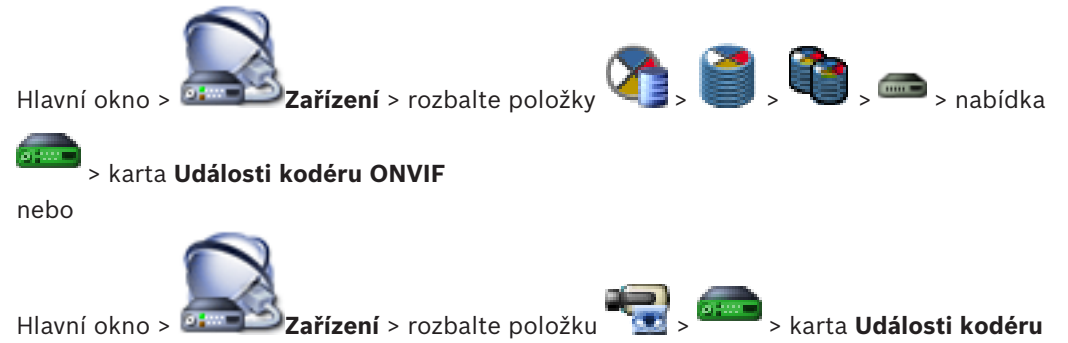

#### ONVIF

Import tabulky mapování ONVIF lze provést pomocí souboru (soubor OMF). Vydané soubory mapování ONVIF jsou uloženy v následujícím adresáři aplikace Configuration Client:

- %programdata%\Bosch\VMS\ONVIF

Pokud již byla importována tabulka mapování se stejným názvem, zobrazí se chybová zpráva. Pokud je již importována novější verze tohoto souboru, zobrazí se upozornění. Pokud chcete tento soubor importovat, klepněte na tlačítko **OK**. V opačném případě klepněte na tlačítko **Cancel**.

#### Postup importu:

- 1. 🛛 Klikněte na tlačítko 🚼
- Vyberte požadovaný soubor a klepněte na tlačítko Otevřít.
   Zobrazí se dialogové okno Import tabulky mapování.
- 3. Proveďte příslušná nastavení.
- 4. Klepněte na tlačítko **OK**.

#### Viz také

- Dialogové okno Import tabulky mapování, stránka 329
- Stránka Události kodéru ONVIF, stránka 327

### 10.15

### Export souboru tabulky mapování ONVIF

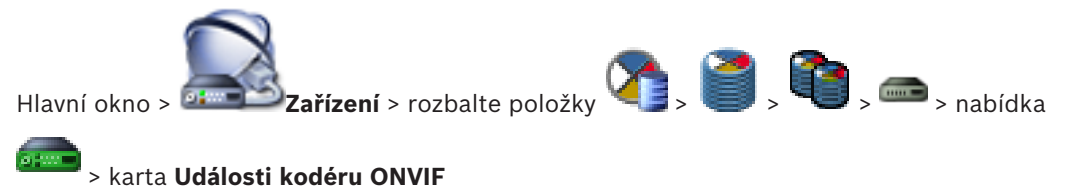

nebo

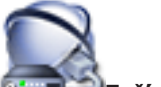

Hlavní okno > Zařízení > rozbalte položku 🐂 > 🖛 > karta Události kodéru

#### ONVIF

Export tabulky mapování ONVIF lze provést pomocí souboru (soubor OMF). Tabulka mapování bude uložena pro vybraný model kodéru.

#### **Postup exportu:**

- 1. Klikněte na tlačítko 🖬
- Zadejte název souboru a klepněte na tlačítko Uložit.
   Tabulka mapování ONVIF se exportuje jako soubor OMF pro vybraný model kodéru.

#### Viz také

– Stránka Události kodéru ONVIF, stránka 327

# 10.16 Šifrování živého obrazu videa

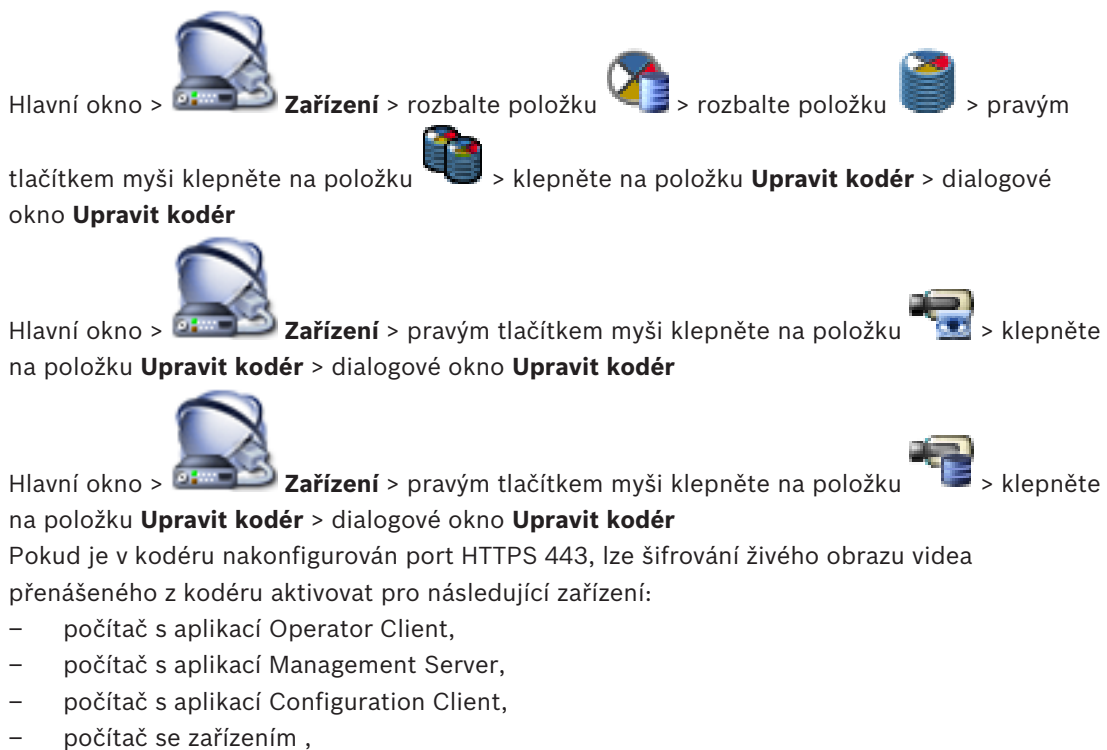

- dekedér
- dekodér.

#### Poznámka:

V případě aktivace nemůže uživatel aplikace Operator Client přepnout tok na UDP nebo na UDP multicast.

Pro příslušné zařízení v případě aktivace nefunguje ANR.

Po aktivaci nefunguje přehrávání u kodérů se starší verzí firmwaru než 6.30.

#### Postup aktivace:

- 1. Klepnutím povolte možnost **Připojení HTTPS**.
- Klepněte na tlačítko OK.
   Pro tento kodér je zapnuto šifrování.

#### Viz také

- Stránka Network Access (Přístup k síti), stránka 317
- Dialogové okno Upravit kodér/ upravit dekodér, stránka 243

### 10.17 Správa ověření pravosti

Chcete-li u kodéru aktivovat ověření pravosti, je nutné provést následující kroky:

- nakonfigurovat ověření u kodéru,
- stáhnout certifikát z kodéru,
- nainstalovat tento certifikát kodéru v pracovní stanici používané k ověření pravosti.

#### Viz také

Ověření pravosti , stránka 62

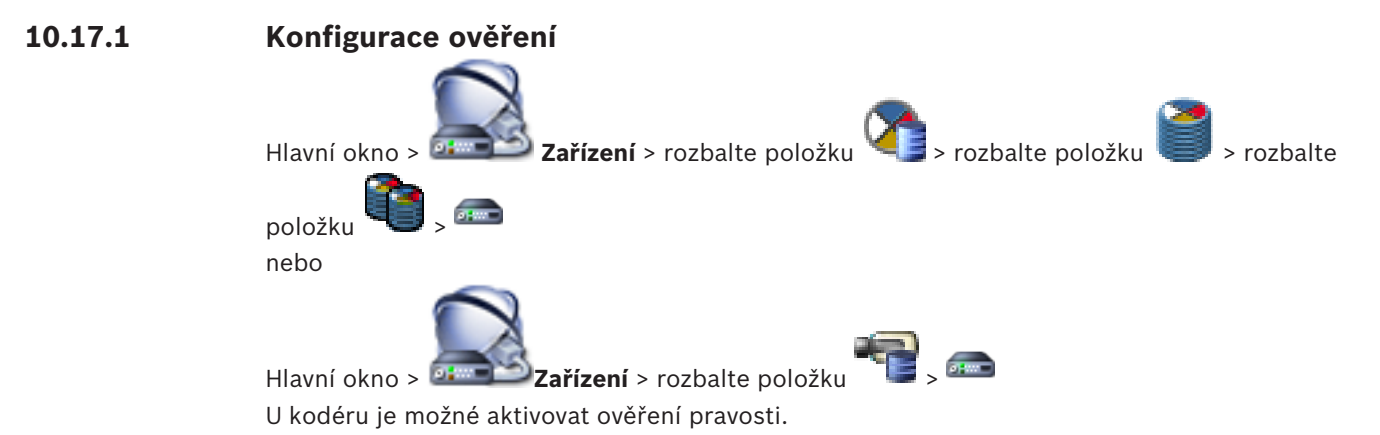

#### Postup konfigurace:

- 1. Klepněte na možnost **Kamera** a poté na možnost **Videovstup**.
- 2. V seznamu **Ověření videodat** vyberte položku SHA-256.
- V seznamu Intervaly podpisu vyberte požadovanou hodnotu.
   Nízká hodnota zvyšuje zabezpečení a vysoká hodnota snižuje zatížení kodéru.

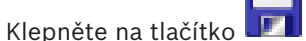

#### Viz také

4.

– Stránka Vstup videa, stránka 295

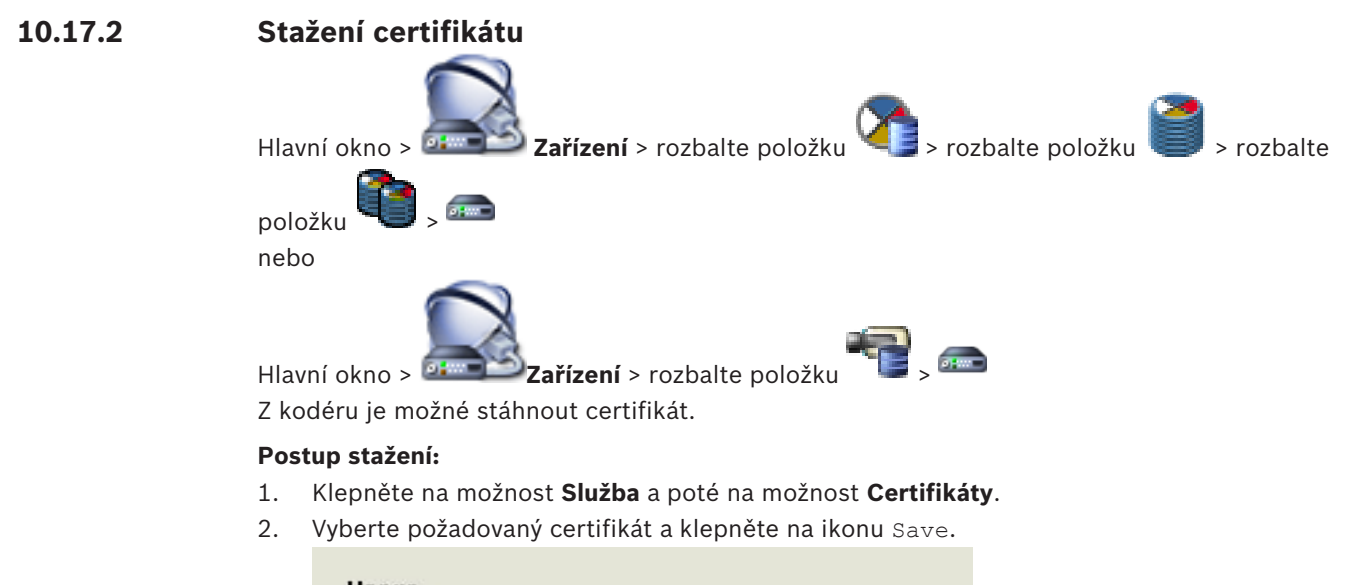

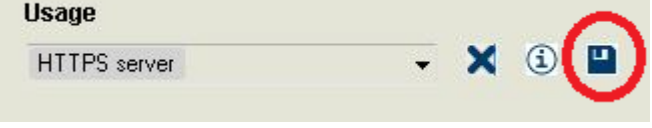

- 3. Vyberte vhodný adresář pro uložení souboru certifikátu.
- 4. Přejmenujte příponu souboru certifikátu na \*.cer.

Nyní můžete tento certifikát nainstalovat v pracovní stanici, kde chcete ověřovat pravost.

#### 10.17.3 Instalace certifikátu v pracovní stanici

Certifikát stažený z kodéru je možné nainstalovat v pracovní stanici, kde chcete provádět ověření pravosti.

- 1. V pracovní stanici spusťte aplikaci Microsoft Management Console.
- Přidejte v tomto počítači modul snap-in Certificates s vybranou možností Computer account.
- 3. Rozbalte položku Certificates (Local computer) a poté položku Trusted Root Certification Authorities.
- Klepněte pravým tlačítkem myši na možnost Certificates, přejděte na možnost All Tasks a poté klepněte na tlačítko Import....
   Zobrazí se dialogové okno Certificate Import Wizard.

Možnost Local Machine je předem vybrána a nelze změnit.

- 5. Klepněte na tlačítko Next.
- 6. Vyberte soubor certifikátu, který jste stáhli z kodéru.
- 7. Klepněte na tlačítko Next.
- 8. Ponechejte nastavení beze změny a klepněte na tlačítko Next.
- 9. Ponechejte nastavení beze změny a klepněte na tlačítko Finish.

### 10.18 Obnovení nahrávek z vyměněného kodéru

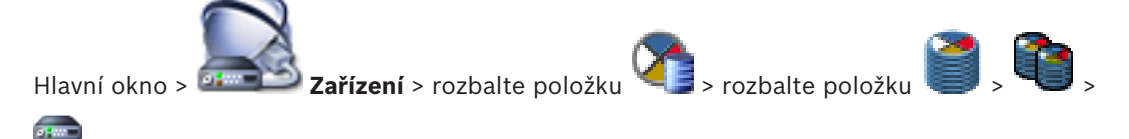

V případě výměny vadného kodéru lze při výběru nového kodéru v aplikaci Operator Client obnovit do nového kodéru nahrávky z vyměňovaného kodéru.

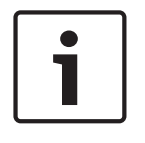

#### Upozornění!

Kodér lze nahradit pouze kodérem se stejným počtem kanálů.

#### Postup obnovení nahrávek z vyměněného kodéru

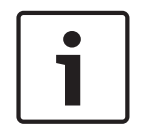

#### Upozornění!

Nepoužívejte příkaz Upravit kodér.

- 1. Pravým tlačítkem myši klepněte na příkaz me > Propojit s nahrávkami předchůdce....
- 2. Zobrazí se dialogové okno Propojit s nahrávkami předchůdce....
- 3. Zadejte síťovou adresu a platné heslo pro nové zařízení.
- 4. Klepněte na tlačítko **OK**.
- 5. Klepnutím na tlačítko **I** uložíte nastavení.

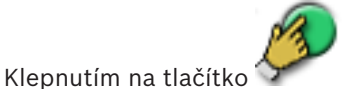

aktivujete konfiguraci.

#### Viz také

6.

– Dialogové okno Spojit s nahrávkami předchůdce..., stránka 273

### 11

# Správa brány toků videodat (VSG)

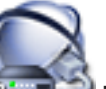

Hlavní okno > 227 Zařízení

Tato kapitola poskytuje informace pro konfiguraci zařízení v systému. V této kapitole je uveden postup konfigurace zařízení VSG v systému.

- 🛛 Klepnutím na tlačítko 💴 uložíte nastavení.
- Klepnutím na tlačítko 🗾 zrušíte poslední nastavení.
- 🛛 Klepnutím na tlačítko 🏏 🛛 aktivujete konfiguraci.

#### Viz také

- Stránka zařízení Video Streaming Gateway, stránka 278
- Dialogové okno Přidat kodér Bosch, stránka 280
- Dialogové okno Přidat kodér ONVIF, stránka 281
- Dialogové okno Přidat kameru JPEG, stránka 282
- Dialogové okno Přidat kodér RTSP, stránka 283

### 11.1 Přidání zařízení brány toků videodat

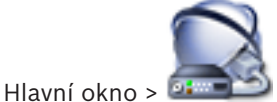

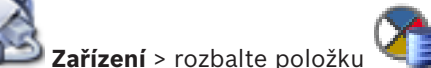

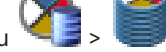

Postup přidání zařízení VSG pomocí vyhledávání:

Klepněte pravým tlačítkem myši na možnost sklepněte na tlačítko Vyhledat prvky Video Streaming Gateway.

Otevře se dialogové okno Bosch VMS Scan Wizard.

- Vyberte požadované zařízení VSG, zvolte požadovaný fond VRM a klepnutím na tlačítko Přiřadit přiřad'te zařízení k fondu VRM.
- Klepněte na tlačítko Další >>.
   Otevře se dialogové okno průvodce Ověření zařízení.

4. U každého zařízení chráněného heslem zadejte heslo.
Heslo se automaticky zkontroluje ve chvíli, kdy několik sekund nezadáte do vstupního pole další znak nebo když klepnete mimo vstupní pole k zadání hesla.

Pokud jsou u všech zařízení nastavena stejná hesla, stačí heslo zadat do prvního pole Heslo. Poté klepněte pravým tlačítkem myši na dané pole a klepněte na možnost Kopírovat buňku do sloupce.

Ve sloupci Stav jsou úspěšná přihlášení označena symbolem

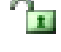

Neúspěšná přihlášení jsou označena symbolem

Klepněte na tlačítko **Dokončit**.
 Zařízení bude přidáno do systému BVMS.

#### Postup ručního přidání zařízení VSG:

- 1. Klikněte pravým tlačítkem myši na ikonu se pak klikněte na příkaz **Přidat bránu toků** videodat.
- Zobrazí se dialogové okno Přidat bránu toků videodat.
- 2. Proveďte požadovaná nastavení pro zařízení VSG.
- 3. Klikněte na tlačítko Přidat.
- Zařízení VSG bude přidáno do systému. Bude nahráván obraz z kamer přiřazených tomuto zařízení VSG.

#### Viz také

-----

- Dialogové okno Přidat bránu Video Streaming Gateway, stránka 273
- Dialogové okno Přidat kodér Bosch, stránka 280
- Dialogové okno Přidat kodér ONVIF, stránka 281
- Dialogové okno Přidat kameru JPEG, stránka 282
- Dialogové okno Přidat kodér RTSP, stránka 283

### 11.2

### Přesunutí zařízení VSG do jiného fondu

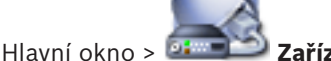

Zařízení > rozbalte položku 🎽

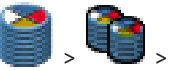

rozbalte položku

Zařízení lze v rámci jednoho zařízení VRM přesouvat z jednoho fondu do druhého, aniž by se ztratily nahrávky.

#### Postup přesunutí:

- Klepněte pravým tlačítkem myši na možnost a klepněte na tlačítko Změnit fond.... Otevře se dialogové okno Změnit fond.
- 2. V seznamu **Nový fond:** zvolte požadovaný fond.
- Klepněte na tlačítko OK.
   Zařízení se přesune do zvoleného fondu.

#### Viz také

Dialogové okno Změna fondu, stránka 272

### 11.3

Přidání kamery k zařízení VSG

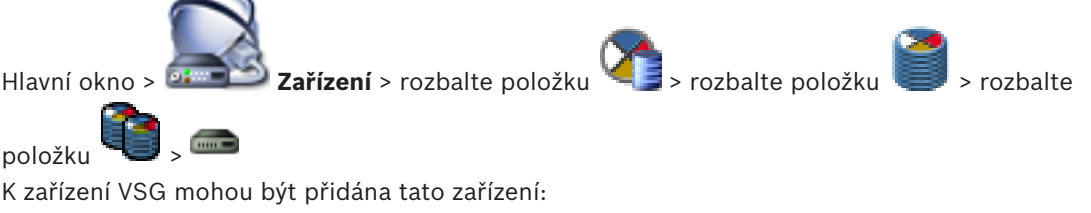

- Kodéry od společnosti Bosch
- Kamery ONVIF
- Kamery JPEG
- Kodéry RTSP

Pokud jste kodéry VSG přidali v režimu offline, můžete obnovit jejich stav.

#### Přidání:

- 1. Pravým tlačítkem myši klepněte na ikonu <sup>mess</sup>, přesuňte ukazatel myši na položku **Přidat kodér/kameru** a klepněte na požadovaný příkaz.
- 2. V dialogovém okně proveďte potřebná nastavení pro přidání zařízení.
- 3. Klikněte na tlačítko **OK**.

Zařízení se přidá.

#### Postup obnovení:

 Klepněte pravým tlačítkem myši na požadovaný kodér a klepněte na možnost Aktualizovat stav.

Dojde k načtení vlastností zařízení.

#### Viz také

- Dialogové okno Přidat kodér Bosch, stránka 280
- Dialogové okno Přidat kodér ONVIF, stránka 281
- Dialogové okno Přidat kameru JPEG, stránka 282
- Dialogové okno Přidat kodér RTSP, stránka 283

### 11.4 Konfigurace vícesměrového vysílání

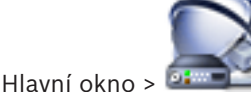

Zařízení > rozbalte položku 🐴 > rozbalte položku 🦉 > rozbalte

položku 🛰

Pro každou kameru přiřazenou zařízení Video Streaming Gateway můžete nakonfigurovat adresu pro vícesměrové vysílání s portem.

#### Konfigurace vícesměrového vysílání:

- 1. Označením příslušného zaškrtávacího políčka povolte vícesměrové vysílání.
- 2. Zadejte adresu pro vícesměrové vysílání a číslo portu.
- 3. Je-li to vyžadováno, nakonfigurujte nepřetržitý tok dat pro vícesměrové vysílání.

#### Viz také

Karta Vícesměrové vysílání (brána toků videodat), stránka 278

### 11.5 Konfigurace protokolování

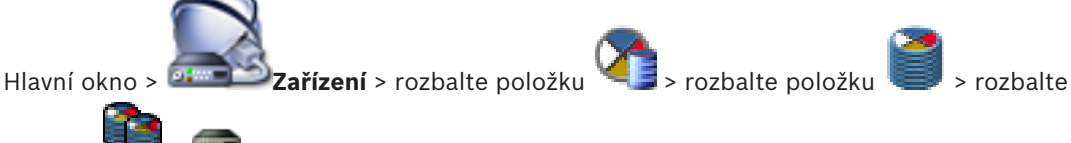

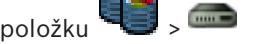

Protokolování lze nakonfigurovat pro každé zařízení Video Streaming Gateway.

#### Postup konfigurace protokolování:

- 1. Klepněte na kartu Služba a poté klepněte na tlačítko Pokročilé.
- 2. Klepnutím vyberte požadované nastavení protokolování.

Soubory s protokolem bývají uloženy v adresáři:

C:\Program Files (x86)\Bosch\Video Streaming Gateway\log

#### Viz také

Karta Pokročilé (Video Streaming Gateway), stránka 279

## 11.6 Přidávání a odebírání profilu ONVIF

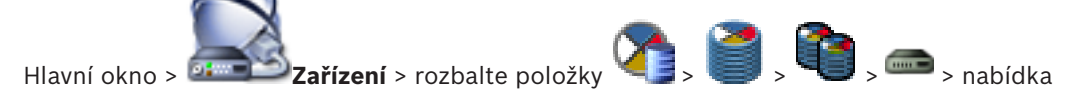

#### > karta Události kodéru ONVIF

nebo

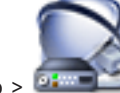

Hlavní okno > Zařízení > rozbalte položku 🐨 > 🚥 > karta Události kodéru ONVIF

Máte možnost přidat, odebrat nebo změnit profily ONVIF pro vybraný kodér.

#### Přidání:

- 1. Klepněte na tlačítko Přidat....
- 2. V dialogovém okně Přidat profil zadejte název profilu.
- 3. Klepněte na tlačítko Další >.
- 4. V dalším dialogovém okně vyberte požadovanou kameru.
- 5. Klepněte na tlačítko **Další >**.
- 6. V dalším dialogovém okně vyberte požadovaný profil nenahrávacího profilu kodéru.
- 7. Klepněte na tlačítko **Uložit**.

Nový profilu se uloží.

Nastavení tohoto profilu jsou vyplněny hodnotami z vybraného profilu kodéru. Tyto hodnoty můžete podle potřeby změnit.

#### Odebrání:

• V seznamu vyberte profil a klepněte na tlačítko **Odebrat**.

#### Změna:

- 1. V seznamu vyberte profil.
- 2. Podle potřeby změňte nastavení.
- 11.7

# Přiřazení profilu ONVIF

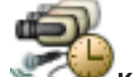

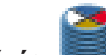

Hlavní okno > **Kamery a nahrávání** > **H**avní okno > **Kameře** ONVIF můžete přiřadit token profilu médií ONVIF. Přiřadit jej můžete buď pro živý obraz, nebo pro nahrávání.

#### Postup přiřazení tokenu živého obrazu:

• Ve sloupci Živý obraz – Profil vyberte požadovanou položku.

#### Postup přiřazení tokenu nahrávání:

• Ve sloupci Nahrávání – Profil vyberte požadovanou položku.

#### Viz také

– Stránka Kamery, stránka 354

#### Konfigurace událostí ONVIF 11.8

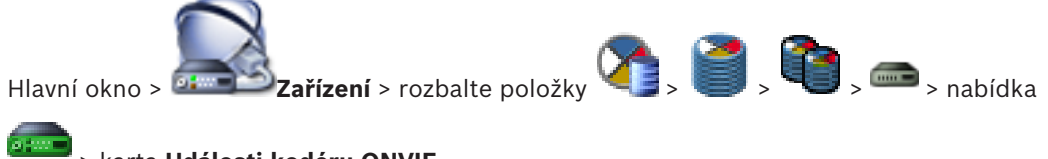

> karta Události kodéru ONVIF

nebo

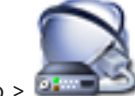

> karta Události kodéru Zařízení > rozbalte položku Hlavní okno > ONVIF

Nakonfigurujte tabulky mapování pro mapování událostí ONVIF k událostem BVMS. Nakonfigurujte tabulky mapování pro všechny kodéry ONVIF stejného modelu nebo všechny kodéry ONVIF stejného výrobce.

Klepnutím na možnost aktualizujte kodéry ONVIF přidané v režimu offline k mapování události z již přidaného kodéru ONVIF stejného výrobce a/nebo názvu modelu. V případě kodérů s více kanály můžete nakonfigurovat zdroje události (například určitou kameru nebo relé).

#### Postup vytvoření tabulky mapování:

- 1. Klikněte na tlačítko 🐨 Otevře se dialogové okno Přidat tabulku mapování.
- Zadejte název tabulky mapování. 2.
- 3. V seznamech Výrobce a Model vyberte vhodné položky.

Pokud v obou seznamech vyberete možnost <žádná>, mapování události bude platné pouze pro toto zařízení.

Pokud vyberete možnost <žádná> v seznamu Model a zvolíte název výrobce v seznamu Výrobce, mapování události se bude vztahovat na všechna zařízení daného výrobce. Jestliže vyberete dostupné možnosti v obou seznamech, mapování události se bude vztahovat na všechna zařízení stejného výrobce a modelu.

Klepněte na tlačítko **OK**. 4. Nyní můžete upravit tabulku mapování, jako například přidat řádek k události Detekován pohyb.

### Postup úpravy tabulky mapování:

- Klepněte na tlačítko 🕊 1. Otevře se dialogové okno Přejmenovat tabulku mapování.
- 2. Změňte požadované položky.

#### Přidání nebo odebrání mapování události:

- 1. V seznamu Tabulka mapování zvolte požadovaný název.
- Budete-li chtít přidat řádek, klepněte na možnost Přidat řádek. 2.
- 3. Na řádku vyberte požadované záznamy. Při zadání více řádků se událost aktivuje, pouze pokud se naplní podmínky jednoho z řádků.
- Řádek odeberete klepnutím na možnost Odebrat řádek. 4.

#### Postup odebrání tabulky mapování:

- 1 V seznamu Tabulka mapování klepněte na název mapování události, které chcete odstranit.
- Klepněte na tlačítko 2.

#### Postup konfigurace zdroje události:

Rozbalte položku a klepněte na možnost 1.

- 2. Klepněte na kartu Zdroj události ONVIF.
- 3. Ve sloupci Spuštění události aktivujte událost nastavenou na tomto řádku.
- 4. Vyberte požadované definice události.

#### Viz také

- Povolení logování událostí ONVIF, stránka 405
- Události ONVIF, stránka 55
- Stránka Události kodéru ONVIF, stránka 327
- Stránka Zdroj události ONVIF, stránka 343

### 11.9

### Import souboru tabulky mapování ONVIF

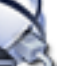

Zařízení > rozbalte položky

Hlavní okno >

> karta Události kodéru ONVIF

nebo

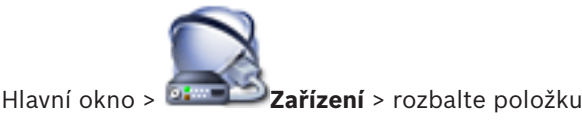

ONVIF

Import tabulky mapování ONVIF lze provést pomocí souboru (soubor OMF). Vydané soubory mapování ONVIF jsou uloženy v následujícím adresáři aplikace Configuration Client:

%programdata%\Bosch\VMS\ONVIF

Pokud již byla importována tabulka mapování se stejným názvem, zobrazí se chybová zpráva. Pokud je již importována novější verze tohoto souboru, zobrazí se upozornění. Pokud chcete tento soubor importovat, klepněte na tlačítko **OK**. V opačném případě klepněte na tlačítko Cancel.

#### Postup importu:

- Klikněte na tlačítko 🚼
- Vyberte požadovaný soubor a klepněte na tlačítko Otevřít. 2. Zobrazí se dialogové okno Import tabulky mapování.
- 3. Proveďte příslušná nastavení.
- Klepněte na tlačítko **OK**. Δ

#### Viz také

1.

- Dialogové okno Import tabulky mapování, stránka 329
- Stránka Události kodéru ONVIF, stránka 327

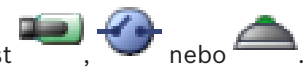

A 
 A 
 A 
 A 
 A 
 A 
 A 
 A 
 A 
 A 
 A 
 A 
 A 
 A 
 A 
 A 
 A 
 A 
 A 
 A 
 A 
 A 
 A 
 A 
 A 
 A 
 A 
 A 
 A 
 A 
 A 
 A 
 A 
 A 
 A 
 A 
 A 
 A 
 A 
 A 
 A 
 A 
 A 
 A 
 A 
 A 
 A 
 A 
 A 
 A 
 A 
 A 
 A 
 A 
 A 
 A 
 A 
 A 
 A 
 A 
 A 
 A 
 A 
 A 
 A 
 A 
 A 
 A 
 A 
 A 
 A 
 A 
 A 
 A 
 A 
 A 
 A 
 A 
 A 
 A 
 A 
 A 
 A 
 A 
 A 
 A 
 A 
 A 
 A 
 A 
 A 
 A 
 A 
 A 
 A 
 A 
 A 
 A 
 A 
 A 
 A 
 A 
 A 
 A 
 A 
 A 
 A 
 A 
 A 
 A 
 A 
 A 
 A 
 A 
 A 
 A 
 A 
 A 
 A 
 A 
 A 
 A 
 A 
 A 
 A 
 A 
 A 
 A 
 A 
 A 
 A 
 A 
 A 
 A 
 A 
 A 
 A 
 A 
 A 
 A 
 A 
 A 
 A 
 A 
 A 
 A 
 A 
 A 
 A 
 A 
 A 
 A 
 A 
 A 
 A 
 A 
 A 
 A 
 A 
 A 
 A 
 A 
 A 
 A 
 A 
 A 
 A 
 A 
 A 
 A 
 A 
 A 
 A 
 A 
 A 
 A 
 A 
 A 
 A 
 A 
 A 
 A 
 A 
 A 
 A 
 A 
 A 
 A 
 A 
 A 
 A 
 A 
 A 
 A 
 A 
 A 
 A 
 A 
 A 
 A 
 A 
 A 
 A 
 A 
 A 
 A 
 A 
 A 
 A 
 A 
 A 
 A 
 A 
 A 
 A 
 A 
 A 
 A 
 A 
 A 
 A 
 A 
 A 
 A 
 A 
 A 
 A 
 A 
 A 
 A 
 A 
 A 
 A 
 A 
 A 
 A 
 A 
 A 
 A 
 A 
 A 
 A 
 A 
 A 
 A 
 A 
 A 
 A 
 A 
 A 
 A 
 A 
 A 
 A 
 A 
 A 
 A 
 A 
 A 
 A 
 A 
 A 
 A 
 A 
 A 
 A 
 A 
 A 
 A 
 A 
 A 
 A 
 A 
 A 
 A 
 A 
 A 
 A 
 A 
 A 
 A 
 A 
 A 
 A 
 A 
 A 
 A 
 A 
 A 
 A 
 A 
 A

> karta Události kodéru

> karta Události kodéru

## 11.10 Export souboru tabulky mapování ONVIF

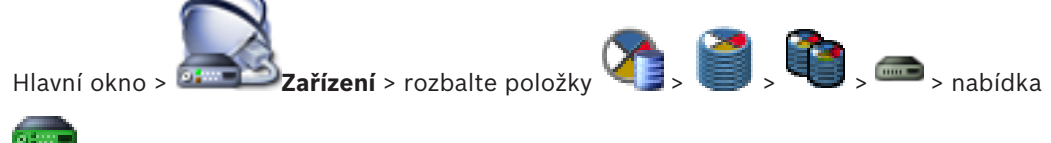

> karta Události kodéru ONVIF

nebo

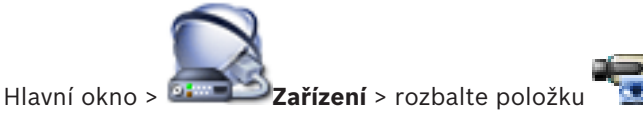

#### ONVIF

Export tabulky mapování ONVIF lze provést pomocí souboru (soubor OMF). Tabulka mapování bude uložena pro vybraný model kodéru.

#### **Postup exportu:**

- 1. Klikněte na tlačítko 🛃.
- Zadejte název souboru a klepněte na tlačítko Uložit.
   Tabulka mapování ONVIF se exportuje jako soubor OMF pro vybraný model kodéru.

#### Viz také

– Stránka Události kodéru ONVIF, stránka 327

### 12

# Správa různých zařízení

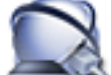

Hlavní okno > 🔤 🖘 Zařízení

Tato kapitola poskytuje informace pro konfiguraci zařízení v systému.

- 🛛 Klepnutím na tlačítko 🗾 uložíte nastavení.
- Klepnutím na tlačítko ブ zrušíte poslední nastavení.
  - Klepnutím na tlačítko 🐓

Ruční přidání zařízení

aktivujete konfiguraci.

### 12.1

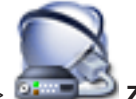

Hlavní okno > 🏧 💷 Zařízení

Následující zařízení můžete přidat do stromu zařízení ručně, takže abyste mohli přidat zařízení, musíte znát jeho síťovou adresu:

- IP videozařízení od společnosti Bosch
- Zařízení Bosch Recording Station / systém DiBos
- Analogová matice
   K přidání zařízení Bosch Allegiant je potřebný platný konfigurační soubor zařízení
   Allegiant.
- Pracovní stanice se systémem BVMS
   V pracovní stanici musí být nainstalován software Operator Client.
- Komunikační zařízení
- Přemostění bankomatu / pokladního terminálu Bosch, zařízení DTP
- Virtuální vstup
- Zařízení pro monitorování sítě
- Klávesnice Bosch IntuiKey
- Klávesnice KBD-Universal XF
- Skupina analogových monitorů
- Modul vstupů a výstupů
- Emulace CCL zařízení Allegiant
- Bezpečnostní ústředna společnosti Bosch
- Zařízení k analýze na serveru

Vyhledávat a přidávat pomocí dialogového okna Bosch VMS Scan Wizard lze tato zařízení:

- Zařízení VRM
- Kodéry
- Kodéry pouze pro živý obraz
- Kodéry ONVIF pouze pro živý obraz
- Kodéry s místním úložištěm
- Dekodéry
- Zařízení brány toků videodat (VSG)
- Digitální videorekordéry
- Zařízení VIDOS NVR

#### Pozor:

Po přidání zařízení uložte nastavení kliknutím na tlačítko 💵

#### Pozor:

Pokud přidáváte IP videokodér/videodekodér od společnosti Bosch pomocí volby **Automatická detekce>**, musí být toto zařízení dostupné v síti.

#### Postup přidání IP videozařízení od společnosti Bosch:

Rozbalte nabídku rozbalte položku , klepněte pravým tlačítkem myši na 1. možnost Nebo klepněte pravým tlačítkem myši na možnost Nebo klepněte pravým tlačítkem myši na možnost 2. Klepněte na možnost **Přidat kodér**. Zobrazí se dialogové okno Přidat kodér. 3. Zadejte příslušnou IP adresu. 4. V seznamu vyberte položku <Automatická detekce>. 5. Klepněte na tlačítko **OK**. Zařízení bude přidáno do systému. 6. Pokud zařízení vyžaduje výchozí heslo, zobrazí se 🗥 Chcete-li nastavit počáteční heslo, klepněte pravým tlačítkem myši na ikonu zařízení a klikněte na tlačítko Nastavit úvodní heslo.... Zobrazí se dialogové okno Zadejte heslo.

Zadejte heslo pro uživatele service a klikněte na tlačítko **OK**.

🗥 zmizí a můžete používat zařízení.

#### Přidání systému DiBos:

- 1. Klikněte pravým tlačítkem myši na ikonu 🕶
- Klepněte na tlačítko Přidat systém BRS/DiBos.
   Zobrazí se dialogové okno Přidat systém BRS/DiBos.
- 3. Zadejte odpovídající hodnoty.
- 4. Klikněte na tlačítko **Vyhledat**.

Systém DiBos bude přidán do systému.

5. V zobrazeném okně se zprávou potvrďte zprávu klepnutím na tlačítko **OK**.

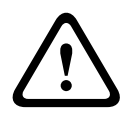

### Opatrně!

Pomocí účtu správce zařízení přidejte zařízení DVR. Použití uživatelského účtu DVR s omezeným oprávněním může způsobit nedostupnost funkcí v systému BVMS, například ovládání kamery PTZ.

#### Přidání zařízení Bosch Allegiant:

 Klepněte pravým tlačítkem myši na položku a klepněte na možnost Přidat zařízení Allegiant.

Otevře se dialogové okno Otevřít.

 Vyberte příslušný konfigurační soubor zařízení Allegiant a klikněte na tlačítko OK. Zařízení Bosch Allegiant bude přidáno do systému.

Poznámka: Přidat lze pouze jednu matici Bosch Allegiant.

#### Přidání pracovní stanice se systémem BVMS:

Klepněte pravým tlačítkem myši na položku stanici.

#### Otevře se dialogové okno Přidat pracovní stanici.

2. Zadejte odpovídající hodnotu a klepněte na tlačítko **OK**.

Pracovní stanice is je přidána do systému.

#### Přidání komunikačního zařízení:

- Rozbalte položku a klepněte pravým tlačítkem myši na ikonu a klepněte na požadovaný příkaz.
   Zobrazí se příslušné dialogové okno.
- 2. Zadejte příslušná nastavení.
- Klepněte na tlačítko OK.
   Komunikační zařízení bude přidáno do systému.

#### Přidání periferního zařízení:

Rozbalte položku , klepněte pravým tlačítkem myši na u klepněte na požadovaný příkaz.

Zobrazí se příslušné dialogové okno.

- 2. Zadejte příslušná nastavení.
- Klepněte na tlačítko **OK**.
   Periferní zařízení bude přidáno do systému.

#### Přidání virtuálního vstupu:

- Rozbalte položku ad klepněte na možnost zobrazí se odpovídající stránka.
- Klepněte na možnost Přidat vstupy. Do tabulky bude přidán řádek.
- 3. Proveďte příslušná nastavení.
- Klepněte na tlačítko Přidat.
   Virtuální vstup bude přidán do systému.

#### Přidání zařízení pro monitorování sítě:

 Rozbalte větev , klikněte pravým tlačítkem myši na ikonu a pak klikněte na příkaz Přidání přijímače SNMP.

Zobrazí se dialogové okno Přidání přijímače SNMP.

 Zadejte název pro zařízení SNMP. Zařízení pro monitorování sítě bude přidáno do systému.
#### Postup přidání klávesnice CCTV:

Poznámka: Aby bylo možné přidat klávesnici, je nutné, aby byla již přidána pracovní stanice.

- Rozbalte položku , klepněte na možnost Zobrazí se odpovídající stránka.
- Klepněte na možnost Přidat klávesnici. Do tabulky se přidá řádek.
- V příslušném poli sloupce Typ klávesnice zvolte požadovaný typ klávesnice: Klávesnice IntuiKey

#### VideoTec DCZ Keyboard

- 4. V příslušném poli sloupce **Propojení** zvolte pracovní stanici, která je připojena ke klávesnici.
- Proveďte příslušná nastavení. Klávesnice je přidána do systému.

### Přidání modulu vstupů a výstupů:

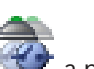

 Rozbalte položku , klepněte pravým tlačítkem myši na ikonu a pak na příkaz Přidat nové zařízení ADAM.

Zobrazí se dialogové okno Přidat zařízení ADAM.

- 2. Zadejte IP adresu zařízení.
- Vyberte typ zařízení.
   Zobrazí se odpovídající stránka.
- 4. Je-li to nutné, klikněte na kartu ADAM a změňte zobrazované názvy vstupů.
- 5. Je-li to nutné, klikněte na kartu Název a změňte zobrazované názvy relé.

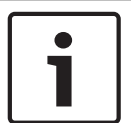

### Upozornění!

Můžete také vyhledat zařízení ADAM (**Vyhledat zařízení ADAM**). Budou detekovány adresy IP zařízení. Pokud je k dispozici typ zařízení, je předvolen. Tento výběr musíte potvrdit.

### Přidání emulace CCL zařízení Allegiant:

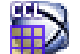

- Rozbalte větev a klikněte na ikonu 
   Zobrazí se karta Emulace CCL zařízení Allegiant.
- 2. Zaškrtněte políčko Povolit emulaci CCL zařízení Allegiant.
- Proveďte požadovaná nastavení.
   Služba emulace CCL zařízení Allegiant se spustí v počítači se softwarem Management Server.

### Postup přidání bezpečnostní ústředny:

 Rozbalte větev , klepněte pravým tlačítkem myši na ikonu Přidat ústřednu.

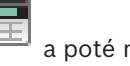

a poté na příkaz

### Otevře se dialogové okno Přidat bezpečnostní ústřednu.

- 2. Zadejte odpovídající hodnoty.
- Klepněte na tlačítko OK.
   Bezpečnostní ústředna bude přidána do systému.

#### Chcete-li přidat zařízení k analýze na serveru:

-

 Rozbalte větev , klepněte pravým tlačítkem myši na ikonu 10 a pak klepněte na příkaz Přidat zařízení Video Analytics.

Zobrazí se dialogové okno Přidat zařízení Video Analytics.

- 2. Zadejte odpovídající hodnoty.
- Klepněte na tlačítko OK.
   Zařízení bude přidáno do systému.

### Viz také

- Dialogové okno Přidat kodér/ přidat dekodér, stránka 242
- Dialogové okno Přidat systém DiBos, stránka 235
- Dialogové okno Poštovní server nebo server SMTP, stránka 249
- Dialogové okno Přidat zařízení SMS, stránka 250
- Dialogové okno Přidat přemostění ATM/POS Bosch, stránka 252
- Stránka Nastavení DTP, stránka 254
- Dialogové okno Přidat virtuální vstupy, stránka 256
- Dialogové okno Přidání přijímače SNMP, stránka 257
- Stránka Přiřadit klávesnici, stránka 258
- Stránka Moduly vstupů a výstupů, stránka 259
- Stránka Emulace CCL zařízení Allegiant, stránka 260
- Dialogové okno Přidat bezpečnostní ústřednu, stránka 262

### 12.2 Přidání zařízení VIDOS NVR

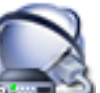

| > | 12<br>12 |
|---|----------|
| ~ |          |

Hlavní okno > **Dimen V Zařízení** > rozbalte položku

Systém nabízí funkce k usnadnění vyhledávání.

### Postup přidání zařízení VIDOS NVR pomocí vyhledávání:

 Klikněte pravým tlačítkem myši na ikonu a pak klikněte na příkaz Spustit vyhledávání Vidos NVR.

Zobrazí se dialogové okno Bosch VMS Scan Wizard.

- 2. Označte příslušná zaškrtávací políčka u zařízení, která chcete přidat.
- Klepněte na tlačítko Další >>.
   Otevře se dialogové okno průvodce Ověření zařízení.
- 4. U každého zařízení chráněného heslem zadejte heslo.

Heslo se automaticky zkontroluje ve chvíli, kdy několik sekund nezadáte do vstupního pole další znak nebo když klepnete mimo vstupní pole k zadání hesla. Pokud jsou u všech zařízení nastavena stejná hesla, stačí heslo zadat do prvního pole **Heslo**. Poté klepněte pravým tlačítkem myši na dané pole a klepněte na možnost

Kopírovat buňku do sloupce.

Ve sloupci **Stav** jsou úspěšná přihlášení označena symbolem

Neúspěšná přihlášení jsou označena symbolem

### 5. Klepněte na tlačítko **Dokončit**.

Zařízení bude přidáno do systému BVMS.

### Viz také

- Průvodce vyhledáváním v systému BVMS, stránka 263

### 12.3

# Konfigurace dekodéru pro použití s klávesnicí Bosch IntuiKey

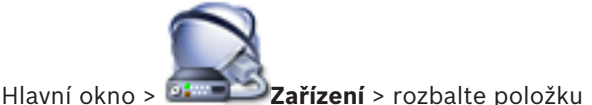

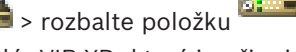

Provedením následujícího postupu nakonfigurujte dekodér VIP XD, který je připojen ke klávesnici Bosch IntuiKey.

### Konfigurace dekodéru:

- 1. Klepněte na příslušný dekodér, který je použit k připojení klávesnice Bosch IntuiKey.
- 2. Klikněte na kartu **Periferní zařízení**.
- 3. Zajistěte, aby byla použita následující nastavení:
  - Funkce sériového portu: Transparentní
    - Přenosová rychlost: 19200
    - Stop bity: 1
    - Kontrola parity: **Žádný**
    - Režim rozhraní: **RS232**
    - Poloduplexní režim: Vypnuto

### Viz také

- Možnosti připojení klávesnice Bosch IntuiKey, stránka 67
- Připojení klávesnice Bosch IntuiKey k dekodéru, stránka 68
- Aktualizace firmwaru klávesnice Bosch IntuiKey, stránka 69
- COM1, stránka 311

### 12.4 Konfigurace integrace systému DiBos

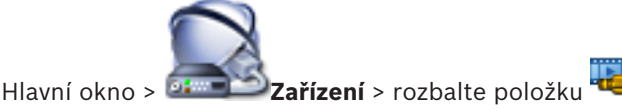

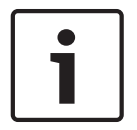

### Upozornění!

•

Samotný systém DiBos nelze konfigurovat, pouze jeho integraci do systému BVMS.

### Postup vyhledávání nových zařízení DiBos:

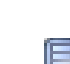

Pravým tlačítkem myši klepněte na tlačítko **bezi a klepněte na možnost Znovu vyhledat** systém BRS/DiBos.

Vyhledají se nová zařízení v systému DiBos a nalezená zařízení budou přidána.

### Odebrání položky:

- 1. Klepněte na kartu Kamery, Relé nebo Vstupy.
- 2. Klepněte pravým tlačítkem myši na položku a pak klepněte na příkaz **Odebrat**. Položka bude odebrána.

### Postup přejmenování zařízení DiBos:

- Pravým tlačítkem myši klepněte na zařízení DiBos a poté klepněte na možnost Přejmenovat.
- 2. Zadejte nový název pro položku.

### 12.5

### Konfigurace integrace digitálního videorekordéru

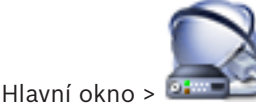

Zařízení > rozbalte položku 🖏 >

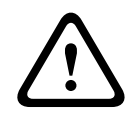

### Opatrně!

Pomocí účtu správce zařízení přidejte zařízení DVR. Použití uživatelského účtu DVR s omezeným oprávněním může způsobit nedostupnost funkcí v systému BVMS, například ovládání kamery PTZ.

|   | i |
|---|---|
| 5 |   |

### Upozornění!

Samotný digitální videorekordér nelze konfigurovat, pouze jeho integraci do systému BVMS.

### Postup přidání digitálního videorekordéru pomocí vyhledávání:

 Klepněte pravým tlačítkem myši na možnost a klepněte na tlačítko Vyhledat zařízení DVR.

Otevře se dialogové okno Bosch VMS Scan Wizard.

- 2. Označte příslušná zaškrtávací políčka u zařízení, která chcete přidat.
- Klepněte na tlačítko Další >>.

Otevře se dialogové okno průvodce **Ověření zařízení**.

4. U každého zařízení chráněného heslem zadejte heslo.

Heslo se automaticky zkontroluje ve chvíli, kdy několik sekund nezadáte do vstupního pole další znak nebo když klepnete mimo vstupní pole k zadání hesla. Pokud jsou u všech zařízení nastavena stejná hesla, stačí heslo zadat do prvního pole

Heslo. Poté klepněte pravým tlačítkem myši na dané pole a klepněte na možnost Kopírovat buňku do sloupce.

Ve sloupci **Stav** jsou úspěšná přihlášení označena symbolem

Neúspěšná přihlášení jsou označena symbolem

 Klepněte na tlačítko **Dokončit**. Zařízení bude přidáno do systému BVMS.

### Odebrání položky:

- 1. Klepněte na kartu Nastavení, kartu Kamery, kartu Vstupy nebo kartu Relé.
- Klepněte pravým tlačítkem myši na položku a pak klepněte na příkaz Odebrat. Položka bude odebrána.

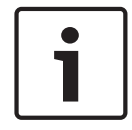

### Upozornění!

Odstraněnou položku lze obnovit klepnutím pravým tlačítkem myši na digitální videorekordér a klepnutím na možnost **Znovu vyhledat zařízení DVR**.

#### Postup přejmenování digitálního videorekordéru:

- Pravým tlačítkem myši klepněte na digitální videorekordér a poté klepněte na možnost Přejmenovat.
- 2. Zadejte nový název pro položku.

#### Viz také

- Průvodce vyhledáváním v systému BVMS, stránka 263
- Stránka Digitální videorekordér (DVR), stránka 236

### 12.6 Konfigurace zařízení Bosch Allegiant

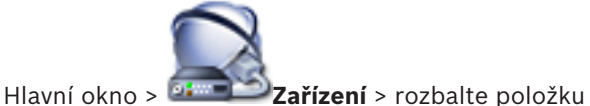

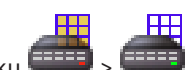

Nemůžete konfigurovat vlastní zařízení Bosch Allegiant, ale pouze vlastnosti související se systémem BVMS.

### Přiřazení výstupu kodéru:

- 1. Klikněte na kartu **Výstupy**.
- 2. V požadovaných buňkách sloupce Využití klikněte na položku Digitální přenosový spoj.
- 3. Ve sloupci Kodér vyberte požadovaný kodér.

### Přidání vstupu zařízení Bosch Allegiant:

- 1. Klikněte na kartu **Vstupy**.
- 2. Klikněte na tlačítko **Přidat vstupy**. Do tabulky se přidá nový řádek.
- 3. Zadejte do buněk požadovaná nastavení.

### Odstranění vstupu:

- 1. Klikněte na kartu Vstupy.
- 2. Klikněte na požadovaný řádek tabulky.
- 3. Klikněte na tlačítko **Odstranit vstup**. Řádek se odstraní z tabulky.

### Viz také

- Připojení klávesnice Bosch IntuiKey k systému BVMS, stránka 67
- Stránka Propojení, stránka 238
- Stránka Kamery, stránka 238
- Stránka Výstupy, stránka 238
- Stránka Vstupy, stránka 239

### 12.7 Konfigurace Příkazového Skriptu prováděného při spuštění

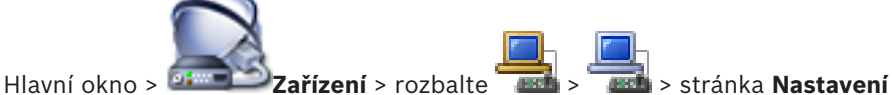

Můžete nakonfigurovat Příkazový Skript, jenž se má spustit při spuštění aplikace

Operator Client na zvolené pracovní stanici.

Musíte vytvořit odpovídající Příkazový Skript.

Pokyny pro vytvoření Příkazového Skriptu, viz *Správa Příkazových Skriptů*, *stránka 194*. **Konfigurace skriptu prováděného při spuštění**:

### Konfigurace skriptu provadeneno pri spusteni:

V seznamu Spouštěcí skript: vyberte požadovaný Příkazový Skript.

### Viz také

Stránka Pracovní stanice, stránka 239

# 12.8 Změna síťové adresy pracovní stanice

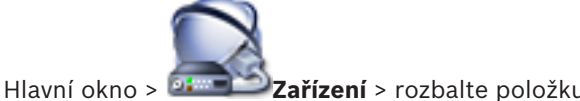

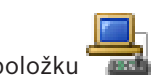

HIAVNI OKNO

#### Změna adresy IP:

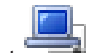

1. Klepněte pravým tlačítkem myši na možnost **adresu**.

Otevře se dialogové okno **Změnit síťovou adresu**.

2. Změňte položku v poli podle svých požadavků.

12.9

### Aktivace forenzního vyhledávání na pracovní stanici

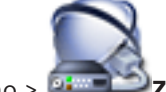

ožku 📑 > 🧾 > stránka **Nastavení** 

Hlavní okno > **Example 2 ařízení** > rozbalte položku **mel** : Musíte aktivovat forenzní vyhledávání na pracovní stanici.

### Poznámka:

Aktivujte analýzu obsahu obrazu ve všech kodérech. Použijte stránku VCA kodéru v okně Strom Zařízení.

Aktivace forenzního vyhledávání:

Kliknutím zaškrtněte políčko Aktivovat forenzní vyhledávání.

### 12.10 Přidání monitorové stěny

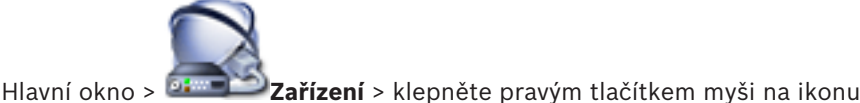

> klepněte na

### příkaz Přidat monitorovou stěnu.

Po přidání monitorové stěny může uživatel aplikace Operator Client tuto monitorovou stěnu ovládat. Uživatel může měnit rozvržení monitorů a přiřazovat kodéry monitorům.

### Přidání:

- 1. Vyberte požadovaný dekodér.
- 2. V případě potřeby můžete zadat maximální počet kamer a nakonfigurovat miniatury.
- 3. Klikněte na tlačítko 💴

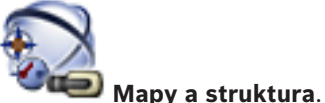

- 4. Klikněte na tlačítko
- 5. Přetáhněte monitorovou stěnu do Logického Stromu.
- Je-li to vyžadováno, nakonfigurujte přístup k monitorové stěně pomocí odpovídajících oprávnění skupiny uživatelů.

#### Viz také

Dialogové okno Přidat monitorovou stěnu, stránka 249

12.11 Přidání skupiny analogových monitorů

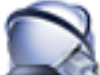

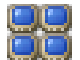

Hlavní okno > 🍱 💴 Zařízení > pravým tlačítkem myši klepněte na tlačítko 🔚

- Klepněte na možnost Přidat skupinu monitorů. Zobrazí se dialogové okno Vytvořit novou skupinu analogových monitorů.
- 2. Proveďte příslušná nastavení.

3. Klepněte na tlačítko **OK**.

Skupina analogových monitorů je přidána do systému.

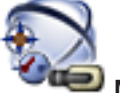

- Klepněte na tlačítko **Mapy a struktura**.
- 5. Přetáhněte monitorovou stěnu do logického stromu.

### Viz také

4.

- Dialogové okno Vytvořit novou skupinu analogových monitorů, stránka 247
- Konfigurace skupiny analogových monitorů, stránka 151

### **12.12** Konfigurace skupiny analogových monitorů

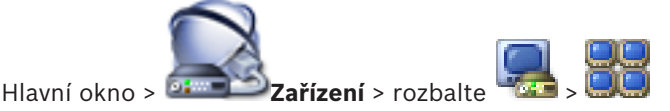

### Opatrně!

Skupinu analogových monitorů nelze ovládat z aplikace Operator Client, pokud dojde k přerušení připojení k serveru Management Server nebo pokud je aplikace Operator Client připojena k systému Enterprise System.

Monitory ve skupině analogových monitorů můžete logicky nakonfigurovat do řádků a sloupců. Toto uspořádání nemusí odpovídat fyzickému uspořádání monitorů.

### Konfigurace skupiny analogových monitorů:

- 1. Do pole Název: zadejte název pro skupinu analogových monitorů.
- 2. Do polí **Sloupce:** a **Řádky:** zadejte požadované hodnoty.
- 3. Přetáhněte jednotlivé dostupné dekodéry na obraz analogového monitoru na pravé straně.

V obraze monitoru se zobrazí černě zbarvené logické číslo dekodéru a změní se barva tohoto obrazu.

Není-li k dispozici žádný dekodér, nepřiřazujte dekodér z jiné skupiny analogových monitorů, případně znovu prohledejte síť.

- 4. Klikněte na kartu Rozšířená konfigurace.
- 5. Podle potřeby změňte logická čísla přiřazených dekodérů. Pokud zadáte již použité číslo, zobrazí se okno se zprávou.
- 6. Klepnutím na možnost **Kvadrantový režim** zapněte pro tento dekodér kvadrantové zobrazení.
- 7. Ve sloupci Výchozí kamera vyberte požadovanou kameru.
- 8. Ve sloupcích souvisejících se zobrazením na obrazovce zvolte požadované možnosti.

### 12.13 Konfigurace komunikačního zařízení

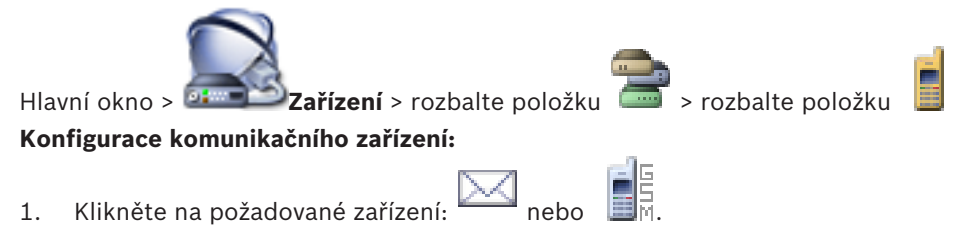

2. Proveďte příslušná nastavení.

Podrobnější informace o různých polích naleznete v nápovědě online pro příslušné okno aplikace.

### Viz také

- Dialogové okno Poštovní server nebo server SMTP, stránka 249
- Dialogové okno Přidat zařízení SMS, stránka 250
- Stránka Server SMTP, stránka 250
- Stránka Nastavení GSM / Nastavení SMSC, stránka 251

### 12.14

### Konfigurace periferního zařízení

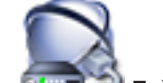

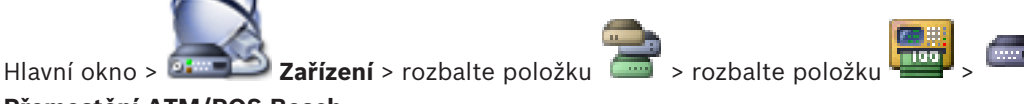

### Přemostění ATM/POS Bosch

nebo

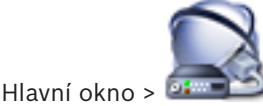

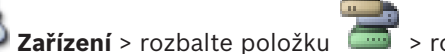

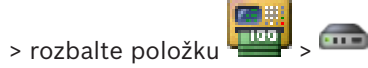

### Zařízení DTP >

### Konfigurace periferního zařízení:

Změňte požadovaná nastavení. 

Chcete-li získat podrobnější informace o různých polích, použijte níže uvedený odkaz na příslušné okno aplikace.

### Viz také

- Stránka Nastavení bankomatů, stránka 254
- Stránka Přemostění ATM/POS Bosch, stránka 253
- Stránka Nastavení DTP. stránka 254

#### 12.15 Konfigurace přijímače depeší protokolu SNMP

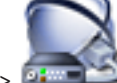

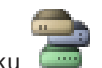

Hlavní okno > **A Stranov Zařízení** > rozbalte položku

### Konfigurace SNMP trap receiver:

- Kliknutím na ikonu zobrazte stránku Přijímač depeší SNMP. 1.
- 2. Proveďte požadovaná nastavení.

Podrobnější informace o různých polích naleznete v nápovědě online pro příslušné okno aplikace.

### Viz také

Stránka Přijímač depeší SNMP, stránka 257

12.16

# Konfigurace klávesnice Bosch IntuiKey (pracovní stanice)

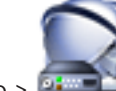

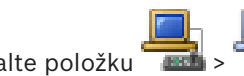

Hlavní okno > 💷

Zařízení > rozbalte položku

### Postup konfigurace klávesnice Bosch IntuiKey připojené k pracovní stanici:

- 1. Klikněte na kartu Nastavení.
- V poli Nastavení klávesnice proveďte požadovaná nastavení. 2.

Podrobnější informace o různých polích naleznete v nápovědě online pro příslušné okno aplikace.

#### Viz také

Stránka Pracovní stanice, stránka 239

12.17

### Konfigurace klávesnice Bosch IntuiKey (dekodér)

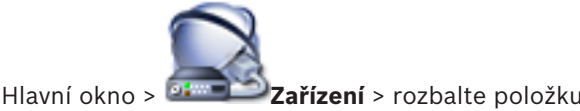

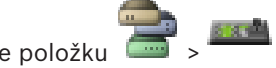

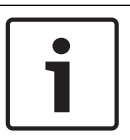

#### Upozornění!

K dekodéru nelze připojit klávesnici KBD-Universal XF.

### Postup konfigurace klávesnice Bosch IntuiKey připojené k dekodéru:

 Klikněte na buňku ve sloupci **Propojení** a vyberte příslušný dekodér. Můžete také vybrat pracovní stanici, pokud je k ní klávesnice Bosch IntuiKey připojena.

Pracovní stanice musí být nakonfigurována na stránce 🞏

2. V poli Nastavení propojení proveďte požadovaná nastavení.

Podrobnější informace o různých polích naleznete v nápovědě online pro příslušné okno aplikace.

### Viz také

- Stránka Přiřadit klávesnici, stránka 258
- Možnosti připojení klávesnice Bosch IntuiKey, stránka 67
- Připojení klávesnice Bosch IntuiKey k dekodéru, stránka 68

### 12.18 Konfigurace modulu vstupů a výstupů

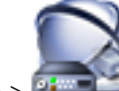

Hlavní okno > **Deservice Providence Providen** 

### Konfigurace modulu vstupů a výstupů:

- 1. Klikněte na kartu ADAM.
- 2. V seznamu **Typ zařízení ADAM:** vyberte vhodný typ zařízení.

#### Opatrně!

Není-li to skutečně nezbytné, typ zařízení neměňte.

Pokud například změníte typ zařízení na typ s méně vstupy, všechna konfigurační data pro odebrané vstupy se ztratí.

- 1. Klikněte na kartu Vstupy.
- 2. Je-li to nutné, změňte ve sloupci Název zobrazovaný název vstupu.
- 3. Klikněte na kartu **Relé**.
- 4. Je-li to nutné, změňte ve sloupci **Relé** název relé.

Podrobnější informace o různých polích naleznete v nápovědě online pro příslušné okno aplikace.

🧒

> rozbalte položku

### Viz také

Stránka Moduly vstupů a výstupů, stránka 259

12.19

### Konfigurace emulace CCL zařízení Allegiant

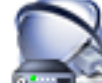

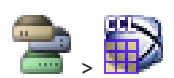

Hlavní okno > **Example 2 ařízení** > rozbalte položku

Příkazy CCL jsou popsány v uživatelské příručce k jazyku CCL. Tato příručka je k dispozici v online produktovém katalogu v části dokumentace k jednotlivým maticím LTC Allegiant. Soubor Příkazy Allegiant CCL podporované systémem BVMS, stránka 75 jsou uvedeny příkazy jazyka CCL podporované systémem Bosch Video Management System.

### Konfigurace emulace CCL zařízení Allegiant:

- Zaškrtněte políčko Povolit emulaci CCL zařízení Allegiant. 1.
- 2. Nakonfigurujte nastavení komunikace podle potřeby.

Podrobnější informace o různých polích naleznete v nápovědě online pro příslušné okno aplikace.

### Viz také

Stránka Emulace CCL zařízení Allegiant, stránka 260

#### 12.20 Přidání služby přenosu videodat do mobilních zařízení

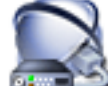

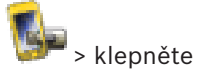

Zařízení > klepněte pravým tlačítkem myši na ikonu Hlavní okno > 🍱 na příkaz Přidat službu přenosu videodat do mobilních zařízení.

Do systému BVMS můžete zadat jednu i více položek Mobile Video Service.

### Přidání:

- Zadejte identifikátor URI služby Mobile Video Service. 1
- 2 Klikněte na tlačítko **OK**.
- Mobile Video Service a Management Server o sobě nyní vědí a služba Mobile Video Service může načíst konfiguraci z modulu Management Server.

### Viz také

Stránka Služba přenosu videodat do mobilních zařízení, stránka 261

#### 12.21 Přidání zařízení k analýze video analytics

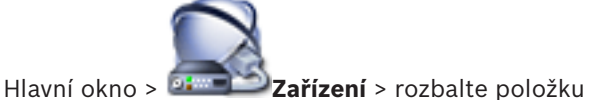

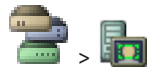

Při přidání zařízení k analýze na serveru zadejte přihlašovací údaje pro nové zařízení.

### Postup přidání:

- Klepněte pravým tlačítkem myši na ikonu 💷 a pak klepněte na příkaz Přidat zařízení 1. Video Analytics.
  - Zobrazí se dialogové okno Přidat zařízení Video Analytics.
- 2. Zadejte požadované informace.

Podrobnější informace o různých polích naleznete v nápovědě online pro příslušné okno aplikace.

#### Viz také

Přidání dialogového okna zařízení k analýze video analytics, stránka 263

### 12.22 Konfigurace odpojení zařízení

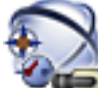

### Hlavní okno > Mapy a struktura

Některé kodéry, kamery, vstupy a relé lze (například při rekonstrukci) odpojit. Když je kodér, kamera, vstup nebo relé odpojeno, neprobíhá nahrávání, aplikace BVMS Operator Client nezobrazuje žádné události ani poplachy a poplachy nejsou zaznamenávány do deníku. Odpojené kamery v aplikaci Operator Client i nadále zobrazují živý obraz a obsluha má stále přístup ke starým nahrávkám.

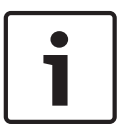

### Upozornění!

Po odpojení kodéru přestanou všechny kamery, relé a vstupy tohoto kodéru generovat poplachy a události. Pokud je určitá kamera, relé nebo vstup odpojen samostatně a dojde k odpojení daného zařízení od kodéru, budou poplachy stále generovány.

### Postup odpojení / opětovného připojení zařízení v logickém stromu nebo stromu zařízení:

- 1. V logickém stromu nebo stromu zařízení klepněte pravým tlačítkem myši na konkrétní zařízení.
- 2. Klepněte na možnost **Obejít/Zrušit obejití**.

### Postup odpojení / opětovného připojení zařízení na mapě:

Viz Správa zařízení na mapě, stránka 168

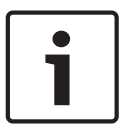

### Upozornění!

Odpojená zařízení lze ve vyhledávacím textovém poli filtrovat.

#### Viz také

– Správa zařízení na mapě, stránka 168

# 13 Konfigurace detekce požárního poplachu na základě obrazu

Pro konfiguraci požárního poplachu na základě obrazu je nutné provést následující kroky:

- Nakonfigurujte detekci požáru ve své kameře k detekci požáru. K této konfiguraci můžete použít webovou stránku kamery.
  - Podrobné informace o konfiguraci kamery k detekci požáru:
  - Konfigurace kamery k detekci požáru, stránka 156
- Přidejte kameru k detekci požáru do systému. Kameru k detekci požáru můžete přidat do fondu VRM jako kodér pouze pro živý obraz nebo kodér s místním úložištěm. Podrobné informace o přidání kamery:
  - Přidání kodéru do fondu VRM, stránka 157
  - Přidání kodéru pouze pro živý obraz, stránka 157
  - Přidání kodéru s místním úložištěm, stránka 159
- 3. Nakonfigurujte událost zjištění požáru pro tuto kameru.
  - Konfigurace události zjištění požáru, stránka 159
- 4. Nakonfigurujte poplach pro tuto událost zjištění požáru.
  - Konfigurace požárního poplachu, stránka 160

### Viz také

- Přidání kodéru do fondu VRM, stránka 157
- Přidání kodéru pouze pro živý obraz, stránka 157
- Přidání kodéru s místním úložištěm, stránka 159
- Konfigurace události zjištění požáru, stránka 159
- Konfigurace požárního poplachu, stránka 160

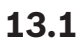

### Konfigurace kamery k detekci požáru

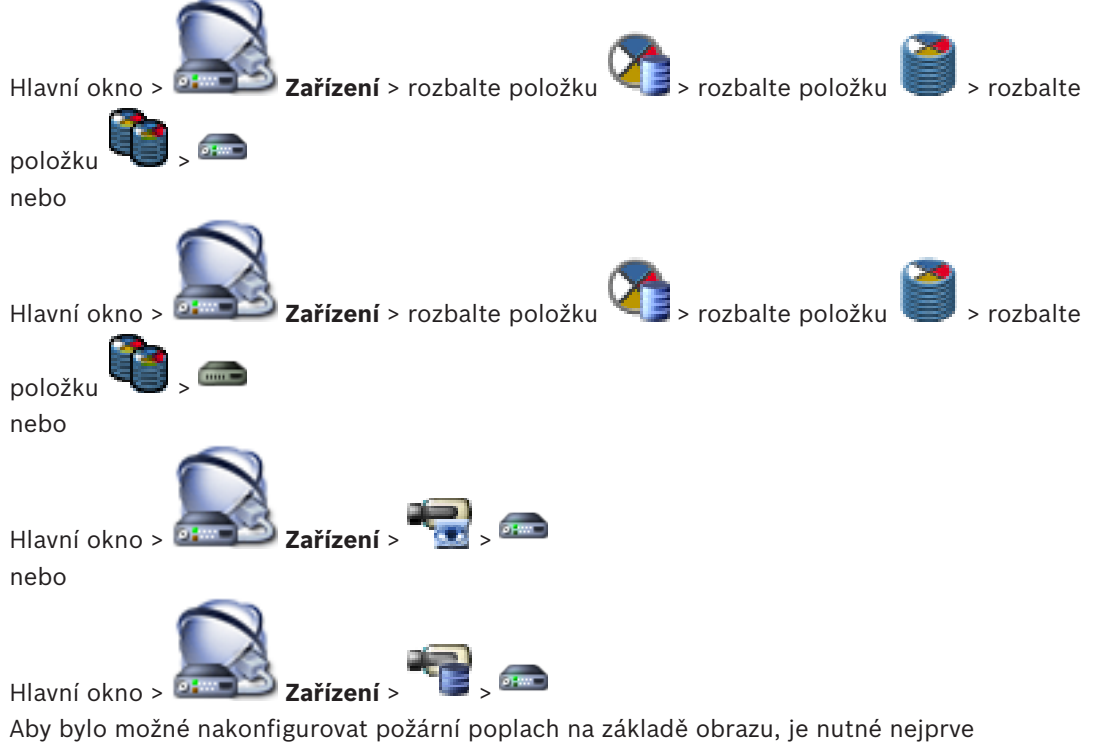

nakonfigurovat detekci požáru v kameře k detekci požáru.

Podrobnosti naleznete v návodu k použití konkrétní řady kamer k detekci požáru.

### Konfigurace:

- 1. Pravým tlačítkem myši klepněte na ikonu zařízení a klepněte na možnost **Zobrazit** webovou stránku v prohlížeči.
- 2. Klepněte na tlačítko Konfigurace.
- 3. V navigačním podokně rozbalte položku **Poplach** a klepněte na tlačítko **Detekce požáru**.
- 4. Proveďte požadovaná nastavení.

### 13.2 Přidání kodéru do fondu VRM

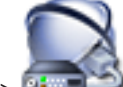

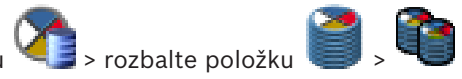

Hlavní okno > **Designa Zařízení** > rozbalte položku Systém nabízí funkce k usnadnění vyhledávání.

### Postup přidání kodérů pomocí vyhledávání:

- Klepněte pravým tlačítkem myši na možnost s klepněte na tlačítko Vyhledat kodéry. Otevře se dialogové okno Bosch VMS Scan Wizard.
- Vyberte požadované kodéry a požadovaný fond VRM a poté klepnutím na tlačítko Přiřadit přiřad'te kodéry k fondu VRM.
- Klepněte na tlačítko Další >>.
   Otevře se dialogové okno průvodce Ověření zařízení.
- U každého zařízení chráněného heslem zadejte heslo.
  Heslo se automaticky zkontroluje ve chvíli, kdy několik sekund nezadáte do vstupního pole další znak nebo když klepnete mimo vstupní pole k zadání hesla.
  Pokud jsou u všech zařízení nastavena stejná hesla, stačí heslo zadat do prvního pole
  Heslo. Klepněte pravým tlačítkem myši na toto pole a klepněte na možnost Kopírovat buňku do sloupce.

Ve sloupci **Stav** jsou úspěšná přihlášení označena symbolem

Neúspěšná přihlášení jsou označena symbolem

Znamená, že zařízení vyžaduje počáteční heslo.
Chosta-li pastavit počáteční heslo, zadeite jej do pole Hesl

Chcete-li nastavit počáteční heslo, zadejte jej do pole **Heslo**.

Stav se změní na

Opakujte tento krok pro všechna zařízení, která vyžadují počáteční heslo.

**Poznámka:** Dokud nenastavíte výchozí heslo pro všechna zařízení v seznamu, která jej vyžadují, nemůžete pokračovat.

Klepněte na možnost **Dokončit**.
 Zařízení se přidá do stromu zařízení.

### Viz také

Průvodce vyhledáváním v systému BVMS, stránka 263

13.3

### Přidání kodéru pouze pro živý obraz

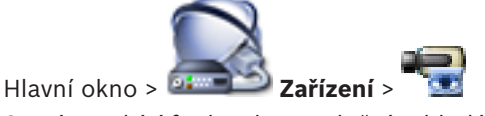

Systém nabízí funkce k usnadnění vyhledávání.

#### Postup přidání zařízení Bosch pouze pro živý obraz pomocí vyhledávání:

Klikněte pravým tlačítkem myši na ikonu 💶 a pak klikněte na příkaz Vyhledat pouze 1. kodéry pro živý obraz.

```
Zobrazí se dialogové okno Bosch VMS Scan Wizard.
```

- Označte příslušná zaškrtávací políčka u zařízení, která chcete přidat. 2.
- 3. Klepněte na tlačítko Další >>. Otevře se dialogové okno průvodce **Ověření zařízení**.
- 4. U každého zařízení chráněného heslem zadejte heslo. Heslo se automaticky zkontroluje ve chvíli, kdy několik sekund nezadáte do vstupního pole další znak nebo když klepnete mimo vstupní pole k zadání hesla. Pokud jsou u všech zařízení nastavena stejná hesla, stačí heslo zadat do prvního pole Heslo. Klepněte pravým tlačítkem myši na toto pole a klepněte na možnost Kopírovat buňku do sloupce.

Ve sloupci Stav jsou úspěšná přihlášení označena symbolem

Neúspěšná přihlášení jsou označena symbolem

znamená, že zařízení vyžaduje počáteční heslo. Chcete-li nastavit počáteční heslo, zadejte jej do pole Heslo.

Stav se změní na

Opakujte tento krok pro všechna zařízení, která vyžadují počáteční heslo.

Poznámka: Dokud nenastavíte výchozí heslo pro všechna zařízení v seznamu, která jej vyžadují, nemůžete pokračovat.

1

Klepněte na možnost Dokončit. Zařízení se přidá do stromu zařízení.

#### Postup přidání zařízení ONVIF pouze pro živý obraz pomocí vyhledávání:

🗾 a pak klikněte na příkaz Vyhledat pouze Klikněte pravým tlačítkem myši na ikonu 1. kodéry ONVIF pro živý obraz.

Zobrazí se dialogové okno Bosch VMS Scan Wizard.

- 2. Označte příslušná zaškrtávací políčka u zařízení, která chcete přidat.
- Klepněte na tlačítko Další >>. Otevře se dialogové okno průvodce Ověření zařízení.
- U každého zařízení chráněného heslem zadejte heslo. 4.

Heslo se automaticky zkontroluje ve chvíli, kdy několik sekund nezadáte do vstupního pole další znak nebo když klepnete mimo vstupní pole k zadání hesla. Pokud jsou u všech zařízení nastavena stejná hesla, stačí heslo zadat do prvního pole

Heslo. Poté klepněte pravým tlačítkem myši na dané pole a klepněte na možnost Kopírovat buňku do sloupce.

Ve sloupci Stav jsou úspěšná přihlášení označena symbolem

Neúspěšná přihlášení jsou označena symbolem

5. Klepněte na tlačítko **Dokončit**.

Zařízení bude přidáno do systému BVMS.

#### Viz také

- Průvodce vyhledáváním v systému BVMS, stránka 263
- Stránka Pouze Živý obraz, stránka 283

### 13.4 Přidání kodéru s místním úložištěm

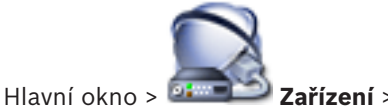

Systém nabízí funkce k usnadnění vyhledávání.

### Postup přidání kodérů s místním úložištěm pomocí vyhledávání:

 Ve stromu zařízení klepněte pravým tlačítkem myši na tlačítko <sup>1</sup> a poté klepněte na možnost Vyhledat kodéry s místním úložištěm. Zobrazí se dialogové okno Bosch VMS Scan Wizard.

- 2. Označte příslušná zaškrtávací políčka u zařízení, která chcete přidat.
- Klepněte na tlačítko Další >>.
   Otevře se dialogové okno průvodce Ověření zařízení.
- U každého zařízení chráněného heslem zadejte heslo.
  Heslo se automaticky zkontroluje ve chvíli, kdy několik sekund nezadáte do vstupního pole další znak nebo když klepnete mimo vstupní pole k zadání hesla.
  Pokud jsou u všech zařízení nastavena stejná hesla, stačí heslo zadat do prvního pole Heslo. Klepněte pravým tlačítkem myši na toto pole a klepněte na možnost Kopírovat buňku do sloupce.

Ve sloupci **Stav** jsou úspěšná přihlášení označena symbolem

Neúspěšná přihlášení jsou označena symbolem

znamená, že zařízení vyžaduje počáteční heslo.
Chcete-li nastavit počáteční heslo, zadejte jej do pole **Heslo**.

Stav se změní na

Opakujte tento krok pro všechna zařízení, která vyžadují počáteční heslo.

**Poznámka:** Dokud nenastavíte výchozí heslo pro všechna zařízení v seznamu, která jej vyžadují, nemůžete pokračovat.

9

Klepněte na možnost **Dokončit**.
 Zařízení se přidá do stromu zařízení.

### Viz také

- Průvodce vyhledáváním v systému BVMS, stránka 263
- Stránka Místní úložiště, stránka 284

### 13.5 Konfigurace události zjištění požáru

Hlavní okno >

Události

### Konfigurace:

 Ve stromu vyberte položky Kodéry a dekodéry > Kamera > Stav požáru či kouře > Byl zjištěn požár či kouř.

Zobrazí se odpovídající tabulka konfigurací událostí.

- Klikněte na buňku ve sloupci Spustit poplach Plán a vyberte vhodný plán.
   Plán určuje, kdy bude aktivován poplach.
   Vyberte některý z plánů nahrávání nebo plánů úloh, které jste nakonfigurovali na stránce Plány.
- 3. Proveďte požadovaná nastavení.

Poznámka: Stejný postup lze použít pro další dostupné události zjištění požáru.

### **13.6** Konfigurace požárního poplachu

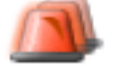

Hlavní okno >

### Poplachy

Konfigurace:

 Ve stromu vyberte položky Kodéry a dekodéry > Kamera > Stav požáru či kouře > Byl zjištěn požár či kouř.

Zobrazí se odpovídající tabulka konfigurací poplachů.

2. Proveďte požadovaná nastavení.

### 14 Konfigurace kamery MIC IP 7000 připojené k zařízení VIDEOJET connect 7000

Aby kamera MIC IP 7000 připojená k zařízení VIDEOJET connect 7000 pracovala správně, musíte provést následující konfiguraci.

Před přidáním kamery MIC IP do systému BVMS proveďte následující úkony:

- 1. Obnovte výchozí tovární nastavení kamery MIC IP 7000 i zařízení VIDEOJET connect 7000 prostřednictvím jejich webových rozhraní.
- 2. Nastavte kameru MIC IP 7000 na variantu MIC IP Starlight 7000 HD-VJC-7000.
- 3. Nakonfigurujte kameru MIC IP 7000 a zařízení VIDEOJET connect 7000 podle dokumentace dodané spolu se těmito produkty.
- 4. Pokud chcete použít funkci ANR, spusťte nástroj ANR Setup Utility pro zařízení VIDEOJET connect 7000.

Tento úkon proveďte v počítači, který je členem stejné sítě jako zařízení VIDEOJET connect 7000.

Nástroj ANR Setup Utility najdete na stránce katalogu produktů pro zařízení VIDEOJET connect 7000.

Pomocí následujícího postupu přidejte a nakonfigurujte kameru MIC IP 7000 v systému BVMS:

- 1. Ve stromu zařízení přidejte pouze kameru MIC IP 7000.
  - Zařízení VIDEOJET connect 7000 do systému BVMS přidat nelze.
- Pravým tlačítkem myši klepněte na právě přidanou kameru a klepněte na možnost Upravit kodér.

Zobrazí se dialogové okno **Upravit kodér**.

Možnosti zařízení budou automaticky načteny podle výše nakonfigurované varianty.

3. V případě potřeby funkci ANR nakonfigurujte na stránce Kamery a nahrávání.

# 15 Konfigurace logického stromu

Tato kapitola poskytuje informace, jak konfigurovat Logický Strom a spravovat zdrojové soubory, jako jsou mapy.

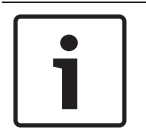

### Upozornění!

Pokud přesunete skupinu zařízení v Logickém Stromu, dojde ke ztrátě nastavení oprávnění pro tato zařízení. Oprávnění musíte znovu nastavit na stránce **Skupiny uživatelů**.

- 🛛 Klepnutím na tlačítko 💵 uložíte nastavení.
- Klepnutím na tlačítko

Klepnutím na tlačítko

13

aktivujete konfiguraci.

zrušíte poslední nastavení.

### Viz také

- Přidání monitorové stěny, stránka 150
- Přidání skupiny analogových monitorů, stránka 150
- Dialogové okno Správce zdrojů, stránka 346
- Dialogové okno Vybrat zdroj, stránka 346
- Dialogové okno Tvůrce sekvencí, stránka 347
- Dialogové okno Přidat sekvenci, stránka 348
- Dialogové okno Přidat krok sekvence, stránka 348
- Dialogové okno Přidat adresu URL, stránka 348
- Dialogové okno Výběr mapy pro propojení, stránka 349
- Dialogové okno Poruchové relé, stránka 349
- Dialogové okno Odkaz na externí aplikaci, stránka 349

### 15.1 Konfigurace Logického Stromu

#### Viz také

– Stránka Mapy a struktura, stránka 345

### 15.2 Přidání zařízení do Logického Stromu

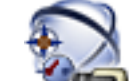

### Hlavní okno > 🛛 🍽 Mapy a struktura

#### Přidání zařízení:

Přetáhněte položku z okna Strom Zařízení na požadované místo v okně Logický Strom. Ze Stromu Zařízení můžete do Logického Stromu přetáhnout celý uzel se všemi podpoložkami. Stisknutím klávesy CTRL nebo SHIFT můžete zvolit více zařízení.

#### Viz také

– Stránka Mapy a struktura, stránka 345

### 15.3 Odebrání položky stromu

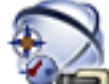

Hlavní okno > Mapy a struktura

### Odebrání položky z Logického stromu:

Klepněte pravým tlačítkem myši na položku v Logickém stromu a poté klepněte na tlačítko
 Odebrat. Pokud vybraná položka obsahuje dílčí položky, zobrazí se okno se zprávou.
 Klepnutím na tlačítko OK zprávu potvrďte. Položka bude odebrána.
 Když odeberete položku ze složky Logického stromu pro mapu, bude také odebrána z mapy.

#### Viz také

Stránka Mapy a struktura, stránka 345

### 15.4 Správa zdrojových souborů

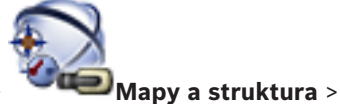

Hlavní okno > nebo

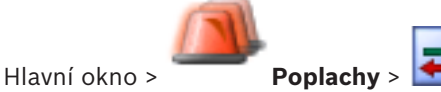

Můžete importovat zdrojové soubory následujících formátů:

- soubory DWF (zdrojové soubory dvourozměrných map).
  - Pro použití v aplikaci Operator Client jsou tyto soubory převedeny do rastrového formátu;
- soubory HTML (soubory s dokumenty k mapám);
- soubory MP3 (zvukové soubory);
- soubory TXT (příkazové skripty nebo sekvence kamer);
- soubory MHT (webové archivy);
- soubory URL (odkazy na webové stránky);
- soubory WAV (zvukové soubory).

Importované zdrojové soubory jsou přidávány do databáze. Nejsou propojeny s původními soubory.

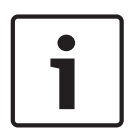

Upozornění!

Po každé z následujících úloh:

Klepnutím na tlačítko **I**III uložíte nastavení.

#### Import zdrojového souboru:

1. Klepněte na ikonu

Zobrazí se dialogové okno Importovat zdroj.

- 2. Vyberte jeden nebo více souborů.
- 3. Klepněte na tlačítko **Otevřít**.

Zvolené soubory budou přidány do seznamu.

Pokud byl soubor již importován, zobrazí se okno se zprávou.

Pokud se rozhodnete znovu importovat již importovaný soubor, bude do seznamu přidána nová položka.

#### Odebrání zdrojového souboru:

- 1. Vyberte zdrojový soubor.
- 2. Klepněte na tlačítko 🍊 .
  - Zvolený zdrojový soubor bude odebrán ze seznamu.

### Přejmenování zdrojového souboru:

1. Vyberte zdrojový soubor.

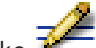

- 2. Klepněte na tlačítko
- 3. Zadejte nový název.
  - Původní název souboru a datum vytvoření budou zachovány.

### Nahrazení obsahu zdrojového souboru:

- 1. Vyberte zdrojový soubor.
- 2. Klepněte na ikonu 匡
  - Zobrazí se dialogové okno Nahradit zdroj.
- Vyberte soubor s příslušným obsahem a klepněte na tlačítko Otevřít. Název zdroje bude zachován, původní název souboru bude nahrazen novým názvem souboru.

### Export zdrojového souboru:

- 1. Vyberte zdrojový soubor.
- Klepněte na tlačítko .
   Zobrazí se dialogové okno pro výběr adresáře.
- Vyberte příslušný adresář a klepněte na tlačítko OK. Původní soubor bude exportován.

### Viz také

Hlavní okno >

– Dialogové okno Vybrat zdroj, stránka 346

15.5

### Přidání Příkazového Skriptu

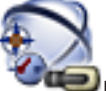

### 🔎 Mapy a struktura

Než budete moci přidat příkazový skript, musíte importovat nebo vytvořit soubory s příkazovým skriptem.

V případě potřeby vyhledejte podrobnější informace v části *Konfigurace Příkazových Skriptů, stránka 194.* 

### Přidání souboru s příkazovým skriptem:

1. Vyberte složku, do níž chcete přidat nový příkazový skript.

### 10

- 2. Klepněte na tlačítko 👐 Zobrazí se dialogové okno Vybrat klientský skript.
- 3. V seznamu zvolte soubor.
- Klepněte na tlačítko **OK**.
   Do zvolené složky bude přidán nový příkazový skript.

### Viz také

– Dialogové okno Vybrat zdroj, stránka 346

### 15.6

### Správa předkonfigurovaných sekvencí kamer

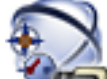

### Hlavní okno > Mapy a struktura

Při správě sekvencí kamer můžete provést následující úlohy:

- Vytvořit sekvenci kamer
- Přidat krok s novou prodlevou do existující sekvence kamer
- Odebrat krok ze sekvence kamer
- Odstranit sekvenci kamer

### Upozornění!

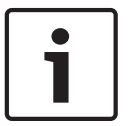

Po změně a aktivaci konfigurace sekvence kamer (předkonfigurovaná nebo automatická) obvykle pokračuje po opětovném spuštění aplikace Operator Client.

V následujících případech však sekvence nepokračuje:

Byl odebrán monitor, na kterém měla být sekvence podle konfigurace zobrazována.

Byl změněn režim monitoru (jednoduché/kvadrantové zobrazení), na němž má být sekvence podle konfigurace zobrazována.

Bylo změněno logické číslo monitoru, na němž má být sekvence podle konfigurace zobrazována.

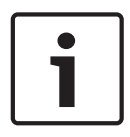

### Upozornění!

2.

Po každé z následujících úloh:

Kliknutím na tlačítko 💴 uložíte nastavení.

### Vytvoření sekvence kamer:

1. V okně Logický Strom vyberte složku, v které chcete vytvořit sekvenci kamer.

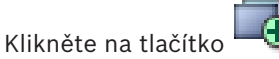

Zobrazí se dialogové okno **Tvůrce sekvencí**.

- V dialogovém okně Tvůrce sekvencí klikněte na tlačítko Zobrazí se dialogové okno Přidat sekvenci.
- 4. Zadejte odpovídající hodnoty.

Podrobnější informace o různých polích naleznete v nápovědě online pro příslušné okno aplikace.

• Klepněte na tlačítko **OK**.

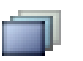

### Přidání kroku s novou prodlevou do sekvence kamer:

1. Vyberte požadovanou sekvenci kamer.

Bude přidána nová sekvence kamer

- Klepněte na tlačítko Přidat krok.
   Zobrazí se dialogové okno Přidat krok sekvence.
- 3. Proveďte příslušná nastavení.
- Klepněte na tlačítko **OK**.
   Do sekvence kamer bude přidán nový krok.

### Odebrání kroku ze sekvence kamer:

 Klepněte pravým tlačítkem myši na požadovanou sekvenci kamer a poté klepněte na možnost Odebrat krok.

Krok s nejvyšším číslem bude vynechán.

### Odstranění sekvence kamer:

- 1. Vyberte požadovanou sekvenci kamer.
- Klepněte na tlačítko <sup>4</sup>. Zvolená sekvence kamer bude odebrána.

### Viz také

- Dialogové okno Tvůrce sekvencí, stránka 347
- Dialogové okno Přidat sekvenci, stránka 348
- Dialogové okno Přidat krok sekvence, stránka 348

### 15.7

### Přidání sekvence kamer

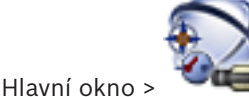

### Mapy a struktura

Sekvenci kamer můžete přidat do kořenového adresáře nebo do složky okna Logický Strom. **Přidání sekvence kamer:** 

- 1. V okně Logický Strom vyberte složku, do které chcete přidat novou sekvenci kamer.
- 3. V seznamu vyberte sekvenci kamer.
- 4. Klikněte na tlačítko Přidat do Logického Stromu. Do zvolené složky se přidá nová

### Viz také

– Dialogové okno Tvůrce sekvencí, stránka 347

15.8

# Přidání složky

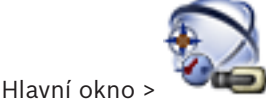

### 🔍 Mapy a struktura

### Přidání složky:

- 1. Vyberte složku, do níž chcete přidat novou složku.
- 2. Klikněte na tlačítko 🕮. Do zvolené složky se přidá nová složka.
- 3. Chcete-li složku přejmenovat, klikněte na tlačítko 🐱
- 4. Zadejte nový název a stiskněte klávesu ENTER.

### Viz také

- Stránka Mapy a struktura, stránka 345

# 15.9 Přidání mapy

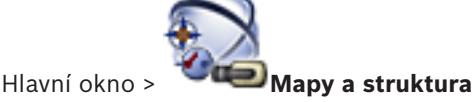

Než budete moci přidat mapu, musíte importovat zdrojové soubory map.

Podrobné informace o importu zdrojového souboru mapy naleznete v části *Správa zdrojových* souborů, stránka 163.

### Přidání mapy:

- 1. Přesvědčte se, zda byl zdrojový soubor mapy, který chcete přidat, již importován.
- 2. Vyberte složku, do níž chcete přidat novou mapu.
- 3. Klepněte na tlačítko 1999. Zobrazí se dialogové okno Vybrat zdroj.
- V seznamu zvolte soubor.
   Pokud nejsou požadované soubory v seznamu dostupné, zobrazte klepnutím na tlačítko
   Spravovat... dialogové okno Správce zdrojů pro import souborů.
- 5. Klepněte na tlačítko **OK**.

Do zvolené složky bude přidána nová mapa 📙

Mapa se zobrazí.

Všechna zařízení z této složky budou zobrazena v levém horním rohu mapy.

### Viz také

Dialogové okno Vybrat zdroj, stránka 346

### 15.10 Přidání propojení s jinou mapou

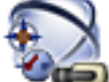

Hlavní okno > Mapy a struktura

Poté, co přidáte alespoň dvě mapy, můžete na jednu mapu přidat propojení s jinou mapou, takže uživatel bude moci kliknutím přecházet z jedné mapy na jinou mapu, která je s ní propojena.

### Přidání propojení:

- 1. Klikněte na složku mapy 🚾 v okně Logický Strom.
- Klikněte pravým tlačítkem myši na mapu a pak klikněte na příkaz Vytvořit propojení.
   Zobrazí se dialogové okno Výběr mapy pro propojení.
- 3. V dialogovém okně klikněte na mapu
- 4. Klikněte na tlačítko Vybrat.
- 5. Přetáhněte položku na příslušné místo na mapě.

### Viz také

Dialogové okno Výběr mapy pro propojení, stránka 349

### 15.11

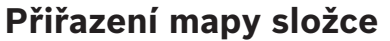

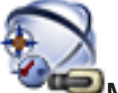

Hlavní okno > 🤎

Mapy a struktura

Než budete moci přiřadit mapy, musíte importovat zdrojové soubory map. V případě potřeby vyhledejte podrobnější informace v části *Správa zdrojových souborů, stránka* 163.

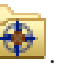

#### Přiřazení zdrojového souboru mapy:

- Klepněte pravým tlačítkem myši na složku a klepněte na možnost Přiřadit mapu. Otevře se dialogové okno Vybrat zdroj.
- 2. V seznamu vyberte zdrojový soubor mapy.
- Klepněte na tlačítko OK. Pro zvolenou složku se zobrazí ikona WYP.
   Mapa se zobrazí v okně Mapa.
   Všechny položky z této složky budou zobrazeny v levém horním rohu mapy.

### Viz také

- Stránka Mapy a struktura, stránka 345
- Dialogové okno Vybrat zdroj, stránka 346

### 15.12 Správa zařízení na mapě

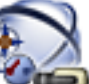

### Hlavní okno > Mapy a struktura

Než budete moci spravovat zařízení na mapě, musíte přidat mapu nebo přiřadit mapu složce a přidat zařízení do této složky.

| Γ        | • |  |
|----------|---|--|
|          | 1 |  |
| <u> </u> |   |  |

Upozornění!

Po každé z následujících úloh:

Klepnutím na tlačítko 🎹 uložíte nastavení.

#### Umístění položek na mapu:

- 1. Vyberte složku mapy.
- Přetáhněte zařízení ze stromu zařízení do složky mapy.
   Zařízení ze složky mapy se umístí do levého horního rohu mapy.
- 3. Přetáhněte položky na příslušná místa na mapě.

### Odebrání položky logického stromu pouze z mapy:

 Klepněte pravým tlačítkem myši na položku na mapě a pak klepněte na možnost Neviditelná.

Položka bude z mapy odebrána.

Položka zůstane v okně Logický strom.

2. Budete-li chtít, aby se položka znovu zobrazila, klepněte pravým tlačítkem myši na zařízení v logickém stromu a pak klepněte na možnost **Viditelná na mapě**.

#### Odebrání položky z mapy a úplného logického stromu:

- Klepněte pravým tlačítkem myši na položku v logickém stromu a pak klepněte na možnost
   Odebrat.
  - Položka bude odebrána z mapy a logického stromu.

#### Změna ikony pro orientaci kamery:

 Klepněte pravým tlačítkem myši na položku, přejděte na možnost Změnit obraz a klepněte na příslušnou ikonu.

lkona se odpovídajícím způsobem změní.

### Změna barvy položky:

Klepněte pravým tlačítkem myši na položku a pak klepněte na možnost Změnit barvu.
 Vyberte vhodnou barvu.

Ikona se odpovídajícím způsobem změní.

### Postup odpojení / opětovného připojení zařízení na mapě:

- 1. Pravým tlačítkem myši klepněte na konkrétní zařízení na mapě.
- 2. Klepněte na možnost **Obejít/Zrušit obejití**.

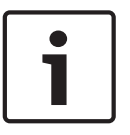

#### Upozornění!

Odpojená zařízení lze ve vyhledávacím textovém poli filtrovat.

#### Viz také

- Konfigurace odpojení zařízení, stránka 155
- Stránka Mapy a struktura, stránka 345

### 15.13 Přidání dokumentu

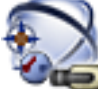

### Hlavní okno > Mapy a struktura

Jako dokumenty můžete přidat textové soubory, soubory HTML (včetně souborů MHT) nebo soubory URL (obsahující internetové adresy). A můžete přidat odkaz na jinou aplikaci. Než budete moci přidat dokument, musíte importovat soubory s dokumenty. Podrobné informace o importu souborů s dokumenty naleznete v části *Správa zdrojových souborů, stránka 163.* 

### Přidání souboru s dokumentem k mapě:

- 1. Přesvědčte se, zda byl soubor s dokumentem, který chcete přidat, již importován.
- 2. Vyberte složku, do níž chcete přidat nový dokument.
- 3. Klepněte na tlačítko 🕒 . Zobrazí se dialogové okno **Vybrat zdroj**.
- V seznamu zvolte soubor. Pokud nejsou požadované soubory v seznamu dostupné, klepnutím na tlačítko Spravovat... zobrazte dialogové okno Správce zdrojů pro import souborů.
- 5. Klepněte na tlačítko **OK**. Do zvolené složky bude přidán nový dokument.

### Viz také

Dialogové okno Vybrat zdroj, stránka 346

### 15.14

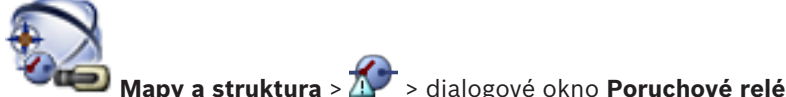

Přidání poruchového relé

Hlavní okno >

### Přidání:

- 1. V seznamu Poruchové relé zvolte požadované relé.
- 2. Klepnutí na ikonu Události...
  - Zobrazí se dialogové okno Výběr událostí pro poruchové relé.
- 3. Klepnutím vyberte požadované události, které aktivují poruchové relé.
- Klikněte na tlačítko OK.
   Poruchové relé se přidá do systému.

### Viz také

- Dialogové okno Poruchové relé, stránka 349

16

# Konfigurace plánů

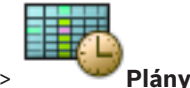

Hlavní okno >

K dispozici jsou dva typy plánů:

- Plány Nahrávání
- Plány Úloh

V Tabulce Plánů Nahrávání můžete nakonfigurovat maximálně 10 různých plánů nahrávání. V těchto segmentech mohou kamery pracovat odlišným způsobem. Například mohou mít odlišná nastavení snímkového kmitočtu a rozlišení (nastavují se na stránce **Kamery a nahrávání**). V libovolném okamžiku je platný pouze jeden plán nahrávání. Plány na sebe přesně navazují a nepřekrývají se.

Nakonfigurujte Plány Úloh pro plánování různých událostí (nastavují se na stránce **Události**), k nimž může v systému dojít.

Definice Plánů Nahrávání a Plánů Úloh naleznete ve slovníku pojmů.

Plány jsou používány na dalších stránkách aplikace Configuration Client:

– Stránka Kamery a nahrávání

Používá se ke konfiguraci nahrávání.

– Stránka Události

Používá se k určení, kdy budou zaznamenávány události a kdy události způsobí poplachy nebo spustí Příkazové Skripty.

– Stránka Skupiny uživatelů

Používá se k určení, kdy se mohou členové skupiny uživatelů přihlásit.

– Klepnutím na tlačítko

uložíte nastavení.

– Klepnutím na tlačítko

zrušíte poslední nastavení.

aktivujete konfiguraci.

– Klepnutím na tlačítko

### Viz také

- Stránka Plány Nahrávání, stránka 351
- Stránka Plány Úloh, stránka 352

### 16.1 Konfigurace Plánu Nahrávání

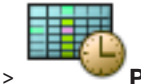

Hlavní okno > 🛛 🌌 Plány

Do libovolného Plánu Nahrávání můžete přidat výjimečné dny a svátky. Tato nastavení potlačí nastavení pro běžné dny v týdnu.

Priorita klesá v následujícím pořadí: výjimečné dny, svátky, pracovní dny.

Maximální počet plánů nahrávání je 10. První tři položky jsou nakonfigurovány podle výchozího

nastavení. Tato nastavení můžete změnit. Položky s šedou ikonou 🖤 nemají nakonfigurován časový úsek.

Plány Nahrávání sdílejí stejné pracovní dny.

Každý standardní Plán Úloh má svá vlastní schémata pracovních dní.

### Konfigurace Plánu Nahrávání:

- 1. Ve stromu Plány Nahrávání vyberte plán.
- 2. Klepněte na kartu **Pracovní dny**.
- V poli **Tabulka Plánů** vyberte tažením ukazatele časové úseky pro zvolený plán. Zvolené 3. buňky se zobrazí barvou zvoleného plánu.

### Poznámky:

Časový úsek v pracovním dni Plánu Nahrávání můžete označit barvou jiného Plánu Nahrávání.

### Viz také

Stránka Plány Nahrávání, stránka 351

Plánv

#### Přidání Plánu Úloh 16.2

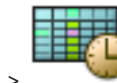

### Hlavní okno >

### Přidání Plánu úloh:

- 1. Klikněte na tlačítko **Přidat**. Bude přidána nová položka.
- 2. Zadejte vhodný název.
- Chcete-li vytvořit standardní Plán úloh, klikněte na přepínač Standardní, chcete-li vytvořit 3. opakující se Plán úloh, klikněte na přepínač **Opakující se**. Pokud změníte nastavení, zobrazí se okno se zprávou. Chcete-li změnit typ plánu, klikněte na tlačítko **OK**.

, pro opakující se Plán úloh se zobrazí Pro standardní Plán úloh se zobrazí ikona

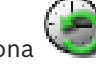

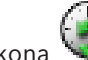

- ikona
- Proveďte příslušná nastavení pro zvolený plán. 4.

Konfigurace standardního Plánu Úloh

### Viz také

Stránka Plány Úloh, stránka 352

### 16.3

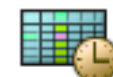

Hlavní okno >

Plány

Každý standardní Plán Úloh má svá vlastní schémata pracovních dní.

### Konfigurace standardního Plánu Úloh:

- Ve stromu **Plány Úloh** vyberte standardní Plán Úloh. 1.
- 2. Klepněte na kartu **Pracovní dny**.
- 3. V poli Tabulka Plánů vyberte tažením ukazatele časové úseky pro zvolený plán.

### Viz také

Stránka Plány Úloh, stránka 352

# 16.4 Konfigurace opakujícího se Plánu Úloh

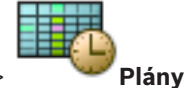

Hlavní okno >

Každý opakující se Plán Úloh má své vlastní schéma dne. **Konfigurace opakujícího se Plánu Úloh:** 

1. Ve stromu Plány Úloh vyberte opakující se Plán Úloh 🛰

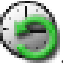

- 2. V poli **Způsob opakování** klikněte na přepínač pro četnost, s kterou chcete Plán Úloh opakovat (**Denně**, **Týdně**, **Měsíčně**, **Ročně**), a pak proveďte odpovídající nastavení.
- 3. V seznamu **Počáteční datum:** zvolte vhodné počáteční datum.
- 4. V poli **Schéma dne** vyberte tažením ukazatele příslušný časový úsek.

### Viz také

– Stránka Plány Úloh, stránka 352

16.5 Odebrání Plánu Úloh

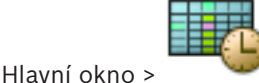

vyberte položku ve stromu Plány Úloh

Odebrání Plánu Úloh:

- 1. Ve stromu Plány Úloh vyberte položku.
- 2. Klikněte na tlačítko **Odstranit**.

Plán Úloh se odstraní. Všechny položky, které jsou tomuto plánu přiřazeny, již nebudou naplánovány.

### Viz také

– Stránka Plány Úloh, stránka 352

### 16.6

# Přidání svátků a výjimečných dní

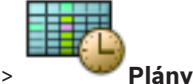

hlavní okno >

### Opatrně!

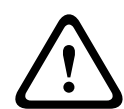

Můžete nakonfigurovat prázdné výjimečné dny a svátky. Výjimečné dny a svátky nahradí plán odpovídajícího dne v týdnu.

Příklad:

Stará konfigurace:

Plán pracovního dne je nakonfigurován tak, aby byl aktivní v době od 9:00 do 10:00. Plán výjimečného dne je nakonfigurován tak, aby byl aktivní v době od 10:00 do 11:00. Výsledek: aktivita v době od 10:00 do 11:00 Stejným způsobem se chovají i svátky.

Do Plánu nahrávání nebo Plánu úloh můžete přidat svátky a výjimečné dny. Plány nahrávání sdílejí stejné svátky a výjimečné dny.

Každý standardní Plán úloh má svá vlastní schémata svátků a výjimečných dní.

### Přidání svátků a výjimečných dní do plánu:

1. Ve stromu Plány Nahrávání nebo Plány Úloh vyberte plán.

- 2. Klikněte na kartu **Svátky**.
- Klepněte na tlačítko Přidat.
   Zobrazí se dialogové okno Přidat svátky.
- Zvolte jeden nebo více svátků a klikněte na tlačítko OK.
   Zvolené svátky budou přidány do Tabulky plánů.
- Tažením ukazatele zvolte příslušný časový úsek (to nelze provést pro Plány nahrávání).
   Vybrané buňky se vymažou a naopak.
- 6. Klikněte na kartu Výjimečné dny.
- 7. Klepněte na tlačítko **Přidat**.
  - Zobrazí se dialogové okno Přidat výjimečné dny.
- Zvolte jeden nebo více zvláštních dní a klikněte na tlačítko OK.
   Zvolené výjimečné dny budou přidány do Tabulky plánů.
- Tažením ukazatele zvolte příslušný časový úsek (to nelze provést pro Plány nahrávání).
   Vybrané buňky se vymažou a naopak.

Přidané svátky a výjimečné dny budou seřazeny podle data.

### Poznámky:

 Časový úsek ve svátku nebo výjimečném dni Plánu Nahrávání můžete označit barvou jiného Plánu Nahrávání.

### Viz také

- Stránka Plány Nahrávání, stránka 351
- Stránka Plány Úloh, stránka 352

### 16.7 Odebrání svátků a výjimečných dní

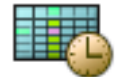

Hlavní okno > 🛛 📟

Z Plánu nahrávání nebo Plánu úloh můžete odebrat svátky a výjimečné dny.

### Odebrání svátků a výjimečných dní z Plánu úloh:

- 1. Ve stromu Plány Nahrávání nebo Plány Úloh vyberte plán.
- 2. Klikněte na kartu **Svátky**.
- Klepněte na tlačítko Odstranit.
   Zobrazí se dialogové okno Vyberte svátky, které se odstraní.
- 4. Zvolte jeden nebo více svátků a klikněte na tlačítko **OK**.
- Zvolené svátky budou odstraněny z Tabulky plánů.
- 5. Klikněte na kartu Výjimečné dny.
- Klepněte na tlačítko Odstranit.
   Zobrazí se dialogové okno Zvolte výjimečné dny, které se odstraní.
- Zvolte jeden nebo více výjimečných dní a klikněte na tlačítko OK.
   Zvolené výjimečné dny budou odstraněny z Tabulky plánů.

### Viz také

- Stránka Plány Nahrávání, stránka 351
- Stránka Plány Úloh, stránka 352

# 16.8 Přejmenování plánu

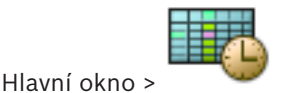

### Přejmenování plánu:

- 1. Ve stromu Plány Nahrávání nebo Plány Úloh vyberte položku.
- 2. Klikněte na tlačítko 🚣.
- 3. Zadejte nový název a stiskněte klávesu ENTER. Položka se přejmenuje.

#### Viz také

- Stránka Plány Nahrávání, stránka 351
- Stránka Plány Úloh, stránka 352

17

# Konfigurace kamer a nastavení nahrávání

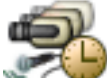

### 🤎 Kamery a nahrávání

Tato kapitola poskytuje informace pro konfiguraci kamer v systému BVMS. Můžete nakonfigurovat různé vlastnosti kamer a nastavení nahrávání.

- Klepnutím na tlačítko 💴 uložíte nastavení.
- Klepnutím na tlačítko 💙 zrušíte poslední nastavení.
- 🛛 Klepnutím na tlačítko 🏏 🛛 aktivujete konfiguraci.

### Viz také

Hlavní okno >

- Stránka Kamery, stránka 354
- Dialogové okno Nastavení plánovaného nahrávání (pouze zařízení VRM a Místní úložiště), stránka 357
- Dialogové okno Nastavení kvality toku, stránka 361
- Dialogové okno Nastavení PTZ / oblastí zájmu, stránka 363
- Dialogové okno Kopírovat nastavení nahrávání (pouze NVR), stránka 360
- COM1, stránka 311

### 17.1 Kopírování a vkládání do tabulek

V Tabulce kamer, Tabulce konfigurací událostí nebo Tabulce konfigurací poplachů lze nakonfigurovat mnoho objektů současně.

Konfigurovatelné hodnoty z řádku tabulky lze kopírovat na další řádky. Můžete provést následující akce:

- Kopírovat všechny hodnoty z řádku na jiné řádky
- Kopírovat pouze jednu hodnotu z řádku na jiný řádek
- Kopírovat hodnotu z jedné buňky do všech buněk sloupce

Hodnoty můžete kopírovat dvěma různými způsoby:

Zkopírovat do schránky a pak vložit

Přímo zkopírovat a vložit

Můžete určit, na které řádky se hodnoty vloží:

- Kopírovat na všechny řádky
- Kopírovat na zvolené řádky

#### Kopírování všech konfigurovatelných hodnot z řádku a jejich vložení na jiný řádek:

- 1. Klikněte pravým tlačítkem myši na řádek s požadovanými hodnotami a pak klikněte na příkaz **Kopírovat řádek**.
- Klikněte na záhlaví řádku, který chcete změnit. Chcete-li vybrat více než jeden řádek, stiskněte klávesu CTRL a ukažte na záhlaví dalších řádků.
- Klikněte pravým tlačítkem myši na tabulku a pak klikněte na příkaz Vložit. Hodnoty se zkopírují.

#### Kopírování jedné hodnoty z řádku a její vložení na jiný řádek:

 Klikněte pravým tlačítkem myši na řádek s požadovanými hodnotami a pak klikněte na příkaz Kopírovat řádek.  Klikněte pravým tlačítkem myši na buňku, kterou chcete změnit, přejděte na položku Vložit buňku do a klikněte na příkaz Aktuální buňka. Hodnota se zkopíruje.

### Přímé kopírování všech konfigurovatelných hodnot:

- 1. Klikněte na záhlaví řádku, který chcete změnit.
- Chcete-li vybrat více než jeden řádek, stiskněte klávesu CTRL a ukažte na záhlaví dalších řádků.
- Klikněte pravým tlačítkem myši na řádek s požadovanými hodnotami, přejděte na položku Kopírovat řádek do a klikněte na příkaz Vybrané řádky. Hodnoty se zkopírují.

### Přímé kopírování jedné hodnoty:

- Klikněte na záhlaví řádku, který chcete změnit. Chcete-li vybrat více než jeden řádek, stiskněte klávesu CTRL a ukažte na záhlaví dalších řádků.
- Klikněte pravým tlačítkem myši na buňku s požadovanou hodnotou, přejděte na položku Kopírovat buňku do a klikněte na příkaz Výběr ve sloupci . Hodnota se zkopíruje.

### Kopírování hodnoty z buňky do všech ostatních buněk ve sloupci:

Klikněte pravým tlačítkem myši na buňku s požadovanou hodnotou, přejděte na položku
 Kopírovat buňku do a klikněte na příkaz Celý sloupec.
 Hodnota se zkopíruje.

### Duplikování řádku:

Klikněte pravým tlačítkem myši na řádek a pak klikněte na příkaz Přidat duplicitní řádek.
 Pod zvolený řádek se přidá shodný řádek s novým názvem.

### Viz také

- Stránka Kamery, stránka 354
- Dialogové okno Nastavení plánovaného nahrávání (pouze zařízení VRM a Místní úložiště), stránka 357
- Stránka Události, stránka 365
- Stránka Poplachy, stránka 370

### 17.2 Export tabulky kamer

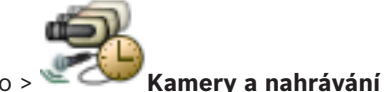

Hlavní okno > Nebo

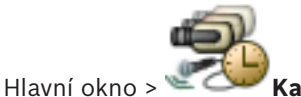

**Kamery a nahrávání** > klepnutím na ikonu změňte stránku Kamery

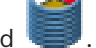

podle požadovaného úložného zařízení, například S Zobrazuje různé informace o kamerách dostupných v systému BVMS. Tabulku kamer lze exportovat do souboru CSV.

### Postup exportu:

- 1. Pravým tlačítkem myši klepněte kamkoliv do tabulky kamer a klepněte na možnost **Exportovat tabulku...**
- 2. Do dialogového okna zadejte příslušný název souboru.

#### Klikněte na tlačítko Save (Uložit). 3

Zvolená tabulka kamer se exportuje do souboru csv.

#### 17.3 Konfigurace nastavení kvality toku

### Přidání položky nastavení kvality toku:

- přideite novou položku do seznamu. Kliknutím na tlačítko 1.
- 2. Zadeite název.

Odebrání položky nastavení kvality toku:

Vyberte položku v seznamu a kliknutím na tlačítko 🔮 ii odstraňte. ► Výchozí položky nelze odstranit.

### Přejmenování položky nastavení kvality toku:

- 1. Vyberte položku v seznamu.
- Zadejte nový název do pole Název. 2. Výchozí položky nelze přejmenovat.
- Klepněte na tlačítko **OK**. 3.

### Konfigurace nastavení kvality toku:

- 1. Vyberte položku v seznamu.
- Proveďte příslušná nastavení. 2.

#### 17.4 Konfigurace vlastností kamery

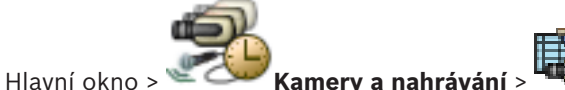

### Změna vlastností kamery:

Ve sloupci Kamera klepněte na buňku a zadejte nový název kamery. 1.

Tento název se zobrazí na všech dalších místech, kde jsou uvedeny kamery.

2. Proveďte příslušná nastavení v ostatních sloupcích.

Podrobnější informace o různých polích naleznete v nápovědě online pro příslušné okno aplikace.

### Viz také

Stránka Kamery, stránka 354

### 17.5

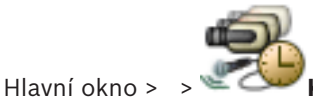

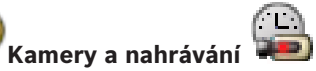

Konfigurace nastavení nahrávání (pouze VRM a Místní úložiště)

Můžete nakonfigurovat nastavení nahrávání všech zařízení, která jsou přidána k položce Zařízení VRM ve Stromu Zařízení.

Poznámka: Chcete-li nahrávat, přesvědčte se, zda je odpovídající zařízení VRM nebo místní úložiště náležitě nakonfigurováno.

Zařízení VRM: **Zařízení** > rozbalte

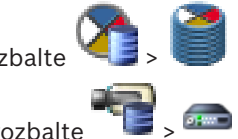

Místní úložiště: **Zařízení** > rozbalte

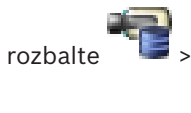

1.

#### Postup přidání položky nastavení nahrávání:

- Kliknutím na tlačítko 🐨 přidejte novou položku do seznamu.
- 2. Zadejte název.

#### Postup odebrání položky nastavení nahrávání:

Vyberte položku v seznamu a klepnutím na tlačítko <sup>1</sup> ji odstraňte.
 Výchozí položky nelze odstranit.

### Postup přejmenování položky nastavení nahrávání:

- 1. Vyberte položku v seznamu.
- Zadejte nový název do pole Název:. Výchozí položky nelze přejmenovat.
- 3. Klepněte na tlačítko **OK**.

#### Konfigurace nastavení nahrávání:

- 1. Vyberte položku v seznamu.
- 2. Proveďte příslušná nastavení a klepněte na tlačítko **OK**.
- 3. 🛛 Klepněte na možnost 💻

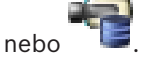

 Ve sloupci Nahrávání zvolte pro každý kodér požadované nastavení nahrávání. Podrobnější informace o různých polích naleznete v nápovědě online pro příslušné okno aplikace.

#### Viz také

 Dialogové okno Nastavení plánovaného nahrávání (pouze zařízení VRM a Místní úložiště), stránka 357

17.6

### Konfigurace nastavení nahrávání (pouze NVR)

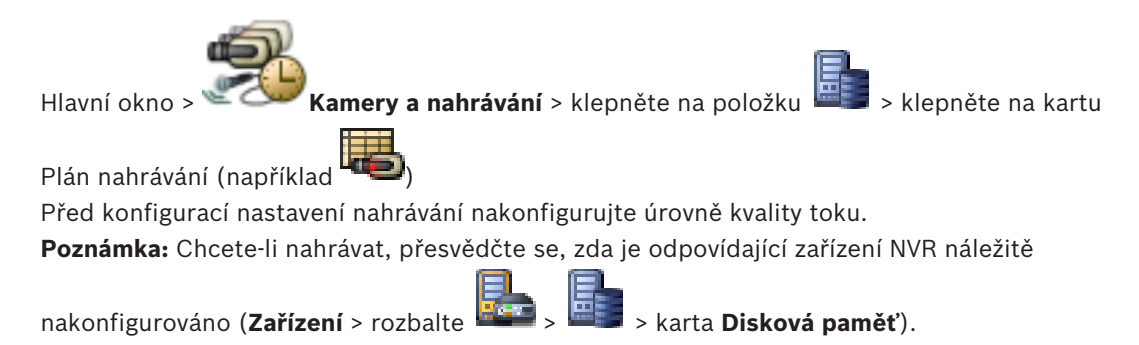

#### Upozornění!

1

U všech kodérů jsou nastavení pro živý obraz používána také pro nahrávání před událostí. U kodérů, které podporují duální tok dat, se nastavení pro živý obraz a nahrávání před událostí, nahrávání pohybu a nahrávání poplachů konfigurují nezávisle na sobě. U kodérů, které podporují pouze jeden tok dat (např. VideoJet 8004), je pro zobrazení živého obrazu a nahrávání používán stejný tok dat. V takovém případě jsou upřednostněna nastavení pro nahrávání, takže živý obraz používá nastavení kvality toku pro nepřetržité nahrávání, nahrávání pohybu a poplachů. Nastavení pro živý obraz a nahrávání před událostí můžete zadat pouze v případě, že je vypnuto nepřetržité nahrávání.

Tok dat živého obrazu můžete pro pracovní stanici (Zařízení > rozbalte 🚟

> karta Nastavení > Přepsat nastavení ze stránky "Kamery a nahrávání") nebo pro kodér přepnout z toku 2 (výchozí) na tok 1. Toto nastavení neovlivní nahrávání před událostí.

#### Konfigurace nastavení nahrávání:

- 1. Ve sloupci 👽 pro položku **Nepřetržité nahrávání** vyberte požadovanou kvalitu toku nebo zrušte nepřetržité nahrávání.
- 2. Zaškrtnutím políčka ve sloupci 🔍 aktivujte nahrávání zvuku.
- 3. Ve sloupci **v** pro položku **Živý obraz/Nahrávání před událostí** vyberte požadovanou kvalitu toku nebo zvolte tok 1.
- 4. Zaškrtnutím políčka ve sloupci 🔍 aktivujte nahrávání zvuku.
- 5. Ve sloupci V pro položku **Nahrávání pohybu** vyberte požadovanou kvalitu toku nebo zrušte nahrávání pohybu.
- 6. Zaškrtnutím políčka ve sloupci 📕 aktivujte nahrávání zvuku.
- 7. Klikněte na buňku ve sloupci Před událostí [s] a zadejte vhodný čas.
- 8. Klikněte na buňku ve sloupci Po události [s] a zadejte vhodný čas.
- 9. Ve sloupci 🖤 pro položku **Nahrávání poplachů** vyberte požadovanou kvalitu toku nebo zrušte nahrávání poplachů.
- 10. Zaškrtnutím políčka ve sloupci 🔍 aktivujte nahrávání zvuku.
- 11. Klikněte na buňku ve sloupci **Před událostí [s]** a zadejte vhodný čas.
- 12. Klikněte na buňku ve sloupci **Po události [s]** a zadejte vhodný čas.

| Г |   | ٦ |
|---|---|---|
|   | Ť |   |
| L |   |   |
|   | _ |   |

#### Upozornění!

Pokud se doba před událostí pro nahrávání pohybu liší od doby před událostí pro nahrávání poplachů, použije se pro obojí nahrávání vyšší hodnota.

Pokud by se nakonfigurovaná doba před událostí překrývala s předchozím nahráváním poplachu nebo pohybu, nahrávání před událostí se zahájí po ukončení předchozího nahrávání.

Podrobnější informace o různých polích naleznete v nápovědě online pro příslušné okno aplikace.

#### Viz také

– Stránka Kamery, stránka 354

#### 17.7 Konfigurace nastavení portu PTZ

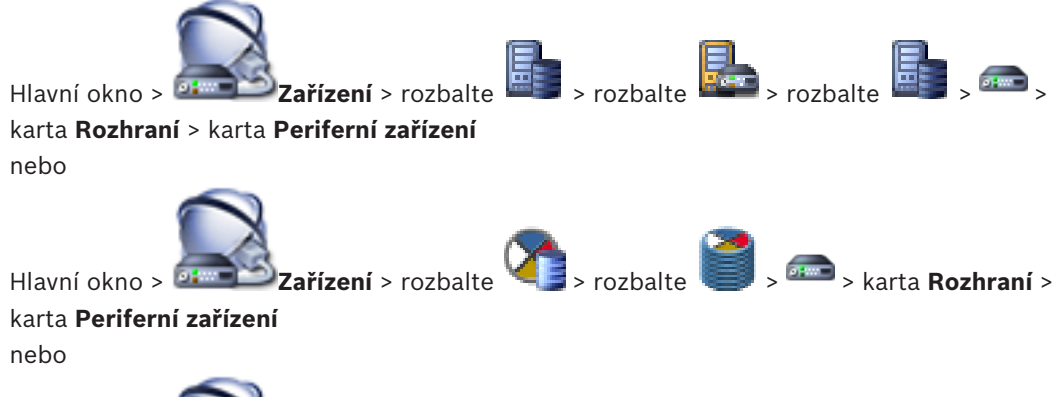

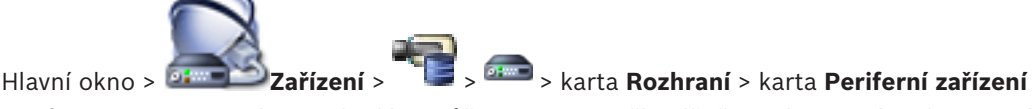

Konfigurovat nastavení portu kodéru můžete pouze v případě, že je dostupné a aktivované ovládání kamery.

Při výměně kodéru nebo kamery PTZ se nezachovají nastavení portu. Musíte je nakonfigurovat znovu.

Po aktualizaci firmwaru zkontrolujte nastavení portu.

### Konfigurace nastavení portu kodéru:

- Proveďte příslušná nastavení.
  - Nastavení jsou platná ihned po uložení. Není nutné aktivovat konfiguraci.

Podrobnější informace o různých polích naleznete v nápovědě online pro příslušné okno aplikace.

### Viz také

Stránka Periferní zařízení, stránka 311

Konfigurace nastavení kamery PTZ

### 17.8

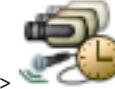

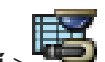

Hlavní okno > Kamery a nahrávání 🔅

Před konfigurací nastavení kamery PTZ je nejprve nutné nakonfigurovat nastavení portu kamery PTZ. V opačném případě nebude ovládání PTZ v tomto dialogovém okně funkční. Máte možnost odebrat položky nabídky z místní nabídky zobrazené na aktivním bodu kamery PTZ na mapě.

### Postup konfigurace ovládání kamery:

- V Tabulce kamer vyberte požadovaný kodér. 1.
- Aktivace ovládání kamery: Zaškrtněte políčko ve sloupci 2.
- Klepněte na tlačítko 3.

Zobrazí se dialogové okno pro konfiguraci nastavení PTZ.

- Odeberte přednastavené polohy, které nechcete zobrazovat jako položky v místní nabídce 4. na mapě.
- Proveďte příslušná nastavení. 5.
- 6. Klepněte na tlačítko **OK**.
Chcete-li získat podrobnější informace o různých polích, použijte níže uvedený odkaz na příslušné okno aplikace.

### Viz také

- Dialogové okno Nastavení PTZ / oblastí zájmu, stránka 363
- Konfigurace nastavení portu PTZ, stránka 180

# 17.9 Konfigurace funkce oblastí zájmu

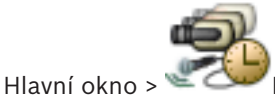

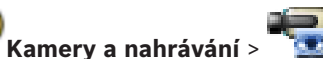

Funkci oblastí zájmu lze povolit u pevných kamer s rozlišením HD.

Je nutné nastavit tok 2 pro živý obraz a nakonfigurovat kodek H.264 MP SD ROI nebo kodek H.265 MP SD ROI pro tok 2.

U každé pracovní stanice, u níž má být používána funkce oblastí zájmu, ověřte, zda je pro živý obraz použit tok 2.

### Postup aktivace funkce oblastí zájmu:

- 1. Ve sloupci **Tok 2 Kodek** vyberte kodek H.264 MP SD ROI or H.265 MP SD ROI.
- 2. Ve sloupci Živý obraz Tok vyberte možnost Tok 2.
- 3. Ve sloupci Živý obraz ROI klepnutím označte zaškrtávací políčko.

### Postup zakázání funkce oblastí zájmu:

- 1. Ve sloupci Živý obraz ROI klepnutím zrušte označení zaškrtávacího políčka.
- 2. Ve sloupci **Tok 2 Kodek** vyberte požadovaný kodek.

### Viz také

- Stránka Kamery, stránka 354

# 17.10 Konfigurace předdefinovaných poloh pro funkci oblastí zájmu

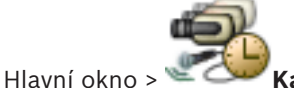

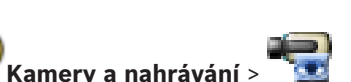

Můžete nakonfigurovat předdefinované polohy pro funkci oblastí zájmu, např. pro kameru PTZ. Pro oblasti zájmu nelze konfigurovat příkazy Aux.

### Konfigurace:

- 1. V tabulce kamer zvolte požadovanou kameru, která má povolenu funkci oblastí zájmu.
- 2. Klikněte na tlačítko
- Zobrazí se dialogové okno Nastavení PTZ/ROI.
- 3. Na kartě **Předdefinované polohy** určete požadované předdefinované polohy.
- 4. Klikněte na tlačítko **OK**.

### Viz také

– Dialogové okno Nastavení PTZ / oblastí zájmu, stránka 363

Hlavní okno :

# 17.11 Kopírování nastavení nahrávání (pouze NVR)

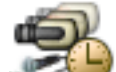

**Kamery a nahrávání** > klikněte na ikonu nahrávacího zařízení (například

📕 ) > klikněte na kartu Plán nahrávání (například 坷

Můžete kopírovat nastavení nahrávání z jednoho Plánu nahrávání do jiného.

### Kopírování nastavení nahrávání ze zvoleného řádku tabulky:

- 1. Vyberte řádek tabulky s požadovanými nastaveními nahrávání.
- 2. Klikněte na tlačítko Terra. Zobrazí se dialogové okno Kopírovat nastavení nahrávání .
- 3. V seznamu vyberte Plán nahrávání, do kterého chcete zkopírovat nastavení.
- 4. Klepněte na tlačítko Kopírovat aktuální výběr.
- 5. Klepněte na tlačítko **OK**. Nastavení nahrávání ze zvoleného řádku tabulky se zkopírují.

Kopírování všech nastavení nahrávání z Plánu nahrávání:

- 1. Klikněte na tlačítko **Leven**. Zobrazí se dialogové okno **Kopírovat nastavení nahrávání** .
- 2. V seznamu vyberte Plán nahrávání, do kterého chcete zkopírovat nastavení.
- 3. Klepněte na tlačítko Kopírovat vše.
- 4. Klepněte na tlačítko **OK**. Nastavení nahrávání ze všech řádků tabulky se zkopírují.

### Viz také

- Dialogové okno Kopírovat nastavení nahrávání (pouze NVR), stránka 360

# 17.12 Konfigurace funkce ANR

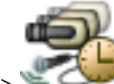

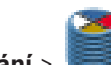

Hlavní okno > 🐨 🕬 Kamery a nahrávání > 🥌 Než povolíte funkci ANR, je nutné požadovanému kodéru přidat úložné médium a toto médium

nakonfigurovat.

Aby bylo možné nakonfigurovat funkci ANR, je nutné zakázat duální nahrávání.

Funkce ANR je kompatibilní pouze s kodéry s firmwarem verze 5.90 a novějším. Některé typy kodérů však funkci ANR nepodporují, ani když mají nainstalován firmware správné verze.

### Aktivace:

• Na řádku požadované kamery označte zaškrtávací políčko ve sloupci ANR.

### Viz také

- Konfigurace duálního nahrávání v tabulce kamer, stránka 182
- Stránka Kamery, stránka 354
- Konfigurace úložného média kodéru, stránka 127

### 17.13

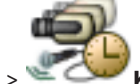

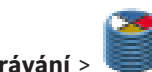

Hlavní okno > 🖉 🔿

Kamery a nahrávání > 🥌

Konfigurace duálního nahrávání v tabulce kamer

Aby bylo možné nakonfigurovat duální nahrávání, je nutné zakázat funkci ANR. Pokud nakonfigurujete duální nahrávání pro jednu kameru vícekanálového kodéru, systém se postará o to, aby byl stejný cíl nahrávání nakonfigurován pro všechny kamery tohoto kodéru.

### Konfigurace:

- Ve sloupci Sekundární záznam Cíl klepněte na požadovaný kodér a poté klepněte na požadovaný fond sekundárního zařízení VRM.
   Všechny kamery dotčeného kodéru jsou automaticky nakonfigurovány tak, aby byly nahrávány zvoleným sekundárním zařízením VRM.
- 2. Ve sloupci Nastavení zvolte nastavení plánovaného nahrávání.

### Viz také

- Konfigurace duálního nahrávání ve stromu zařízení, stránka 117
- Konfigurace funkce ANR, stránka 182
- Duální/záložní nahrávání, stránka 35
- Stránka Kamery, stránka 354

# Konfigurace událostí a poplachů

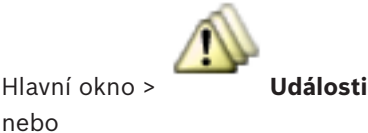

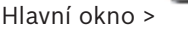

nebo

Poplachy

Tato kapitola poskytuje informace pro konfiguraci událostí a poplachů v systému. Dostupné události jsou seskupeny za odpovídajícími zařízeními.

Na stránce Události nakonfigurujete, kdy událost v systému BVMS vyvolá poplach, spustí Příkazový Skript nebo se zaznamená.

Příklad (část Tabulky konfigurací událostí):

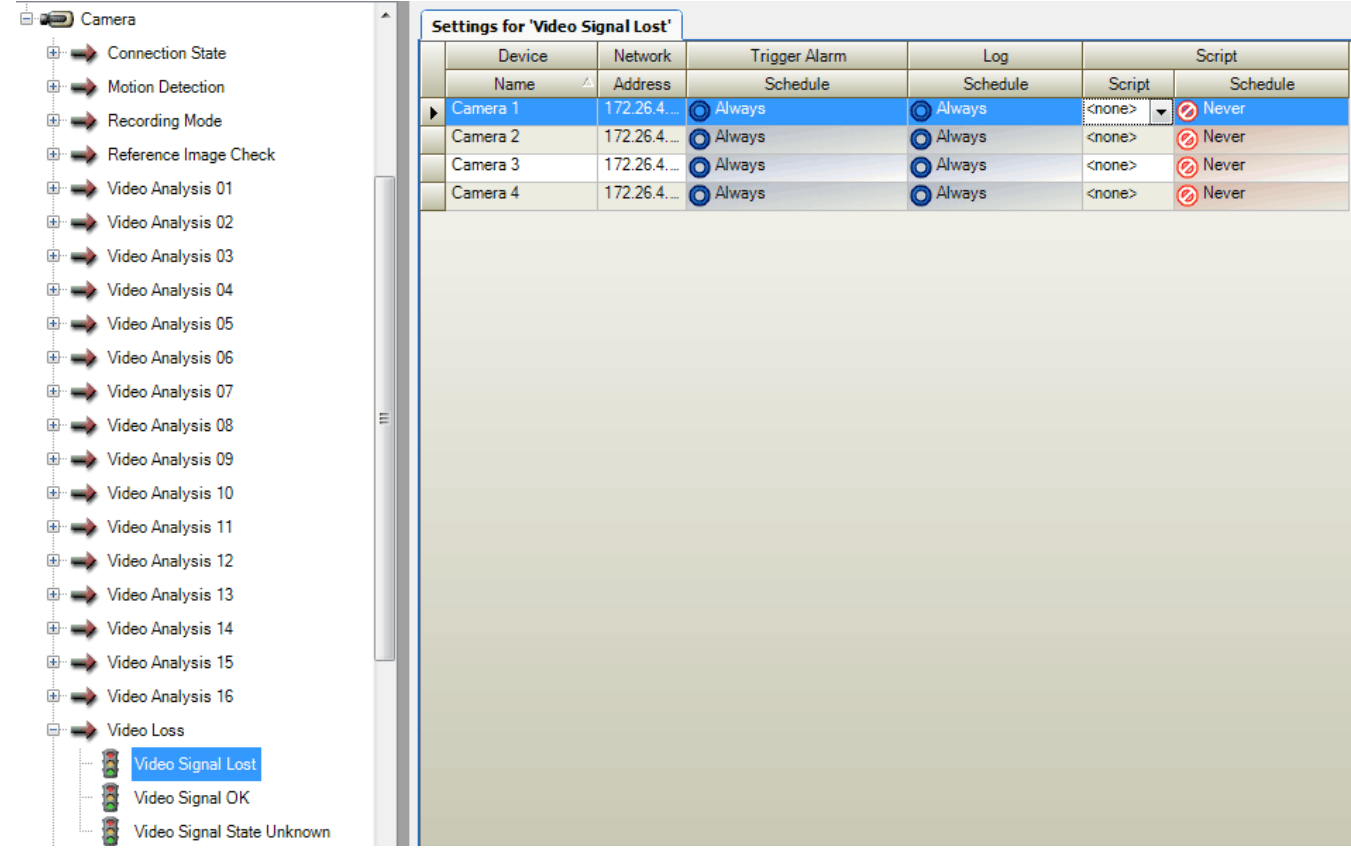

Tento příklad znamená:

Dojde-li ke ztrátě videosignálu ze zvolené kamery, spustí se poplach, událost se zaznamená, ale nebude proveden žádný skript.

Na stránce Poplachy určíte, jak bude poplach zobrazen a z kterých kamer budou při poplachu zobrazována a nahrávána videodata.

Některé události systému jsou ve výchozím nastavení nakonfigurovány jako poplachy.

Klepnutím na tlačítko

uložíte nastavení.

Klepnutím na tlačítko

zrušíte poslední nastavení.

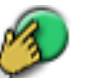

Klepnutím na tlačítko

aktivujete konfiguraci.

### Viz také

- Karta Nastavení potlačení, stránka 366
- Karta nastavení pro zobrazení rozšířené mapy, stránka 366
- Karta nastavení pro konfiguraci události, stránka 367
- Dialogové okno Editor Příkazových Skriptů, stránka 367
- Dialogové okno Vytvořit Složenou Událost / Upravit Složenou Událost, stránka 368
- Dialogové okno Vybrat skriptovací jazyk, stránka 369
- Dialogové okno Upravit priority typu událostí, stránka 369
- Dialogové okno Vybrat zařízení, stránka 369
- Dialogové okno Nahrávání textových dat, stránka 369
- Dialogové okno Nastavení poplachů, stránka 371
- Dialogové okno Vybrat Obsah Obrazového panelu, stránka 372
- Dialogové okno Možnosti poplachu, stránka 373

### 18.1 Kopírování a vkládání do tabulek

Několika kliknutími můžete současně nakonfigurovat mnoho objektů v Tabulce kamer, Tabulce konfigurací událostí a Tabulce konfigurací poplachů.

Podrobnější informace obsahuje Kopírování a vkládání do tabulek, stránka 175.

#### 18.2 Odebrání řádku tabulky

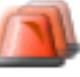

#### Hlavní okno > Poplachy

Odebrat můžete pouze řádek tabulky, který jste přidali nebo který přidal jiný uživatel, tzn. můžete odstranit duplicitní události nebo Složené Události.

Složené Události se nacházejí ve Stromu Událostí ve větvi Systémová zařízení > Složené Události.

### Odebrání řádku tabulky:

- Vyberte řádek. 1.
- Klikněte na tlačítko 2.

### Viz také

Stránka Události, stránka 365

### 18.3 Správa zdrojových souborů

Podrobnější informace obsahuje:

Správa zdrojových souborů, stránka 163.

### 18.4 Konfigurace události

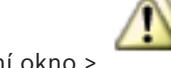

Hlavní okno >

Události

### Konfigurace události:

 Ve stromu vyberte událost nebo stav události (například Systémová zařízení > Ověření > Ověření operátora bylo odmítnuto.

Zobrazí se odpovídající tabulka konfigurací událostí.

- Klikněte na buňku ve sloupci Spustit poplach Plán a vyberte vhodný plán.
   Plán určuje, kdy bude aktivován poplach.
   Vyberte některý z plánů nahrávání nebo plánů úloh, které jste nakonfigurovali na stránce Plány.
- Klikněte na buňku ve sloupci Zaznamenat Plán a vyberte vhodný plán. Plán určuje, kdy je událost zaznamenána.
- 4. Klikněte na buňku ve sloupci **Skript Skript** a vyberte vhodný Příkazový Skript.
- Klikněte na buňku ve sloupci Skript Plán a vyberte odpovídající plán.
   Plán určuje, kdy událost aktivuje spouštění příkazového skriptu.

### Viz také

Stránka Události, stránka 365

18.5

# Duplikování události

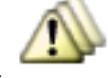

Hlavní okno >

Události

Pokud chcete, aby konkrétní událost vyvolávala různé poplachy, můžete ji duplikovat. **Duplikování události:** 

- 1. Ve stromu zvolte podmínku pro událost. Zobrazí se odpovídající Tabulka konfigurací událostí.
- 2. Vyberte řádek tabulky.
- 3. Klikněte na tlačítko 📶. Níže se přidá nový řádek. Bude mít výchozí nastavení.

### Viz také

- Stránka Události, stránka 365

# 18.6

# Zaznamenávání uživatelských událostí

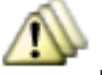

### Události > rozbalte Systémová zařízení > Uživatelské akce

Pro každou dostupnou skupinu uživatelů můžete jednotlivě nakonfigurovat zaznamenávání několika uživatelských akcí.

Příklad:

Hlavní okno >

### Zaznamenávání uživatelských událostí:

 Vyberte uživatelskou událost, pro kterou chcete nakonfigurovat zaznamenávání, např. Přihlášení operátora.

Zobrazí se odpovídající Tabulka konfigurací událostí.

Jednotlivé skupiny uživatelů jsou zobrazeny ve sloupci Zařízení.

Je-li k dispozici: Klikněte na buňku ve sloupci Spustit poplach – Plán a vyberte vhodný plán.

Plán určuje, kdy se spustí poplach, který má upozornit uživatele.

Můžete vybrat některý z Plánů Nahrávání nebo Plánů Úloh, které jste nakonfigurovali na stránce **Plány**.

3. Klikněte na buňku ve sloupci **Zaznamenat** – **Plán** a vyberte vhodný plán. Plán určuje, kdy je událost zaznamenána.

V uvedeném příkladu se události Přihlášení operátora pro skupinu správců a skupinu pokročilých uživatelů nezaznamenají, zatímco pro skupinu uživatelů živého obrazu jsou události Přihlášení operátora zaznamenány během plánu **Den**.

### Viz také

– Stránka Události, stránka 365

# 18.7 Konfigurace tlačítek uživatelských událostí

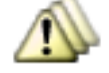

Hlavní okno >

### Události

Můžete nakonfigurovat tlačítka uživatelských událostí, která jsou dostupná v aplikaci Operator Client. Je možné nastavit, aby se jedno nebo více uživatelských tlačítek v aplikaci Operator Client nezobrazilo.

Na stránce **Skupiny uživatelů** nakonfigurujete, aby tlačítka uživatelských událostí byla dostupná pouze v aplikaci Operator Client odpovídající skupiny uživatelů.

### Konfigurace tlačítek uživatelských událostí:

1. Ve stromu vyberte položku Systémová zařízení > Tlačítka Událostí Programu Operator Client > Bylo stisknuto tlačítko Událost.

Zobrazí se odpovídající Tabulka konfigurací událostí.

- 2. Vyberte tlačítko uživatelské události, jehož reakci chcete nakonfigurovat.
- Klikněte na buňku ve sloupci Spustit poplach Plán a vyberte vhodný plán.
   Plán určuje, kdy se spustí poplach, který má upozornit uživatele.
- 4. Klikněte na buňku ve sloupci Zaznamenat Plán a vyberte vhodný plán.
  Plán určuje, kdy je událost zaznamenána.
  Výběr položky Nikdy způsobí, že tlačítko uživatelské události bude nedostupné v aplikaci
  Operator Client všech skupin uživatelů, které mají pro toto tlačítko oprávnění.
- Klikněte na buňku ve sloupci Skript Skript a vyberte vhodný Příkazový Skript.
- Klikněte na buňku ve sloupci Skript Plán a vyberte vhodný plán.
   Plán určuje, kdy bude spuštěn Příkazový Skript.

### Viz také

- Stránka Události, stránka 365

# 18.8 Vytvoření Složené Události

Hlavní okno >

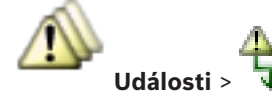

Vytvořte složenou událost. Kombinovat můžete pouze změny stavů a jejich objekty. Objekty mohou být například plány nebo zařízení. Změny stavů i jejich objekty můžete kombinovat pomocí booleovských operátorů A a NEBO.

Příklad: Zkombinujte stavy spojení kamery IP a dekodéru. Ke Složené události by mělo dojít pouze, když obě zařízení ztratí spojení. V takovém případě použijte pro dva objekty (kamera IP a dekodér) a pro dva stavy spojení **Ztráta videosignálu** a **Odpojeno** operátor A.

Bosch Sicherheitssysteme GmbH

| Create Compound Event                                                                                                    |                                                                                                    |                                                                                                    | x |
|----------------------------------------------------------------------------------------------------|----------------------------------------------------------------------------------------------------|----------------------------------------------------------------------------------------------------|---|
|                                                                                                    |                                                                                                    | Filter Objects Q                                                                                                    | • |
| Event name: Compound Virtual Inputs<br>Construction Set for Event States and their Objects<br>Event States:<br>Event States:<br>Event St | Objects of Input Opened (20/20):<br>Virtual Input 1<br>Virtual Input 10<br>Virtual Input 11<br>Virtual Input 12<br>Virtual Input 13<br>Virtual Input 14<br>Virtual Input 15<br>Virtual Input 16<br>Virtual Input 17<br>Virtual Input 18<br>Virtual Input 19<br>Virtual Input 20<br>Virtual Input 2<br>Virtual Input 3<br>Virtual Input 4<br>Virtual Input 4<br>Virtual Input 6<br>Virtual Input 7<br>Virtual Input 7<br>Virtual Input 9 | Resulting Compound Event will be fired, IF:<br>Compound Event:<br>Virtual Inputs.Input State.Input Closed<br>Virtual Input 1<br>Virtual Input State.Input Opened<br>Virtual Input 1<br>Virtual Input 1<br>Virtual Input 1<br>Virtual Input 1<br>Virtual Input 1 |   |
|                                                                                                    |                                                                                                    | OK Cancel                                                                                                    |   |

### Postup vytvoření složené události:

- 1. Do pole Název události: zadejte název složené události.
- V poli Stavy událostí: vyberte stav události. Dostupné objekty se zobrazí v poli Objekty:.
- V poli **Objekty:** zvolte požadované zařízení.
   Do panelu Složených událostí se doplní odpovídající událost a vybraná zařízení.
- V poli Složená Událost: klepněte pravým tlačítkem myši na logickou operaci a v případě potřeby ji změňte.

Booleovská operace definuje kombinaci svých přímo podřízených prvků.

 Klepněte na tlačítko OK. Nová Složená událost bude přidána do Tabulky konfigurací událostí. Naleznete ji ve stromu událostí pod uzlem Systémová zařízení.

### Viz také

Stránka Události, stránka 365

Úprava Složené Události

### 18.9

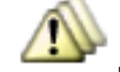

Hlavní okno > Události

Dříve vytvořenou Složenou událost můžete změnit.

### Úprava Složené události:

- 1. Ve Stromu událostí rozbalte větev Systémová zařízení > Stav Složené Události > Složená Událost je Správná.
- V Tabulce konfigurací událostí klikněte ve sloupci Zařízení pravým tlačítkem myši na požadovanou Složenou událost a pak klikněte na příkaz Upravit. Zobrazí se dialogové okno Upravit Složenou Událost.

- 3. Proveďte požadované změny.
- Klikněte na **OK**.
   Složená událost se změní.

### Viz také

- Stránka Události, stránka 365

# 18.10 Konfigurace poplachu

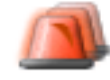

### Hlavní okno > Poplachy

Před konfigurací poplachu musíte nakonfigurovat spouštění na stránce Události.

### Konfigurace poplachu:

 Ve stromu zvolte poplach, například Systémová zařízení > Ověření > Ověření operátora bylo odmítnuto.

Zobrazí se odpovídající tabulka s konfiguracemi poplachů.

Klikněte na tlačítko … v buňce ve sloupci **Priorita** a zadejte prioritu poplachu pro zvolený poplach (hodnota 100 představuje nízkou prioritu, hodnota 1 vysokou prioritu).
 Klikněte na tlačítko … v buňce ve sloupci **Název** a zadejte název poplachu, který se bude zobrazovat v systému BVMS, například v okně Seznam Poplachů.
 Kliknutím na tlačítko … v buňce ve sloupci **Barva** zobrazte dialogové okno pro výběr barvy, kterou bude zobrazován poplach v aplikaci Operator Client, například v okně Seznam Poplachů.

3. Kliknutím na tlačítko ... v buňce ve sloupcích 1-5 zobrazte dialogové okno **Vybrat Obsah Obrazového panelu**.

Proveďte požadovaná nastavení.

- 4. Kliknutím na tlačítko ... v buňce ve sloupci **Zvukový soubor** zobrazte dialogové okno pro výběr zvukového souboru, který se přehraje při poplachu.
- 5. Klepnutím na tlačítko ... v buňce ve sloupci **Možnosti poplachu** zobrazte dialogové okno **Možnosti poplachu**.
- 6. Proveďte požadovaná nastavení.

Podrobnější informace o různých polích naleznete v nápovědě online pro příslušné okno aplikace.

### Viz také

- Konfigurace události, stránka 185
- Stránka Poplachy, stránka 370
- Dialogové okno Vybrat Obsah Obrazového panelu, stránka 372
- Dialogové okno Možnosti poplachu, stránka 373

### 18.11 Konfigurace nastavení pro všechny poplachy

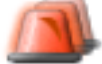

Hlavní okno >

### Poplachy

Můžete zvolit následující nastavení poplachů, která jsou platná pro danou instalaci softwaru Management Server:

- Počet Obrazových panelů na jeden poplach
- Doba pro automatické vymazání
- Doba manuálního nahrávání poplachu

Konfigurace reakce všech skupin analogových monitorů \_

### Konfigurace všech poplachů:

- Klikněte na tlačítko 1.
  - Zobrazí se dialogové okno Nastavení poplachů.
- Proveďte příslušná nastavení. 2.

Podrobnější informace o různých polích naleznete v nápovědě online pro příslušné okno aplikace.

Klepněte na tlačítko **OK**.

### Viz také

Dialogové okno Nastavení poplachů, stránka 371

### Konfigurace doby trvání předběžného a následného poplachu 18.12

Aby bylo možné nastavit dobu trvání předběžného a následného poplachu, je zapotřebí mít k dispozici kameru podporující funkci ANR, v níž je nainstalován firmware verze 5.90 a novější.

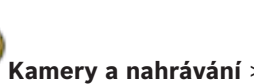

Hlavní okno > 🛸

U požadované kamery klepnutím zapněte funkci ANR.

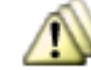

Hlavní okno > Události

Zvolte možnost

U kamery s aktivní funkcí ANR nakonfigurujte požadovanou událost.

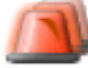

### Poplachy

Nakonfigurujte poplach pro tuto událost. 1.

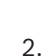

Hlavní okno >

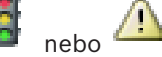

- Ve sloupci Možnosti poplachu klepněte na možnost ... 3 Zobrazí se dialogové okno Možnosti poplachu.
- Označením zaškrtávacího políčka ve sloupci Nahrát kamery s povolenou funkcí ANR 4. povolte nahrávání poplachu. Zaškrtávací políčko ve sloupci Odchylná nastavení doby trvání alarmu se označí

automaticky.

- 5. Klikněte na kartu Odchylná nastavení doby trvání alarmu.
- Podle potřeby nakonfigurujte nastavení doby trvání poplachu. 6.

### Viz také

Dialogové okno Možnosti poplachu, stránka 373

### Aktivace nahrávání poplachu textovými daty 18.13

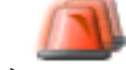

Hlavní okno >

Poplachy Nahrávání poplachu můžete aktivovat textovými daty. Před konfigurací poplachu je nutné nakonfigurovat událost, která bude obsahovat textová data.

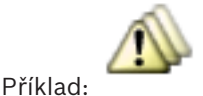

Události > ve Stromu událostí zvolte možnost 4

(textová data musí být

dostupná, například: Zařízení se čtečkami karet pro vstupní haly > Čtečka karet pro vstupní haly > Karta odmítnuta)

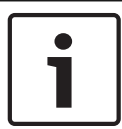

### Upozornění!

Dobu potlačení zvolené události nakonfigurujte na 0. Tím zajistíte, že se neztratí žádná textová data.

### Postup konfigurace nahrávání poplachu:

Ve stromu zvolte poplach, například Bankomaty a pokladní terminály > Vstup bankomatu
 > Datový vstup.

Zobrazí se odpovídající tabulka s konfiguracemi poplachů.

- 2. Proveďte požadovaná nastavení.
- Klepnutím na tlačítko ... v buňce ve sloupci Možnosti poplachu zobrazte dialogové okno Možnosti poplachu.
- 4. Na kartě Kamery zaškrtněte políčko Nahrát.

### Viz také

- Dialogové okno Možnosti poplachu, stránka 373
- Dialogové okno Nahrávání textových dat, stránka 369

### 18.14 Přidání textových dat do nepřetržitého nahrávání

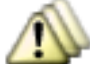

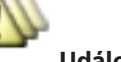

Hlavní okno > Události > ve Stromu událostí zvolte možnost Datový vstup (textová data musí být dostupná, například: Zařízení se čtečkami karet pro vstupní haly > Čtečka karet pro vstupní haly > Karta odmítnuta) > sloupec Záznam textových dat > ... Do nepřetržitého nahrávání můžete přidat textová data.

### 18.15 Ochrana nahrávání poplachu

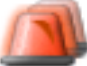

Hlavní okno >

Poplachy

Před konfigurací poplachu je nutné v části Události nakonfigurovat událost.

### Postup konfigurace nahrávání poplachu:

- Ve stromu zvolte poplach, například Bankomaty a pokladní terminály > Vstup bankomatu
   > Datový vstup.
  - Zobrazí se odpovídající tabulka s konfiguracemi poplachů.
- 2. Proveďte požadovaná nastavení.
- Klepnutím na tlačítko ... v buňce ve sloupci Možnosti poplachu zobrazte dialogové okno Možnosti poplachu.
- 4. Na kartě Kamery zaškrtněte políčko Nahrát.
- 5. Označte zaškrtávací políčko Chránit nahrávku.

### Viz také

Dialogové okno Možnosti poplachu, stránka 373

18.16

# Konfigurace blikajících aktivních bodů

# Upozornění!

Blikající aktivní body lze nakonfigurovat pouze pro událost, NEBO pro poplach.

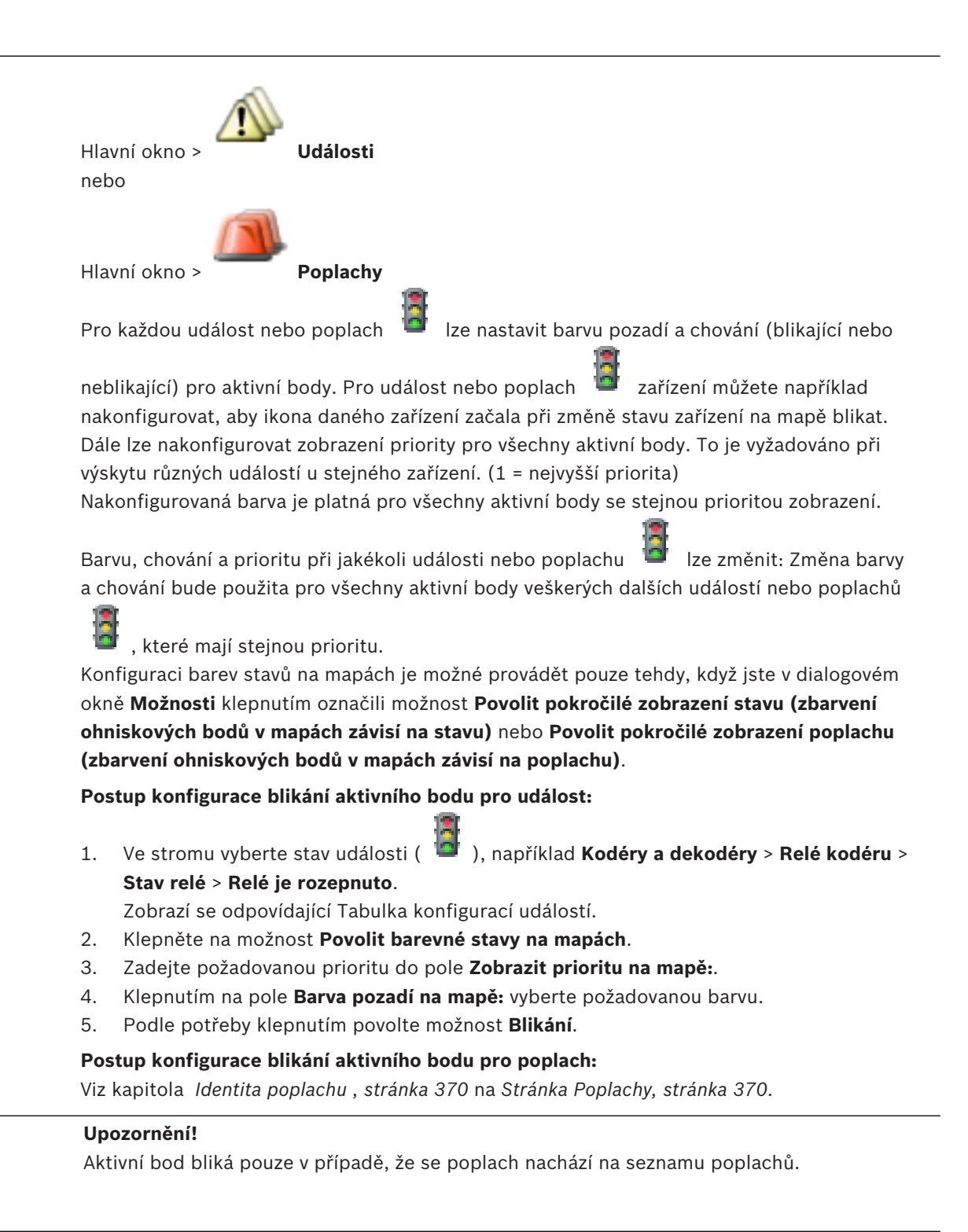

lkona zařízení na mapě bliká stejnou barvou, jaká je nakonfigurována pro poplach nebo událost.

### Viz také

- Stránka Události, stránka 365
- Dialogové okno Možnosti, stránka 225

# 19 Konfigurace Příkazových Skriptů

V této kapitole je popsán postup konfigurace příkazových skriptů. Příkazové skripty se objevují na různých místech v systému BVMS.

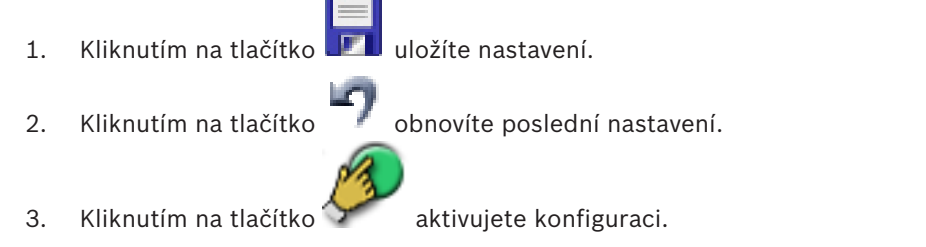

# 1

### Upozornění!

Serverové skripty se aktivují při restartu služby Management Server i tehdy, když nejsou aktivovány prostřednictvím aplikace Configuration Client.

- Klepnutím na tlačítko 🇾 uložíte nastavení.
- Klepnutím na tlačítko

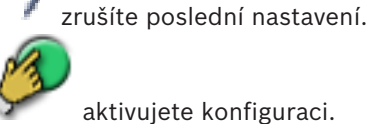

Klepnutím na tlačítko 🍞

# 19.1 Správa Příkazových Skriptů

### Hlavní okno

Příkazový skript můžete vytvořit pomocí následujících skriptovacích jazyků:

– C#

VB.Net

Skriptovací jazyk existujícího příkazového skriptu nelze změnit. Můžete vytvořit klientský skript nebo serverový skript. Do každého skriptu můžete přidat skriptlety.

Chcete-li získat nápovědu pro zadání kódu, klepněte na možnost <sup>9</sup> v dialogovém okně **Editor Příkazových Skriptů**. Zobrazí se nápověda k rozhraní API skriptů Bosch.

SDK

### Přidání serverového skriptletu:

- V nabídce Nástroje klepněte na příkaz Editor Příkazových Skriptů.... Pokud nebyl dosud vytvořen žádný příkazový skript, otevře se dialogové okno Vybrat skriptovací jazyk.
- V seznamu Skriptovací jazyk: vyberte požadovanou položku. Otevře se dialogové okno Editor Příkazových Skriptů.
- 3. V levém podokně dialogového okna Editor Příkazových Skriptů klepněte pravým tlačítkem myši na možnost ServerScript a poté na možnost Nový skriptlet. Přidáte tak nový skriptlet.
- 4. Zadejte kód.

### Postup přidání klientského skriptletu:

 V nabídce Nástroje klepněte na příkaz Editor Příkazových Skriptů.... Pokud nebyl dosud vytvořen žádný příkazový skript, otevře se dialogové okno Vybrat skriptovací jazyk.

- 2. V seznamu Skriptovací jazyk: vyberte požadovanou položku. Otevře se dialogové okno Editor Příkazových Skriptů.
- 3. V levém podokně dialogového okna Editor Příkazových Skriptů klepněte pravým tlačítkem myši na možnost ClientScript a poté na možnost Nový skriptlet. Přidáte tak nový skriptlet.
- 4. Zadejte kód.

### Postup odstranění skriptletu:

- 1. Otevřete dialogové okno Editor Příkazových Skriptů.
- 2. Podle potřeby klepněte na kartu Serverový skript nebo Klientský skript.
- 3. Ve Stromu událostí klepněte pravým tlačítkem myši na požadovanou událost a poté na

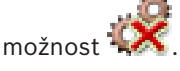

Skriptlet se odstraní.

### Zavření dialogového okna Editor Příkazových Skriptů:

Klikněte na tlačítko

### Viz také

Dialogové okno Editor Příkazových Skriptů, stránka 367

#### 19.2 Konfigurace automaticky spouštěného Příkazového Skriptu

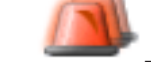

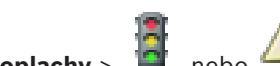

Poplachy > 📓 nebo 🗥 > sloupec Možnosti poplachu > ... Hlavní okno > Klientský Příkazový Skript můžete nakonfigurovat tak, aby se spouštěl v následujících

případech:

- Při spuštění pracovní stanice
- Když uživatel přijme poplach

# Konfigurace provedení Příkazového Skriptu při spuštění pracovní stanice:

Viz Konfigurace Příkazového Skriptu prováděného při spuštění.

### Konfigurace provedení Příkazového Skriptu po přijetí poplachu uživatelem:

- 1. Klikněte na kartu Sled operací.
- 2. V seznamu Po přijetí poplachu spustit následující klientský skript: vyberte požadovaný klientský skript.

Tento skript se spustí, jakmile uživatel přijme zvolený poplach.

### Viz také

Dialogové okno Možnosti poplachu, stránka 373

#### 19.3 Import Příkazového Skriptu

### Hlavní okno

2.

Můžete importovat Příkazové skripty, které byly vytvořeny v jiném počítači. Soubor musí být napsán ve stejném skriptovacím jazyku, který používáte v systému.

### Import Příkazového skriptu:

1. V nabídce Nástroje klepněte na příkaz Editor Příkazových Skriptů.... Otevře se dialogové okno Editor Příkazových Skriptů.

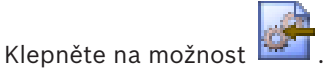

Otevře se dialogové okno pro otevření souboru.

3. Vyberte požadovaný soubor skriptu a klepněte na tlačítko **OK**.

### Viz také

Dialogové okno Editor Příkazových Skriptů, stránka 367

# 19.4 Export Příkazového Skriptu

### Hlavní okno

Můžete exportovat Příkazové skripty, které byly vytvořeny v jiném počítači. **Export Příkazového skriptu:** 

 V nabídce Nástroje klepněte na příkaz Editor Příkazových Skriptů.... Otevře se dialogové okno Editor Příkazových Skriptů.

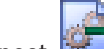

2. Klepněte na možnost 🕮.

Otevře se dialogové okno pro uložení souboru.

3. Zadejte požadovaný název pro soubor skriptu a klepněte na tlačítko **OK**.

### Viz také

– Dialogové okno Editor Příkazových Skriptů, stránka 367

### 19.5 Konfigurace Příkazového Skriptu prováděného při spuštění

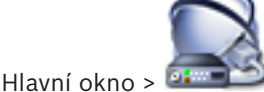

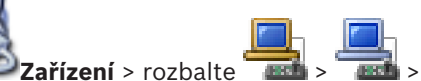

> stránka **Nastavení** 

Můžete nakonfigurovat Příkazový Skript, jenž se má spustit při spuštění aplikace Operator Client na zvolené pracovní stanici.

Musíte vytvořit odpovídající Příkazový Skript.

Pokyny pro vytvoření Příkazového Skriptu, viz Správa Příkazových Skriptů, stránka 194.

### Konfigurace skriptu prováděného při spuštění:

• V seznamu Spouštěcí skript: vyberte požadovaný Příkazový Skript.

### Viz také

– Stránka Pracovní stanice, stránka 239

20

# Konfigurace uživatelů, oprávnění a přístupu Enterprise Access

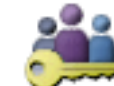

### Hlavní okno > Skupiny uživatelů

Tato kapitola poskytuje informace o postupu konfigurace standardních skupin uživatelů, skupin uživatelů Enterprise User Group a přístupu Enterprise Access. Všechna oprávnění k zařízením a oprávnění k použití konfigurujte pro skupiny uživatelů, nikoliv pro jednotlivé uživatele.

Uživatel může být členem pouze jedné standardní skupiny uživatelů nebo skupiny uživatelů Enterprise User Group.

Nastavení výchozí skupiny uživatelů nelze měnit.

Tato skupina uživatelů má přístup ke všem zařízením z Úplného logického stromu a je přiřazena plánu **Vždy**.

Pro přístup ke skupinám uživatelů systému Windows příslušné domény se používají skupiny uživatelů LDAP.

- 🛛 Klepnutím na tlačítko 💶 uložíte nastavení.
- Klepnutím na tlačítko

zrušíte poslední nastavení.

Klepnutím na tlačítko <sup>1</sup>

aktivujete konfiguraci.

### Zásady pro silné heslo

V zájmu zvýšení ochrany vašeho počítače proti neoprávněnému přístupu doporučujeme používat u uživatelských účtů silná hesla.

Z tohoto důvodu jsou ve výchozím nastavení pro všechny nově vytvářené skupiny uživatelů aktivovány zásady silného hesla. Platí to pro uživatelskou skupinu správců a také pro standardní skupiny uživatelů, skupiny uživatelů Enterprise User Group a přístup Enterprise. Platí následující pravidla:

- Minimální délka hesla odpovídá nastavení na stránce Zásady účtu pro příslušné skupiny uživatelů.
- Alespoň jedno velké písmeno (A až Z).
- Alespoň jedna číslice (0 až 9).
- Alespoň jeden speciální znak (například: ! \$ # %).
- Nesmí být použita předchozí hesla.

Jakmile uživatel typu správce poprvé spustí aplikaci Configuration Client, zobrazí se dialogové okno **Byly porušeny zásady hesla** s dotazem, zda chce nastavit heslo k uživatelskému účtu správce. Důrazně doporučujeme ponechat toto nastavení a nastavit k uživatelskému účtu správce silné heslo odpovídající zásadám pro vytváření hesel.

Při vytváření nové skupiny uživatelů v aplikaci Configuration Client jsou ve výchozím nastavení aktivovány zásady silného hesla. Pokud k novým uživatelským účtům odpovídající uživatelské skupiny nenastavíte heslo, nelze konfiguraci aktivovat. Zobrazí se dialogové okno **Byly porušeny zásady hesla** obsahující seznam všech uživatelů, kteří nemají nastaveno heslo. Aby bylo možné konfiguraci aktivovat, nastavte chybějící hesla.

### Viz také

- Stránka Zásady účtu, stránka 394

- Stránka Vlastnosti skupiny uživatelů, stránka 379
- Stránka Vlastnosti uživatele, stránka 380
- Stránka Vlastnosti přihlašovací dvojice, stránka 381
- Stránka Oprávnění pro kamery, stránka 381
- Stránka Priority pro ovládání, stránka 383
- Dialogové okno Kopírovat oprávnění skupiny uživatelů, stránka 383
- Stránka Oprávnění pro dekodéry, stránka 384
- Stránka Události a poplachy, stránka 384
- Dialogové okno Nastavení serveru LDAP, stránka 384
- Stránka Pověření, stránka 386
- Stránka Logický Strom, stránka 387
- Stránka Funkce operátora, stránka 388
- Stránka Priority, stránka 390
- Stránka Uživatelské rozhraní, stránka 391
- Stránka Přístup k serveru, stránka 392

# 20.1 Vytvoření skupiny nebo účtu

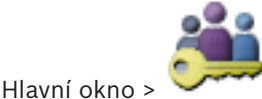

### Skupiny uživatelů

Můžete vytvořit standardní skupinu uživatelů, skupinu uživatelů Enterprise User Group nebo účet Enterprise Account.

Chcete-li přizpůsobit oprávnění skupiny uživatelů svým požadavkům, vytvořte novou skupinu uživatelů a změňte její nastavení.

### 20.1.1 Vytvoření standardní skupiny uživatelů

Hlavní okno >

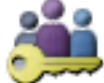

Skupiny uživatelů

### Postup vytvoření standardní skupiny uživatelů:

- 1. Klepněte na kartu Skupiny uživatelů.
- Klepněte na ikonu
   Zobrazí se dialogové okno Nová skupina uživatelů.
- 3. Zadejte název a popis.
- Klepněte na tlačítko **OK**.
   Do příslušného stromu se přidá nová skupina.
- Klepněte pravým tlačítkem myši na novou skupinu uživatelů a pak klepněte na možnost Přejmenovat.
- 6. Zadejte požadované jméno a stiskněte klávesu ENTER.

### Viz také

- Stránka Vlastnosti skupiny uživatelů, stránka 379
- Stránka Funkce operátora, stránka 388
- Stránka Priority, stránka 390
- Stránka Uživatelské rozhraní, stránka 391

### 20.1.2

### Vytvoření skupiny uživatelů Enterprise User Group

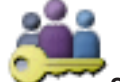

Hlavní okno > Skupiny uživatelů

Na serveru Enterprise Management Server můžete pro systém Enterprise System provést úlohu vytvoření skupiny Enterprise User Group.

Vytvořte skupinu uživatelů Enterprise User Group s uživateli pro konfiguraci jejich oprávnění pro použití. Tato oprávnění pro použití jsou dostupná v aplikaci Operator Client, která je připojena k softwaru Enterprise Management Server. Příkladem oprávnění pro použití je uživatelské rozhraní poplachového monitoru.

### Vytvoření účtu Enterprise User Group:

- 1. Klepněte na kartu **Enterprise User Group**.
  - Poznámka: Karta Enterprise User Group je dostupná pouze v případě, že je k dispozici

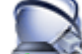

příslušná licence a v seznamu **e Zařízení > Systém Enterprise > Seznam serverů /** adresář je nakonfigurován nejméně jeden počítač se serverem Management Server.

- Klepněte na ikonu
   Zabrazí za dialazavá skr
  - Zobrazí se dialogové okno **Nová skupina Enterprise User Group**.
- 3. Zadejte název a popis.
- Klepněte na tlačítko **OK**.
   Účet Enterprise User Group bude přidán do odpovídajícího stromu.
- 5. Klepněte pravým tlačítkem myši na novou skupinu Enterprise a klepněte na možnost **Přejmenovat**.
- 6. Zadejte požadované jméno a stiskněte klávesu ENTER.
- 7. Na stránce **Provozní oprávnění** nakonfigurujte podle potřeby oprávnění k použití a přístup k serveru pro nakonfigurované počítače se serverem Management Server.

### Viz také

- Stránka Vlastnosti skupiny uživatelů, stránka 379
- Stránka Funkce operátora, stránka 388
- Stránka Priority, stránka 390
- Stránka Uživatelské rozhraní, stránka 391
- Stránka Přístup k serveru, stránka 392

### 20.1.3 Vytvoření účtu Enterprise Account

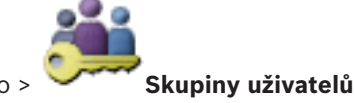

Hlavní okno >

### Opatrně!

Enterprise Account je možné přidat až poté, co je v rámci stromu zařízení nakonfigurováno alespoň jedno zařízení.

Proveďte úlohu vytvoření účtu Enterprise Account na serveru Management Server. Tuto úlohu opakujte v každém serveru Management Server nakonfigurovaném jako prvek systému Enterprise System.

Vytvořte účet Enterprise Account za účelem konfigurace oprávnění zařízení pro aplikaci Operator Client používající systém Enterprise System.

### Vytvoření účtu Enterprise Account:

- 1. Klepněte na kartu **Přístup Enterprise**.
- 2. Klepněte na ikonu
  - Zobrazí se dialogové okno Nový účet Enterprise Account.
- 3. Zadejte název a popis.
- Zaškrtávací políčko Uživatel musí při příštím přihlášení heslo změnit je pro všechny nově vytvořené uživatelské účty předem označeno.
   Zadejte heslo podle zásad pro vytváření hesel a potvrďte jej.
- Klepněte na tlačítko OK.
   Nový účet Enterprise Account se přidá do odpovídajícího stromu.
- Klepněte pravým tlačítkem myši na nový účet Enterprise Account a poté klepněte na možnost Přejmenovat.
- 7. Zadejte požadované jméno a stiskněte klávesu ENTER.
- 8. Na stránce **Oprávnění pro zařízení** nakonfigurujte podle potřeby přihlašovací údaje a oprávnění k zařízením.

### Viz také

- Zásady pro silné heslo , stránka 197
- Stránka Pověření, stránka 386
- Stránka Logický Strom, stránka 387
- Stránka Události a poplachy, stránka 384
- Stránka Priority pro ovládání, stránka 383
- Stránka Oprávnění pro kamery, stránka 381
- Stránka Oprávnění pro dekodéry, stránka 384

# 20.2

# Vytvoření uživatele

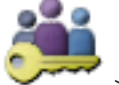

### > karta Skupiny uživatelů Skupiny uživatelů

Hlavní okno > nebo

Hlavní okno >

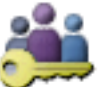

### Skupiny uživatelů > karta Enterprise User Group

Uživatele vytvořte jako nového člena existující standardní skupiny uživatelů nebo skupiny uživatelů Enterprise User Group.

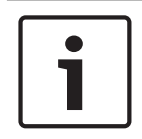

### Upozornění!

Uživatel, který chce obsluhovat klávesnici Bosch IntuiKey připojenou k dekodéru, musí mít uživatelské jméno a heslo tvořené pouze číslicemi. Uživatelské jméno může obsahovat maximálně 3 číslice, heslo může obsahovat maximálně 6 číslic.

### Vytvoření uživatele:

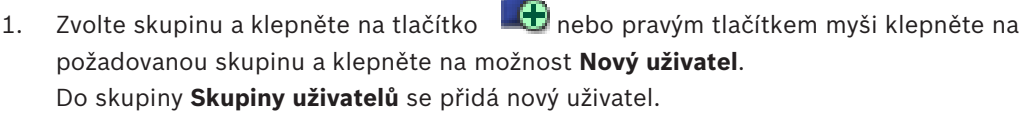

- Klepněte pravým tlačítkem myši na nového uživatele a pak klepněte na možnost Přejmenovat.
- 3. Zadejte požadované jméno a stiskněte klávesu ENTER.

- 4. Na stránce Vlastnosti uživatele zadejte uživatelské jméno a popis.
- 5. Zaškrtávací políčko Uživatel musí při příštím přihlášení heslo změnit je pro všechny nově vytvořené uživatelské účty předem označeno. Zadejte heslo odpovídající zásadám pro vytváření hesel a potvrďte jej.
- 6.
  - Klepnutím na možnost **Použít** použijete nastavení.
- aktivujte heslo. 7. Klepnutím na tlačítko

### Viz také

- Stránka Vlastnosti uživatele, stránka 380
- Zásady pro silné heslo, stránka 197
- Stránka Skupiny uživatelů, stránka 377

20.3

# Vytvoření skupiny s duálním ověřováním

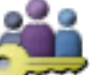

Skupiny uživatelů > karta Skupiny uživatelů Hlavní okno > nebo

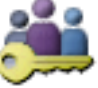

Skupiny uživatelů > karta Enterprise User Group Hlavní okno >

Můžete vytvořit duální ověřování pro standardní skupinu uživatelů nebo pro skupinu uživatelů Enterprise User Group.

Pro Přístup Enterprise není duální ověřování dostupné.

Vyberte dvě skupiny uživatelů. Členové těchto skupin uživatelů budou členy nové skupiny s duálním ověřováním.

### Postup vytvoření skupiny s duálním ověřováním:

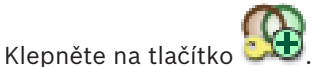

Zobrazí se dialogové okno Nová skupina s duálním ověřováním nebo Nová skupina s duálním ověřováním systému Enterpise.

- 2. Zadejte název a popis.
- 3. Klepněte na tlačítko **OK**.

Do odpovídajícího stromu se přidá nová skupina s duálním ověřováním.

- 4. Pravým tlačítkem myši klepněte na novou skupinu s duálním ověřováním a klepněte na možnost Přejmenovat.
- 5. Zadejte požadované jméno a stiskněte klávesu ENTER.

### Viz také

1.

- Přidání přihlašovací dvojice do skupiny s duálním ověřováním, stránka 202
- Stránka Vlastnosti skupiny uživatelů, stránka 379
- Stránka Funkce operátora, stránka 388
- Stránka Priority, stránka 390
- Stránka Uživatelské rozhraní, stránka 391

20.4

# Přidání přihlašovací dvojice do skupiny s duálním ověřováním

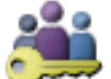

Skupiny uživatelů > karta Skupiny uživatelů > Hlavní okno >

s duálním ověřováním

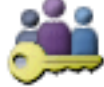

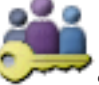

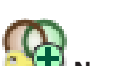

Skupiny uživatelů > karta Enterprise User Group Hlavní okno > skupina s duálním ověřováním systému Enterpise

### Postup přidání přihlašovací dvojice do skupiny s duálním ověřováním:

Vyberte požadovanou skupinu s duálním ověřováním a klepněte na tlačítko 🔤 nebo 1 klepněte pravým tlačítkem myši na skupinu a klepněte na možnost Nová přihlašovací dvoiice.

Zobrazí se příslušné dialogové okno.

- 2. V každém ze seznamů vyberte skupinu uživatelů. Uživatelé z první skupiny uživatelů se musí přihlásit v prvním dialogovém okně pro přihlášení, uživatelé z druhé skupiny uživatelů potvrzují přihlášení. Je možné vybrat stejnou skupinu v obou seznamech.
- 3. Je-li to vyžadováno, zaškrtněte pro každou skupinu políčko Vynutit duální ověřování. Když je políčko zaškrtnuto, může se každý uživatel z první skupiny přihlásit pouze společně s uživatelem z druhé skupiny. Není-li políčko zaškrtnuto, může se každý uživatel z první skupiny přihlásit sám, ale v takovém případě bude mít pouze přístupová práva své skupiny.
- 4. Klepněte na tlačítko **OK**.
  - Do příslušné skupiny s duálním ověřováním se přidá nová přihlašovací dvojice.
- 5. Pravým tlačítkem myši klepněte na novou přihlašovací dvojici a klepněte na možnost Přeimenovat.
- Zadejte požadované jméno a stiskněte klávesu ENTER. 6

### Viz také

- Vytvoření skupiny s duálním ověřováním, stránka 201
- Stránka Vlastnosti přihlašovací dvojice, stránka 381

#### 20.5 Konfigurace skupiny správců

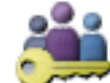

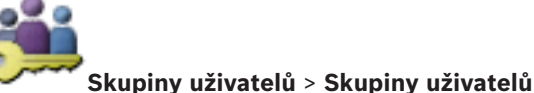

Hlavní okno > karta

📕 Skupina

Administrators

Umožňuje přidat nové uživatele admin do Skupiny Administrators, přejmenovat uživatele admin a odebrat je ze Skupiny Administrators.

### Chcete-li přidat nového uživatele s rolí správce do skupiny správců:

🤁 nebo klepněte pravým tlačítkem myši na skupinu správců Klepněte na tlačítko 1. a klepněte na tlačítko Nový uživatel.

Do skupiny správců bude přidán nový uživatel s rolí správce.

Na stránce Vlastnosti uživatele zadejte uživatelské jméno a popis. 2.

- Zaškrtávací políčko Uživatel musí při příštím přihlášení heslo změnit je pro všechny nově vytvořené uživatelské účty předem označeno.
   Zadejte heslo podle zásad pro vytváření hesel a potvrďte jej.
- 4. Klepnutím na možnost **Použít** použijete nastavení.
- 5. Klepnutím na tlačítko **ma** aktivuite heslo.

### Chcete-li přejmenovat uživatele admin:

- Klikněte pravým tlačítkem myši na příslušného uživatele admin a pak klikněte na příkaz Přejmenovat.
- 2. Zadejte požadované jméno a stiskněte klávesu ENTER.
- 3. Klepnutím 🥙 můžete aktivovat změny uživatelského jména.

### Chcete-li odebrat uživatele admin ze Skupiny Administrators:

Klepněte na vybraného uživatele admin pravým tlačítkem myši a poté klikněte na tlačítko
 Odebrat.

Uživatel admin bude odebrán ze Skupiny Administrators.

### Poznámka:

Uživatele s rolí správce můžete ze skupiny správců odstranit pouze v případě, že existuje jiný uživatel s rolí správce.

Pokud je ve skupině správců jediný správce, nelze jej odebrat.

### Viz také

- Stránka Skupiny uživatelů, stránka 377
- Stránka Vlastnosti uživatele, stránka 380
- Zásady pro silné heslo , stránka 197

# 20.6 Konfigurace nastavení LDAP

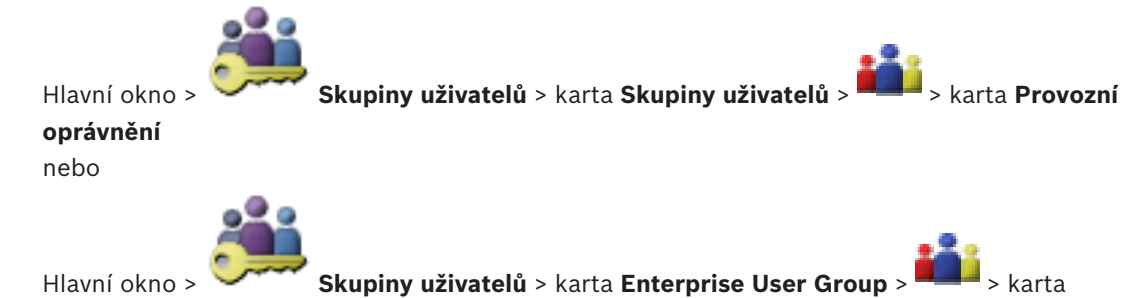

Provozní oprávnění

### Opatrně!

Nepřiřazujte skupinu LDAP odlišným skupinám uživatelů systému BVMS. To by mohlo vést k přiřazení nezamýšlených oprávnění těmto uživatelům.

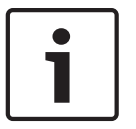

### Upozornění!

Vyhledávané cesty zadávejte přesně. Chybné cesty mohou velmi zpomalit vyhledávání na serveru LDAP.

Nakonfigurujete skupiny LDAP ve standardních skupinách uživatelů nebo ve skupinách uživatelů Enterprise User Group.

### Konfigurace nastavení LDAP:

1. Klikněte na kartu Vlastnosti skupiny uživatelů.

2. V poli Vlastnosti LDAP proveďte příslušná nastavení.

Podrobnější informace o různých polích naleznete v nápovědě online pro příslušné okno aplikace.

# 20.7

# Přidružení skupiny LDAP

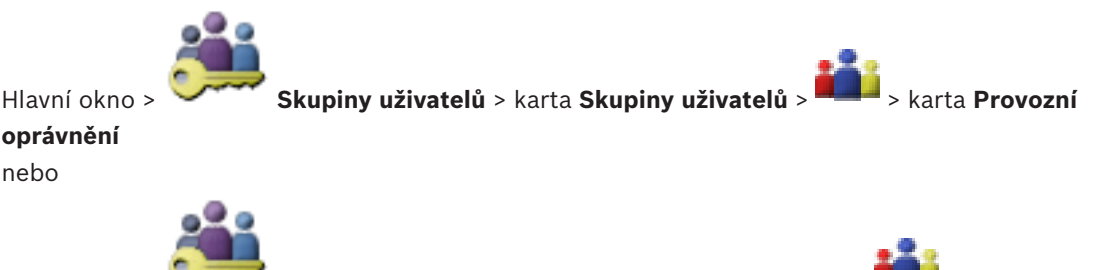

Hlavní okno > 💛

### Provozní oprávnění

Přidružením skupiny LDAP ke skupině uživatelů systému BVMS poskytnete uživatelům této skupiny LDAP přístup k aplikaci Operator Client. Uživatelé skupiny LDAP budou mít přístupová práva skupiny uživatelů, v které jste skupinu LDAP nakonfigurovali.

Pravděpodobně budete potřebovat pomoc správce IT, který je odpovědný za server LDAP. Nakonfigurujete skupiny LDAP ve standardních skupinách uživatelů nebo ve skupinách uživatelů Enterprise User Group.

### Přidružení skupiny LDAP:

- 1. Klepněte na kartu Vlastnosti skupiny uživatelů.
- V poli Vlastnosti LDAP klepněte na položku Nastavení. Zobrazí se dialogové okno Nastavení serveru LDAP.
- 3. Zadejte nastavení serveru LDAP a klepněte na tlačítko **OK**.

Podrobnější informace o různých polích naleznete v nápovědě online pro příslušné okno aplikace.

V seznamu Skupiny LDAP dvakrát klikněte na skupinu LDAP.
 Tato skupina LDAP se doplní do pole Přidružená skupina LDAP.

### 20.8 Plánování oprávnění k přihlášení uživatelů

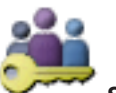

Skupiny uživatelů > karta Skupiny uživatelů > - karta Provozní

Hlavní okno > `` oprávnění nebo

Hlavní okno >

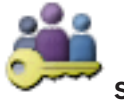

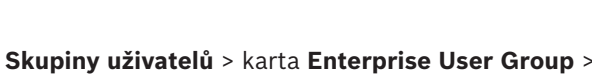

> kart

### Provozní oprávnění

Členy standardní skupiny uživatelů nebo skupiny uživatelů Enterprise User Group můžete omezit tak, že se budou moci přihlásit na svých počítačích pouze ve stanovených časových obdobích.

Tato nastavení nelze měnit pro výchozí skupinu uživatelů.

### Plánování přihlašování:

1. Klepněte na kartu Vlastnosti skupiny uživatelů.

2. V seznamu Přihlašovací plán vyberte plán.

# 20.9 Konfigurace oprávnění pro použití

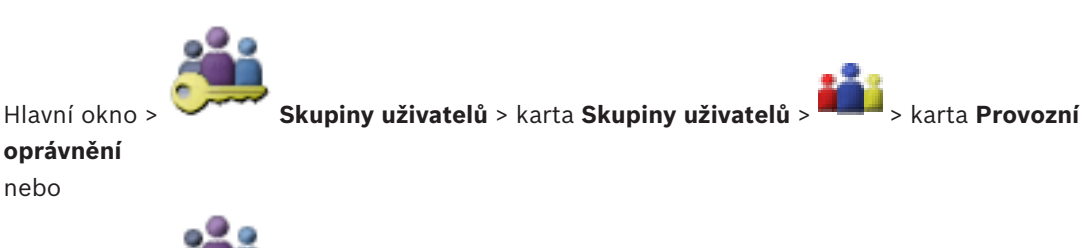

Hlavní okno >

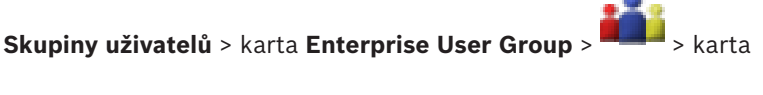

### Provozní oprávnění

Můžete nakonfigurovat oprávnění pro použití, jako je přístup k deníku nebo nastavení uživatelského rozhraní.

Tato nastavení nelze měnit pro výchozí skupinu uživatelů.

Nakonfigurujete oprávnění pro použití ve standardních skupinách uživatelů nebo ve skupinách uživatelů Enterprise User Group.

Podrobnější informace o různých polích naleznete v nápovědě online pro příslušné okno aplikace.

### Viz také

- Stránka Vlastnosti skupiny uživatelů, stránka 379
- Stránka Funkce operátora, stránka 388
- Stránka Priority, stránka 390
- Stránka Uživatelské rozhraní, stránka 391
- Stránka Přístup k serveru, stránka 392

# 20.10 Konfigurace oprávnění zařízení

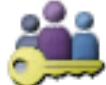

Skupiny uživatelů > karta Skupiny uživatelů > karta Oprávnění pro

### zařízení

nebo

Hlavní okno >

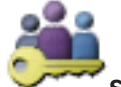

Skupiny uživatelů > karta Přístup Enterprise > karta Oprávnění pro

### zařízení

Hlavní okno >

Oprávnění pro jednotlivá zařízení, která se nachází v okně Logický strom, můžete nastavit nezávisle na sobě.

Pro systém Enterprise System jsou tato oprávnění platná pro přístup uživatelů ze skupiny Enterprise User Group k zařízením místní instalace softwaru Management Server řízené prostřednictvím účtů Enterprise Accounts.

Po přesunutí přípustných zařízení do složky, která není pro tuto skupinu uživatelů přípustná, povolíte přístup k těmto zařízením nastavením oprávnění pro složku.

Tato nastavení nelze měnit pro výchozí skupinu uživatelů.

Nakonfigurujte oprávnění pro zařízení ve standardních skupinách uživatelů nebo pro účty Enterprise Account.

Podrobnější informace o různých polích naleznete v nápovědě online pro příslušné okno aplikace.

### Viz také

- Stránka Logický Strom, stránka 387
- Stránka Události a poplachy, stránka 384
- Stránka Priority pro ovládání, stránka 383
- Stránka Oprávnění pro kamery, stránka 381
- Stránka Oprávnění pro dekodéry, stránka 384

### 20.11 Konfigurace různých priorit

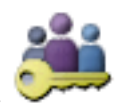

> karta Skupiny uživatelů Skupiny uživatelů

Hlavní okno > nebo

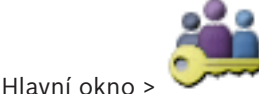

Skupiny uživatelů > karta Enterprise User Group

nebo

Hlavní okno >

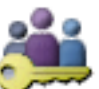

Skupiny uživatelů > karta Přístup Enterprise

Nakonfigurovat lze následující priority:

- Pro standardní skupiny uživatelů a skupiny uživatelů Enterprise User Group: Můžete nakonfigurovat priority poplachů pro Režim živého obrazu a Režim přehrávání.
- Pro standardní skupiny uživatelů a přístup Přístup Enterprise: Můžete nakonfigurovat priority pro přístup k ovládání PTZ a k přenosovým propojovacím linkám systému Bosch Allegiant.

Můžete nakonfigurovat časový úsek pro zablokování ovládání PTZ, tzn. že uživatel s vyšší prioritou může převzít ovládání kamery od uživatele s nižší prioritou a zablokovat je po dobu tohoto časového úseku.

### Konfigurace priorit pro živý obraz a přehrávání:

- Vyberte standardní skupinu uživatelů nebo účet Enterprise User Group. 1.
- 2. Klikněte na tlačítko **Provozní oprávnění**.
- 3. Klikněte na kartu **Priority**.
- V poli Automaticky vyvolaná reakce přesuňte posuvníky podle potřeby. 4.

Konfigurace priorit pro PTZ a přenosové propojovací linky systému Bosch Allegiant:

- Vyberte standardní skupinu uživatelů nebo účet Enterprise Account. 1.
- 2. Klepněte na kartu Oprávnění pro zařízení.
- Klikněte na kartu Priority pro ovládání. 3.
- V poli Priority pro ovládání přesuňte posuvníky podle potřeby. 4.
- 5 V seznamu Časový limit v minutách vyberte požadovanou položku.

### Viz také

nebo

- Stránka Priority pro ovládání, stránka 383
- Stránka Priority, stránka 390

#### 20.12 Kopírování oprávnění skupiny uživatelů

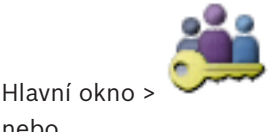

> karta Skupiny uživatelů Skupiny uživatelů

2018.08 | V 1 | Configuration Client

nebo

2.

Hlavní okno >

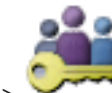

Hlavní okno > Skupiny uživatelů > karta Enterprise User Group

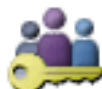

### Skupiny uživatelů > karta Přístup Enterprise

Můžete kopírovat oprávnění z jedné skupiny nebo účtu do jiné skupiny či účtu. Musíte mít nakonfigurovány alespoň 2 skupiny nebo 2 účty.

### Kopírování oprávnění:

- 1. Ve stromu Skupiny uživatelů vyberte skupinu nebo účet.
  - Klepněte na ikonu
- - Zobrazí se dialogové okno Kopírovat oprávnění skupiny uživatelů.
- 3. Vyberte příslušná oprávnění a příslušnou cílovou skupinu nebo cílový účet.
- 4. Klepněte na tlačítko **OK**. Oprávnění skupiny se zkopírují do jiné skupiny nebo jiného účtu. Dialogové okno se zavře.

# 21 Správa konfiguračních dat

### Hlavní okno

Chcete-li, aby se aktuální konfigurace stala platnou konfigurací pro aplikaci Management Server and Operator Client, musíte ji aktivovat. Systém připomene aktivaci konfigurace při ukončení aplikace Configuration Client.

Každá aktivovaná konfigurace se uloží společně s datem a popisem, pokud je to vyžadováno. Nedávno aktivovanou konfiguraci můžete kdykoliv obnovit. Všechny konfigurace, které byly mezitím uloženy, se ztratí.

Aktuální konfiguraci můžete exportovat do konfiguračního souboru a tento soubor můžete později importovat. Tím se obnoví exportovaná konfigurace. Všechny konfigurace, které byly mezitím uloženy, se ztratí.

- Klepnutím na tlačítko
- Klepnutím na tlačítko

zrušíte poslední nastavení.

uložíte nastavení.

Klepnutím na tlačítko

aktivujete konfiguraci.

# 21.1 Aktivace pracovní konfigurace

### Hlavní okno

Aktivuje se aktuální pracovní konfigurace. Aplikace Operator Client použije aktivovanou konfiguraci po dalším spuštění, pokud ji uživatel přijal. Pokud byla aktivace vynucená, všechny otevřené instance aplikace Operator Client v síti se ukončí a znovu spustí. Uživatelé jednotlivých instancí aplikace Operator Client se obvykle nemusí přihlašovat znovu. Můžete nakonfigurovat čas zpožděné aktivace. Pokud nakonfigurujete čas zpožděné aktivace, pracovní konfigurace není aktivována okamžitě, ale až v nakonfigurovaném čase. Pokud později nakonfigurujete jiný čas aktivace (zpožděné nebo bez zpoždění), bude aktivní tento čas. Předchozí nakonfigurovaný čas aktivace bude odebrán.

Když ukončíte aplikaci Configuration Client, systém vám připomene, abyste aktivovali aktuální pracovní kopii konfigurace.

Konfiguraci obsahující zařízení bez ochrany heslem nelze aktivovat.

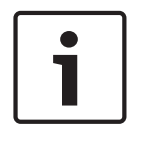

### Upozornění!

Pokud byla aktivace vynucená, dojde po aktivaci konfigurace k opětovnému spuštění jednotlivých instancí aplikace Operator Client. Vyvarujte se zbytečných aktivací. Aktivace provádějte raději v noci nebo během časových období s malým množstvím aktivit.

|--|

### Upozornění!

Pokud daný systém obsahuje zařízení, která nejsou chráněna heslem, je nutné tato zařízení nejprve zabezpečit. Až poté je bude možné aktivovat. Toto vynucení ochrany heslem lze vypnout.

### Aktivace aktuální pracovní konfigurace:

1. Klikněte na ikonu 🛇

Zobrazí se dialogové okno **Aktivovat konfiguraci**.

Pokud konfigurace obsahuje zařízení bez ochrany heslem, nelze ji aktivovat. V tomto

případě se zobrazí dialogové okno **Chránit zařízení s výchozím heslem...**. Postupujte podle pokynů v tomto dialogovém okně a klepněte na možnost **Použít**. Znovu se zobrazí dialogové okno **Aktivovat konfiguraci**.

 Je-li to vhodné, zadejte čas zpožděné aktivace. Standardně je jako čas aktivace nakonfigurován aktuální čas. Nezměníte-li čas zpožděné aktivace, aktivace se provede okamžitě.

Je-li to vhodné, zaškrtněte políčko Vynutit aktivaci pro všechny aplikace Operator Client.

 Zadejte popis a klepněte na tlačítko OK. Aktuální konfigurace bude aktivována.

Jednotlivé pracovní stanice s aplikací Operator Client se okamžitě restartují, pokud jsou připojeny k síti a aktivace byla vynucena. Pokud není pracovní stanice připojena, restartuje se, jakmile ji znovu připojíte.

Pokud jste nakonfigurovali čas zpožděné aktivace, konfigurace bude aktivována později.

### Viz také

- Ochrana zařízení prostřednictvím dialogového okna Globální výchozí heslo, stránka 222
- Dialogové okno Aktivovat konfiguraci, stránka 221

# 21.2 Aktivace konfigurace

### Hlavní okno

Můžete aktivovat předchozí verzi konfigurace, kterou jste dříve uložili.

### Aktivace konfigurace:

- V nabídce Systém klepněte na příkaz Správce aktivací.... Zobrazí se dialogové okno Správce aktivací.
- 2. V seznamu vyberte konfiguraci, kterou chcete aktivovat.
- Klepněte na možnost Aktivovat.
   Zobrazí se okno se zprávou.
- Klepněte na tlačítko OK.
   Zobrazí se dialogové okno Aktivovat konfiguraci.
- 5. Je-li to vhodné, zaškrtněte políčko Vynutit aktivaci pro všechny aplikace Operator Client. Každá pracovní stanice Operator Client bude automaticky restartována a aktivuje se nová konfigurace. Uživatel nemá možnost odmítnout novou konfiguraci. Pokud není zaškrtnuto políčko Vynutit aktivaci pro všechny aplikace Operator Client, na každé pracovní stanici Operator Client se na dobu několika sekund otevře dialogové okno. Uživatel má možnost novou konfiguraci odmítnout nebo přijmout. Dialogové okno se po několika sekundách bez zásahu uživatele zavře. V takovém případě není nová konfigurace přijata.

### Viz také

- Dialogové okno Aktivovat konfiguraci, stránka 221
- Dialogové okno Správce aktivací, stránka 220

# 21.3 Export konfiguračních dat

### Hlavní okno

Konfigurační data zařízení ze systému BVMS můžete exportovat do souboru .zip. Tento soubor .zip bude obsahovat databázový soubor (Export.bvms) a soubor s uživatelskými daty (.dat). Tyto soubory můžete využít k obnovení systémové konfigurace, kterou jste dříve exportovali ze stejného modulu (Enterprise) Management Server, nebo k importování do jiného modulu (Enterprise) Management Server. Soubor s uživatelskými daty nelze importovat, ale můžete jej využít k ručnímu obnovení uživatelské konfigurace.

### Export konfiguračních dat:

V nabídce Systém klepněte na možnost Export konfigurace....
 Otevře se dialogové okno Export konfiguračního souboru.

**Poznámka:** Pokud není aktivní aktuální pracovní kopie konfigurace (je aktivní **\*\*\*\***), exportuje se tato pracovní kopie, a nikoli aktivovaná konfigurace.

- 2. Klepněte na tlačítko **Uložit**.
- Zadejte název souboru.
   Provede se export aktuální konfigurace. Vytvoří se soubor s příponou .zip obsahující databázi a uživatelská data.

### Viz také

Import konfiguračních dat, stránka 210

# 21.4 Import konfiguračních dat

Hlavní okno

Lze použít tyto možnosti:

- Import konfigurace, která byla dříve exportována na stejném serveru (záloha).
- Import konfigurační šablony, která byla připravena a exportována na jiném serveru.
- Import konfigurace dřívější verze systému BVMS.

Konfiguraci lze importovat pouze v případě, že byly nejnovější změny provedené v aktuální pracovní kopii uloženy a aktivovány.

K importu konfiguračních dat je potřeba příslušné heslo.

Uživatelská data nelze importovat.

### Postup importu konfigurace:

- V nabídce Systém klepněte na příkaz Import konfigurace....
   Zobrazí se dialogové okno Import konfiguračního souboru.
- Vyberte požadovaný soubor a naimportujte jej klepnutím na tlačítko Otevřít. Otevře se dialogové okno Import konfigurace....
- Zadejte příslušné heslo a klepněte na tlačítko OK.
   Klient Configuration Client se restartuje. Je nutné se znovu přihlásit.
   Importovaná konfigurace nebude aktivována, je však možné ji upravit v klientovi Configuration Client.

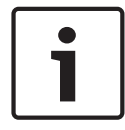

21.5

### Upozornění!

Pokud si přejete pokračovat v úpravě konfigurace, která byla aktivována pro příslušný modul Management Server, spusťte v dialogovém okně **Aktivovat konfiguraci** navrácení operace.

### Viz také

Export konfiguračních dat, stránka 209

# Export konfiguračních dat do OPC

Hlavní okno

Konfigurační data zařízení můžete ze systému BVMS exportovat do souboru XML, který lze importovat do aplikace OPC Server. Soubor musí být uložen v podadresáři bin instalačního adresáře systému BVMS.

Ke konfiguraci propojení systému BVMS a BIS je k dispozici Konfigurační příručka rozhraní BVMS – BIS.

### Opatrně!

Nainstalujte aplikaci Server OPC a modul BVMS Management Server na různé počítače. Pokud jsou oba servery spuštěny na jednom počítači, je výkon systémů snížený. Navíc se mohou objevit vážné havárie softwaru.

### Export konfiguračních dat:

- V nabídce Systém klepněte na příkaz Exportovat informace o zařízení pro OPC. Zobrazí se dialogové okno Exportovat soubor s informacemi o zařízení.
- Zadejte název souboru a klepněte na tlačítko Uložit. Soubor se uloží. Tento soubor můžete importovat do aplikace Server OPC.

# 21.6 Kontrola stavu kodérů/dekodérů

Hlavní okno > nabídka Hardware > příkaz Monitor zařízení... > dialogové okno Monitor zařízení

Stav všech aktivních kodérů/dekodérů můžete zkontrolovat ve stromu zařízení.

### Viz také

Dialogové okno Sledování zařízení, stránka 227

# 21.7 Konfigurace sledování SNMP

Hlavní okno

### Konfigurace:

- 1. V nabídce **Nastavení** klikněte na příkaz **Nastavení SNMP...**. Zobrazí se dialogové okno **Nastavení SNMP**.
- 2. Proveďte požadovaná nastavení a klepněte na tlačítko **OK**.

### Postup zakázání žádosti SNMP GetRequest:

Vymažte obsah pole Port SNMP GET.
 Systém BVMS přestane naslouchat žádostem SNMP GetRequest.

### Viz také

– Dialogové okno Nastavení SNMP, stránka 228

# 21.8 Vytváření zprávy

Hlavní okno

Máte možnost vytvářet zprávy, ve kterých jsou shromažďovány informace o aktuální konfiguraci.

### Vytvoření zprávy:

- V nabídce **Protokoly** klepněte na požadovaný příkaz. Otevře se odpovídající dialogové okno.
- 2. Klepněte na tlačítko Export ve formátu CSV.
- 3. Zadejte cestu a název souboru nové zprávy.
- 4. Chcete-li zkontrolovat obsah, otevřete soubor CSV v aplikaci Microsoft Excel nebo jiném tabulkovém procesoru.

### Viz také

- Dialogové okno Plány nahrávání, stránka 223
- Dialogové okno Plány úloh, stránka 223
- Dialogové okno Parametry kamer a nahrávání, stránka 223
- Dialogové okno Nastavení kvality toku, stránka 223
- Dialogové okno Nastavení událostí, stránka 224
- Dialogové okno Složené události, stránka 224
- Dialogové okno Nastavení poplachů, stránka 224
- Dialogové okno Nakonfigurovaní uživatelé, stránka 224
- Dialogové okno Skupiny uživatelů a uživatelské účty, stránka 224
- Dialogové okno Oprávnění pro použití, stránka 224

# 22 Příklady konfigurací

Tato kapitola obsahuje příklady konfigurací zvolených zařízení v systému BVMS.

# 22.1 Přidání přemostění ATM/POS Bosch

Tento příklad popisuje nastavení přemostění ATM/POS Bosch.

### Konfigurace přemostění ATM/POS

- 1. Zajistěte, aby bylo zařízení napájeno.
- Chcete-li nakonfigurovat adresu IP a masku podsítě zařízení, připojte je k portu COM počítače kabelem RS232 (k propojení použijte předepsaný kabel Bosch). Podrobnější informace naleznete v instalační příručce přemostění ATM/POS Bosch.
- V tomto počítači spusťte relaci aplikace Hyper Terminal (obvykle: Start > Programy > Příslušenství > Komunikace > Hyper Terminal).
- 4. Zadejte název relace a klikněte na tlačítko **OK**.
- 5. Vyberte číslo portu COM a klikněte na tlačítko **OK**.
- 6. Zadejte následující nastavení portu COM:
  - 9600 bitů/s
  - 8 datových bitů
  - Bez parity
  - 1 stop bit
  - Hardwarové řízení toku dat

Klikněte na tlačítko **OK**.

- 7. Stisknutím klávesy F1 zobrazte nabídku systémových možností zařízení.
- 8. Zadejte hodnotu 1 a nastavte adresu IP a masku podsítě podle potřeby.
- 9. Ponechejte výchozí nastavení portů:
  - port1: **4201**
  - port2: 4200

### Přidání přemostění ATM/POS do systému BVMS

- 1. Připojte zařízení k síti BVMS.
- 2. Spust'te aplikaci Configuration Client.

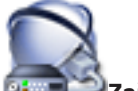

3. Klepněte na položku **Zařízení**, rozbalte okno Logický strom, rozbalte položku

, pravým tlačítkem myši klepněte na položku wyši klepněte na položku Přidat přemostění ATM/POS Bosch.

Zobrazí se dialogové okno Přidat přemostění ATM/POS Bosch.

- 4. Zadejte požadovaný název a zvolte nastavení, která jste nakonfigurovali dříve.
- 5. Klikněte na kartu **Vstupy** a vyberte požadované vstupy.
- 6. Kliknutím na tlačítko 💴 uložíte nastavení.

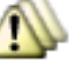

7. Klikněte na tlačítko

Události.

- 8. Rozbalte větve we a Vstup můstku POS a pak klikněte na položku Datový vstup.
- 9. V seznamu **Spustit poplach** vyberte položku **Vždy**, která zajistí, že tato událost vždy vyvolá poplach. Chcete-li, aby událost vyvolala poplach pouze během určitého časového rozpětí, vyberte plán.

10. Kliknutím na tlačítko 🎹 uložíte nastavení.

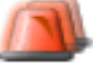

### 11. Klikněte na tlačítko **Poplachy**.

12. Nakonfigurujte požadovaná nastavení poplachu pro tuto událost.

ko 🧖 aktivujte

- Kliknutím na tlačítko uložte nastavení a pak kliknutím na tlačítko konfiguraci.
- 14. Provedením testu se přesvědčte, zda poplach probíhá požadovaným způsobem.

# 22.2 Přidání poplachových vstupů Bosch Allegiant

Po přidání zařízení Bosch Allegiant do systému BVMS lze přidat poplachové vstupy zařízení Allegiant.

- 1. V okně Strom Zařízení klikněte na položku zařízení Allegiant.
- 2. Klikněte na kartu Vstupy a pak na tlačítko Přidat vstup.
- 3. Přidejte požadované poplachové vstupy.
- 4. Klikněte na tlačítko **Události**.
- Ve Stromu Událostí rozbalte větve Zařízení Allegiant a Vstup zařízení Allegiant a pak klikněte na možnost Vstup je uzavřen nebo Vstup je otevřen (v závislosti na aplikaci).
- V seznamu Spustit poplach vyberte položku Vždy, která zajistí, že událost vždy vyvolá poplach. Chcete-li, aby událost vyvolala poplach pouze během určitého časového rozpětí, vyberte plán.

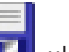

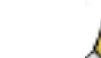

aktivuite

- Kliknutím na tlačítko III uložte nastavení a pak kliknutím na tlačítko konfiguraci.
- 8. Provedením testu se přesvědčte, zda poplach probíhá požadovaným způsobem.

# Přidání a konfigurace 2 kamer Dinion IP s nahráváním pomocí zařízení VRM

Tato část popisuje postup při přidávání 2 kamer Dinion IP pro nahrávání pomocí zařízení VRM a konfiguraci různých nastavení nahrávání a forenzního vyhledávání pro tyto kamery.

### Nezbytný předpoklad:

Zařízení VRM a iSCSI jsou řádně nakonfigurována.

To znamená:

- Zařízení VRM je přidáno do Stromu Zařízení.
- Tomuto zařízení VRM je přiřazeno zařízení iSCSI s nakonfigurovaným cílem a logickou jednotkou.

### Přidání kamer IP k existujícímu zařízení VRM:

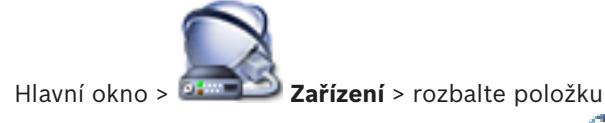

 Klepněte pravým tlačítkem myši na možnost Otevře se dialogové okno Přidat kodér. a klepněte na tlačítko Přidat kodér.

22.3

2. Zadejte adresu IP kamery IP a vyberte typ kodéru (Dinion IP). Klepněte na tlačítko **OK**. Opakujte tento krok pro druhou kameru IP.

### Přidání kamer IP do Logického Stromu:

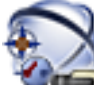

Hlavní okno >

### Mapy a struktura

Přetáhněte kamery do Logického Stromu.

### Změna vlastností kamery:

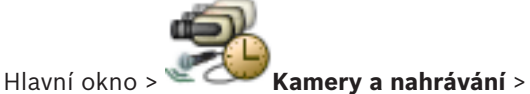

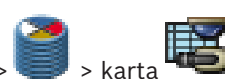

- Ve sloupci Živý obraz nakonfigurujte kvalitu živého obrazu. Pro tato zařízení můžete pouze 1. nastavit kvalitu živého obrazu pro jednotlivé kamery, nezávislou na plánu.
- 2. Proveďte příslušná nastavení v ostatních sloupcích.

### Konfigurace nastavení nahrávání pro kamery:

Klikněte na kartu plánu, například 🖷 1.

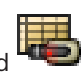

- Klikněte na buňku ve sloupci ؆ a vyberte vhodnou kvalitu toku. 2.
- Ve sloupci Vybrat pod položkou Nepřetržitý záznam nebo záznam před alarmem zvolte 3. požadovaný režim nahrávání.

Pokud kliknete na možnost Čas před poplachem: Klikněte na buňku ve sloupci Doba trvání a vyberte dobu nahrávání před poplachem v sekundách.

- 4. Ve sloupci **Doba trvání** pod položkou **Nahrávání poplachů** klikněte na buňku a zadejte požadovanou dobu nahrávání.
- 5. Opakováním předchozích kroků nakonfigurujte nastavení nahrávání pro druhou kameru.

### Aktivace forenzního vyhledávání na pracovní stanici:

Hlavní okno > 🍱 Zařízení > rozbalte položku

- Klikněte na ikonu **med** pracovní stanice.
- 2. Klikněte na kartu Nastavení.

1.

3. Kliknutím zaškrtněte políčko Aktivovat forenzní vyhledávání.

### Provedení forenzního vyhledávání

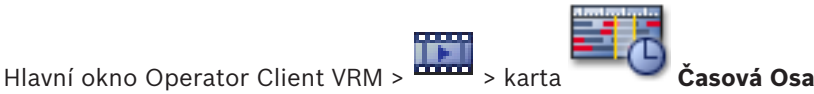

Forenzní vyhledávání provádějte na pracovní stanici, na které je aktivováno.

### Provedení forenzního vyhledávání:

1. Pomocí svislé linky zvolte časový úsek na kartě Časová osa a pak vyberte odpovídající Obrazový panel.

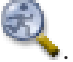

2. Klepněte na možnost

Otevře se dialogové okno Forenzní vyhledávání.

Zvolený časový úsek se zkopíruje do polí Počáteční hodnota: a Koncová hodnota:. Hodnoty můžete podle potřeby změnit. Klepněte na tlačítko 🕰.

- 3. V seznamu Algoritmus: vyberte položku.
- V poli Úlohy sledování nakonfigurujte forenzní vyhledávání.
   Potřebné informace naleznete v odpovídajících dokumentech na disku CD dodaném k produktu.
- 5. Klepnutím na možnost Hledat spusťte forenzní vyhledávání.

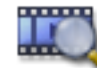

Zobrazí se okno s odpo

s odpovídajícími položkami.
## 23 Globální okna aplikace Configuration Client

Tato kapitola obsahuje informace o některých základních oknech dostupných v aplikaci BVMS Configuration Client.

## 23.1 Konfigurační okno

### Hlavní okno

Umožňuje konfigurovat systém. Tlačítka na panelu nástrojů zastupují různé stránky, které musíte nakonfigurovat, pokud chcete získat funkční systém. Jejich pořadí představuje doporučený sled operací při konfiguraci.

• Klepnutím na položku stromu zobrazíte dostupné stránky vlastností.

| Zařízení              | Klepnutím na toto tlačítko zobrazíte stránku <b>Zařízení</b> se všemi<br>zařízeními připojenými k systému.                             |
|-----------------------|----------------------------------------------------------------------------------------------------|
| Mapy a<br>struktura   | Klepnutím na toto tlačítko zobrazíte stránku <b>Mapy a struktura</b><br>obsahující logický strom, strom zařízení a mapy.               |
| Plány                 | Klepnutím na toto tlačítko zobrazíte stránky <b>Plány Nahrávání</b><br>a <b>Plány Úloh</b> .                                           |
| Kamery a<br>nahrávání | Klepnutím na toto tlačítko zobrazíte stránku <b>Kamery a nahrávání</b><br>s tabulkou kamer a nastaveními nahrávání pro všechny kamery. |
| للله<br>Události      | Klepnutím na toto tlačítko zobrazíte stránku <b>Události</b> .                                                                         |
| Poplachy              | Klepnutím na toto tlačítko zobrazíte stránku <b>Poplachy</b> .                                                                         |
| Skupiny<br>uživatelů  | Klepnutím na toto tlačítko zobrazíte stránku <b>Skupiny uživatelů</b> se<br>všemi uživateli.                                           |
|                       | Klepnutím na toto tlačítko uložíte změněná nastavení z aktuálního<br>okna.                                                             |
| 7                     | Klepnutím na toto tlačítko obnovíte uložená nastavení<br>z aktuálního okna.                                                            |
| ø                     | Klepnutím na toto tlačítko zobrazíte dialogové okno <b>Aktivovat</b><br><b>konfiguraci</b> .                                           |

| ×  | Klepnutím na toto tlačítko odstraníte zvolenou položku. (Není<br>k dispozici na všech stránkách.)                                                                                                    |
|----|----------------------------------------------------------------------------------------------------|
| 2  | Po klepnutí na toto tlačítko můžete přejmenovat zvolenou<br>položku. (Není k dispozici na všech stránkách.)                                                                                                    |
| 2  | Klepnutím na toto tlačítko zobrazíte informace z nápovědy<br>o aktuálním okně.                                                                                                    |
| ೇೌ | Klepnutím na toto tlačítko aktualizujete informace o stavu všech<br>zařízení (není k dispozici na každé stránce). Aktualizovat lze i stav<br>jednoho zařízení: Pravým tlačítkem myši klepněte na zařízení<br>a klepněte na možnost <b>Aktualizovat stav</b> .<br><b>Poznámka:</b> Pokud máte rozsáhlý systém s několika tisíci<br>nakonfigurovanými zařízeními, může proces aktualizace stavů<br>trvat dlouhou dobu. |

## 23.2 Příkazy nabídek

| Příkazy | nabídky <b>Systém</b>                      |                                                                                                    |
|---------|--------------------------------------------|----------------------------------------------------------------------------------------------------|
|         | Uložit změny                               | Ukládá všechny změny provedené na této stránce.                                                                                        |
|         | Vrátit všechny změny na<br>stránce         | Obnovuje nastavení z této stránky platná v době<br>posledního uložení.                                                                 |
|         | Správce aktivací                           | Zobrazuje dialogové okno <b>Správce aktivací</b> .                                                                                     |
|         | Export konfigurace                         | Zobrazuje dialogové okno <b>Export konfiguračního</b><br>souboru.                                                                      |
|         | Import konfigurace                         | Zobrazuje dialogové okno <b>Import konfiguračního</b><br>souboru.                                                                      |
|         | Exportovat informace o<br>zařízení pro OPC | Zobrazuje dialogové okno pro vytvoření<br>konfiguračního souboru, který je možné importovat<br>do systému správy od jiného dodavatele. |
|         | Konec                                      | Ukončuje program.                                                                                                    |

#### Příkazy nabídky **Hardware**

|  | Vyhledávání výchozího<br>zařízení     | Zobrazuje dialogové okno <b>Vyhledávání výchozího</b><br><b>zařízení</b> .             |
|--|---------------------------------------|----------------------------------------------------------------------------------------|
|  | Chránit zařízení s výchozím<br>heslem | Zobrazuje dialogové okno <b>Chránit zařízení</b><br><b>globálním výchozím heslem</b> . |
|  | Konfigurace zařízení IP               | Zobrazuje dialogové okno Konfigurace zařízení IP.                                      |
|  | Monitor zařízení                      | Zobrazuje dialogové okno Monitor zařízení.                                             |

|         | Správce Záložních NVR              | Zobrazuje dialogové okno pro opětovné přiřazení<br>kamer k opravenému zařízení NVR.                                  |
|---------|------------------------------------|----------------------------------------------------------------------------------------------------|
| Příkazy | nabídky <b>Nástroje</b>            |                                                                                                    |
|         | Editor Příkazových Skriptů         | Zobrazí dialogové okno Editor Příkazových Skriptů.                                                                   |
|         | Správce zdrojů                     | Zobrazí dialogové okno <b>Správce zdrojů</b> .                                                                       |
|         | Tvůrce sekvencí                    | Zobrazuje dialogové okno <b>Tvůrce sekvencí</b> .                                                                    |
|         | Konvertor zdrojů                   | Otevře dialogové okno <b>Konvertor zdrojů</b> , pokud<br>jsou dostupné staré zdrojové soubory map ve<br>formátu DWF. |
|         | Konfigurace služby RRAS            | Zobrazí dialogové okno Konfigurace služby RRAS.                                                                      |
|         | Správce licencí                    | Zobrazí dialogové okno <b>Správce licencí</b> .                                                                      |
|         | Kontrolor licencí                  | Zobrazí dialogové okno <b>Kontrolor licencí</b> .                                                                    |
| Příkazy | nabídky <b>Protokoly</b>           |                                                                                                    |
|         | Plány nahrávání                    | Otevře dialogové okno se zprávou Plány nahrávání.                                                                    |
|         | Nastavení plánovaného<br>nahrávání | Otevře dialogové okno se zprávou <b>Nastavení</b><br><b>plánovaného nahrávání</b> .                                  |
|         | Plány úloh                         | Otevře dialogové okno se zprávou <b>Plány úloh</b> .                                                                 |
|         | Parametry kamer a nahrávání        | Otevře dialogové okno s hlášením <b>Parametry kamer</b><br><b>a nahrávání</b> .                                      |
|         | Nastavení kvality toku             | Otevře dialogové okno se zprávou <b>Nastavení kvality</b><br><b>toku</b> .                                           |
|         | Nastavení události                 | Otevře dialogové okno se zprávou <b>Nastavení</b><br><b>události</b> .                                               |
|         | Nastavení složené události         | Otevře dialogové okno se zprávou <b>Nastavení</b><br><b>složené události</b> .                                       |
|         | Nastavení poplachů                 | Otevře dialogové okno se zprávou <b>Nastavení</b><br><b>poplachů</b> .                                               |
|         | Konfigurovaní uživatelé            | Otevře dialogové okno se zprávou <b>Nakonfigurovaní<br/>uživatelé</b> .                                              |
|         | Uživatelské skupiny a účty         | Otevře dialogové okno se zprávou <b>Uživatelské</b><br><b>skupiny a účty</b> .                                       |
|         | Oprávnění zařízení                 | Otevře dialogové okno se zprávou <b>Oprávnění pro<br/>zařízení</b> .                                                 |
|         | Provozní oprávnění                 | Otevře dialogové okno se zprávou <b>Provozní</b><br><b>oprávnění</b> .                                               |
|         | Oprávnění konfigurace              | Otevře dialogové okno se zprávou <b>Oprávnění</b><br><b>konfigurace</b> .                                            |

|         | Oprávnění uživatelské<br>skupiny | Otevře dialogové okno se zprávou <b>Oprávnění<br/>uživatelské skupiny</b> . |
|---------|----------------------------------|-----------------------------------------------------------------------------|
|         | Nastavení zabezpečení            | Otevře dialogové okno se zprávou <b>Nastavení</b><br><b>zabezpečení</b> .   |
|         | Obejitá zařízení                 | Otevře dialogové okno se zprávou <b>Obejitá zařízení</b> .                  |
| Příkazy | nabídky <b>Nastavení</b>         |                                                                             |
|         | Nastavení poplachů               | Zobrazí dialogové okno <b>Nastavení poplachů</b> .                          |
|         | Nastavení SNMP                   | Zobrazí dialogové okno Nastavení SNMP.                                      |
|         | Nastavit kvality nahrávání       | Zobrazí dialogové okno Nastavení kvality toku.                              |
|         | Možnosti                         | Zobrazí dialogové okno <b>Možnosti</b> .                                    |
|         | Nastavení vzdáleného<br>přístupu | Zobrazí dialogové okno <b>Nastavení vzdáleného</b><br><b>přístupu</b> .     |
| Příkazy | nabídky <b>Nápověda</b>          |                                                                             |
|         | Zahwanit ménawitak               |                                                                             |

| Zobrazit nápovědu | Zobrazuje nápovědu k aplikaci BVMS.                                                      |
|-------------------|------------------------------------------------------------------------------------------|
| Nápověda          | Otevře dialogové okno obsahující informace<br>o instalovaném systému, např. číslo verze. |

## 23.3 Dialogové okno Správce aktivací

Hlavní okno > nabídka **Systém** > příkaz **Správce aktivací...** Umožňuje aktivovat aktuální konfiguraci nebo se vrátit zpět k předchozí konfiguraci.

#### Activation Manager х Please select the configuration you want to activate. If you activate an older configuration, the system will perform a rollback and the newer configurations will be removed. ٠ Date & Time User Description Working Copy 5/2/2013 6:29:10 PM WIESNER003 : admin Ξ 5/2/2013 3:44:05 PM WIESNER003 : admin 5/2/2013 3:37:50 PM WIESNER003 : admin 4/30/2013 7:13:50 PM WIESNER003 : SYSTEM Migrated to Version: 5.0.0.49 4/24/2013 5:16:37 PM WIESNER003 : admin 4/10/2013 1:43:39 PM WIESNER003 : admin 4/10/2013 1:39:48 PM WIESNER003 : admin 3/28/2013 3:30:50 PM WIESNER003 : admin 3/26/2013 7:05:28 PM WIESNER003 : admin 3/26/2013 1:14:59 PM WIESNER003 : admin 3/25/2013 4:49:34 PM WIESNER003 : admin ÷ Exported configuration Currently active configuration $\bigcirc$ Imported configuration Rollback: This configuration will be removed after activation **1** Activate. Cancel

#### Aktivovat

Klepnutím na toto tlačítko zobrazíte dialogové okno **Aktivovat konfiguraci**.

#### Viz také

- Aktivace pracovní konfigurace, stránka 208
- Aktivace konfigurace, stránka 209

### 23.4 Dialogové okno Aktivovat konfiguraci

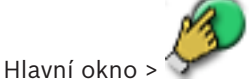

Umožňuje zadat popis pro pracovní kopii konfigurace, která má být aktivována.

#### Nastavit čas zpožděné aktivace:

Kliknutím zvolte čas zpožděné aktivace.

#### Vynutit aktivaci pro všechny aplikace Operator Client

Pokud je toto políčko označeno, bude každá pracovní stanice s aplikací Operator Client restartována a aktivuje se nová konfigurace. Uživatel nemá možnost odmítnout novou konfiguraci.

Pokud není zaškrtnuto, na každé pracovní stanici s aplikací Operator Client se na dobu několika sekund zobrazí dialogové okno. Uživatel má možnost novou konfiguraci odmítnout nebo přijmout. Dialogové okno se bez zásahu uživatele po několika sekundách zavře. V takovém případě není nová konfigurace přijata.

#### Konfigurovat službu RRAS před aktivací

Tato možnost je dostupná pouze v případě, že jste v dialogovém okně **Nastavení vzdáleného přístupu** povolili možnost **Povolit mapování portů**.

Je-li možnost označena, před provedením aktivace se zobrazí dialogové okno **Konfigurace** služby RRAS .

#### Viz také

Aktivace pracovní konfigurace, stránka 208

### 23.5

# Ochrana zařízení prostřednictvím dialogového okna Globální výchozí heslo

Hlavní okno > nabídka Hardware > příkaz Chránit zařízení s výchozím heslem... nebo

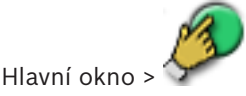

Toto dialogové okno se zobrazí, když aktivace čeká na potvrzení a když konfigurace obsahuje zařízení bez ochrany heslem. Můžete v něm zadat globální výchozí heslo, které se použije pro všechna dotčená zařízení.

#### Aktualizovat stavy

Klepnutím na toto tlačítko můžete v síti znovu vyhledat zařízení nechráněná heslem.

#### Globální výchozí heslo

Zadejte heslo, jež se má použít pro všechna zařízení, která nejsou v tuto chvíli chráněná heslem.

#### Zobrazit hesla

Klepnutím na toto tlačítko zapnete viditelnost všech hesel v tomto dialogovém okně.

#### Vynutit ochranu heslem při aktivaci

Klepnutím označte toto zaškrtávací políčko. Je-li políčko označeno, je nutné použít globální výchozí heslo pro zařízení, která nejsou chráněna heslem.

#### Použít

Klepnutím na toto tlačítko použijete globální výchozí heslo. Zobrazí se dialogové okno **Změny hesel**. Zobrazí se změny hesel. Klepnutím na tlačítko **OK** okno zavřete. Pokud zahájíte aktivaci konfigurace, zobrazí se dialogové okno **Správce aktivací**.

#### Viz také

Aktivace pracovní konfigurace, stránka 208

### 23.6 Dialogové okno Správce licencí

Hlavní okno > nabídka **Nástroje** > příkaz **Správce licencí...** Umožňuje aktivovat licenci balíčku systému BVMS, který jste si objednali, a aktualizovat systém doplňkovými součástmi.

#### Základní balíčky

Zobrazuje dostupné základní balíčky.

#### Typové číslo

Zobrazuje obchodní označení typu (CTN) vybraného balíčku, funkce nebo rozšíření.

#### Stav

Zobrazuje stav licence, je-li to možné.

#### Volitelné funkce

Zobrazuje dostupné funkce.

#### Rozšíření

Zobrazuje dostupná rozšíření a jejich počet. Chcete-li změnit počet, přejděte přímo ze zaškrtávacího políčka na šipku nahoru nebo dolů a klikněte na ni.

#### Aktivovat

Klepnutím na toto tlačítko zobrazíte dialogové okno Licence Aktivace.

#### Importovat inf. soubor balíku

Klikněte na toto tlačítko, chcete-li importovat soubor XML obsahující informace o balíku, který jste obdrželi od společnosti Bosch.

#### Přidat nový balíček

Kliknutím na toto tlačítko zobrazíte dialogové okno pro výběr nového licenčního souboru.

#### Viz také

Aktivace licencí na software, stránka 91

### 23.7 Dialogová okna zprávy

Tato kapitola popisuje veškerá dialogová okna, které jsou k dispozici pro zprávy o konfiguraci.

#### Viz také

– Vytváření zprávy, stránka 211

#### 23.7.1 Dialogové okno Plány nahrávání

Hlavní okno > nabídka **Protokoly** > příkaz **Plány nahrávání...** 

Zobrazuje seznam nakonfigurovaných plánů nahrávání.

 Klepnutím na tlačítko Export ve formátu CSV uložíte všechny informace v tomto dialogovém okně do souboru CSV.

### 23.7.2 Dialogové okno Nastavení plánovaného nahrávání

Hlavní okno > nabídka **Protokoly** > příkaz **Nastavení plánovaného nahrávání...** Zobrazí se seznam nastavení nakonfigurovaných plánů nahrávání.

 Klepnutím na možnost Export ve formátu CSV uložíte všechny informace v tomto dialogovém okně do souboru CSV.

#### 23.7.3 Dialogové okno Plány úloh

Hlavní okno > nabídka **Protokoly** > příkaz **Plány úloh...** Zobrazuje seznam nakonfigurovaných plánů úloh.

 Klepnutím na tlačítko Export ve formátu CSV uložíte všechny informace v tomto dialogovém okně do souboru CSV.

### 23.7.4 Dialogové okno Parametry kamer a nahrávání

Hlavní okno > nabídka **Protokoly** > příkaz **Parametry kamer a nahrávání...** Zobrazuje seznam parametrů nahrávání, které jsou nakonfigurovány v tabulkách kamer a nahrávání.

 Klepnutím na tlačítko Export ve formátu CSV uložíte všechny informace v tomto dialogovém okně do souboru CSV.

#### 23.7.5 Dialogové okno Nastavení kvality toku

Hlavní okno > nabídka **Protokoly** > příkaz **Nastavení kvality toku...** Zobrazuje nakonfigurovaná nastavení kvality toku všech kamer.

|         | <ul> <li>Klepnutím na tlačítko Export ve formátu CSV uložíte všechny informace v tomto<br/>dialogovém okně do souboru CSV.</li> </ul>                                                                                                    |
|---------|----------------------------------------------------------------------------------------------------|
| 23.7.6  | <ul> <li>Dialogové okno Nastavení událostí</li> <li>Hlavní okno &gt; nabídka Protokoly &gt; příkaz Nastavení události</li> <li>Zobrazuje seznam událostí, pro které je nakonfigurován plán pro aktivaci poplachu.</li> <li>Klepnutím na tlačítko Export ve formátu CSV uložíte všechny informace v tomto dialogovém okně do souboru CSV.</li> </ul>                                 |
| 23.7.7  | <ul> <li>Dialogové okno Složené události</li> <li>Hlavní okno &gt; nabídka Protokoly &gt; příkaz Nastavení složené události</li> <li>Zobrazuje seznam všech složených událostí.</li> <li>Klepnutím na tlačítko Export ve formátu CSV uložíte všechny informace v tomto dialogovém okně do souboru CSV.</li> </ul>                                                                   |
| 23.7.8  | <ul> <li>Dialogové okno Nastavení poplachů</li> <li>Hlavní okno &gt; nabídka Protokoly &gt; příkaz Nastavení poplachů</li> <li>Zobrazuje seznam všech nastavení nakonfigurovaných poplachů, včetně nastavení v dialogovém okně Možnosti poplachu.</li> <li>Klepnutím na tlačítko Export ve formátu CSV uložíte všechny informace v tomto dialogovém okně do souboru CSV.</li> </ul> |
| 23.7.9  | <ul> <li>Dialogové okno Nakonfigurovaní uživatelé</li> <li>Hlavní okno &gt; nabídka Protokoly &gt; příkaz Konfigurovaní uživatelé</li> <li>Zobrazuje seznam uživatelů, kteří mají oprávnění k přihlášení do systému.</li> <li>Klepnutím na tlačítko Export ve formátu CSV uložíte všechny informace v tomto dialogovém okně do souboru CSV.</li> </ul>                              |
| 23.7.10 | <ul> <li>Dialogové okno Skupiny uživatelů a uživatelské účty</li> <li>Hlavní okno &gt; nabídka Protokoly &gt; příkaz Uživatelské skupiny a účty</li> <li>Zobrazuje seznam nakonfigurovaných skupin uživatelů a skupin s duálním ověřováním.</li> <li>Klepnutím na tlačítko Export ve formátu CSV uložíte všechny informace v tomto dialogovém okně do souboru CSV.</li> </ul>       |
| 23.7.11 | <ul> <li>Dialogové okno Oprávnění pro zařízení</li> <li>Hlavní okno &gt; nabídka Protokoly &gt; příkaz Oprávnění zařízení</li> <li>Zobrazuje seznam oprávnění pro použití nakonfigurovaných zařízení pro jednotlivé skupiny uživatelů.</li> <li>Klepnutím na tlačítko Export ve formátu CSV uložíte všechny informace v tomto dialogovém okně do souboru CSV.</li> </ul>            |
| 23.7.12 | <ul> <li>Dialogové okno Oprávnění pro použití</li> <li>Hlavní okno &gt; nabídka Protokoly &gt; příkaz Provozní oprávnění</li> <li>Zobrazuje seznam oprávnění pro použití nástroje Operator Client pro jednotlivé skupiny uživatelů.</li> <li>Klepnutím na tlačítko Export ve formátu CSV uložíte všechny informace v tomto dialogovém okně do souboru CSV.</li> </ul>               |
| 23.8    | <b>Dialogové okno Nastavení poplachů</b><br>Podrobnější informace obsahuje <i>Dialogové okno Nastavení poplachů, stránka 371.</i>                                                                                                    |

## 23.9 Dialogové okno Možnosti

Hlavní okno > nabídka Nastavení > příkaz Možnosti...

#### Jazyk

Slouží ke konfiguraci jazyka pro aplikaci Configuration Client. Pokud zvolíte možnost **Jazyk systému**, použije se jazyk instalace systému Windows.

Toto nastavení se aktivuje po opětovném spuštění klienta Configuration Client.

#### Možnosti vyhledávání

Slouží ke konfiguraci toho, zda je možné vyhledat zařízení v odpovídající podsíti nebo napříč podsítěmi.

#### Nastavení skupiny analogových monitorů (AMG)

Slouží ke konfiguraci toho, aby mohli uživatelé ovládat všechny skupiny analogových monitorů z každého klientského počítače se systémem BVMS. Poté není vyžadována konfigurace tohoto počítače jako pracovní stanice ve Stromu zařízení.

Toto nastavení se aktivuje po aktivaci konfigurace.

#### Dekodéry automaticky vybírají tok při připojení kamery

Slouží ke konfiguraci toho, aby všechny dekodéry v systému využívaly kompatibilní tok, a ne nutně tok živého obrazu.

Toto nastavení se aktivuje po aktivaci konfigurace.

#### Konfigurace Deníku

Slouží ke konfiguraci propojovacího řetězce pro databázi deníku.

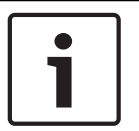

#### Upozornění!

Tento řetězec změňte pouze, když chcete pro deník nakonfigurovat vzdálený server SQL, a to pouze v případě, že jste obeznámeni s technologií serveru SQL.

Umožňuje definovat maximální dobu uchování položek v deníku. Po uplynutí této definované doby uchování se položky automaticky odstraní. Toto nastavení se aktivuje po aktivaci konfigurace.

#### Pokročilé zobrazení stavu

Zakázat barvení ohniskových bodů v mapách

Slouží k zakázání blikání aktivních bodů na mapách.

**Povolit pokročilé zobrazení stavu (zbarvení ohniskových bodů v mapách závisí na stavu)** Umožňuje provést konfiguraci všech událostí stavu, aby v případě aktivace nakonfigurované události došlo ke změně zobrazení barvy pozadí a blikání aktivních bodů zařízení, které patří k této události.

# Povolit pokročilé zobrazení poplachu (zbarvení ohniskových bodů v mapách závisí na poplachu)

Slouží ke konfiguraci všech poplachů, aby v případě aktivace nakonfigurovaného poplachu došlo ke změně barvy pozadí a blikání aktivních bodů zařízení, které patří k danému poplachu. Po uložení konfigurace je možné provést konfiguraci rozšířeného stavu zobrazení. Aktivní body jsou zobrazeny na mapě v nástroji Operator Client po aktivaci konfigurace.

#### Automatické odhlášení

#### Vynutit automatické odhlášení aplikace Configuration Client po této době nečinnosti

Tato funkce umožňuje konfigurovat automatické odhlašování od klienta Configuration Client. K odhlášení klienta Configuration Client dojde po nastavené době. Na stránce **Zařízení** se změny v konfiguraci následujících zařízení automaticky neukládají a při odhlášení z důvodu nečinnosti budou ztraceny:

- Kodéry
- Dekodéry
- Zařízení VRM
- Zařízení iSCSI
- Zařízení VSG

Veškeré ostatní neuložené změny v konfiguraci se uloží automaticky.

**Poznámka:** Pokud změny v dialogových oknech nepotvrdíte klepnutím na tlačítko **OK**, nedojde k jejich uložení.

Toto nastavení se aktivuje po aktivaci konfigurace.

#### Povolit více přihlášení se stejným uživatelským jménem

Umožňuje nakonfigurovat pro uživatele povolení synchronního přihlášení se stejným uživatelským jménem pro webový klient Bosch VMS SDK, BVMS, mobilní aplikaci BVMS a nástroj Operator Client.

#### Globální heslo pro připojení iSCSI (heslo CHAP):

Zadejte heslo CHAP zařízení iSCSI, které je potřeba k ověřování na úložném zařízení iSCSI a k povolení přímého přehrávání ze zařízení iSCSI.

**Poznámka:** Heslo CHAP zařízení iSCSI a heslo CHAP pro celý systém musí být shodné. Viz Heslo CHAP pro celý systém , stránka 267

#### Zobrazit heslo

Klepnutím na toto tlačítko povolíte zobrazování hesel. Dávejte však pozor, aby toto heslo nikdo nezahlédl.

#### Viz také

Heslo CHAP pro celý systém , stránka 267

### 23.10 Dialogové okno Nastavení vzdáleného přístupu

Hlavní okno > nabídka Nastavení > příkaz Nastavení vzdáleného přístupu...

Slouží ke konfiguraci mapování portů pro vzdálený přístup.

Přidat můžete jeden i více rozsahů portů. Systém BVMS automaticky přiřadí každou soukromou IP adresu nakonfigurovaného zařízení jinému veřejnému číslu portu z daných rozsahů.

Ve směrovači, který propojuje vaši soukromou síť s veřejnou sítí, nakonfigurujte stejné mapování portů. Směrovač bude poté přeposílat každý paket s veřejným číslem portu z veřejné sítě na soukromou IP adresu a číslo portu. Pro toto veřejné číslo portu byla v tabulce mapování portů nakonfigurována soukromá IP adresa a číslo portu.

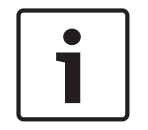

#### Upozornění!

Kromě toho je nutné ve směrovači ručně nakonfigurovat přesměrování portů podle nastavení v tabulce mapování portů.

#### Povolit mapování portů

Klepnutím na toto tlačítko můžete povolit/zakázat mapování portů.

#### Přidat

Po klepnutí na toto tlačítko můžete přidat rozsah portů do seznamu **Rozsahy portů**.

#### Upravit

Po klepnutí na toto tlačítko můžete změnit zvolenou položku v seznamu Rozsahy portů.

#### Odebrat

Klepnutím na toto tlačítko odeberete zvolenou položku ze seznamu Rozsahy portů.

#### Soukromá adresa IP (pro přístup v síti LAN)

Zvolte soukromou IP adresu místního síťového adaptéru modulu Management Server.

#### Veřejná síťová adresa (IP adresa nebo název DNS; pro externí přístup, např. přes internet)

Zadejte veřejnou síťovou adresu této soukromé sítě. Vzdálená aplikace Operator Client se přihlásí k této veřejné síťové adrese a získá přístup k zařízením tohoto modulu Management Server.

#### Zobrazit mapování portů...

Kliknutím na toto tlačítko zobrazíte dialogové okno Tabulka mapování portů.

#### Viz také

Dálkový přístup, stránka 30

### 23.10.1 Dialogové okno Tabulka mapování portů

Hlavní okno > nabídka Nastavení > příkaz Nastavení vzdáleného přístupu... > tlačítko Zobrazit mapování portů... > dialogové okno Tabulka mapování portů

Zobrazí mapování portů pro IP adresy zařízení nakonfigurovaných v systému BVMS. Tabulku si můžete zkopírovat do schránky a můžete přidat záznamy, které nejsou spravovány systémem BVMS.

#### Kopírovat do schránky

Klepnutím na toto tlačítko zkopírujete tabulku mapování do schránky. Usnadníte si tím vytváření konfiguračního skriptu pro mapování portů ve směrovači (například služba RRAS).

#### Protokol

Zobrazí síťový protokol používaný pro toto zařízení. Hodnoty lze změnit ručně.

#### Soukromý port

Zobrazí soukromé číslo portu použité pro toto zařízení v soukromé síti. Hodnoty lze změnit ručně.

#### Veřejný port

Zobrazí veřejné číslo portu, které používá aplikace Operator Client k přístupu k tomuto zařízení z veřejných sítí.

Hodnoty lze změnit ručně.

#### Pevné

Pokud klepnutím označíte toto políčko, zůstane nastavení ručně přiřazeného čísla portu zachováno.

Pokud klepnutím zrušíte označíte tohoto políčka, bude číslo portu přiřazováno automaticky.

### 23.11 Dialogové okno Sledování zařízení

# Hlavní okno > nabídka **Hardware** > příkaz **Monitor zařízení...** > dialogové okno **Monitor zařízení**

Slouží ke kontrole stavu kodérů/dekodérů, které jsou aktivní v systému BVMS, ve stromu zařízení.

#### Zobrazovaný název

Název zařízení, jenž byl nakonfigurován v systému BVMS.

#### Síťová adresa

IP adresa zařízení.

#### Stav

Zobrazit se mohou tyto stavy:

- Konfigurováno: Konfigurace tohoto zařízení je aktivována.
- Neshoda konfigurací: Konfigurace tohoto zařízení není aktivována.
- Neznámé: Stav nelze zjistit.
- Nepřipojeno: Není připojeno.

#### Poslední kontrola

Datum a čas, kdy bylo dialogové okno spuštěno a byla provedena kontrola. Po dobu zobrazení dialogového okna se zařízení znovu nekontrolují.

#### Viz také

– Kontrola stavu kodérů/dekodérů, stránka 211

## 23.12 Dialogové okno Nastavení SNMP

#### Hlavní okno > nabídka Nastavení > příkaz Nastavení SNMP...

Slouží ke konfiguraci sledování SNMP v počítači s modulem Management Server. Je třeba určit, pro které události má být odeslána depeše SNMP, zadat další informace o systému a IP adresy počítačů, které mají přijímat depeše SNMP ze systému BVMS.

V případě, že dojde k dané události, odešle server depeši SNMP. Tyto depeše lze přijímat přijímačem SNMP v aplikaci Configuration Client pomocí nástroje **Protokolovač depeší SNMP**. Použít můžete také jiný software, který dokáže přijímat depeše SNMP.

Agent SNMP systému BVMS podporuje žádosti SNMP GetRequest. Když software správy SNMP (například iReasoning MIB Browser) odešle žádost SNMP GetRequest modulu Management Server systému BVMS, odešle modul Management Server příslušnou odpověď. Soubor MIB se nachází v tomto umístění:

#### <installation\_directory>\Bosch\VMS\bin\BVMS.mib

Podporovány jsou pouze protokoly SNMPv1 a v2.

**Poznámka:** Protokoly SNMPv1 a SNMPv2 nejsou zcela kompatibilní. Doporučujeme tedy nepoužívat protokoly SNMPv1 a SNMPv2 najednou.

#### Port SNMP GET

Zadejte číslo portu pro žádost SNMP GetRequest. Jedná se o port, kde bude agent SNMP modulu Management Server systému BVMS naslouchat žádostem SNMP GetRequest. **Poznámka:** Systém BVMS nepoužívá standardní číslo portu 161 pro žádosti SNMP GetRequest, protože tento port může být využíván agentem SNMP v počítači, kde je nainstalován modul Management Server systému BVMS.

Výchozí hodnota je 12544.

#### Kontaktní údaje systému

Zadejte kontaktní údaje systému BVMS. Tyto informace získáte žádostí SNMP GetRequest pomocí OID .1.3.6.1.2.1.1.4.

#### Popis systému

Zadejte popis systému BVMS. Tyto informace získáte žádostí SNMP GetRequest pomocí OID .1.3.6.1.2.1.1.5.

#### Umístění systému

Zadejte umístění systému BVMS. V tomto řetězci by mělo být popsáno fyzické umístění serveru, například budova, číslo místnosti, číslo skříně atd.

Tyto informace získáte žádostí SNMP GetRequest pomocí OID .1.3.6.1.2.1.1.6.

#### Přijímače depeší

Zadejte IP adresu počítače, do kterého má systém BVMS odesílat depeše SNMP.

#### Filtr depeší

Klepnutím zvolte události ve stromu událostí, podle nichž se mají odesílané depeše SNMP filtrovat.

#### Viz také

– Konfigurace sledování SNMP, stránka 211

### 23.13 Dialogové okno Průzkumník licencí

Hlavní okno > nabídka **Nástroje** > příkaz **Kontrolor licencí...** > dialogové okno **Kontrolor licencí** Slouží k ověření toho, zda počet nainstalovaných instancí systému BVMS nepřevyšuje počet zakoupených licencí.

## 24

## Stránka Zařízení

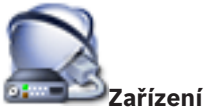

Zobrazuje Strom Zařízení a konfigurační stránky.

Počet položek pod uzlem se zobrazuje v hranatých závorkách.

Umožňuje konfigurovat dostupná zařízení, například služby přenosu videodat do mobilních zařízení, kodéry ONVIF, zařízení Bosch Video Streaming Gateway, kodéry, dekodéry, zařízení VRM, kodéry s místním úložištěm, analogové matice nebo periferní zařízení, jako jsou přemostění ATM/POS.

#### Poznámka:

Hlavní okno >

Zařízení jsou zastoupena ve stromu a jsou seskupena podle fyzické struktury sítě a kategorií zařízení.

Zdroje videosignálu, jako jsou kodéry, jsou seskupeny pod uzlem zařízení VRM. Digitální videorekordéry, jako jsou zařízení DiBos, jsou uvedeny samostatně.

## 🔽 Konfigurace zařízení IP

Kliknutím na toto tlačítko zobrazíte dialogové okno Konfigurace zařízení IP.

Zadejte řetězec a stisknutím tlačítka ENTER zapněte filtr zobrazování položek. Zobrazí se pouze položky obsahující daný řetězec a jejich nadřazené položky (pouze ve stromovém zobrazení). Zobrazí se také počet nalezených položek a celkový

počet položek. Aktivace filtru je značena ikonou <sup>X</sup>. Chcete-li vyhledat pouze přesná znění řetězců, uzavřete je do dvojitých uvozovek. Například řetězec "Camera 1" zajistí filtrování kamer, které mají přesně tento název, nikoli však kamer s názvem camera 201.

Klepnutím na tlačítko 🎽 filtr zrušíte.

Kliknutím na položku stromu zobrazíte odpovídající stránku.

### 24.1 Stránka Seznam serverů / adresář

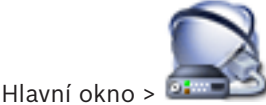

Zařízení > Systém Enterprise > Seznam serverů / adresář

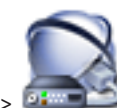

#### 

Můžete přidat více počítačů s modulem Management Server pro současný přístup k systému BVMS Enterprise. Můžete také přidat více počítačů s modulem Management Server pro postupný přístup k funkci vyhledávání serverů.

Do seznamu serverů můžete přidávat další sloupce. Další informace, které vyplníte do těchto sloupců, usnadní uživatelům používání funkce Server Lookup. Přidané sloupce se zobrazují

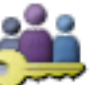

**Skupiny uživatelů** > karta

také na stránce **Přístup k serveru** (hlavní okno >

Enterprise User Group > Arta Přístup k serveru).

#### Přidat server

Klepnutím na toto tlačítko zobrazíte dialogové okno **Přidat server**.

#### **Odstranit server**

Klepnutím na toto tlačítko odeberete všechny položky modulu Management Server.

#### **Management Server**

Zobrazí názvy všech přidaných počítačů s modulem Management Server. Můžete změnit jednotlivé položky.

#### Soukromá síťová adresa

Zobrazí soukromé síťové adresy všech přidaných počítačů s modulem Management Server. Můžete změnit jednotlivé položky.

#### Veřejná síťová adresa

Zobrazí veřejné síťové adresy všech přidaných počítačů s modulem Management Server. Můžete změnit jednotlivé položky. Veřejná síťová adresa slouží k vzdálenému přístupu k tomuto počítači s modulem Management Server.

#### Číslo serveru

Zobrazí logická čísla všech přidaných počítačů s modulem Management Server. Můžete změnit jednotlivé položky.

#### Popis serveru

Zadejte popis pro tento modul Management Server. Tento popis slouží k tomu, abyste v seznamu všech dostupných serverů dokázali najít konkrétní záznam, když budete chtít přistoupit exkluzivně k modulu Management Server (například když budete chtít upřesnit poplach přicházející z jiného systému správy).

#### Klepnutím zobrazíte podrobné pokyny:

- Konfigurace seznamu serverů pro systém Enterprise, stránka 102
- Konfigurace funkce Server Lookup, stránka 106
- Export seznamu serverů, stránka 106
- Import seznamu serverů, stránka 107

### 24.1.1 Dialogové okno Přidat server

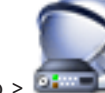

Hlavní okno > Zařízení > Systém Enterprise > Seznam serverů / adresář

#### Název serveru

Zadejte zobrazovaný název počítače se softwarem Management Server.

#### Soukromá síťová adresa

Zadejte soukromou IP adresu nebo název DNS modulu Management Server.

#### Veřejná síťová adresa

Zadejte veřejnou síťovou adresu nebo název DNS pro směrovaný přístup.

#### Popis serveru

Zadejte popis pro modul Management Server.

## 24.2 Dialogové okno Vyhledávání výchozího zařízení

Hlavní okno > nabídka **Hardware** > příkaz **Vyhledávání výchozího zařízení...** Zobrazuje zařízení s duplicitními adresami IP nebo výchozí adresou IP (192.168.0.1). Umožňuje změnit takové adresy IP a masky podsítě. Před změnou adresy IP musíte zadat správnou masku podsítě.

## 24.3 Dialogové okno Vyhledávání NVR a dekodérů

Od verze BVMS 5.0 již nejsou podporována zařízení NVR, záložní NVR a redundantní NVR.

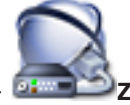

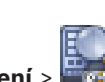

Hlavní okno > 📴 Zařízení > 📼 Vyhledávání NVR a dekodérů

Zobrazuje zjištěné kodéry, NVR a dekodéry.

Umožňuje přiřadit zjištěné kodéry videorekordérům NVR. To je vyžadováno k ukládání videodat z kodéru na NVR a ke správě událostí přiřazených zařízení. Nepřiřazená zařízení se neobjeví v okně Strom Zařízení.

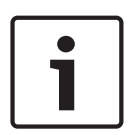

#### Upozornění!

Automaticky jsou zjištěna pouze zařízení v místní podsíti. Pokud se zařízení nachází v jiné podsíti, přidejte je do Stromu Zařízení manuálně. To provedete tak, že kliknete pravým tlačítkem myši na požadovaný uzel (například NVR), kliknete na příkaz **Přidat kodér**, zadáte adresu IP zařízení, kliknete na kartu **Síť** a zadáte masku podsítě zařízení.

#### Nepřiřazené kodéry

Zobrazuje zjištěné nepřiřazené kodéry.

#### Přiřazené kodéry a NVR

Zobrazuje přiřazené kodéry a NVR. NVR jsou automaticky přiřazeny při zjištění. Chcete-li přiřadit kodéry, musíte je přetáhnout ze seznamu **Nepřiřazené kodéry** na NVR.

#### Dekodéry

Zobrazuje zjištěné dekodéry.

#### Konfigurovat zařízení

Kliknutím na toto tlačítko zobrazíte dialogové okno Konfigurace zařízení IP.

#### Další >

Kliknutím na toto tlačítko zobrazíte další stránku tohoto dialogového okna. Pokud se názvy zařízení liší od názvů použitých v systému BVMS, zobrazí se dialogové okno pro změnu názvů podle potřeby.

#### Dokončit

Kliknutím na toto tlačítko potvrdíte výsledky prohledávání a přiřazení kodérů a zavřete dialogové okno.

## 24.4 Dialogové okno Konfigurace zařízení IP

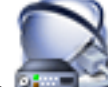

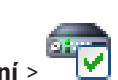

Hlavní okno > 🔤 Zařízení > 🔽

V tomto okně se zobrazují následující vlastnosti dostupných zařízení IP:

- Název a typ zařízení
- Typ připojení (BVIP nebo ONVIF)
- Adresa IP
- Maska podsítě
- Heslo systému
- Verze firmwaru

Adresa IP brány

Mohou v něm být nastaveny následující vlastnosti dostupných zařízení IP:

- Zobrazovaný název
- Adresa IP
- Verze firmwaru

Zobrazované názvy, adresy IP a verze firmwaru můžete nakonfigurovat současně pro více zařízení.

# স্ট

Klepnutím na toto tlačítko aktualizujete informace o stavu všech zařízení (není k dispozici na každé stránce). Aktualizovat lze i stav jednoho zařízení: pravým tlačítkem myši klepněte na zařízení a klepněte na možnost **Aktualizovat stav**.

**Poznámka:** Pokud máte rozsáhlý systém s několika tisíci nakonfigurovanými zařízeními, může proces aktualizace stavů trvat dlouhou dobu.

#### Aktualizovat firmware

Klepnutím na toto tlačítko aktualizujete verzi firmwaru zvoleného zařízení.

#### Zobrazit hesla

Zrušte zaškrtnutí tohoto políčka, pokud chcete zobrazovat nakonfigurovaná hesla v čitelné podobě.

Zadejte řetězec a stisknutím tlačítka ENTER zapněte filtr zobrazování položek. Zobrazí se pouze položky obsahující daný řetězec a jejich nadřazené položky (pouze ve stromovém zobrazení). Zobrazí se také počet nalezených položek a celkový

počet položek. Aktivace filtru je značena ikonou <sup>X</sup>. Chcete-li vyhledat pouze přesná znění řetězců, uzavřete je do dvojitých uvozovek. Například řetězec "Camera 1" zajistí filtrování kamer, které mají přesně tento název, nikoli však kamer s názvem camera 201.

Klepnutím na tlačítko 🎽 filtr zrušíte.

#### Použít

Kliknutím na toto tlačítko nakonfigurujete zařízení zadanými hodnotami, aniž byste zavřeli dialogové okno.

#### Viz také

- Konfigurace více kodérů nebo dekodérů, stránka 125

## 24.5 Dialogové okno Nastavit adresy IP

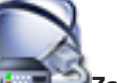

Hlavní okno > Zařízení > T > dialogové okno Konfigurace zařízení IP > pravým tlačítkem myši klepněte na dva a více záznamů > klepněte na položku Nastavit adresy IP... Umožňuje nastavit IP adresy pro více zařízení IP.

#### Začít od:

Zadejte první IP adresu.

#### Skončit u:

Zobrazuje poslední IP adresu pro zvolená zařízení po kliknutí na tlačítko Vypočítat.

#### Vypočítat

Po kliknutí na toto tlačítko se vypočítá rozsah IP adres pro zvolená zařízení.

#### Viz také

– Konfigurace více kodérů nebo dekodérů, stránka 125

## 24.6 Dialogové okno Nastavit zobrazované názvy

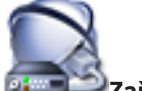

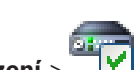

Zařízení > 🕂 V olialogové okno Konfigurace zařízení IP > pravým

tlačítkem myši klepněte na dva a více záznamů > klepněte na položku **Nastavit zobrazované** názvy...

Umožňuje nastavit zobrazované názvy pro více zařízení IP.

#### Začít od:

Hlavní okno >

Zadejte první název.

#### Skončit u:

Zobrazuje poslední název pro zvolená zařízení po kliknutí na tlačítko Vypočítat.

#### Vypočítat

Po kliknutí na toto tlačítko se určí rozsah zobrazovaných názvů pro zvolená zařízení.

#### Viz také

Konfigurace více kodérů nebo dekodérů, stránka 125

## 24.7 Stránka pro zařízení NVR / záložní NVR / redundantní NVR

Od verze BVMS 5.0 již nejsou podporována zařízení NVR, záložní NVR a redundantní NVR.

### 24.8 Stránka Vidos NVR

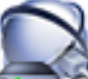

ha mala≚luu

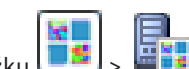

Hlavní okno > Zařízení > rozbalte položku > rozbalte položku [\_\_\_\_\_] : Umožňuje přidat a nakonfigurovat zařízení VIDOS NVR.

Systémy VIDOS nelze konfigurovat prostřednictvím systému BVMS.

#### Síťová adresa

Zadejte název DNS nebo IP adresu zařízení VIDOS NVR.

#### Uživatelské jméno:

Zadejte uživatelské jméno pro přihlášení k zařízení VIDOS NVR.

#### Heslo:

Zadejte heslo pro přihlášení k zařízení VIDOS NVR.

#### Viz také

Hledání zařízení, stránka 86

### 24.9 Stránka DiBos

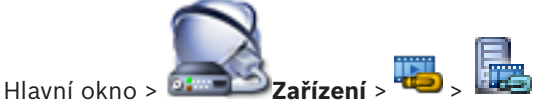

Zobrazuje stránky s vlastnostmi zvoleného systému DiBos. Umožňuje integraci systému DiBos do vašeho systému.

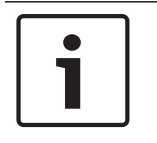

#### Upozornění!

Nelze konfigurovat vlastní systém DiBos, ale pouze vlastnosti související se systémem BVMS.

Odpovídající stránku vlastností zobrazíte klepnutím na příslušnou kartu. •

#### Viz také

- Ruční přidání zařízení, stránka 142
- Konfigurace integrace systému DiBos, stránka 147

#### 24.9.1 Dialogové okno Přidat systém DiBos

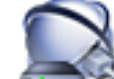

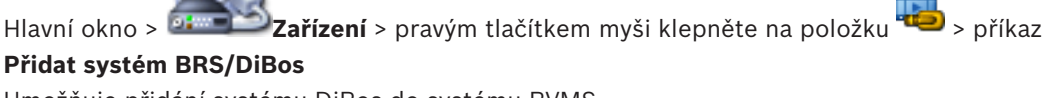

Umožňuje přidání systému DiBos do systému BVMS.

#### Síťová adresa

Zadejte název DNS nebo IP adresu vašeho systému DiBos.

#### Uživatelské jméno:

Zadejte uživatelské jméno pro přihlášení k systému DiBos.

#### Heslo:

Zadejte heslo pro přihlášení k systému DiBos.

#### Viz také

Ruční přidání zařízení, stránka 142

#### 24.9.2 Stránka Nastavení

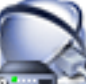

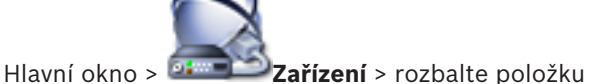

> karta Nastavení

Zobrazuje síťová nastavení systému DiBos připojeného k vašemu systému. Umožňuje změnit nastavení, je-li to nutné.

#### Viz také

Konfigurace integrace systému DiBos, stránka 147

#### 24.9.3 Stránka Kamery

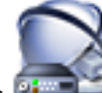

Hlavní okno > 💷 Zařízení > rozbalte položku 粒

📼 > karta Kamery

Zobrazuje všechny kamery dostupné v systému DiBos připojeném k vašemu systému. Umožňuje odebírat kamery.

#### Viz také

Konfigurace integrace systému DiBos, stránka 147

#### 24.9.4 Stránka Vstupy

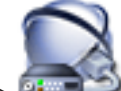

Hlavní okno > 💷

Zařízení > rozbalte položku <sup>11</sup> > karta Vstupy

Zobrazuje všechny vstupy dostupné v systému DiBos připojeném k vašemu systému. Umožňuje odebírat položky.

#### Viz také

Konfigurace integrace systému DiBos, stránka 147

#### 24.9.5 Stránka Relé

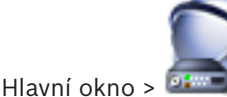

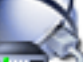

Zařízení > rozbalte položku

> karta Relé

Zobrazuje všechna relé dostupná v systému DiBos připojeném k vašemu systému. Umožňuje odebírat položky.

#### Viz také

Konfigurace integrace systému DiBos, stránka 147

#### 24.10 Stránka Digitální videorekordér (DVR)

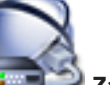

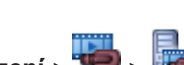

Hlavní okno > Zařízení >

Zobrazuje stránky vlastností zvoleného digitálního videorekordéru. Slouží k integraci digitálního videorekordéru do systému.

Odpovídající stránku vlastností zobrazíte kliknutím na příslušnou kartu. ▶

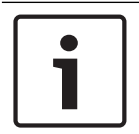

#### Upozornění!

Samotný digitální videorekordér nelze konfigurovat, pouze jeho integraci do systému BVMS.

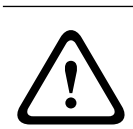

#### Opatrně!

Pomocí účtu správce zařízení přidejte zařízení DVR. Použití uživatelského účtu DVR s omezeným oprávněním může způsobit nedostupnost funkcí v systému BVMS, například ovládání kamery PTZ.

#### Viz také

- Digitální videorekordéry, stránka 46
- Konfigurace integrace digitálního videorekordéru, stránka 148

#### 24.10.1 Dialogové okno Přidat adresu DVR

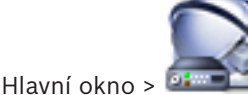

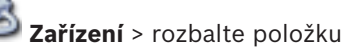

🛎 > 🔜 > Přidat rekordér DVR

Slouží k ručnímu přidání digitálního videorekordéru.

#### Síťová adresa / port

Zadejte IP adresu digitálního videorekordéru. V případě potřeby změňte číslo portu.

#### Uživatelské jméno:

Zadejte uživatelské jméno pro připojení k digitálnímu videorekordéru.

#### Heslo:

Zadejte heslo pro připojení k digitálnímu videorekordéru.

#### Zabezpečení

Ve výchozím nastavení je zaškrtávací políčko HTTPS označeno.

Pokud není možné připojení prostřednictvím protokolu HTTPS, zobrazí se zpráva. Klepnutím označení zrušte.

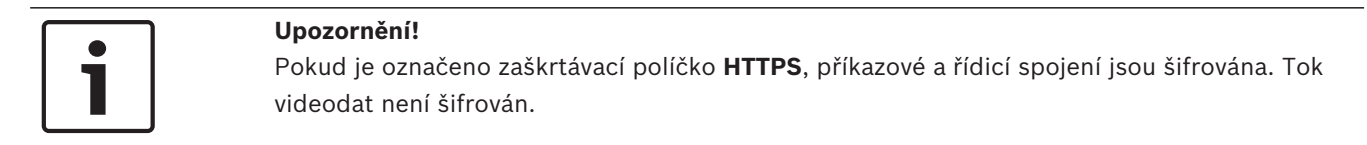

Kliknutím na níže uvedené odkazy získáte podrobné pokyny po jednotlivých krocích:

– Ruční přidání zařízení, stránka 142

### 24.10.2 Karta Nastavení

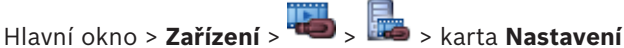

Zobrazí síťová nastavení digitálního videorekordéru připojeného k vašemu systému. Umožňuje změnit nastavení, je-li to nutné.

#### 24.10.3 Karta Kamery

Hlavní okno > Zařízení > 🔤 > 📠 > karta Kamery

Zobrazí všechny videokanály digitálního videorekordéru jako kamery. Umožňuje odebírat kamery.

Videovstup, který je zakázán ve videorekordéru, se zobrazí jako aktivní kamera v systému BVMS, protože pro tento vstup mohou existovat dřívější nahrávky.

#### 24.10.4 Karta Vstupy

Hlavní okno > **Zařízení** > - - > karta **Vstupy** Zobrazí všechny vstupy digitálního videorekordéru. Umožňuje odebírat položky.

### 24.10.5 Karta Relé

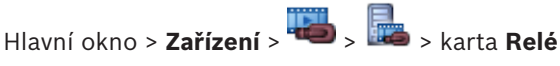

Zobrazí všechna relé digitálního videorekordéru. Umožňuje odebírat položky.

### 24.11 Stránka Maticové Přepínače

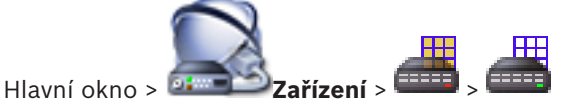

Zobrazuje stránky vlastností zařízení Bosch Allegiant.

Nemůžete konfigurovat vlastní zařízení Bosch Allegiant, ale pouze vlastnosti související se systémem BVMS. Pokyny k propojení zařízení Allegiant se systémem BVMS naleznete v kapitole **Koncepce** této nápovědy online. Tato kapitola poskytuje informace o pozadí zvolených problémů.

Navíc můžete nakonfigurovat priority pro ovládání přenosových propojovacích linek systému Allegiant.

• Odpovídající stránku vlastností zobrazíte kliknutím na příslušnou kartu.

#### Viz také

- Ruční přidání zařízení, stránka 142
- Konfigurace zařízení Bosch Allegiant, stránka 149
- Připojení matice Bosch Allegiant k systému BVMS, stránka 70

#### 24.11.1 Stránka Propojení

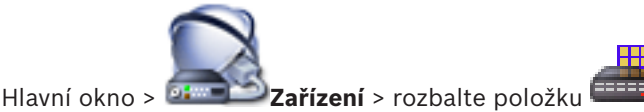

H

> karta **Propojení** 

Zobrazuje název konfiguračního souboru zařízení Bosch Allegiant.

Systém BVMS může načíst konfigurační soubor ve strukturovaném formátu pro ukládání, obsahující názvy a konfigurační údaje všech kamer připojených k zařízení Bosch Allegiant.

#### Aktualizovat konfiguraci

Po kliknutí můžete zvolit aktualizovaný konfigurační soubor zařízení Bosch Allegiant.

#### Viz také

Konfigurace zařízení Bosch Allegiant, stránka 149

#### 24.11.2 Stránka Kamery

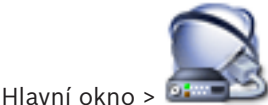

Zobrazuje tabulku kamer připojených k zařízení Bosch Allegiant.

#### Počet

Zobrazuje pořadové číslo kamery.

#### Logické číslo zařízení Allegiant

Zobrazuje logické číslo kamery.

#### Název kamery

Zobrazuje název kamery.

#### Viz také

Konfigurace zařízení Bosch Allegiant, stránka 149

#### 24.11.3 Stránka Výstupy

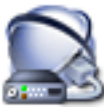

Hlavní okno > 💷 Zařízení > rozbalte položku 💷 > 💷 > karta Výstupy

Umožňuje nakonfigurovat využití výstupu zařízení Bosch Allegiant a přiřadit kodér výstupu. Chcete-li v systému BVMS ukládat videodata z výstupu zařízení Bosch Allegiant, musíte výstupu přiřadit kodér. Tento kodér musí být připojen k výstupu.

#### Počet

Zobrazuje číslo výstupu.

#### Logické číslo zařízení Allegiant

Zobrazuje logické číslo výstupu v rámci zařízení Allegiant.

#### Logické číslo systému Bosch VMS

Umožňuje změnit logické číslo výstupu v rámci systému BVMS. Pokud zadáte již použité číslo, zobrazí se zpráva.

#### Název

Zobrazuje název výstupu.

#### Využití

Umožňuje změnit využití výstupu.

Po zvolení možnosti **Digitální přenosový spoj** můžete tomuto výstupu přiřadit kodér v poli **Kodér**. Výstup kamery Allegiant se stane kompatibilním se sítí.

Po zvolení možnosti **Monitor Allegiant** lze v aplikaci Operator Client přiřadit signál kamery hardwarovému monitoru. Ovládání PTZ je možné, pokud je kamera nakonfigurována jako kamera PTZ. V aplikaci Operator Client nelze přetáhnout tuto kameru na obrazový panel. Po zvolení možnosti **Nepoužíváno** nelze přiřadit monitor kameře Allegiant.

#### Kodér

Umožňuje přiřadit výstup kodéru. Kodér můžete zvolit pouze po zaškrtnutí políčka **Digitální přenosový spoj**. Kodér je zablokován pro logický strom. Pokud přiřadíte kodér, který se již nachází v okně Logický Strom, bude odsud odebrán. V aplikaci Operator Client může uživatel přetáhnout kameru na Obrazový panel.

#### Viz také

Konfigurace zařízení Bosch Allegiant, stránka 149

### 24.11.4 Stránka Vstupy

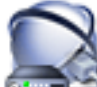

Hlavní okno > Zařízení > rozbalte položku -> -> karta Vstupy Umožňuje přidat vstupy pro zařízení Bosch Allegiant.

#### Přidat vstup

Kliknutím přidáte nový řádek do tabulky určený pro zadání nového vstupu.

#### **Odstranit vstup**

Kliknutím odeberete řádek z tabulky.

#### Číslo vstupu

Zadejte požadované číslo vstupu. Pokud zadáte již použité číslo, zobrazí se zpráva.

#### Název vstupu

Zadejte požadovaný název vstupu.

#### Viz také

Konfigurace zařízení Bosch Allegiant, stránka 149

24.12

## Stránka Pracovní stanice

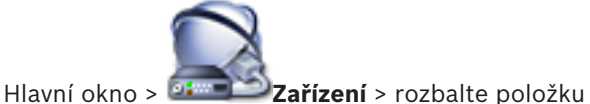

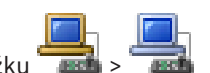

Umožňuje nakonfigurovat následující nastavení pro pracovní stanici:

- přidat klávesnici CCTV připojenou k pracovní stanici se systémem Bosch Video Management System;
- přiřadit příkazový skript, který se provádí při spuštění pracovní stanice;
- vybrat výchozí tok pro živý obraz;
- zapnout forenzní vyhledávání.

V pracovní stanici musí být nainstalován software Operator Client.

Chcete-li přidat klávesnici Bosch IntuiKey, která je připojena k dekodéru, rozbalte větev

a klepněte na tlačítko

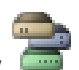

#### Viz také

- Ruční přidání zařízení, stránka 142
- Konfigurace Příkazového Skriptu prováděného při spuštění, stránka 196

### 24.12.1 Stránka Nastavení

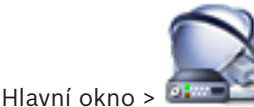

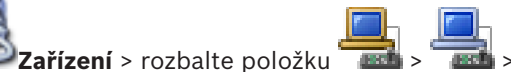

📠 > karta Nastavení

Umožňuje nakonfigurovat skript, který se spustí při spuštění aplikace Operator Client na pracovní stanici.

Slouží ke konfiguraci přenosového protokolu TCP nebo UDP pro všechny kamery zobrazené v režimu živého obrazu v pracovní stanici.

Umožňuje nakonfigurovat, který tok ze zařízení IP se použije k zobrazení živého obrazu. Umožňuje aktivovat forenzní vyhledávání pro tuto pracovní stanici.

Můžete také nakonfigurovat klávesnici připojenou k této pracovní stanici.

#### Síťová adresa:

Zadejte název DNS nebo adresu IP pracovní stanice.

#### Spouštěcí skript:

Vyberte požadovaný skript, který chcete spustit, když je v pracovní stanici spuštěna aplikace Operator Client. Takový skript vytvoříte nebo naimportujete na stránce **Události**.

#### Výchozí protokol kamery:

Zvolte výchozí přenosový protokol pro všechny kamery přiřazené logickému stromu této pracovní stanice.

#### Přepsat nastavení ze stránky "Kamery a nahrávání"

Zaškrtnutím tohoto políčka umožníte vybrat požadovaný tok pro živý obraz.

**Poznámka:** Na tomto místě se také nastavuje tok živého obrazu pro DVR zařízení, která nabízejí více než 1 datový proud (například DIVAR AN 3000/5000). Nastavení toku živého obrazu pro DVR zařízení nejsou k dispozici na stránce **Kamery a nahrávání**.

#### Tok pro Živý Obraz

Vyberte požadovaný tok pro zobrazení živého obrazu.

Pokud vyberete možnost **Velikost podokna obrazu optimalizována**, rozlišení každé zobrazené kamery se automaticky přizpůsobí velikosti obrazového panelu v závislosti na rozlišení používaného monitoru. To se hodí při zobrazování několika kamer s vysokým rozlišením, například kamer 4K ultra HD. Pouze kamery s toky, jejichž rozlišení lze nakonfigurovat nezávisle, dokážou přizpůsobit rozlišení obrazovému panelu. Uživatel aplikace Operator Client může změnit výběr toku pro každou kameru zvlášť.

#### Použít místo toho tok s převedeným kódem, je-li k dispozici

Zaškrtnutím políčka povolíte používání toku s převedeným kódováním, pokud je k dispozici. Tento tok s převedeným kódováním se použije namísto vybraného toku pro zobrazení živého toku.

Aby byl tok s převedeným kódováním k dispozici v systému BVMS, musí být nainstalována služba MVS nebo musí váš počítač VRM obsahovat integrovaný hardwarový převodník kódování.

Pokud je kamera zobrazována v režimu živého obrazu, použije se výchozí proud nastavený pro pracovní stanici. Pokud kamera nemá žádný proud 2 nebo není k dispozici služba pro převod kódování (softwarová nebo hardwarová) použije se proud 1, bez ohledu na nakonfigurované nastavení v nastaveních pracovní stanice.

#### Aktivovat forenzní vyhledávání

Kliknutím na tuto položku aktivujete forenzní vyhledávání pro tuto pracovní stanici.

#### Použít přímé přehrávání z úložiště

Zaškrtnutím tohoto políčka zajistíte odesílání toku videodat přímo z paměťového zařízení do této pracovní stanice. Tok nyní nebude odesílán přes zařízení VRM. Pracovní stanice nicméně potřebuje připojení k zařízení VRM, aby bylo zajištěno správné přehrávání.

**Poznámka:** Přímé přehrávání z paměťového zařízení iSCSI lze použít, pouze pokud jste nastavili globální heslo CHAP zařízení iSCSI.

Viz Globální heslo pro připojení iSCSI (heslo CHAP): , stránka 226

#### Načítat živý obraz z brány toků videodat namísto z kamery

Zobrazuje seznam zařízení Video Streaming Gateway. Výběrem požadovaných položek umožněte přenos videodat prostřednictvím segmentů s malou šířkou pásma mezi zdrojem videodat a touto pracovní stanicí.

#### Typ klávesnice:

Vyberte typ klávesnice připojené k pracovní stanici.

#### Port

Zvolte port COM, jenž je použit pro připojení klávesnice.

#### Přenosová rychlost:

Zvolte maximální rychlost v bitech za sekundu (bit/s), kterou mají být přenášena data přes tento port. Obvykle se nastavuje maximální rychlost podporovaná počítačem nebo zařízením, s nímž probíhá komunikace.

#### Datové bity:

Zobrazuje počet datových bitů, které chcete použít pro každý přenášený nebo přijímaný znak.

#### Stop bity:

Zobrazuje dobu mezi přenesením jednotlivých znaků (doba je měřena v bitech).

#### Parita:

Zobrazuje typ kontroly chyb, kterou chcete použít pro zvolený port.

#### Typ portu:

Zobrazí typ propojení klávesnice Bosch IntuiKey s pracovní stanicí.

#### Viz také

- Konfigurace Příkazového Skriptu prováděného při spuštění, stránka 196
- Aktivace forenzního vyhledávání na pracovní stanici, stránka 150
- Globální heslo pro připojení iSCSI (heslo CHAP): , stránka 226

### 24.13 Stránka Dekodéry

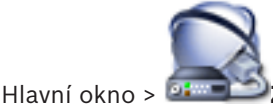

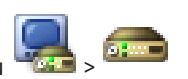

Hlavní okno > Zařízení > rozbalte položku Slouží k přidání a konfiguraci dekodérů.

Podrobnější informace obsahuje Stránka Kodér/dekodér Bosch, stránka 286.

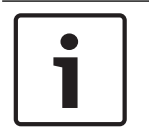

#### Upozornění!

Pokud chcete v systému použít dekodéry, ověřte, zda všechny kodéry používají stejné heslo k úrovni oprávnění user.

24.13.1

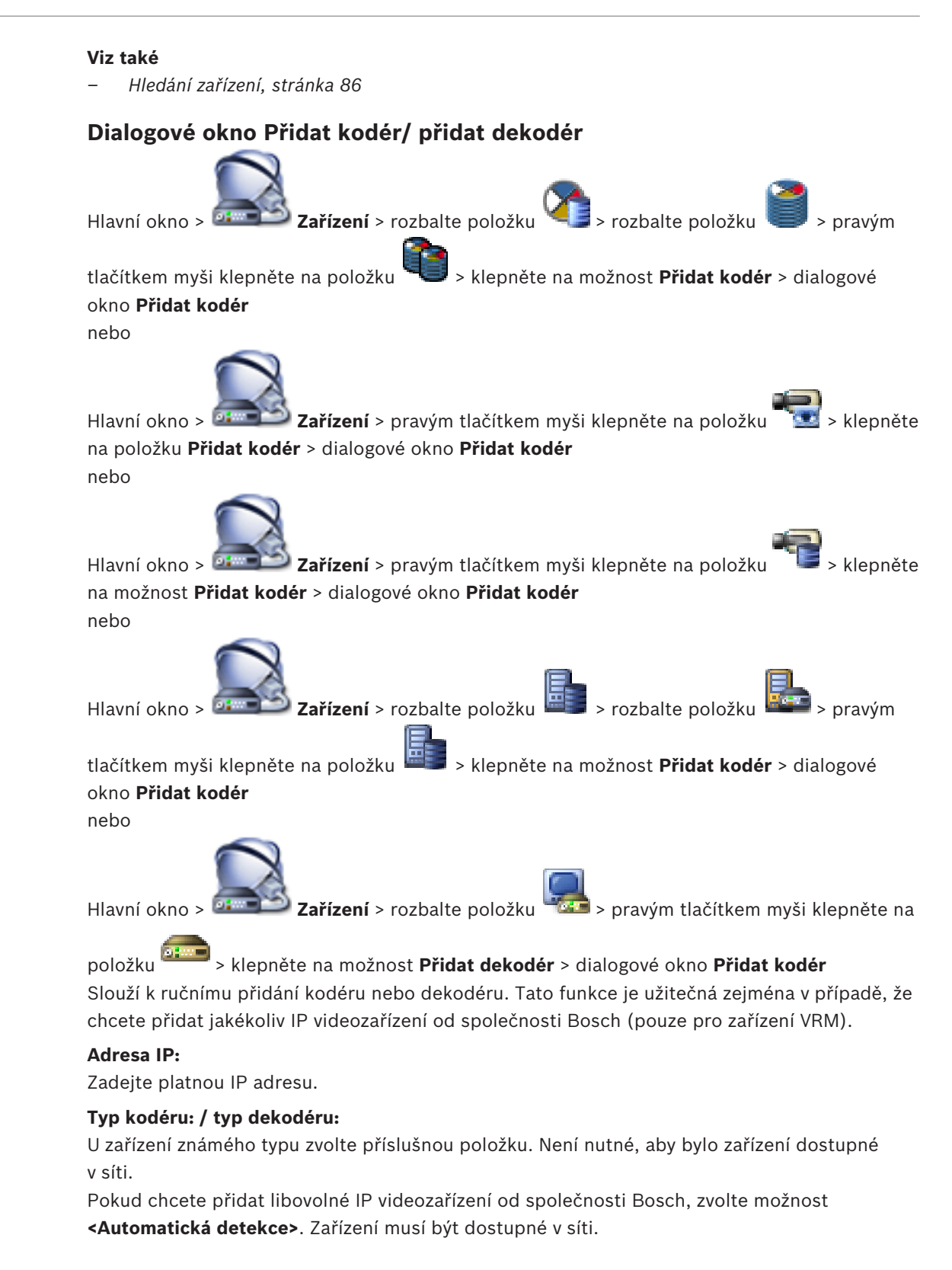

#### Viz také

Ruční přidání zařízení, stránka 142

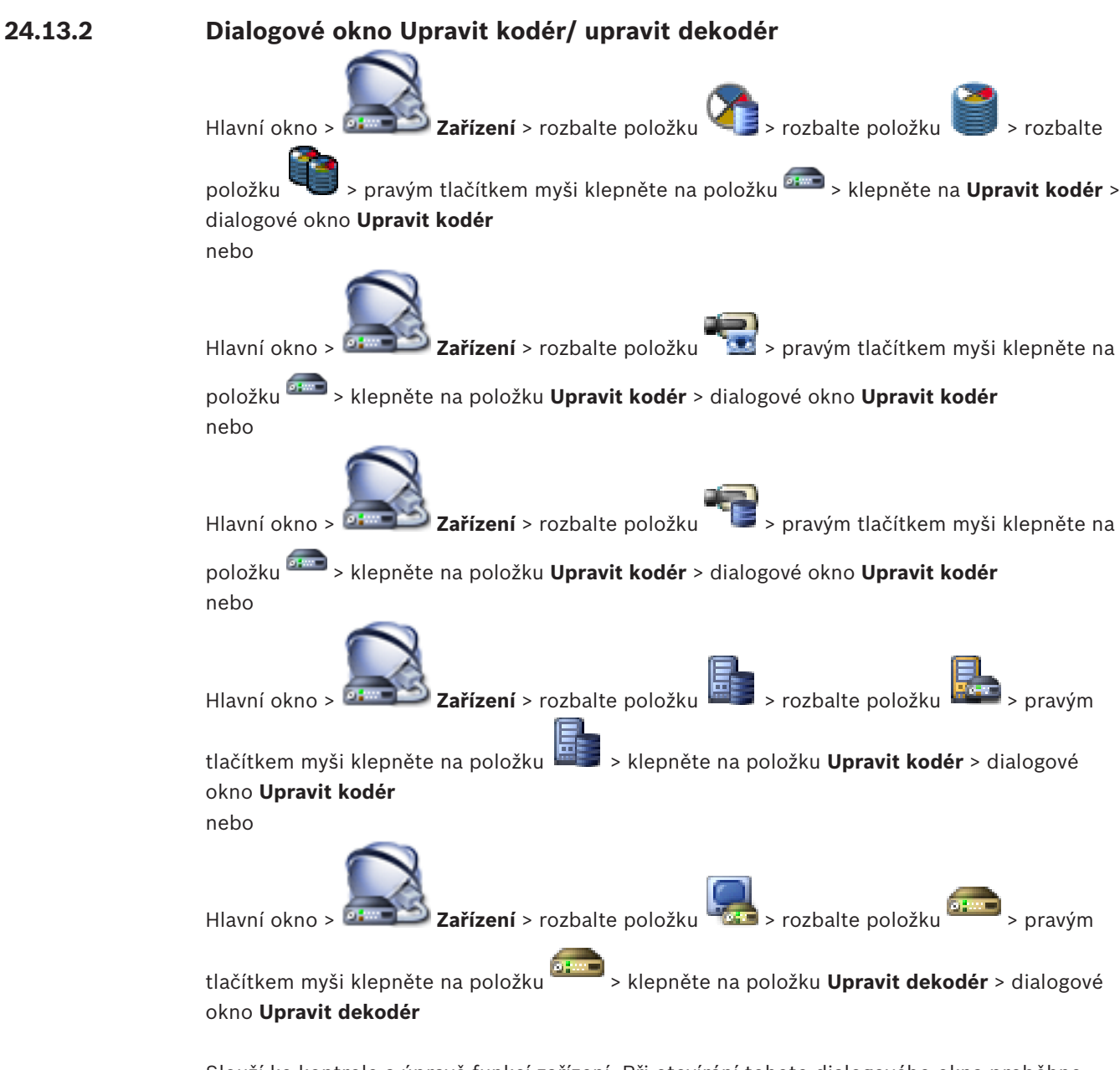

Slouží ke kontrole a úpravě funkcí zařízení. Při otevírání tohoto dialogového okna proběhne připojení k zařízení. Dojde k ověření hesla a k porovnání parametrů tohoto zařízení s parametry uloženými v systému BVMS.

#### Název

Zobrazí název zařízení. Když přidáte IP videozařízení od společnosti Bosch, vygeneruje se název zařízení. Záznam můžete v případě potřeby změnit.

#### Síťová adresa / port

Zadejte síťovou adresu zařízení. V případě potřeby změňte číslo portu.

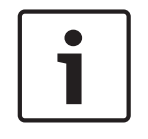

#### Upozornění!

Port lze měnit, pouze pokud je označeno zaškrtávací políčko HTTPS.

### Uživatelské jméno

Zobrazí uživatelské jméno používané k přihlášení k zařízení.

#### Heslo

Zadejte heslo pro přihlašování k zařízení.

#### Zobrazit heslo

Klepnutím na toto tlačítko povolíte zobrazování hesel. Dávejte však pozor, aby toto heslo nikdo nezahlédl.

#### Ověřit

Klepnutím na toto tlačítko se přihlásíte k zařízení pomocí výše zadaných přístupových údajů.

#### Připojení HTTPS

Pokud je v kodéru nakonfigurován port HTTPS 443, lze šifrování živého obrazu videa přenášeného z kodéru aktivovat pro následující zařízení:

- počítač s aplikací Operator Client,
- počítač s aplikací Management Server,
- počítač s aplikací Configuration Client,
- počítač se zařízením ,
- dekodér.

#### Poznámka:

V případě aktivace nemůže uživatel aplikace Operator Client přepnout tok na UDP nebo na UDP multicast.

Pro příslušné zařízení v případě aktivace nefunguje ANR.

Po aktivaci nefunguje přehrávání u kodérů se starší verzí firmwaru než 6.30.

#### Schopnosti zařízení

Zobrazené parametry zařízení můžete seřadit podle kategorií nebo abecedně. Zobrazí se textová zpráva informující o tom, zda zjištěné parametry zařízení odpovídají aktuálním parametrům zařízení. Pokud jste provedli výměnu zařízení, klepnutím na tlačítko **OK** použijete změny parametrů zařízení.

#### Viz také

- Šifrování živého obrazu videa, stránka 131
- Úprava parametrů zařízení, stránka 124

### 24.13.3 Dialogové okno Zadat heslo

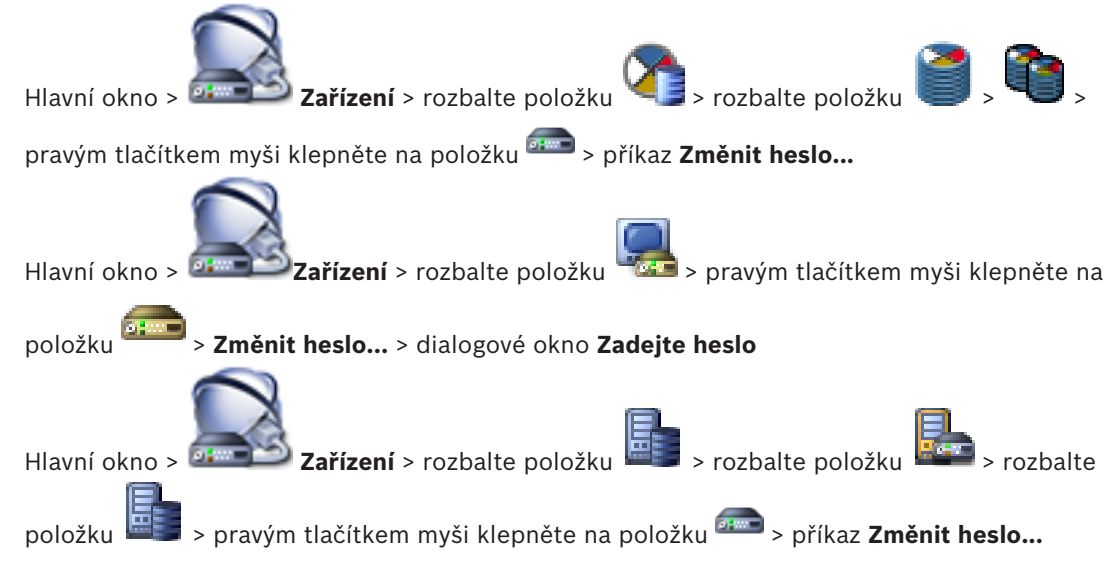

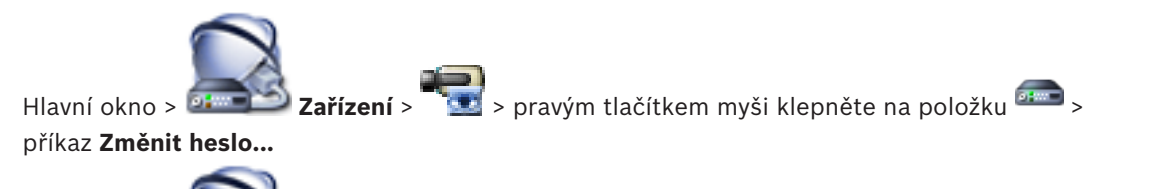

> pravým tlačítkem myši klepněte na položku <sup>eme</sup> >

příkaz Změnit heslo...

Hlavní okno > 🕻

Heslo chrání před neoprávněným přístupem k zařízení. K omezení přístupu můžete použít různé úrovně ověřování.

Správná ochrana heslem je zaručena pouze v případě, že jsou heslem chráněny také všechny vyšší úrovně autorizace. Při přiřazování hesel tedy musíte vždy začít od nejvyšší úrovně oprávnění.

Můžete určovat a měnit hesla pro jednotlivé úrovně oprávnění, pokud jste přihlášeni do uživatelského účtu "service".

Zařízení disponuje třemi úrovněmi oprávnění: service, user a live.

Zařízení >

- Nejvyšší úroveň oprávnění je service. Po zadání správného hesla můžete přistupovat ke všem funkcím a měnit veškerá konfigurační nastavení.
- Střední úroveň oprávnění je user. Na této úrovni můžete například obsluhovat zařízení, přehrávat nahrávky a ovládat kameru, ale nemůžete měnit konfiguraci.
- Nejnižší úroveň oprávnění je live. Na této úrovni můžete pouze zobrazit živý obraz a přepínat mezi různými zobrazeními živého obrazu.

U dekodéru je úroveň oprávnění live nahrazena úrovní:

destination password (pouze u dekodérů) Slouží k přístupu ke kodéru.

#### Viz také

- Změna hesla ke kodéru/dekodéru. stránka 126
- Zadání cílového hesla pro dekodér, stránka 127

#### 24.14 Stránka Skupiny analogových monitorů

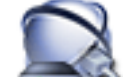

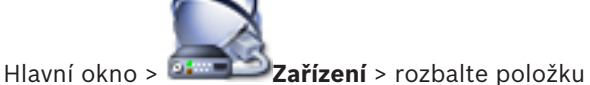

Slouží k přidání a konfiguraci skupiny analogových monitorů. Skupinu analogových monitorů

můžete přiřadit pracovní stanici systému BVMS v

#### **Opatrně!**

Skupinu analogových monitorů nelze ovládat z aplikace Operator Client, pokud dojde k přerušení připojení k serveru Management Server nebo pokud je aplikace Operator Client připojena k systému Enterprise System.

#### Viz také

- Přidání skupiny analogových monitorů, stránka 150
- Ruční přidání zařízení, stránka 142
- Konfigurace skupiny analogových monitorů, stránka 151

#### 24.14.1 Stránka Nastavení

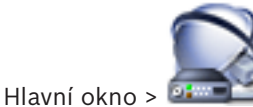

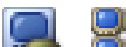

🧔 > karta Nastavení

Na této stránce mohou být provedeny následující úlohy:

Zařízení > rozbalte položku

- Konfigurace skupiny analogových monitorů
- Přiřazení dekodérů skupině analogových monitorů
- Aktivace kvadrantového zobrazení pro dekodéry, které podporují kvadrantové zobrazení

#### Název:

Zadejte název skupiny analogových monitorů.

#### Sloupce:

Zadejte počet sloupců pro skupinu analogových monitorů. Výsledek se ihned zobrazí.

#### Řádky:

Zadejte počet řádků pro skupinu analogových monitorů. Výsledek se ihned zobrazí.

#### Nepřiřazené kanály dekodérů

Přetáhněte dekodér na dostupný analogový monitor.

#### Obraz monitoru

Bílé číslo, pokud je uvedeno, představuje logické číslo výchozí kamery. Černé číslo představuje logické číslo dekodéru.

Chcete-li přepnout mezi jednoduchým a kvadrantovým zobrazením, klikněte pravým tlačítkem myši na obraz analogového monitoru. Na stránce **Rozšířená konfigurace** se ve sloupci **Kvadrantový režim** zobrazí odpovídající nastavení.

Chcete-li zrušit přiřazení dekodéru, klikněte pravým tlačítkem myši na obraz analogového monitoru a pak klikněte na příkaz **Vymazat monitor**.

#### Viz také

– Konfigurace skupiny analogových monitorů, stránka 151

### 24.14.2 Stránka Rozšířená konfigurace

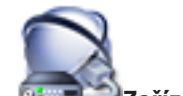

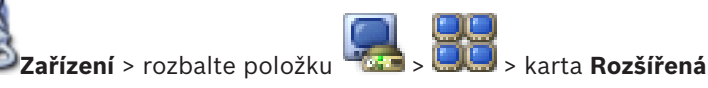

Hlavní okno > 🕮

#### konfigurace

Na této stránce mohou být provedeny následující úlohy:

- Konfigurace logického čísla dekodéru nebo kanálu dekodéru
- Aktivace kvadrantového zobrazení pro dekodéry, které podporují kvadrantové zobrazení
- Konfigurace OSD

Následující rady využijte k přepínání dekodéru mezi jednoduchým a kvadrantovým zobrazením v aplikaci Operator Client:

- Pokud je dekodér nakonfigurován pro kvadrantové zobrazení, lze jej manuálně přepnout zpět na jednoduché zobrazení.
- Když je dekodér přepnut na jednoduché nebo kvadrantové zobrazení a právě probíhá sekvence, zůstane zobrazen pouze poslední tok videodat.
- Po přepnutí na kvadrantové zobrazení budou znovu připojeny kamery, jejichž obraz byl naposledy zobrazen v obrazových panelech 2 až 4.

- To platí také pro přenosové propojovací linky. Existuje pouze jedno omezení: Pokud nemůže být znovu připojena maticová kamera, bude tato skutečnost ignorována, aniž by se zobrazila chybová zpráva. Zobrazí se černý obrazový panel.
- Po přepnutí na jednoduché zobrazení budou odpojeny všechny přenosové propojovací linky zobrazené na obrazovém panelu 2 až 4. Pro pozdější přepnutí na kvadrantové zobrazení se uloží pouze číslo kamery.

#### Název dekodéru

Obsahuje zobrazovaný název dekodéru.

#### Síťová adresa

Zobrazuje adresu IP dekodéru.

#### Logické číslo

Zadejte logické číslo dekodéru. Pokud zadáte již použité číslo, zobrazí se zpráva.

#### **Kvadranty**

Zobrazuje umístění dekodéru v kvadrantovém zobrazení. Hodnota 1 představuje levý horní roh, hodnota 4 pravý dolní roh.

#### Kvadrantový režim

Zaškrtnutím tohoto políčka aktivujete pro dekodér kvadrantové zobrazení. Na stránce **Nastavení** se na obrazu odpovídajícího analogového monitoru zobrazí kvadrantové zobrazení. Logická čísla jsou vytvořena automaticky. Chcete-li, aby uživatel aplikace Operator Client mohl přepínat mezi kvadrantovým a jednoduchým zobrazením, zaškrtněte políčko **Kvadrantový režim**. Pokud zrušíte zaškrtnutí políčka **Kvadrantový režim**, uživatel aplikace Operator Client nemůže přepínat zobrazení.

#### AMG

Zobrazuje skupinu analogových monitorů, které je přiřazen dekodér v tomto řádku.

#### Výchozí kamera

Kliknutím zvolte kameru, jejíž obraz se zobrazí jako první na monitoru po spuštění aplikace Operator Client. Logické číslo výchozí kamery je zobrazeno jako bílé číslo na obrazu monitoru na stránce **Nastavení**.

#### Zobrazit název kamery

Zaškrtněte toto políčko, chcete-li na obrazovce zobrazit název kamery.

#### Zobrazit číslo kamery

Zaškrtněte toto políčko, chcete-li na obrazovce zobrazit logické číslo kamery.

#### Umístění údajů na obrazovce

Chcete-li nastavit umístění zobrazení údajů na obrazovce, vyberte požadovanou hodnotu.

#### Viz také

Konfigurace skupiny analogových monitorů, stránka 151

#### 24.14.3

#### Dialogové okno Vytvořit novou skupinu analogových monitorů

Hlavní okno > Zařízení > klepněte pravým tlačítkem myši na položku S > klepněte na možnost **Přidat skupinu monitorů** 

#### Název:

Zadejte název skupiny analogových monitorů.

#### Sloupce:

Zadejte počet sloupců pro skupinu analogových monitorů. Výsledek se ihned zobrazí.

#### Řádky:

Zadejte počet řádků pro skupinu analogových monitorů. Výsledek se ihned zobrazí.

#### Viz také

– Přidání skupiny analogových monitorů, stránka 150

### 24.15

### Stránka Monitorová stěna

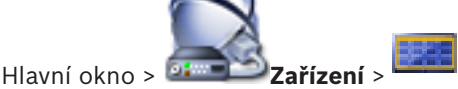

Umožňuje přidat aplikaci monitorové stěny. Tato aplikace umožňuje ovládat hardware monitorové stěny z aplikace Operator Client. K ovládání monitorové stěny není potřebný žádný server. Tím je zajištěno, že uživatel aplikace Operator Client je vždy schopen ovládat monitorovou stěnu, i když je software Management Server v režimu offline.

#### Název

Zadejte zobrazovaný název monitorové stěny.

#### Monitor

Vyberte monitor, který je připojen k dekodéru.

Pokud přidáte dekodér, k němuž jsou připojeny 2 monitory, je nutné otevřít dialogové okno **Upravit dekodér** dekodéru a upravit pro tento dekodér parametry zařízení. Pro každý monitor přidejte další monitorovou stěnu.

#### Maximální počet kamer pro připojení

Zadejte maximální počet kamer, které se mohou zobrazit v monitorové stěně. Pokud necháte toto pole prázdné, bude si moci obsluha zobrazit tolik kamer, kolik jich je v rozvržení monitorové stěny k dispozici obrazových panelů.

#### Povolit miniaturní obrazy

Toto políčko zaškrtněte, pokud chcete v aplikaci Operator Client zobrazit snímek pro každý monitor. Tento snímek se pravidelně aktualizuje.

#### Výchozí sekvence

Vyberte sekvenci kamer pro úvodní zobrazení na monitorové stěně, které se zobrazí poté, co obsluha spustí monitorovou stěnu.

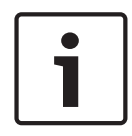

#### Upozornění!

Pokud v dialogovém okně **Tvůrce sekvencí** odstraníte sekvenci, bude tato sekvence automaticky odebrána ze seznamu **Výchozí sekvence** monitorové stěny, pokud je zde nakonfigurována.

#### Viz také

- Dialogové okno Tvůrce sekvencí, stránka 347
- Přidání monitorové stěny, stránka 150
- Přidání monitorové stěny, stránka 150

#### 24.15.1

### Dialogové okno Přidat monitorovou stěnu

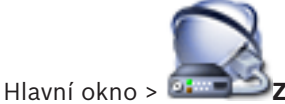

Zařízení > klepněte pravým tlačítkem myši na ikonu

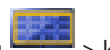

> klepněte na

#### příkaz Přidat monitorovou stěnu.

Před přidáním monitorové stěny přidejte do systému BVMS požadovaný dekodér.

### Název

Zadejte zobrazovaný název monitorové stěny.

#### Monitor

Vyberte monitor, který je připojen k dekodéru.

Pokud přidáte dekodér, k němuž jsou připojeny 2 monitory, je nutné otevřít dialogové okno Upravit dekodér dekodéru a upravit pro tento dekodér parametry zařízení. Pro každý monitor přidejte další monitorovou stěnu.

#### Maximální počet kamer pro připojení

Zadejte maximální počet kamer, které se mohou zobrazit v monitorové stěně. Pokud necháte toto pole prázdné, bude si moci obsluha zobrazit tolik kamer, kolik jich je v rozvržení monitorové stěny k dispozici obrazových panelů.

#### Povolit miniaturní obrazv

Toto políčko zaškrtněte, pokud chcete v aplikaci Operator Client zobrazit snímek pro každý monitor. Tento snímek se pravidelně aktualizuje.

#### Výchozí sekvence

Vyberte sekvenci kamer pro úvodní zobrazení na monitorové stěně, které se zobrazí poté, co obsluha spustí monitorovou stěnu.

#### Viz také

Přidání monitorové stěny, stránka 150

#### 24.16 Stránka Komunikační zařízení

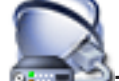

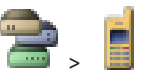

Hlavní okno > 💷 **Zařízení** > rozbalte položku Umožňuje přidat nebo nakonfigurovat komunikační zařízení. Nakonfigurovat můžete následující komunikační zařízení:

- E-mail
- SMS (poskytovatel GSM nebo vytáčeného připojení SMSC)

#### Viz také

- Ruční přidání zařízení, stránka 142
- Konfigurace komunikačního zařízení, stránka 151

### 24.16.1

#### Dialogové okno Poštovní server nebo server SMTP

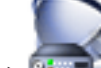

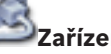

Hlavní okno > **Zařízení** > rozbalte položku

> pravým tlačítkem myši klepněte na

> příkaz Přidat e-mailové nebo SMTP zařízení položku Umožňuje přidat e-mailový server do systému BVMS.

#### Název:

Zadejte zobrazovaný název e-mailového serveru.

#### Viz také

Ruční přidání zařízení, stránka 142

#### 24.16.2

#### Dialogové okno Přidat zařízení SMS

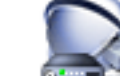

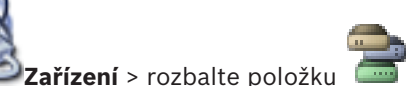

> pravým tlačítkem myši klepněte na

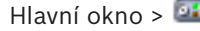

#### > příkaz Přidat zařízení SMS položku

Umožňuje přidat zařízení SMS do systému.

#### Název:

Zadejte zobrazovaný název serveru zpráv SMS.

#### Modem GSM

Klikněte na tuto možnost, chcete-li přidat modem GSM.

#### Vytáčené připojení SMSC

Klikněte na tuto možnost, chcete-li přidat modem kompatibilní s modemy Hayes, který se může spojit s poskytovatelem centra SMSC.

#### Viz také

Ruční přidání zařízení, stránka 142

#### 24.16.3 Stránka Server SMTP

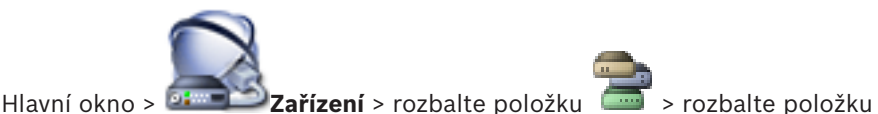

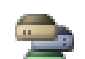

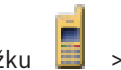

Umožňuje nakonfigurovat nastavení systému pro e-mail. Na stránce Události můžete e-mailu přiřadit událost. Když tato událost nastane, systém odešle e-mail. Systém BVMS neumožňuje přijímat e-maily.

#### Název serveru SMTP

Zadejte název e-mailového serveru. Informace o požadovaném údaji získáte od poskytovatele. Obvykle se jedná o adresu IP nebo název DNS e-mailového serveru.

#### Adresa odesílatele

Zadejte e-mailovou adresu, která se použije jako adresa odesílatele při odesílání e-mailu systémem, například v případě poplachu.

#### SSL/TLS

Zaškrtnutím tohoto políčka povolíte použití zabezpečeného připojení SSL/TLS. V takovém případě se síťový port přepne automaticky na 587.

#### Port

Zadejte číslo požadovaného síťového portu pro odchozí poštu. Informace o požadovaném údaji získáte od poskytovatele.

Pokud zakážete nastavení SSL/TLS, vybere se automaticky port 25,

V případě potřeby můžete vybrat jiný port.

#### Časový limit připojení [s]

Zadejte počet sekund nečinnosti, po jejichž uplynutí se připojení přeruší.

#### Ověřování

Zaškrtněte políčko pro požadovanou metodu ověřování. Informace o požadovaném údaji získáte od poskytovatele.

#### Uživatelské jméno

Zadejte uživatelské jméno pro ověřování na e-mailovém serveru. Informace o požadovaném údaji získáte od poskytovatele.

#### Heslo:

Zadejte heslo pro ověřování na e-mailovém serveru. Informace o požadovaném údaji získáte od poskytovatele.

#### Odeslat zkušební e-mail

Kliknutím na toto tlačítko zobrazíte dialogové okno Odeslat zkušební e-mail.

#### Viz také

- Konfigurace komunikačního zařízení, stránka 151

### 24.16.4 Dialogové okno Odeslat zkušební e-mail

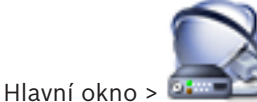

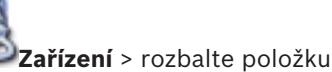

> rozbalte položku

 $\backslash \boxtimes \langle$ 

### tlačítko **Odeslat zkušební e-mail**

Umožňuje odeslat zkušební e-mail.

#### Od:

Zadejte e-mailovou adresu odesílatele.

#### Komu

Zadejte e-mailovou adresu příjemce.

#### Předmět

Zadejte předmět e-mailu.

#### Zpráva

Zadejte zprávu.

#### Odeslat zkušební e-mail

Kliknutím na toto tlačítko odešlete e-mail.

#### Viz také

- Konfigurace komunikačního zařízení, stránka 151

### 24.16.5 Stránka Nastavení GSM / Nastavení SMSC

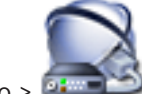

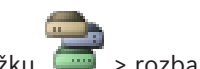

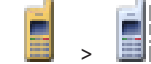

Hlavní okno > **Zařízení** > rozbalte položku **S** rozbalte položku **S** > rozbalte položku **S** > **M** Umožňuje nakonfigurovat nastavení systému BVMS pro zprávy SMS. Na stránce **Události** můžete krátké zprávě přiřadit událost. Když tato událost nastane, systém odešle krátkou zprávu. Pokud počet zadaných znaků překročí nejvyšší přípustný počet (obvykle 160), zpráva SMS bude rozdělena na více částí.

#### Zařízení:

Vyberte požadovaný port COM, ke kterému je připojen externí modem. Pokud je počítač vybaven interním modemem, vyberte odpovídající položku.

#### Přenosová rychlost

Zvolte požadovanou přenosovou rychlost.

#### PIN (pouze pro zařízení GSM)

Zadejte osobní identifikační číslo pro ověření v zařízení.

#### Formát dat (pouze pro zařízení SMSC)

Vyberte požadovaný formát dat. Informace o požadovaném údaji získáte od poskytovatele.

#### Unicode (pouze pro zařízení GSM)

Zaškrtnutím tohoto políčka povolíte znaky unicode. Tím se sníží nejvyšší přípustný počet znaků na 80.

#### Vytáčený řetězec (pouze pro zařízení SMSC)

Zadejte číslo pro spojení s poskytovatelem vytáčeného připojení SMSC. Toto číslo získáte od poskytovatele.

#### Heslo: (pouze pro zařízení SMSC)

Zadejte heslo, které zařízení potřebuje ke spojení s poskytovatelem vytáčeného připojení SMSC, pokud je vyžadováno. Informace o požadovaném údaji získáte od poskytovatele.

#### Protokol (pouze pro zařízení SMSC)

Vyberte požadovaný protokol, který zařízení používá ke spojení s poskytovatelem vytáčeného připojení SMSC. Informace o požadovaném údaji získáte od poskytovatele.

#### Příjemce

Zadejte číslo mobilního telefonu příjemce krátkých zpráv. Uveďte i číslo země bez symbolu + (např. 49170123456).

#### Zpráva (max. 160 znaků)

Zadejte text krátké zprávy.

#### Zkušební zpráva SMS

Hlavní okno > 🕮

Kliknutím na toto tlačítko odešlete zkušební krátkou zprávu.

#### Viz také

- Konfigurace komunikačního zařízení, stránka 151
- 24.17

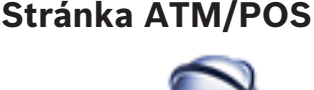

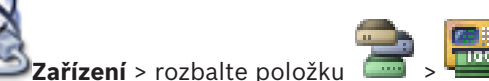

Umožňuje přidat a nakonfigurovat periferní zařízení, například přemostění ATM/POS Bosch. Chcete-li jednomu serveru přidat více přemostění, musíte použít různé porty.

#### Viz také

- Ruční přidání zařízení, stránka 142
- Přidání přemostění ATM/POS Bosch, stránka 213
- Konfigurace periferního zařízení, stránka 152

24.17.1

### Dialogové okno Přidat přemostění ATM/POS Bosch

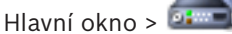

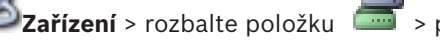

「 > pravým tlačítkem myši klepněte na

> příkaz Přidat přemostění ATM/POS Bosch položku
Umožňuje přidat přemostění ATM/POS Bosch.

# Název:

Zadejte vhodný název pro zařízení.

# Adresa IP:

Zadejte adresu IP zařízení.

# Port 1:

Zadejte odpovídající číslo portu, který slouží jako port naslouchání můstku bankomatu / pokladního terminálu.

# Port 2:

Zadejte odpovídající číslo portu, který slouží jako port naslouchání serveru Management Server systému BVMS.

# Opatrně!

Pokud do systému přidáte více můstků bankomatu / pokladního terminálu, zajistěte, aby se u jednotlivých zařízení lišila čísla portu 2. V případě použití stejného čísla portu 2 vícekrát může dojít ke ztrátě dat bankomatu / pokladního terminálu.

# Viz také

- Ruční přidání zařízení, stránka 142
- Přidání přemostění ATM/POS Bosch, stránka 213

# 24.17.2 Stránka Přemostění ATM/POS Bosch

Hlavní okno > 💷

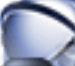

🙆 Zařízení > rozbalte položku 🚍 > rozbalte položku 💷 > 🧰

# karta Přemostění ATM/POS Bosch

Umožňuje nakonfigurovat přemostění ATM/POS Bosch.

# Adresa IP:

Zadejte IP adresu zařízení.

# Port 1:

Zadejte odpovídající číslo portu, který slouží jako port naslouchání můstku bankomatu / pokladního terminálu.

# Port 2:

Zadejte odpovídající číslo portu, který slouží jako port naslouchání serveru Management Server systému BVMS.

# Opatrně!

Pokud do systému přidáte více můstků bankomatu / pokladního terminálu, zajistěte, aby se u jednotlivých zařízení lišila čísla portu 2. V případě použití stejného čísla portu 2 vícekrát může dojít ke ztrátě dat bankomatu / pokladního terminálu.

# Viz také

- Konfigurace periferního zařízení, stránka 152
- Přidání přemostění ATM/POS Bosch, stránka 213

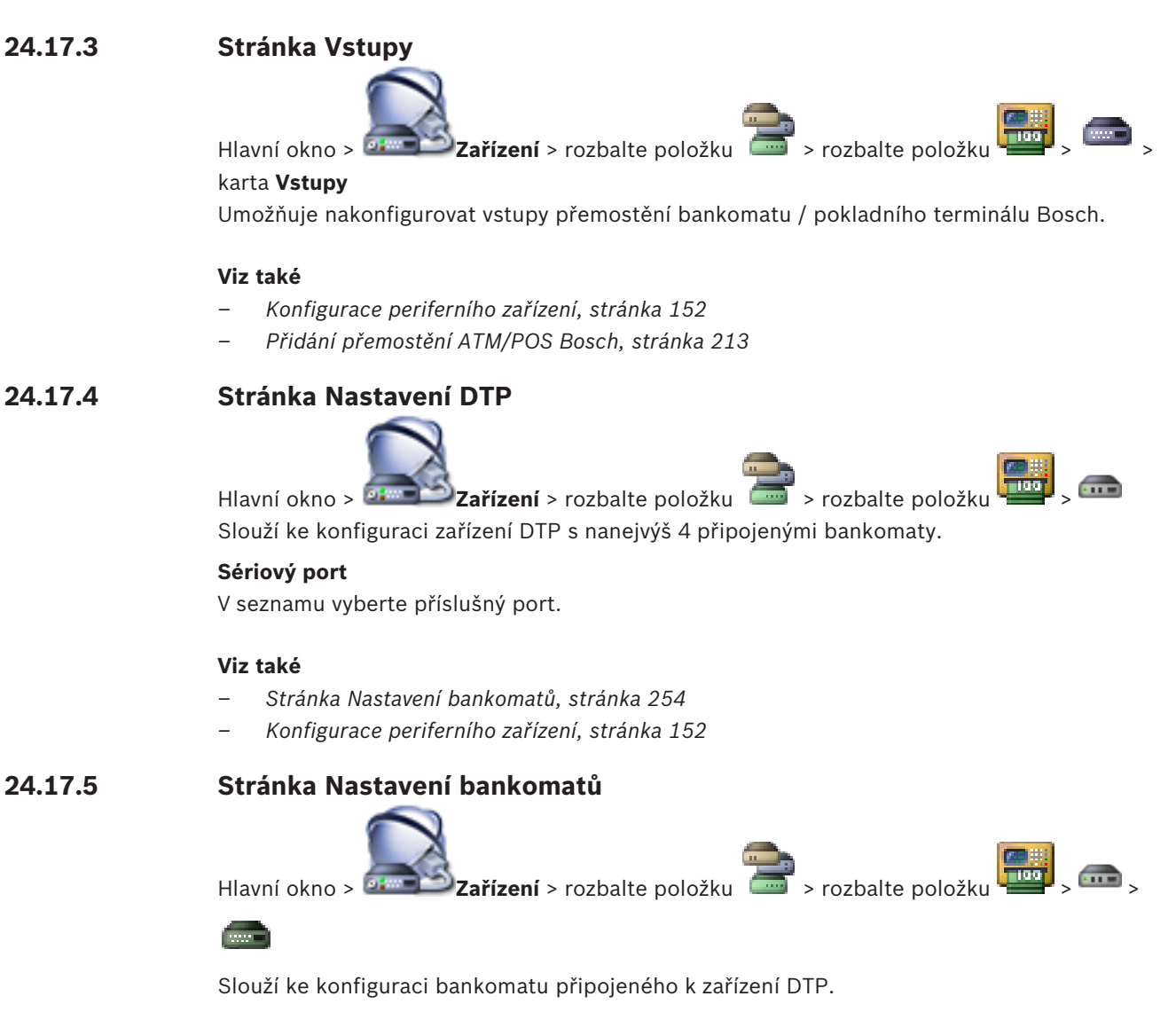

# Číslo vstupu zařízení DTP

Zadejte požadované číslo vstupu. Bylo-li toto číslo již použito jiným bankomatem, budete moci čísla vstupů prohodit.

# Časový limit pro připojení [hodiny]

Zadejte požadovaný počet hodin. Pokud za tuto dobu bankomat neodešle data o žádné transakci, bude systém BVMS předpokládat, že došlo k přerušení spojení. Dojde k vygenerování příslušné události. Pro bankomat je dostupná i událost **Neověřeno**, ale není relevantní.

Zadáním hodnoty **0** kontrolu připojení vypnete.

# Datové vstupy

Klepnutím na tuto možnost povolte požadované vstupy a zadejte požadované názvy vstupů.

# Viz také

– Konfigurace periferního zařízení, stránka 152

# 24.18

# Čtecí zařízení karet ve vstupních halách

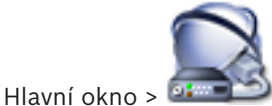

Zařízení > rozbalte položku

> 📰 > karta Globální nastavení

# čteček karet pro vstupní haly

Konfigurovat můžete nastavení, která jsou platná pro všechna čtecí zařízení ve vstupních halách ve vašem systému.

# Sériový port

Zvolte sériový port, ke kterému je čtecí zařízení ve vstupní hale připojeno.

# Uzamknuté

Umožňuje přidat směrové kódy banky, které budou zablokovány. To znamená, že karty odpovídající údajům zadaným v tomto poli, nebudou mít povolen přístup. Čtecí zařízení ve vstupních halách jim přístup zamítne. Výchozí režim odemykání elektrického dveřního zámku přiřazeného čtecímu zařízení ve vstupní hale musí být nastaven na hodnotu Automatické. Seznam může obsahovat záznamy se zástupnými znaky:

?: Značí jakýkoliv či žádný znak na tomto místě.

\*: Značí posloupnost znaků (jeden a více znaků) nebo žádný znak. (Výjimka: Samotný znak \* znamená, že všechny kódy bank jsou zablokovány.)

# Ignorovat kód země u karet EC

Klepnutím na toto tlačítko nastavíte, že systém BVMS nebude analyzovat údaje o kartách, které jsou využívány ke zjištění země, v níž byla karta vydána. Karty s jiným kódem země budou mít přístup.

### 24.18.1 Dialogové okno Přidat čtecí zařízení karet ve vstupních halách

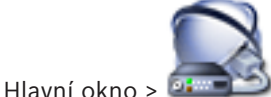

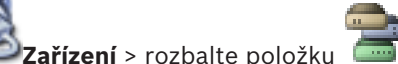

> pravým tlačítkem mvši klepněte na

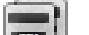

> příkaz Přidat čtečku karet pro vstupní halu položku

Můžete přidat čtecí zařízení karet ve vstupních halách.

# Název

Zadejte název zařízení.

# Identifikátor zařízení

Zvolte jedinečné číslo zařízení. Pokud není k dispozici žádné číslo, byl do systému již přidán maximální počet čtecích zařízení ve vstupních halách.

### 24.18.2 Stránka Nastavení čtecích zařízení ve vstupních halách

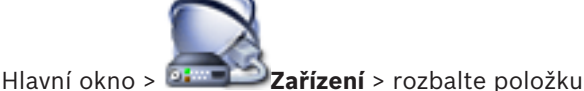

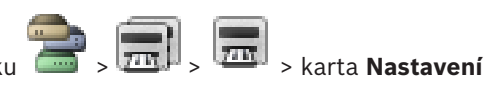

# čtečky karet pro vstupní halu

Můžete nakonfigurovat čtecí zařízení karet ve vstupních halách.

# Identifikátor zařízení

Zobrazí jedinečné číslo zařízení.

# Povolit ochranu proti podvodnému načítání dat

Klepnutím povolíte, aby systém BVMS aktivoval událost, pokud připojené podvodné snímací zařízení odhalí podvod. Tuto funkci nepodporují všechny typy čtecích zařízení ve vstupních halách.

# Výchozí režim uvolňování elektrického zámku dveří

**Otevřít**: Dveře jsou otevřené a vstoupit může kdokoli (nemusí mít kartu). **Sepnuto**: Dveře jsou zavřené bez ohledu na to, jaká karta je vložena. **Automatické**: Dveře se otevřou pouze tehdy, když je do čtecího zařízení vložena karta s příslušným oprávněním.

# Povolit řízení podle časového plánu

Klepnutím tuto možnost povolíte a budete moci zvolenému režimu odemykání přiřadit plán. Jakmile se plán aktivuje, systém BVMS přepne čtecí zařízení ve vstupní hale do odpovídajícího režimu odemykání.

Pokud se zvolené plány překrývají, rozhodne se o použitém režimu odemykání podle priority režimů: 1. **Otevřít** 2. **Sepnuto** 3. **Automatické**.

# 24.19 Stránka Virtuální vstupy

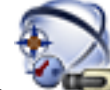

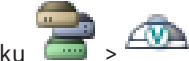

Hlavní okno > 🛛 🖤 💷 Zařízení > rozbalte položku 🗧 Zobrazuje virtuální vstupy nakonfigurované v systému.

Umožňuje přidat nové a odstranit existující virtuální vstupy.

# Přidat vstupy

Kliknutím na toto tlačítko zobrazíte dialogové okno pro přidání nových virtuálních vstupů.

# **Odstranit vstupy**

Kliknutím na toto tlačítko odstraníte zvolený virtuální vstup.

# Počet

Zobrazuje číslo virtuálního vstupu.

# Název

Klikněte na tuto buňku, chcete-li změnit název virtuálního vstupu.

# Viz také

Ruční přidání zařízení, stránka 142

# 24.19.1 Dialogové okno Přidat virtuální vstupy

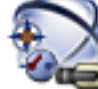

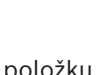

🔽 > tlačítko **Přidat vstupy** 

Hlavní okno > **Zařízení** > rozbalte položku Umožňuje přidat nové virtuální vstupy.

# Počáteční hodnota:

Vyberte první číslo pro nové virtuální vstupy.

# Koncová hodnota:

Vyberte poslední číslo pro nové virtuální vstupy.

# Název:

Zadejte název všech nových virtuálních vstupů. K názvu se doplní pořadové číslo.

# Přidat

Po klepnutí na toto tlačítko můžete přidat nové virtuální vstupy.

# Viz také

- Ruční přidání zařízení, stránka 142

# 24.20 Stránka SNMP

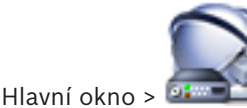

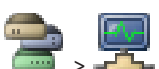

Umožňuje přidat nebo nakonfigurovat měření SNMP pro zachování kvality sítě.

Zařízení > rozbalte položku

# Viz také

- Ruční přidání zařízení, stránka 142
- Konfigurace přijímače depeší protokolu SNMP, stránka 152

# 24.20.1

# Dialogové okno Přidání přijímače SNMP

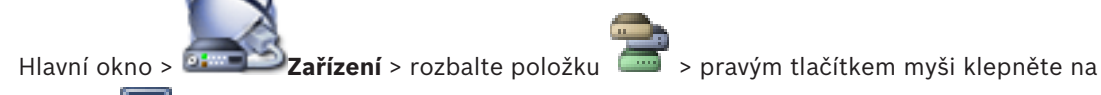

Umožňuje přidat systém monitorování sítě do systému BVMS.

# Název:

Zadejte název zařízení pro monitorování sítě.

# Viz také

Konfigurace přijímače depeší protokolu SNMP, stránka 152

# 24.20.2

# Stránka Přijímač depeší SNMP

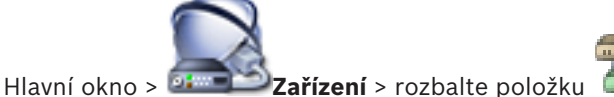

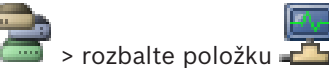

Umožňuje vybrat zařízení pro monitorování a zvolit OIDdepešeSNMP, které při přijetí vyvolají událost pro zvolené zařízení.

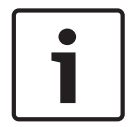

# Upozornění!

V zařízeních, která chcete monitorovat, musíte jako přijímač depeší zadat IP adresu počítače s modulem Management Server systému Bosch Video Management System.

# Zařízení odesílající depeše SNMP

Umožňuje zadat rozsah IP adres monitorovaných síťových zařízení. Chcete-li monitorovat jedno zařízení, zadejte do buňky **Rozsah od** odpovídající IP adresu.

Při změně těchto adres postupujte opatrně. Zadání nesprávné adresy způsobí zastavení monitorování sítě tohoto zařízení.

# Pravidla filtru pro depeše SNMP

Umožňuje zadat OID a odpovídající hodnoty. Použít můžete také zástupné znaky \* a ?. Zadáváte-li OID a hodnoty do více řádků, musí tato filtrovací pravidla vyhovovat současně, aby se vyvolala událost. V obou sloupcích můžete zadat regulérní výraz do závorek {}. Pokud se nacházejí znaky vně závorek, regulérní výraz nebude vyhodnocen.

# Zobrazit nástroj pro protokolování depeší

Kliknutím na toto tlačítko zobrazíte dialogové okno Protokolovač depeší SNMP pro sledování OID depeší SNMP.

# Viz také

Konfigurace přijímače depeší protokolu SNMP, stránka 152

24.20.3

# Dialogové okno Protokolovač depeší SNMP

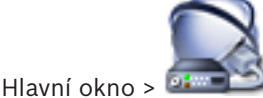

Zařízení > rozbalte položku > rozbalte položku -> zvolte přijímač obecných depeší SNMP > klepněte na položku Zobrazit nástroj pro protokolování

depeší.

Slouží k trasování identifikátorů OID depeší SNMP. Depeše můžete přijímat ze všech zařízení v síti nebo pouze ze zvolených zařízení. Můžete filtrovat depeše, které mají být přijaty, a můžete přidávat OID a hodnoty zvolených depeší do tabulky **Pravidla filtru pro depeše** SNMP.

# Spustit/Pozastavit

Kliknutím na toto tlačítko spustíte nebo ukončíte proces sledování.

# Pouze depeše od odesílatele

Zadejte adresu IP nebo název DNS zařízení. Sledovány budou pouze depeše z tohoto zařízení.

# Pouze depeše obsahující

Zadejte řetězec, který může depeše obsahovat. Můžete použít zástupné znaky \* a ?. Řetězce v závorkách {} jsou považovány za regulérní výrazy. Sledovány jsou pouze depeše obsahující takový řetězec.

# Přijaté depeše

Zobrazuje depeše přijaté procesem sledování.

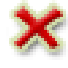

Kliknutím na toto tlačítko odeberete všechny položky v poli **Přijaté depeše**.

# Podrobnosti depeše

Zobrazuje podrobné informace o depeši. OID a hodnotu můžete zkopírovat do tabulky **Pravidla** filtru pro depeše SNMP.

# Viz také

Konfigurace přijímače depeší protokolu SNMP, stránka 152

### 24.21 Stránka Přiřadit klávesnici

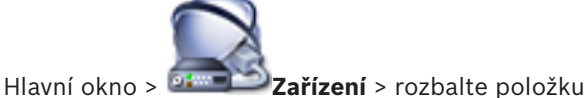

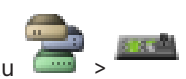

Slouží k přidání klávesnice KBD-Universal XF (připojené k pracovní stanici se systémem BVMS) nebo klávesnice Bosch IntuiKey (připojené k pracovní stanici se systémem BVMS nebo kodéru).

# Přidat klávesnici

Kliknutím na toto tlačítko přidáte do tabulky řádek pro konfiguraci klávesnice.

# Odstranit klávesnici

Kliknutím na toto tlačítko odeberete zvolený řádek.

# Typ klávesnice

Zobrazí typ klávesnice připojené k pracovní stanici nebo dekodéru. Klepnutím na buňku zvolte požadovaný typ klávesnice.

- IntuiKey
- Tento typ zvolte, pokud jste připojili klávesnici IntuiKey od společnosti Bosch.
- VideoTec DCZ Keyboard

Tento typ zvolte, pokud jste připojili klávesnici KBD-Universal XF.

# Propojení

V buňce zvolte zařízení, ke kterému je klávesnice připojena. Pokud vyberete pracovní stanici,

bude také přidána klávesnice na stránku 🚟

# Port

V této buňce vyberte požadovaný port COM.

# Přenosová rychlost

V této buňce zvolte maximální rychlost v bitech za sekundu (bit/s), kterou mají být přenášena data přes tento port. Obvykle se nastavuje maximální rychlost podporovaná počítačem nebo zařízením, s nímž probíhá komunikace.

# Datové bity

Zobrazuje počet datových bitů, které chcete použít pro každý přenášený nebo přijímaný znak.

# Stop bity

Zobrazuje dobu mezi přenesením jednotlivých znaků (doba je měřena v bitech).

# Parita

Zobrazuje typ kontroly chyb, kterou chcete použít pro zvolený port.

# Typ portu

Zobrazí typ propojení klávesnice Bosch IntuiKey s pracovní stanicí.

# Viz také

- Ruční přidání zařízení, stránka 142
- Konfigurace dekodéru pro použití s klávesnicí Bosch IntuiKey, stránka 147
- Konfigurace klávesnice Bosch IntuiKey (pracovní stanice), stránka 152
- Konfigurace klávesnice Bosch IntuiKey (dekodér), stránka 153

# 24.22 Stránka Moduly vstupů a výstupů

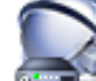

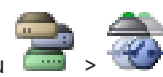

Hlavní okno > Zařízení > rozbalte položku i > ''' Umožňuje přidat nebo nakonfigurovat modul vstupů a výstupů. V současné době jsou podporována pouze zařízení ADAM.

# Viz také

- Ruční přidání zařízení, stránka 142
- Konfigurace modulu vstupů a výstupů, stránka 153

# 24.22.1 Stránka ADAM

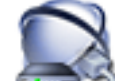

Hlavní okno > **Zařízení** > rozbalte položku

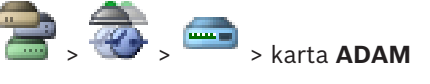

Zobrazuje informace o zvoleném zařízení ADAM.

Umožňuje změnit zobrazovaný název zařízení ADAM.

# Typ zařízení ADAM:

Vyberte příslušný typ zařízení.

# Celkem vstupů:

Zobrazuje celkový počet vstupů dostupných s tímto typem zařízení.

# Celkem relé/výstupů:

Zobrazuje celkový počet relé dostupných s tímto typem zařízení.

# Viz také

Ruční přidání zařízení, stránka 142

24.22.2 Stránka Vstupy

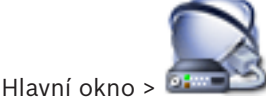

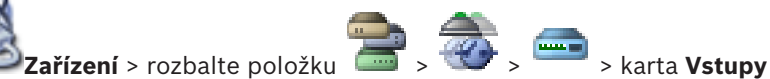

Umožňuje změnit zobrazované názvy vstupů zvoleného zařízení ADAM.

# Počet

Zobrazuje logické číslo vstupu.

# Název

Klikněte na tuto buňku, chcete-li změnit zobrazovaný název vstupu.

# Viz také

Ruční přidání zařízení, stránka 142

### 24.22.3 Stránka Relé

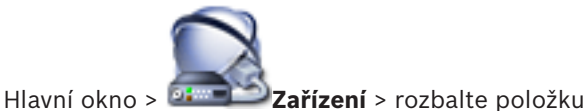

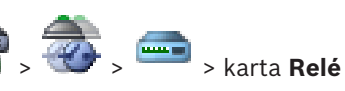

Umožňuje změnit zobrazované názvy relé zvoleného zařízení ADAM.

# Počet

Klikněte na tuto buňku, chcete-li změnit logické číslo relé.

# Název

Zadejte zobrazovaný název relé.

# Viz také

Ruční přidání zařízení, stránka 142

### 24.23 Stránka Emulace CCL zařízení Allegiant

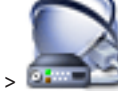

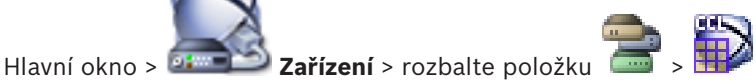

Slouží k aktivaci emulace Allegiant CCL.

Na stránce Příkazy Allegiant CCL podporované systémem BVMS, stránka 75 jsou uvedeny příkazy jazyka CCL podporované systémem Bosch Video Management System.

# Poznámka:

Nekonfigurujte emulaci CCL zařízení Allegiant a zařízení Allegiant na stejný port COM. Pokud je pro obě zařízení nakonfigurován stejný port COM, bude upřednostněno zařízení Allegiant. Přístup zařízení zajišťujícího emulaci CCL zařízení Allegiant se nezdaří, přičemž se zobrazí příslušná zpráva.

K vyřešení tohoto problému je nutné, aby měl počítač s modulem Management Server dva různé porty COM nebo aby bylo zařízení Allegiant připojeno k jinému počítači.

# Povolit emulaci CCL zařízení Allegiant

Zaškrtnutím tohoto políčka se aktivuje emulace.

# Přenosová rychlost

Zvolte hodnotu přenosové rychlosti v bitech za sekundu.

# Stop bity

Vyberte počet stop bitů na jeden znak.

# Kontrola parity

Zvolte typ kontroly parity.

# Handshake (navazování spojení)

Zvolte požadovaný způsob řízení toku.

# Model

Zvolte model Allegiant, který chcete emulovat.

# Viz také

Konfigurace emulace CCL zařízení Allegiant, stránka 154

# 24.24

# Stránka Služba přenosu videodat do mobilních zařízení

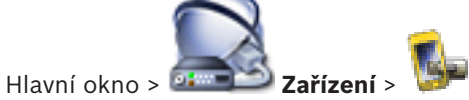

Slouží k přidání položek služby pro překódování do systému BVMS. Tato služba pro překódování přizpůsobuje tok videodat z kamery nakonfigurované v systému BVMS dostupné šířce pásma sítě. To umožňuje mobilním videoklientům, jako je zařízení iPhone, iPad nebo webový klient, přijímat živý obraz nebo přehrávat videodata i při připojení k nespolehlivé sítí s omezenou šířkou pásma.

# Viz také

Přidání služby přenosu videodat do mobilních zařízení, stránka 154

# 24.24.1

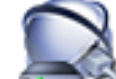

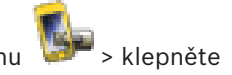

Hlavní okno > **Zařízení** > klepněte pravým tlačítkem myši na ikonu na příkaz **Přidat službu přenosu videodat do mobilních zařízení**.

# URI

Zadejte identifikátor URI služby Mobile Video Service. Dodržujte syntaktická pravidla z následujícího příkladu:

Dialogové okno Přidat službu přenosu videodat do mobilních zařízení

# https://www.MyDomain.org/mvs

Položka musí začínat řetězcem https://, i když jste nenakonfigurovali šifrovaný přístup k webovému serveru.

# Viz také

Přidání služby přenosu videodat do mobilních zařízení, stránka 154

Zařízení > rozbalte položku

# 24.25 Stránka Bezpečnostní ústředny

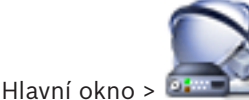

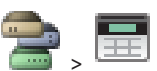

Umožňuje přidat a nakonfigurovat bezpečnostní ústředny od společnosti Bosch. Zařízení musí být připojeno a musí být dostupné.

Po přidání bezpečnostní ústředny se v okně Strom zařízení zobrazí podle hierarchie oblastí, bodů dveří a relé.

Podle potřeby můžete odstranit a přejmenovat ústřednu a jednotlivé oblasti, body, dveře a relé.

Po změně konfigurace bezpečnostní ústředny je nutné zařízení vyhledat znovu, jinak se v systému BVMS změny neprojeví.

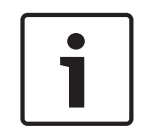

# Upozornění!

Veškeré poplachové události, ke kterým dojde v daném bodě, jsou automaticky nakonfigurovány jako poplachy BVMS. Příklad: požární poplach

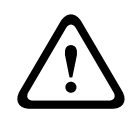

# Varování!

Pokud nejsou v konfiguraci bezpečnostní ústředny přidané do systému BVMS přiřazeny dveře k bodu, poplach pro tyto dveře nespustí událost BVMS a tím ani poplach BVMS.

# Viz také

– Ruční přidání zařízení, stránka 142

# 24.25.1 Dialogové okno Přidat bezpečnostní ústřednu

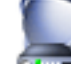

「 > klepněte pravým tlačítkem myši na

Hlavní okno >

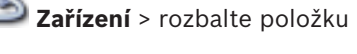

položku > příkaz **Přidat ústřednu** 

Umožňuje přidat bezpečnostní ústřednu od společnosti Bosch.

# Síťová adresa

Zadejte IP adresu zařízení.

# Síťový port

Vyberte číslo portu nakonfigurované v zařízení.

# Heslo pro automatizaci

Zadejte heslo pro ověření v zařízení.

# 24.25.2 Stránka Nastavení

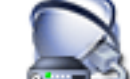

Hlavní okno > 🔤 Zařízení > rozbalte položku

balte položku 🛛 – rozbalte položku

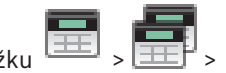

# karta **Nastavení**

Umožňuje změnit nastavení připojení bezpečnostní ústředny.

# 24.26 Stránka nastavení analýzy video analytics

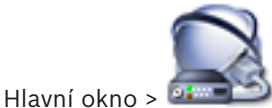

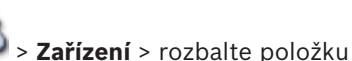

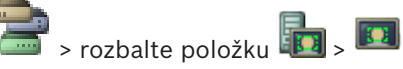

# Video Analytics > stránka Nastavení Video Analytics

Můžete přidat zařízení k analýze video analytics na serveru.

K dispozici musí být přihlašovací údaje a instalační cesta k aplikaci prohlížeče analýzy, které používá zařízení k analýze obrazu.

# Síťová adresa

Zadejte IP adresu zařízení k analýze video analytics. Název DNS není povolen.

# Uživatelské jméno

Zadejte uživatelské jméno tak, jak je nastaveno v zařízení k analýze videa.

# Heslo

Zadejte heslo tak, jak je nastaveno v zařízení k analýze na serveru.

# Cesta prohlížeče analytiky

Zadejte relativní instalační cestu aplikace prohlížeče analýzy. Cesta je relativní k umístění C: \Program Files (x86) \ v počítači, kde je aplikace prohlížeče používána.

Příklad: Aplikace prohlížeče analýzy (AnalyticsViewer.exe) je instalována v následujícím adresáři:

C:\Program Files (x86)\VideoAnalytics\

Nakonfigurujte následující cestu v poli Cesta prohlížeče analytiky:

VideoAnalytics\AnalyticsViewer.exe

# 24.26.1 Přidání dialogového okna zařízení k analýze video analytics

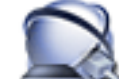

Hlavní okno > **Zařízení** > pravým tlačítkem myši klepněte na položku **D** > příkaz **Přidat zařízení Video Analytics** > dialogové okno **Přidat zařízení Video Analytics** Při přidání zařízení k analýze na serveru zadejte přihlašovací údaje pro nové zařízení.

# Síťová adresa

Zadejte IP adresu zařízení k analýze video analytics. Název DNS není povolen.

# Uživatelské jméno

Zadejte uživatelské jméno tak, jak je nastaveno v zařízení k analýze videa.

# Heslo

Zadejte heslo tak, jak je nastaveno v zařízení k analýze na serveru.

# Viz také

Přidání zařízení k analýze video analytics, stránka 154

# 24.27

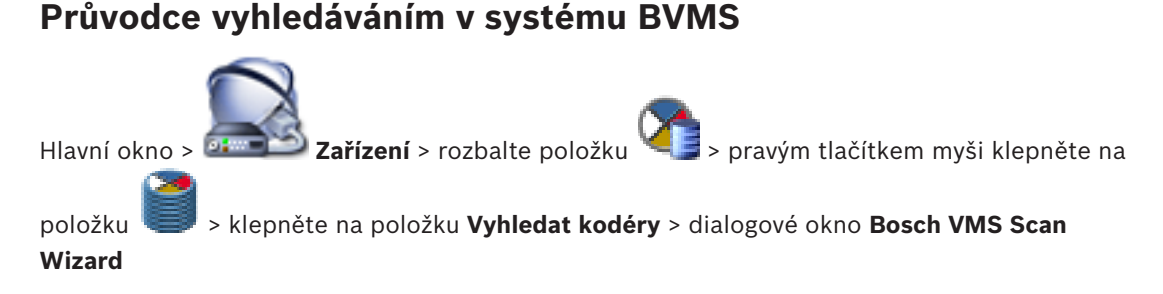

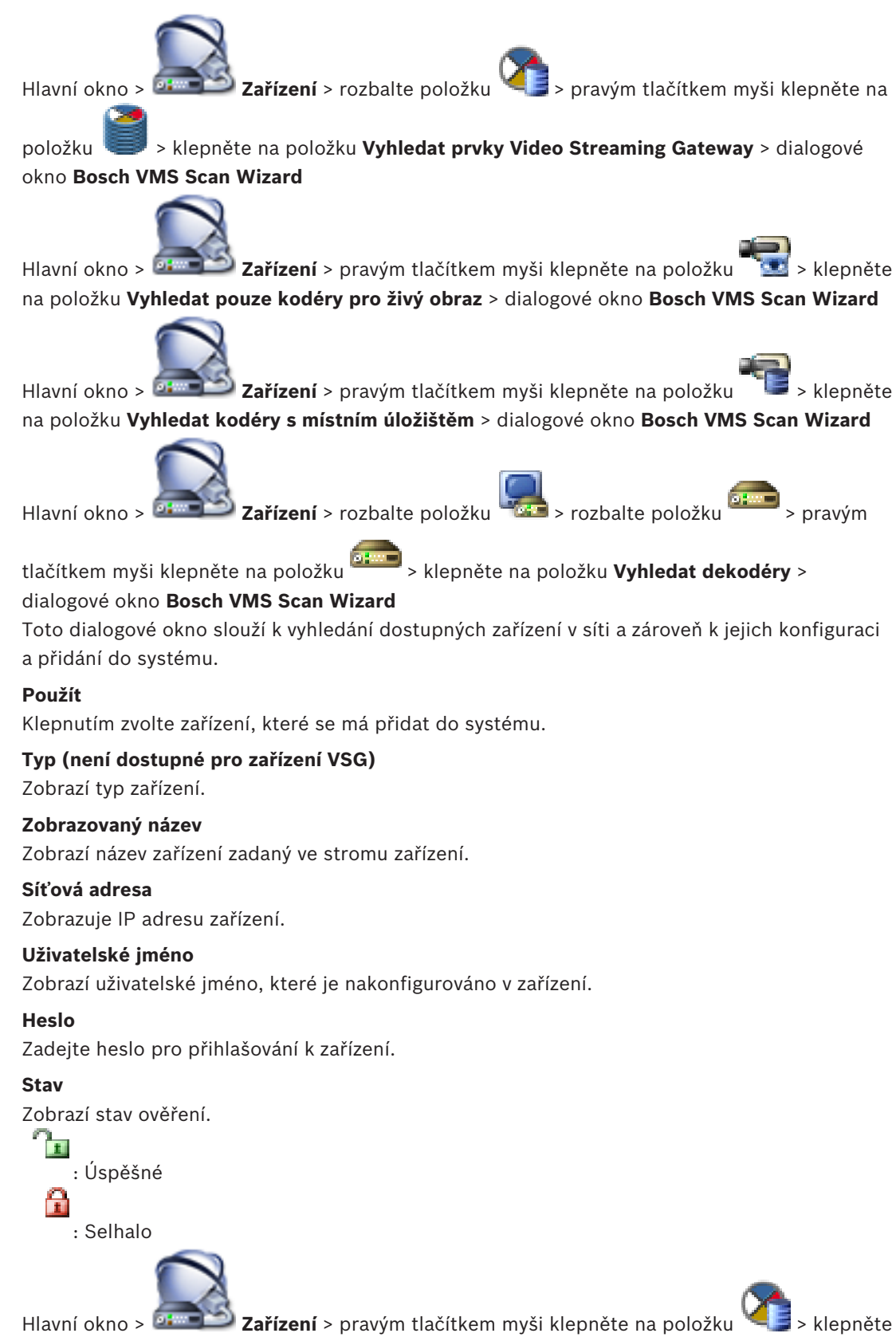

na položku Vyhledat zařízení VRM > dialogové okno BVMS Scan Wizard

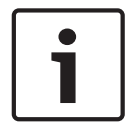

# Upozornění!

Při konfiguraci sekundárního zařízení VRM je nutné nejprve nainstalovat příslušný software do požadovaného počítače. Spusťte soubor Setup.exe a zvolte možnost **Sekundární VRM**.

# Funkce

V seznamu vyberte požadovanou položku.

V následující tabulce jsou uvedeny role, které mohou jednotlivé typy zařízení VRM mít:

| Role/typ           | Primární zařízení VRM | Sekundární zařízení VRM |
|--------------------|-----------------------|-------------------------|
| Primární (běžné)   | X                     |                         |
| Sekundární (běžné) |                       | X                       |
| Primární záložní   | X                     |                         |
| Sekundární záložní |                       | Х                       |
| Redundantní        |                       | X                       |

K primárnímu zařízení VRM můžete přidat zařízení VRM s těmito rolemi:

- Záložní zařízení VRM
- Redundantní zařízení VRM

K sekundárnímu zařízení VRM můžete přidat zařízení VRM s těmito rolemi:

Záložní zařízení VRM

# Nadřazené zařízení VRM

V seznamu vyberte požadovanou položku.

# Uživatelské jméno

Zobrazí uživatelské jméno, které je nakonfigurováno v zařízení VRM. V případě potřeby můžete zadat jiné uživatelské jméno.

# Viz také

- Hledání zařízení VRM, stránka 108
- Přidání kodéru do fondu VRM, stránka 157
- Přidání kodéru pouze pro živý obraz, stránka 157
- Přidání kodéru s místním úložištěm, stránka 159
- Hledání zařízení, stránka 86

# 24.28 Stránka Zařízení VRM

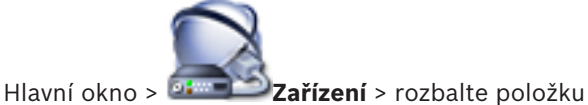

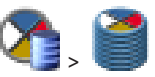

Umožňuje přidat a nakonfigurovat zařízení VRM. Zařízení VRM potřebuje alespoň kodér, zařízení iSCSI, logickou jednotku přiřazenou zařízení iSCSI a fond úložišť.. Prostudujte si Poznámky k vydání a katalogový list pro aktuální verze firmwaru.

# Opatrně!

Po přidání zařízení iSCSI s příslušnými kodéry do systému BVMS je nutné tomuto zařízení iSCSI přidat názvy IQN všech kodérů (týká se některých typů zařízení iSCSI). Podrobnější informace obsahuje *Konfigurace zařízení iSCSI, stránka 113*.

# Opatrně!

Ve všech počítačích se zařízením VRM musí být čas synchronizován s modulem Management Server. Jinak může dojít ke ztrátě nahrávek.

V počítači s modulem Management Server nakonfigurujte software serveru času. Pomocí standardních procedur systému Windows nakonfigurujte v počítači se službou VRM jako server času adresu IP počítače s modulem Management Server.

Od verze BVMS 6.0 je podporována verze VRM 3.50. Pokud během aktualizace na verzi BVMS 6.0 neaktualizujete zařízení VRM na verzi 3.50, nahrávání bude pokračovat, ale nebude možné změnit konfiguraci původního zařízení VRM.

Pokud jste provedli aktualizaci verze softwaru VRM na verzi 3.50, je nutné konfiguraci BVMS synchronizovat ručně.

# Viz také

- Synchronizace konfigurace systému BVMS, stránka 108
- Stránka Nastavení VRM, stránka 267
- Stránka Fond, stránka 269
- Stránka Zařízení iSCSI, stránka 274
- Změna hesla k zařízení VRM, stránka 117

# 24.28.1 Dialogové okno Přidat adresu VRM

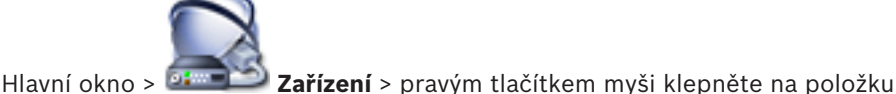

🔪 > klepnět

na položku **Přidat VRM** > dialogové okno **Přidat VRM** 

Slouží k přidání zařízení VRM. Můžete zvolit typ zařízení a zadat přihlašovací údaje. Záložní zařízení VRM lze k hlavnímu zařízení VRM přiřadit pouze za předpokladu, že jsou obě zařízení připojena a úspěšně ověřena. Dojde k synchronizaci hesel.

# Název

Zadejte zobrazovaný název zařízení.

# Síťová adresa / port

Zadejte IP adresu zařízení.

# Туре

Vyberte požadovaný typ zařízení.

# Uživatelské jméno

Zadejte uživatelské jméno pro přihlašování.

# Heslo

Zadejte heslo pro přihlašování.

# Show password

Klepnutím na toto tlačítko povolíte zobrazování hesla.

# Test

Klepnutím ověříte, zda je zařízení připojeno a zda úspěšně proběhlo ověření.

# Vlastnosti

V případě potřeby změňte čísla portů pro protokoly HTTP a HTTPS. Tuto akci lze provést pouze v případě, že přidáváte nebo upravujete zařízení VRM, které není připojeno. Je-li zařízení VRM připojeno, dané hodnoty se načtou a nelze je změnit.

V řádku tabulky Nadřazené zařízení VRM se zobrazuje zvolené zařízení.

# Viz také

- Ruční přidání primárního zařízení VRM, stránka 109
- Ruční přidání sekundárního zařízení VRM, stránka 109
- Ruční přidání redundantního zařízení VRM. stránka 110
- Ruční přidání záložního zařízení VRM, stránka 110

### 24.28.2 Dialogové okno Přidat záložní zařízení VRM

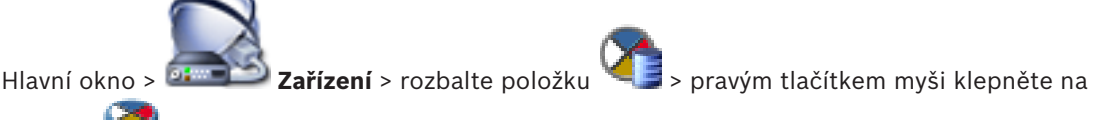

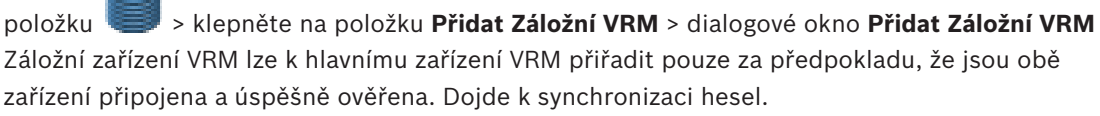

Můžete přidat záložní zařízení VRM. Lze tak učinit buď ručně, nebo jej můžete vybrat ze seznamu vyhledaných zařízení VRM.

# Síťová adresa

Zadejte IP adresu zařízení nebo zvolte síťovou adresu ze seznamu Vyhledaná zařízení VRM.

# Vyhledaná zařízení VRM

Zobrazí seznam vyhledaných zařízení VRM. Nové vyhledávání můžete spustit zavřením dialogového okna a jeho opětovným otevřením.

### 24.29 Stránka Nastavení VRM

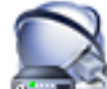

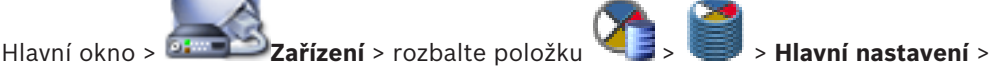

Nastavení VRM

# Jméno iniciátora serveru

Zobrazuje jméno iniciátora iSCSI pro VRM Server.

# Heslo CHAP pro celý systém

Zadejte heslo, které jste nakonfigurovali v paměťovém zařízení iSCSI. Heslo CHAP je platné pro systém VRM a je odesíláno do všech zařízení automaticky. Klienti pro přehrávání nepotřebují dodatečnou konfiguraci. Systémy iSCSI je nutné konfigurovat ručně pomocí hesla pro protokol CHAP. Pokud používáte heslo pro protokol CHAP, musí být všechny úložné systémy nakonfigurovány tak, aby používaly heslo pro protokol CHAP. Systém VRM podporuje pouze jedno společné heslo pro protokol CHAP.

Viz Globální heslo pro připojení iSCSI (heslo CHAP): , stránka 226

### 24.29.1 Stránka SNMP

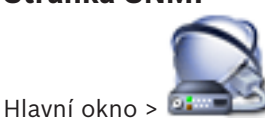

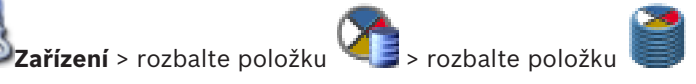

**SNMP** 

# 1. adresa hostitele SNMP 2. adresa hostitele SNMP

Služba VRM podporuje protokol SNMP (Simple Network Management Protocol) pro správu a sledování síťových komponent a může odesílat zprávy (depeše) SNMP na adresy IP. Jednotka podporuje protokol SNMP MIB II v unifikovaném kódu. Chcete-li odesílat depeše SNMP, zadejte zde adresy IP jedné nebo dvou požadovaných cílových jednotek.

Některé události jsou odesílány pouze jako depeše SNMP. Popisy naleznete v souboru MIB.

# 24.29.2 Stránka Účty

Nakonfigurovat vystavování obrazů a ukládat a exportovat videodata ve formátu MP4 lze až po vytvoření účtu pro ukládání obrazů a získání přístupu k obrazům. Můžete vytvořit maximálně čtyři (4) účty.

# Тур

Vyberte typ účtu: FTP FTP nebo Dropbox.

# Adresa IP

Zadejte adresu IP serveru, na nějž si přejete ukládat obrazy.

# Uživatelské jméno

Zadejte uživatelské jméno pro server.

# Heslo

Zadejte heslo, které umožňuje přístup k serveru. Chcete-li heslo ověřit, klikněte na tlačítko **Zkontrolovat** vpravo.

# Zkontrolovat

Kliknutím na tlačítko ověřte heslo.

# Cesta

Zadejte přesnou cestu ke složce na serveru, do níž si přejete odesílat obrazy a videodata.

# 24.29.3 Stránka Pokročilé

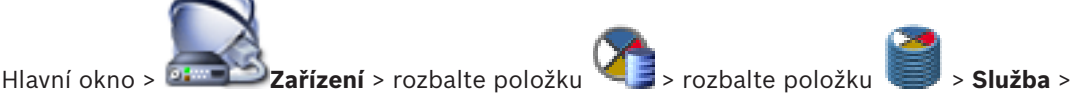

# Pokročilé

# Protokolování RCP+ / Protokolování ladění / Protokolování opětovného přehrávání / Protokolování VDP / Protokolování výkonu

Aktivujte různé protokoly pro VRM Server a Configuration Manager.

Soubory protokolu pro aplikaci VRM Server se ukládají do počítače, v němž je spuštěna aplikace VRM Server, a lze je prohlížet nebo stahovat pomocí aplikace VRM Monitor. Soubory protokolu programu Configuration Manager jsou uloženy v místním počítači v následujícím adresáři:

%USERPROFILE%\My Documents\Bosch\Video Recording Manager\Log

# Doba platnosti (dny)

Zadejte dobu uchovávání souborů s protokoly (ve dnech).

# Soubor s úplným výpisem paměti

Tuto možnost aktivujte pouze v případě nutnosti, například pokud tým technické služby zákazníkům vyžaduje úplný souhrnný přehled hlavní paměti.

# Podpora protokolu Telnet

Tuto možnost aktivujte, pokud má být podporován přístup pomocí protokolu Telnet. Aktivaci proveďte pouze v případě, že je to nezbytné.

# Opatrně!

Rozsáhlé zaznamenávání vyžaduje značný výkon procesoru a velkou kapacitu pevného disku. Nepoužívejte rozsáhlé zaznamenávání při nepřetržitém provozu.

# 24.30

# Stránka Fond

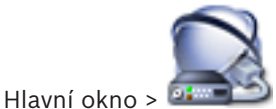

Zařízení > rozbalte položku

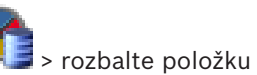

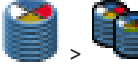

Slouží ke konfiguraci nastavení nahrávání pro všechna zařízení shromážděná v tomto fondu úložišť.

# Identifikace fondu

Zobrazuje číslo fondu.

# Režim předvoleb nahrávání

# Záložní

Nahrávky se ukládají pouze na primární cíl. Pokud nelze na tento cíl ukládat, nahrávka se uloží na cíl zadaný jako sekundární.

K chybě dojde tehdy, když primární cíl z jakéhokoliv důvodu neposkytne úložné bloky: ať už kvůli výpadku systému, chybě sítě, nebo nedostatečné kapacitě.

Druhý seznam můžete ponechat prázdný. V tomto případě není možné záložní řešení, nicméně sníží se počet potřebných relací iSCSI a v sekundárním cíli není vyhrazeno žádné místo na disku. Tímto opatřením omezíte riziko přetížení systému a prodloužíte dobu, po kterou mohou být v systému uchovávána data.

# Automatické

Vyvážení zatížení se nakonfiguruje automaticky. Každý kodér je automaticky přiřazen 2 cílům iSCSI a bloky na těchto 2 cílech iSCSI jsou přiřazeny kodéru.

# Doba základní kontroly (dny)

Přesunutím posuvníku nakonfigurujte požadované časové období. Po uplynutí tohoto časového období proběhne kontrola cíle iSCSI a v případě potřeby dojde k opětovnému přiřazení bloků.

# Použití sekundárního cíle

Povolte nebo zakažte používání sekundárního cíle.

# Rezervace bloků pro dobu nečinnosti

Zadejte počet dní, po které budou nahrávána data z přiřazených kodérů, i když nebude aplikace VRM Server funkční.

Pokud například nastavíte hodnotu 4, data z kodérů budou nahrávána po dobu přibližně 4 dní nečinnosti aplikace VRM Server.

Obsahuje-li systém kodéry s nízkou přenosovou rychlostí, lze předem přidělený prostor na disku podstatně zmenšit. Tímto opatřením zajistíte řádnou distribuci kapacity úložiště a prodloužíte dobu, po kterou mohou být v systému uchovávána data.

# Povolit jednotky LUN větší než 2 TB

Klepnutím zapnete použití jednotek LUN, které jsou větší než 2 TB.

Jednotky LUN větší než 2 TB ("velké jednotky LUN") nejsou podporovány následujícími zařízeními:

- Zařízení VRM s verzí firmwaru starší než 3.60
- Zařízení VSG s verzí firmwaru starší než 6.30
- Kodéry s verzí firmwaru starší než 6.30

Systém BVMS vám brání v následujících činnostech:

- přidání nebo přesun zařízení s verzí firmwaru starší než 6.30 do fondu, který povoluje velké jednotky LUN,
- přidání nebo přesun zařízení, která momentálně nejsou připojena k síti, do fondu, který povoluje velké jednotky LUN,

- přidání nebo přesun zařízení iSCSI, které obsahuje velké jednotky LUN, do fondu, který nepovoluje velké jednotky LUN,
- povolení velkých jednotek LUN u fondu, který obsahuje zařízení s verzí firmwaru starší než
   6.30,
- zakázání velkých jednotek LUN u fondu se zařízením iSCSI, které obsahuje velké jednotky LUN.

Přesuňte zařízení s firmwarem verze starší než 6.30 do fondu, který nepovoluje velké jednotky LUN.

# Viz také

- Přidání jednotky LUN, stránka 115
- Přidání fondu VRM, stránka 111

# 24.30.1

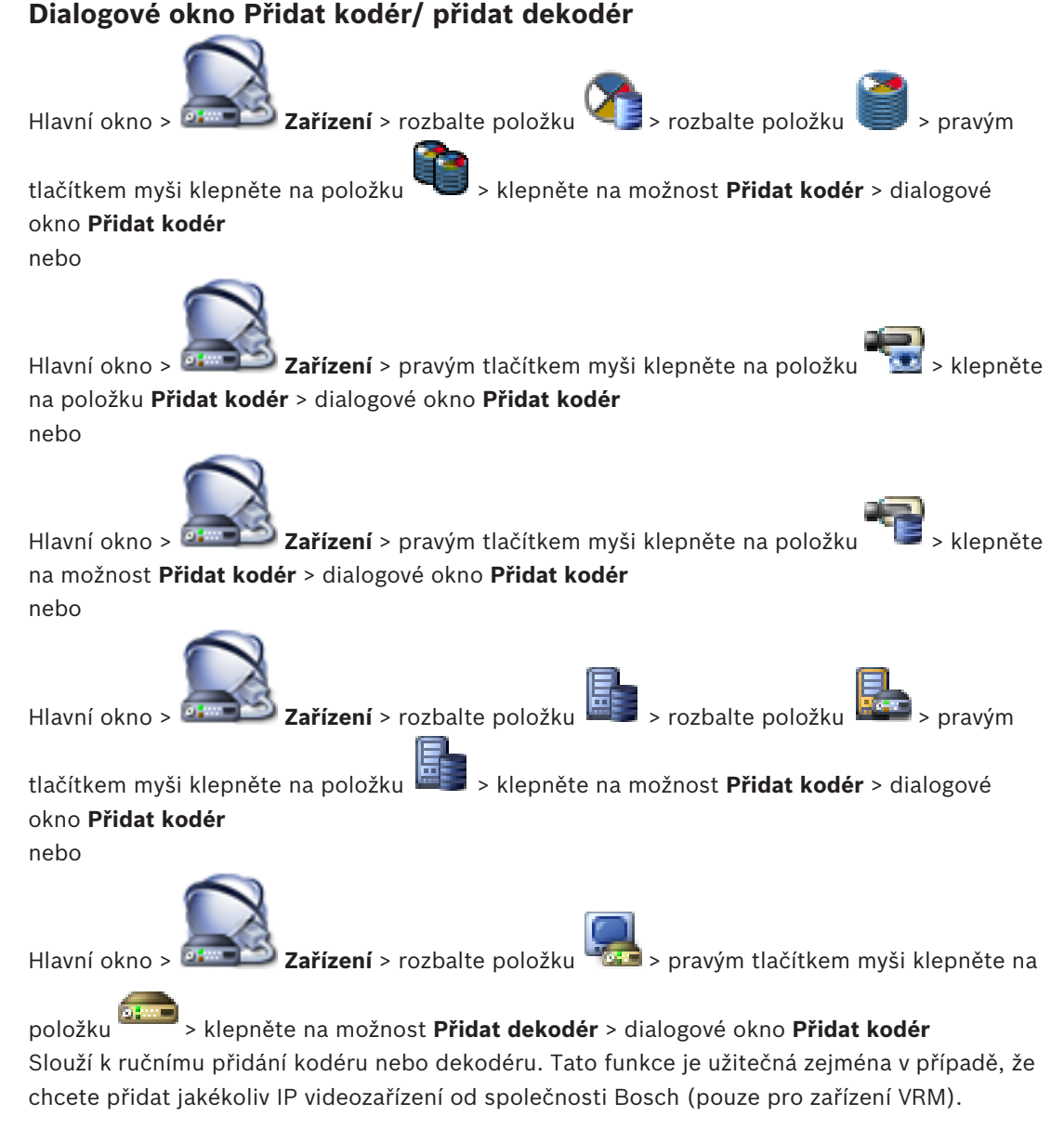

# Adresa IP:

Zadejte platnou IP adresu.

# Typ kodéru: / typ dekodéru:

U zařízení známého typu zvolte příslušnou položku. Není nutné, aby bylo zařízení dostupné v síti.

Pokud chcete přidat libovolné IP videozařízení od společnosti Bosch, zvolte možnost **<Automatická detekce>**. Zařízení musí být dostupné v síti.

# Viz také

- Ruční přidání zařízení, stránka 142

24.30.2

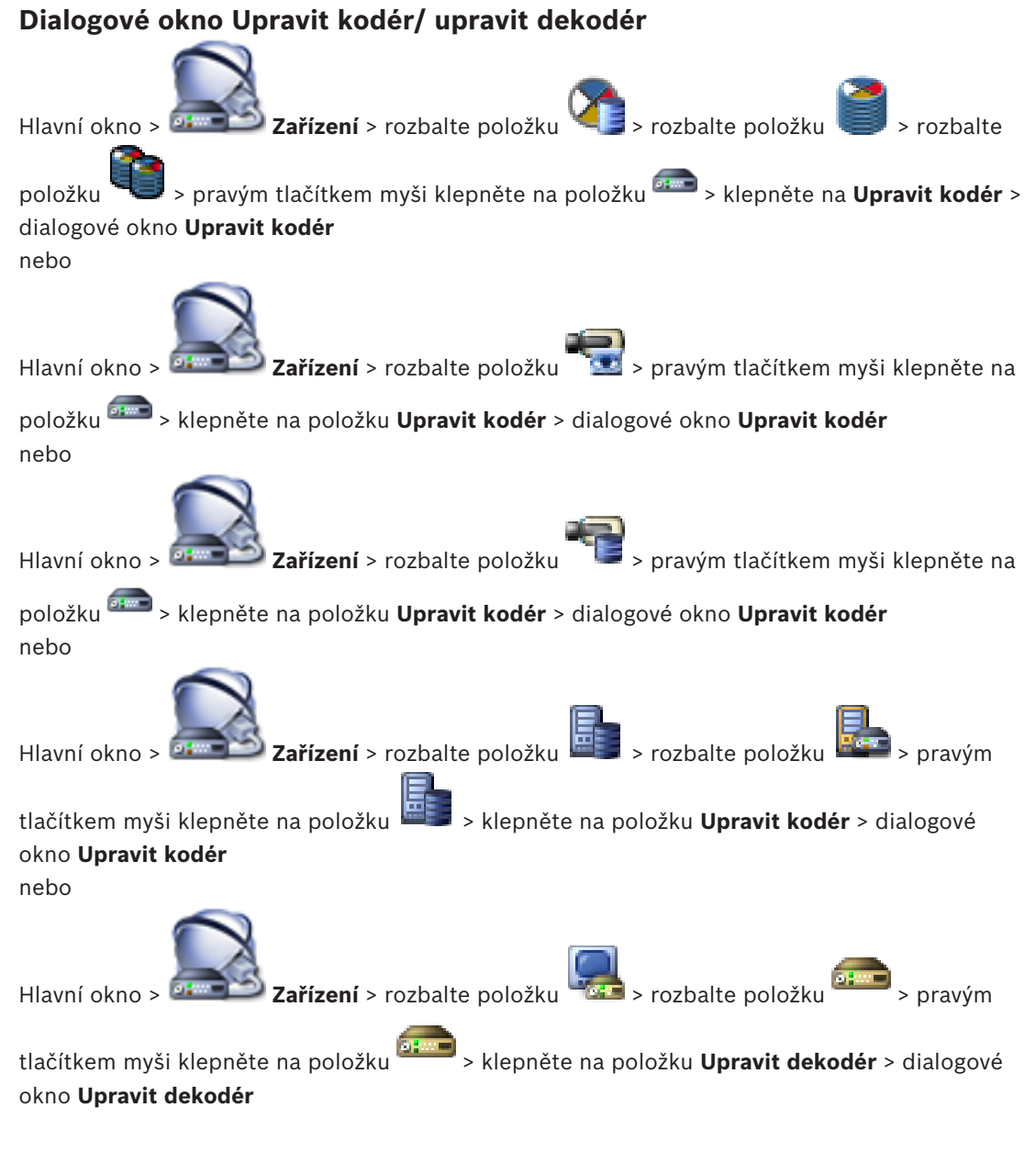

Slouží ke kontrole a úpravě funkcí zařízení. Při otevírání tohoto dialogového okna proběhne připojení k zařízení. Dojde k ověření hesla a k porovnání parametrů tohoto zařízení s parametry uloženými v systému BVMS.

# Název

Zobrazí název zařízení. Když přidáte IP videozařízení od společnosti Bosch, vygeneruje se název zařízení. Záznam můžete v případě potřeby změnit.

# Síťová adresa / port

Zadejte síťovou adresu zařízení. V případě potřeby změňte číslo portu.

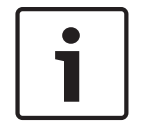

# Upozornění!

Port lze měnit, pouze pokud je označeno zaškrtávací políčko HTTPS.

# Uživatelské jméno

Zobrazí uživatelské jméno používané k přihlášení k zařízení.

# Heslo

Zadejte heslo pro přihlašování k zařízení.

# Zobrazit heslo

Klepnutím na toto tlačítko povolíte zobrazování hesel. Dávejte však pozor, aby toto heslo nikdo nezahlédl.

# Ověřit

Klepnutím na toto tlačítko se přihlásíte k zařízení pomocí výše zadaných přístupových údajů.

# Připojení HTTPS

Pokud je v kodéru nakonfigurován port HTTPS 443, lze šifrování živého obrazu videa přenášeného z kodéru aktivovat pro následující zařízení:

- počítač s aplikací Operator Client,
- počítač s aplikací Management Server,
- počítač s aplikací Configuration Client,
- počítač se zařízením ,
- dekodér.

# Poznámka:

V případě aktivace nemůže uživatel aplikace Operator Client přepnout tok na UDP nebo na UDP multicast.

Pro příslušné zařízení v případě aktivace nefunguje ANR. Po aktivaci nefunguje přehrávání u kodérů se starší verzí firmwaru než 6.30.

# Schopnosti zařízení

Zobrazené parametry zařízení můžete seřadit podle kategorií nebo abecedně. Zobrazí se textová zpráva informující o tom, zda zjištěné parametry zařízení odpovídají aktuálním parametrům zařízení. Pokud jste provedli výměnu zařízení, klepnutím na tlačítko **OK** použijete změny parametrů zařízení.

# Viz také

- Šifrování živého obrazu videa, stránka 131
- Úprava parametrů zařízení, stránka 124

# 24.30.3 Dialogové okno Změna fondu

Hlavní okno > **Zařízení** > rozbalte položku

pravým tlačítkem myši na položku <sup>semen</sup> > příkaz **Změnit fond…** > dialogové okno **Změnit fond** nebo

Hlavní okno > Zařízení > rozbalte položku

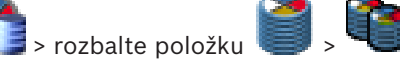

> příkaz Změnit fond... > dialogové okno Změnit fond

🤳 > rozbalte položku 🔘 <sub>></sub> 🛄

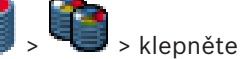

> klepněte

pravým tlačítkem myši na položku 🏴

## nebo

> rozbalte položku Hlavní okno > **Zařízení** > rozbalte položku

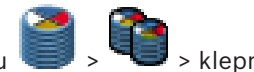

pravým tlačítkem myši na položku 📟 > příkaz Změnit fond... > dialogové okno Změnit fond Slouží ke změně přiřazení zařízení do fondu.

# Aktuální fond:

Zobrazí číslo fondu, k němuž je přiřazeno aktuálně zvolené zařízení.

# Nový fond:

Zvolte požadované číslo fondu.

# Viz také

- Přesunutí kodéru do jiného fondu, stránka 121
- Přesunutí systému iSCSI do jiného fondu, stránka 115
- Přesunutí zařízení VSG do jiného fondu, stránka 136

### 24.30.4 Dialogové okno Přidat bránu Video Streaming Gateway

> Přidat bránu toků videodat > dialogové Klepněte pravým tlačítkem myši na možnost okno Přidat bránu toků videodat

Podle potřeby můžete přidat zařízení VSG do fondu VRM.

# Název

Zadejte požadovaný zobrazovaný název zařízení.

# Síťová adresa

Zadejte síťovou adresu zařízení.

# Uživatelské jméno

Zadejte uživatelské jméno používané k přihlášení k zařízení. Obvykle se jedná o: service

# Heslo

Zadejte heslo pro přihlašování k zařízení.

# Show password

Klepnutím na toto tlačítko povolíte zobrazování hesel. Dávejte však pozor, aby toto heslo nikdo nezahlédl.

# Test

Klepnutím na toto tlačítko se přihlásíte k zařízení pomocí výše zadaných přístupových údajů.

# Viz také

Stránka zařízení Video Streaming Gateway, stránka 278

### 24.30.5 Dialogové okno Spojit s nahrávkami předchůdce...

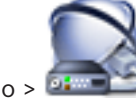

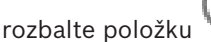

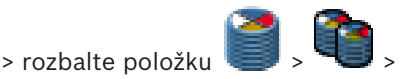

Hlavní okno > 🍱

Zařízení > rozbalte položku

pravým tlačítkem myši klepněte na položku <sup>erem</sup> > příkaz **Propojit s nahrávkami předchůdce...** Umožňuje obnovení nahrávek z vyměněného kodéru. Při výběru kodéru v aplikaci Operator Client po konfiguraci nastavení v dialogovém okně jsou nahrávky z vyměněného kodéru k dispozici pro nový kodér.

# Síťová adresa / port

Zadejte síťovou adresu zařízení.

# Uživatelské iméno

Zobrazí uživatelské jméno používané k přihlášení k zařízení.

# Heslo

Zadejte heslo pro přihlašování k zařízení.

# Ověřit

Klepnutím na toto tlačítko se přihlásíte k zařízení pomocí výše zadaných přístupových údajů.

Stránka Zařízení iSCSI 24.31

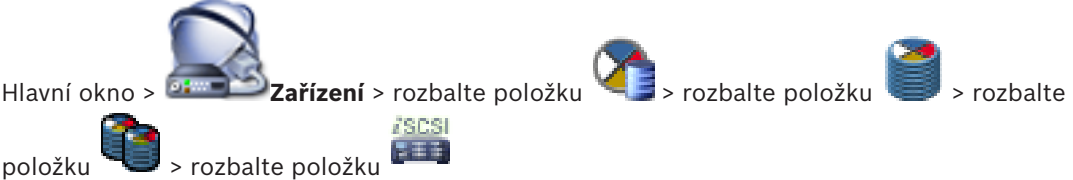

Přidat můžete zařízení E-Series iSCSI nebo jakékoliv jiné podporované zařízení iSCSI.

# Viz také

- Přidání zařízení iSCSI, stránka 111
- Přidání zařízení DSA E-Series s úložištěm iSCSI, stránka 112
- Konfigurace zařízení iSCSI, stránka 113
- Přidání jednotky LUN, stránka 115
- Formátování logické jednotky, stránka 116

### 24.31.1 Dialogové okno Přidat zařízení iSCSI

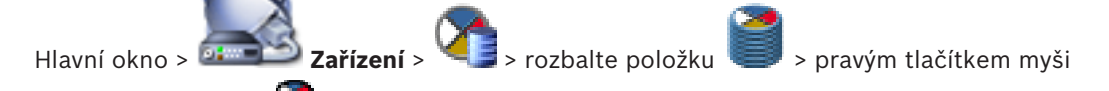

> Přidat zařízení iSCSI > dialogové okno Přidat zařízení iSCSI klepněte na položku Slouží k přidání zařízení iSCSi k zařízení VRM.

# Název

Zadejte zobrazovaný název zařízení.

# Síťová adresa

Zadejte síťovou adresu zařízení.

# Typ zařízení iSCSI

Vyberte příslušný typ zařízení.

# Heslo

Zadejte heslo pro přihlašování k zařízení.

# Související témata

Hledání zařízení VRM, stránka 108

# Viz také

Přidání zařízení DSA E-Series s úložištěm iSCSI, stránka 112

# 24.31.2 Dialogové okno Přidat zařízení DSA E-Series

Hlavní okno > Zařízení > Y > rozbalte položku 💜 > pravým tlačítkem myši

klepněte na položku Series > Přidat zařízení DSA E-Series > dialogové okno Přidat zařízení DSA E-Series

Slouží k přidání zařízení DSA E-Series iSCSI. U tohoto typu zařízení je IP adresa pro správu odlišná od IP adresy úložiště iSCSI. Prostřednictvím této IP adresy pro správu je zařízení automaticky rozpoznáváno a konfigurováno.

# Název

Zadejte zobrazovaný název zařízení.

# Adresa pro správu

Zadejte IP adresu pro automatickou konfiguraci zařízení.

# Password

Zadejte heslo k tomuto zařízení.

# Typ zařízení DSA E-Series

Zobrazuje typ zařízení.

# Kanál pro síťovou adresu iSCSI

Zobrazí IP adresu portu iSCSI zařízení. Můžete zvolit jinou IP adresu, je-li dostupná.

# Adresa pro správu

Zobrazí IP adresu pro automatickou konfiguraci druhé řídicí jednotky (je-li k dispozici). Můžete zvolit jinou IP adresu, je-li dostupná.

# Kanál pro síťovou adresu iSCSI

Zobrazí IP adresu portu iSCSI druhé řídicí jednotky (je-li k dispozici). Můžete zvolit jinou IP adresu, je-li dostupná.

# Připojit

Klepnutím zjistíte nastavení zařízení. Po navázání spojení se vyplní pole ve skupině **Řídicí jednotka** a **Řídicí jednotka 2**.

# Viz také

Přidání zařízení DSA E-Series s úložištěm iSCSI, stránka 112

# 24.31.3 Dialogové okno Vyrovnávání zatížení

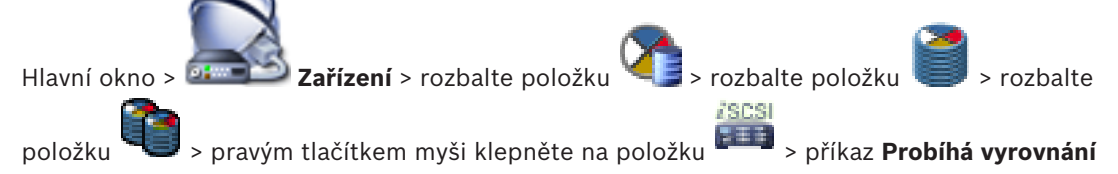

zatížení... > dialogové okno Vyrovnávání zatížení

# Předpoklad: Je nakonfigurován režim nahrávání Automaticky.

Nastavte horní meze pro povolenou přenosovou rychlost a počet současných připojení iSCSI pro jednotlivé systémy iSCSI. Při překročení těchto mezí již nebudou data zapisována do systému iSCSI a dojde k jejich ztrátě.

Pro podporované systémy (například Bosch RAID, NetApp, DLA) použijte výchozí hodnoty. Při použití jiného zařízení si prostudujte dokumentaci tohoto zařízení. Nejprve začněte zkoušet malé hodnoty.

# 24.31.4 Stránka Základní konfigurace Hlavní okno > Zařízení > rozbalte položku položku > klepněte na položku položku > klepněte na položku umožňuje provést základní konfiguraci zařízení iSCSI. Vytvoříte logické jednotky na pevném disku iSCSI a naformátujete je. Zobrazí se pouze v případě, že je zařízení jedním z úložných systémů iSCSI podporovaných společností Bosch, například DSA nebo DLS 1x00. Zobrazené možnosti se mohou lišit v závislosti na použitém typu úložného systému iSCSI.

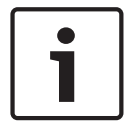

# Upozornění!

Po základní konfiguraci zařízení E-Series potřebuje systém mnoho hodin (někdy i dní) k inicializaci. V této fázi není k dispozici plný výkon a ve fázi 1.5 může selhat formátování.

# Fyzická kapacita [GB]

Informace o celkové kapacitě úložného systému.

# Počet LUN

Je možné změnit počet LUN.

| I 1 |   | - I |
|-----|---|-----|
| I 1 | _ | - I |
| I 1 |   | - I |
| I 1 |   | - L |
| I 1 |   | - L |

# Upozornění!

Pokud změníte počet logických jednotek, celý systém iSCSI se přeuspořádá a dojde ke ztrátě veškerých sekvencí uložených v systému.

Z tohoto důvodu před provedením změn zkontrolujte nahrávky a zazálohujte veškeré důležité sekvence.

# Kapacita pro nová čísla LUN [GB]

Tato možnost se zobrazí pouze pro zařízení E-Series.

Jelikož může mít úložné pole maximálně 256 logických jednotek, neměla by být velikost logické jednotky nastavena na příliš nízkou hodnotu (jinak nebude v budoucnu po instalaci dalších polic možné vytvářet další logické jednotky).

# Cílové náhradní disky

Počet náhradních disků, které má systém mít.

# Skutečné náhradní disky

Počet náhradních disků, které jsou aktuálně v systému. Toto číslo se může od výše uvedeného čísla lišit například ve chvílích, kdy byl úložný systém ručně překonfigurován nebo kdy došlo k poruše disku.

# Stav inicializace (%)

Doplňkové informace, které se zobrazují během inicializace. Po dokončení inicializace (100 %) budete mít také znovu možnost odstranit veškeré logické jednotky.

**Poznámka:** V úložných systémech FAS může úplné odstranění logických jednotek trvat několik hodin. Během této doby může být snížena celková kapacita nově vytvořených logických jednotek. Nové logické jednotky s plnou kapacitou můžete vytvářet pouze po úplném

odstranění starých logických jednotek.

# **RAID-DP (zaostřeno na spolehlivost)**

Tuto možnost aktivujte v případě, že si nepřejete používat stanovený typ RAID-4 diskového pole RAID, ale upřednostňujete použití spolehlivějšího typu RAID DP diskového pole RAID.

# RAID 6 (zaostřeno na spolehlivost)

Tuto možnost aktivujte v případě, že si nepřejete používat stanovený typ RAID-5 diskového pole RAID, ale upřednostňujete použití spolehlivějšího typu RAID 6 diskového pole RAID.

# Další informace

Zde se zobrazují další informace, například informace o tom, že úložný systém není správně nakonfigurován a není tedy možná jeho instalace.

# Viz také

Přidání zařízení DSA E-Series s úložištěm iSCSI, stránka 112

24.31.5

# Dialogové okno iqn-Mapper

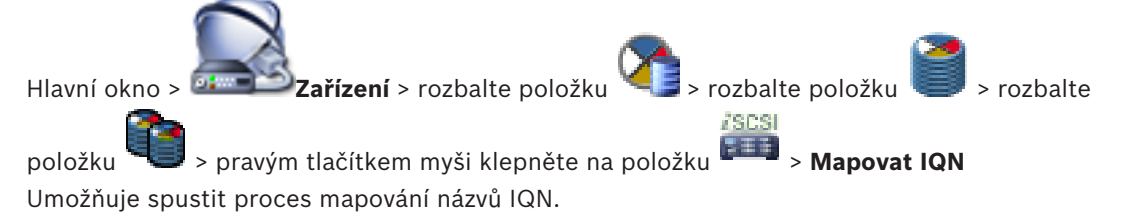

# Viz také

- Hledání zařízení VRM, stránka 108
- Konfigurace zařízení iSCSI, stránka 113

# 24.31.6 Stránka Jednotky LUN

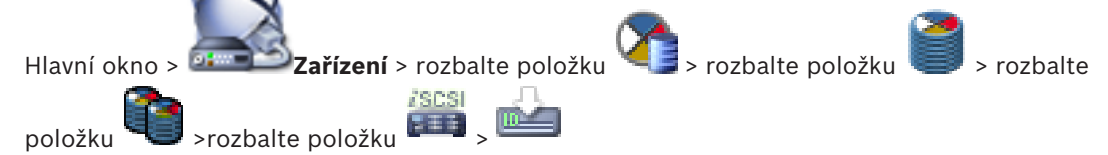

Umožňuje přidat, odebrat či naformátovat jednotky LUN a prohlížet příslušné informace.

# Přidat

Kliknutím na toto tlačítko zobrazíte dialogové okno Přidat logickou jednotku.

# Odebrat

Klepnutím na toto tlačítko odeberete zvolené řádky. Chcete-li vybrat řádek, klepněte na jeho záhlaví na levé straně. Každý řádek představuje jednotku LUN.

Zobrazí se okno se zprávou.

# Naformátovat logickou jednotku

Klepnutím na toto tlačítko naformátujete zvolenou jednotku LUN. Zobrazí se okno se zprávou.

# Formát

Klepnutím na zaškrtávací políčko vyberte jednotku LUN a poté klepněte na možnost **Naformátovat logickou jednotku**.

# Logická jednotka

Zobrazuje název logické jednotky.

# Velikost [GB]

Zobrazuje maximální kapacitu jednotky LUN.

# Velká jednotka LUN

Každá buňka informuje, zda se jedná o jednotku LUN větší než 2 TB či nikoli.

# Stav

Zobrazuje stav jednotky LUN.

# Průběh

Zobrazuje průběh formátování.

# Viz také

- Stránka Fond, stránka 269
- Přidání jednotky LUN, stránka 115
- Hledání zařízení VRM, stránka 108

# 24.31.7

# Dialogové okno Přidat logickou jednotku

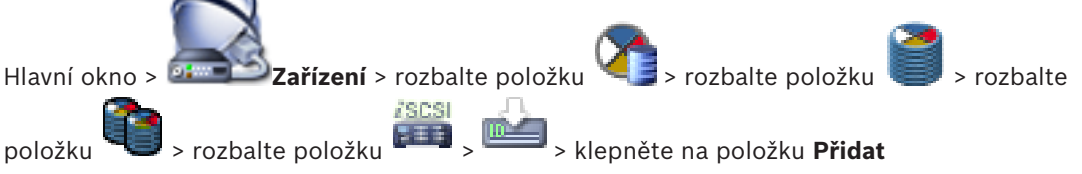

Umožňuje přidat logickou jednotku.

# ld

Zadejte identifikátor požadované logické jednotky.

# Viz také

- Přidání jednotky LUN, stránka 115
- Hledání zařízení VRM, stránka 108

# 24.32

# Stránka zařízení Video Streaming Gateway

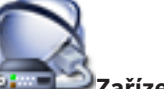

Zařízení > rozbalte položku 🔍 >

> rozbalte položku 🤍

> rozbalte

položku 🧖 , 🥽

Umožňuje přidat a nakonfigurovat tyto typy kodérů:

Kodéry Bosch

Hlavní okno >

- Kodéry ONVIF
- Kodéry JPEG
- Kodéry RTSP

# Viz také

položku

- Stránka Kodéry ONVIF, stránka 326
- Přidání zařízení brány toků videodat, stránka 135

# 24.32.1

# Karta Vícesměrové vysílání (brána toků videodat)

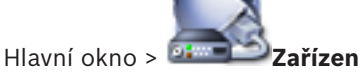

Zařízení > rozbalte položku

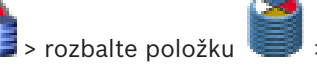

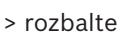

> 🛲 > karta Síť > karta Vícesměrové vysílání

Umožňuje nakonfigurovat vícesměrové vysílání pro přiřazené kamery.

# Povolit

Kliknutím na tuto možnost povolíte vícesměrové vysílání pro danou kameru.

# Adresa vícesměrového vysílání

Zadejte platnou adresu pro vícesměrové vysílání (v rozsahu 224.0.0.0 až 239.255.255.255). Zadejte adresu 1.0.0.0. Automaticky se vloží jedinečná adresa pro vícesměrové vysílání určená na základě adresy MAC zařízení.

# Port

Pokud je použita brána firewall, zadejte hodnotu portu, který je v bráně firewall nakonfigurován jako neblokovaný port.

# Streaming

Kliknutím na tuto možnost povolíte nepřetržitý tok dat pro vícesměrové vysílání do přepínače. To znamená, že připojení pro vícesměrové vysílání nepředchází registrace RCP+. Kodér trvale zasílá tok veškerých dat do přepínače. Přepínač na oplátku odesílá tato data na všechny porty (pokud není podporováno nebo nakonfigurováno filtrování vícesměrového vysílání IGMP) s tím, že dojde k jeho zahlcení.

Přenos toku dat je vyžadován při použití zařízení od jiného dodavatele než společnosti Bosch pro přijímání toku dat vícesměrového vysílání.

# Viz také

Konfigurace vícesměrového vysílání, stránka 137

# 24.32.2 Karta Pokročilé (Video Streaming Gateway)

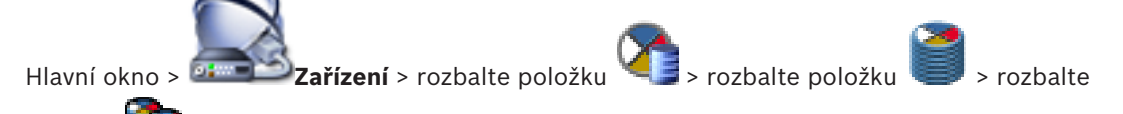

položku 🤜 > 📟 > karta Služba > karta Pokročilé

Umožňuje aktivovat protokolování pro bránu toků videodat. Soubory s protokolem bývají uloženy v adresáři:

C:\Program Files (x86)\Bosch\Video Streaming Gateway\log

# Protokolování RCP+

Klepnutím na tuto položku aktivujete protokolování RCP+.

# Protokolování ladění

Klepnutím na tuto položku aktivujete protokolování při ladění.

# Protokolování RTP

Klepnutím na tuto položku aktivujete protokolování RTP.

# Doba platnosti (dny)

Zvolte požadovaný počet dní.

# Soubor s úplným výpisem paměti

Tuto možnost aktivujte pouze v případě nutnosti, například pokud tým technické služby zákazníkům vyžaduje úplný souhrnný přehled hlavní paměti.

# Podpora protokolu Telnet

Tuto možnost aktivujte, pokud má být podporován přístup pomocí protokolu Telnet. Aktivaci proveď te pouze v případě, že je to nezbytné.

# Opatrně!

Rozsáhlé zaznamenávání vyžaduje značný výkon procesoru a velkou kapacitu pevného disku. Nepoužívejte rozsáhlé zaznamenávání při nepřetržitém provozu.

# Viz také

Konfigurace protokolování, stránka 137

# 24.32.3

# Dialogové okno Přidat kodér Bosch

Hlavní okno > Zařízení > rozbalte položku 🏹 > rozbalte položku 🗐 > rozbalte

# položku 🧧 > p

pravým tlačítkem myši klepněte na položku me > Přidat kodér/kameru >

# příkaz **Kodér Bosch**

K zařízení VSG můžete přidat kodér od společnosti Bosch.

# Název

Zadejte požadovaný zobrazovaný název zařízení.

# Síťová adresa

Zadejte síťovou adresu zařízení.

# Туре

Zobrazí rozpoznaný typ zařízení (je-li podporován).

# Uživatelské jméno

Zadejte uživatelské jméno používané k přihlášení k zařízení. Obvykle se jedná o: service

# Heslo

Zadejte heslo pro přihlašování k zařízení.

# Show password

Klepnutím na toto tlačítko povolíte zobrazování hesel. Dávejte však pozor, aby toto heslo nikdo nezahlédl.

# Test

Klepnutím na toto tlačítko se přihlásíte k zařízení pomocí výše zadaných přístupových údajů.

# Vlastnosti

Klepnutím povolte požadované funkce, které jsou pro toto zařízení k dispozici.

| Zvuk            | Klepnutím můžete aktivovat zvuk (je-li pro toto zařízení<br>k dispozici).                                                                                                    |
|-----------------|----------------------------------------------------------------------------------------------------|
| PTZ             | Klepnutím můžete aktivovat PTZ (je-li pro toto zařízení<br>k dispozici).                                                                                                    |
| Protokol kamery | TCP<br>Používá se pro přenos na internetu nebo pro bezztrátový<br>přenos dat. Zajišťuje, že nedojde ke ztrátě žádných datových<br>paketů. Požadavky na šířku pásma mohou být vysoké.<br>Tuto možnost použijte, pokud se zařízení nachází za bránou<br>firewall. Nepodporuje vícesměrové vysílání. |

|                       | UDP<br>Používá se pro přenos malých objemů dat v privátních sítích<br>nevyžadujících připojení. Může dojít ke ztrátě datových paketů.<br>Požadavky na šířku pásma mohou být nízké.<br>Podporuje vícesměrové vysílání. |
|-----------------------|----------------------------------------------------------------------------------------------------|
| Použít videovstup 1 – | Pokud konfigurujete vícekanálové zařízení, klepnutím zvolte                                                                                                    |
| Použít videovstup 4   | videovstupy.                                                                                                    |

# Viz také

Přidání kamery k zařízení VSG, stránka 136

24.32.4

# Dialogové okno Přidat kodér ONVIF

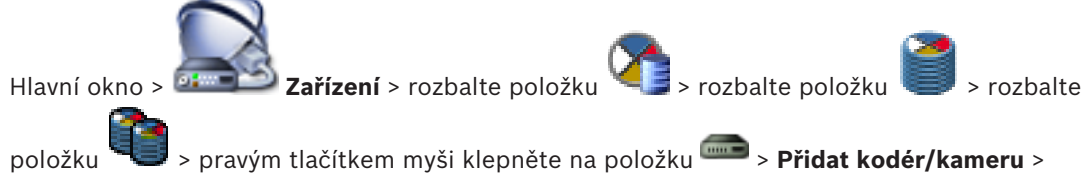

# příkaz Přidat kodér ONVIF

nebo

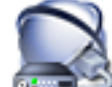

Hlavní okno > **Example 2ařízení** > klepněte pravým tlačítkem myši na položku **\* 1919** > příkaz **Přidat kodér ONVIF** 

K zařízení VSG můžete přidat kodér ONVIF, nebo tento kodér používat jako kodér pouze pro živý obraz.

V tabulce kamery je nutné nakonfigurovat profil použitý pro nahrávání a živý obraz.

# Název

Zadejte požadovaný zobrazovaný název zařízení.

# Síťová adresa

Zadejte síťovou adresu zařízení.

# Uživatelské jméno

Zadejte uživatelské jméno používané k přihlášení k zařízení. Obvykle se jedná o: service

# Heslo

Zadejte heslo pro přihlašování k zařízení.

# Show password

Klepnutím na toto tlačítko povolíte zobrazování hesel. Dávejte však pozor, aby toto heslo nikdo nezahlédl.

# Test

Klepnutím na toto tlačítko se přihlásíte k zařízení pomocí výše zadaných přístupových údajů.

# Vlastnosti

| Device type | Zobrazí vyhledaný typ zařízení.          |
|-------------|------------------------------------------|
| Výrobce     | Umožňuje zobrazit načtený název výrobce. |
| Model       | Umožňuje zobrazit načtený název modelu.  |

| Počet vstupních<br>videokanálů | Zadejte počet požadovaných vstupů videa.    |
|--------------------------------|---------------------------------------------|
| Počet vstupních<br>audiokanálů | Zadejte počet požadovaných vstupů zvuku.    |
| Počet poplachových<br>vstupů   | Zadejte počet požadovaných vstupů poplachu. |
| Počet relé                     | Zadejte počet požadovaných relé.            |

# Viz také

- Přidání kamery k zařízení VSG, stránka 136

24.32.5

# Dialogové okno Přidat kameru JPEG

Hlavní okno > Zařízení > rozbalte položku > rozbalte položku

položku 🔍 > pravým tlačítkem myši klepněte na položku 🔤 > **Přidat kodér/kameru** > příkaz **Kamera JPEG** 

K zařízení VSG lze přidat kameru JPEG.

# Název

Zadejte požadovaný zobrazovaný název zařízení.

# URL

Zadejte adresu URL kamery JPEG / kamery RTSP. V případě kamery JPEG od společnosti Bosch zadejte následující řetězec:

http://<ip-address>/snap.jpg?jpegCam=<channel no.>

V případě kamery RTSP od společnosti Bosch zadejte následující řetězec:

rtsp://<ip-address>/rtsp\_tunnel

# Uživatelské jméno

Zadejte uživatelské jméno používané k přihlášení k zařízení. Obvykle se jedná o: service

# Heslo

Zadejte heslo pro přihlašování k zařízení.

# Show password

Klepnutím na toto tlačítko povolíte zobrazování hesel. Dávejte však pozor, aby toto heslo nikdo nezahlédl.

# Test

Klepnutím na toto tlačítko se přihlásíte k zařízení pomocí výše zadaných přístupových údajů.

# Vlastnosti

| Počet vstupních<br>videokanálů       | Zadejte počet dostupných videovstupů (jsou-li k dispozici). |
|--------------------------------------|-------------------------------------------------------------|
| Obnovovací frekvence<br>snímků [ips] | Zadejte požadovaný snímkový kmitočet.                       |

# Viz také

- Přidání kamery k zařízení VSG, stránka 136

# 24.32.6 Dialogové okno Přidat kodér RTSP

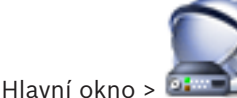

Zařízení > rozbalte položku

. 🟹

> rozbalte položku > rozbalte

položku 气 > pravým tlačítkem myši klepněte na položku 📟 > Přidat kodér/kameru >

# příkaz Kamera RTSP

K zařízení VSG můžete přidat kodér RTSP.

# Název

Zadejte požadovaný zobrazovaný název zařízení.

# URL

Zadejte adresu URL kamery JPEG / kamery RTSP. V případě kamery JPEG od společnosti Bosch zadejte následující řetězec:

http://<ip-address>/snap.jpg?jpegCam=<channel no.>

V případě kamery RTSP od společnosti Bosch zadejte následující řetězec:

rtsp://<ip-address>/rtsp tunnel

# Uživatelské jméno

Zadejte uživatelské jméno používané k přihlášení k zařízení. Obvykle se jedná o: service

# Heslo

Zadejte heslo pro přihlašování k zařízení.

# Show password

Klepnutím na toto tlačítko povolíte zobrazování hesel. Dávejte však pozor, aby toto heslo nikdo nezahlédl.

# Test

Klepnutím na toto tlačítko se přihlásíte k zařízení pomocí výše zadaných přístupových údajů.

# Vlastnosti

| Počet vstupních | Zadejte počet dostupných videovstupů (jsou-li k dispozici). |
|-----------------|-------------------------------------------------------------|
| videokanálů     |                                                             |

# Viz také

Přidání kamery k zařízení VSG, stránka 136

# 24.33

# Stránka Pouze Živý obraz

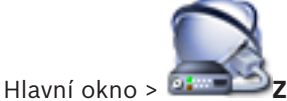

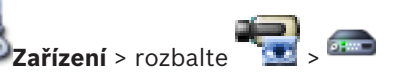

Umožňuje přidat a nakonfigurovat kodéry používané pouze pro živý obraz. Můžete přidat kodéry Bosch a síťové vysílače videodat ONVIF.

# Viz také

- Přidání kodéru pouze pro živý obraz, stránka 157
- Hledání zařízení, stránka 86
- Stránka Kodér/dekodér Bosch, stránka 286
- Stránka Kodéry ONVIF, stránka 326

# 24.34 Stránka Místní úložiště

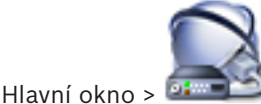

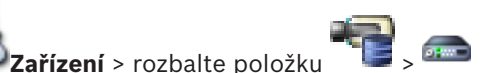

Umožňuje přidat a konfigurovat kodéry s místním úložištěm.

# Viz také

- Přidání kodéru s místním úložištěm, stránka 159
- Stránka Kodér/dekodér Bosch, stránka 286
- Hledání zařízení, stránka 86

# 24.35 Stránka stanoviště Unmanaged Site

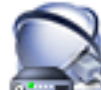

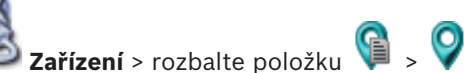

Hlavní okno > Hlavní okno > Můžete přidat síťové videozařízení k položce **Unmanaged Sites** ve stromu zařízení. Předpokládá se, že všechna nespravovaná (unmanaged) síťová zařízení stanoviště unmanaged site se nacházejí ve stejném časovém pásmu.

# Název umístění

Zobrazuje název stanoviště, který byl zadán při vytváření této položky.

# Popis

Zadejte popis tohoto stanoviště.

# Časové pásmo

Zvolte příslušné časové pásmo pro toto stanoviště unmanaged site.

# Viz také

- Unmanaged site, stránka 29
- Vytvoření stanoviště unmanaged site, stránka 118

Stránka Nespravované síťové zařízení

- Import stanovišť unmanaged site, stránka 119
- Konfigurace časového pásma, stránka 119

24.36

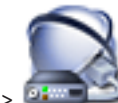

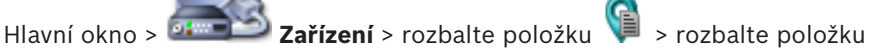

aku 🧿 🛯 🖥

Můžete přidat síťové videozařízení k položce **Unmanaged Sites** ve stromu zařízení. Předpokládá se, že všechna nespravovaná (unmanaged) síťová zařízení stanoviště unmanaged site se nacházejí ve stejném časovém pásmu.

# Viz také

- Unmanaged site, stránka 29

# 24.36.1 Dialogové okno Přidat nespravované (unmanaged) síťové zařízení

# Typ zařízení:

Vyberte položku, která je použitelná pro toto zařízení. Dostupné položky:

DIVAR AN / DVR

- DIVAR IP 3000/7000 / Bosch VMS
- Kamera IP / kodér Bosch

# Síťová adresa:

Zadejte IP adresu nebo název hostitele. V případě potřeby změňte číslo portu. **Poznámka:** Pokud používáte připojení SSH, zadejte adresu v následujícím formátu: **ssh://IP or servername:5322** 

# Zabezpečení

Ve výchozím nastavení je zaškrtávací políčko HTTPS označeno.

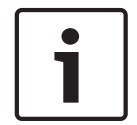

# Upozornění!

Pokud je při přidávání digitálního videorekordéru označeno zaškrtávací políčko **HTTPS**, příkazové a řídicí spojení jsou šifrována. Tok videodat není šifrován.

# Uživatelské jméno:

Zadejte uživatelské jméno pro toto síťové zařízení, je-li k dispozici. Podrobnější informace obsahuje *Unmanaged site, stránka 2*9.

# Heslo:

Zadejte heslo, je-li k dispozici. Podrobnosti o přihlašovacích údajích uživatelů najdete v části *Unmanaged site, stránka 29.* 

# Viz také

– Unmanaged site, stránka 29

# 25 Stránka Kodér/dekodér Bosch

Počet položek pod uzlem se zobrazuje v hranatých závorkách.

# Postup konfigurace kodéru/dekodéru:

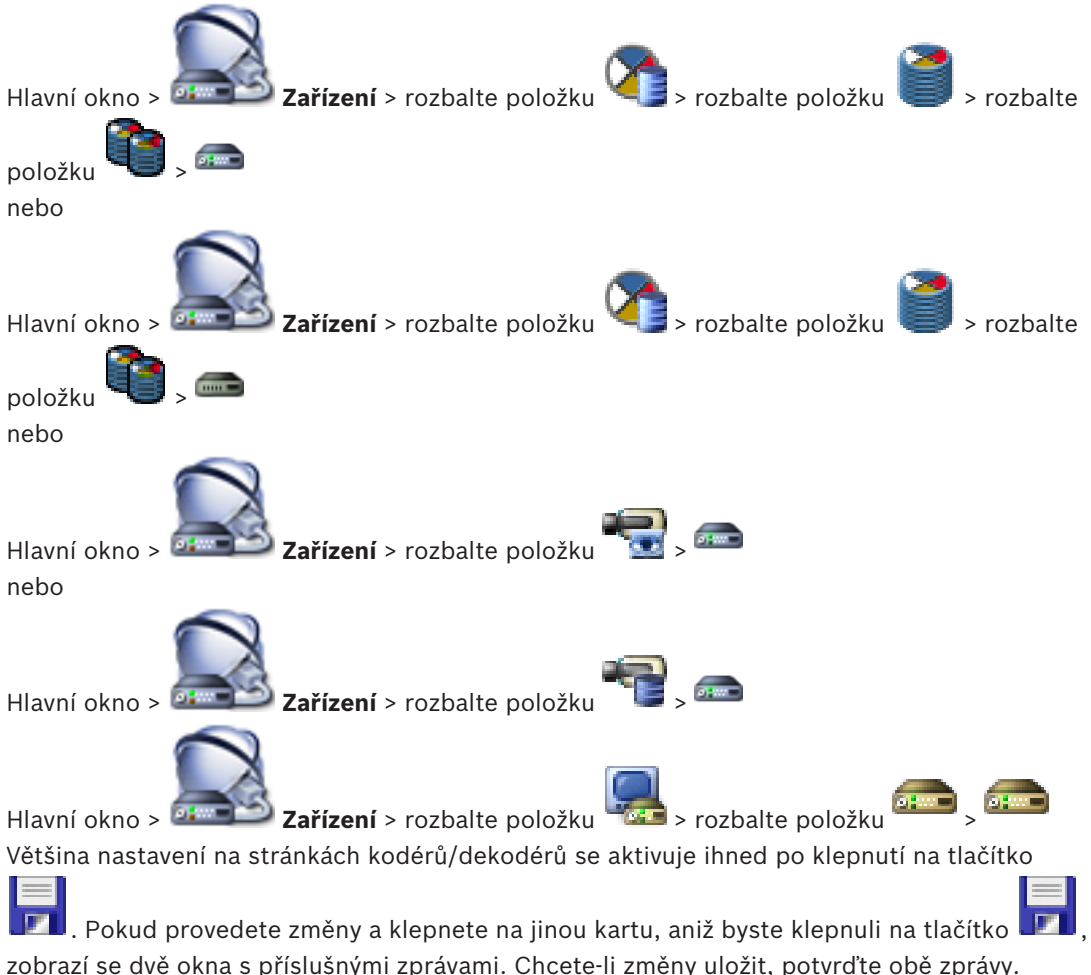

zobrazi se dve okna s prislusnymi zpravami. Chcete-li zmeny ulozit, potvrdte obe zpravy. Chcete-li změnit hesla kodéru, klepněte pravým tlačítkem myši na ikonu zařízení a poté klepněte na možnost **Změnit heslo...**.

Chcete-li zařízení zobrazit ve webovém prohlížeči, klepněte pravým tlačítkem myši na ikonu zařízení a poté klepněte na možnost **Zobrazit webovou stránku v prohlížeči**.

# Poznámka:

V závislosti na zvoleném kodéru nebo kameře nejsou všechny zde popsané stránky pro příslušné zařízení dostupné. Zde uvedená označení polí se mohou odchylovat od softwaru.

• Odpovídající stránku vlastností zobrazíte kliknutím na příslušnou kartu.

# Viz také

- Hledání zařízení, stránka 86
- Konfigurace kodéru nebo dekodéru, stránka 123

25.1

# Dialogové okno Zadat heslo

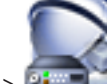

Hlavní okno > **Zařízení** > rozbalte položku

pravým tlačítkem myši klepněte na položku 🔤 > příkaz **Změnit heslo...** 

📕 > rozbalte položku

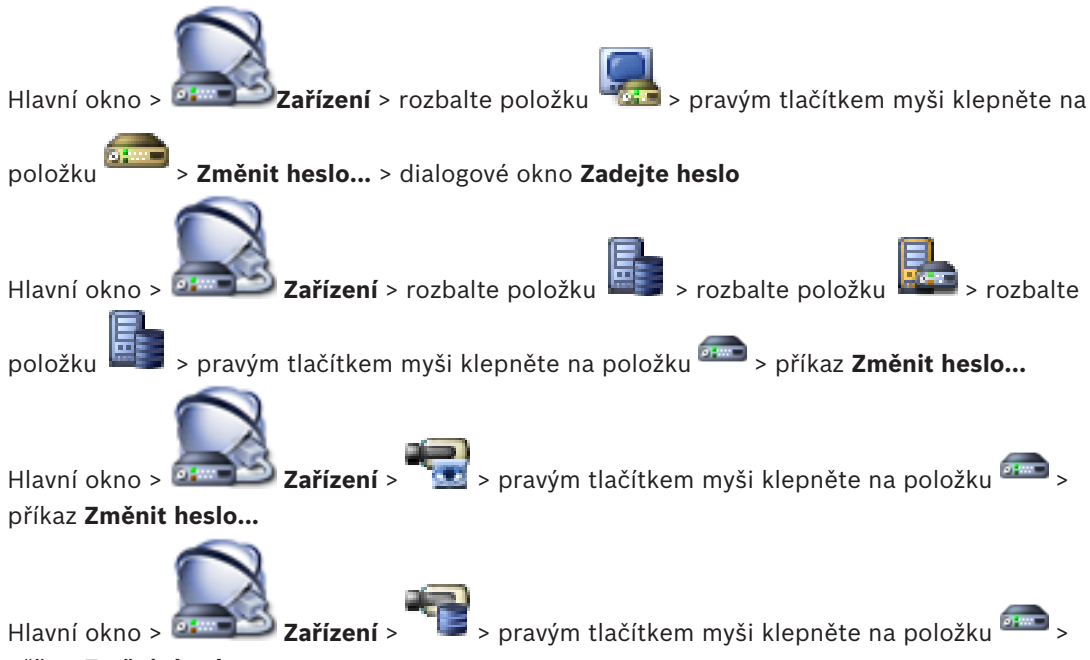

# příkaz Změnit heslo...

Heslo chrání před neoprávněným přístupem k zařízení. K omezení přístupu můžete použít různé úrovně ověřování.

Správná ochrana heslem je zaručena pouze v případě, že jsou heslem chráněny také všechny vyšší úrovně autorizace. Při přiřazování hesel tedy musíte vždy začít od nejvyšší úrovně oprávnění.

Můžete určovat a měnit hesla pro jednotlivé úrovně oprávnění, pokud jste přihlášeni do uživatelského účtu "service".

Zařízení disponuje třemi úrovněmi oprávnění: service, user a live.

- Nejvyšší úroveň oprávnění je service. Po zadání správného hesla můžete přistupovat ke všem funkcím a měnit veškerá konfigurační nastavení.
- Střední úroveň oprávnění je user. Na této úrovni můžete například obsluhovat zařízení, přehrávat nahrávky a ovládat kameru, ale nemůžete měnit konfiguraci.
- Nejnižší úroveň oprávnění je live. Na této úrovni můžete pouze zobrazit živý obraz a přepínat mezi různými zobrazeními živého obrazu.

U dekodéru je úroveň oprávnění live nahrazena úrovní:

destination password (pouze u dekodérů)
 Slouží k přístupu ke kodéru.

# Viz také

- Změna hesla ke kodéru/dekodéru, stránka 126
- Zadání cílového hesla pro dekodér, stránka 127

# 25.2 Stránka Přístup k jednotce

# 25.2.1 Identifikace / Identifikace kamery

# Název zařízení

Zadejte název zařízení.

Název zjednodušuje správu více zařízení v rozsáhlých systémech. Používá se k identifikaci zařízení. Použijte název, jenž co nejvíce usnadní identifikaci umístění jednotky.

V názvu nepoužívejte žádné speciální znaky. Speciální znaky nejsou podporovány a mohou způsobit potíže, např. při přehrávání.

 $\equiv$ 

Klepnutím na tlačítko 💴 aktualizujte název ve Stromu zařízení.

Každému zařízení by měl být přiřazen jedinečný identifikátor, který lze zadat zde a jenž slouží jako další prostředek identifikace.

# Jméno iniciátora

Zobrazí název iniciátoru iSCSI. Název iniciátora se automaticky zobrazí po navázání připojení.

# Přípona iniciátora

Zadejte libovolný text, podle něhož jednotku snáze identifikujete v rozsáhlejších systémech iSCSI. Tento text se doplní k názvu iniciátora, od kterého bude oddělen tečkou.

# 25.2.2 Název kamery

# Kamera

Zadejte název kamery. Zajistěte, aby kamera 1 byla přiřazena videovstupu 1, kamera 2 videovstupu 2 atd.

Název kamery usnadňuje identifikaci umístění vzdálených kamer, například při poplachu. Použijte název, jenž co nejvíce usnadní identifikaci umístění.

V názvu nepoužívejte žádné speciální znaky. Speciální znaky nejsou podporovány a mohou způsobit potíže, například při přehrávání nahrávek. Nastavení na této stránce se týkají vstupů ze všech kamer.

Kliknutím na tlačítko 💴 aktualizujte název ve Stromu Zařízení.

# 25.2.3 Informace o verzi

# Verze hardwaru

Zobrazuje verzi hardwaru.

# Verze firmwaru

Zobrazuje verzi firmwaru.

# 25.3 Stránka Datum/Čas

# Formát data zařízení: Datum zařízení Čas zařízení

Pokud ve vašem systému nebo síti pracuje více zařízení, je důležité synchronizovat jejich interní hodiny. Například současně pořízené nahrávky lze identifikovat a správně vyhodnotit, pouze když všechna zařízení používají stejný čas.

- 1. Zadejte aktuální datum. Čas jednotky je řízen interními hodinami, a proto není potřebné zadávat den v týdnu doplní se automaticky.
- Zadejte aktuální čas nebo klepnutím na tlačítko Synchr. PC použijte pro zařízení systémový čas načtený z počítače.

# Poznámka:

Správné nastavení data a času je důležité pro pořizování nahrávek. Nesprávné nastavení data a času by mohlo zabránit správnému pořízení nahrávky.

# Časové pásmo zařízení

Zvolte časové pásmo, v němž se nachází systém.

# Letní čas

Hodnotu nastavuje modul BVMS Management Server.

# Adresa IP serveru času

Hodnotu nastavuje modul BVMS Management Server.
#### Typ serveru času

Hodnotu nastavuje modul BVMS Management Server. Výchozí nastavení je SNTP.

# 25.4 Stránka Inicializace

### 25.4.1 Varianta použití

Kamera má mnoho variant použití, díky kterým je ji možno nastavit pro optimální výkon ve specifickém prostředí. Vyberte si variantu použití, která se pro vaši instalaci hodí nejlépe. Variantu použití je nutné vybrat před provedením dalších změn, protože kamera se při každé změně varianty použití automaticky restartuje a resetuje se do výchozího nastavení.

### 25.4.2 Základní snímkový kmitočet

Zvolte základní snímkový kmitočet kamery. **Poznámka:** Tato hodnota ovlivňuje čas závěrky, snímkový kmitočet a analogový výstup (je-li k dispozici).

### 25.4.3 Indikátor LED kamery

Zakázáním možnosti Indikátor LED kamery indikátor vypnete.

### 25.4.4 Zrcadlový obraz

Volbou možnosti **Zapnuto** zapnete převrácení obrazu z kamery podle svislé osy (zrcadlové převrácení).

### 25.4.5 Překlopit obraz

Volbou možnosti **Zapnuto** nastavíte převrácení obrazu z kamery podle vodorovné osy (vzhůru nohama).

#### 25.4.6 Tlačítko Menu

Volbou možnosti **Zakázáno** zabráníte přístupu k instalačnímu průvodci prostřednictvím tlačítka nabídky nacházejícího se na kameře.

### 25.4.7 Vyhřívání

Volbou možnosti **Autom.** nastavíte, aby kamera sama rozhodovala o tom, kdy je třeba zapnout topení.

### 25.4.8 Restartovat zařízení

### 25.4.9 Výchozí nastavení

Klepnutím na položku **Výchozí nastavení** obnovíte výchozí nastavení kamery z výroby. Zobrazí se potvrzovací obrazovka. Po obnovení výchozího nastavení vyčkejte několik sekund, dokud kamera neprovede optimalizaci obrazu.

### 25.4.10 Průvodce Lens Wizard

Klepnutím na možnost **Průvodce Lens Wizard...** otevřete samostatné okno, v němž můžete zaostřit objektiv kamery (není k dispozici u všech kamer).

### 25.5 Stránka Kalibrace kamery

### 25.5.1 Polohování

Vlastnost **Polohování** určuje umístění kamery a perspektivu v jejím zorném poli. Údaje o perspektivě jsou pro nástroj Video Analytics klíčové, protože umožňují systému kompenzovat iluzi malé velikost vzdálených objektů. Pouze díky údajům o perspektivě je možné rozlišit objekty, jako jsou osoby, kola, auta nebo nákladní vozidla, a přesně vypočítat jejich skutečnou velikost a rychlost při jejich pohybu trojrozměrným prostorem.

K přesnému výpočtu údajů o perspektivě však kamera musí být namířena na jednu plochou vodorovnou rovinu. Více rovin a nakloněné roviny, kopce, schody mohou narušit údaje o perspektivě, což může přinést nesprávné údaje o objektu, např. velikost nebo rychlost.

#### Montážní poloha

Montážní poloha popisuje údaje o perspektivě, které také často nazývají kalibrace. Obecně platí, že poloha montáže je určována parametry kamery, jako je výška, úhel naklopení, úhel sklonu a ohnisková vzdálenost.

Výška kamery musí být vždy zadána ručně. Kdykoli je to možné, úhel naklopení a úhel sklonu poskytuje sama kamera. Ohniskovou vzdálenost poskytuje, pokud má kamera integrovaný objektiv.

| Vlastní    | Zvolením této možnosti nakonfigurujete kalibraci kamer DINION<br>a FLEXIDOME. Kamery na platformě CPP7 a CPP7.3 mají integrované<br>6osé gyro čidlo, které určuje úhel naklonění a sklonu.                                                                                                    |
|------------|----------------------------------------------------------------------------------------------------|
| Standardní | Zvolením této možnosti nakonfigurujete globální kalibraci kamer<br>AUTODOME a MIC. Poté zadejte výšku kamery.<br>Úhel naklonění a ohniskovou vzdálenost pro dokončení kalibrace pro<br>každé potenciální zorné pole kamery poskytuje kamera automaticky.<br>Volitelně můžete kalibraci pro přednastavené polohy s přiřazenou<br>funkcí Video Analytics nastavit ručně. |
| Strop      | Zvolením nakonfigurujete kalibraci panoramatických kamer<br>FLEXIDOME IP s montáží na strop. Pomocníci kalibrace <b>Automatické</b><br><b>nastavení</b> a <b>Nákres</b> nejsou k dispozici.                                                                                                    |
| Stěna      | Zvolením této možnosti nakonfigurujete kalibraci panoramatických<br>kamer FLEXIDOME IP s montáží na zeď. Pomocníci kalibrace<br><b>Automatické nastavení</b> a <b>Nákres</b> nejsou k dispozici.                                                                                                    |

Vyberte příslušné montážní umístění kamery. Možnosti, které se zobrazí, závisí na typu kamery.

#### Úhel sklonu [°]

Úhel sklonu je úhel mezi horizontálou a kamerou.

Úhel sklonu 0° znamená, že kamera je namontována rovnoběžně se zemí.

Úhel sklonu 90° znamená, že kamera je namontována svisle v ptačí perspektivě.

Čím je nastaven menší úhel sklonu, tím méně přesný bude odhad velikostí objektů a rychlostí. Nastavení musí být mezi 0° a 90°. Při dosažení úhlu 0° již není odhad možný. Zadajta úhol sklanu, nalved bodnatu komera navněvia

Zadejte úhel sklonu, pokud hodnotu kamera neurčuje.

#### Úhel naklopení [°]

Úhel naklopení je úhel mezi osou naklopení a vodorovnou rovinou. Úhel se může odchýlit od horizontální roviny až o 45°.

Zadejte úhel naklopení, pokud hodnotu kamera neurčuje.

### Výška [m]

Výška je svislá vzdálenost od kamery k rovině země zachycovaného obrazu. Obvykle výška namontované kamery nad zemí.

Zadejte výšku polohy kamery v metrech.

#### Ohnisková vzdálenost

Ohniskovou vzdálenost určuje objektiv. S klesající ohniskovou vzdáleností se zorné pole rozšiřuje. Čím delší ohnisková vzdálenost, tím užší je zorné pole a tím větší je zvětšení. Zadejte ohniskovou vzdálenost polohy kamery v metrech, pokud hodnotu kamera neurčuje.

#### Souřadnicový systém

Funkce **Souřadnicový systém** popisuje polohu kamery v místním souřadnicovém systému **Kartézský** nebo v globálním souřadnicovém systému **WGS 84**. Kamera a objekty sledované funkcí Video Analytics se zobrazí na mapě.

Vyberte souřadnicový systém a do dalších políček, která se zobrazí v závislosti na vybraném souřadnicovém systému, zadejte příslušné hodnoty.

### Kartézský

Kartézský souřadnicový systém popisuje každý bod v prostoru pomocí kombinace polohy na třech kolmých osách X, Y a Z. Používá se pravotočivý souřadnicový systém. V něm jsou osy X a Y na zemní rovině a osa Z odpovídá výšce od zemní roviny.

| X [m] | Umístění kamery na zemi na ose X.                                                                                  |
|-------|----------------------------------------------------------------------------------------------------|
| Y [m] | Umístění kamery na zemi na ose Y.                                                                                  |
| Z [m] | Výška od zemní roviny. Pro určení výšky kamery přidejte hodnotu <b>Z [m]</b><br>a hodnotu <b>Výška [m]</b> kamery. |

#### WGS 84

Souřadnicový systém WGS 84 je sférický souřadnicový systém, který popisuje Zemi a který se používá v mnoha standardech včetně GPS.

| Zeměpisná šířka   | Šířka je severo-jižní poloha kamery ve sférickém souřadnicovém<br>systému WGS 84.                                                                                                    |
|-------------------|----------------------------------------------------------------------------------------------------|
| Zeměpisná délka   | Délka je západo-východní poloha kamery ve sférickém souřadnicovém<br>systému WGS 84.                                                                                                    |
| Výška podlahy [m] | Výška země nad hladinou moře. Pro určení výšky kamery přidejte<br>hodnotu <b>Výška podlahy [m]</b> a hodnotu <b>Výška [m]</b> kamery.                                                                                                    |
| Azimut [°]        | Orientace kamera v úhlu proti směru hodinových ručiček, počínaje 0°<br>na východě (WGS 84) nebo na ose X (kartézské souřadnice). Pokud je<br>kamera natočena směrem na sever (WGS 84) nebo na osu Y (kartézské<br>souřadnice), azimut je 90°. |

## 25.5.2 Kalibrace nákresu

Funkce **Nákres** nabízí další, poloautomatickou metodu kalibrace. Tato metoda kalibrace vám umožňuje popsat perspektivu zorného pole kamery nakreslením svislých čar, pozemních čar a pozemních úhlů do obrazu z kamery a zadáním správné velikosti a úhly. Funkci **Nákres** použijte, pokud není výsledek automatické kalibrace dostatečný.

Ruční kalibraci můžete také zkombinovat s hodnotami úhlu naklopení, úhlu sklonu, výšky a ohniskové vzdálenosti vypočtenými kamerou nebo zadanými ručně.

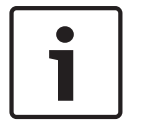

#### Upozornění!

Funkce **Nákres** není k dispozici u panoramatických kamer FLEXIDOME IP.

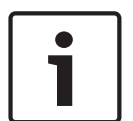

#### Upozornění!

Funkce **Nákres** je k dispozici pouze pro nakonfigurované a přiřazené přednastavené polohy. U kamer AUTODOME a MIC nakonfigurujte přednastavené polohy kamery a přiřaďte je do jednoho z 16 dostupných profilů VCA před kalibrací pomocí funkce **Nákres**. Aplikace jsou přednastavené polohy kamer zaměřené pozemní roviny optimalizované pro kalibraci nakloněných pozemních rovin nebo velkých ohniskových vzdáleností. Místní kalibrace přednastavené polohy nemění globální kalibraci.

Přednastavené polohy je také možné kalibrovat bez zadávání globální kalibrace.

#### **Profil VCA**

Vyberte odpovídající profil.

Zaškrtněte políčko **Globální**, pokud chcete použít globální, celkovou kalibraci pro všechny kamery AUTODOME a MIC.

Pokud chcete získat místní kalibraci a přepsat globální kalibraci pro vybraný profil, zaškrtnutí políčka **Globální** zrušte. K tomu musíte nejprve vybrat profil VCA.

#### Vypočítat

Zaškrtnutím políčka **Vypočítat** získáte úhel naklopení, úhel sklonu, výšku a ohniskovou vzdálenost z prvků kalibrace nákresem – svislých čar, pozemních čar a úhlů –, které jste do kamery zadali.

Zrušením zaškrtnutí políčka **Vypočítat** zadáte hodnotu ručně nebo obnovíte hodnoty poskytované kamerou.

| Úhel sklonu [°] /<br>Úhel naklopení [°] | Zadejte úhel ručně nebo klepnutím na ikonu aktualizace, čímž získáte<br>hodnoty poskytované čidly kamery. Nebo zaškrtněte políčko <b>Vypočítat</b> ,<br>čímž získáte hodnoty na základě prvků kalibrace označených na obraze.                     |
|-----------------------------------------|----------------------------------------------------------------------------------------------------|
| Výška [m]                               | Zadejte výšku ručně nebo klepnutím na ikonu aktualizace, čímž získáte<br>hodnoty poskytované čidly kamery. Nebo zaškrtněte políčko <b>Vypočítat</b> ,<br>čímž získáte hodnoty na základě prvků kalibrace označených na obraze.                    |
| Ohnisková<br>vzdálenost [mm]            | Zadejte ohniskovou vzdálenost ručně nebo klepnutím na ikonu<br>aktualizace, čímž získáte hodnoty poskytované čidly kamery. Nebo<br>zaškrtněte políčko <b>Vypočítat</b> , čímž získáte hodnoty na základě prvků<br>kalibrace označených na obraze. |

#### Kalibrace kamer pomocí okna Kalibrace nákresem

Nastavení hodnot, které se nenastavují automaticky:

- 1. Zadejte hodnotu pro úhel sklonu, úhel naklopení, výšku a ohniskovou vzdálenost, pokud je hodnota známá, například změřením výšky kamery nad zemí nebo přečtením ohniskové vzdálenosti z objektivu.
- Pro každou hodnotu, která je stále neznámá, zaškrtněte políčko Vypočítat a umístěte kalibrační prvek do obrazu z kamery. Pomocí těchto kalibračních prvků naznačte obrysy prostředí zobrazovaného v obraze z kamery a definujte polohu a velikost těchto čar a úhlů.

- Klepnutím na tlačítko umístíte přes obraz svislou čárou.
   Svislá čára odpovídá čáře, která je kolmá k zemní rovině, jako je rám dveří, okraj
- Klepnutím na tlačítko Tumístíte čáru přes zem na obraze.
   Čára na zemi odpovídá čáře, která je na zemní rovině, např. značení na zemi.
- Klepnutím na tlačítko umístíte na zem v obraze úhel.
   Úhel na zemi představuje úhel ležící na vodorovné zemní rovině, např. roh koberce nebo vyznačení parkovacích míst.
- 3. Upravte kalibrační prvky podle situace:

budovy nebo lampa.

 Zadání skutečné velikosti čáry nebo úhlu. To provedete tak, že čáru nebo úhel vyberete a zadáte do příslušného políčka velikost.

**Příklad**: Umístili jste čáru na zem podél spodního okraje automobilu. Víte, že automobil je 4 m dlouhý. Zadejte jako délku čáry 4 m.

- Úprava polohy nebo délky čáry nebo úhlu. To provedete tak, že čáru nebo úhel přetáhnete nebo přesunete koncové body na požadované místo v obrazu z kamery.
- Odebrání čáry nebo úhlu. To provede tak, že čáru nebo úhel vyberete a klepnete na ikonu koše.

#### Poznámka:

**Modrá** čára označuje kalibrační prvky přidané uživatelem. **Bílá** čára představuje prvek tak, jak by měl být umístěn na obraz z kamery na základě

aktuálních výsledků kalibrace nebo určených kalibračních dat.

### 25.5.3 Ověřit

Zde můžete ověřit kalibraci kamery.

# 25.6 Stránka Privacy Masks

Maskování privátních zón se používá k zablokování zobrazování určité oblasti záběru. Lze nastavit čtyři maskované zóny. V živém obraze se aktivované maskované oblasti vyplní zvoleným vzorem.

- 1. Zvolte vzor, který se použije pro všechny maskované oblasti.
- 2. Označením políčka aktivujte požadovanou masku.
- 3. Maskované oblasti můžete určit myší.

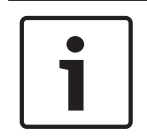

#### Upozornění!

Pro zlepšení účinnosti maskování nakreslete masku při 50% optickém zoomu nebo nižším. Nakreslete masku o 10 % větší než objekt, abyste zajistili, že maska zcela pokryje objekt, pokud kamera přiblíží nebo oddálí obraz.

#### Aktivní masky

Maskovanou oblast aktivujete označením příslušného zaškrtávacího políčka.

#### Masky privátních zón

Zvolte číslo maskované oblasti. V náhledovém okně se ve scéně zobrazí šedý obdélník.

#### Povoleno

Označením zaškrtávacího políčka aktivujte maskovanou oblast. Po uložení již nebude možné zobrazit obsah maskované oblasti v náhledu. Tato oblast se zablokuje a nebude ji možné zobrazovat ani nahrávat.

#### Vzor

Vzor vyplňující maskovanou oblast.

#### Okno Náhled

V případě potřeby můžete změnit velikost maskované oblasti nebo tuto oblast přesunout na jiné místo.

# 25.7 Stránka Správa nahrávání

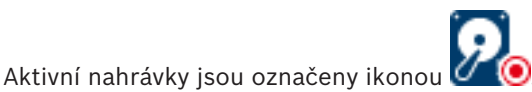

Přesuňte ukazatel na ikonu. Zobrazí se podrobné informace o aktivních nahrávkách.

#### Nahrávání spravovaná manuálně

Nahrávky jsou spravovány místně v tomto kodéru. Veškerá náležitá nastavení musí být provedena manuálně. Kodér / IP kamera se chová jako zařízení pouze pro živý obraz. Ze zařízení VRM se neodebere automaticky.

#### Nahrávání 1 spravované aplikací VRM

Nahrávky tohoto kodéru jsou spravovány systémem VRM.

#### Duální zařízení VRM

Nahrávka 2 tohoto kodéru je spravována sekundárním zařízením VRM.

#### Karta Média iSCSI

Klepnutím na toto tlačítko zobrazíte dostupná úložiště iSCSI připojená k tomuto kodéru.

#### Karta Místní média

Klepnutím na toto tlačítko zobrazíte místní úložiště tohoto kodéru.

#### Přidat

Klepnutím na toto tlačítko přidáte úložné zařízení na seznam spravovaných úložných médií.

#### Odebrat

Klepnutím na toto tlačítko odstraníte úložné zařízení ze seznamu spravovaných úložných médií.

#### Viz také

Konfigurace úložného média kodéru, stránka 127

# 25.8 Stránka Recording preferences

Stránka **Předvolby nahrávání** se zobrazí pro každý kodér. Tato stránka se zobrazí pouze v případě, že systému VRM je přiřazeno zařízení.

#### Primární cíl

Tato možnost se zobrazí pouze v případě, že je v seznamu **Režim předvoleb nahrávání** na stránce **Fond** vybrána možnost **Záložní**.

Zvolte položku odpovídající požadovanému cíli.

#### Sekundární cíl

Tato možnost se zobrazí pouze v případě, že je v seznamu **Režim předvoleb nahrávání** na stránce **Fond** vybrána možnost **Záložní** a v seznamu **Použití sekundárního cíle** je vybrána možnost **Zapnuto**.

Zvolte položku odpovídající požadovanému cíli pro konfiguraci záložního režimu.

#### Viz také

Stránka Fond, stránka 269

# 25.9 Stránka Vstup videa

#### Zobrazení názvu kamery

V tomto poli se nastavuje umístění překryvného textu s názvem kamery. Překryvný text může být zobrazen u horního okraje (možnost **Nahoře**), dolního okraje (možnost **Dole**) nebo na místě, které zvolíte. Toto místo můžete určit použitím možnosti **Vlastní**. Můžete také nastavit možnost **Vypnuto**, pokud nechcete zobrazit překryvnou informaci.

- 1. Vyberte požadovanou možnost ze seznamu.
- 2. Pokud vyberete možnost **Vlastní**, zobrazí se doplňková pole, v nichž můžete určit přesné umístění (**Poloha (XY)**).
- 3. Do polí **Poloha (XY)** zadejte hodnoty pro požadované umístění.

#### Logo

Klepněte na tlačítko **Zvolit soubor** a vyberte soubor. Věnujte pozornost omezení formátu souborů, velikosti loga a hloubky barev. **Klepnutím** na tlačítko Načíst načtěte soubor do kamery.

Pokud žádné logo nevyberete, konfigurace zobrazí zprávu, "Není vybrán žádný soubor".

#### Pozice loga

Zvolte umístění loga na obrazovce: vlevo nebo vpravo: **Nalevo od názvu**, **Napravo od názvu**, or **Pouze logo**.

Výběrem možnosti **Vypnuto** (výchozí hodnota) zakážete polohování loga.

#### Time stamping (Zobrazení času)

Toto pole nastavuje polohu překryvné informace o čase. Překryvný text může být zobrazen u horního okraje (možnost **Top (Nahoře)**), dolního okraje (možnost **Bottom (Dole)**) nebo na místě, které zvolíte. Toto místo můžete určit použitím možnosti **Custom (Vlastní)**. Můžete také nastavit možnost **Off (Vypnuto)**, pokud nechcete zobrazit překryvnou informaci.

- 1. Vyberte požadovanou možnost ze seznamu.
- 2. Pokud vyberete možnost **Custom (Vlastní)**, zobrazí se doplňková pole, v nichž můžete určit přesné umístění (**Position (XY) (Poloha (XY))**).
- 3. Do polí **Position (XY) (Poloha (XY))** zadejte hodnoty pro požadované umístění.

V případě potřeby můžete také zobrazit milisekundy pro údaj **Zobrazení času**. Tento údaj může být užitečný pro nahrané obrazy, avšak prodlužuje dobu vyžadovanou procesorem k provedení výpočtů. Jestliže zobrazení milisekund není nutné, vyberte možnost **Vypnuto**.

### Alarm mode stamping (Zobrazení poplachového režimu)

Zvolením možnosti **On (Zapnuto)** se v obraze v případě poplachu zobrazí překryvná textová zpráva. Zpráva může být zobrazena na místě, které zvolíte. Toto místo můžete určit použitím možnosti **Custom (Vlastní)**. Můžete také nastavit možnost **Off (Vypnuto)**, pokud nechcete zobrazit překryvnou informaci.

- 1. Vyberte požadovanou možnost ze seznamu.
- 2. Pokud vyberete možnost **Custom (Vlastní)**, zobrazí se doplňková pole, v nichž můžete určit přesné umístění (**Position (XY) (Poloha (XY))**).
- 3. Do polí Position (XY) (Poloha (XY)) zadejte hodnoty pro požadované umístění.

#### Alarm message (Poplachová zpráva)

Zadejte zprávu, která má být při poplachu zobrazena v obraze. Maximální délka zprávy je 31 znaků.

Toto políčko zaškrtněte, pokud mají být údaje zobrazené na pozadí obrazu průhledné.

#### Camera OSD (Informace o kameře na obrazovce)

Po zvolení možnosti **On (Zapnuto)** se v obraze dočasně zobrazí překryvné informace z kamery, jako jsou digitální zvětšení obrazu (zoom), otevření/zavření clony a zaostření na blízko/do dálky. Po zvolení možnosti **Off (Vypnuto)** se nezobrazí žádné informace.

- 1. Vyberte požadovanou možnost ze seznamu.
- 2. Určete přesné umístění (pole Position (XY) (Poloha (XY))).
- 3. Do polí Position (XY) (Poloha (XY)) zadejte hodnoty pro požadované umístění.

#### Názvy na obrazovce

Názvy na obrazovce lze zobrazit na místě, které zvolíte.

Vyberte **na** pro zobrazení sektoru nebo přednastavené polohy překryvného názvu nepřetržitě v obraze.

Zvolte možnost **Momentary** (Krátkodobě) k zobrazení sektoru nebo přednastavené polohy po dobu několika sekund.

- 1. Vyberte požadovanou možnost ze seznamu.
- 2. Určete přesné umístění (Poloha (XY)).
- 3. Do polí **Poloha (XY)** zadejte hodnoty pro požadované umístění.

Vyberte **Off** pro deaktivaci zobrazení překryvné informace.

#### Ověření videodat

V rozevíracím seznamu **Ověření videodat** vyberte metodu pro ověřování integrity videodat. Pokud vyberete možnost **S použitím vodotisku**, budou všechny obrazy označeny ikonou. Ikona informuje, zda bylo se sekvencí (živou nebo uloženou) manipulováno.

Chcete-li přidat digitální podpis do přenášených obrazů, abyste mohli zajistit jejich integritu, vyberte jeden z kryptografických algoritmů pro tento podpis.

#### Interval podpisu [s]

Pro určité režimy **Ověření videodat** zadejte interval (v sekundách) mezi vloženími digitálního podpisu.

#### Viz také

Správa ověření pravosti, stránka 132

## 25.10 Nastavení obrazu – režim scény

Režim scény je kolekcí parametrů obrazu, která se v kameře nastaví při volbě určitého režimu (kromě nastavení nabídky instalačního programu). K dispozici je několik přednastavených režimů pro typické situace. Po volbě režimu lze v uživatelském rozhraní provést další změny.

### 25.10.1 Aktuální režim

V rozevíracím seznamu zvolte požadovaný režim.

### 25.10.2 ID režimu

Zobrazí se název zvoleného režimu.

#### 25.10.3 Kopírovat režim do

V rozevíracím seznamu zvolte režim, do něhož chcete zkopírovat aktuální režim.

#### 25.10.4 Obnovit výchozí nastavení režimu

Klepnutím na tlačítko **Obnovit výchozí nastavení režimu** obnovíte výchozí nastavení z výroby. Potvrďte volbu.

### 25.10.5 Výchozí nastavení režimu scény

#### Venkovní

Tento režim je vhodný pro většinu situací. Měl by být použit v případě, že se osvětlení ve dne a v noci mění. Bere v potaz sluneční světlo i pouliční osvětlení (sodíková výbojka).

#### Pohyb

Tento režim slouží ke sledování dopravy na silnicích nebo parkovištích. Může být použit také v průmyslových aplikacích, kdy je třeba sledovat rychle se pohybující předměty. Minimalizuje se zkreslení způsobené pohybem. Tento režim by měl být optimalizován pro ostrý barevný i černobílý obraz s mnoha detaily.

#### Slabé osvětlení

Tento režim je optimalizován pro zajištění dostatečných detailů i za slabého osvětlení. Potřebuje širší přenosové pásmo a může způsobit zadrhávání obrazu.

#### Komp. protisv. BLC

Tento režim je optimalizován pro záběry lidí pohybujících se před jasným pozadím.

#### Vnitřní

Tento režim je podobný venkovnímu režimu, ale nemá omezení daná sluncem či pouličním osvětlením.

#### Ostré barvy

Tento režim má vyšší kontrast, ostrost a sytost.

### 25.10.6 Výchozí nastavení režimu scény

#### Venkovní

Tento režim je vhodný pro většinu situací. Měl by být použit v případě, že se osvětlení ve dne a v noci mění. Bere v potaz sluneční světlo i pouliční osvětlení (sodíková výbojka).

#### Pohyb

Tento režim slouží ke sledování dopravy na silnicích nebo parkovištích. Může být použit také v průmyslových aplikacích, kdy je třeba sledovat rychle se pohybující předměty. Minimalizuje se zkreslení způsobené pohybem. Tento režim by měl být optimalizován pro ostrý barevný i černobílý obraz s mnoha detaily.

#### Slabé osvětlení

Tento režim je optimalizován pro zajištění dostatečných detailů i za slabého osvětlení. Potřebuje širší přenosové pásmo a může způsobit zadrhávání obrazu.

#### Vnitřní

Tento režim je podobný venkovnímu režimu, ale nemá omezení daná sluncem či pouličním osvětlením.

#### Ostré barvy

Tento režim má vyšší kontrast, ostrost a sytost.

#### 25.10.7

### Výchozí nastavení režimu scény

#### Vnitřní

Tento režim je podobný venkovnímu režimu, ale nemá omezení daná sluncem či pouličním osvětlením.

#### Venkovní

Tento režim je vhodný pro většinu situací. Měl by být použit v případě, že se osvětlení ve dne a v noci mění. Bere v potaz sluneční světlo i pouliční osvětlení (sodíková výbojka).

#### Slabé osvětlení

Tento režim je optimalizován pro zajištění dostatečných detailů i za slabého osvětlení. Potřebuje širší přenosové pásmo a může způsobit zadrhávání obrazu.

#### **Optimalizace pro noc**

Tento režim je optimalizován pro zajištění dostatečných detailů i za slabého osvětlení. Potřebuje širší přenosové pásmo a může způsobit zadrhávání obrazu.

#### Nízká přenosová rychlost

Tento režim zmenšuje přenosovou rychlost pro případy omezené šířky pásma a možností úložiště.

#### Komp. protisv. BLC

Tento režim je optimalizován pro záběry lidí pohybujících se před jasným pozadím.

#### Ostré barvy

Tento režim má vyšší kontrast, ostrost a sytost.

#### Sport

Tento režim nabízí záznam s vysokou rychlostí závěrky a vylepšené podání barev a ostrost.

#### Pohyb

Tento režim slouží ke sledování dopravy na silnicích nebo parkovištích. Může být použit také v průmyslových aplikacích, kdy je třeba sledovat rychle se pohybující předměty. Minimalizuje se zkreslení způsobené pohybem. Tento režim by měl být optimalizován pro ostrý barevný i černobílý obraz s mnoha detaily.

#### Doprava

Tento režim slouží ke sledování dopravy na silnicích nebo parkovištích. Může být použit také v průmyslových aplikacích, kdy je třeba sledovat rychle se pohybující předměty. Minimalizuje se zkreslení způsobené pohybem. Režim by měl být optimalizován pro režim ostrého barevného i černobílého obrazu s mnoha detaily.

#### Maloobchodní prodejny

Tento režim poskytuje vylepšené podání barev a ostrost se sníženými požadavky na šířku pásma.

# 25.11 Nastavení obrazu – barva

#### Kontrast (0...255)

Možnost nastavení kontrastu pomocí posuvníku v rozsahu od 0 do 255.

#### Sytost (0...255)

Možnost nastavení sytosti barev pomocí posuvníku v rozsahu od 0 do 255.

#### Jas (0...255)

Možnost nastavení jasu pomocí posuvníku v rozsahu od 0 do 255.

### 25.11.1 Vyvážení bílé

- Vnitřní: Kamera neustále upravuje nastavení tak, aby byla zajištěna optimální reprodukce barev při vnitřním použití.
- Venkovní: Kamera neustále upravuje nastavení tak, aby byla zajištěna optimální reprodukce barev při venkovním použití.
- Manuální režim umožňuje manuálně nastavit požadované zesílení červené, zelené a modré barvy.

#### Uchovat

Klepnutím na možnost **Uchovat** můžete funkci ATW pozastavit a aktuální nastavení barev uložit. Režim se změní na manuální.

#### R-zesílení

V režimu **Manuální** vyvážení bílé můžete upravit posun zesílení červené barvy na vyvážení bílého bodu stanovené výrobcem (ubíráním červené se přidává azurová).

#### G-zesílení

V režimu **Manuální** vyvážení bílé můžete upravit posun zesílení zelené barvy na vyvážení bílého bodu stanovené výrobcem (ubíráním zelené se přidává purpurová).

#### B-zesílení

V režimu **Manuální** vyvážení bílé můžete upravit posun zesílení modré barvy na vyvážení bílého bodu stanovené výrobcem (ubíráním modré se přidává žlutá).

#### Poznámka:

Posunutí bílého bodu je nutné změnit pouze pro scény se speciálními podmínkami.

#### Výchozí

Klepnutím na možnost **Výchozí** nastavíte všechny hodnoty videa na výchozí hodnoty.

### 25.11.2 Vyvážení bílé

- Režim Základní automatické umožňuje neustále upravovat nastavení kamery tak, aby byla zajištěna optimální reprodukce barev pomocí metody průměrné odrazivosti. To je užitečné při použití zdrojů světla pro vnitřní použití a barevného osvětlení LED.
- Režim Standardní automatické umožňuje neustále upravovat nastavení kamery tak, aby byla zajištěna optimální reprodukce barev v prostředí s přírodním osvětlením.
- Automatický režim sodíkové výbojky umožňuje neustále upravovat nastavení kamery tak, aby byla zajištěna optimální reprodukce barev v prostředí osvětleném sodíkovými výbojkami (pouliční osvětlení).
- Manuální režim umožňuje manuálně nastavit požadované zesílení červené, zelené a modré barvy.

#### Uchovat

Klepnutím na možnost **Uchovat** můžete funkci ATW pozastavit a aktuální nastavení barev uložit. Režim se změní na manuální.

### R-zesílení

V režimu **Manuální** vyvážení bílé můžete upravit posun zesílení červené barvy na vyvážení bílého bodu stanovené výrobcem (ubíráním červené se přidává azurová).

#### G-zesílení

V režimu **Manuální** vyvážení bílé můžete upravit posun zesílení zelené barvy na vyvážení bílého bodu stanovené výrobcem (ubíráním zelené se přidává purpurová).

#### **B-zesílení**

V režimu **Manuální** vyvážení bílé můžete upravit posun zesílení modré barvy na vyvážení bílého bodu stanovené výrobcem (ubíráním modré se přidává žlutá).

#### Poznámka:

Posunutí bílého bodu je nutné změnit pouze pro scény se speciálními podmínkami.

#### Výchozí

Klepnutím na možnost **Výchozí** nastavíte všechny hodnoty videa na výchozí hodnoty.

#### 25.11.3 Vyvážení bílé

- Režim Standardní automatické umožňuje neustále upravovat nastavení kamery tak, aby byla zajištěna optimální reprodukce barev při venkovním použití.
- Manuální režim umožňuje manuálně nastavit požadované zesílení červené, zelené a modré barvy.

### Uchovat

Klepnutím na možnost **Uchovat** můžete funkci ATW pozastavit a aktuální nastavení barev uložit. Režim se změní na manuální.

#### R-zesílení

V režimu **Manuální** vyvážení bílé můžete upravit posun zesílení červené barvy na vyvážení bílého bodu stanovené výrobcem (ubíráním červené se přidává azurová).

#### G-zesílení

V režimu **Manuální** vyvážení bílé můžete upravit posun zesílení zelené barvy na vyvážení bílého bodu stanovené výrobcem (ubíráním zelené se přidává purpurová).

#### B-zesílení

V režimu **Manuální** vyvážení bílé můžete upravit posun zesílení modré barvy na vyvážení bílého bodu stanovené výrobcem (ubíráním modré se přidává žlutá).

#### Poznámka:

Posunutí bílého bodu je nutné změnit pouze pro scény se speciálními podmínkami.

#### Výchozí

Klepnutím na možnost **Výchozí** nastavíte všechny hodnoty videa na výchozí hodnoty.

### 25.11.4 Vyvážení bílé

- Režim Základní automatické umožňuje neustále upravovat nastavení kamery tak, aby byla zajištěna optimální reprodukce barev pomocí metody průměrné odrazivosti. To je užitečné při použití zdrojů světla pro vnitřní použití a barevného osvětlení LED.
- Režim Standardní automatické umožňuje neustále upravovat nastavení kamery tak, aby byla zajištěna optimální reprodukce barev v prostředí s přírodním osvětlením.
- Automatický režim sodíkové výbojky umožňuje neustále upravovat nastavení kamery tak, aby byla zajištěna optimální reprodukce barev v prostředí osvětleném sodíkovými výbojkami (pouliční osvětlení).
- Režim Automatické dle převládající barvy zohledňuje dominantní barvy obrazu (například zelenou při záběru na fotbalové hřiště nebo herní stůl) a využívá tuto informaci k zajištění vyvážené reprodukce barev.
- Manuální režim umožňuje manuálně nastavit požadované zesílení červené, zelené a modré barvy.

#### Uchovat

Klepnutím na možnost **Uchovat** můžete funkci ATW pozastavit a aktuální nastavení barev uložit. Režim se změní na manuální.

#### Vyvážení bílé podle RGB

V automatickém režimu můžete funkci **Vyvážení bílé podle RGB** zapnout nebo vypnout. Po zapnutí funkce můžete automatickou reprodukci barev dále ladit pomocí posuvníků pro červenou, zelenou a modrou barvu.

#### R-zesílení

V režimu **Manuální** vyvážení bílé můžete upravit posun zesílení červené barvy na vyvážení bílého bodu stanovené výrobcem (ubíráním červené se přidává azurová).

#### G-zesílení

V režimu **Manuální** vyvážení bílé můžete upravit posun zesílení zelené barvy na vyvážení bílého bodu stanovené výrobcem (ubíráním zelené se přidává purpurová).

#### B-zesílení

V režimu **Manuální** vyvážení bílé můžete upravit posun zesílení modré barvy na vyvážení bílého bodu stanovené výrobcem (ubíráním modré se přidává žlutá).

### Poznámka:

Posunutí bílého bodu je nutné změnit pouze pro scény se speciálními podmínkami.

#### Výchozí

Klepnutím na možnost **Výchozí** nastavíte všechny hodnoty videa na výchozí hodnoty.

# 25.12 Nastavení obrazu – ALC

### 25.12.1 Režim automatického řízení úrovně

Zvolte režim pro automatické řízení světla:

- Zářivky 50 Hz
- Zářivky 60 Hz
- Venkovní

### 25.12.2 Úroveň pro automatické řízení úrovně

Upravte výstupní úroveň videosignálu (-15 až 0 až +15).

Zvolte rozsah, v němž bude automatické řízení úrovně pracovat. Kladná hodnota je vhodnější pro slabé osvětlení, zatímco záporná hodnota je vhodnější pro velmi jasné podmínky.

### 25.12.3 Sytost (prům.–šp.)

Posuvník sytosti (prům.–šp.) umožňuje nastavení úrovně ALC tak, aby měřila převážně průměrnou hladinu scény (posuvník na hodnotě –15) nebo nejvyšší hladinu scény (posuvník na hodnotě +15). Použití špičkové hodnoty hladiny scény je užitečné například při zachycení obrazu předních světel vozidla.

### 25.12.4 Expozice/snímkový kmitočet

#### Automatická expozice

Tuto možnost zvolte, pokud má kamera automaticky nastavovat optimální rychlost závěrky. Kamera se snaží zachovat zvolenou rychlost závěrky, dokud jí to úroveň osvětlení scény dovolí.

 Zvolte minimální snímkový kmitočet pro automatickou expozici. (Dostupné hodnoty závisí na hodnotě nastavené pro Základní snímkový kmitočet v možnosti Nabídka instalátora.)

#### Pevně stanovená expozice

Touto možností zvolíte pevnou rychlost závěrky.

- Zvolte rychlost závěrky pro pevnou expozici. (Dostupné hodnoty závisí na hodnotě nastavené pro režim automatického řízení úrovně.)
- Určete výchozí rychlost závěrky. Výchozí závěrka zlepšuje detekci pohybu v režimu automatické expozice.

## 25.12.5 Režim Den/Noc

**Autom.**: Kamera zapne nebo vypne filtr nepropouštějící infračervené světlo v závislosti na intenzitě osvětlení scény.

**Černobílá**: Filtr nepropouštějící infračervené světlo je vyjmutý, čímž je zajištěna plná citlivost na infračervené světlo.

Barevná: Kamera vždy vytváří barevný signál bez ohledu na intenzitu osvětlení.

#### Úroveň přepnutí

Nastavte úroveň videosignálu, při níž se kamera v režimu **Autom.** přepne na černobílý provoz (–15 až 0 až +15).

Nízká (záporná) hodnota znamená, že se kamera přepne do černobílého provozu při nižší úrovni osvětlení. Vysoká (kladná) hodnota znamená, že se kamera přepne do černobílého provozu při vyšší úrovni osvětlení.

### Poznámka:

K zajištění stability při použití infračervené osvětlovací jednotky použijte rozhraní poplachu spolehlivě řídicí přepínání režimů den/noc.

### Úroveň přepnutí

Nastavte úroveň videosignálu, při níž se kamera v režimu **Autom.** přepne na černobílý provoz (–15 až 0 až +15).

Nízká (záporná) hodnota znamená, že se kamera přepne do černobílého provozu při nižší úrovni osvětlení. Vysoká (kladná) hodnota znamená, že se kamera přepne do černobílého provozu při vyšší úrovni osvětlení.

#### Infračervená funkce

(pouze pro kamery s vestavěnou infračervenou osvětlovací jednotkou) Zvolte nastavení řízení infračervené osvětlovací jednotky:

- Autom.: Kamera automaticky přechází na infračervenou osvětlovací jednotku.
- **Zapnuto**: Infračervená osvětlovací jednotka je vždy zapnutá.
- **Vypnuto**: Infračervená osvětlovací jednotka je vždy vypnutá.

### Úroveň intenzity

Nastavte intenzitu infračerveného paprsku (0 až 30).

#### Přepínač den/noc

Upravte posuvník a nastavte tak úroveň videosignálu, při níž se kamera v režimu **Autom.** přepne z barevného na černobílý provoz (–15 až +15).

Nízká (záporná) hodnota znamená, že se kamera přepne do černobílého provozu při nižší úrovni osvětlení. Vysoká (kladná) hodnota znamená, že se kamera přepne do černobílého provozu při vyšší úrovni osvětlení.

#### Přepínač noc/den

Upravte posuvník a nastavte tak úroveň videosignálu, při níž se kamera v režimu **Autom.** přepne z černobílého na barevný provoz (–15 až +15).

Nízká (záporná) hodnota znamená, že se kamera přepne do barevného provozu při nižší úrovni osvětlení. Vysoká (kladná) hodnota znamená, že se kamera přepne do barevného provozu při vyšší úrovni osvětlení.

(Skutečný bod, ve kterém dojde k přepnutí, se může automaticky změnit, aby nedocházelo k nestabilnímu přepínání.)

#### Poznámka:

K zajištění stability při použití infračervené osvětlovací jednotky použijte rozhraní poplachu spolehlivě řídicí přepínání režimů den/noc.

# 25.13 Stránka Oblasti kodéru

- 1. V rozevíracím seznamu zvolte některou z osmi dostupných možností.
- 2. Danou oblast můžete upravit myší, a to přetažením středu nebo okrajů stínovaného okna.
- Nastavte kvalitu kodéru pro danou oblast.
   (Úrovně kvality pro objekt a pozadí jsou definovány v části Nastavení pro zkušené uživatele na stránce Profil kodéru.)
- 4. V případě potřeby zvolte další oblast a zopakujte kroky 2 a 3.
- 5. Klepnutím na tlačítko **Nastavit** použijete nastavení oblastí.

#### Náhled

Klepnutím na tlačítko 🛄 otevřete okno, ve kterém lze zobrazit náhled živého obrazu 1 : 1 a přenosovou rychlost pro nastavení oblasti.

# 25.14 Stránka Kamera

#### Doba odezvy automatické expozice

Vyberte rychlost odezvy automatické expozice. Dostupné možnosti jsou Velmi nízká, Nízká, Střední (výchozí nastavení), Vysoká.

#### Kompenzace protisvětla

Optimalizuje úroveň videosignálu pro zvolenou oblast obrazu. Části obrazu vně této oblasti mohou být podexponované nebo přeexponované. Chcete-li optimalizovat úroveň videosignálu pro střední oblast obrazu, zvolte možnost Zapnuto. Výchozí nastavení je Vypnuto.

#### Blue Gain (Zesílení modré)

Úpravou zesílení pro modrou složku lze posunout vyvážení bílého bodu stanovené výrobcem (ubíráním modré se přidává žlutá). Posunutí bílého bodu je nutné změnit pouze pro scény se speciálními podmínkami.

#### Color hue (Barevný odstín)

Stupeň barvy v obraze (pouze HD). Rozsah hodnot je od -14° do 14°, výchozí hodnota je 8°.

#### Fixed Gain (Pevný zisk)

Použitím posuvníku vyberte požadovanou číselnou hodnotu pro pevný zisk. Výchozí hodnota je 2.

#### Gain control (Řízení zisku)

Umožňuje upravit automatické řízení zisku (AGC). Funkce automaticky nastaví zisk na nejnižší možnou hodnotu, která je potřebná pro zachování kvalitního obrazu.

- AGC (Automatické řízení zesílení) výchozí nastavení: zajišťuje elektronické vyjasnění tmavých scén, což může způsobit zrnitost ve slabě osvětlených scénách.
- Fixed (Pevné): bez vylepšení. Toto nastavení deaktivuje možnost Max. Gain Level (Maximální úroveň zesílení).

Po zvolení této možnosti kamera provede automaticky následující změny:

- Night Mode (Noční režim): přepne na možnost Color (Barevně)
- Auto Iris (Automatická clona): přepne na možnost Constant (Stále)

#### Vysoká citlivost

Upravuje úroveň intenzity, neboli hodnotu v luxech v obraze. Vyberte položku z **Vypnuto** nebo **Zapnuto**.

#### Max. úroveň zesílení

Slouží k ovládání maximální hodnoty zesílení, která může být dosažena při automatickém řízení zesílení. Při nastavování maximální úrovně zesílení zvolte některou z možností:

- Normální
- Medium (Střední)
- High (Vysoká) výchozí nastavení

#### Night mode (Noční režim)

Slouží k výběru (černobílého) nočního režimu, který zlepšuje osvětlení slabě osvětlených scén. Vyberte některou z následujících možností:

- Monochrome (Černobíle): přinutí kameru zůstat v nočním režimu a přenášet černobílé obrazy.
- Color (Barevně): kamera se nepřepne do nočního režimu, bez ohledu na okolní světelné podmínky.
- Auto (Automaticky) výchozí nastavení: kamera se přepne z nočního režimu poté, co úroveň okolního osvětlení dosáhne předdefinované prahové hodnoty.

### Práh nočního režimu

Umožňuje upravit úroveň světla, při které se kamera automaticky přepne z (černobílého) nočního režimu. Vyberte hodnotu od 10 do 55 (v krocích po 5 s výchozí hodnotou 30). Čím nižší hodnota, tím dříve kamera přejde do barevného režimu.

#### Noise Reduction (Omezení šumu)

Slouží k zapnutí funkce omezení 2D a 3D šumu.

#### Red Gain (Zesílení červené)

Úpravou zesílení pro červenou složku lze posunout vyvážení bílého bodu stanovené výrobcem (ubíráním červené se přidává azurová).

#### Sytost

Procentuální hodnota světla nebo barvy v obraze. Rozsah hodnot je od 60 % do 200 %, výchozí hodnota je 110 %.

#### Sharpness (Ostrost)

Umožňuje upravit ostrost obrazu. K nastavení ostrosti použijte posuvník a vyberte požadovanou číselnou hodnotu. Výchozí hodnota je 12.

#### Current mode (Aktuální režim)

#### Shutter (Rychlost závěrky)

Umožňuje upravit rychlost elektronické závěrky (AES). Ovládá dobu, po kterou dopadá světlo na snímací prvek. Výchozí nastavení je 1/60 s pro kamery NTSC a 1/50 s pro kamery PAL. Rozsah nastavení je od 1/1 s do 1/10000 s.

#### Režim závěrky

- **Pevné**: Režim závěrky zůstává pevně spojen s volitelnou rychlostí závěrky.
- Automatická expozice: Zajišťuje zvýšení citlivosti kamery prodloužením doby integrace v kameře. Zvýšení citlivosti slouží k omezení šumu v signálu a dosahuje se integrací signálu z určitého počtu po sobě následujících videosnímků.

Pokud vyberete tuto možnost, Závěrka bude kamerou automaticky deaktivována.

#### Stabilization (Stabilizace)

Tato funkce je ideální pro kamery připevněné na sloup nebo stožár či jiné místo, které se často otřásá.

Možnost On (Zapnuto) vyberte, chcete-li aktivovat funkci stabilizace obrazu (pokud je v kameře dostupná), která snižuje vliv otřesů kamery ve směru svislé i vodorovné osy. Kamera kompenzuje pohyb obrazu až do 2 % velikosti obrazu.

Možnost Auto (Automaticky) vyberte, chcete-li funkci aktivovat automaticky, když kamera zjistí vibrace.

Výběrem možnosti Off (Vypnuto) funkci deaktivujete.

Poznámka: Tato funkce není dostupná u modelů s 20× zoomem.

#### White Balance (Vyvážení bílé)

Funkce upravuje nastavení barev, aby byla zachována kvalita bílých oblastí v obraze.

### 25.14.1 ALC

#### Režim automatického řízení úrovně

Zvolte režim pro automatické řízení světla:

- Zářivky 50 Hz
- Zářivky 60 Hz
- Venkovní

#### Úroveň pro automatické řízení úrovně

Upravte výstupní úroveň videosignálu (-15 až 0 až +15).

Zvolte rozsah, v němž bude automatické řízení úrovně pracovat. Kladná hodnota je vhodnější pro slabé osvětlení, zatímco záporná hodnota je vhodnější pro velmi jasné podmínky. Posuvník sytosti (prům.–šp.) umožňuje nastavení úrovně ALC tak, aby měřila převážně průměrnou hladinu scény (posuvník na hodnotě –15) nebo nejvyšší hladinu scény (posuvník na hodnotě +15). Použití špičkové hodnoty hladiny scény je užitečné například při zachycení obrazu předních světel vozidla.

#### Expozice

#### Automatická expozice

Tuto možnost zvolte, pokud má kamera automaticky nastavovat optimální rychlost závěrky. Kamera se snaží zachovat zvolenou rychlost závěrky, dokud jí to úroveň osvětlení scény dovolí.

 Zvolte minimální snímkový kmitočet pro automatickou expozici. (Dostupné hodnoty závisí na hodnotě nastavené pro Základní snímkový kmitočet v možnosti Nabídka instalátora.)

#### Pevně stanovená expozice

Touto možností zvolíte pevnou rychlost závěrky.

- Zvolte rychlost závěrky pro pevnou expozici. (Dostupné hodnoty závisí na hodnotě nastavené pro režim automatického řízení úrovně.)
- Určete výchozí rychlost závěrky. Výchozí závěrka zlepšuje detekci pohybu v režimu automatické expozice.

#### Den/noc

**Autom.**: Kamera zapne nebo vypne filtr nepropouštějící infračervené světlo v závislosti na intenzitě osvětlení scény.

Černobílá: Filtr nepropouštějící infračervené světlo je vyjmutý, čímž je zajištěna plná citlivost na infračervené světlo.

Barevná: Kamera vždy vytváří barevný signál bez ohledu na intenzitu osvětlení.

#### Poznámka:

K zajištění stability při použití infračervené osvětlovací jednotky použijte rozhraní poplachu spolehlivě řídicí přepínání režimů den/noc.

#### Přepínač noc/den

Upravte posuvník a nastavte tak úroveň videosignálu, při níž se kamera v režimu **Autom.** přepne z černobílého na barevný provoz (–15 až +15).

Nízká (záporná) hodnota znamená, že se kamera přepne do barevného provozu při nižší úrovni osvětlení. Vysoká (kladná) hodnota znamená, že se kamera přepne do barevného provozu při vyšší úrovni osvětlení.

(Skutečný bod, ve kterém dojde k přepnutí, se může automaticky změnit, aby nedocházelo k nestabilnímu přepínání.)

#### Přepínač den/noc

Upravte posuvník a nastavte tak úroveň videosignálu, při níž se kamera v režimu **Autom.** přepne z barevného na černobílý provoz (–15 až +15).

Nízká (záporná) hodnota znamená, že se kamera přepne do černobílého provozu při nižší úrovni osvětlení. Vysoká (kladná) hodnota znamená, že se kamera přepne do černobílého provozu při vyšší úrovni osvětlení.

#### Infračervená funkce

(pouze pro kamery s vestavěnou infračervenou osvětlovací jednotkou) Zvolte nastavení řízení infračervené osvětlovací jednotky:

- **Autom.**: Kamera automaticky přechází na infračervenou osvětlovací jednotku.
- **Zapnuto**: Infračervená osvětlovací jednotka je vždy zapnutá.
- **Vypnuto**: Infračervená osvětlovací jednotka je vždy vypnutá.

#### Úroveň intenzity

Nastavte intenzitu infračerveného paprsku (0 až 30).

#### 25.14.2 Režim scény

Režim scény je kolekcí parametrů obrazu, která se v kameře nastaví při volbě určitého režimu (kromě nastavení nabídky instalačního programu). K dispozici je několik přednastavených režimů pro typické situace. Po volbě režimu lze v uživatelském rozhraní provést další změny.

### Aktuální režim

V rozevíracím seznamu zvolte požadovaný režim.

#### ID režimu

Zobrazí se název zvoleného režimu.

### 25.14.3 Časovač režimu scény

Plánovač režimu scény umožňuje určení režimu scény, který se použije během dne a režimu scény, který bude aktivní v noci.

- 1. V rozevíracím seznamu **Označený rozsah** zvolte požadovaný režim pro denní použití.
- 2. V rozevíracím seznamu **Neoznačený rozsah** zvolte požadovaný režim pro noční použití.
- 3. Pomocí dvou posuvníků určete Časové rozsahy.

#### Venkovní

Tento režim je vhodný pro většinu situací. Měl by být použit v případě, že se osvětlení ve dne a v noci mění. Bere v potaz sluneční světlo i pouliční osvětlení (sodíková výbojka).

#### Ostré barvy

Tento režim má vyšší kontrast, ostrost a sytost.

#### Pohyb

Tento režim slouží ke sledování dopravy na silnicích nebo parkovištích. Může být použit také v průmyslových aplikacích, kdy je třeba sledovat rychle se pohybující předměty. Minimalizuje se zkreslení způsobené pohybem. Tento režim by měl být optimalizován pro ostrý barevný i černobílý obraz s mnoha detaily.

#### Slabé osvětlení

Tento režim je optimalizován pro zajištění dostatečných detailů i za slabého osvětlení. Potřebuje širší přenosové pásmo a může způsobit zadrhávání obrazu.

#### Vnitřní

Tento režim je podobný venkovnímu režimu, ale nemá omezení daná sluncem či pouličním osvětlením.

#### Komp. protisv. BLC

Tento režim je optimalizován pro záběry lidí pohybujících se před jasným pozadím.

### 25.14.4 Široký dynamický rozsah (WDR)

Volbou možnosti **Autom.** zapnete automatický široký dynamický rozsah (WDR); volbou možnosti **Vypnuto** funkci WDR vypnete.

#### Poznámka:

Široký dynamický rozsah lze aktivovat pouze v případě, že byla vybrána automatická expozice a základní snímkový kmitočet vybraný v nabídce instalace souhlasí s kmitočtem režimu zářivky ALC. Pokud dojde ke konfliktu, zobrazí se okno s návrhem řešení, ve kterém lze upravit příslušná nastavení.

## 25.14.5 Úroveň ostrosti

Posuvník umožňuje úpravu úrovně ostrosti v rozmezí –15 až +15. Nulová poloha posuvníku odpovídá výchozí úrovni stanovené výrobcem.

Nízká (záporná) hodnota způsobuje méně ostrý obraz. Zvýšení ostrosti odhalí více detailů. Mimořádná ostrost může zlepšit čitelnost registračních značek, viditelnost rysů obličeje a okrajů určitých povrchů, ale může zvýšit nároky na šířku pásma.

### 25.14.6 Kompenzace protisvětla

Volbou možnosti **Vypnuto** vypnete kompenzaci protisvětla. Možnost **Zapnuto** slouží k zachycení detailů i v prostředí s vysokým kontrastem a extrémně jasným či naopak extrémně nízkým nasvícením.

Možnost **Intelligent AE** slouží k zachycení detailů objektů ve scénách, kde se před jasným pozadím pohybují lidé.

### 25.14.7 Zvýšení kontrastu

Volbou možnosti Zapnuto zvýšíte kontrast v prostředí s nízkým kontrastem.

### 25.14.8 Inteligentní dynamické potlačení šumu

Volbou možnosti **Zapnuto** zapnete inteligentní dynamické potlačení šumu (DNR), které redukuje šum vznikající na základě pohybu a úrovní nasvícení.

#### Časové filtrování šumu

Slouží k úpravě úrovně **Časové filtrování šumu** v rozmezí –15 až +15. Čím vyšší je hodnota, tím vyšší je filtrování šumu.

#### Prostorové filtrování šumu

Slouží k úpravě úrovně **Prostorové filtrování šumu** v rozmezí –15 až +15. Čím vyšší je hodnota, tím vyšší je filtrování šumu.

# 25.15 Stránka Objektiv

### 25.15.1 Zaostřit

#### Automatické zaostření

Zajišťuje nepřetržitou automatickou úpravu nastavení objektivu tak, aby byl správně zaostřen a poskytoval nejostřejší obraz.

- One push (Jednorázové) výchozí nastavení: Funkce automatického zaostřování se aktivuje poté, co se kamera přestane pohybovat. Po zaostření bude automatické zaostřování neaktivní, dokud se kamera znovu nepohne.
- Auto focus (Automatické zaostřování): Automatické zaostřování je vždy aktivní.
- Manual (Manuální): funkce automatického zaostření je neaktivní.

#### Polarita zaostření

- Normální výchozí nastavení: Ovládací prvky pro zaostřování pracují normálním způsobem.
- **Reverse (Převrácená)**: Ovládací prvky pro zaostřování mají přehozené funkce.

#### Rychlost zaostření

Slouží k ovládání rychlosti, s jakou se znovu upraví automatické zaostření, když se zaostřený obraz rozostří.

# 25.15.2 Clona

### Automatická clona

Zajišťuje automatické nastavení objektivu tak, aby umožnil správné osvětlení snímacího prvku kamery. Tento typ objektivu je doporučen pro použití v prostředích se slabým osvětlením nebo s proměnlivými světelnými podmínkami.

Stále (výchozí nastavení): Kamera se nepřetržitě přizpůsobuje měnícím se světelným podmínkám.

Po zvolení této možnosti provede např. systém AutoDome Junior HD automaticky následující změny:

- Ovládání zesílení: Přepnutí na automatické řízení zisku
- Režim závěrky: Přepnutí do běžného režimu
- Ručně: K zajištění kompenzace měnících se světelných podmínek je nutné upravit nastavení kamery ručně.

#### Polarita clony

Umožňuje obrátit funkci tlačítka pro nastavení clony na řídicí jednotce.

- Normální (výchozí nastavení): Ovládací prvky pro nastavení clony mají svou běžnou funkci.
- Převrácená: Ovládací prvky pro nastavení clony mají prohozené funkce.

#### Hodnota automatické clony

Zajišťuje snižování nebo zvyšování jasu podle množství světla. Zadejte hodnotu v rozsahu od 1 do 15 včetně. Výchozí nastavení je 8.

#### **Rychlost clony**

Slouží k ovládání rychlosti, s jakou se upraví otvor clony podle osvětlení scény. Zadejte hodnotu v rozsahu od 1 do 10 včetně. Výchozí nastavení je 5.

### 25.15.3 Zoom

#### Maximální rychlost přiblížení a vzdálení

Slouží k ovládání rychlosti transfokace. Výchozí nastavení je: Rychlá.

#### Polarita přiblížení a vzdálení

Umožňuje obrátit funkci tlačítka pro nastavení transfokace na řídicí jednotce.

- Normální (výchozí nastavení): Ovládací prvky pro nastavení přiblížení a oddálení mají svou běžnou funkci.
- **Převrácená**: Ovládací prvky pro nastavení přiblížení a oddálení mají prohozené funkce.

#### Digitální zvětšení obrazu (Zoom)

Digitální zvětšení obrazu je metoda snížení (zúžení) zdánlivého zorného úhlu digitálního obrazu. Provádí se elektronicky bez jakýchkoliv úprav nastavení optiky kamery. V tomto procesu se nezvyšuje optické rozlišení.

- **Vypnuto** (výchozí): Funkce digitálního přiblížení nebo oddálení je povolena.
- Zapnuto: Funkce digitálního přiblížení nebo oddálení je zakázána.

# 25.16 Stránka PTZ

#### Rychlost automatického otáčení

Slouží k nastavení rychlosti nepřetržitého otáčení kamery mezi nastavenou pravou a levou mezní polohou. Zadejte hodnotu v rozsahu od 1 do 60 včetně (vyjádřenou ve stupních). Výchozí nastavení je 30.

#### Nečinnost

Určuje chování systému s kopulovitým krytem, když je jeho ovládání neaktivní.

**Vypnuto** (výchozí nastavení): Kamera zůstane nastavena na aktuální scénu po neomezeně dlouhou dobu.

- **Scéna 1**: Kamera se vrátí do přednastavené polohy 1.
- **Předchozí AUX**: Kamera se vrátí k předchozí činnosti.

#### Interval nečinnosti

Umožňuje zvolit dobu, po kterou nesmí být systém s kopulovým krytem ovládán, aby se uskutečnila událost nastavená pro případ nečinnosti. V rozevíracím seznamu zvolte časový interval (3 s – 10 min). Výchozí nastavení jsou 2 minuty.

#### Automatické otáčení

Funkce Auto Pivot (Automatické otáčení) naklání kameru ve svislém směru, když se kamera otáčí, aby zachovala správnou orientaci obrazu.

Pokud se má kamera při sledování objektu, jenž se pohybuje přímo pod ní, automaticky otočit o 180°, nastavte pro funkci automatického otáčení výchozí možnost **Zapnuto**. Funkci deaktivujete klepnutím na možnost **Vypnuto**.

#### Zastavení záběru

Pokud se má obraz při přesouvání kamery do polohy pro předurčenou scénu zastavit, vyberte možnost **Zapnuto**.

#### Mez naklonění nahoru

Po klepnutí na možnost Nastavit lze nastavit horní mez pro naklánění kamery.

#### Meze naklonění

Klepnutím na tlačítko Obnovit nastavení zrušíte horní mez pro naklánění.

# 25.17 Stránka Přednastavené polohy a obchůzky

Umožňuje definovat jednotlivé scény a obchůzku z přednastavených poloh tvořenou definovanými scénami.

#### Přidání scén:

Klikněte na tlačítko 🛨.

#### Odstranění scén:

Vyberte scénu a klikněte na tlačítko 🗙.

#### Přepsání (uložení) scén:

Klikněte na tlačítko 🛃.

#### Zobrazení scén:

Vyberte scénu a klikněte na tlačítko 💇.

### Zahrnout do standardní obchůzky (označeno \*)

Toto zaškrtávací políčko označte, pokud má být scéna součástí obchůzky složené z přednastavených poloh. Takovéto scény jsou označeny hvězdičkou (\*) nalevo od názvu.

# 25.18 Stránka Sektory

#### Sektor

Kamera je schopna otáčet se o 360° (např. kamery AutoDome Junior HD) a tento rozsah je rozdělen do osmi stejných sektorů. Díky tomu můžete jednotlivé sektory pojmenovat a označit některé z nich jako zatemněné.

Definice názvu pro sektor:

- 1. Přesuňte ukazatel do vstupního pole vpravo od čísla sektoru.
- 2. Zadejte název pro sektor, dlouhý až 20 znaků.
- 3. Chcete-li zatemnit sektor, zaškrtněte políčko vpravo od názvu sektoru.

# 25.19 Stránka Různé

### Address (Adresa)

Umožňuje ovládání příslušného zařízení v řídicím systému pomocí číselné adresy. Zadejte číselnou hodnotu v rozsahu od 0000 do 9999 pro identifikaci kamery.

# 25.20 Stránka Protokoly

Tato stránka vám umožňuje zobrazovat a ukládat soubory protokolu.

### Stáhnout

Klepnutím na toto tlačítko načtete informace o souborech s protokoly. Soubory s protokoly se zobrazí v náhledu.

#### Uložit

Klepnutím na toto tlačítko uložíte soubory s protokoly.

# 25.21 Stránka Audio

Tato funkce umožňuje nastavit zesílení audiosignálů tak, aby vyhovovalo vašim specifickým požadavkům.

Aktuální obraz se zobrazuje v malém okně vedle posuvníků, aby pomohl zkontrolovat zvolený zdroj zvuku a zlepšit přiřazení. Provedené změny jsou platné ihned.

Číslování audiovstupů odpovídá označení na zařízení a přiřazení příslušným videovstupům. Při připojení přes webový prohlížeč nelze změnit přiřazení.

### Zvuk

Audiosignály jsou odesílány v samostatném datovém toku paralelně s videodaty, takže zvyšují zatížení sítě. Zvuková data jsou kódována podle standardu G.711 a vyžadují dodatečnou šířku pásma přibližně 80 kb/s pro každé připojení.

- Zapnuto: Zvuková data se přenáší.
- Vypnuto: Zvuková data se nepřenáší.

#### Linkový vstup 1 - Linkový vstup 4

Zadejte hodnotu zesílení audiosignálu. Ujistěte se, zda posuvník 😾 zůstal zobrazen zelenou barvou.

#### Linkový výstup

Zadejte hodnotu zesílení. Ujistěte se, zda posuvník 😾 zůstal zobrazen zelenou barvou.

#### Mikrofon (MIC)

Zadejte hodnotu zesílení pro mikrofon.

#### Linkový výstup/Reproduktor (SPK)

Zadejte hodnotu zesílení pro linkový výstup a reproduktor.

#### Formát nahrávání

Vyberte formát pro nahrávání zvuku.

G.711: Výchozí hodnota.

**L16**: Formát L16 vyberte, máte-li zájem o lepší kvalitu zvuku s vyššími vzorkovacími kmitočty. Tento formát vyžaduje přibližně osmkrát větší šířku pásma než formát G.711.

**AAC:** Možnost AAC vyberte, pokud máte zájem o zvuk v kvalitě high-fidelity, ale nižší přenosovou rychlost než G.711 a L16. Pokud je kvalita hlavní prioritou, je tato možnost nejlepší volbou.

# 25.22 Stránka Relé

Tato funkce umožňuje nakonfigurovat způsob přepínání reléových výstupů.

Můžete nakonfigurovat reakci reléových výstupů při přepínání. Pro každé relé můžete určit, zda se jedná o rozpínací relé (normálně sepnutý kontakt) nebo spínací relé (normálně rozpojený kontakt).

Můžete také určit, zda by měl výstup pracovat jako bistabilní nebo monostabilní relé. Ve bistabilním režimu je zachován aktivovaný stav relé. V monostabilním režimu můžete nastavit dobu, po které se relé vrátí do klidového stavu.

Můžete vybrat různé události, které automaticky aktivují výstup. Je například možné zapnout osvětlení reflektory vyvoláním poplachu při zjištění pohybu a pak světla znovu zhasnout, když poplach skončí.

#### Klidový stav

Chcete-li, aby relé pracovalo jako normálně rozpojený kontakt, zvolte možnost **Otevřít**. Pokud chcete, aby relé pracovalo jako normálně sepnutý kontakt, zvolte možnost **Zavřeno**.

#### Pracovní režim

Zvolte provozní režim relé.

Pokud chcete, aby například lampa aktivovaná při poplachu, svítila i po skončení poplachu, zvolte položku **Bistabilní**. Jestliže si přejete, aby siréna aktivovaná při poplachu zněla po dobu deseti sekund, zvolte položku 10 s.

#### Relay follows (Relé sleduje)

V případě potřeby zvolte konkrétní událost, která spustí relé. Možnými spouštěči jsou následující události:

Vypnuto: Relé nejsou spouštěna událostmi

Připojení: Ke spuštění dojde při každém připojení

**Video poplach**: Ke spuštění dojde při přerušení videosignálu na odpovídajícím vstupu **Poplach při zjištění pohybu**: Spuštění vyvolá poplach způsobený pohybem na odpovídajícím vstupu podle konfigurace na stránce VCA.

Lokální vstup: Spuštění vyvolá odpovídající externí poplachový vstup

**Vzdálený vstup**: Spuštění vyvolá odpovídající přepínací kontakt vzdálené stanice (pouze pokud existuje spojení)

#### Poznámka:

Čísla v seznamech událostí, které lze zvolit, odpovídají příslušným připojením na zařízení, například Video poplach 1 připojení Video In 1.

#### Aktivovat výstup

Kliknutím na tlačítko relé se manuálně aktivuje relé (například pro účely testování, nebo chcete-li aktivovat otvírač dveří). Tlačítko relé zobrazuje stav jednotlivých relé. Červená: Relé je aktivováno. Modrá: Relé není aktivováno.

## 25.23 Stránka Periferní zařízení

### 25.23.1 COM1

Tato funkce umožňuje nakonfigurovat parametry sériového rozhraní podle vašich požadavků. Pokud zařízení pracuje v režimu vícesměrového vysílání, je prvnímu vzdálenému umístění určenému k navázání spojení se zařízením pro přenos videosignálu přiděleno také spojení pro přenos transparentních dat. Ovšem po 15 sekundách nečinnosti je datové spojení automaticky ukončeno a další vzdálené umístění si může vyměňovat transparentní data se zařízením.

#### Funkce sériového portu

Zvolte v seznamu zřízení, které lze ovládat. Chcete-li přenášet transparentní data přes sériový port, zvolte možnost Transparent data. Chcete-li obsluhovat zařízení z terminálu, zvolte možnost Terminal.

Po výběru zařízení se automaticky nastaví zbývající parametry v okně a jejich nastavení by nemělo být měněno.

#### Přenosová rychlost (b/s)

Zvolte hodnotu přenosové rychlosti.

#### Stop bity

Vyberte počet stop bitů na jeden znak.

#### Kontrola parity

Zvolte typ kontroly parity.

#### Režim rozhraní

Vyberte protokol pro sériové rozhraní.

# 25.24 Stránka VCA

Zařízení obsahuje integrovanou analýzu obsahu obrazu (VCA), která může pomocí algoritmů zpracování obrazu detekovat a analyzovat změny v signálu. Takové změny jsou vyvolány pohybem v zorném poli kamery.

Pokud není k dispozici dostatečný výpočetní výkon, jsou upřednostněny živé obrazy a nahrávání. To může vést ke snížení výkonu systému VCA. Sledujte zatížení procesoru a v případě potřeby optimalizujte nastavení zařízení nebo analýzy obsahu obrazu (VCA). Můžete nakonfigurovat profily s odlišnými konfiguracemi analýzy obsahu obrazu. Vytvořené profily můžete uložit na pevný disk počítače a uložené profily můžete odsud opět načíst. To může být užitečné, pokud chcete vyzkoušet několik různých konfigurací. Uložte funkční konfiguraci a vyzkoušejte nová nastavení. Uloženou konfiguraci můžete kdykoliv použít k obnovení původních nastavení.

• Vyberte profil VCA a změňte nastavení, je-li to nutné.

Přejmenování profilu VCA:

 Klikněte na tlačítko A zobrazí se dialogové okno Upravit. Zadejte nový název a pak klikněte na tlačítko OK.

#### Stav poplachu

Zobrazuje aktuální stav poplachu, a umožňuje tak okamžitě zkontrolovat účinek vašich nastavení.

#### Doba agregace [s]

Dobu agregace nastavte v rozsahu od 0 do 20 sekund. Doba agregace začíná vždy při výskytu poplachové události. Prodlužuje poplachovou událost o nastavenou hodnotu. Tím zabraňuje poplachovým událostem, které se objeví v rychlém sledu, aby spustily několik poplachů a následných událostí rychle po sobě. Během doby agregace není spuštěn žádný další poplach. Doba po poplachu nastavená pro nahrávání poplachů se spustí až poté, co uplyne doba agregace.

#### Typ analýzy

Vyberte požadovaný typ analýzy z rozevírací nabídky. Různé typy analýzy nabízejí různé úrovně kontroly nad pravidly poplachu, filtry objektů a režimy sledování.

Další informace o jejich použití naleznete v dokumentaci k analýze VCA.

### Detektor pohybu

Viz Detektor pohybu (pouze MOTION+), stránka 313.

Detekce pohybu je k dispozici pro typ analýzy Motion+. Detektor je funkční pouze při splnění následujících podmínek:

- Musí být aktivována analýza.
- Musí být aktivováno alespoň jedno senzorové pole.
- Jednotlivé parametry musí být nakonfigurovány tak, aby vyhovovaly provoznímu prostředí a požadovaným odezvám.
- Citlivost musí být nastavena na hodnotu vyšší než nula.

#### Poznámka:

Odrazy světla (od skleněných povrchů atd.), zapínání a vypínání světel nebo změny úrovně osvětlení způsobené pohybem mraků za slunného dne mohou aktivovat nežádoucí odezvy detektoru pohybu a vyvolat falešné poplachy. Proveďte řadu testů v různých obdobích dne a noci, abyste se přesvědčili, zda videosenzor pracuje tak, jak je zamýšleno. Pro sledování v budovách zajistěte konstantní osvětlení oblastí během dne a v noci.

#### Detekce neoprávněné manipulace

Viz Detekce neoprávněné manipulace, stránka 314

#### Načíst...

Klepnutím na toto tlačítko načtete uložený profil. Zobrazí se dialogové okno **Otevřít**. Vyberte název souboru s profilem, který chcete načíst, a pak klikněte na tlačítko **OK**.

#### Uložit...

Klepnutím na toto tlačítko uložíte nastavení profilu do jiného souboru. Zobrazí se dialogové okno **Uložit**. Zadejte název souboru, zvolte složku, kam se má uložit, a klepněte na tlačítko **OK**.

#### Výchozí

Klepnutím na toto tlačítko obnovíte výchozí hodnoty všech nastavení.

### 25.24.1 Detektor pohybu (pouze MOTION+)

#### Detektor pohybu

Detektor je funkční pouze při splnění následujících podmínek:

- Musí být aktivována analýza.
- Musí být aktivováno alespoň jedno senzorové pole.
- Jednotlivé parametry musí být nakonfigurovány tak, aby vyhovovaly provoznímu prostředí a požadovaným odezvám.
- Citlivost musí být nastavena na hodnotu vyšší než nula.

#### Opatrně!

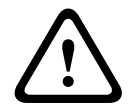

Odlesky světla (např. na skleněných površích), zapnutí/vypnutí světel nebo změna v intenzitě osvětlení způsobená pohybem mračen během slunečného dne může mít za následek nechtěnou odezvu detektoru pohybu a vygenerování falešných poplachů. Proveďte řadu testů v různých obdobích dne a noci, abyste se přesvědčili, zda videosenzor pracuje tak, jak je zamýšleno.

Pro sledování v budovách zajistěte konstantní osvětlení oblastí během dne a v noci.

#### Doba potlačení 1 s

Doba potlačení zabrání velmi krátkým poplachovým událostem ve spuštění jednotlivých poplachů. Pokud je aktivována možnost **Doba potlačení 1 s**, poplachová událost musí trvat alespoň 1 sekundu, aby se poplach spustil.

### Výběr oblasti

Zvolte oblasti obrazu, které mají být sledovány detektorem pohybu. Videoobraz je rozdělen do čtvercových senzorových polí. Každé z těchto polí aktivujte nebo deaktivujte individuálně. Chcete-li vyloučit určité oblasti zorného pole kamery ze sledování z důvodu nepřetržitého pohybu (například stromu ve větru), je možné příslušná pole deaktivovat.

- 1. Po klepnutí na položku **Maskovat…** můžete nakonfigurovat senzorová pole. Otevře se nové okno.
- 2. V případě potřeby nejprve klepnutím na tlačítko **Smazat vše** zrušte aktuální výběr (pole označená červenou barvou).
- 3. Klikněte levým tlačítkem myši na pole, která mají být aktivována. Aktivovaná pole jsou označena červenou barvou.
- 4. V případě potřeby zapněte klepnutím na tlačítko **Vybrat vše** sledování celého snímku.
- 5. Libovolná pole deaktivujete klepnutím pravým tlačítkem myši.
- 6. Kliknutím na tlačítko **OK** uložte konfiguraci.
- 7. Klepnutím na zavírací tlačítko (**X**) v záhlaví okna zavřete okno, aniž by se uložily provedené změny.

#### Citlivost

Citlivost je k dispozici pro typ analýzy Motion+. Základní citlivost detektoru pohybu lze přizpůsobit podmínkám prostředí, jimž je kamera vystavena. Senzor reaguje na změny v jasu obrazu. Čím tmavší je sledovaná oblast, tím vyšší hodnotu je nutné zvolit.

#### Minimální velikost objektu

Určete počet senzorových polí, která musí pohybující se objekt pokrýt, aby byl generován poplach. Toto nastavení předchází spuštění poplachu příliš malými objekty. Doporučena je minimální hodnota 4. Tato hodnota odpovídá čtyřem senzorovým polím.

### 25.24.2 Detekce neoprávněné manipulace

Pomocí různých možností můžete odhalit neoprávněnou manipulaci s kamerami a videokabely. Proveďte řadu testů v různých obdobích dne a noci, abyste se přesvědčili, zda videosenzor pracuje tak, jak je zamýšleno.

Detekce neoprávněné manipulace se obvykle používá u pevných kamer. U kamer s kopulovým krytem nebo jiných motorizovaných kamer je nejprve nutné definovat přednastavené polohy, pro něž lze poté nakonfigurovat detekci neoprávněné manipulace. Dokud není definována a vybrána přednastavené poloha, nelze detekci neoprávněné manipulace nakonfigurovat.

| Aktuální jas          | Zobrazuje hodnotu aktuálního jasu scény.                                                                                                    |
|-----------------------|----------------------------------------------------------------------------------------------------|
| Scéna je příliš jasná | Toto zaškrtávací políčko označte, pokud mají příliš jasné světelné<br>podmínky spustit poplach. Základem k rozpoznávání je aktuální<br>jas scény. |
| Práh*                 | Prahovou hodnotu zdroje aktivujícího poplach nastavte pomocí<br>posuvníku. Hodnota se zobrazuje vpravo od posuvníku.                              |
| Scéna je příliš tmavá | Toto zaškrtávací políčko označte, pokud chcete rozpoznávat např.<br>zakrytí kamery. Základem k rozpoznávání je aktuální jas scény.                |
| Práh*                 | Prahovou hodnotu zdroje aktivujícího poplach nastavte pomocí<br>posuvníku. Hodnota se zobrazuje vpravo od posuvníku.                              |

#### Kvalita scény

| Příliš šumu ve scéně*                           | Tuto funkci aktivujte, pokud by měla neoprávněná manipulace<br>spojená s elektromagnetickým rušením (rušená scéna jako<br>důsledek silného rušivého signálu v blízkosti linek pro přenos |
|-------------------------------------------------|----------------------------------------------------------------------------------------------------|
|                                                 | videosignálů) vyvolat poplach.                                                                                                    |
| * Tuto možnost nelze použít pro všechny kodéry. |                                                                                                    |

#### Globální změna I: Nenadálé změny scény

| Globální změna scény | Toto zaškrtávací políčko označte, pokud má celková změna<br>v obraze spustit poplach.                                                                                                    |
|----------------------|----------------------------------------------------------------------------------------------------|
| Citlivost            | Přesunutím posuvníku nastavíte, jak rozsáhlá musí být globální<br>změna, aby byl spuštěn poplach. Pokud je ke spuštění poplachu<br>vyžadována změna u malého počtu senzorových polí, nastavte<br>vysokou hodnotu. Při nastavení nízké hodnoty musí dojít<br>současně ke změnám u velkého počtu senzorových polí, aby byl<br>spuštěn poplach. |

#### Globální změna II: Kontrola podle referenčního obrazu

Zde lze uložit referenční obraz, který může být nepřetržitě porovnáván s aktuálním obrazem. Pokud se aktuální obraz v označených oblastech liší od referenčního obrazu, spustí se poplach. Tím se detekuje neoprávněná manipulace, která by jinak nebyla detekována, například otočení kamery.

| Kontrola podle<br>referenčního obrazu | Označením tohoto zaškrtávacího políčka aktivujete průběžnou<br>kontrolu.                                                                                                    |
|---------------------------------------|----------------------------------------------------------------------------------------------------|
| Sekund do poplachu                    | Před spuštěním poplachu odpočítává dobu nastavenou v části <b>Zpoždění aktivace</b> .                                                                                                    |
| Referenční obraz                      | <ol> <li>Klepnutím na možnost Nastavit uložíte aktuálně zobrazený<br/>obraz jako referenční.<br/>Referenční obraz se zobrazí.</li> <li>Pravým tlačítkem myši klepněte na obraz a vyberte možnost<br/>Vytvořit masku VCA.</li> <li>K vytvoření požadované masky VCA použijte tlačítko myši.<br/>Poznámka: Oblast uvnitř masky je vyloučena ze sledování.</li> </ol>                                                                                                    |
|                                       | <ul> <li>4. Úprava masky VCA: <ul> <li>Změna velikosti masky:</li> <li>Vyberte masku a přetáhněte její čáru nebo rohy (uzly) do požadované polohy na obrazu z kamery.</li> <li>Přesunutí masky:</li> <li>Vyberte masku a přetáhněte pole jako celek do požadované polohy na obrazu z kamery.</li> <li>Vložení rohu (uzlu):</li> <li>Vyberte masku a poklepejte na čáru nebo zvolte masku, pravým tlačítkem myši klepněte na čáru a zvolte možnost Vložit uzel.</li> </ul> </li> </ul> |

|                   | <ul> <li>Odstranění rohu (uzlu):</li> <li>Vyberte masku, pravým tlačítkem myši klepněte na roh<br/>a vyberte možnost <b>Smazat uzel</b>.</li> <li>Odstranění masky:</li> <li>Vyberte masku a stiskněte klávesu DELETE.</li> </ul>                                                                                                    |
|-------------------|----------------------------------------------------------------------------------------------------|
| Zpoždění aktivace | <ul> <li>Zde nastavte zpožděné spouštění poplachů. Poplach se spustí až po uplynutí nastaveného časového intervalu (v sekundách), a to pouze v případě, že stále existují podmínky pro jeho spuštění. Pokud se před uplynutím časového intervalu obnoví původní podmínky, poplach se nespustí. Tím se zabraňuje falešným poplachům vyvolaným krátkodobými změnami, například čisticími činnostmi v přímém zorném poli kamery.</li> <li>Přesunutím posuvníku <b>Zpoždění aktivace</b> doleva snížíte zpoždění, přesunutím posuvníku doprava zpoždění zvýšíte.</li> </ul> |
| Citlivost         | <ul> <li>Základní citlivost detekce neoprávněné manipulace lze přizpůsobit podmínkám prostředí, jimž je kamera vystavena. Algoritmus reaguje na rozdíly mezi referenčním obrazem a aktuálním obrazem. Čím tmavší je sledovaná oblast, tím vyšší hodnotu je nutné zvolit.</li> <li>Přesunutím posuvníku <b>Citlivost</b> doleva snížíte citlivost, přesunutím posuvníku doprava citlivost zvýšíte.</li> </ul>                                                                                                    |
| Kontrola okrajů   | <b>Zobrazení okrajů</b><br>Tuto možnost vyberte, pokud zvolená oblast referenčního obrazu<br>obsahuje značně stejnorodý povrch. Poplach se spustí, pokud se<br>v této oblasti objeví struktury.                                                                                                    |
|                   | <b>Skrytí okrajů</b><br>Oblast zvolená v referenčním obrazu by měla obsahovat nápadnou<br>strukturu. Při skrytí nebo přesunutí této struktury vyvolá referenční<br>kontrola poplach. Pokud je zvolená oblast příliš stejnorodá, takže by<br>skrytí nebo přesunutí struktury nevyvolalo poplach, pak se poplach<br>spustí okamžitě, aby signalizoval nevhodný referenční obraz.                                                                                                    |

#### Dialogové okno Vybrat oblast

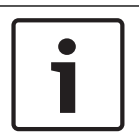

#### Upozornění!

Toto dialogové okno je dostupné pouze pro kodéry s firmwarem verze starší než 6.10.

V tomto dialogovém okně se zobrazí obraz z kamery. Uvnitř tohoto okna můžete aktivovat oblasti obrazu, které mají být sledovány.

#### Aktivace oblasti:

V obrazu z kamery přetáhněte ukazatel myši přes oblast, kterou chcete aktivovat. Aktivované oblasti jsou označeny žlutou barvou.

#### Deaktivace oblasti:

Stiskněte klávesu SHIFT a v obrazu z kamery klepněte na oblast, kterou chcete deaktivovat.

#### Vyvolání příkazů v okně:

Chcete-li zobrazit příkazy pro aktivaci nebo deaktivaci oblastí, klepněte pravým tlačítkem myši na libovolné místo v okně. K dispozici jsou následující příkazy:

- Zpět
- Ruší poslední příkaz.
- Nastavit vše

Aktivuje celý obraz z kamery.

Smazat vše

Deaktivuje celý obraz z kamery.

– Nástroj

Umožňuje určit tvar ukazatele myši.

Nastavení

Zobrazí dialogové okno Editor Settings. V tomto dialogovém okně můžete změnit citlivost a minimální velikost objektu.

# 25.25 Stránka Network Access (Přístup k síti)

Nastavení na této stránce se používají k integraci zařízení do stávající sítě.

#### DHCP

Pokud je součástí sítě server DHCP pro dynamické přiřazování IP adres, můžete výběrem možnosti **Zapnuto** nebo **Zapnuto a Link-Local** automaticky přijímat IP adresy přiřazené k serveru DHCP.

Pokud není dostupný žádný server DHCP, výběrem možnosti **Zapnuto a Link-Local** automaticky přiřadíte místní adresu propojení (automatická IP adresa).

V určitých situacích server DHCP musí podporovat pevné přiřazení IP adres adresám MAC a musí být náležitě nastaven tak, aby jednou přiřazená IP adresa již zůstala přiřazena po každém restartování systému.

#### Maska podsítě

Zadejte příslušnou masku podsítě pro nastavenou IP adresu.

#### Adresa brány

Chcete-li navázat spojení mezi zařízením a vzdáleným umístěním v odlišné podsíti, zadejte do tohoto pole IP adresu brány. V opačném případě může toto pole zůstat prázdné (0.0.0.0).

#### Délka předpony

Zadejte příslušnou délku předpony pro nastavenou IP adresu.

#### Adresa serveru DNS

Přístup k zařízení je snazší, pokud je zaznamenáno na serveru DNS. Chcete-li například navázat připojení ke kameře přes internet, je vhodné zadat jako adresu URL v prohlížeči název zadaný pro zařízení na serveru DNS. Zadejte IP adresu serveru DNS. Podporovány jsou servery pro zabezpečený a dynamický systém DNS.

#### Přenos videa

Pokud je zařízení používáno za bránou firewall, měl by být jako přenosový protokol zvolen TCP (port 80). Pro použití v místní síti zvolte možnost UDP.

Vysílání multicast je možné pouze při použití protokolu UDP. Protokol TCP nepodporuje spojení s vysíláním multicast.

#### Řízení rychlosti TCP

Možnost **Zapnuto** vyberte, pokud chcete povolit funkci Adaptive Bit Rate.

#### Port prohlížeče HTTP

Je-li to nutné, vyberte v seznamu jiný port HTTP prohlížeče. Výchozí port HTTP je 80. Chcete-li omezit spojení pouze na protokol HTTPS, deaktivujte port HTTP. Můžete tak učinit aktivací možnosti **Vypnuto**.

#### Port prohlížeče HTTPS

Chcete-li omezit přístup z prohlížeče pouze na šifrovaná připojení, vyberte v seznamu port HTTPS. Standardní port protokolu HTTPS je 443. Volbou možnosti **Vypnuto** vypnete porty HTTPS a omezíte připojení pouze na nešifrované porty.

Kamera používá protokol TLS 1.0. Zkontrolujte, zda byl prohlížeč nakonfigurován pro podporu tohoto protokolu. Zkontrolujte také, zda je aktivována podpora aplikace Java (v ovládacím panelu Moduly plug-in aplikace Java v ovládacích panelech systému Windows).

Chcete-li omezit připojení pouze na připojení s šifrováním SSL, nastavte pro parametry Port prohlížeče HTTP, Port RCP+ a Podpora protokolu Telnet možnost **Vypnuto**. Tím se deaktivují všechna nešifrovaná připojení a budou možná pouze připojení na portu HTTPS.

Šifrování mediálních dat (videodata, audiodata, metadata) se konfiguruje a aktivuje na stránce **Šifrování**.

#### HSTS

Zvolte možnost **On**, chcete-li použít zásady zabezpečení webu HSTS (HTTP Strict Transport Security) k zajištění zabezpečeného připojení.

#### RCP+ port 1756

Aktivace portu RCP+ 1756 umožňuje vytvářet nešifrovaná připojení na tomto portu. Chcete-li povolit pouze šifrovaná připojení, deaktivujte port nastavením možnosti **Vypnuto**.

#### Podpora protokolu Telnet

Aktivace podpory protokolu Telnet umožňuje vytvářet nešifrovaná připojení na tomto portu. Chcete-li povolit pouze šifrovaná připojení, deaktivujte podporu protokolu Telnet nastavením možnosti **Vypnuto**, čímž znemožníte připojení prostřednictvím protokolu Telnet.

#### Režim rozhraní ETH 1 - Režim rozhraní ETH 2 - Režim rozhraní ETH 3

V případě potřeby vyberte typ ethernetové linky pro rozhraní ETH. V závislosti na připojeném zařízení může být nutné zvolit typ pro speciální operace.

#### MSS sítě [bajty]

Zde nastavte maximální velikost segmentu pro uživatelská data přenášená v paketech IP. Toto nastavení poskytuje možnost upravit velikost datových paketů pro síťové prostředí a optimalizovat přenos dat. V režimu UDP dodržte níže nastavenou hodnotu MTU.

#### MSS systému iSCSI [bajty]

Zadejte maximální velikost segmentu (MSS) pro připojení k systému iSCSI. Maximální velikost segmentu pro připojení k systému iSCSI může být vyšší než pro ostatní datový provoz v síti. Velikost závisí na struktuře sítě. Vyšší hodnota je užitečná pouze v případě, že se systém iSCSI nachází ve stejné podsíti jako zařízení.

#### Adresa MAC

Zobrazí adresu MAC.

# 25.25.1 Vystavování JPEG

Tato funkce umožňuje ukládat jednotlivé obrazy ve formátu JPEG ve stanovených intervalech na server FTP. V případě potřeby pak tyto obrazy vyhledejte při pozdější rekonstrukci událostí, které vyvolaly poplach.

#### Velikost obrazu

Zvolte rozlišení pro obrazy ve formátu JPEG.

### Název souboru

Zvolte způsob vytváření názvů souborů pro jednotlivé přenášené obrazy.

– Přepisovat

Vždy se použije stejný název souboru. Stávající soubor je přepsán aktuálním souborem.

Přidávat

K názvu souboru se automaticky připojí číslo 000 až 255 (v krocích po 1). Jakmile číslo dosáhne hodnoty 255, spustí se číslování znovu od 000.

#### Datum/čas. přípona

K názvu souboru se automaticky přidává datum a čas. Zajistěte, aby datum a čas zařízení byly vždy správně nastavené. Například soubor snap011008\_114530.jpg byl uložen 1. října 2008 v čase 11:45:30.

#### Interval vystavování (s; 0 = Vypnuto)

Zadejte interval v sekundách, v němž budou odesílány obrazy na server FTP. Nemají-li být odesílány žádné obrazy, zadejte nulovou hodnotu.

### 25.25.2 Server FTP

#### Adresa IP serveru FTP

Zadejte adresu IP serveru FTP, na nějž se budou ukládat obrazy ve formátu JPEG.

#### Přihlášení k serveru FTP

Zadejte své přihlašovací jméno pro server FTP.

#### Heslo serveru FTP

Zadejte heslo pro server FTP.

#### Cesta na serveru FTP

Zadejte přesnou cestu ke složce na serveru FTP, do které budou ukládány obrazy.

#### Vystavit JPEG z kamery

Zaškrtnutím políčka aktivujte vstup z kamery pro obraz formátu JPEG. Číslování odpovídá označení videovstupů na zařízení.

#### Max. přenosová rychlost

Přenosovou rychlost vystavování FTP můžete omezit.

# 25.26 DynDNS

### 25.26.1 Povolit DynDNS

Dynamická služba DNS umožňuje zvolit jednotku prostřednictvím Internetu pomocí názvu hostitele, aniž by bylo nutné znát aktuální adresu IP jednotky. Zde můžete tuto službu aktivovat. Chcete-li tak učinit, musíte mít účet u jednoho z poskytovatelů dynamické služby DNS a musíte mít zaregistrován požadovaný název hostitele pro jednotku u tohoto poskytovatele.

#### Poznámka:

Informace o službě, postupu registrace a dostupných názvech hostitelů naleznete na webových stránkách poskytovatele.

### 25.26.2 Poskytovatel

Vyberte svého poskytovatele dynamické služby DNS z rozevíracího seznamu.

### 25.26.3 Název hostitele

Zadejte název hostitele, který je zaregistrovaný pro jednotku.

### 25.26.4 Uživatelské jméno

Zadejte zaregistrované uživatelské jméno.

### 25.26.5 Heslo

Zadejte zaregistrované heslo.

### 25.26.6 Vynutit registraci nyní

Vynucení registrace přenesením IP adresy na server DynDNS. Položky, které se často mění, nejsou v systému DNS (Domain Name System) poskytovány. Je výhodné vynutit si registraci při prvním nastavování zařízení. Tuto funkci použijte pouze v případě, že je to nutné. Nepoužívejte ji vícekrát než jednou denně, abyste se vyvarovali možnosti zablokování poskytovatelem služeb. Chcete-li přenést IP adresu zařízení, klikněte na tlačítko **Zaregistrovat**.

### 25.26.7 Stav

Zde se pro informační účely zobrazuje stav funkce DynDNS. Tato nastavení nelze měnit.

# 25.27 Správa sítě

### 25.27.1 SNMP

Kamera podporuje protokol SNMP V1 (Simple Network Management Protocol) pro správu a sledování součástí sítě a může odesílat zprávy SNMP (depeše) na adresy IP. Podporuje protokol SNMP MIB II v unifikovaném kódu.

Pokud zvolíte pro parametr protokolu SNMP možnost **Zapnuto** a nezadáte adresu hostitele protokolu SNMP, zařízení neodešle depeše automaticky a bude pouze odpovídat na požadavky protokolu SNMP. Pokud jsou zadány jedna nebo dvě adresy hostitele SNMP, jsou depeše SNMP odesílány automaticky. Chcete-li deaktivovat funkci protokolu SNMP, zvolte možnost **Vypnuto**.

#### 1. adresa hostitele SNMP a 2. adresa hostitele SNMP

Chcete-li odesílat depeše protokolu SNMP automaticky, zadejte zde IP adresu jednoho nebo dvou cílových zařízení.

#### Depeše protokolu SNMP

Postup při výběru odesílaných depeší:

- 1. Klepněte na tlačítko **Zvolit**. Zobrazí se dialogové okno.
- 2. Zaškrtněte políčka příslušných depeší.
- 3. Klepnutím na tlačítko Nastavit zavřete okno a odešlete všechny zaškrtnuté depeše.

### 25.27.2 UPnP

Chcete-li aktivovat komunikaci UPnP, vyberte možnost **Zapnuto**. Chcete-li komunikaci UPnP deaktivovat, vyberte možnost **Vypnuto**.

Pokud je funkce UPnP (Universal Plug-and-Play) aktivní, jednotka odpovídá na dotazy ze sítě a je automaticky zaregistrována v dotazujících se počítačích jako nové síťové zařízení. Tuto funkci není vhodné používat u rozsáhlých instalací z důvodu velkého počtu oznámení o registraci.

#### Poznámka:

K použití funkce UPnP na počítači s operačním systémem Windows aktivovat služby Hostitel zařízení UPnP a Služba rozpoznávání pomocí protokolu SSDP.

### 25.27.3 Quality of Service (Technologie QoS)

Priorita jednotlivých datových kanálů se nastavuje určením hodnoty DiffServ Code Point (DSCP). Zadejte číslo z rozmezí 0 až 252, které bude násobkem čtyř. U videa poplachu můžete nastavit vyšší prioritu, než jakou má běžné video. Také můžete nastavit dobu po poplachu, po kterou bude tato priorita zachována.

# 25.28 Stránka Advanced

### 25.28.1 SNMP

Zařízení podporuje protokol SNMP V2 (Simple Network Management Protocol) pro správu a sledování síťových komponentů a může odesílat zprávy SNMP (depeše) na adresy IP. Zařízení podporuje protokol SNMP MIB II v unifikovaném kódu.

### SNMP

Chcete-li aktivovat funkci SNMP, zvolte možnost Zapnuto.

#### 1. adresa hostitele SNMP / 2. adresa hostitele SNMP

Zadejte adresy IP jedné nebo dvou cílových jednotek. Zařízení (například kodér nebo kamera) automaticky odesílá depeše SNMP do cílových jednotek.

Pokud nezadáte adresy IP, zařízení pouze odpoví na dotazy SNMP a neodešle depeše SNMP do cílových jednotek.

#### Depeše protokolu SNMP

Umožňuje vybrat, které depeše zařízení odešle do cílových jednotek. Chcete-li tak učinit, klikněte na tlačítko **Zvolit**.

Zobrazí se dialogové okno Depeše protokolu SNMP.

#### Dialogové okno Depeše protokolu SNMP

Zaškrtněte políčka příslušných depeší a pak klikněte na tlačítko **OK**.

### 25.28.2 802.1x

Protokol IEEE 802.1x umožňuje komunikovat se zařízením, pokud je v síti používán server RADIUS.

#### Ověření

Chcete-li aktivovat protokol 802.1x, zvolte možnost Zapnuto.

#### Identita

Zadejte uživatelské jméno, které server RADIUS používá k identifikaci zařízení.

#### Heslo

Zadejte heslo, které server RADIUS používá k identifikaci zařízení.

#### 25.28.3 RTSP

#### Port RTSP

V případě potřeby zvolte jiný port pro výměnu dat RTSP. Výchozí port je 554. Výběrem možnosti **Vypnuto** funkci RTSP zakážete.

#### 25.28.4 UPnP

Můžete aktivovat funkci "Universal plug and play" (UPnP). Po aktivaci funkce bude kamera reagovat na dotazy ze sítě a bude automaticky zaregistrována jako nové síťové zařízení v dotazujících se počítačích. Přístup ke kameře je poté možný pomocí průzkumníka souborů systému Windows, aniž by byla nutná znalost adresy IP kamery.

### Poznámka:

Aby bylo možné použít funkci UPnP v počítačích se systémem Windows XP nebo Windows Vista, je nutné aktivovat službu hostitele zařízení UPnP a službu rozpoznávání pomocí protokolu SSDP.

### 25.28.5 Vstup metadat TCP

Tato funkce umožňuje zařízení přijímat data od externího odesílatele TCP, například z bankomatu nebo pokladního terminálu, a ukládat je jako metadata.

### Port TCP

Vyberte port pro komunikaci pomocí protokolu TCP. Volbou možnosti **Vypnuto** vypnete funkci metadat TCP.

### Adresa IP odesílatele

Zadejte IP adresu odesílatele metadat TCP.

# 25.29 Stránka Multicast

Kromě spojení 1:1 mezi kodérem a jedním přijímačem (jednosměrové vysílání) zařízení umožňuje, aby videosignál z kodéru přijímalo současně více přijímačů.

Zařízení buď duplikuje samotný datový tok a poté jej rozděluje mezi více příjemců (vysílání multi-unicast) anebo odesílá jeden datový tok do sítě, odkud je datový tok současně distribuován více příjemcům v definované skupině (vysílání multicast). Pro každý tok je možné zadat vyhrazenou adresu vysílání multicast a port.

Nezbytným předpokladem pro vícesměrové vysílání je síť umožňující vícesměrové vysílání, která používá protokoly UDP a IGMP. Jiné protokoly pro správu skupin nejsou podporovány. Protokol TCP nepodporuje spojení s vícesměrovým vysíláním.

Pro vícesměrové vysílání v síti umožňující vícesměrové vysílání musí být nakonfigurována speciální adresa IP (adresa třídy D). Síť musí podporovat skupinové adresy IP a protokol IGMP V2 (Internet Group Management Protocol). Rozsah adres je od 225.0.0.0 do 239.255.255.255. Adresa pro vícesměrové vysílání může být shodná pro více toků. Pro každý případ je však nutné použít odlišný port, aby nebylo současně odesíláno více toků dat pomocí stejného portu a stejné adresy pro vícesměrové vysílání.

**Poznámka:** Nastavení je nutné provést pro každý kodér (videovstup) a pro každý tok samostatně. Číslování odpovídá označení videovstupů na zařízení.

#### Povolit

Chcete-li povolit současný příjem dat několika přijímači, potřebujete aktivovat funkci vysílání multicast. To učiníte označením zaškrtávacího políčka. Poté zadejte adresu pro vícesměrové vysílání.

#### Multicast Address

Zadejte platnou adresu vícesměrového vysílání multicast pro každý tok z příslušného kodéru (video vstupu), který má být provozován v režimu vysílání multicast (duplikace datových toků v síti).

Při nastavení adresy 0.0.0.0 pracuje kodér pro příslušný tok v režimu vícesměrovéhojednosměrového vysílání (kopírování toků dat v zařízení). Zařízení podporuje připojení pro vícesměrové–jednosměrové vysílání až pro pět současně připojených příjemců.

**Poznámka:** Duplikace dat klade na zařízení vysoké požadavky a za určitých okolností může vést ke zhoršení kvality obrazu.

#### Port

Pokud je na stejné adrese vysílání multicast současně více datových toků, přidělte každému datovému toku odlišný port.

Zde zadejte adresu portu pro požadovaný tok.

#### Streaming

Zaškrtnutím políčka se aktivuje režim vícesměrového vysílání pro příslušný tok. Zařízení vysílá vícesměrová data i v případě, že není aktivní žádné spojení.

Pro běžné vícesměrové vysílání není obvykle vyžadováno směrování toků.

#### Paket TTL (pouze pro kamery Dinion IP, Gen4 a FlexiDome)

Zadejte hodnotu, která určí, jak dlouho jsou datové pakety vícesměrového vysílání v síti aktivní. Pokud probíhá vícesměrové vysílání přes směrovač, musí být hodnota větší než 1.

# 25.30 Účty

Pro vystavování a export nahrávek lze definovat čtyři samostatné účty.

#### Тур

Jako typ účtu vyberte FTP nebo Dropbox.

Před použitím účtu služby Dropbox se ujistěte, že byla správně synchronizována nastavení času zařízení.

#### Název účtu

Zadejte název účtu, který se má zobrazit jako název cíle.

#### Adresa IP serveru FTP

Pro FTP server zadejte IP adresu.

#### Přihlášení k serveru FTP

Zadejte své přihlašovací jméno pro server účtu.

#### Heslo serveru FTP

Zadejte heslo, které slouží k přístupu k serveru účtu. Potvrďte správnost hesla kliknutím na tlačítko Zkontrolovat.

#### Cesta na serveru FTP

Zadejte přesnou cestu pro odesílání obrazů na server účtu. Klepněte na tlačítko Procházet…a vyhledejte požadovanou cestu.

#### Maximální přenosová rychlost

Zadejte maximální povolenou přenosovou rychlost v kb/s pro komunikaci s tímto účtem.

# 25.31 Filtr IPv4

Chcete-li omezit rozsah IP adres, k nimž můžete aktivně připojit zařízení, vyplňte IP adresu a masku. Lze nastavit dva rozsahy.

Klepněte na možnost **Nastavit** a potvrďte omezení.

Po nastavení některého z těchto rozsahů se k zařízení nebudou moci připojovat zařízení s adresou IPv6.

Zařízení samotné může (je-li to nastaveno) navázat spojení mimo stanovené rozsahy (např. kvůli odeslání poplachu).

# 25.32 Stránka Licence

Zde můžete zadat aktivační klíč k uvolnění dalších funkcí nebo softwarových modulů.

#### Upozornění!

Aktivační klíč nelze znovu deaktivovat a je nepřenositelný na další jednotky.

# 25.33

# Stránka Certifikáty

Jak ji zobrazit: okno **Konfigurace** > rozbalte položku **Systém** > klepněte na tlačítko **Certifikáty** Tato stránka zobrazuje všechny dostupné a použité certifikáty. Také můžete vytvářet či načítat nové certifikáty, případně odstraňovat certifikáty, které již nepotřebujete.

#### Sloupec Běžný název

Zobrazuje běžný název, který je nutné zadat v případě generování požadavku na podepsání při vytváření nového certifikátu.

#### Sloupec Vystavil

Zobrazuje osobu, která certifikát vystavila a podepsala.

#### Sloupec Platnost vyprší

Zobrazuje datum, kdy vyprší platnost certifikátu.

#### Sloupec Klíč

Zobrazuje, že je pro certifikát k dispozici klíč.

#### Sloupec Použití

Zobrazuje příslušné certifikáty v systému. Klepnutím na seznam můžete v případě potřeby vybrat více certifikátů.

Poznámka: Certifikáty důvěryhodných vystavitelů se zobrazují samostatně.

### Ikona koše III (odstranit) Klepnutím odstraníte vybraný certifikát.

### Ikona Ŭ (Stáhnout)

Klepnutím stáhnete soubor certifikátu.

#### Nastavit

Klepnutím uložíte provedené změny.

#### Přidat

Klepnutím odešlete stávající certifikáty nebo vygenerujete požadavek na podepsání s cílem získat nové certifikáty.

# 25.34 Stránka Údržba

#### Server aktualizací

Adresa serveru pro aktualizaci firmwaru se zobrazuje v poli adresy.

# 25.35 Stránka Dekodér

### 25.35.1 Profil dekodéru

Umožňuje nastavit různé možnosti pro zobrazení obrazů na analogovém monitoru nebo monitoru VGA.

#### Název monitoru

Zadejte název monitoru. Název monitoru usnadňuje identifikaci umístění vzdáleného monitoru. Použijte název, jenž co nejvíce usnadní identifikaci umístění.

Kliknutím na tlačítko 🎩 aktualizujte název ve Stromu Zařízení.
#### Standard

Zvolte výstupní videosignál používaného monitoru. Kromě možností PAL a NTSC pro analogové monitory je k dispozici osm předkonfigurovaných nastavení pro monitory VGA.

#### **Opatrně!**

Zvolení nastavení VGA s hodnotami přesahujícími technické specifikace monitoru může mít za následek vážné poškození monitoru. Prostudujte si technickou dokumentaci použitého monitoru.

#### Rozvržení okna

Zvolte výchozí rozvržení obrazu pro monitor.

#### Velikost obrazovky VGA

Zadejte poměr stran obrazovky (například 4 × 3) nebo fyzickou velikost obrazovky v milimetrech. Zařízení používá tuto informaci k přesnému určení měřítka obrazu pro nezkreslené zobrazení.

#### 25.35.2 Zobrazení monitoru

Zařízení rozpozná přerušení přenosu a zobrazí na monitoru výstrahu.

#### Zobrazení rušení přenosu

Chcete-li zobrazit výstrahu při přerušení přenosu, zvolte možnost Zapnuto.

#### Citlivost k rušení

Přesunutím posuvníku upravíte úroveň přerušení, které vyvolá výstrahu.

#### Text upozornění na rušení

Zadejte text varování, který se zobrazí na monitoru při ztrátě spojení. Maximální délka textu je 31 znaků.

#### Odstranit logo dekodéru

Kliknutím na tuto možnost odstraníte logo, které bylo nakonfigurováno na webové stránce dekodéru.

### 26

### Stránka Kodéry ONVIF

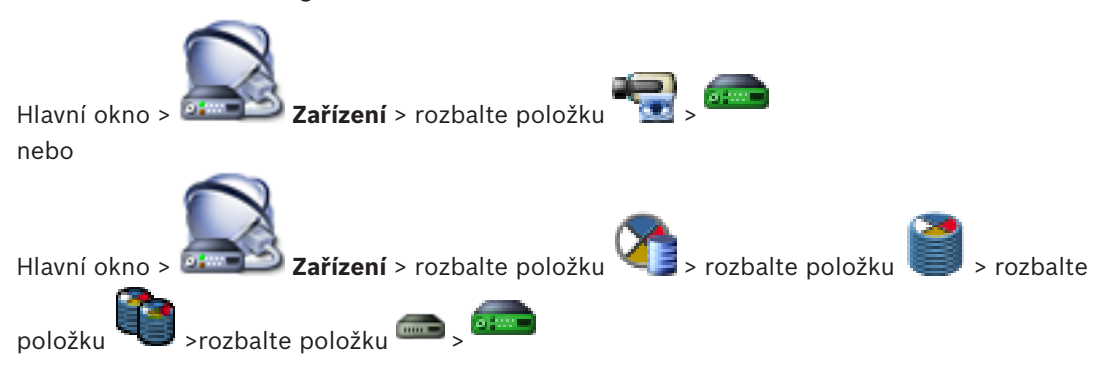

#### Viz také

- Stránka zařízení Video Streaming Gateway, stránka 278
  - Stránka Pouze Živý obraz, stránka 283

### 26.1

### Stránka Kodér ONVIF

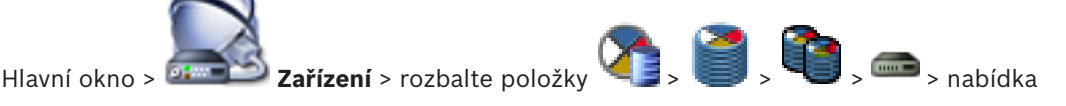

#### > karta Kodér ONVIF

nebo

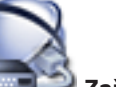

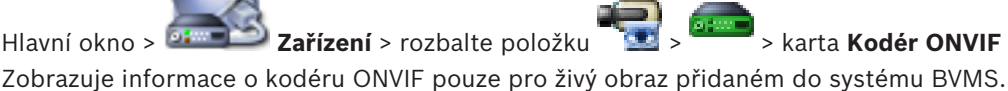

#### Název

Zobrazení názvu zařízení ONVIF. Název můžete změnit přímo ve stromu zařízení.

#### Síťová adresa

Zobrazení IP adresy zařízení.

#### Výrobce

Zobrazení názvu výrobce.

#### Model

Zobrazení názvu modelu.

#### Videovstupy

Zadání počtu kamer připojených k tomuto kodéru.

#### Audiovstupy

Zadání počtu audiovstupů připojených k tomuto kodéru.

#### Vstupy poplachu

Zadání počtu vstupů poplachu připojených k tomuto kodéru.

#### Relé

Zadání počtu relé připojených k tomuto kodéru.

#### Viz také

- Stránka Události kodéru ONVIF, stránka 327
- Přidání kodéru pouze pro živý obraz, stránka 157

Konfigurace událostí ONVIF, stránka 139

#### 26.2 Stránka Události kodéru ONVIF

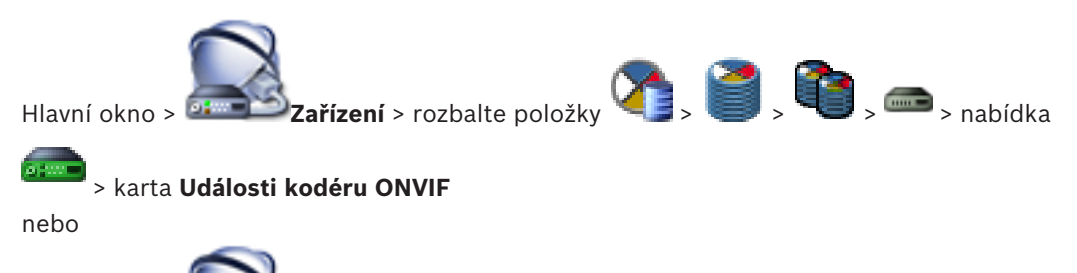

🔜 > 🚈 > karta Události kodéru Zařízení > rozbalte položku Hlavní okno >

#### ONVIF

Podle potřeby můžete namapovat události ONVIF k událostem BVMS. Budete tak mít jistotu možnosti pozdější konfigurace událostí ONVIF v podobě poplachů BVMS.

#### Tabulka mapování

Tabulku mapování můžete podle potřeby vytvořit nebo upravit.

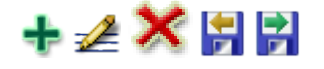

Klepnutím na možnost 🐨 otevřete dialogové okno **Přidat tabulku mapování**.

Klepnutím na možnost 🕊 otevřete dialogové okno **Přejmenovat tabulku mapování**.

odeberete tabulku mapování spolu se všemi řádky. Klepnutím na možnost

Klepnutím na možnost 时 nebo ៅ importujete nebo exportujete tabulku mapování ONVIF.

#### Události a poplachy

Vyberte událost BVMS pro mapování k události ONVIF.

K dispozici jsou následující události

- Obecná data Onvif 01
- Obecná data Onvif 02
- Obecná data Onvif 03

K dispozici jsou následující události

- Detekce pohybu Detekován pohyb
- Detekce pohybu Pohyb se zastavil
- Kontrola referenčního obrazu Nenastaveno
- Kontrola referenčního obrazu Nastaveno
- Ztráta videosignálu Ztráta videosignálu
- Ztráta videosignálu Videosignál je v pořádku
- Ztráta videosignálu Neznámý stav videosignálu
- Videosignál je příliš světlý Videosignál je v pořádku
- Videosignál je příliš světlý Videosignál není v pořádku
- Videosignál je příliš tmavý Videosignál je v pořádku
- Videosignál je příliš tmavý Videosignál není v pořádku
- Videosignál je příliš zkreslený Videosignál je v pořádku Videosignál není v pořádku
- Stav relé Relé je rozepnuto

- Stav relé Relé je sepnuto
- Stav relé Chyba relé
- Stav vstupu Vstup je otevřen
- Stav vstupu Vstup je uzavřen
- Stav vstupu Chyba vstupu

#### Přidat řádek

Klepnutím přidáte řádek do tabulky mapování. Pokud je k dispozici více řádků, k události dojde pouze po naplnění platnosti jednoho z řádků.

#### Odebrat řádek

Klepnutím odstraníte vybraný řádek z tabulky mapování.

#### Téma ONVIF

Zadejte nebo vyberte řetězec, jako například:

tns1:VideoAnalytics/tnsaxis:MotionDetection

#### Název dat ONVIF

Zadejte nebo vyberte řetězec.

#### Typ dat ONVIF

Zadejte nebo vyberte řetězec.

#### Hodnota dat ONVIF

Zadejte či vyberte řetězec nebo číslo.

#### Viz také

- Události ONVIF, stránka 55
- Konfigurace událostí ONVIF, stránka 139

#### 26.2.1

#### Dialogové okno Přidat/přejmenovat tabulku mapování ONVIF

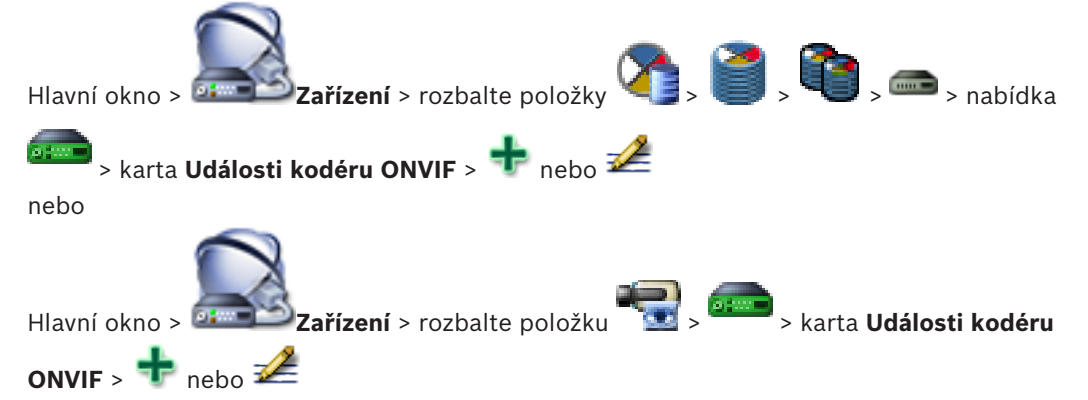

Slouží k přidání tabulky mapování. Pokud má tato tabulka mapování sloužit jako šablona pro další kodéry ONVIF stejného výrobce a modelu, vyberte odpovídající položky.

#### Název tabulky mapování

Zadejte název umožňující snadné rozlišení položek.

#### Výrobce

Podle potřeby vyberte položku.

#### Model

Podle potřeby vyberte položku.

### 26.2.2 Dialogové okno Import tabulky mapování

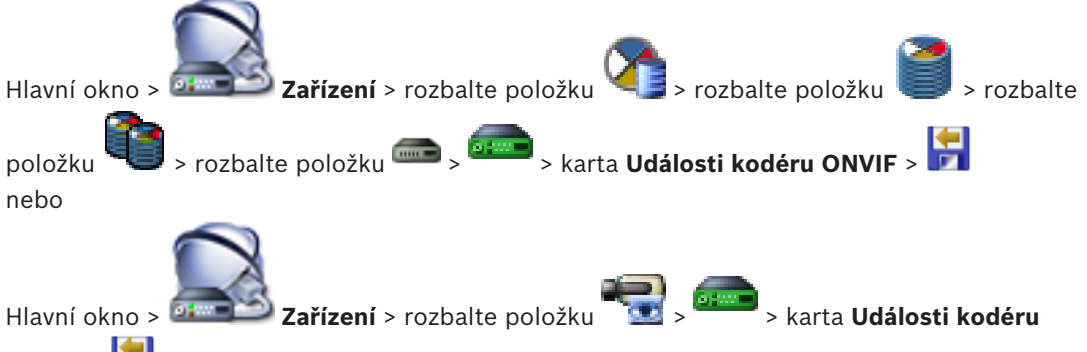

### ONVIF > 🛃

Import tabulky mapování ONVIF lze provést pomocí souboru (soubor OMF). Vydané soubory mapování ONVIF jsou uloženy v následujícím adresáři aplikace Configuration Client:

```
- %programdata%\Bosch\VMS\ONVIF
```

Pokud již byla importována tabulka mapování se stejným názvem, zobrazí se chybová zpráva. Pokud je již importována novější verze tohoto souboru, zobrazí se upozornění. Pokud chcete tento soubor importovat, klepněte na tlačítko **OK**. V opačném případě klepněte na tlačítko **Cancel**.

#### Výrobce

Zobrazuje název výrobce, pro kterého je platná tato tabulka mapování.

#### Model

Zobrazuje název modelu, pro který je platná tato tabulka mapování.

#### Popis

Zobrazuje další informace, například o testovaných modelech kamer.

#### Název tabulky mapování

Zobrazuje název tabulky mapování. Pokud je tento název v systému BVMS již používán, změňte ho.

Výběrem jedné z následujících možností můžete nastavit, na které kodéry ONVIF chcete použít tabulku mapování.

#### Použít pouze u vybraného kodéru ONVIF

#### Použít pro všechny kodéry ONVIF uvedených modelů

#### Použít pro všechny kodéry ONVIF výrobce

Stávající mapování události kodéru ONVIF bude ponecháno. Soubory OMT ze starších verzí systému BVMS nelze importovat.

#### Viz také

Import souboru tabulky mapování ONVIF, stránka 140

### 26.3

### Stránka Základní konfigurace kodéru ONVIF

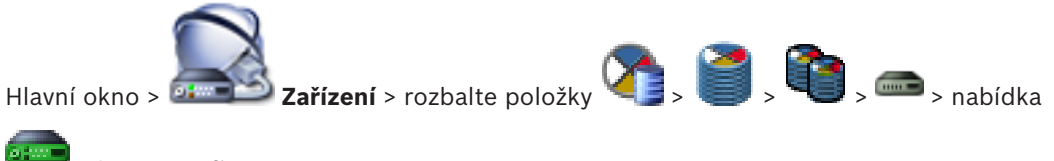

> karta Konfigurace ONVIF

nebo

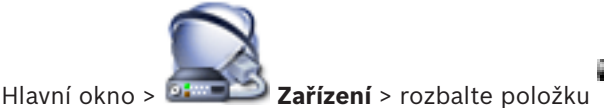

9 📾

> karta Konfigurace ONVIF

Máte možnost vybrat více kodérů ONVIF a provést změnu nastavení na stránce **Profil videokodéru**. Změny nastavení jsou platné pro všechna vybraná zařízení. Tato stránka je k dispozici pouze pro kodéry ONVIF.

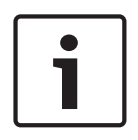

#### Upozornění!

Omezení konfigurace ONVIF

Nastavení prováděná na těchto stránkách pravděpodobně nejsou aplikována správně, protože nejsou vaší kamerou podporována. Podporované kamery ONVIF byly testovány pouze s výchozím nastavením.

26.3.1

### Přístup k jednotce

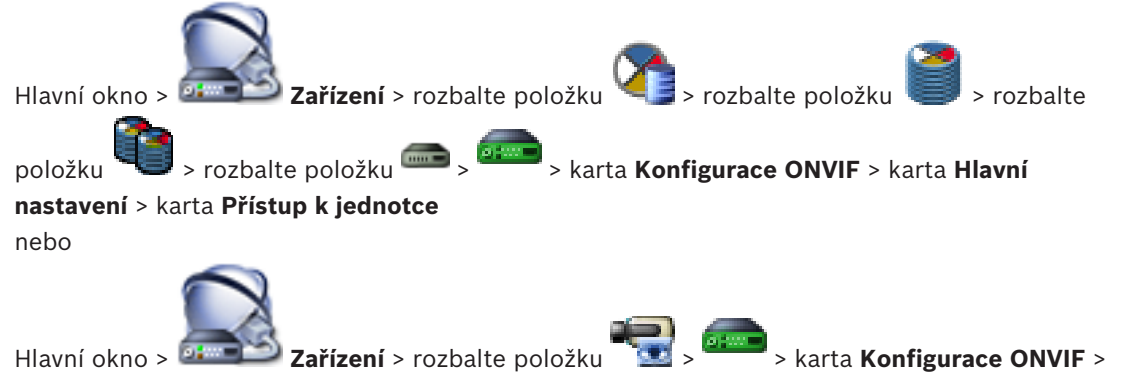

karta Hlavní nastavení > karta Přístup k jednotce

#### Výrobce

Zobrazuje název výrobce vybraného kodéru.

#### Model

Zobrazuje název modelu vybraného kodéru.

**Poznámka:** Pokud budete chtít exportovat mapování událostí do souboru mapování ONVIF, vyberte tento název modelu jako název souboru.

#### ID hardwaru

Zobrazuje ID hardwaru vybraného kodéru.

#### Verze firmwaru

Zobrazuje verzi firmwaru vybraného kodéru. **Poznámka:** Zkontrolujte správnost verze firmwaru v seznamu kompatibility systému BVMS.

#### Sériové číslo

Zobrazuje sériové číslo vybraného kodéru.

#### Adresa MAC

Zobrazuje MAC adresu vybraného kodéru.

#### Verze ONVIF

Zobrazuje verzi kodéru ONVIF vybraného kodéru. Pro systém BVMS je vyžadována verze ONVIF 2.0.

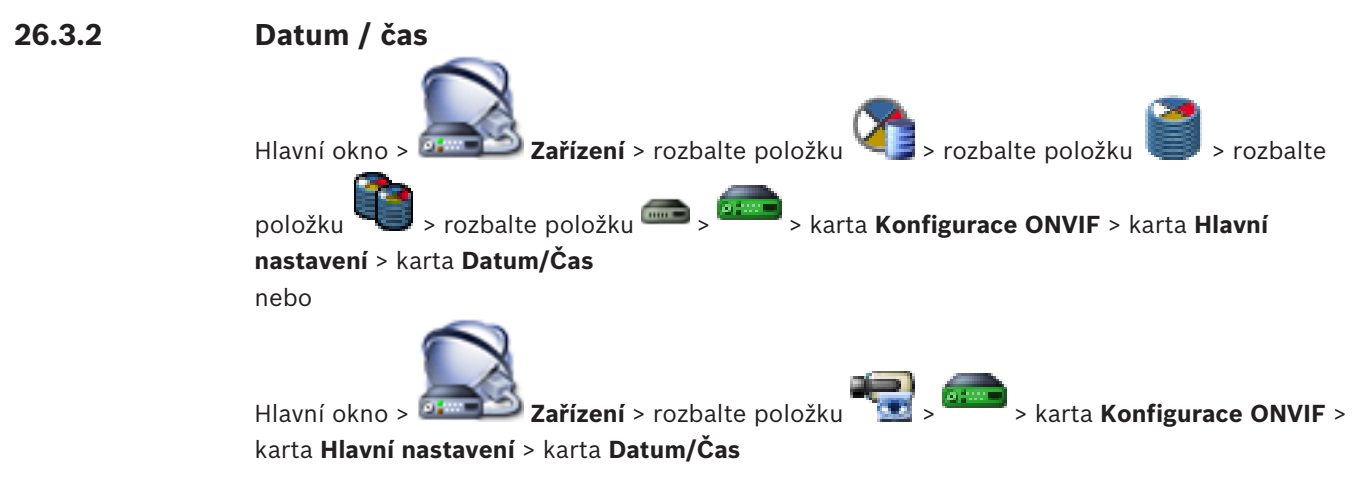

#### Časové pásmo

Zvolte časové pásmo, v němž se nachází systém.

Pokud ve vašem systému nebo síti pracuje více zařízení, je důležité synchronizovat jejich interní hodiny. Například současně pořízené nahrávky lze identifikovat a správně vyhodnotit, pouze když všechna zařízení používají stejný čas.

- 1. Zadejte aktuální datum. Čas jednotky je řízen interními hodinami, a proto není potřebné zadávat den v týdnu doplní se automaticky.
- Zadejte aktuální čas nebo klepnutím na tlačítko Synchr. PC použijte pro zařízení systémový čas načtený z počítače.

#### Poznámka:

Správné nastavení data a času je důležité pro pořizování nahrávek. Nesprávné nastavení data a času by mohlo zabránit správnému pořízení nahrávky.

### 26.3.3 Správa uživatelů

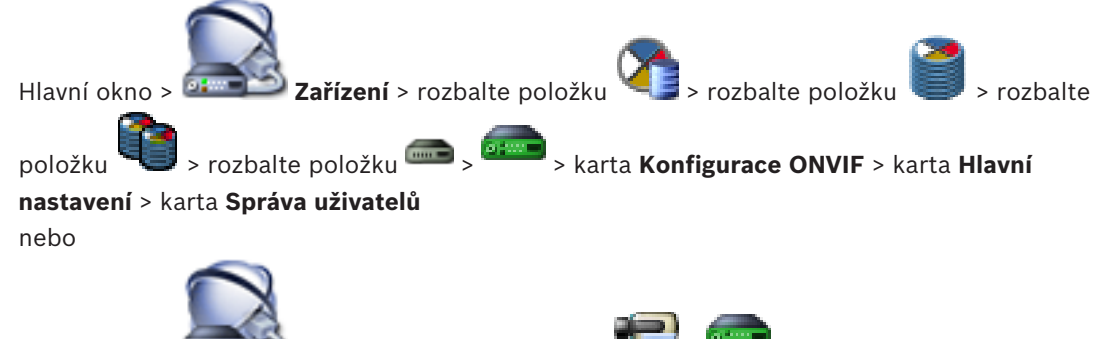

Hlavní okno > 📴 💷 Zařízení > rozbalte položku

> karta Konfigurace ONVIF >

#### karta Hlavní nastavení > karta Správa uživatelů

Tato uživatelská nastavení jsou používána pro aplikace třetích stran, například pro přímý přístup webových klientů ke kodérům.

Pro přístup aplikací třetích stran jsou podporovány následující uživatelské role:

Anonymní: Tato role má neomezený přístup pouze k zařízením, ve kterých nejsou zaregistrováni žádní uživatelé z jiných rolí (Uživatel, Operátor, Správce). U zařízení s alespoň jedním z výše uvedených uživatelů má anonymní uživatel oprávnění pouze zobrazovat nastavení času.

 Správce (bez podpory Configuration Client): Tato role má přístup ke všem oddílům a funkcím aplikace, oprávnění restartovat zařízení, obnovit nastavení a aktualizovat firmware a také vytvářet další uživatele s různými přístupovými právy.

První uživatel vytvořený v zařízení musí být **Správce**. Rozdíly mezi výchozími přístupovými oprávněními operátora a uživatele (role **Operátor** a **Uživatel**) najdete v následující tabulce.

| Oddíl nebo funkce konfigurace ONVIF | Operátor  | Uživatel  |  |
|-------------------------------------|-----------|-----------|--|
| Identifikace                        | ZOBRAZENÍ | SKRYTO    |  |
| Nastavení času                      | ZOBRAZENÍ | ZOBRAZENÍ |  |
| Nastavení sítě                      | ZOBRAZENÍ | ZOBRAZENÍ |  |
| Uživatelé                           | SKRYTO    | SKRYTO    |  |
| Nastavení relé                      | ZMĚNA     | ZOBRAZENÍ |  |
| Živý obraz (včetně spojení rtsp)    | ZMĚNA     | ZMĚNA     |  |
| Datový tok videa                    | ZMĚNA     | ZOBRAZENÍ |  |
| Profily                             | ZMĚNA     | ZOBRAZENÍ |  |

ZMĚNA – Změna aktuálního a tvorba nového nastavení.

ZOBRAZENÍ – Nastavení nejsou skrytá, ale jejich změna ani tvorba nejsou povoleny. SKRYTO – Určitá nastavení nebo dokonce i celé oddíly jsou skryté.

#### Uživatelé

Zobrazuje seznam dostupných uživatelů zařízení.

#### Heslo

Zadejte platné heslo.

#### Potvrdit heslo

Potvrďte zadané heslo.

#### Role

Vyberte požadovanou roli pro vybraného uživatele. Přístupová práva budou odpovídajícím způsobem upravena.

### 26.3.4 Stránka Profil videokodéru

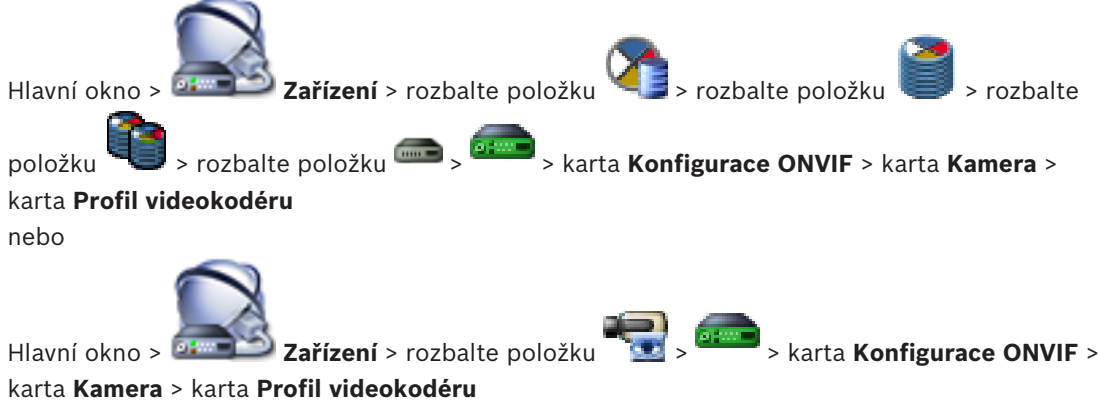

Profily jsou poměrně složité a obsahují velký počet parametrů, které se vzájemně ovlivňují. Obecně je tedy nejvhodnější používat předdefinované profily. Změnu profilu provádějte pouze v případě, že dokonale rozumíte všem možnostem konfigurace.

#### Profily

Klepněte na požadovaný název.

V hlavním okně klepněte na tlačítko

#### Upozornění!

Zde nakonfigurované profily lze zvolit v aplikaci Configuration Client.

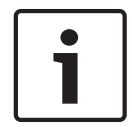

٢,

Kamery a nahrávání a poté na tlačítko

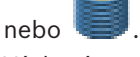

Výchozí nastavení "<Automatické>" lze změnit na jeden z uvedených a nakonfigurovaných profilů.

**Poznámka:** Při aktivním používání více než 1 profilu v rámci jediného zařízení berte na vědomí, že platí určitá omezení výkonu a kamera může automaticky omezovat kvalitu toku v případě přetížení.

#### Název

Zde je možné zadat nový název profilu. Název se pak zobrazí v seznamu dostupných profilů v poli Active profile (Aktivní profil).

#### Kódování

Vyberte požadovaný kodek.

### Rozlišení

Zvolte požadované rozlišení pro obraz.

#### Kvalita

Tento parametr umožňuje omezit zatížení kanálu díky zmenšení rozlišení obrazu. Parametr se nastavuje pomocí posuvníku: Poloha zcela vlevo odpovídá nejvyšší kvalitě obrazu, poloha zcela vpravo naopak nejmenšímu zatížení videokanálu.

#### Limit snímkového kmitočtu

Snímkový kmitočet (počet snímků za sekundu) určuje, kolik snímků za sekundu zachytí videokamera připojená k zařízení. Tento parametr je zobrazen pouze pro informaci. Je-li poskytnut interval kódování, výsledný kódovaný snímkový kmitočet je omezen daným faktorem.

#### Limit přenosové rychlosti

Čím nižší je přenosová rychlost, tím menší je velikost konečného souboru s videem. Pokud je však přenosová rychlost výrazně snížená, program bude muset použít silnější algoritmy komprese, které také sníží kvalitu videa.

Vyberte maximální výstupní přenosovou rychlost v kb/s. Tato maximální přenosová rychlost není za žádných okolností překročena. V závislosti na nastaveních kvality obrazu pro snímky I a snímky P může tato skutečnost způsobit vynechání jednotlivých obrazů.

Zde zadaná hodnota by měla být nejméně o 10 % větší než typická cílová přenosová rychlost dat.

#### Interval kódování

Interval kódování (počet snímků) označuje, s jakou frekvencí jsou snímky z kamery kódovány. Pokud je například interval kódování 25, znamená to, že 1 z 25 snímků zachycených za sekundu je zakódován a předán uživateli. Maximální hodnota snižuje zatížení kanálu, může však způsobit vynechání informací ze snímků, které nebyly zakódovány. Snížení intervalu kódování zvyšuje frekvenci překreslování obrazu, ale zvyšuje také zatížení kanálu.

#### Délka GOP

Délku GOP je možné upravit pouze v případě použití kodéru H.264 nebo H.265. Tento parametr označuje délku skupiny snímků mezi dvěma klíčovými snímky. Čím vyšší hodnota je, tím méně je zatěžována síť, dochází však také ke snížení kvality videa.

Hodnota 1 udává, že snímky l jsou generovány nepřetržitě. Při hodnotě 2 je každý druhý snímek l-snímek, při hodnotě 3 každý třetí atd. Mezilehlé snímky jsou kódovány jako P-snímky nebo B-snímky.

#### Časový limit relace

Vypršení časového limitu relace RTSP pro související tok videodat. Vypršení časového limitu slouží jako upozornění na udržení relace RTSP zařízením.

#### Vícesměrové vysílání - Adresa IP

Zadejte platnou adresu pro vícesměrové vysílání (multicast) pro použití v režimu vícesměrového vysílání (zdvojování toku dat v síti).

Při nastavení adresy 0.0.0.0 pracuje kodér pro příslušný tok v režimu vícesměrovéhojednosměrového (multi-unicast) vysílání (kopírování toku dat v jednotce). Kamera podporuje připojení typu vícesměrového-jednosměrového vysálání (multi-unicast) až pro pět současně připojených přijímačů.

Zdvojování dat klade vysoké požadavky na procesor a za určitých okolností může vést ke zhoršení kvality obrazu.

#### Vícesměrové vysílání - Port

Vyberte cílový port vícesměrového vysílání RTP. Zařízení může podporovat protokol RTCP. V tomto případě musí být hodnota portu sudá, aby mohl být odpovídající tok RTCP namapován na další vyšší (liché) číslo cílového portu podle definice ve specifikaci RTSP.

#### Vícesměrové vysílání – TTL

Můžete zadat hodnotu, která určuje, jak dlouho jsou datové pakety vícesměrového vysílání v síti aktivní. Pokud probíhá vícesměrové vysílání přes směrovač, musí být hodnota větší než 1.

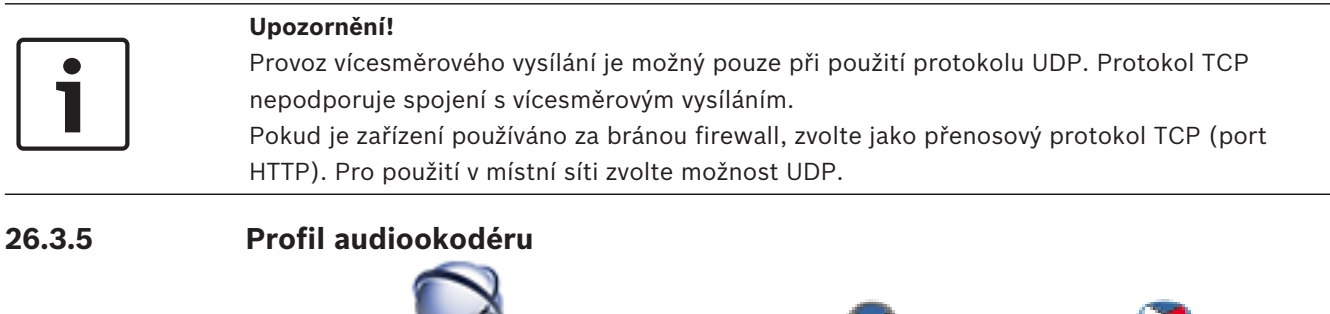

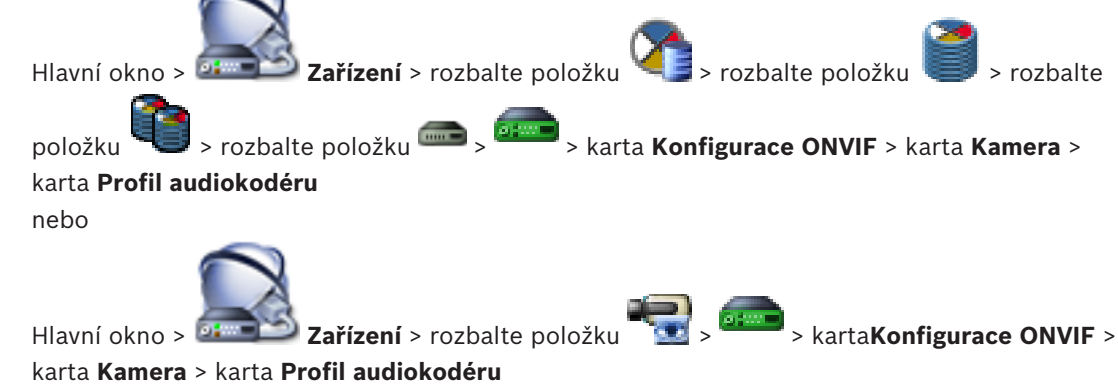

Profily jsou poměrně složité a obsahují velký počet parametrů, které se vzájemně ovlivňují. Obecně je tedy nejvhodnější používat předdefinované profily. Změnu profilu provádějte pouze v případě, že dokonale rozumíte všem možnostem konfigurace.

#### Kódování

Zvolte požadované kódování pro zdroj zvuku, pokud je k dispozici:

- G.711 [ITU-T G.711]
- G.726 [ITU-T G.726]
- AAC [ISO 14493-3]

#### Přenosová rychlost

Vyberte požadovanou přenosovou rychlost pro přenos audiosignálu (například 64 kb/s).

#### Vzorkovací kmitočet

Zadejte výstupní vzorkovací kmitočet v kHz, například 8 kb/s.

#### Časový limit relace

Vypršení časového limitu relace RTSP pro související tok audiodat.

Vypršení časového limitu slouží jako upozornění na udržení relace RTSP zařízením.

#### 26.3.6 Snímání obrazu – obecné

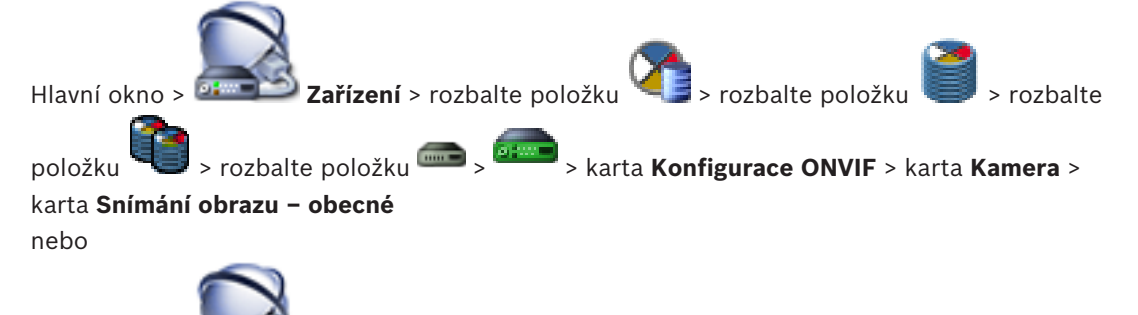

#### Jas

Nastavte jas obrazu podle svého pracovního prostředí.

#### Sytost barev

Nastavením sytosti barev obrazu upravte obraz na monitoru tak, aby byly barvy co nejrealističtější.

#### Kontrast

Kontrast obrazu můžete přizpůsobit svému pracovnímu prostředí.

#### Ostrost

Upravte ostrost obrazu.

Nízká hodnota snižuje ostrost obrazu. Zvýšení ostrosti odhalí více detailů. Mimořádná ostrost může zlepšit čitelnost registračních značek, viditelnost rysů obličeje a okrajů určitých povrchů, ale může zvýšit nároky na šířku pásma.

#### Filtr nepropouštějící IR světlo

Vyberte stav filtru infračerveného světla.

Stav AUTO umožňuje samotnému algoritmu expozice určovat, kdy bude filtr infračerveného světla zapnut.

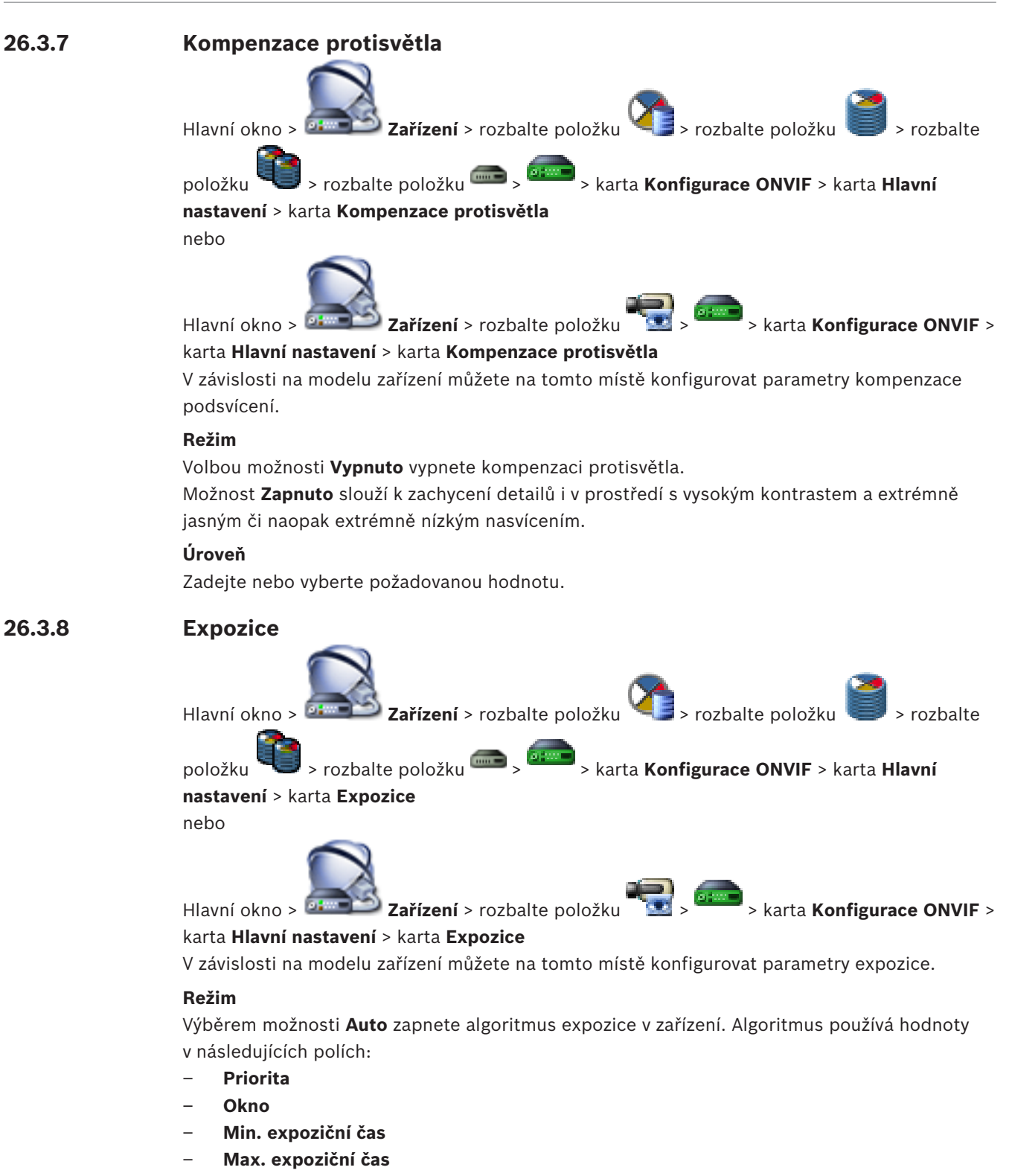

- Min. zesílení
- Max. zesílení
- Min. clona

Výběrem možnosti **Manuální** vypnete algoritmus expozice v zařízení. Algoritmus používá hodnoty v následujících polích:

- Expoziční čas
- Zisk

#### – Clona

#### Priorita

Nakonfigurujte režim priority expozice (nízký šum / snímkový kmitočet).

#### Okno

Definujte obdélníkovou masku expozice.

#### Min. expoziční čas

Nakonfigurujte minimální časový úsek expozice [µs].

#### Max. expoziční čas

Nakonfigurujte maximální časový úsek expozice [µs].

#### Min. zesílení

Nakonfigurujte minimální rozsah zesílení snímače [dB].

#### Max. zesílení

Nakonfigurujte maximální rozsah zesílení snímače [dB].

#### Min. clona

Nakonfigurujte minimální tlumení vstupního světla ovlivněného clonou [dB]. Zesílení 0 dB znamená plně otevřenou clonu.

#### Max. clona

Nakonfigurujte maximální tlumení vstupního světla ovlivněného clonou [dB]. Zesílení 0 dB znamená plně otevřenou clonu.

#### Expoziční čas

Nakonfigurujte pevný expoziční čas [µs].

#### Zisk

Nakonfigurujte pevné zesílení [dB].

#### Clona

Nakonfigurujte pevné tlumení vstupního světla ovlivněného clonou [dB]. Zesílení 0 dB znamená plně otevřenou clonu.

#### 26.3.9 Zaostření

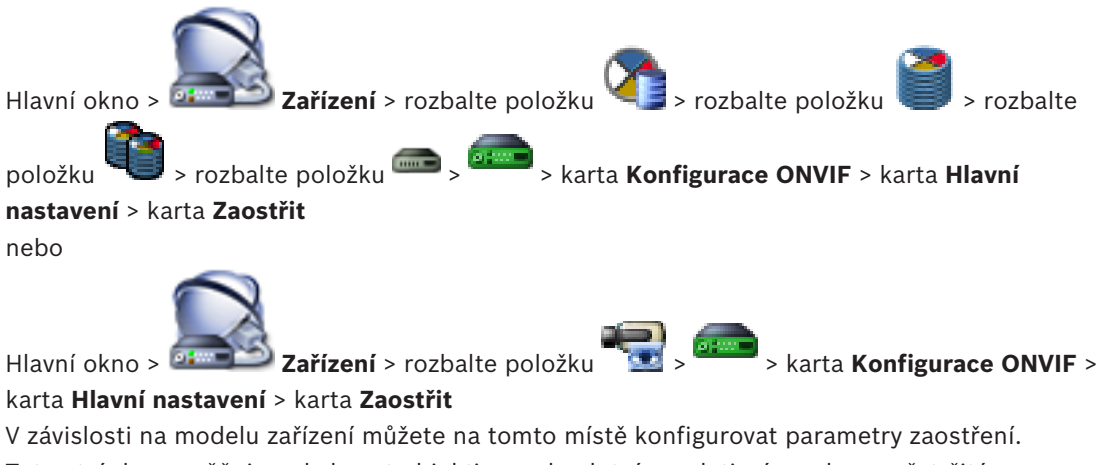

V zavislosti na modelu zarizení muzete na tomto míste konfigurovat parametry zaostření. Tato stránka umožňuje pohybovat objektivem absolutním, relativním nebo nepřetržitým způsobem. Úpravy zaostření prostřednictvím této operace vypnou automatické ostření. Zařízení s podporou pro vzdálené zaostřování obvykle podporuje ovládání prostřednictvím tohoto pohybu. Poloha zaostření je znázorněna určitou číselnou hodnotou. Stav zaostření může být jeden z následujících:

#### PŘESOUVÁNÍ

ΟΚ

#### NEZNÁMÝ

Navíc lze zobrazovat informace o chybách, například o chybě polohování, kterou oznámí hardware.

#### Režim

Výběrem možnosti **Auto** umožníte objektivu neustále automaticky zaostřovat podle objektů ve scéně. Algoritmus používá hodnoty v následujících polích:

- Blízký limit
- Vzdálený limit

Pokud vyberete možnost **Manuální**, můžete zaostření nastavit ručně. Algoritmus používá hodnoty v následujících polích:

Výchozí rychlost

#### Výchozí rychlost

Nakonfigurujte výchozí rychlost zaostřování (pokud parametr rychlosti není k dispozici).

#### Vzdálený limit

Nakonfigurujte blízký limit pro zaostření objektivu [m].

#### Vzdálený limit

Nakonfigurujte vzdálený limit pro zaostření objektivu [m].

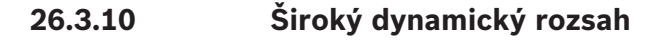

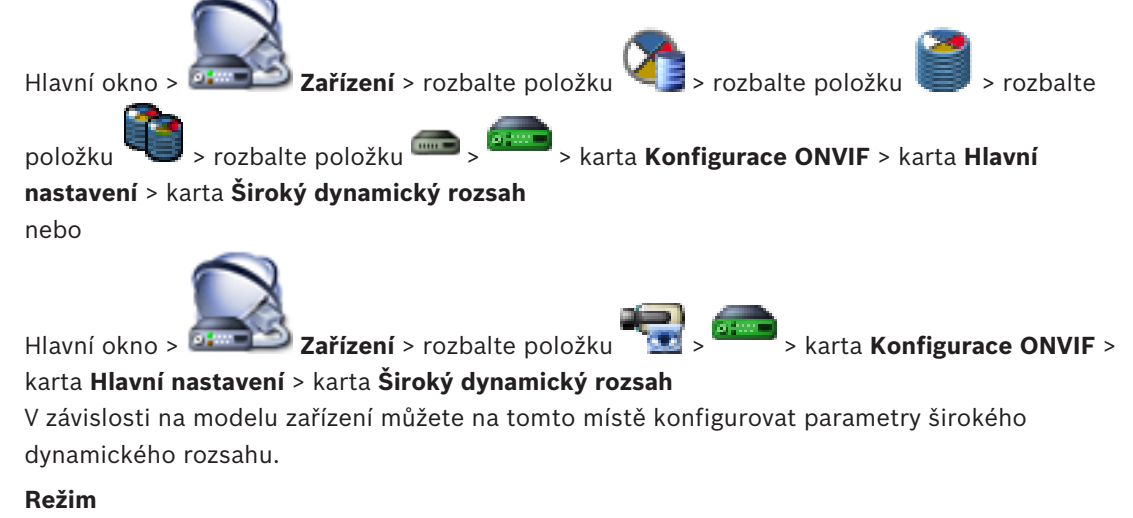

Zadejte nebo vyberte požadovanou hodnotu.

#### Úroveň

Zadejte nebo vyberte požadovanou hodnotu.

26.3.11

### Vyvážení bílé

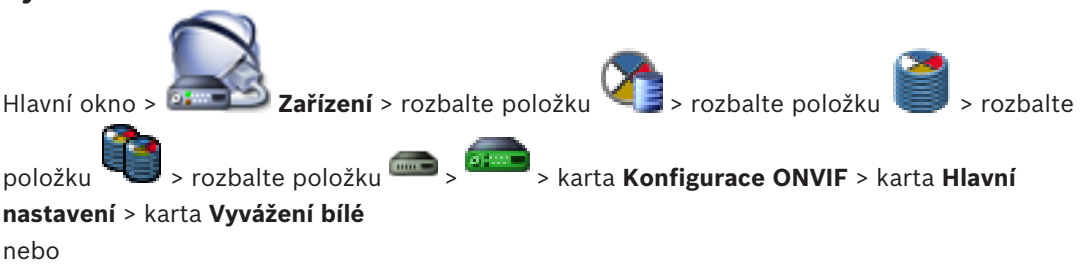

> karta Konfigurace ONVIF >

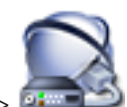

Hlavní okno > 📴 Zařízení > rozbalte položku

karta **Hlavní nastavení** > karta **Vyvážení bílé** 

V závislosti na modelu zařízení můžete na tomto místě konfigurovat parametry vyvážení bílé.

#### Režim

Automatický režim umožňuje kameře nepřetržitě upravovat nastavení pro dosažení optimální reprodukce barev pomocí metody průměrné odrazivosti nebo v prostředí s přírodním osvětlením.

V režimu Manuální lze ručně nastavit požadovanou polohu posuvníků R-zesílení, G-zesílení a Bzesílení.

Posunutí bílého bodu je nutné změnit pouze pro scény se speciálními podmínkami:

- použití interiérových zdrojů světla a barevného osvětlení LED;
- osvětlení sodíkovými výbojkami (pouliční osvětlení);
- dominantní barvy obrazu, například zelená na záběru fotbalového hřiště nebo kulečníkového stolu.

#### Zisk červené

V manuálním režimu vyvážení bílé můžete upravit posun zesílení červené barvy na vyvážení bílého bodu stanovené výrobcem (ubíráním červené se přidává azurová).

#### Zisk modré

26.3.12

V manuálním režimu vyvážení bílé můžete upravit posun zesílení modré barvy na vyvážení bílého bodu stanovené výrobcem (ubíráním modré se přidává žlutá).

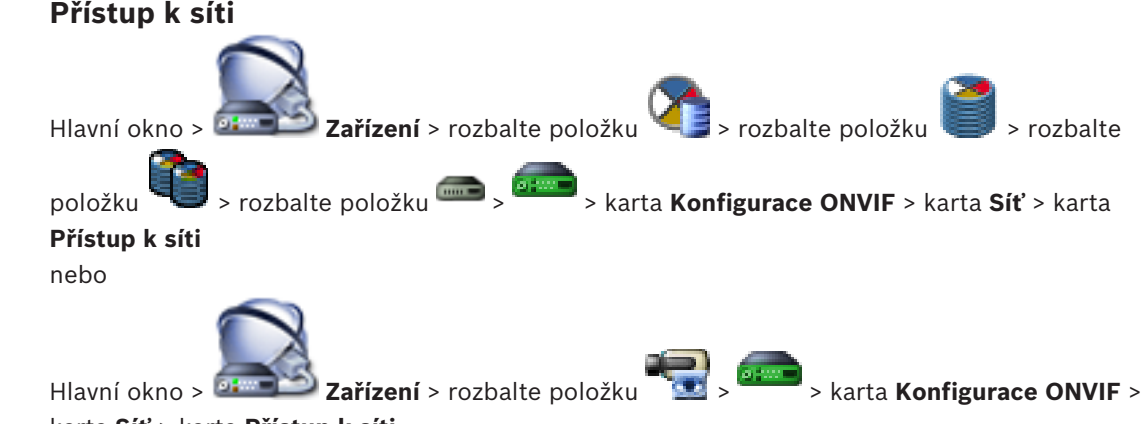

#### karta Síť > karta Přístup k síti

Zde můžete nakonfigurovat různá nastavení sítě.

#### Síť Ethernet s protokolem IPv4

#### DHCP

Pokud je v síti použit server DHCP pro dynamické přiřazování IP adres, můžete aktivovat přijetí IP adres automaticky přiřazených kodéru.

Systém BVMS používá IP adresu pro jedinečné přiřazení kodéru. Server DHCP musí podporovat pevné přiřazení mezi IP adresou a MAC adresou a musí být náležitě nastaven tak, aby byla jednou přiřazená IP adresa trvale přiřazena a byla zachována i po každém restartování počítače.

#### Maska podsítě

Zadejte příslušnou masku podsítě pro nastavenou IP adresu. Pokud je povolen server DHCP, maska podsítě bude přiřazena automaticky.

#### Výchozí brána

Chcete-li navázat spojení mezi modulem a vzdáleným umístěním v odlišné podsíti, zadejte sem IP adresu brány. V opačném případě ponechte pole prázdné (0.0.0.0).

#### Síť Ethernet s protokolem IPv6

#### DHCP

Zadejte nebo vyberte požadovanou hodnotu.

#### Adresa IP

Zobrazuje IPv6 adresu zařízení, která byla poskytnuta serverem DHCP.

#### Délka předpony

Zobrazuje délku předpony zařízení poskytnutou serverem DHCP.

#### Výchozí brána

Zobrazuje výchozí bránu zařízení poskytnutou serverem DHCP.

#### Název hostitele

Zadejte nebo vyberte požadovanou hodnotu.

#### DNS

Za pomoci serveru DNS dokáže zařízení přeložit adresu uvedenou formou názvu. Sem zadejte IP adresu serveru DNS.

#### Servery NTP

Zadejte IP adresu požadovaného časového serveru, nebo nechejte server DHCP, aby vše udělal za vás.

Kodér umožňuje přijímat signál z časového serveru pomocí různých protokolů serveru času a poté jej použít k nastavení interních hodin. Modul přijímá časový signál automaticky jednou za minutu. Sem zadejte IP adresu časového serveru. Ten podporuje vysokou úroveň přesnosti a je vyžadován pro speciální aplikace.

#### Porty HTTP

Je-li to nutné, vyberte v seznamu jiný port HTTP prohlížeče. Výchozí port HTTP je 80. Chcete-li umožnit pouze zabezpečená spojení přes protokol HTTPS, musíte port HTTP deaktivovat. **Poznámka:** Bez podpory systému BVMS.

#### Porty HTTPS

Poznámka: Bez podpory systému BVMS.

Pokud chcete udělit přístup k síti přes zabezpečené spojení, vyberte v případě potřeby port HTTPS. Výchozí port HTTPS je 443. Možnost **Vypnuto** zvolte, chcete-li deaktivovat porty HTTPS. Nyní budou možná pouze nezabezpečená spojení.

#### Výchozí brána

Zadejte nebo vyberte požadovanou hodnotu.

#### Porty RTSP

V případě potřeby zvolte jiný port pro výměnu dat RTSP. Standardní port RTSP je 554. Výběrem možnosti **Vypnuto** funkci RTSP deaktivujte.

#### Adresa nulové konfigurace

Povolte nebo zakažte u vybrané kamery zjišťování nulovou konfigurací. Nulová konfigurace je alternativní metodou k serverům DHCP a DNS pro přiřazování IP adres ke kamerám. Automaticky vytvoří použitelnou síťovou IP adresu bez nutnosti konfigurace nebo speciálních serverů.

**Poznámka:** Ve standardu ONVIF je používáno pouze zjišťování služeb nulové konfigurace. Případně bez nulové konfigurace musí síť poskytovat služby jako například DHCP nebo DNS. V opačném případě ručně nakonfigurujte síťová nastavení jednotlivých kamer IP.

#### Režim zjistitelnosti ONVIF

Je-li tato možnost povolena, kameru je možné vyhledávat v síti. Včetně jejích možností. Je-li tato možnost zakázána, kamera neodesílá žádné zprávy zjišťování, aby nemohlo dojít k útoku DOS.

Po přidání kamery do konfigurace doporučujeme zakázat zjišťování. Zadejte nebo vyberte požadovanou hodnotu.

#### **Povolit DynDNS**

Umožňuje povolit server DynDNS.

Dynamická služba DNS (Domain Name Service) umožňuje zvolit jednotku prostřednictvím Internetu pomocí názvu hostitele, aniž by bylo nutné znát aktuální IP adresu jednotky. Chceteli tak učinit, musíte mít účet u jednoho z poskytovatelů dynamické služby DNS a musíte mít zaregistrován požadovaný název hostitele pro jednotku u tohoto poskytovatele.

#### Poznámka:

Informace o službě, postupu registrace a dostupných názvech hostitelů naleznete na webových stránkách poskytovatele DynDNS na adrese dyndns.org.

#### Тур

Zadejte nebo vyberte požadovanou hodnotu.

#### Název

Zadejte název uživatelského účtu DynDNS.

#### TTL

26.3.13

Zadejte nebo vyberte požadovanou hodnotu.

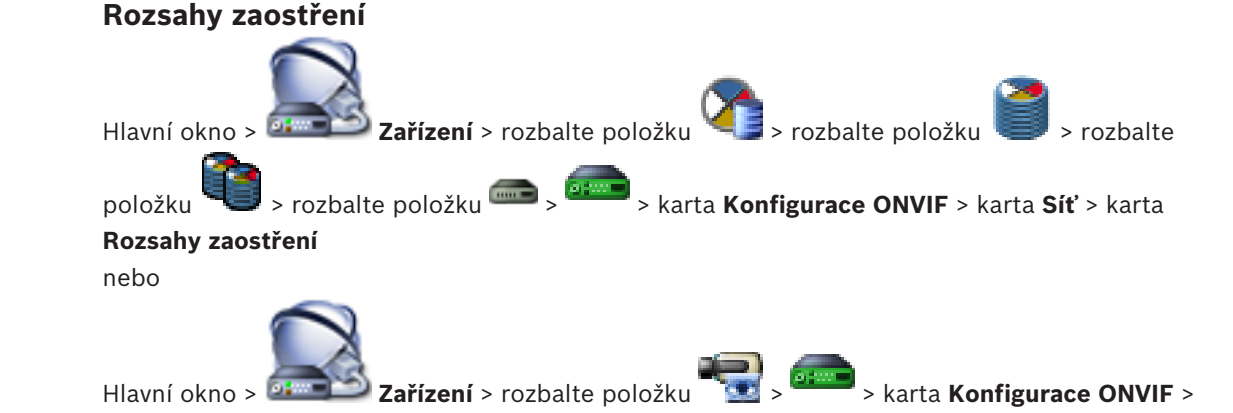

#### karta Síť > karta Rozsahy zaostření

Do zařízení ONVIF můžete přidat nebo z něj odebrat rozsahy zaostření pomocí identifikátoru URI v následujícím formátu:

#### onvif://www.onvif.org/<path>

V následujícím příkladu je znázorněno využití hodnoty rozsahu. Toto je pouze příklad a v žádném případě se nejedná o určení typu parametru rozsahu, který má být součástí konfigurace kodéru. V tomto příkladu předpokládáme, že je kodér nakonfigurován s následujícími rozsahy zaostření:

```
onvif://www.onvif.org/location/country/china
onvif://www.onvif.org/location/city/bejing
onvif://www.onvif.org/location/building/headquarter
onvif://www.onvif.org/location/floor/R5
onvif://www.onvif.org/name/ARV-453
```

Zařízení můžete poskytnout podrobné umístění a název zařízení pro identifikaci v rámci seznamu zařízení.

| Kategorie | Definované hodnoty                             | Popis                                                                                                    |  |
|-----------|------------------------------------------------|----------------------------------------------------------------------------------------------------|--|
| typ       | video_encoder                                  | Zařízení je síťové zařízení videokodéru.                                                                                                    |  |
|           | Ptz                                            | Zařízení je zařízení PTZ.                                                                                                    |  |
|           | audio_encoder                                  | Zařízení poskytuje podporu audiokodéru.                                                                                                    |  |
|           | video_analytics                                | Zařízení podporuje analýzu video analytics.                                                                                                 |  |
|           | Network_Video_Transmitter                      | Zařízení je síťový vysílač videodat.                                                                                                    |  |
|           | Network_Video_Decoder                          | Zařízení je síťový dekodér videodat.                                                                                                    |  |
|           | Network_Video_Storage                          | Zařízení je síťové zařízení pro ukládání<br>videozáznamu.                                                                                   |  |
|           | Network_Video_Analytic                         | Zařízení je síťové zařízení pro analýzu video<br>analytics.                                                                                 |  |
| umístění  | Libovolný řetězec znaků nebo<br>hodnota cesty. | Bez podpory systému BVMS.                                                                                                    |  |
| hardware  | Libovolný řetězec znaků nebo<br>hodnota cesty. | Řetězec nebo hodnota cesty popisující hardware<br>zařízení. Zařízení musí obsahovat v seznamu<br>rozsahu alespoň jednu hardwarovou položku. |  |
| název     | Libovolný řetězec znaků nebo<br>hodnota cesty. | Vyhledatelný název zařízení. Tento název se<br>zobrazí v zařízení a v logickém stromu.                                                      |  |

Název rozsahu, model a výrobce určují způsob, jakým se zařízení zobrazí ve stromu zařízení a v identifikaci kodéru ONVIF a v hlavním nastavení.

26.3.14 R

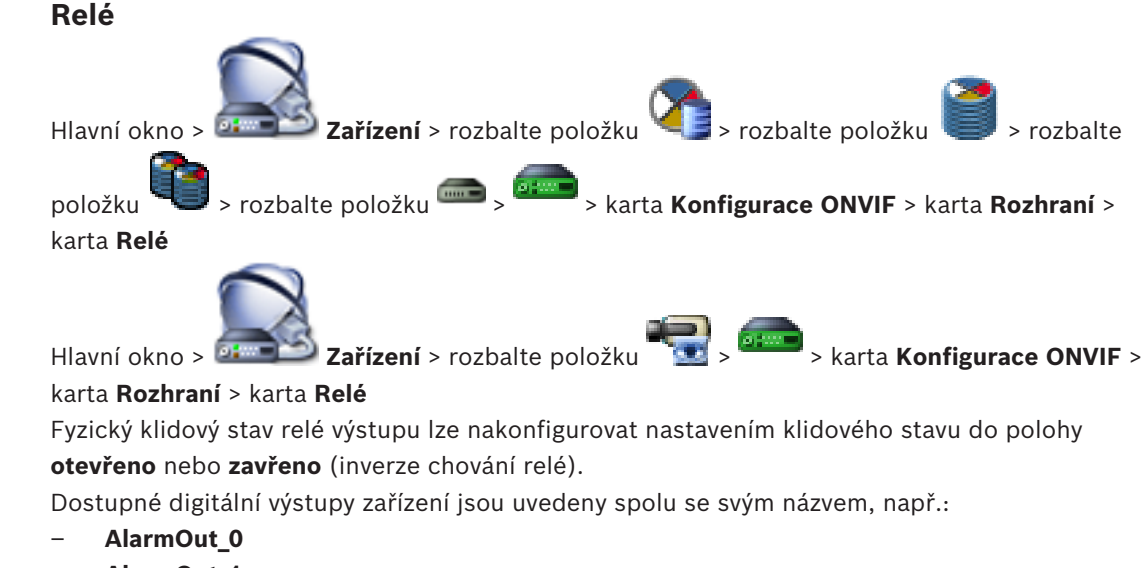

AlarmOut\_1

Pro jakékoli mapování událostí relé v systému BVMS použijte zde uvedené názvy.

#### Režim

Relé může pracovat ve dvou režimech relé:

- **Bistabilní**: Po nastavení stavu zůstane relé v tomto stavu.
- Monostabilní: Po nastavení stavu, se relé vrátí do nečinného stavu po uplynutí zadané doby zpoždění.

#### Klidový stav

Chcete-li, aby relé pracovalo jako normálně rozpojený kontakt, zvolte možnost **Otevřeno**. Pokud chcete, aby relé pracovalo jako normálně sepnutý kontakt, zvolte možnost **Zavřeno**.

#### Doba zpoždění

Nastavte dobu zpoždění. Po uplynutí této doby se relé přepne zpět do nečinného stavu, pokud tak bylo nakonfigurováno v režimu **Monostabilní**.

Pokud chcete testovat jakékoli konfigurace související se změnou stavu relé, klepnutím na tlačítko **Aktivovat** nebo **Deaktivovat** relé přepněte. Můžete zkontrolovat správnou funkčnost nakonfigurovaných událostí kamerových relé: zobrazení stavu ikony relé v logickém stromu, události v seznamu poplachů nebo protokolu událostí.

#### Aktivovat

Klepnutím přepněte relé do nakonfigurovaného klidového stavu.

#### Deaktivovat

Klepnutím přepněte relé do nakonfigurovaného neklidového stavu.

### 26.4 Stránka Zdroj události ONVIF

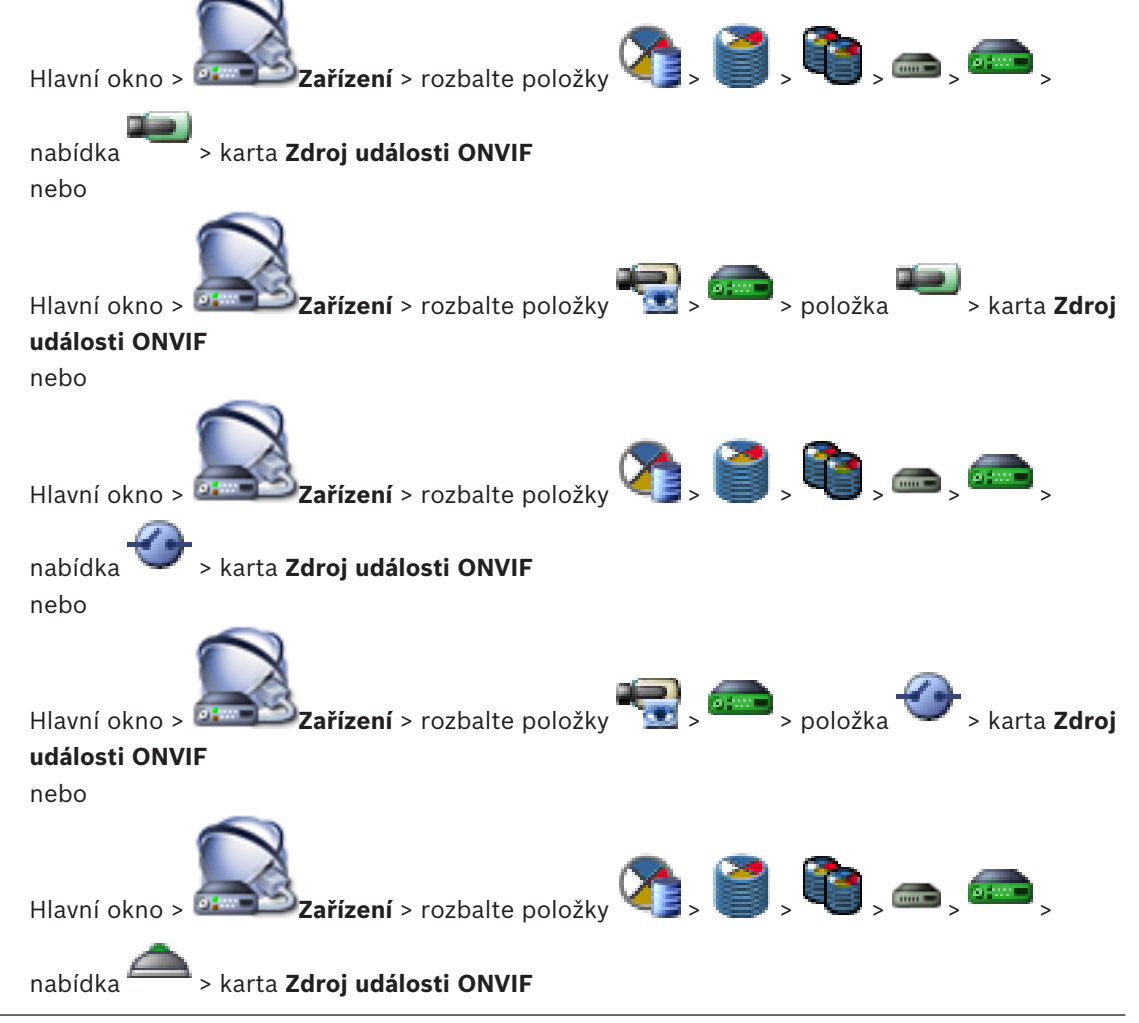

nebo

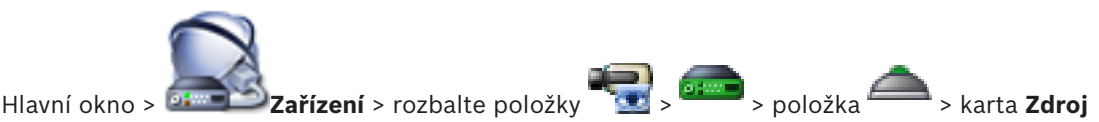

#### události ONVIF

Podle potřeby můžete nakonfigurovat události ONVIF jako zdroj (videokanál, vstup nebo relé). Definice aktivované události se doplní do tabulky mapování v kodéru.

Například v případě kodéru s více kanály můžete nakonfigurovat, pro které kamery spustí událost **Detekován pohyb**.

#### Spuštění události

Aktivujte tuto událost.

#### Téma ONVIF

Zadejte nebo vyberte řetězec.

#### Název zdroje ONVIF

Zadejte nebo vyberte řetězec.

#### Typ zdroje ONVIF

Zadejte nebo vyberte řetězec.

#### Hodnota zdroje ONVIF

Zadejte nebo vyberte řetězec.

#### Viz také

- Události ONVIF, stránka 55
- Konfigurace událostí ONVIF, stránka 139

## 27 Stránka Mapy a struktura

Počet položek pod uzlem se zobrazuje v hranatých závorkách.

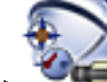

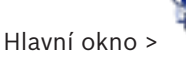

### 回 Mapy a struktura

Oprávnění mohou být ztracena. Pokud přesunete skupinu zařízení, tato zařízení ztratí nastavení oprávnění. Oprávnění musíte znovu nastavit na stránce **Skupiny uživatelů**. Tato stránka zobrazuje Strom Zařízení, Logický Strom a okno Mapa.

Umožňuje vložit strukturu pro všechna zařízení v systému BVMS. Strukturu zobrazuje Logický Strom.

Na této stránce mohou být provedeny následující úlohy:

- Konfigurace Úplného Logického Stromu
- Správa zdrojových souborů a jejich přiřazení uzlům
- Vytvoření aktivních bodů na mapě
- Vytvoření poruchového relé

Zdrojovými soubory mohou být:

- Soubory map stanovišť
- Soubory s dokumenty
- Webové soubory
- Zvukové soubory
- Příkazové skripty
- Soubory sekvencí kamer

Aktivními body mohou být:

- Kamery
- Vstupy
- Relé
- Příkazové Skripty
- Sekvence

Propojení s dalšími mapami

Zobrazuje dialogové okno pro správu zdrojových souborů.

Zobrazuje dialogové okno pro přidání nebo správu příkazových skriptů v logickém stromu.

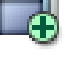

Zobrazuje dialogové okno pro přidání nebo úpravu souboru sekvence kamer.

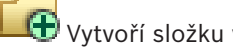

Vytvoří složku v logickém stromu.

Zobrazuje dialogové okno pro přidání zdrojových souborů map.

Zobrazí dialogové okno pro přidání souboru dokumentu (HTML, HTM, TXT, URL, MHT).

🕲 Zobrazuje dialogové okno pro přidání odkazu na externí aplikaci.

Zobrazí dialogové okno pro přidání poruchového relé.

: Zařízení bylo přidáno do logického stromu.

Zadejte řetězec a stisknutím tlačítka ENTER zapněte filtr

zobrazování položek. Zobrazí se pouze položky obsahující daný řetězec a jejich nadřazené položky (pouze ve stromovém zobrazení). Zobrazí se také počet nalezených položek a celkový

počet položek. Aktivace filtru je značena ikonou <sup>K</sup>. Chcete-li vyhledat pouze přesná znění řetězců, uzavřete je do dvojitých uvozovek. Například řetězec "Camera 1" zajistí filtrování kamer, které mají přesně tento název, nikoli však kamer s názvem camera 201.

Klepnutím na tlačítko 🎽 filtr zrušíte.

27.1

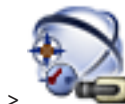

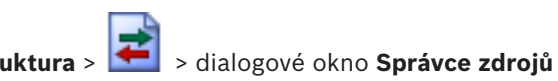

Hlavní okno >

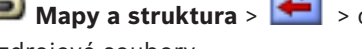

Umožňuje spravovat zdrojové soubory.

Dialogové okno Správce zdrojů

Spravovat můžete soubory následujících formátů:

- Soubory DWF (zdrojové soubory map)
   Pro použití v aplikaci Operator Client jsou tyto soubory převedeny do bitmapového formátu.
- Soubory HTML (dokumenty HTML, např. plány akcí)
- Soubory MP3 (zvukové soubory)
- Soubory TXT (textové soubory)
- Soubory URL (obsahují odkazy na webové stránky)
- Soubory MHT (webové archivy)
- Soubory WAV (zvukové soubory)
- EXE

Klepnutím na toto tlačítko zobrazíte dialogové okno pro import zdrojového souboru.

🕏 Klepnutím na toto tlačítko zobrazíte dialogové okno **Přidat adresu URL**.

🔁 Klepnutím na toto tlačítko zobrazíte dialogové okno **Odkaz na externí aplikaci**.

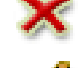

Klepnutím na toto tlačítko odeberete zvolený zdrojový soubor.

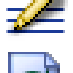

Klepněte na toto tlačítko, chcete-li přejmenovat zvolený zdrojový soubor.

Klepnutím na toto tlačítko zobrazíte dialogové okno pro nahrazení zvoleného zdrojového souboru jiným zdrojovým souborem.

Klepnutím na toto tlačítko zobrazíte dialogové okno pro export zvoleného zdrojového souboru.

#### Viz také

- Správa zdrojových souborů, stránka 163

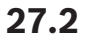

Dialogové okno Vybrat zdroj

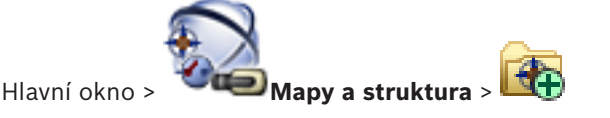

Umožňuje přidat soubor s mapou ve formátu DWF do Logického stromu.

#### Vyberte zdrojový soubor:

Kliknutím na název souboru vyberte požadovaný soubor s mapou. Obsah vybraného souboru se zobrazí v podokně náhledu.

#### Spravovat...

Kliknutím na toto tlačítko zobrazíte dialogové okno Správce zdrojů.

#### Viz také

- Přidání mapy, stránka 166
- Přiřazení mapy složce, stránka 167
- Přidání dokumentu, stránka 169

### 27.3 Dialogové okno Tvůrce sekvencí

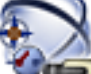

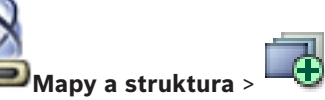

Hlavní okno >

Umožňuje spravovat sekvence kamer.

Kliknutím na toto tlačítko zobrazíte dialogové okno

Přidat sekvenci.

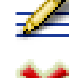

Klikněte na toto tlačítko, chcete-li přejmenovat sekvenci kamer.

Kliknutím na toto tlačítko odeberete zvolenou sekvenci kamer.

|   | - 1  |
|---|------|
|   | - 1  |
|   | - 1  |
| _ | - I. |

#### Upozornění!

Pokud v dialogovém okně **Tvůrce sekvencí** odstraníte sekvenci, bude tato sekvence automaticky odebrána ze seznamu **Výchozí sekvence** monitorové stěny, pokud je zde nakonfigurována.

#### Přidat krok

Kliknutím na toto tlačítko zobrazíte dialogové okno Přidat krok sekvence.

#### **Odebrat krok**

Kliknutím na toto tlačítko odeberete zvolené kroky.

#### Krok

Zobrazuje číslo kroku. Všechny kamery z jednotlivých kroků mají stejnou prodlevu.

#### Prodleva

Umožňuje změnit prodlevu (v sekundách).

#### Číslo kamery

Klikněte na tuto buňku, chcete-li vybrat kameru pomocí jejího logického čísla.

#### Kamera

Klepněte na tuto buňku, chcete-li vybrat kameru pomocí jejího názvu.

#### **Funkce kamery**

Klikněte na tuto buňku, chcete-li změnit funkci kamery uvedené na tomto řádku.

#### Data

Zadejte dobu trvání zvolené funkce kamery. Chcete-li ji nakonfigurovat, musíte zvolit položku ve sloupci **Kamera** a položku ve sloupci **Funkce kamery**.

#### Datová jednotka

Vyberte jednotku zvoleného času, například sekundy. Chcete-li ji nakonfigurovat, musíte zvolit položku ve sloupci Kamera a položku ve sloupci Funkce kamery.

#### Přidat do Logického Stromu

Kliknutím na toto tlačítko přidáte zvolenou sekvenci kamer do okna Logický Strom a zavřete dialogové okno.

#### Viz také

- Stránka Monitorová stěna, stránka 248
- Správa předkonfigurovaných sekvencí kamer, stránka 165

#### 27.4 Dialogové okno Přidat sekvenci

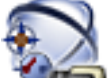

> dialogové okno Tvůrce sekvencí > 🔍 Mapy a struktura > Hlavní okno > Umožňuje nakonfigurovat vlastnosti sekvence kamer.

#### Název sekvence:

Zadejte vhodný název pro novou sekvenci kamer.

#### Logické číslo:

Budete-li používat klávesnici Bosch IntuiKey, zadejte logické číslo pro sekvenci.

#### Prodleva:

Zadejte příslušnou prodlevu.

#### Počet kamer na krok:

Zadejte počet kamer v každém kroku.

#### Počet kroků:

Zadejte vhodný počet kroků.

#### Viz také

Správa předkonfigurovaných sekvencí kamer, stránka 165

### 27.5

### Dialogové okno Přidat krok sekvence

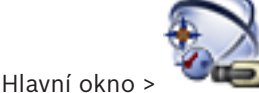

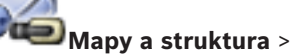

> tlačítko Přidat krok

Umožňuje přidat krok s novou prodlevou do existující sekvence kamer.

#### Prodleva:

Zadejte příslušnou prodlevu.

#### Viz také

Správa předkonfigurovaných sekvencí kamer, stránka 165

27.6

### Dialogové okno Přidat adresu URL

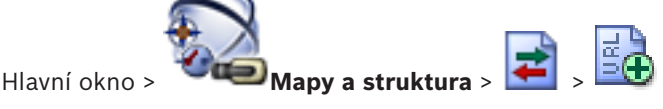

Umožňuje přidat internetovou adresu (URL) do systému. Internetovou adresu můžete přidat do okna Logický Strom jako dokument. Uživatel si může zobrazit internetovou stránku ve své aplikaci Operator Client.

#### Název:

Zadejte zobrazovaný název pro adresu URL.

#### Adresa URL:

Zadejte adresu URL.

#### Viz také

Přidání dokumentu, stránka 169

27.7

### Dialogové okno Výběr mapy pro propojení

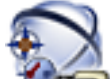

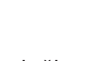

Hlavní okno > **We Mapy a struktura** > vyberte složku mapy **W** v okně Logický Strom > klikněte pravým tlačítkem myši na mapu a pak klikněte na příkaz **Vytvořit propojení** Umožňuje vybrat mapu pro vytvoření propojení s jinou mapou.

moznuje vybrat mapu pro vytvoreni propojeni s jinou map

🚾 Klikněte na toto tlačítko, chcete-li vybrat jinou mapu.

#### Vybrat

Kliknutím na toto tlačítko vložíte do zvolené mapy propojovací odkaz.

#### Viz také

- Přidání propojení s jinou mapou, stránka 167

### 27.8 Dialogové okno Poruchové relé

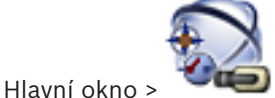

Mapy a struktura > 🏠 > dialogové okno Poruchové relé

Umožňuje přidat multifunkční relé do systému. Určete relé, které se má použít jako poruchové relé, a nastavte události, jež jej mají aktivovat.

Relé musí být již nakonfigurováno v logickém stromu.

#### Poruchové relé

V seznamu zvolte požadované relé.

#### Události...

Klepnutím na toto tlačítko zobrazíte dialogové okno Výběr událostí pro poruchové relé.

#### Viz také

- Přidání poruchového relé, stránka 169
- Poruchové relé, stránka 49

### 27.9

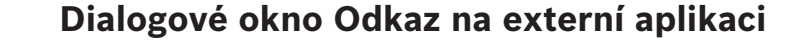

Hlavní okno > 🗱 Mapy a struktura > 🛃 > c

> dialogové okno Správce zdrojů >

dialogové okno 💷 > Odkaz na externí aplikaci

Umožňuje přidat odkaz na externí aplikaci. Odkaz musí být platný v pracovní stanici, kde se používá.

#### Opatrně!

Externí aplikace, která se spouští s úvodní obrazovkou, nebude fungovat dle očekávání. Externí aplikace, která sdílí funkce s aplikací Operator Client, nebude fungovat podle očekávání a může za určitých výjimečných okolností způsobit nestabilitu aplikace Operator Client.

#### Název

Zadejte název odkazu, který se zobrazí v logickém stromu.

#### Cesta

Zadejte cestu k externí aplikaci, případně ji vyhledejte. Tato cesta musí být platná v pracovní stanici, kde uživatel aplikace Operator Client používá tento odkaz.

#### Argumenty

V případě potřeby zadejte argumenty pro příkaz, který spustí externí aplikaci.

### 28

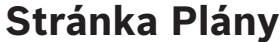

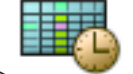

Hlavní okno >

Umožňuje nakonfigurovat Plány Nahrávání a Plány Úloh.

Po klepnutí na toto tlačítko můžete přejmenovat zvolený plán nahrávání nebo plán úloh.

#### Plány Nahrávání

Zobrazuje strom Plány Nahrávání. Vyberte položku, kterou chcete nakonfigurovat.

#### Plány Úloh

Zobrazí strom Plány Úloh. Vyberte položku, kterou chcete nakonfigurovat.

#### Přidat

Kliknutím na toto tlačítko přidáte nový Plán Úloh.

#### Odstranit

Kliknutím na toto tlačítko odstraníte zvolený Plán Úloh.

#### Viz také

Konfigurace plánů, stránka 170

#### 28.1 Stránka Plány Nahrávání

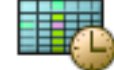

> vyberte položku ve stromu Plány Nahrávání Hlavní okno > Umožňuje nakonfigurovat Plány Nahrávání.

#### Pracovní dny

Klepnutím na tuto kartu zobrazíte tabulku plánů pro pracovní dny. Zobrazí se časové úseky všech nakonfigurovaných plánů nahrávání.

Tažením ukazatele zvolte časové úseky pro zvolený plán. Všechny vybrané buňky získají barvu zvoleného plánu.

Buňky 24 hodin dne jsou zobrazeny ve vodorovném směru. Každá hodina je rozdělena do čtyř buněk. Jedna buňka představuje 15 minut.

#### Svátky

Kliknutím na tuto kartu zobrazíte Tabulku Plánů pro svátky.

#### Výjimečné dny

Kliknutím na tuto kartu zobrazíte Tabulku Plánů pro výjimečné dny.

#### Přidat

Kliknutím na toto tlačítko zobrazíte dialogové okno pro přidání požadovaných svátků nebo výjimečných dní.

#### Odstranit

Kliknutím na toto tlačítko zobrazíte dialogové okno pro odebrání svátků nebo výjimečných dní.

#### Viz také

- Konfigurace Plánu Nahrávání, stránka 170
- Přidání svátků a výjimečných dní, stránka 172
- Odebrání svátků a výjimečných dní, stránka 173
- Přejmenování plánu, stránka 173

### 28.2

### Stránka Plány Úloh

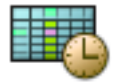

💚 > vyberte položku ve stromu Plány Úloh

Umožňuje nakonfigurovat dostupné Plány Úloh. Můžete nakonfigurovat standardní nebo opakující se schéma.

#### Standardní

Hlavní okno >

Kliknutím na tento přepínač zobrazíte Tabulku Plánů pro konfiguraci standardních Plánů Úloh. Pokud konfigurujete standardní schéma, není pro zvolený plán platné žádné opakující se schéma.

#### Opakující se

Kliknutím na tento přepínač zobrazíte Tabulku Plánů pro konfiguraci opakujícího se schématu zvoleného Plánu Úloh. Například můžete nakonfigurovat plán pro každé druhé úterý každého měsíce nebo pro 4. července každého roku. Pokud konfigurujete opakující se schéma, není pro zvolený Plán Úloh platné žádné standardní schéma.

#### Pracovní dny

Klepnutím na tuto kartu zobrazíte tabulku plánů pro pracovní dny.

Tažením ukazatele zvolte časové úseky pro zvolený plán. Zvolené buňky se zobrazí barvou zvoleného plánu.

Buňky 24 hodin dne jsou zobrazeny ve vodorovném směru. Každá hodina je rozdělena do čtyř buněk. Jedna buňka představuje 15 minut.

#### Svátky

Kliknutím na tuto kartu zobrazíte Tabulku Plánů pro svátky.

#### Výjimečné dny

Kliknutím na tuto kartu zobrazíte Tabulku Plánů pro výjimečné dny.

#### Vymazat vše

Kliknutím na toto tlačítko vymažete časové úseky všech dostupných dní (pracovních dní, svátků, výjimečných dní).

#### Zvolit vše

Kliknutím na toto tlačítko zvolíte časové úseky všech dostupných dní (pracovních dní, svátků, výjimečných dní).

#### Přidat...

Kliknutím na toto tlačítko zobrazíte dialogové okno pro přidání požadovaných svátků nebo výjimečných dní.

#### Odstranit...

Kliknutím na toto tlačítko zobrazíte dialogové okno pro odstranění svátků nebo výjimečných dní.

#### Způsob opakování

Klikněte na přepínač pro četnost (Denně, Týdně, Měsíčně, Ročně), s kterou chcete Plán Úloh opakovat, a pak zvolte odpovídající možnosti.

#### Schéma dne

Tažením ukazatele zvolte časové úseky pro opakující se schéma.

#### Viz také

- Přidání Plánu Úloh, stránka 171
- Konfigurace standardního Plánu Úloh, stránka 171

- Konfigurace opakujícího se Plánu Úloh, stránka 172
- Odebrání Plánu Úloh, stránka 172
- Přidání svátků a výjimečných dní, stránka 172
- Odebrání svátků a výjimečných dní, stránka 173
- Přejmenování plánu, stránka 173

### 29 Stránka Kamery a nahrávání

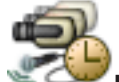

Hlavní okno > Kamery a nahrávání

zobrazí stránku Tabulka kamer nebo Tabulka nahrávání.

Umožňuje nakonfigurovat vlastnosti kamer a nastavení nahrávání.

Umožňuje filtrovat zobrazené kamery podle jejich typu.

Klepnutím na toto tlačítko můžete zkopírovat nastavení z jednoho plánu nahrávání do jiného.

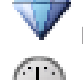

Kliknutím na toto tlačítko zobrazíte dialogové okno Nastavení kvality toku.

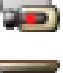

Kliknutím na toto tlačítko zobrazíte dialogové okno **Nastavení plánovaného nahrávání**.

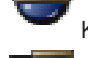

Kliknutím na toto tlačítko zobrazíte dialogové okno pro konfiguraci zvolené kamery PTZ.

Zobrazuje všechny dostupné kamery bez ohledu na jejich paměťové zařízení.

Klepnutím na tato tlačítka můžete změnit tabulku kamery podle zvoleného

úložného zařízení.

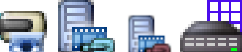

nastavení nahrávání, protože obrazy z těchto kamer se v systému BVMS nenahrávají.

Zadejte řetězec a stisknutím tlačítka ENTER zapněte filtr zobrazování položek. Zobrazí se pouze položky obsahující daný řetězec a jejich nadřazené položky (pouze ve stromovém zobrazení). Zobrazí se také počet nalezených položek a celkový

počet položek. Aktivace filtru je značena ikonou <sup>X</sup>. Chcete-li vyhledat pouze přesná znění řetězců, uzavřete je do dvojitých uvozovek. Například řetězec "Camera 1" zajistí filtrování kamer, které mají přesně tento název, nikoli však kamer s názvem camera 201.

Klepnutím na tlačítko 🕺 filtr zrušíte.

### 29.1 Stránka Kamery

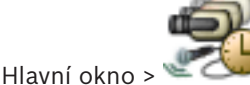

Kamery a nahrávání > klepnutím na ikonu změňte stránku Kamery

podle požadovaného úložného zařízení, například . Zobrazuje různé informace o kamerách dostupných v systému BVMS. Umožňuje změnit následující vlastnosti kamer:

- Název kamery
- Přiřazení zdroje zvuku
- Logické číslo
- Ovládání PTZ, pokud je k dispozici
- Kvalitu živého obrazu (VRM a Živý obraz / Místní úložiště)
- Profil nastavení nahrávání
  - Minimální a maximální doba uložení

- Oblasti zájmu (ROI)
- Automatické obnovování sítě
- Duální nahrávání
- Kliknutím na záhlaví sloupce seřadíte tabulku podle tohoto sloupce.

#### Kamera - Kodér

Zobrazuje typ zařízení.

#### Kamera - Kamera

Zobrazí název kamery.

#### Kamera - Síťová adresa

Zobrazí IP adresu kamery.

#### Kamera - Umístění

Zobrazí umístění kamery. Není-li kamera dosud přiřazena Logickému stromu, zobrazí se nápis **Nepřiřazené umístění**.

#### Kamera - Řada zařízení

Zobrazí název řady zařízení, do které zvolená kamera náleží.

#### Kamera - Počet

Klikněte na tuto buňku, chcete-li upravit logické číslo, které kamera automaticky obdržela, když byla detekována. Pokud zadáte již použité číslo, zobrazí se odpovídající chybové hlášení. Po odebrání kamery bude logické číslo znovu "volné".

#### Zvuk

Klepněte na tuto buňku, chcete-li kameře přiřadit zdroj zvuku.

Bude-li vyvolán poplach s nízkou prioritou a kamerou, která má nakonfigurován zvuk, audiosignál se přehraje, i když bude aktuálně zobrazen poplach s vyšší prioritou. To však platí pouze v případě, že poplach s vysokou prioritou nemá nakonfigurován zvuk.

#### Tok 1 – Kodek / Tok 2 – Kodek (pouze zařízení VRM a místní úložiště)

Kliknutím na buňku vyberte požadovaný kodek pro kódování toku.

#### Tok 1 - Kvalita / Tok 2 - Kvalita

Zvolte požadovanou kvalitu toku pro živý obraz a nahrávání. Nastavení kvality se konfiguruje v dialogovém okně **Nastavení kvality toku**.

#### Tok 1 - Aktivní platforma / Tok 2 - Aktivní platforma

Zobrazuje název nastavení platformy v rámci dialogového okna **Nastavení kvality toku**. Tento sloupec je určen pouze ke čtení a udává, která nastavení profilu budou zapsána do kodéru.

| Г |   | ٦ |
|---|---|---|
| L | Ť |   |
| L |   |   |

#### Upozornění!

Lze použít pouze v případě, že jsou vybrány profily kvality datového toku "klidná", "standardní" nebo "rušná":

Hodnota **Aktivní platforma** se změní, pokud změníte kodek zvolené kamery. Cílová přenosová rychlost je nastavena automaticky a zobrazí se název nastavení platformy.

#### Živý obraz – Tok (pouze zařízení VRM a živý obraz a místní úložiště)

Klepnutím na buňku vyberte tok pro zařízení VRM nebo místní úložiště / kodér pouze pro živý obraz.

#### Živý obraz – Profil (dostupný pouze u kamer ONVIF)

Klepnutím na buňku můžete procházet dostupné tokeny profilů živého obrazu této kamery ONVIF.

Pokud zvolíte možnost **<Automatický>**, automaticky se použije tok nejvyšší kvality.

#### Živý obraz - ROI

kliknutím na toto tlačítko povolíte Region of Interest (Oblast zájmu). Lze tak učinit pouze v případě, že je položka v sloupci **Kvalita** H.264 MP SD ROI nebo H.265 MP SD ROI je zvolena pro tok 2 a tok 2 je přiřazen k živému obrazu.

Poznámka: Pokud je u určité pracovní stanice použit pro živý obraz tok 1, nelze v aplikaci Operator Client nainstalované na této pracovní stanici povolit pro tuto kameru funkci oblastí zájmu.

V tabulce

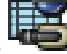

je automaticky povolena možnost

#### Nahrávání - Nastavení

Klepnutím na buňku zvolte požadované nastavení nahrávání. Dostupné nastavení nahrávání lze nakonfigurovat v dialogovém okně Nastavení plánovaného nahrávání.

#### Nahrávání – Profil (dostupný pouze u kamer ONVIF)

Klepnutím na buňku můžete procházet dostupné tokeny profilů nahrávání této kamery ONVIF. Vyberte požadovanou položku.

#### Nahrávání - ANR

Označením tohoto zaškrtávacího políčka povolíte funkci ANR. Tuto funkci můžete povolit pouze za předpokladu, že je v kodéru nainstalován firmware příslušné verze a že se jedná o zařízení odpovídajícího typu.

#### Nahrávání - Max. doba trvání prodlevy před alarmem

Zobrazí vypočtenou maximální dobu předběžného poplachu pro tuto kameru. Díky této hodnotě snáze vypočtete potřebnou kapacitu úložiště místního úložného média.

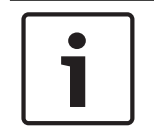

#### Upozornění!

Pokud je pro kodér již nakonfigurováno redundantní zařízení VRM, nelze změnit nastavení tohoto kodéru ve sloupci Sekundární záznam.

#### Sekundární záznam – Nastavení (dostupné pouze v případě, že je nakonfigurováno sekundární zařízení VRM)

Klepnutím na buňku přiřadíte nastavení plánovaného nahrávání k duálnímu nahrávání tohoto kodéru.

V závislosti na konfiguraci se může stát, že bude nakonfigurovaná kvalita toku pro sekundární nahrávání neplatná. V takovém případě se namísto ní použije kvalita toku nakonfigurovaná pro primární nahrávání.

#### Sekundární záznam – Profil (dostupný pouze u kamer ONVIF)

Klepnutím na buňku můžete procházet dostupné tokeny profilů nahrávání této kamery ONVIF.

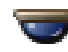

(zobrazí se pouze pro kliknutí na možnost

Zaškrtnutím políčka aktivujete ovládání PTZ.

#### Poznámka:

Informace o nastaveních portu naleznete v části COM1, stránka 311.

#### Port (zobrazí se pouze po klepnutí na možnosť Vše)

Klepněte na tuto buňku, chcete-li určit, který sériový port kodéru je používán pro ovládání PTZ. Pro kameru PTZ připojenou k systému Bosch Allegiant můžete zvolit možnost Kompatibilní systémy. Pro takovou kameru nepotřebujete použít přenosovou propojovací linku.

Protokol (zobrazí se pouze pro kliknutí na možnost

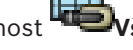

Klikněte na tuto buňku, chcete-li vybrat vhodný protokol pro ovládání PTZ.

Adresa PTZ (zobrazí se pouze pro kliknutí na možnost **Wevvše**) Zadejte číselnou adresu pro ovládání PTZ.

#### Nahrávání - Min. doba uložení [dny]

Sekundární záznam – Min. doba uložení [dny] (pouze zařízení VRM a místní úložiště) Klepněte na tuto buňku, chcete-li upravit minimální počet dní, po které budou uchována videodata z této kamery. Nahrávky, které jsou mladší než tento počet dní, nebudou automaticky odstraněny.

#### Nahrávání - Max. doba uložení [dny]

Sekundární záznam – Max. doba uložení [dny] (pouze zařízení VRM a místní úložiště) Klepněte na tuto buňku, chcete-li upravit maximální počet dní, po které budou uchována videodata z této kamery. Pouze nahrávky, které jsou starší než tento počet dní, budou automaticky odstraněny. 0 = neomezeno.

#### Viz také

- Konfigurace duálního nahrávání v tabulce kamer, stránka 182
- Konfigurace nastavení kamery PTZ, stránka 180
- Konfigurace nastavení portu PTZ, stránka 180
- Konfigurace nastavení kvality toku, stránka 177
- Kopírování a vkládání do tabulek, stránka 175
- Konfigurace funkce ANR, stránka 182
- Export tabulky kamer, stránka 176
- Přiřazení profilu ONVIF, stránka 138
- Konfigurace funkce oblastí zájmu, stránka 181

# 29.2 Dialogové okno Nastavení plánovaného nahrávání (pouze zařízení VRM a Místní úložiště)

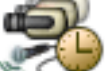

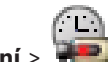

Hlavní okno > 🐨 🕬 Kamery a nahrávání > 🖷

Slouží ke sledování nastavení nahrávání podle plánů pro každou dostupnou řadu zařízení. Řada zařízení je dostupná v případě, že byl do stromu zařízení přidán alespoň jeden kodér dané řady zařízení. V tabulce **Kamery** přiřaďte takové nastavení nahrávání každé kameře.

Použijte plány nahrávání nakonfigurované na stránce **Plány**.

Poznámka: Zapnutí nebo vypnutí normálního nahrávání je platné pro všechny řady zařízení.

| Scheduled Recording Settings                                                                                                    |                                                                                                    |                                                   |                         | ×      |
|----------------------------------------------------------------------------------------------------|----------------------------------------------------------------------------------------------------|---------------------------------------------------|-------------------------|--------|
| Available Recording Settings                                                                                                    | Edit Recording Settings                                                                                                    |                                                   |                         |        |
| + ×                                                                                                    | Name:                                                                                                    | Alarm Recording                                   |                         |        |
| Alarm Recording<br>Alarm Recording Night and Weekend<br>Continuous, Alarm Recording<br>No Recording<br>Recording Night and Weekend | Device Family 1     Day     Night     Recording Settings     Recording     Continuous or Pre-alarm Recording     Recording Mode     Stream | Weekend      Image: On     Pre-alarm     Stream 1 | Recording 4 Recording 5 | <.>    |
|                                                                                                    | Quality<br>Duration (Pre-alarm)                                                                                                    | No modification 00:00:10                          | •<br>•                  |        |
|                                                                                                    | Alarm Recording                                                                                                    |                                                   |                         |        |
|                                                                                                    | Alarm Recording                                                                                                    | ) On                                              | © Off                   |        |
|                                                                                                    | Motion Alarm                                                                                                    | 🔘 On                                              | Off                     |        |
|                                                                                                    | Stream                                                                                                    | Stream 1                                          | •                       |        |
|                                                                                                    | Quality                                                                                                    | Good                                              | •                       |        |
|                                                                                                    | Duration (Post-alarm)                                                                                                    | 00:00:10                                          | ×                       |        |
|                                                                                                    |                                                                                                    |                                                   | OK (                    | Cancel |

#### Dostupná nastavení nahrávání

Volbou předdefinovaného nastavení nahrávání změníte vlastnosti. Můžete přidat či odstranit vlastní uživatelská nastavení.

#### Název:

Zadejte název nového nastavení nahrávání.

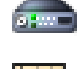

Zvolte požadovanou řadu zařízení, pro niž chcete upravit nastavení nahrávání.

U zvolené řady zařízení zvolte plán nahrávání, podle kterého se upraví nastavení nahrávání.

#### Nahrávání

Zapněte nebo vypněte normální nahrávání (nepřetržité a před poplachem).

#### Režim nahrávání

Vyberte požadovaný režim nahrávání.

K dispozici jsou následující položky:

- Nepřetržité
- Čas před poplachem

#### Tok

Zvolte požadovaný tok pro normální nahrávání. **Poznámka:** Dostupnost toků závisí na konkrétní řadě zařízení.

#### Kvalita

Zvolte požadovanou kvalitu toku pro normální nahrávání. K dispozici jsou nastavení kvality nakonfigurovaná v dialogovém okně **Nastavení kvality toku**.

#### Doba trvání (před aktivací alarmu)

Zadejte požadovanou dobu nahrávání před poplachem. Čas zadejte ve formátu hh.mm.ss. **Poznámka:** Pole je aktivováno pouze v případě, že je zvolena možnost **Čas před poplachem**.

#### Upozornění!

Pokud je nastavení předběžného poplachu mezi hodnotou 1 a 10 s, předběžné poplachy je možné s dostatečnou volnou kapacitou automaticky uložit do paměti RAM kodéru. V opačném případě do úložiště.

Pokud je nastavení předběžného poplachu větší než 10 s, předběžné poplachy se ukládají do úložiště.

Uložení předběžných poplachů do paměti RAM kodéru je možné pouze ve firmwaru verze 5.0 nebo novější.

#### Nahrávání poplachů

Slouží k zapnutí a vypnutí nahrávání poplachu pro tuto kameru.

#### Poplach při zjištění pohybu

Slouží k zapnutí a vypnutí nahrávání poplachu aktivovaného na základě pohybu.

#### Tok

Zvolte tok použitý pro nahrávání poplachu.

Poznámka: Dostupnost toků závisí na konkrétní řadě zařízení.

#### Kvalita

Zvolte požadovanou kvalitu toku pro nahrávání poplachu. K dispozici jsou nastavení kvality nakonfigurovaná v dialogovém okně **Nastavení kvality toku**.

Pouze pro zařízení náležící do řady zařízení 2 nebo 3: Zvolíte-li položku **Bez úprav**, použije se pro nahrávání poplachu stejná kvalita jako pro nepřetržité nahrávání / nahrávání před poplachem. Doporučujeme použít položku **Bez úprav**. Pokud vyberete kvalitu toku pro nahrávání poplachu, upraví se podle nastavení v této kvalitě toku pouze hodnoty intervalu pro kódování obrazu a cílové přenosové rychlosti. U ostatních nastavení kvality se použijí hodnoty nakonfigurované v nastavení kvality nepřetržitého nahrávání / nahrávání před poplachem.

#### Doba trvání (po aktivaci alarmu)

Zadejte požadovanou dobu nahrávání poplachu. Čas zadejte ve formátu hh.mm.ss.

#### Viz také

- Kopírování a vkládání do tabulek, stránka 175
- Konfigurace nastavení nahrávání (pouze VRM a Místní úložiště), stránka 177

#### 29.3

### Stránky s nastaveními nahrávání (pouze NVR)

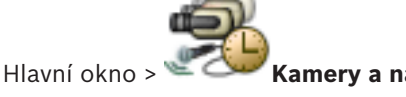

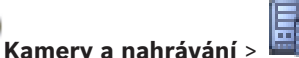

> klikněte na kartu Plán Nahrávání

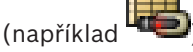

Umožňuje nakonfigurovat nastavení nahrávání pro všechny kodéry přiřazené NVR systému. Zobrazené Plány Nahrávání se konfigurují na stránce **Plány**.

Popsány jsou pouze ty sloupce, které nejsou součástí Tabulky kamer.

Kliknutím na záhlaví sloupce seřadíte tabulku podle tohoto sloupce.

#### Nepřetržité nahrávání

Klikněte na buňku ve sloupci Kvalita a zrušte nahrávání nebo zvolte kvalitu toku pro tok 1.

Zaškrtnutím políčka ve sloupci 🔍 aktivujte nahrávání zvuku.

#### Živý obraz/Nahrávání před událostí

Klikněte na buňku ve sloupci **Kvalita** a vyberte kvalitu toku živého obrazu (vyžadováno pro okamžité přehrání) a pro režim nahrávání před událostí (vyžadováno pro nahrávání pohybu a poplachů) toku 2. Pokud je v tomto kodéru aktivní duální tok, můžete vybrat tok 1 pro živý obraz nebo nahrávání před událostí.

Zaškrtnutím políčka ve sloupci 🔍 aktivujte nahrávání zvuku.

#### Nahrávání pohybu

Klikněte na buňku ve sloupci Kvalita a zrušte nahrávání nebo zvolte kvalitu toku pro tok 1.

Kliknutím na buňku ve sloupci 闻 aktivujte zvuk.

Klikněte na buňku ve sloupci **Před událostí [s]** a zvolte dobu nahrávání před událostí zjištění pohybu v sekundách.

Klikněte na buňku ve sloupci **Po události [s]** a zvolte dobu nahrávání po události zjištění pohybu v sekundách.

#### Nahrávání poplachů

Klikněte na buňku ve sloupci **Kvalita** a zvolte kvalitu toku pro tok 1. Chcete-li aktivovat nahrávání poplachu, nakonfigurujte odpovídající poplach.

Zaškrtnutím políčka ve sloupci 闻 aktivujte nahrávání zvuku.

Klikněte na buňku ve sloupci **Před událostí [s]** a zvolte dobu před poplachem v sekundách. Klikněte na buňku ve sloupci **Po události [s]** a zvolte dobu po poplachu v sekundách.

Dialogové okno Kopírovat nastavení nahrávání (pouze NVR)

#### Viz také

- Kopírování a vkládání do tabulek, stránka 175
- Konfigurace nastavení nahrávání (pouze NVR), stránka 178
  - Kopírování nastavení nahrávání (pouze NVR), stránka 182

### 29.4

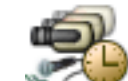

Hlavní okno > **Kamery a nahrávání** > klikněte na ikonu nahrávacího zařízení, například

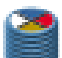

🗾 > klikněte na kartu Plán Nahrávání (například ᡃ 🏸

Umožňuje kopírovat nastavení nahrávání z jednoho Plánu Nahrávání do jiného.

#### Kopírovat vše

Kliknutím na toto tlačítko zkopírujete všechna nastavení nahrávání ze zvoleného plánu do jiného plánu.

#### Kopírovat aktuální výběr

Kliknutím na toto tlačítko zkopírujete do jiného plánu pouze nastavení nahrávání ze zvolených řádků tabulky.

#### Viz také

– Kopírování nastavení nahrávání (pouze NVR), stránka 182
# 29.5

# Dialogové okno Nastavení kvality toku

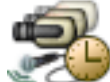

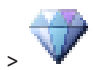

Hlavní okno > Kamery a nahrávání >

Slouží ke konfiguraci profilů kvality toku, které můžete později přiřadit jednotlivým kamerám na stránce **Kamery a nahrávání** nebo v dialogovém okně **Nastavení plánovaného nahrávání**. Kvalita toku spojuje rozlišení videa, snímkový kmitočet, maximální šířku pásma a kompresi videodat.

# Kvality toku

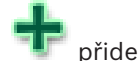

Zvolte předdefinovanou kvalitu toku a klepnutím na tlačítko **p**řidejte novou kvalitu toku vycházející z předdefinované kvality toku. Pokud zvolíte jediný tok a klepnete na tlačítko

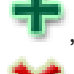

, zkopíruje se nastavení kvality toku jako uzel nejvyšší úrovně (bez podřízených položek).

Klepnutím na toto tlačítko odstraníte zvolenou kvalitu toku. Výchozí nastavení kvality toku nelze odstranit.

V seznamu se zobrazují všechna předdefinovaná natavení kvality toku. Doporučujeme přiřadit kvalitu toku se stejným názvem, jaký má platforma kamery.

K dispozici jsou tyto profily kvality toku:

**Optimalizovaný obraz**: Nastavení optimalizované pro kvalitu obrazu. Na síť mohou být kladeny vyšší nároky.

**Optimalizovaná přenosová rychlost**: Nastavení optimalizované pro nízkou šířku pásma. Může dojít ke snížení kvality obrazu.

**Vyrovnané**: Toto nastavení představuje kompromis mezi optimální kvalitou obrazu a optimálním využitím šířky přenosového pásma.

Následující profily kvality datového toku jsou k dispozici od verze BVMS 9.0 a podporují funkci Intelligent Streaming kamer Bosch.

**Optimalizované pro cloud 1/8 sn.**: Nastavení optimalizované pro nízkou šířku pásma a pro všechny typy kamer stejně.

Optimalizace PTZ: Nastavení optimalizované pro kamery PTZ.

Optimalizovaný obraz – klidná/standardní/rušná

**Optimalizovaná přenosová rychlost** – klidná/standardní/rušná

Vyrovnané – klidná/standardní/rušná

Kategorie typů scény:

Klidná: Nastavení optimalizované pro obrazy s nízkou aktivitou. Statická scéna 89 %, normální scéna 10 %, rušná scéna 1 %.

Standardní: Nastavení optimalizované pro obrazy se střední aktivitou. Statická scéna 54 %, normální scéna 35 %, rušná scéna 11 %.

Rušná: Nastavení optimalizované pro obraz s vysokou aktivitou. Statická scéna 30 %, rušná scéna 55 %, davová scéna 15 %.

Procentuální hodnoty se vztahují k rozdělení v průběhu dne.

Ve výchozím nastavení je přiřazen profil Vyvážené standardní.

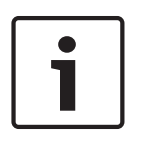

# Upozornění!

Aby bylo možné pro kamery nastavit správné přenosové rychlosti, jsou pro každou kombinaci plošiny s kamerou (CPP3-CPP7.3) a pro každé dostupné rozlišení k dispozici konkrétní nastavení.

Profil musí být zvolen ručně s odpovídajícím typem scény pro každou kameru.

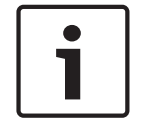

# Upozornění!

Při instalaci aktualizace je nutné nové profily zvolit ručně, aby se staly aktivní. Původní profily zůstanou.

### Název

Zobrazuje název kvality toku. Název můžete změnit při přidání nové kvality toku.

## Standardní rozlišení videozáznamu

Vyberte požadované rozlišení videa. Pro kvalitu HD nakonfigurujete kvalitu SD toku 2.

# Interval pro kódování obrazu

Přesuňte posuvník nebo zadejte vhodnou hodnotu.

Systém vám pomůže při výpočtu odpovídající hodnoty obr./s.

Pomocí intervalu pro kódování obrazu nakonfigurujete interval, ve kterém jsou obrazy kódovány a přenášeny. Po zadání hodnoty 1 budou kódovány všechny obrazy. Zadání hodnoty 4 znamená, že pouze každý čtvrtý obraz je kódován, následující tři obrazy jsou vynechány – to může být výhodné zejména pro malé šířky pásma. Čím menší je šířka pásma, tím výše by měla být tato hodnota nastavena pro maximalizaci kvality obrazu.

# Struktura GOP

Vyberte strukturu, kterou vyžadujete pro skupinu snímků (GOP). V závislosti na tom, zda upřednostňujete nejmenší možné zpoždění (pouze snímky IP) nebo použití co nejmenší šířky pásma, můžete zvolit možnost IP, IBP nebo IBBP. (Možnost GOP není u některých kamer k dispozici.)

# Poznámka:

B-snímky jsou podporovány pouze kamerami s rozlišením do 1 080 px a od firmwaru verze 6.40.

# Cílová přenosová rychlost [Kb/s]

Přesuňte posuvník nebo zadejte vhodnou hodnotu.

Přenosovou rychlost pro encoder lze omezit a optimalizovat tak využití šířky pásma v síti. Cílová přenosová rychlost by měla být nastavena podle požadované kvality obrazu pro typické scény bez nadměrného výskytu pohybu.

U složitých obrazů nebo častých změn obsahu obrazu z důvodu častého výskytu pohybu lze toto omezení dočasně překročit až do hodnoty, kterou zadáte do pole **Maximální přenosová rychlost [kb/s]**.

# Maximální přenosová rychlost [kb/s]

Přesuňte posuvník nebo zadejte vhodnou hodnotu.

Pomocí maximální přenosové rychlosti nakonfigurujete maximální přenosovou rychlost, která nemůže být překročena.

Nastavte omezení přenosové rychlosti, aby bylo možné spolehlivě určit odpovídající místo na disku pro uložení videodat.

V závislosti na nastaveních kvality obrazu pro snímky I a P může tato skutečnost způsobit vynechání jednotlivých obrazů.

Zde zadaná hodnota musí být nejméně o 10 % vyšší než hodnota zadaná do pole **Cílová přenosová rychlost [Kb/s]**. Pokud je zadaná hodnota příliš nízká, bude automaticky upravena.

# Vzdálenost snímku l

Tento parametr umožňuje nastavit intervaly, v nichž jsou kódovány snímky I. Klepnutím na možnost **Automatická** zajistíte vkládání snímků I podle potřeby. Zadání hodnoty 1 znamená, že jsou snímky I generovány nepřetržitě. Zadání hodnoty 2 znamená, že snímek I je pouze každý druhý snímek, a hodnota 3, že snímek I je pouze každý třetí snímek, atd. Snímky I mezi nimi jsou kódovány jako snímky P.

# Úroveň kvality snímků

Zde můžete nastavit hodnotu mezi 0 a 100 pro snímky I i snímky P. Hodnota Nejnižší vede k nejvyšší kvalitě a nejnižšímu obnovovacímu snímkovému kmitočtu. Hodnota Nejvyšší vede k nejvyššímu obnovovacímu snímkovému kmitočtu a nejnižší kvalitě obrazu. Čím menší je dostupná šířka pásma pro přenos, tím vyšší úroveň kvality nastavte, aby byla

# Poznámka:

Nastavíte kvalitu obrazu závislou na pohybu a úrovni detailů v obraze. Pokud zaškrtnete políčka **Automatická**, automaticky se nastaví optimální vztah mezi pohybem a definicí obrazu.

# Nastavení VIP X1600 XFM4

zachována vysoká kvalita obrazu.

Slouží ke konfiguraci následujícího nastavení kódování H.264 pro modul kodéru VIP X 1600 XFM4.

**Vyhlazovací filtr H.264**: Výběrem této možnosti zlepšíte vizuální kvalitu a výkonnost předpovědi prostřednictvím vyhlazení ostrých hran.

**CABAC**: Výběrem této možnosti aktivujete vysoce účinnou kompresi. Využívá značnou část výkonu pro zpracování.

# Viz také

Konfigurace nastavení kvality toku, stránka 177

# 29.6

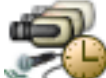

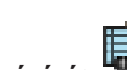

Hlavní okno > **Kamery a nahrávání** > **H** > vyberte kameru PTZ > Slouží ke konfiguraci kamery PTZ nebo kamery s funkcí oblastí zájmu. U kamery s funkcí oblastí zájmu nejsou k dispozici žádné pomocné příkazy.

Dialogové okno Nastavení PTZ / oblastí zájmu

# Poznámka:

Před konfigurací nastavení kamery PTZ je nejprve nutné nakonfigurovat nastavení portu kamery PTZ. V opačném případě nebude ovládání PTZ v tomto dialogovém okně funkční.

Kliknutím na toto tlačítko přesunete kameru do předdefinované polohy nebo provedete příkaz.

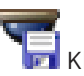

Kliknutím na toto tlačítko uložíte předdefinovanou polohu nebo příkaz.

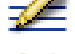

Klikněte na toto tlačítko, chcete-li přejmenovat předdefinovanou polohu nebo příkaz.

Kliknutím na toto tlačítko odeberete předdefinovanou polohu nebo příkaz.

# Karta Předdefinované polohy

Kliknutím na tuto kartu zobrazíte tabulku s předdefinovanými polohami.

# Číslo

Zobrazuje číslo předdefinované polohy.

## Název

Klikněte na tuto buňku, chcete-li upravit název předdefinované polohy.

# Karta Příkazy Aux (pouze u kamer PTZ)

Klepnutím na tuto kartu zobrazíte tabulku s pomocnými příkazy.

# Číslo

Zobrazuje číslo pomocného příkazu.

# Název

Klikněte na tuto buňku, chcete-li upravit název příkazu.

# Kód

Klikněte na tuto buňku, chcete-li upravit kód příkazu.

# Viz také

- Konfigurace nastavení portu PTZ, stránka 180
- Konfigurace nastavení kamery PTZ, stránka 180

# 30

# Stránka Události

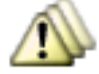

# Události

Zobrazí strom událostí se všemi dostupnými událostmi a tabulku konfigurací událostí pro každou událost. Události jsou seskupeny podle typu, například všechny události nahrávání obrazů z kamer, jako je nepřetržité nahrávání nebo nahrávání poplachů, jsou seskupeny pod uzlem Režim nahrávání.

Dostupné události jsou seskupeny za odpovídajícími zařízeními. Změna stavu zařízení je

zobrazena za ikonou

Hlavní okno >

. Všechny další události jsou zobrazeny ve skupinách

závislých na zařízeních jako Ӕ

Pro každou událost můžete nakonfigurovat:

- Spuštění poplachu podle plánu (nelze použít pro všechny události).
- Zaznamenání události podle plánu. Událost se zobrazí v okně Seznam událostí v aplikaci
   Operator Client, pouze pokud je zaznamenána.
- Spuštění příkazového skriptu podle plánu (nelze použít pro všechny události).
- Pro události typu 🇀 : přidání textových dat do nahrávky.

Pokud dojde k události, provedou se nastavené akce.

Můžete vytvořit složenou událost, která spojuje několik událostí pomocí booleovských operátorů.

Klepnutím na položku stromu zobrazíte odpovídající tabulku konfigurací událostí.

Kliknutím na toto tlačítko vytvoříte duplicitní událost. Použijte ji ke generování více poplachů pro určitou událost.

Kliknutím na toto tlačítko odstraníte duplicitní událost nebo Složenou Událost.

Klikněte na toto tlačítko, chcete-li přejmenovat zvolenou Složenou Událost.

W Kliknutím na toto tlačítko zobrazíte dialogové okno pro vytváření Složených Událostí pomocí booleovských výrazů z jiných událostí (maximálně 10).

Složené Události budou přidány do Tabulky konfigurací událostí.

Klikněte na toto tlačítko, chcete-li upravit zvolenou Složenou Událost.

Kliknutím na toto tlačítko zobrazíte dialogové okno pro vytváření a úpravy Příkazových Skriptů.

Zadejte řetězec a stisknutím tlačítka ENTER zapněte filtr zobrazování položek. Zobrazí se pouze položky obsahující daný řetězec a jejich nadřazené položky (pouze ve stromovém zobrazení). Zobrazí se také počet nalezených položek a celkový

počet položek. Aktivace filtru je značena ikonou <sup>X</sup>. Chcete-li vyhledat pouze přesná znění řetězců, uzavřete je do dvojitých uvozovek. Například řetězec "Camera 1" zajistí filtrování kamer, které mají přesně tento název, nikoli však kamer s názvem camera 201.

Klepnutím na tlačítko 🎽 filtr zrušíte.

### Viz také

- Konfigurace událostí a poplachů, stránka 184
- Konfigurace Příkazových Skriptů, stránka 194
- Dialogové okno Možnosti, stránka 225
- Konfigurace blikajících aktivních bodů, stránka 192

# **30.1** Karta Nastavení potlačení

**Poznámka:** Pro některé události není z důvodu technických omezení k dispozici karta Debounce Settings (Nastavení potlačení).

Umožňuje nakonfigurovat nastavení potlačení pro zvolenou událost.

## Doba potlačení

Během zadaného časového období budou všechny další události ignorovány.

#### Priorita stavu události

Stavu události můžete přiřadit nastavení priority.

### Upravit priority

Klepnutím na toto tlačítko zobrazíte dialogové okno pro konfiguraci nastavení priority.

### Přidat nastavení

Klepnutím na toto tlačítko přidáte řádek pro konfiguraci nastavení potlačení, které se liší od nastavení potlačení nakonfigurovaného pro všechna zařízení.

#### Odebrat nastavení

Kliknutím na toto tlačítko odeberete zvolený řádek. Řádek zvolíte klepnutím na levé záhlaví řádku.

# 30.2 Karta nastavení pro zobrazení rozšířené mapy

Konfiguraci barev stavů na mapách je možné provádět pouze tehdy, když jste v dialogovém okně **Možnosti** klepnutím označili možnost **Povolit pokročilé zobrazení stavu (zbarvení ohniskových bodů v mapách závisí na stavu)** nebo **Povolit pokročilé zobrazení poplachu** (zbarvení ohniskových bodů v mapách závisí na poplachu).

Pro každou událost nebo poplach

lze nastavit barvu pozadí a chování (blikající nebo

neblikající) pro aktivní body. Pro událost nebo poplach <sup>a</sup> zařízení můžete například nakonfigurovat, aby ikona daného zařízení začala při změně stavu zařízení na mapě blikat. Dále lze nakonfigurovat zobrazení priority pro všechny aktivní body. To je vyžadováno při výskytu různých událostí u stejného zařízení. (1 = nejvyšší priorita)

Nakonfigurovaná barva je platná pro všechny aktivní body se stejnou prioritou zobrazení.

Barvu, chování a prioritu při jakékoli události nebo poplachu <sup>1</sup> Ize změnit: Změna barvy a chování bude použita pro všechny aktivní body veškerých dalších událostí nebo poplachů

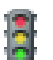

, které mají stejnou prioritu.

# Povolit barevné stavy na mapách

Klepnutím povolíte zobrazení aktivních bodů zařízení, která patří k této události, s barevným pozadím a blikáním na mapách.

### Zobrazit prioritu na mapě:

Klepnutím na šipky můžete změnit prioritu aktivních bodů zařízení, která patří k této události.

### Barva pozadí na mapě:

Klepnutím na barevná pole můžete vybrat barvu pozadí aktivních bodů zařízení, která patří k této události.

Poznámka: Všechny události stavu všech zařízení se stejnou prioritou mají stejnou barvu.

#### Blikání

Klepnutím povolíte blikání aktivních bodů zařízení, která patří k této události.

# 30.3 Karta nastavení pro konfiguraci události

## Zařízení

Zobrazuje název zařízení nebo plánu.

#### Síť

Zobrazuje IP adresu odpovídajícího zařízení IP.

## Spustit poplach

Klikněte na tuto buňku, chcete-li vybrat Plán Nahrávání nebo Plán Úloh pro spouštění poplachu.

Možnost **Vždy** zvolte, pokud chcete spouštět poplach nezávisle na aktuálním čase. Možnost **Nikdy** zvolte, pokud nechcete spouštět poplach.

### Zaznamenat

Klikněte na buňku ve sloupci **Plán** a vyberte Plán Nahrávání nebo Plán Úloh pro zaznamenávání události.

Možnost **Vždy** zvolte, pokud chcete, aby událost byla zaznamenávána nezávisle na aktuálním čase.

Možnost **Nikdy** zvolte, pokud nechcete, aby byla událost zaznamenávána.

# Skript

Klikněte na buňku ve sloupci **Skript** a vyberte Příkazový Skript.

Klikněte na buňku ve sloupci **Plán** a vyberte Plán Nahrávání nebo Plán Úloh pro spouštění Příkazového Skriptu.

Možnost **Vždy** zvolte, pokud chcete spouštět Příkazový Skript nezávisle na aktuálním čase. Možnost **Nikdy** zvolte, pokud nechcete spouštět Příkazový Skript.

#### Záznam textových dat

Můžete nakonfigurovat, aby se do nepřetržitého nahrávání kamery přidávala textová data. **Poznámka:** Tento sloupec je dostupný pouze u událostí obsahující textová data, například: **Bankomaty a pokladní terminály > Vstup bankomatu > Datový vstup** 

# 30.4 Dialogové okno Editor Příkazových Skriptů

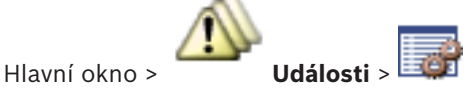

Umožňuje vytvářet a upravovat Příkazové Skripty.

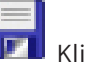

Kliknutím na toto tlačítko uložíte změněná nastavení.

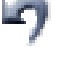

Kliknutím na toto tlačítko obnovíte uložená nastavení.

Kliknutím na toto tlačítko zkontrolujete kód skriptu.

Kliknutím na toto tlačítko vytvoříte soubor skriptletu.

30.5

Kliknutím na toto tlačítko odstraníte soubor skriptletu.

Kliknutím na toto tlačítko zobrazíte dialogové okno pro import souboru skriptu.

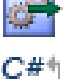

SDK

Kliknutím na toto tlačítko zobrazíte dialogové okno pro export souboru skriptu.

₩VB Kliknutím na toto tlačítko převedete existující skript do jiného dostupného skriptovacího jazyka. Veškerý text stávajícího skriptu se odstraní.

У Kliknutím na toto tlačítko zobrazíte nápovědu online k rozhraní API skriptů systému BVMS.

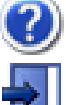

Kliknutím na toto tlačítko zobrazíte nápovědu online k systému BVMS.

Kliknutím na toto tlačítko zavřete dialogové okno Editor Příkazových Skriptů.

# Viz také

Konfigurace Příkazových Skriptů, stránka 194

# Dialogové okno Vytvořit Složenou Událost / Upravit Složenou Událost

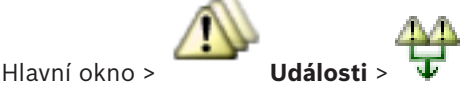

Umožňují vytvořit nebo upravit Složenou Událost.

۹ -Zadejte řetězec a stisknutím tlačítka ENTER zapněte filtr zobrazování položek. Zobrazí se pouze položky obsahující daný řetězec a jejich nadřazené položky (pouze ve stromovém zobrazení). Zobrazí se také počet nalezených položek a celkový

počet položek. Aktivace filtru je značena ikonou 👗 . Chcete-li vyhledat pouze přesná znění řetězců, uzavřete je do dvojitých uvozovek. Například řetězec "Camera 1" zajistí filtrování kamer, které mají přesně tento název, nikoli však kamer s názvem camera 201.

Klepnutím na tlačítko 🎽 filtr zrušíte.

# Název události:

Zadejte požadovaný název pro složenou událost.

# Stavy událostí:

Vyberte změnu stavu, která má být součástí složené události.

# **Objekty:**

Vyberte jeden nebo více dostupných objektů zvoleného stavu události. Tento stav a vybraný objekt se objeví ve stromu složené události jako přímé podřízené kořenového operátoru.

# Složená Událost:

Umožňuje vytvářet složené události ve stromu složené událostí. Veškeré přímé podřízené logického operátoru (AND, OR) jsou tímto operátorem sloučeny.

# Viz také

- Vytvoření Složené Události, stránka 187
- Úprava Složené Události, stránka 188

# **30.6 Dialogové okno Vybrat skriptovací jazyk**

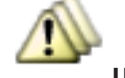

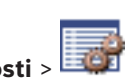

Umožňuje nastavit skriptovací jazyk pro Příkazové Skripty. Skriptovací jazyk pro existující Příkazové Skripty nelze změnit.

## Skriptovací jazyk:

Hlavní okno >

Vyberte požadovaný skriptovací jazyk.

### Viz také

Konfigurace Příkazových Skriptů, stránka 194

30.7

# Dialogové okno Upravit priority typu událostí

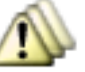

Události > karta Debounce Settings (Nastavení potlačení) > tlačítko

# **Upravit priority**

Hlavní okno :

Lze nakonfigurovat priority pro různé změny stavu typu události, například virtuální vstup uzavřen nebo virtuální vstup otevřen. Změna stavu s vyšší prioritou má přednost před dobou potlačení jiné změny stavu s nižší prioritou.

# Název priority:

Zadejte název nastavení priorit.

# Hodnota stavu

Zobrazí názvy stavů zvolené události.

# Priorita stavu

Zadejte požadovanou prioritu. 1 = nejvyšší priorita, 10 = nejnižší priorita.

# 30.8 Dialogové okno Vybrat zařízení

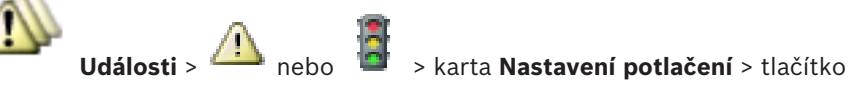

Přidat nastavení

Hlavní okno >

Hlavní okno >

# Vybrat

Zaškrtněte políčko pro požadovanou položku a kliknutím na tlačítko **OK** přidejte řádek pro tabulku **Zařízení s odchylujícími se nastaveními potlačení**.

# 30.9 Dialogové okno Nahrávání textových dat

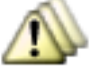

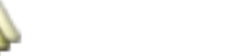

**Události** > ve Stromu událostí zvolte možnost

🌥 Datový vstup

(textová data musí být dostupná, například: **Zařízení se čtečkami karet pro vstupní haly** > **Čtečka karet pro vstupní haly** > **Karta odmítnuta**) > sloupec **Záznam textových dat** > ... Můžete nakonfigurovat, u kterých kamer se mají do nepřetržitého nahrávání přidávat textová data.

#### Viz také

Aktivace nahrávání poplachu textovými daty, stránka 190

# 31

# Stránka Poplachy

Hlavní okno >

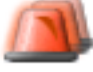

# Poplachy

Zobrazuje Strom Událostí a Tabulku konfigurací poplachů pro každou událost. Zobrazují se pouze události nakonfigurované na stránce **Události**.

V tabulkách můžete pro každou událost nakonfigurovat způsob, jakým bude zobrazen poplach vyvolaný touto událostí, a vybrat kamery, jejichž obraz bude nahráván a zobrazen, dojde-li k tomuto poplachu.

Některé události jsou ve výchozím nastavení nakonfigurovány jako poplachy, např. chyba systému.

Pro následující události nelze nakonfigurovat poplach:

- Změna režimu nahrávání
- Změna stavu poplachu

Většina uživatelských akcí, např. akce PTZ

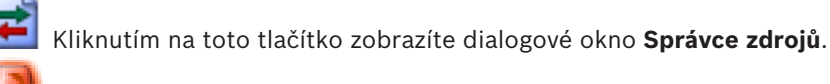

Zobrazuje dialogové okno pro výběr nastavení poplachů platných pro tuto instalaci softwaru Management Server.

Zadejte řetězec a stisknutím tlačítka ENTER zapněte filtr zobrazování položek. Zobrazí se pouze položky obsahující daný řetězec a jejich nadřazené položky (pouze ve stromovém zobrazení). Zobrazí se také počet nalezených položek a celkový

počet položek. Aktivace filtru je značena ikonou <sup>×</sup>. Chcete-li vyhledat pouze přesná znění řetězců, uzavřete je do dvojitých uvozovek. Například řetězec "Camera 1" zajistí filtrování kamer, které mají přesně tento název, nikoli však kamer s názvem camera 201.

Klepnutím na tlačítko X filtr zrušíte.

Kliknutím na položku stromu zobrazíte odpovídající Tabulku konfigurací poplachů.

# Zařízení

Zobrazuje zařízení použité v podmínce události zvolené ve Stromu Událostí.

# Síťová adresa

Zobrazuje adresu IP odpovídajícího zařízení IP.

# Identita poplachu

Klikněte na buňku ve sloupci **Priorita** a zadejte prioritu poplachu pro zvolený poplach (hodnota **100** představuje nízkou prioritu, hodnota **1** vysokou prioritu). Klikněte na buňku ve sloupci **Název** a zadejte název poplachu, který se bude zobrazovat v systému BVMS, například v okně Seznam Poplachů. Kliknutím na buňku ve sloupci **Barva** zobrazte dialogové okno pro výběr barvy, kterou bude zobrazován poplach v aplikaci Operator Client, například v okně Seznam Poplachů.

# Podokna Zobrazení Poplachu

Kliknutím na tlačítko ... v buňce v některém ze sloupců **1 až 5** zobrazíte dialogové okno pro výběr kamery.

Vybrat můžete pouze kameru, která byla přidána do okna Logický Strom na stránce **Mapy a** struktura.

Počet dostupných podoken Zobrazení Poplachu můžete nakonfigurovat v dialogovém okně **Nastavení poplachů**.

Kliknutím na tlačítko ... v buňce ve sloupci **Zvukový soubor** zobrazte dialogové okno pro výběr zvukového souboru, který se přehraje při poplachu.

# Možnosti poplachu

Kliknutím na tlačítko ... v buňce zobrazíte dialogové okno **Možnosti poplachu**.

### Viz také

Hlavní okno >

- Zpracování poplachů, stránka 44

# 31.1 Dialogové okno Nastavení poplachů

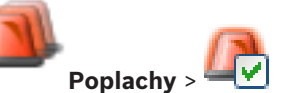

Karta Nastavení poplachů

# Max. počet podoken obrazu na poplach:

Zadejte maximální počet podoken Zobrazení Poplachu, která se zobrazí v případě, že bude vyvolán poplach.

### Doba pro automatické vymazání:

Zadejte počet sekund, po jejichž uplynutí se poplach automaticky vymaže. To se týká pouze poplachů, pro které je na stránce **Poplachy** nastavena funkce **Automaticky vymazat poplach po nakonfigurované době (dialog Nastavení poplachů)**.

### Doba manuálního nahrávání poplachu:

Hodnota je platná pouze pro nahrávání pomocí zařízení NVR. Zadejte počet minut, po které bude probíhat nahrávání poplachu, jež může uživatel spustit ručně v aplikaci Operator Client.

Uživatel může ukončit manuální nahrávání před uplynutím tohoto času.

#### Zobrazení poplachu na víc řádků v okně obrazu poplachu

Označením tohoto zaškrtávacího políčka povolíte režim víceřádkového poplachu v okně zobrazení poplachu.

| • | ٦ |
|---|---|
|   |   |

#### Upozornění!

Pro stávající konfigurace poplachu je režim víceřádkového poplachu zapnutý, pro nové konfigurace poplachu je ve výchozím nastavení vypnutý a režim jednoduchého zobrazení je aktivní.

### Karta Skupiny analogových monitorů

# Pořadí zobrazení při stejné prioritě poplachů

Zvolte požadovanou položku pro řazení poplachů se stejnou prioritou podle času.

### Zobrazit prázdnou obrazovku

Kliknutím na tento přepínač nastavíte, že na monitoru, který není používán k zobrazení poplachu, nebude nic zobrazeno.

#### Zobrazovat nadále živý obraz

Kliknutím na tento přepínač nastavíte, že na monitoru, který není používán k zobrazení poplachu, bude zobrazen živý obraz.

### Viz také

Konfigurace nastavení pro všechny poplachy, stránka 189

#### 31.2 Dialogové okno Vybrat Obsah Obrazového panelu

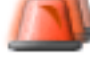

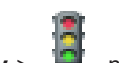

Hlavní okno >

nebo 😃 Poplachy >

> sloupec Podokna Zobrazení Poplachu

> klikněte na tlačítko ... v některém ze sloupců 1 až 5

Umožňuje vybrat položku v okně Logický Strom, která se zobrazí a nahraje (je-li položkou kamera) v případě vybraného poplachu.

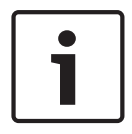

#### Upozornění!

Mapa zobrazená v podokně Zobrazení Poplachu je optimalizovaná pro zobrazení a obsahuje pouze výchozí zobrazení základního souboru .dwf.

#### Hledat položku

Zadejte text pro vyhledání položky v okně Logický strom.

# Najít

Kliknutím na toto tlačítko vyhledáte kameru, v jejímž popisu je obsažen zadaný vyhledávaný text.

#### Živý obraz

Kliknutím na tuto možnost určíte, že se v případě poplachu zobrazí živý obraz z kamery.

#### Okamžité přehrání

Klepnutím na tuto možnost určíte, že se provede okamžité přehrání nahraného obrazu z kamery.

Doba přetáčení pro okamžité přehrávání se nastavuje v dialogovém okně Nastavení poplachů, viz Dialogové okno Nastavení poplachů, stránka 371.

### Pozastavit přehrávání

Toto políčko zaškrtněte, pokud chcete zobrazit kameru pro okamžité přehrávání poplachu s přerušeným okamžitým přehráváním. V případě potřeby lze okamžité přehrávání spustit.

#### Nahrávat tuto kameru

Zaškrtnutím tohoto políčka povolíte nahrávání obrazu z této kamery v případě poplachu. Pokud je vyvolán poplach, obraz z kamery bude nahráván v kvalitě pro nahrávání poplachů. Doba nahrávání odpovídá součtu doby trvání poplachového stavu a nastavených dob před poplachem a po poplachu. Toto nastavení přímo mění nastavení pro nahrávání poplachu v dialogovém okně Možnosti poplachu a naopak.

#### Viz také

Konfigurace poplachu, stránka 189

#### Dialogové okno Vybrat zdroj 31.3

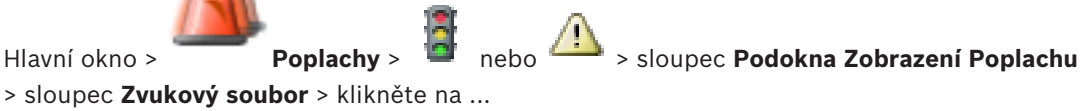

Umožňuje vybrat zvukový soubor, který se přehraje při poplachu.

# Přehrát

Klepnutím na toto tlačítko přehrajete zvolený zvukový soubor.

# Pauza

Klepnutím na toto tlačítko přerušíte přehrávání zvoleného zvukového souboru.

# Zastavit

Kliknutím na toto tlačítko zastavíte přehrávání zvoleného zvukového souboru.

# Spravovat...

Kliknutím na toto tlačítko zobrazíte dialogové okno **Správce zdrojů**.

# Viz také

- Konfigurace poplachu, stránka 189
- Správa zdrojových souborů, stránka 185

# 31.4 Dialogové okno Možnosti poplachu

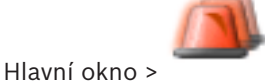

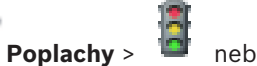

nebo 🍊 > Možnosti poplachu sloupec > ...

Umožňuje nakonfigurovat následující nastavení pro poplachy:

- kamery, které začnou nahrávat, je-li vyvolán poplach,
- aktivace ochrany pro tyto nahrávky poplachů,
- povolení a konfigurace odlišné doby trvání poplachu,
- spuštění příkazů pro ovládání PTZ v případě poplachu,
- vyrozumění odesílaná v případě poplachu,
- sled operací, který musí být zpracován v případě poplachu,
- přiřazení kamer, jejichž obraz se v případě poplachu zobrazí na monitorech patřících do skupin analogových monitorů.

| Číslo                                    | Zobrazuje číslo kamery podle konfigurace na stránce<br><b>Kamery a nahrávání</b> .                                                                                                    |  |
|------------------------------------------|----------------------------------------------------------------------------------------------------|--|
| Název                                    | Zobrazuje název kamery podle konfigurace na stránce<br><b>Kamery a nahrávání</b> .                                                                                                    |  |
| Umístění                                 | Zobrazuje umístění podle konfigurace na stránce <b>Mapy a</b> struktura.                                                                                                    |  |
| Nahrát                                   | Zaškrtnutím tohoto políčka povolíte nahrávání obrazu z této<br>kamery v případě poplachu. Pokud je vyvolán poplach,<br>obraz z kamery bude nahráván v kvalitě pro nahrávání<br>poplachů. Doba nahrávání odpovídá součtu doby trvání<br>poplachového stavu a nastavených dob před poplachem a<br>po poplachu. Toto nastavení přímo mění nastavení pro<br>nahrávání poplachu v dialogovém okně <b>Vybrat Obsah</b><br><b>Obrazového panelu</b> a paopak |  |
| Chránit nahrávku                         | Zaškrtnutím tohoto políčka zajistíte ochranu nahrávek<br>poplachů z této kamery.                                                                                                    |  |
| Odchylná nastavení doby<br>trvání alarmu | Toto zaškrtávací políčko se automaticky označí, když<br>označíte zaškrtávací políčko <b>Nahrát</b> a kamera podporuje<br>funkci ANR.                                                                                                    |  |
| Umístění                                 | Klepněte na tuto buňku, chcete-li vybrat pomocný příkaz,<br>který se provede v případě poplachu.                                                                                                    |  |

# Karta Kamery

|                       | Položky v tomto seznamu jsou dostupné pouze pro kameru<br>PTZ.                                                                                                    |
|-----------------------|----------------------------------------------------------------------------------------------------|
| Předdefinovaná poloha | Klepněte na tuto buňku, chcete-li vybrat předdefinovanou<br>polohu, která bude nastavena v případě poplachu.<br>Položky v tomto seznamu jsou dostupné pouze pro kameru<br>PTZ. |

# Karta Oznámení

| E-mail     | Zaškrtnutím tohoto políčka zajistíte odeslání e-mailu<br>v případě poplachu.                                                                                                    |  |  |
|------------|----------------------------------------------------------------------------------------------------|--|--|
| Server     | Vyberte e-mailový server.                                                                                                    |  |  |
| Příjemci:  | Zadejte e-mailové adresy příjemců oddělené čárkami<br>(příklad: jméno@poskytovatel.com).                                                                                                    |  |  |
| SMS        | Zaškrtnutím tohoto políčka zajistíte odeslání zprávy SMS<br>v případě poplachu.                                                                                                    |  |  |
| Zařízení:  | Vyberte zařízení SMS.                                                                                                    |  |  |
| Příjemci:  | Zadejte čísla mobilních telefonů příjemců.                                                                                                    |  |  |
| Text       | Zadejte text vyrozumění.                                                                                                    |  |  |
| Informace: | Zaškrtnutím tohoto políčka zajistíte přidání odpovídajících<br>informací do textu vyrozumění.<br><b>Poznámka:</b> Pro e-mail se používá datum podle časového<br>pásma nastaveného pro modul Management Server. |  |  |

# Karta Sled operací

| Poplach pouze nahrávat                                                                | Zaškrtnutím tohoto políčka určíte, že v případě poplachu<br>bude obraz z kamery pouze nahráván a nebude zobrazen.<br>Zaškrtávací políčko je aktivní pouze po zaškrtnutí políčka<br><b>Nahrát</b> na kartě <b>Kamery</b> . |
|---------------------------------------------------------------------------------------|----------------------------------------------------------------------------------------------------|
| Automaticky vymazat poplach<br>po nakonfigurované době<br>(dialog Nastavení poplachů) | Zaškrtnutím tohoto políčka určíte, že poplach se<br>automaticky vymaže.                                                                                                    |
| Automaticky vymazat poplach<br>po změně stavu události zpět<br>na normální            | Zaškrtnutím tohoto políčka určíte, že poplach se<br>automaticky vymaže, když se změní stav události, která<br>tento poplach spustí. Poplach nebude automaticky<br>vymazán, pokud je přijat a přijetí je opět zrušeno.     |
| Zabránit vymazání poplachu,<br>když stav vyvolávající poplach<br>trvá                 | Označením tohoto zaškrtávacího políčka zabráníte tomu,<br>aby byl poplach odstraněn, dokud existuje příčina<br>poplachu.                                                                                                  |
| Potlačit duplicitní poplachy<br>v seznamu poplachů                                    | Označením tohoto zaškrtávacího políčka zabráníte duplikaci<br>poplachů pro stejný typ události a zařízení v seznamu<br>poplachů aplikace BVMS Operator Client.                                                            |

|                                                              | <ul> <li>Dokud je poplach aktivní (poplach ve stavu Aktivní nebo</li> <li>Přijatý), žádné další poplachy pro stejný typ události<br/>a zařízení se nebudou v seznamu poplachů zobrazovat.</li> <li>Poznámka: <ul> <li>Události jsou i nadále zaznamenány do deníku.</li> <li>Upozorňujeme, že všechny akce při poplachu spuštěné<br/>tímto poplachem (například odeslání zprávy SMS,<br/>zahájení nahrávání události atd.) nebudou znovu<br/>spuštěny.</li> <li>Pokud po odstranění poplachu dojde ke spuštění<br/>nového poplachu pro stejné zařízení a stejný typ<br/>události, zobrazí se v seznamu poplachů nový poplach<br/>a znovu se spustí všechny akce při poplachu nastavené<br/>pro tento poplach.</li> </ul> </li> </ul> |
|--------------------------------------------------------------|----------------------------------------------------------------------------------------------------|
| Zobrazit plán akcí                                           | Zaškrtnutím tohoto políčka aktivujete sled operací, který<br>musí být zpracován v případě poplachu.                                                                                                    |
| Zdroje                                                       | Klepnutím na toto tlačítko zobrazíte dialogové okno<br><b>Správce zdrojů</b> . Vyberte dokument s popisem<br>odpovídajícího sledu operací.                                                                                                    |
| Zobrazit pole pro komentář                                   | Zaškrtnutím tohoto políčka aktivujete zobrazení pole pro<br>komentář v případě poplachu. Do tohoto pole může uživatel<br>zadat komentář k poplachu.                                                                                                    |
| Přinutit operátora, aby<br>provedl sled operací              | Zaškrtnutím tohoto políčka přinutíte uživatele zpracovat<br>sled operací. Pokud je políčko zaškrtnuté, uživatel nemůže<br>poplach vymazat, dokud nezadá komentář k poplachu.                                                                                                    |
| Po přijetí poplachu spustit<br>následující klientský skript: | Zvolte klientský příkazový skript, který se automaticky spustí, když uživatel přijme poplach.                                                                                                    |

# Karta Skupina analogových monitorů

| 110             | Klepněte na buňku v očíslovaném sloupci a vyberte kameru<br>z logického stromu. Obraz z této kamery se v případě<br>poplachu zobrazí na přiřazeném monitoru. |  |
|-----------------|----------------------------------------------------------------------------------------------------|--|
| Vymazat tabulku | Klepnutím na toto tlačítko odstraníte všechna přiřazení<br>kamer ke skupinám analogových monitorů.                                                           |  |
| Název poplachu  | Zaškrtnutím tohoto políčka nastavíte, že se na analogových<br>monitorech zobrazí název poplachu jako nabídka na<br>obrazovce.                                |  |
| Čas poplachu    | Zaškrtnutím tohoto políčka nastavíte, že se na analogových<br>monitorech zobrazí čas poplachu jako nabídka na<br>obrazovce.                                  |  |
| Datum poplachu  | Zaškrtnutím tohoto políčka nastavíte, že se na analogových<br>monitorech zobrazí datum poplachu jako nabídka na<br>obrazovce.                                |  |

| Název kamery snímající<br>poplach | Označením tohoto zaškrtávacího políčka nastavíte, že se na<br>analogových monitorech zobrazí název kamery snímající<br>poplach jako nabídka na obrazovce.       |  |
|-----------------------------------|----------------------------------------------------------------------------------------------------|--|
| Číslo kamery snímající poplach    | Zaškrtnutím tohoto políčka nastavíte, že se na analogových<br>monitorech zobrazí číslo kamery snímající poplach jako<br>nabídka na obrazovce.                   |  |
| Pouze na 1. monitoru              | Zaškrtnutím tohoto políčka nastavíte, že se název a čas<br>poplachu zobrazí jako nabídka na obrazovce pouze na<br>prvním monitoru skupiny analogových monitorů. |  |

# Karta Odchylná nastavení doby trvání alarmu

Nastavení na této kartě je dostupné pouze v případě, že tato kamera má povolenu funkci ANR.

| Použít nastavení profilu              | Klepnutím povolíte toto nastavení. Pro tuto kameru se<br>použije nastavení doby trvání předběžného poplachu a doby<br>po poplachu, které bylo nakonfigurováno v dialogovém okně<br><b>Nastavení plánovaného nahrávání</b> . |  |
|---------------------------------------|----------------------------------------------------------------------------------------------------|--|
| Přepsat nastavení                     | Klepnutím povolte následující nastavení pro dobu trvání<br>předběžného poplachu a dobu po poplachu.                                                                                                    |  |
| Doba trvání (před aktivací<br>alarmu) | Dostupné pro všechny události.                                                                                                    |  |
| Doba trvání (po aktivaci<br>alarmu)   | Dostupné pouze pro události 🗥.                                                                                                    |  |

# Viz také

- Aktivace nahrávání poplachu textovými daty, stránka 190
- Konfigurace poplachu, stránka 189
- Konfigurace doby trvání předběžného a následného poplachu, stránka 190

# 32

# Stránka Skupiny uživatelů

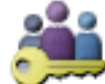

# Skupiny uživatelů

Umožňuje nakonfigurovat standardní skupiny uživatelů, skupiny uživatelů Enterprise User Group a přístup Enterprise Access.

Ve výchozím nastavení je k dispozici následující skupina uživatelů:

Skupina správců (s jedním uživatelem správcem).

# Karta Skupiny uživatelů

Hlavní okno >

Kliknutím na tuto kartu zobrazíte dostupné stránky pro konfiguraci práv standardní skupiny uživatelů.

# Karta Enterprise User Group (dostupná pouze s platnou licencí Enterprise)

Kliknutím na tuto kartu zobrazíte dostupné stránky pro konfiguraci oprávnění skupiny uživatelů Enterprise User Group.

# Karta Přístup Enterprise (dostupná pouze s platnou licencí Enterprise)

Kliknutím na tuto kartu zobrazíte dostupné stránky pro přidání a konfiguraci přístupu Enterprise Access.

# Možnosti uživatele / skupiny uživatelů

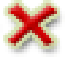

Kliknutím na toto tlačítko odstraníte zvolenou položku.

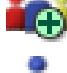

Kliknutím na toto tlačítko přidáte novou skupinu nebo nový účet.

Kliknutím na toto tlačítko přidáte nového uživatele do zvolené skupiny uživatelů. Pokud je to požadováno, změňte výchozí uživatelské jméno.

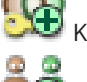

o 💿

Kliknutím na toto tlačítko přidáte novou skupinu s duálním ověřováním.

Kliknutím na toto tlačítko přidáte novou přihlašovací dvojici pro duální ověřování.

Dobrazuje dialogové okno pro kopírování oprávnění ze zvolené skupiny uživatelů do jiné skupiny uživatelů.

Kliknutím na toto tlačítko zobrazíte dostupné stránky pro konfiguraci oprávnění této skupiny.

Kliknutím na toto tlačítko zobrazíte dostupnou stránku pro konfiguraci vlastností tohoto uživatele.

Kliknutím na toto tlačítko zobrazíte dostupnou stránku pro konfiguraci vlastností této přihlašovací dvojice.

Kliknutím na toto tlačítko zobrazíte dostupné stránky pro konfiguraci oprávnění této skupiny s duálním ověřováním.

# Aktivace změn uživatelského jména a změn hesla

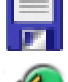

Klepnutím můžete aktivovat změny hesla.

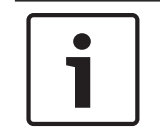

# Klepnutím můžete aktivovat změny uživatelského jména.

## Upozornění!

Změny uživatelského jména a hesla budou po vrácení změn konfigurace vráceny.

# Oprávnění pro systém Enterprise System

Pro systém Enterprise System lze nakonfigurovat následující oprávnění:

 Oprávnění k použití aplikace Operator Client, kterými se řídí uživatelské rozhraní k ovládání systému Enterprise System, například uživatelské rozhraní ke sledování poplachů.

Použijte skupinu Enterprise User Group. Nakonfigurujte ji v softwaru Enterprise Management Server.

 Oprávnění k zařízení, která lze ovládat v modulu Enterprise Management Server, jsou určena v jednotlivých modulech Management Server.

Použijte účty Enterprise Account. Proveďte konfiguraci v jednotlivých instalacích softwaru Management Server.

# Oprávnění v jedné instalaci softwaru Management Server

Ke správě přístupu k jednomu z modulů Management Servers použijte standardní skupinu uživatelů. V této skupině uživatelů nakonfigurujete všechna oprávnění pro tuto instalaci softwaru Management Server.

Pro standardní skupiny uživatelů a pro skupiny uživatelů Enterprise User Groups můžete nakonfigurovat skupiny uživatelů s duálním ověřováním.

| Тур                                          | Obsahuje                  | Dostupná konfigurační<br>nastavení                                                                                                    | Kde Ize konfigurovat?                                    |
|----------------------------------------------|---------------------------|----------------------------------------------------------------------------------------------------|----------------------------------------------------------|
| Skupina uživatelů                            | Uživatelé                 | <ul> <li>Oprávnění pro použití<br/>a oprávnění pro<br/>zařízení</li> </ul>                                                                                                    | – Management<br>Server                                   |
| Enterprise User<br>Group                     | Uživatelé                 | <ul> <li>Oprávnění pro použití</li> <li>Na každý modul<br/>Management Server:<br/>Název odpovídajícího<br/>účtu Enterprise<br/>Access Account<br/>s přihlašovacími údaji</li> </ul> | <ul> <li>Enterprise<br/>Management<br/>Server</li> </ul> |
| Enterprise Account                           | -                         | <ul> <li>Oprávnění pro zařízení</li> <li>Heslo k účtu</li> </ul>                                                                                                    | – Management<br>Server                                   |
| Skupina uživatelů<br>s duálním<br>ověřováním | Skupiny uživatelů         | – Viz skupiny uživatelů                                                                                                    | – Viz skupiny<br>uživatelů                               |
| Duální ověřování<br>Enterprise               | Enterprise User<br>Groups | <ul> <li>Viz Enterprise User</li> <li>Groups</li> </ul>                                                                                                    | <ul> <li>Viz Enterprise</li> <li>User Groups</li> </ul>  |

**Q** Zadejte řetězec a stisknutím tlačítka ENTER zapněte filtr zobrazování položek. Zobrazí se pouze položky obsahující daný řetězec a jejich nadřazené

položky (pouze ve stromovém zobrazení). Zobrazí se také počet nalezených položek a celkový

počet položek. Aktivace filtru je značena ikonou <sup>X</sup>. Chcete-li vyhledat pouze přesná znění řetězců, uzavřete je do dvojitých uvozovek. Například řetězec "Camera 1" zajistí filtrování kamer, které mají přesně tento název, nikoli však kamer s názvem camera 201.

Klepnutím na tlačítko 🕺 filtr zrušíte.

#### Stránka Vlastnosti skupiny uživatelů 32.1

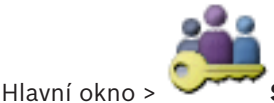

Skupiny uživatelů > karta Skupiny uživatelů > > karta Provozní

oprávnění > karta Vlastnosti skupiny uživatelů nebo

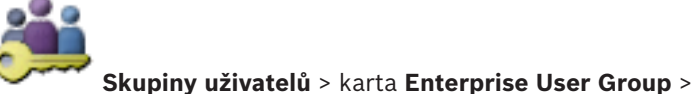

Hlavní okno >

# Provozní oprávnění > karta Vlastnosti skupiny uživatelů

Umožňuje nakonfigurovat následující nastavení pro zvolenou skupinu uživatelů:

- Přihlašovací plán
- Přidružení skupiny uživatelů LDAP

# Popis:

Zadejte informativní popis pro skupinu uživatelů.

# Jazvk

Vyberte jazyk klienta Operator Client.

# Přihlašovací plán

Vyberte plán úloh nebo plán nahrávání. Uživatelé ze zvolené skupiny se mohou přihlásit do systému pouze v časových obdobích stanovených tímto plánem.

# Přidružená skupina LDAP

Zadejte název skupiny uživatelů LDAP, kterou chcete použít pro váš systém. Můžete také dvakrát kliknout na položku v seznamu Skupiny LDAP.

# **Skupiny LDAP**

Zobrazuje dostupné skupiny uživatelů LDAP. Skupiny LDAP nakonfigurujete v dialogovém okně Nastavení serveru LDAP.

# Vyhledat skupiny

Kliknutím na toto tlačítko zobrazíte dostupné skupiny uživatelů LDAP v seznamu Skupiny LDAP. Pro vyhledávání skupin uživatelů musíte provést příslušná nastavení v dialogovém okně Nastavení serveru LDAP.

# Nastavení

Kliknutím na toto tlačítko zobrazíte dialogové okno Nastavení serveru LDAP.

# Přidružit skupinu

Kliknutím na toto tlačítko přidružíte zvolenou skupinu LDAP k této skupině uživatelů.

# Vymazat skupinu

Kliknutím na toto tlačítko vymažete pole **Přidružená skupina LDAP**. Přidružení skupiny LDAP ke skupině uživatelů systému BVMS bude odebráno.

## Viz také

- Konfigurace nastavení LDAP, stránka 203
- Přidružení skupiny LDAP, stránka 204
- Plánování oprávnění k přihlášení uživatelů, stránka 204

# 32.2 Stránka Vlastnosti uživatele

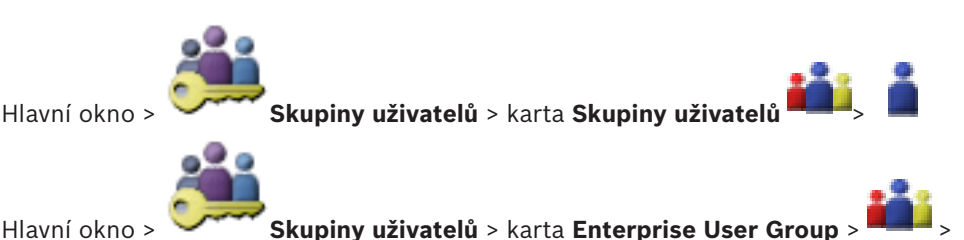

Umožňuje nakonfigurovat nového uživatele ve standardní skupině uživatelů, nebo ve skupině uživatelů Enterprise User Group.

Pokud uživateli změníte heslo nebo uživatele odstraníte v době, kdy je přihlášený, bude i nadále moci pracovat v aplikaci Operator Client. Dojde-li po změně hesla nebo odstranění uživatele k přerušení spojení s modulem Management Server (např. po aktivaci konfigurace), nebude se uživatel moci automaticky opětovně připojit k modulu Management Server, aniž by se v aplikaci Operator Client znovu nepřihlásil.

# Účet je aktivován

Označením tohoto zaškrtávacího políčka aktivujete uživatelský účet.

# Celé jméno

Zadejte úplné jméno uživatele.

#### Popis:

Zadejte informativní popis pro uživatele.

#### Uživatel musí při příštím přihlášení heslo změnit

Označením tohoto zaškrtávacího políčka přinutíte uživatele, aby si museli při příštím přihlášení nastavit nové heslo.

### Zadat nové heslo

Zadejte heslo pro nového uživatele.

## Potvrďte heslo

Zadejte znovu nové heslo.

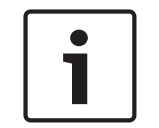

#### Upozornění!

Důrazně doporučujeme přiřadit všem novým uživatelům konkrétní heslo a přimět je, aby si jej po přihlášení změnili.

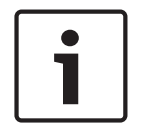

#### Upozornění!

Klienti služby Mobile Video Service, webový klient, aplikace Bosch iOS a klienti SDK nemohou při přihlášení změnit heslo.

# Použít

Kliknutím na toto tlačítko použijete zvolená nastavení.

Klepnutím na tlačítko 🗾 aktivujte heslo.

# Další informace

Po přechodu na systém BVMS 9.0.0.x jsou nastavení Vlastnosti uživatele následující:

- Možnost Účet je aktivován je aktivována.
- Možnost Uživatel musí při příštím přihlášení heslo změnit není aktivována.

# 32.3

# Stránka Vlastnosti přihlašovací dvojice

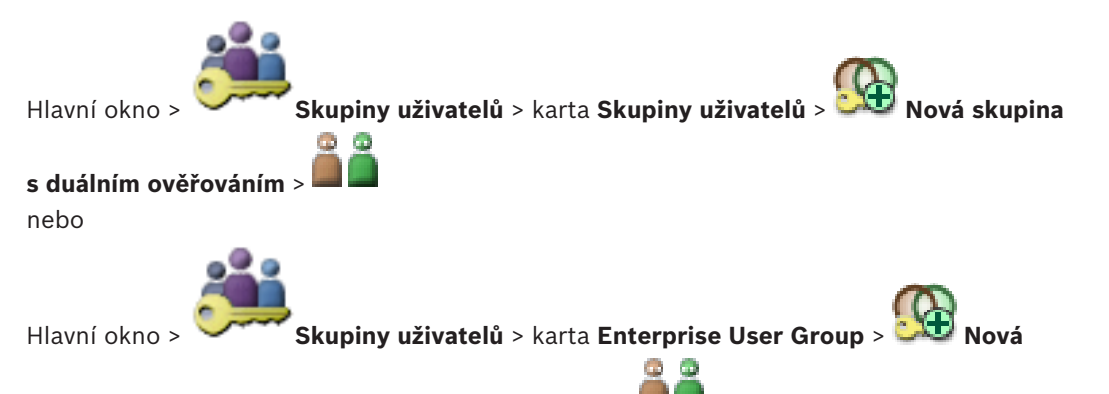

# skupina s duálním ověřováním systému Enterpise >

Umožňuje změnit dvojici skupin uživatelů pro skupinu s duálním ověřováním. Uživatelé z první skupiny uživatelů se musí přihlásit v prvním dialogovém okně pro přihlášení, uživatelé z druhé skupiny uživatelů potvrzují přihlášení.

# Vybrat přihlašovací dvojici

V každém ze seznamů vyberte skupinu uživatelů.

# Vynutit duální ověřování

Zaškrtnutím tohoto políčka přinutíte všechny uživatele, aby se přihlašovali pouze společně s uživatelem z druhé skupiny uživatelů.

# Viz také

Přidání přihlašovací dvojice do skupiny s duálním ověřováním, stránka 202

# 32.4

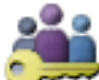

Stránka Oprávnění pro kamery

Hlavní okno >

**Skupiny uživatelů** > karta **Skupiny uživatelů** >

Oprávnění pro zařízení > karta Oprávnění pro kamery nebo

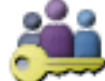

Hlavní okno >

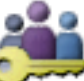

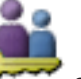

Skupiny uživatelů > karta Přístup Enterprise

# Oprávnění pro zařízení > karta Oprávnění pro kamery

Umožňuje nakonfigurovat přístupová práva k funkcím zvolené kamery nebo skupiny kamer pro zvolenou skupinu uživatelů.

Po přidání nových komponent musí být znovu nakonfigurována oprávnění pro kamery. Přístup ke kameře můžete obnovit na stránce Kamera.

# Kamera

Zobrazuje název kamery podle konfigurace na stránce Kamery a nahrávání.

# Umístění

Zobrazuje umístění kamery podle konfigurace na stránce Mapy a struktura.

# Přístup

Zaškrtnutím tohoto políčka umožníte přistupovat ke kameře.

# Živý obraz

Zaškrtnutím tohoto políčka umožníte používat živý obraz.

# Živý zvuk

Zaškrtnutím tohoto políčka umožníte používat živý zvuk.

# Manuální nahrávání

Zaškrtnutím tohoto políčka umožníte manuální nahrávání (nahrávání poplachů). Políčko můžete zaškrtnout nebo jeho zaškrtnutí zrušit pouze v případě, že je na stránce **Funkce operátora** povoleno manuální nahrávání poplachů.

# Přehrát videozáznamy

Zaškrtnutím tohoto políčka umožníte přehrávání videodat. Políčko můžete zaškrtnout nebo jeho zaškrtnutí zrušit pouze v případě, že je na stránce **Funkce operátora** povoleno přehrávání.

# Přehrát zvuk

Zaškrtnutím tohoto políčka umožníte přehrávání zvuku. Políčko můžete zaškrtnout nebo jeho zaškrtnutí zrušit pouze v případě, že je na stránce **Funkce operátora** povoleno přehrávání.

# Textová data

Zaškrtnutím tohoto políčka umožníte zobrazení metadat. Políčko můžete zaškrtnout nebo jeho zaškrtnutí zrušit pouze v případě, že je na stránce **Funkce operátora** povoleno zobrazení metadat.

# Export

Zaškrtnutím tohoto políčka umožníte export videodat.

Políčko můžete zaškrtnout nebo jeho zaškrtnutí zrušit pouze v případě, že je na stránce **Funkce operátora** povolen export videodat.

# PTZ/ROI

Označením tohoto pole povolíte pro tuto kameru ovládání PTZ nebo oblasti zájmu. Označit políčko nebo zrušit jeho označení lze pouze v případě, že je na stránce **Funkce operátora** pro tuto kameru povoleno ovládání PTZ nebo funkce oblastí zájmu. Dále je nutné nakonfigurovat ovládání PTZ nebo oblasti zájmu v tabulce kamery.

# Aux

Zaškrtnutím tohoto políčka umožníte provádět pomocné příkazy. Políčko můžete zaškrtnout nebo jeho zaškrtnutí zrušit pouze v případě, že je na stránce **Funkce operátora** povoleno ovládání PTZ kamery.

# Nastavit předvolby

Zaškrtnutím tohoto políčka umožníte uživateli nastavit přednastavené polohy této kamery PTZ. Pokud máte dostatečné oprávnění a je tato možnost povolena, můžete také nastavit předdefinované polohy pro funkci oblastí zájmu.

Políčko můžete zaškrtnout nebo jeho zaškrtnutí zrušit pouze v případě, že je na stránce **Funkce operátora** povoleno ovládání PTZ kamery.

# Referenční obraz

Zaškrtnutím tohoto políčka umožníte aktualizovat referenční obraz pro tuto kameru.

# 32.5

# Stránka Priority pro ovládání

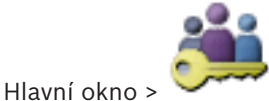

Skupiny uživatelů > karta Skupiny uživatelů > 🏜 > karta Oprávnění

pro zařízení > karta Priority pro ovládání

nebo

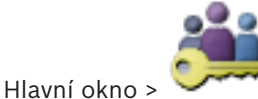

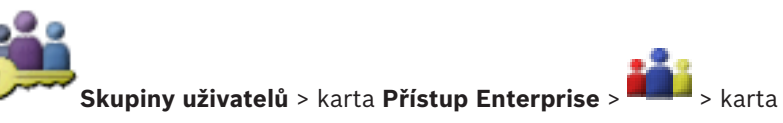

Oprávnění pro zařízení > karta Priority pro ovládání

# Priority pro ovládání

Přesunutím odpovídajícího posuvníku doprava snížíte prioritu pro přístup k ovládání PTZ a přenosovým propojovacím linkám systému Bosch Allegiant. Uživatel s vysokou prioritou může zablokovat ovládání PTZ nebo přenosových propojovacích linek pro uživatele s nižšími prioritami. Časový limit pro zablokování ovládání PTZ nastavíte v poli **Časový limit v minutách**. Výchozí nastavení je 1 minuta.

# Časový limit v minutách

Zadejte časový úsek v minutách.

# Viz také

Konfigurace různých priorit, stránka 206

# 32.6

# Dialogové okno Kopírovat oprávnění skupiny uživatelů

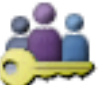

Skupiny uživatelů > karta Skupiny uživatelů > <sup>10</sup>

Hlavní okno > nebo

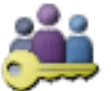

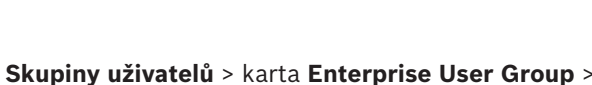

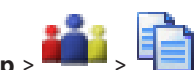

Umožňuje vybrat oprávnění skupiny uživatelů, která budou zkopírována zvolené skupině uživatelů.

# Kopírovat z:

Hlavní okno >

Zobrazuje zvolenou skupinu uživatelů. Oprávnění této skupiny budou zkopírována jiné skupině uživatelů.

# Nastavení pro kopírování

Zaškrtnutím příslušného políčka vyberte požadovaná oprávnění skupiny uživatelů, která mají být zkopírována.

# Kopírovat do:

Zaškrtnutím příslušného políčka určete skupinu uživatelů, které se zkopírují vybraná oprávnění zvolené skupiny uživatelů.

# Viz také

Kopírování oprávnění skupiny uživatelů, stránka 206

#### 32.7 Stránka Oprávnění pro dekodéry

Hlavní okno > Skupiny uživatelů > karta Skupiny uživatelů > > karta Oprávnění pro zařízení > karta Oprávnění pro dekodéry nebo

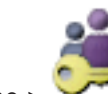

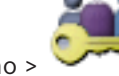

Hlavní okno >

Skupiny uživatelů > karta Přístup Enterprise > Oprávnění pro zařízení > karta Oprávnění pro dekodéry

Umožňuje nakonfigurovat dekodéry, ke kterým mají uživatelé z této skupiny přístup.

# Dekodér

Zobrazuje dostupné dekodéry.

Zaškrtnutím tohoto políčka poskytnete skupině uživatelů přístup k tomuto dekodéru.

# Skupina analogových monitorů

Označením tohoto zaškrtávacího políčka poskytnete uživatelům ze zvolené skupiny uživatelů přístup k této skupině analogových monitorů.

#### 32.8 Stránka Události a poplachy

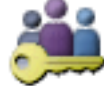

**Skupiny uživatelů** > karta **Skupiny uživatelů** : Hlavní okno > pro zařízení > karta Události a poplachy

nebo

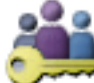

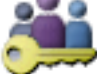

Skupiny uživatelů > karta Přístup Enterprise > Hlavní okno >

# Oprávnění pro zařízení > karta Události a poplachy

Umožňuje konfiguraci oprávnění pro strom událostí, například nastavení událostí, které je nebo není skupina uživatelů oprávněna používat.

Tato nastavení nelze měnit pro výchozí skupinu uživatelů.

Pro každou událost je k dispozici alespoň jedno zařízení. Například pro událost Ztráta videosignálu jsou těmito zařízeními dostupné kamery. Pro událost, jako je Zálohování bylo dokončeno, je odpovídajícím zařízením Časově řízené zálohování. Zařízením tudíž může být softwarový proces.

- Rozbalte položku stromu a zaškrtnutím příslušných políček povolte požadované události. 1. Zaškrtnutím políčka zařízení ve sloupci Přístup povolíte události daného zařízení. Přístup k zařízením se konfiguruje na stránkách Kamera a Oprávnění pro kamery.
- 2. Chcete-li povolit nebo zakázat všechny události současně, zaškrtněte políčko Události a poplachy, resp. zrušte zaškrtnutí tohoto políčka.

#### 32.9 Dialogové okno Nastavení serveru LDAP

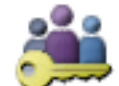

Skupiny uživatelů > karta Skupiny uživatelů >

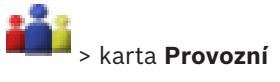

Hlavní okno > oprávnění > karta Vlastnosti skupiny uživatelů > tlačítko Nastavení nebo

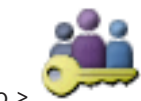

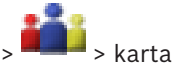

Hlavní okno > Skupiny uživatelů > karta Enterprise User Group > Provozní oprávnění > karta Vlastnosti skupiny uživatelů > tlačítko Nastavení

Můžete zadat nastavení serveru LDAP, která jsou nakonfigurována mimo systém BVMS. K zadání následujících položek budete potřebovat pomoc správce IT, který nastavil server LDAP.

Všechna pole jsou povinná s výjimkou polí v sekci **Testovat uživatele nebo skupinu uživatelů**.

| LDAP Server Settings            |                                                        |
|---------------------------------|--------------------------------------------------------|
| LDAP Server:                    | Port: 389                                              |
| LDAP basis for user:            |                                                        |
| Filter for user:                | (](sAMAccountName=%username%)(userPrincipalName=%      |
| LDAP basis for group:           |                                                        |
| Filter for group member search: | (&(objectclass=group)(member=%usernameDN%))            |
| Proxy User                      |                                                        |
| User name (DN):                 |                                                        |
| Password:                       | Test                                                   |
| Test User / User Group          |                                                        |
| User name:                      |                                                        |
| Password:                       | Test User                                              |
| Group (DN):                     | Test Group                                             |
| Group search filter:            | (I(objectclass=group)(objectclass=groupofuniquenames)) |
|                                 | Ok Cancel                                              |

## Nastavení serveru LDAP

# Server LDAP:

Zadejte název serveru LDAP.

# Port

Zadejte číslo portu serveru LDAP (výchozí nešifrované: 389, šifrované: 636).

# Zabezpečit připojení

Zaškrtnutím tohoto políčka aktivujete šifrovaný přenos dat.

### Základ LDAP pro uživatele:

Zadejte jedinečný název (DN = rozpoznávaný název) cesty LDAP, v které můžete vyhledávat uživatele. Příklad DN základu LDAP: CN=Users,DC=Security,DC=MyCompany,DC=com

#### Filtr pro uživatele:

Zvolte filtr pro vyhledávání jedinečného uživatelského jména. K dispozici jsou předdefinované příklady. Nahraďte text %username% skutečným uživatelským jménem.

#### Základ LDAP pro skupinu:

Zadejte jedinečný název cesty LDAP, v které můžete vyhledávat skupiny. Příklad DN základu LDAP: CN=Users,DC=Security,DC=MyCompany,DC=com

### Filtr pro vyhledávání členů skupiny:

Zvolte filtr pro vyhledávání člena skupiny. K dispozici jsou předdefinované příklady. Nahraďte text %usernameDN% skutečným uživatelským jménem a jeho DN.

### Uživatel serveru proxy

#### Uživatelské jméno (DN):

Zadejte jedinečné jméno uživatele serveru proxy. Tento uživatel je potřebný k tomu, aby umožnil uživatelům této skupiny uživatelů systému BVMS přistupovat k serveru LDAP.

### **Heslo:**

Zadejte heslo uživatele serveru proxy.

#### Testovat

Kliknutím na toto tlačítko otestujete, zda má uživatel serveru proxy přístup k serveru LDAP.

### Testovat uživatele nebo skupinu uživatelů

Položky zadané v této sekci se po klepnutí na tlačítko OK neuloží. Slouží pouze pro testování.

#### Uživatelské jméno:

Zadejte jméno testovaného uživatele. Vynechejte DN.

### **Heslo:**

Zadejte heslo testovaného uživatele.

### Testovat uživatele

Kliknutím na toto tlačítko otestujete správnost kombinace uživatelského jména a hesla.

## Skupina (DN):

Zadejte jedinečný název skupiny, ke které je uživatel přidružen.

### Testovat skupinu

Kliknutím na toto tlačítko otestujete přidružení uživatele ke skupině.

#### Filtr pro vyhledávání skupin:

Toto pole nenechávejte prázdné. Pokud neobsahuje žádnou položku, nelze přiřadit skupinu LDAP skupině uživatelů systému BVMS.

Zvolte filtr pro vyhledání skupiny uživatelů. K dispozici jsou předdefinované příklady.

#### Viz také

Konfigurace nastavení LDAP, stránka 203

# 32.10 Stránka Pověření

Hlavní okno > Skupiny uživatelů > karta Přístup Enterprise > 🗔 > karta Oprávnění pro zařízení > karta Pověření

Nakonfigurujte přihlašovací údaje účtu Enterprise Account v modulu Management Server. Nakonfigurujete přístup Enterprise Access pro jednotlivé instalace softwaru Management Server, které jsou prvky pro Enterprise System. Software Enterprise Management Server používá toto pověření k udělení přístupu k zařízením této instalace softwaru Management Server pro aplikaci Operator Client, která se přihlásí jako uživatel ze skupiny uživatelů Enterprise User Group.

## Popis:

Zadejte popis k požadovanému účtu Enterprise Account.

# Strong password policy

Zaškrtávací políčko Strong password policy je pro všechny nově vytvořené skupiny uživatelů předem označeno.

V zájmu zajištění vyšší ochrany počítače proti neoprávněnému přístupu důrazně doporučujeme toto nastavení ponechat.

Platí následující pravidla:

- Minimální délka hesla odpovídá nastavení na stránce **Zásady účtu** pro příslušné skupiny uživatelů.
- Alespoň jedno velké písmeno (A až Z).
- Alespoň jedna číslice (0 až 9).
- Alespoň jeden speciální znak (například: ! \$ # %).
- Nesmí být použita předchozí hesla.

# Zadejte nové heslo: / Potvrďte heslo

Zadejte a potvrďte heslo pro tuto instalaci softwaru Management Server.

# Viz také

- Zásady pro silné heslo, stránka 197
- Vytvoření účtu Enterprise Account, stránka 199

#### 32.11 Stránka Logický Strom

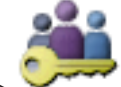

Hlavní okno > Skupiny uživatelů > karta Skupiny uživatelů > Oprávnění pro zařízení > karta Logický Strom nebo

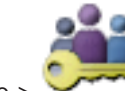

Hlavní okno >

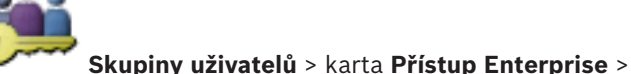

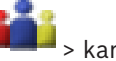

Oprávnění pro zařízení > karta Logický Strom

Umožňuje nakonfigurovat logický strom pro jednotlivé skupiny uživatelů. Konfigurace oprávnění:

▶ Podle potřeby zaškrtněte odpovídající políčka nebo jejich zaškrtnutí zrušte. Výběrem položky pod uzlem automaticky zvolíte uzel. Výběrem uzlu automaticky zvolíte všechny položky pod tímto uzlem.

#### Kamera

Zaškrtnutím příslušného políčka poskytnete uživatelům ze zvolené skupiny uživatelů přístup k odpovídajícím zařízením.

Přístup ke kameře můžete obnovit na stránce **Oprávnění pro kamery**.

### Skupina analogových monitorů

Označením tohoto zaškrtávacího políčka poskytnete uživatelům ze zvolené skupiny uživatelů přístup k této skupině analogových monitorů.

#### Viz také

Konfigurace oprávnění zařízení, stránka 205

# 32.12 Stránka Funkce operátora

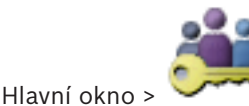

Skupiny uživatelů > karta Skupiny uživatelů > 🏜 > karta Provozní

oprávnění > karta Funkce operátora

nebo

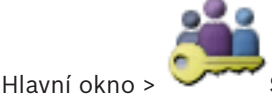

Skupiny uživatelů > karta Enterprise User Group

iii.

Provozní oprávnění > karta Funkce operátora

Umožňuje nakonfigurovat různá oprávnění pro zvolenou skupinu uživatelů.

# Ovládání PTZ kamer Dome

Zaškrtnutím tohoto políčka umožníte ovládání kamery.

Stránka **Priority pro ovládání**: V poli **Priority pro ovládání** můžete nastavit prioritu pro přístup k ovládání kamery.

### Přenosové propojovací linky systému Allegiant

Označením tohoto zaškrtávacího políčka umožníte přístup k přenosovým propojovacím linkám systému Bosch Allegiant.

Stránka **Priority pro ovládání**: V poli **Priority pro ovládání** můžete nastavit prioritu pro přístup k přenosovým propojovacím linkám systému Bosch Allegiant.

#### Vytisknout a uložit

Označením tohoto zaškrtávacího políčka umožníte tisk a ukládání videa, map a dokumentů.

## Zpracování poplachů

Zaškrtnutím tohoto políčka umožníte zpracování poplachů.

#### Při příchozím poplachu přerušit spořič obrazovky systému Windows

Zaškrtnutím tohoto políčka povolíte zobrazení příchozího poplachu, i když je aktivní šetřič obrazovky. Pokud šetřič obrazovky vyžaduje pro přerušení uživatelské jméno a heslo, není toto nastavení účinné.

#### Zobrazit poplach

Zaškrtnutím tohoto políčka umožníte zobrazení poplachů. Při výběru této možnosti se současně deaktivuje funkce **Zpracování poplachů**.

# Přehrát

Zaškrtnutím tohoto políčka umožníte použití různých funkcí pro přehrávání.

# **Exportovat video**

Zaškrtnutím tohoto políčka umožníte export videodat.

# Export videa MOV/ASF

Zaškrtnutím tohoto políčka umožníte export videodat ve formátu ASF/MOV.

#### Chránit video

Zaškrtnutím tohoto políčka umožníte ochranu videodat.

# Zrušit ochranu videa

Zaškrtnutím tohoto políčka umožníte zapnutí a vypnutí ochrany videodat.

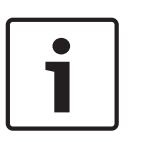

### Upozornění!

Dle potřeby nakonfigurujte oprávnění pro zapnutí a vypnutí omezení, případně uživatelský účet v zařízení DIVAR AN. V systému BVMS vytvořte uživatele se stejnými přihlašovacími údaji a nakonfigurujte odpovídající oprávnění k zapnutí a vypnutí omezení. Na zobrazení omezeného videa to nemá vliv. Musí být nakonfigurováno odděleně.

#### **Omezit video**

Zaškrtnutím tohoto políčka umožníte omezení videodat.

# Zrušit omezení videa

Zaškrtnutím tohoto políčka umožníte zapnutí a vypnutí omezení videodat.

# Odstranit videodata

Zaškrtnutím tohoto políčka umožníte odstranění videodat.

# Přístup k videu, které bylo nahráno v obdobích, kdy skupina uživatelů neměla povoleno se přihlásit

Zaškrtnutím tohoto políčka umožníte přistupovat k popsaným videodatům.

#### Přístup k Deníku

Zaškrtnutím tohoto políčka umožníte přistupovat k Deníku.

#### Tlačítka událostí operátora

Zaškrtnutím tohoto políčka umožníte používat tlačítka uživatelských událostí v aplikaci Operator Client.

#### Zavřít program Operator Client

Zaškrtnutím tohoto políčka umožníte ukončit aplikaci Operator Client.

## Minimalizovat aplikaci Operator Client

Zaškrtnutím tohoto políčka umožníte minimalizovat aplikaci Operator Client.

### Hlasový intercom

Zaškrtnutím tohoto políčka umožníte uživateli hovořit s využitím reproduktorů kodéru vybaveného funkcemi zvukového vstupu a zvukového výstupu.

#### Manuální nahrávání poplachu

Zaškrtnutím tohoto políčka umožníte manuální nahrávání poplachu.

### Zpřístupnit Monitor VRM

Zaškrtnutím tohoto políčka umožníte přistupovat k softwaru VRM Monitor.

#### Nastavit referenční obraz

Zaškrtnutím tohoto políčka umožníte aktualizaci referenčního obrazu v aplikaci Operator Client.

### Nastavit výběr oblasti pro referenční obraz

Zaškrtnutím tohoto políčka umožníte vybrat oblast v obrazu z kamery pro aktualizaci referenčního obrazu v aplikaci Operator Client.

#### Změnit heslo

Označením tohoto zaškrtávacího políčka povolíte uživateli aplikace Operator Client změnu přihlašovacího hesla.

# Aktivace oblastí s bezpečnostní ústřednou

Zaškrtnutím tohoto pole umožníte uživateli klienta Operator Client aktivovat oblasti nakonfigurované v bezpečnostní ústředně, která je součástí vaší konfigurace systému BVMS.

# Vynutit aktivaci oblastí s bezpečnostní ústřednou

Zaškrtnutím tohoto políčka umožníte uživateli nástroje Operator Client vynutit aktivaci oblastí nakonfigurovaných v bezpečnostní ústředně, která je součástí vaší konfigurace systému BVMS.

# Deaktivace oblastí s bezpečnostní ústřednou

Zaškrtnutím tohoto pole umožníte uživateli nástroje Operator Client deaktivovat oblasti nakonfigurované v bezpečnostní ústředně, která je součástí vaší konfigurace systému BVMS.

# Ztlumit zvonky pro oblasti bezpečnostní ústředny

Zaškrtnutím tohoto políčka umožníte uživateli nástroje Operator Client vypnout poplachové sirény oblastí nakonfigurovaných v bezpečnostní ústředně, která je součástí vaší konfigurace systému BVMS.

# Obejít body bezpečnostní ústředny

Zaškrtnutím tohoto políčka umožníte uživateli nástroje Operator Client změnit stav bodu nakonfigurovaný v bezpečnostní ústředně na stav **Bod byl obejit**. Odpojený bod nemůže odeslat poplach. Při změně stavu zpět na **Obejití bodu bylo zrušeno**, je odeslán čekající poplach, pokud je k dispozici

# Odemknout dveře bezpečnostní ústředny

Zaškrtnutím políčka umožníte uživateli nástroje Operator Client odemknout dveře nakonfigurované v bezpečnostní ústředně.

# Zabezpečené a nezabezpečené dveře bezpečnostní ústředny

Zaškrtnutím tohoto políčka umožníte uživateli nástroje Operator Client zabezpečit a zrušit zabezpečení dveří nakonfigurovaných v bezpečnostní ústředně.

# Cyklovat dveře bezpečnostní ústředny

Zaškrtnutím políčka umožníte uživateli nástroje Operator Client cyklovat dveře nakonfigurované v bezpečnostní ústředně.

# Pořadí zobrazení při stejné prioritě poplachů

Vyberte příslušnou hodnotu pro konfiguraci pořadí podoken Zobrazení Poplachu pro zobrazení poplachů v aplikaci Operator Client.

# Doba přetáčení pro okamžité přehrávání:

Zadejte počet sekund, po které bude probíhat okamžité přehrání.

# Opakovat zvukovou signalizaci poplachu:

Zaškrtnutím tohoto políčka zajistíte opakování zvukové signalizace poplachu. Zadejte počet sekund, po kterých se signalizace poplachu zopakuje.

# Omezit přístup k zaznamenaným videodatům na n minut:

Zaškrtnutím tohoto políčka omezíte přístup k nahraným videozáznamům. V seznamu zadejte počet minut.

# Vynutit automatické odhlášení operátora po této době nečinnosti:

Označením tohoto zaškrtávacího políčka povolíte automatické odhlašování od aplikace Operator Client po nastavené době.

# Viz také

Odhlášení při nečinnosti, stránka 49

# 32.13 Stránka Priority

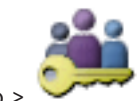

Hlavní okno > Skupiny uživatelů > karta Skupiny uživatelů > oprávnění > karta Priority

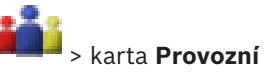

nebo

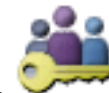

Hlavní okno > Skupiny uživatelů > karta Enterprise User Group >

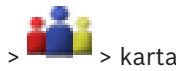

# Provozní oprávnění > karta Priority

Umožňuje nakonfigurovat časový limit pro explicitní zablokování ovládání PTZ. Můžete nastavit priority pro ovládání PTZ a zobrazení příchozích poplachů.

## Automaticky vyvolaná reakce

Přesunutím posuvníku nastavíte hodnotu priority pro Obrazové okno (Živý Obraz nebo Přehrávaný Obraz). Tato hodnota je vyžadována pro příchozí poplachy a slouží k rozhodování, zda bude poplach automaticky zobrazen v okně Zobrazení Poplachu.

Například: Pokud přesunete posuvník pro okno Živý Obraz na hodnotu 50 a posuvník pro zobrazení přehrávaného obrazu na hodnotu 70 a bude přijat poplach s prioritou 60, zobrazí se automaticky pouze v případě, že má uživatel aktivováno zobrazení přehrávaného obrazu. Když má uživatel aktivováno zobrazení živého obrazu, poplach se automaticky nezobrazí.

# Viz také

Konfigurace různých priorit, stránka 206

# 32.14 Stránka Uživatelské rozhraní

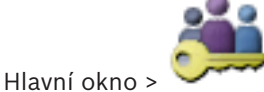

Skupiny uživatelů > karta Skupiny uživatelů >

oprávnění > karta Uživatelské rozhraní nebo

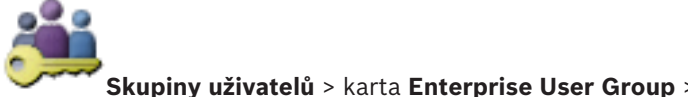

Hlavní okno > 🛰

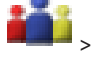

# Provozní oprávnění > karta Uživatelské rozhraní

Umožňuje nakonfigurovat uživatelské rozhraní 4 monitorů používaných aplikací Operator Client.

Můžete nastavit vícemonitorový režim až se 4 monitory. Pro každý monitor nastavte, co se na něm bude zobrazovat, např. na monitoru 2 se zobrazí pouze Obrazové panely s živým obrazem nebo monitor 1 a monitor 2 budou používat poměr stran 16:9 pro kamery HD.

# Řídicí monitor

Vyberte monitor, který by měl být používán jako řídicí monitor.

# Maximální počet řádků podokna obrazu při přehrávání

Zvolte maximální počet řádků obrazových panelů zobrazených v okně přehrávání obrazu na řídicím monitoru.

# Poplachový monitor

Vyberte poplachový monitor, který může zobrazovat buď režim živého obrazu a poplachový režim, nebo pouze poplachový režim.

# Monitor 1 až 4

V odpovídajícím seznamu každého monitoru vyberte požadovanou položku.

- Pro řídicí monitor je předem vybrána položka **Ovládání**, kterou nelze měnit.
  - Pro poplachový monitor můžete vybrat některou z těchto položek:
    - Obsah živého videa a poplachu

# Pouze obsah poplachu

- Pro zbývající monitory můžete vybrat některou z těchto položek:
  - Obrazové okno pouze pro Živý Obraz
  - Okno Mapa a dokument
  - Dvě mapy a dokument
  - Obrazové okno pro Živý Obraz na Celou Obrazovku
  - Obrazové okno pro Kvadrantové Živé Obrazy

# Maximální počet podoken obrazu

Zvolte maximální počet řádků obrazových panelů zobrazených v obrazovém okně na příslušném monitoru.

**Poznámka:** Tato možnost je k dispozici pouze pro tato zobrazení:

- Ovládání
- Pouze obsah poplachu
- Obsah živého videa a poplachu
- Obrazové okno pouze pro Živý Obraz

Zbývající zobrazení mají pevné rozložení s pevným počtem řádků obrazových panelů, které nelze měnit.

# Poměr stran obrazu Obrazových panelů

Pro každý monitor vyberte požadovaný poměr stran pro první spuštění aplikace Operator Client. Pro kamery HD použijte poměr stran 16:9.

# Uložit nastavení při vypnutí

Zaškrtnutím tohoto políčka zajistíte, že systém si při odhlášení uživatele od aplikace Operator Client zapamatuje poslední stav uživatelského rozhraní. Není-li políčko zaškrtnuto, aplikace Operator Client se vždy spustí s nakonfigurovaným uživatelským rozhraním.

# Nastavit zpět na výchozí

Klepnutím na toto tlačítko obnovíte výchozí nastavení této stránky. U všech položek seznamu se obnoví výchozí nastavení.

# 32.15 Stránka Přístup k serveru

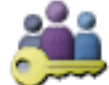

Hlavní okno > 🛰

Skupiny uživatelů > karta Enterprise User Group >

# Přístup k serveru

V serveru Enterprise Management Server nakonfigurujete přístup k serveru. Zadejte název účtu Enterprise Account a jeho heslo pro jednotlivé instalace softwaru Management Server systému Enterprise System. Tento účet je nakonfigurován ve všech serverech Management Server.

# Management Server

Zobrazuje název serveru Management Server, který je nakonfigurován v tomto serveru Enterprise Management Server.

# Síťová adresa

Zobrazí soukromou IP adresu nebo název DNS serveru Management Server.

# Číslo serveru

Zobrazuje číslo instalace serveru Management Server. Toto číslo je používáno klávesnicí Bosch IntuiKey k výběru požadovaného serveru Management Server.

# Přístup

Toto políčko zaškrtněte, pokud chcete udělit přístup k serveru Management Server. Tento server Management Server je nyní serverem Enterprise Management Server.

### **Enterprise Account**

Zadejte název účtu Enterprise Account, který byl nakonfigurován na serveru Management Server.

# Heslo účtu Enterprise Account

Klepnutím na toto tlačítko zobrazíte dialogové okno k zadání hesla k účtu Enterprise Account, které bylo nakonfigurováno na serveru Management Server.

### **Popis serveru**

Zobrazí popis tohoto serveru. Pokud byly na seznam serverů přidány další sloupce, zobrazí se i ty.

### Viz také

- Vytvoření skupiny nebo účtu, stránka 198
- Vytvoření systému Enterprise System, stránka 102
- Konfigurace seznamu serverů pro systém Enterprise, stránka 102

# 32.16 Stránka Konfigurace oprávnění

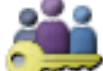

Hlavní okno >

no > Skupiny uživatelů > karta Skupiny uživatelů > 💶 > karta Provozní

oprávnění > karta Oprávnění konfigurace

nebo

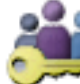

Hlavní okno > Skupiny uživatelů > karta Enterprise User Group >

#### > kart

# Provozní oprávnění > karta Oprávnění konfigurace

Umožňuje konfiguraci různých uživatelských oprávnění pro aplikaci Configuration Client. Oprávnění ke spuštění aplikace Configuration Client znamená oprávnění pouze ke čtení.

# Oprávnění přihlášení

Označením tohoto zaškrtávacího políčka umožníte přihlášení k aplikaci Configuration Client.

# Strom Zařízení

V této části můžete určit oprávnění na stránce **Zařízení**. Označte zaškrtávací políčko příslušného oprávnění.

# Mapy a struktura

V této části můžete určit oprávnění na stránce **Mapy a struktura**. Označte zaškrtávací políčko příslušného oprávnění.

# Plány

V této části můžete určit oprávnění na stránce **Plány**. Označte zaškrtávací políčko příslušného oprávnění.

### Kamery a nahrávání

V této části můžete určit oprávnění na stránce **Kamery a nahrávání**. Označte zaškrtávací políčko příslušného oprávnění.

# Události

V této části můžete určit oprávnění na stránce **Události**. Označte zaškrtávací políčko příslušného oprávnění.

# Poplachy

V této části můžete určit oprávnění na stránce **Poplachy**. Označte zaškrtávací políčko příslušného oprávnění.

# Uživatelské skupiny

V této části můžete určit oprávnění ke konfiguraci skupin uživatelů. Označte zaškrtávací políčko příslušného oprávnění.

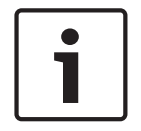

# Upozornění!

Z bezpečnostních důvodů se vzájemně vylučuje označení zaškrtávacího políčka **Konfigurovat uživatelské skupiny** a **Konfigurovat uživatele**.

# Příkazy nabídky

V této části můžete určit oprávnění ke konfiguraci příkazů nabídky. Označte zaškrtávací políčko příslušného oprávnění.

# Protokoly

V této části můžete určit oprávnění ke konfiguraci zpráv. Označte zaškrtávací políčko příslušného oprávnění.

# 32.17 Stránka Oprávnění skupiny uživatelů

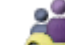

Hlavní okno > Skupiny uživatelů > karta Skupiny uživatelů > karta Provozní oprávnění > karta Oprávnění uživatelské skupiny

nebo

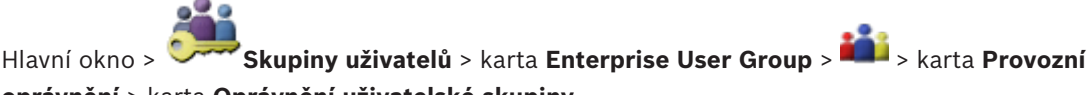

# oprávnění > karta Oprávnění uživatelské skupiny

Umožňuje přiřazení toho, do jaké skupiny uživatelů mohou uživatelé z určité skupiny přidávat nové uživatele.

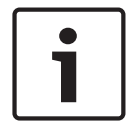

# Upozornění!

Oprávnění skupiny uživatelů můžete přiřadit pouze té skupině, do níž jste dříve přiřadili oprávnění ke konfiguraci uživatelů. Toto oprávnění se přiřazuje na stránce **Oprávnění konfigurace**.

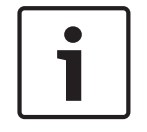

# Upozornění!

Uživatelé standardní skupiny uživatelů nemají právo přidávat nové uživatele do skupiny správců. Toto zaškrtávací políčko není aktivní.

# Viz také

Stránka Konfigurace oprávnění, stránka 393

32.18

# Stránka Zásady účtu

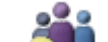

Skupiny uživatelů > karta Skupiny uživatelů >

karta **Zásady účtu** 

Hlavní okno >

nebo

> karta Zabezpečení >

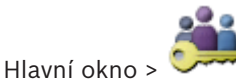

Skupiny uživatelů > karta Enterprise User Group > 🏜 > karta

# Zabezpečení > karta Zásady účtu

Umožňuje konfiguraci nastavení pro uživatele a hesla.

### Zásady pro silné heslo

Označením tohoto zaškrtávacího políčka aktivujete zásady pro vytváření hesla. Další informace naleznete v části: *Konfigurace uživatelů*, oprávnění a přístupu Enterprise Access, stránka 197.

| Upozorně | ní! |
|----------|-----|
|----------|-----|

Nastavení **Zásady pro silné heslo** se pro uživatele použije pouze tehdy, když je zaškrtávací políčko označeno v odpovídající skupině uživatelů.

V zájmu zajištění vyšší ochrany počítače proti neoprávněnému přístupu důrazně doporučujeme toto nastavení ponechat.

# Minimální délka hesla

Toto nastavení určuje minimální počet znaků, které mohou tvořit heslo k uživatelskému účtu. Označením tohoto zaškrtávacího políčka aktivujte nastavení a zadejte minimální hodnotu.

#### Maximální stáří hesla v dnech

Toto nastavení určuje dobu (ve dnech), po kterou smí být heslo používáno, než bude systém vyžadovat, aby si uživatel heslo změnil.

Označením tohoto zaškrtávacího políčka aktivujte nastavení a zadejte minimální hodnotu.

# Počet použitých hesel v historii

Toto nastavení určuje počet jedinečných nových hesel, která musí být přiřazena k uživatelskému účtu dříve, než bude možné znovu použít původní heslo. Označením tohoto zaškrtávacího políčka aktivujte nastavení a zadejte minimální hodnotu.

# Maximální počet neplatných pokusů o přihlášení

Toto nastavení umožňuje zablokování účtu po určitém počtu pokusů o přihlášení. Označením tohoto zaškrtávacího políčka aktivujte nastavení a zadejte minimální hodnotu.

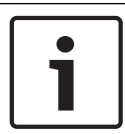

#### Upozornění!

Pokud je překročen maximální počet neplatných pokusů o přihlášení, dojde k deaktivaci účtu a účet bude nutné znovu aktivovat.

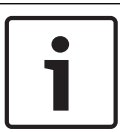

#### Upozornění!

Počet neplatných pokusů o přihlášení se po úspěšném přihlášení vynuluje.

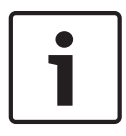

#### Upozornění!

Zaškrtávací políčko **Maximální počet neplatných pokusů o přihlášení** je pro skupinu správců deaktivováno.

# Zakázat offline klienta

Označením zaškrtávacího políčka zakážete přihlašování k offline klientovi. Zaškrtávací políčko **Zakázat offline klienta** se automaticky označí v případě označení zaškrtávacího políčka **Maximální počet neplatných pokusů o přihlášení**.

# Další informace

Od systému BVMS 9.0 se jako výchozí hodnota pro nastavení Zásady účtu používá:

- Zaškrtávací políčko Zásady pro silné heslo je předem vybráno.
- Zaškrtávací políčko Minimální délka hesla je předem vybráno. Výchozí hodnota je 10.
- Zaškrtávací políčko Maximální stáří hesla v dnech není předem vybráno. Výchozí hodnota je 90.
- Zaškrtávací políčko Počet použitých hesel v historii není předem vybráno. Výchozí hodnota je 10.
- Zaškrtávací políčko Maximální počet neplatných pokusů o přihlášení není předem vybráno. Výchozí hodnota je 1.
- Zaškrtávací políčko Zakázat offline klienta není předem vybráno.

# Viz také

– Zásady pro silné heslo , stránka 197
# 33 Odstraňování potíží

Tato kapitola obsahuje informace pro řešení známých potíží pomocí systému BVMS Configuration Client.

#### Potíže po aktualizaci systému Bosch Video Management System

| Problém                                                                                           | Příčina                                                                                                    | Řešení                                                                       |
|---------------------------------------------------------------------------------------------------|----------------------------------------------------------------------------------------------------|------------------------------------------------------------------------------|
| Po aktualizaci systému Bosch<br>Video Management System<br>přestane zařízení NVR<br>zaznamenávat. | Po aktualizaci došlo<br>k přerušení spojení mezi<br>zařízením NVR a serverem<br>Management Server. Při<br>aktualizaci může teoreticky<br>dojít ke změnám v databázi<br>systému BVMS na serveru<br>Management Server. Zařízení<br>NVR musí být informováno<br>o těchto změnách. | Spojení mezi zařízením NVR<br>a serverem Management<br>Server navažte znovu. |

#### Potíže při instalaci

| Problém                                                                        | Příčina                                                          | Řešení                                                                                                    |
|--------------------------------------------------------------------------------|------------------------------------------------------------------|----------------------------------------------------------------------------------------------------|
| Při instalaci se zobrazují<br>nesprávné znaky.                                 | Nejsou zvolena správná<br>jazyková nastavení systému<br>Windows. | Konfigurace požadovaného<br>jazyka v systému Windows,<br>stránka 399                                            |
| Instalace se ukončí a zobrazí<br>se zpráva, že server OPC<br>nelze instalovat. | Soubory serveru OPC nelze<br>přepsat.                            | Odinstalujte komponentu<br>OPC Core Components<br>Redistributable a znovu<br>spusťte instalaci systému<br>BVMS. |
| Software nelze odinstalovat<br>spuštěním instalačního<br>programu.             |                                                                  | V nabídce Start vyberte<br>položku Control Panel > Add/<br>Remove Programs<br>a odinstalujte systém BVMS.       |

#### Potíže ihned po spuštění aplikace

| Problém                                                                                         | Příčina                                                                                                    | Řešení                                                                                                    |
|-------------------------------------------------------------------------------------------------|----------------------------------------------------------------------------------------------------|----------------------------------------------------------------------------------------------------|
| Systém BVMS se zobrazuje<br>v nesprávném jazyce.                                                | V systému Windows není<br>nastaven požadovaný jazyk.                                                                                      | Konfigurace jazyka aplikace<br>Configuration Client, stránka<br>85<br>nebo<br>Konfigurace jazyka aplikace<br>Operator Client, stránka 86 |
| Přihlašovací dialogové okno<br>aplikace Operator Client se<br>zobrazuje v nesprávném<br>jazyce. | l když jste v aplikaci<br>Configuration Client změnili<br>jazyk pro aplikaci<br>Operator Client, jazyk pro<br>přihlašovací dialogové okno | Konfigurace požadovaného<br>jazyka v systému Windows,<br>stránka 399                                                                     |

| Problém | Příčina                                                          | Řešení |
|---------|------------------------------------------------------------------|--------|
|         | aplikace Operator Client<br>závisí na jazyku systému<br>Windows. |        |

#### Potíže s jazykem pro zobrazení

| Problém                                                                                                    | Příčina                                                                                                    | Řešení      |
|----------------------------------------------------------------------------------------------------|----------------------------------------------------------------------------------------------------|-------------|
| Některé zobrazené texty<br>v aplikaci Configuration Client<br>nebo Operator Client jsou<br>v cizím jazyce, obvykle<br>v angličtině. | Jazyk operačního systému<br>počítače, v kterém je<br>instalován modul<br>Management Server, je často<br>angličtina.<br>Z uvedeného důvodu se při<br>generování databáze systému<br>BVMS v tomto počítači vytvoří<br>mnoho textů pro zobrazení na<br>obrazovce v angličtině. Tyto<br>texty zůstanou nezměněny<br>bez ohledu na jazyk systému<br>Windows v počítači s aplikací<br>Operator Client. Chcete-li se<br>vyvarovat takovým jazykovým<br>nesrovnalostem, nainstalujte<br>software Management Server<br>do počítače, v němž je zvolen<br>požadovaný jazyk rozhraní | Neměňte to. |

#### Potíže s klávesnicí Bosch IntuiKey

| Problém                      | Příčina                      | Řešení                       |
|------------------------------|------------------------------|------------------------------|
| Klávesnice Bosch IntuiKey    | Došlo ke ztrátě spojení      | Opětovné navázání spojení    |
| spustí poplach a na displeji | s pracovní stanicí. Buď je   | s klávesnicí Bosch IntuiKey, |
| pro programovatelné klávesy  | poškozen nebo odpojen        | stránka 399                  |
| se zobrazí hlášení Off Line. | propojovací kabel nebo byla  |                              |
|                              | resetována pracovní stanice. |                              |

#### Potíže s nastaveními v ovládání nahrávání zvukové karty

| Problém                                                                  | Příčina                                                                                                    | Řešení                                                                                  |
|--------------------------------------------------------------------------|----------------------------------------------------------------------------------------------------|-----------------------------------------------------------------------------------------|
| Při použití mikrofonu pro<br>funkci Intercom dochází ke<br>zpětné vazbě. | V ovládání nahrávání zvukové<br>karty musí být zvolen<br>mikrofon, nikoliv stereofonní<br>směšovač (nebo něco jiného).<br>Aplikace Operator Client<br>zkontroluje během spouštění<br>svůj konfigurační soubor a<br>změní podle něj nastavení<br>v ovládání nahrávání. Tento<br>konfigurační soubor obsahuje | Změňte nastavení<br>v konfiguračním souboru<br>aplikace Operator Client na<br>mikrofon. |

| Problém | Příčina                     | Řešení |
|---------|-----------------------------|--------|
|         | výchozí nastavení, které se |        |
|         | s konfigurací systému. Toto |        |
|         | nastavení se obnovuje při   |        |
|         | každém spuštění aplikace    |        |
|         | Operator Client.            |        |

#### Zhroucení aplikace Configuration Client

| Problém                     | Příčina                       | Řešení                  |
|-----------------------------|-------------------------------|-------------------------|
| Došlo ke zhroucení aplikace | Pokud je v konfiguračním      | Viz Snížení počtu kamer |
| Configuration Client.       | souboru systému Allegiant     | Allegiant, stránka 400. |
|                             | nakonfigurován velký počet    |                         |
|                             | kamer, které nejsou připojeny |                         |
|                             | k systému Bosch Video         |                         |
|                             | Management System, můžete     |                         |
|                             | tento počet snížit. Tím se    |                         |
|                             | vyvarujete zbytečnému         |                         |
|                             | zatížení systému.             |                         |

#### Zhroucení aplikace Operator Client

| Problém                                   | Příčina                                                                                                    | Řešení                                  |
|-------------------------------------------|----------------------------------------------------------------------------------------------------|-----------------------------------------|
| Došlo k pádu aplikace<br>Operator Client. | V počítači, v němž je<br>nainstalována aplikace<br>Operator Client, je<br>nainstalován a spuštěn<br>webový klient DiBos. | Odinstalujte webového<br>klienta DiBos. |

## 33.1

## .1 Konfigurace požadovaného jazyka v systému Windows

Chcete-li změnit jazyk pro zobrazení pro nastavení systému BVMS, musíte přepnout jazyk v systému Windows. Po provedení následujících kroků se počítač restartuje, aby se aktivovala jazyková nastavení.

#### Konfigurace požadovaného jazyka:

- 1. Klikněte postupně na tlačítko **Start** a položku **Ovládací panely** a pak dvakrát klikněte na položku **Místní a jazykové nastavení**.
- 2. Klikněte na kartu **Upřesnit** a v sekci **Jazyk pro programy nepodporující kód Unicode** vyberte požadovaný jazyk.
- 3. Klikněte na tlačítko **OK**.
- Ve všech dalších oknech se zprávou klikněte na tlačítko Ano. Počítač se restartuje.

## 33.2 Opětovné navázání spojení s klávesnicí Bosch IntuiKey

- Připojte znovu kabel nebo počkejte, až bude pracovní stanice ve stavu online. Zpráva Off Line zmizí.
- 2. Stisknutím programovatelné klávesy Terminal přejděte do systému BVMS.

## 33.3 Snížení počtu kamer Allegiant

K úpravě konfiguračního souboru systému Allegiant je nutný software Master Control Software pro systém Allegiant.

#### Snížení počtu kamer Allegiant:

- 1. Spust'te software Master Control Software.
- 2. Otevřete konfigurační soubor systému Allegiant.
- 3. Klikněte na kartu Camera.
- 4. Označte kamery, které nejsou vyžadovány.
- 5. V nabídce Edit klikněte na příkaz Delete.
- 6. Uložte soubor. Velikost souboru se nezmění.
- 7. Zopakujte poslední krok pro monitory, které nepotřebujete. Klikněte na kartu Monitors.
- 8. Naimportujte tento soubor do systému Bosch Video Management System (viz téma *Ruční přidání zařízení, stránka 142*).

## 33.4 Použité porty

V této části jsou uvedeny porty všech komponent systému BVMS, které musí být v rámci sítě LAN otevřeny. Tyto porty neotevírejte pro přístup z internetu! K operacím prováděným přes internet použijte zabezpečené připojení, například VPN nebo vzdálený přístup. V každé tabulce jsou uvedeny místní porty, které musí být otevřeny v počítači, kde je nainstalován server, nebo ve směrovači / přepínači 3. úrovně, který je připojen k hardwaru. U brány firewall systému Windows 7 nakonfigurujte příchozí pravidlo pro každý otevřený port. Pro všechny softwarové aplikace systému BVMS povolte všechna odchozí spojení.

#### Příklad jednoduchého příchozího pravidla pro bránu firewall systému Windows 7

| P Windows Firewall with Advanced Security |                                           |                 |         |        |          |            |             |
|-------------------------------------------|-------------------------------------------|-----------------|---------|--------|----------|------------|-------------|
| File Action View Help                     |                                           |                 |         |        |          |            |             |
| 🗢 🄿 🙍 🖬 🗟 🚺                               |                                           |                 |         |        |          |            |             |
| 🔗 Windows Firewall with Advance           | Inbound Rules                             |                 |         |        |          |            |             |
| 🔣 Inbound Rules                           | Name                                      | Profile         | Enabled | Action | Protocol | Local Port | Remote Port |
| Connection Security Rules                 | 🕜 DotNet Remoting                         | Domain, Private | Yes     | Allow  | тср      | 5390       | Any         |
| Monitoring                                | 💿 BranchCache Content Retrieval (HTTP-In) | All             | No      | Allow  | ТСР      | 80         | Any         |
|                                           | 🜑 BranchCache Hosted Cache Server (HTT    | All             | No      | Allow  | ТСР      | 443        | Any         |

#### Porty modulu Management Server / Enterprise Management Server

| Server<br>(naslouchání) | Protokol | Příchozí porty | Klient (žádost)                                                  | Poznámka                                 |
|-------------------------|----------|----------------|------------------------------------------------------------------|------------------------------------------|
| Management<br>Server    | ТСР      | 5390           | Operator Client, Configuration Client,<br>aplikace Bosch VMS SDK | .NET Remoting                            |
| Management<br>Server    | ТСР      | 5392           | Operator Client, Configuration Client,<br>Mobile Video Service   | WCF,<br>gateway.push.apple.co<br>m       |
| Management<br>Server    | TCP      | 5395           | Configuration Client, Operator Client                            | Uživatelské předvolby,<br>přenos souborů |

| Server<br>(naslouchání) | Protokol | Příchozí porty | Klient (žádost)                            | Poznámka                                                         |
|-------------------------|----------|----------------|--------------------------------------------|------------------------------------------------------------------|
| VRM                     | ТСР      | 1756           | Management Server,<br>Configuration Client | Prostřednictvím RCP+                                             |
| VRM                     | UDP      | 1757           | Management Server, Operator Client         | Vyhledat cíl                                                     |
| VRM                     | UDP      | 1800           | Management Server, Operator Client         | Vyhledávání zdrojů<br>vícesměrového vysílání<br>v síti           |
| VRM                     | ТСР      | 80             | Operator Client                            | Přehrávání ze zařízení<br>VRM prostřednictvím<br>protokolu HTTP  |
| VRM                     | ТСР      | 443            | Operator Client                            | Přehrávání ze zařízení<br>VRM prostřednictvím<br>protokolu HTTPS |
| VRM                     | ТСР      | 5364, 5365     | Operator Client                            | VRM eXport Wizard<br>(projektová verze)                          |

| Porty zařízení | í Video | Recording | Manager |
|----------------|---------|-----------|---------|
|----------------|---------|-----------|---------|

## Porty služby Mobile Video Service

| Server<br>(naslouchání)                          | Protokol | Příchozí porty | Klient (žádost)                                                                               | Poznámka                                      |
|--------------------------------------------------|----------|----------------|-----------------------------------------------------------------------------------------------|-----------------------------------------------|
| Mobile Video<br>Service                          | ТСР      | 80             | Management Server, Operator Client,<br>Configuration Client, HTML klient,<br>mobilní aplikace | Přístup<br>prostřednictvím<br>protokolu HTTP  |
| Mobile Video<br>Service                          | ТСР      | 443            | Management Server, Operator Client,<br>Configuration Client, HTML klient,<br>mobilní aplikace | Přístup<br>prostřednictvím<br>protokolu HTTPS |
| Mobile Video<br>Service                          | ТСР      | 2195           | Apple Push Notification                                                                       | Mac iOS                                       |
| Mobile Video<br>Service                          | UDP      | 1064-65535     | Kodér, VRM                                                                                    |                                               |
| Převodník<br>kódování<br>Mobile Video<br>Service | ТСР      | 5382           | Poskytovatel služby Mobile Video<br>Service                                                   | Tok mediálních dat                            |
| Převodník<br>kódování<br>Mobile Video<br>Service | ТСР      | 5385           | Poskytovatel služby Mobile Video<br>Service                                                   | Tok mediálních dat                            |

| Server<br>(naslouchání)                                             | Protokol | Příchozí porty | Klient (žádost)               | Poznámka           |
|---------------------------------------------------------------------|----------|----------------|-------------------------------|--------------------|
| Poskytovatel<br>služby Mobile<br>Video Service<br>v systému<br>BVMS | ТСР      | 5383           | Operator Client               | Tok mediálních dat |
| Poskytovatel<br>služby Mobile<br>Video Service                      | ТСР      | 5384           | HTML klient, mobilní aplikace | Tok mediálních dat |

#### Porty úložného systému iSCSI

Nakonfigurujte přesměrování portů ve směrovači připojenému k tomuto zařízení.

| Server<br>(naslouchání) | Protokol | Příchozí porty | Klient (žádost)                     | Poznámka |
|-------------------------|----------|----------------|-------------------------------------|----------|
| Úložný systém<br>iSCSI  | ТСР      | 3260           | Kodér, VRM,<br>Configuration Client |          |

#### Porty zařízení Bosch Video Streaming Gateway

| Server<br>(naslouchání)             | Protokol | Příchozí porty | Klient (žádost)                                 | Poznámka                                               |
|-------------------------------------|----------|----------------|-------------------------------------------------|--------------------------------------------------------|
| Bosch Video<br>Streaming<br>Gateway | ТСР      | 8756-8762      | VRM, Management Server,<br>Configuration Client |                                                        |
| Bosch Video<br>Streaming<br>Gateway | ТСР      | 1756           | VRM Configuration Client                        | Prostřednictvím RCP+                                   |
| Bosch Video<br>Streaming<br>Gateway | ТСР      | 1757           | VRM Configuration Client                        | Vyhledat cíl                                           |
| Bosch Video<br>Streaming<br>Gateway | ТСР      | 1758           | VRM Configuration Client                        | Odezva na<br>prohledávání                              |
| Bosch Video<br>Streaming<br>Gateway | ТСР      | 1800           | VRM Configuration Client                        | Vyhledávání zdrojů<br>vícesměrového vysílání<br>v síti |
| Bosch Video<br>Streaming<br>Gateway | UDP      | 1064-65535     | Kodér, VRM                                      |                                                        |

### Porty kamery ONVIF

Nakonfigurujte přesměrování portů ve směrovači připojenému k tomuto zařízení.

| Server<br>(naslouchání) | Protokol | Příchozí porty | Klient (žádost)                                                     | Poznámka                                     |
|-------------------------|----------|----------------|---------------------------------------------------------------------|----------------------------------------------|
| Kamera ONVIF            | ТСР      | 80             | Management Server, VSG,<br>Configuration Client,<br>Operator Client | Přístup<br>prostřednictvím<br>protokolu HTTP |
| Kamera ONVIF            | RTSP     | 554            | Management Server, VSG,<br>Configuration Client,<br>Operator Client |                                              |

#### Porty aplikace Operator Client / Cameo SDK systému BVMS

| Server          | Protokol | Příchozí   | Klient (žádost)             | Poznámka                                  |
|-----------------|----------|------------|-----------------------------|-------------------------------------------|
| (naslouchání)   |          | porty      |                             |                                           |
| Operator Client | ТСР      | 5394       | Aplikace Bosch VMS SDK, BIS | .NET Remoting                             |
| Operator Client | UDP      | 1024-65535 | Kodér, VRM                  |                                           |
| Operator Client | ТСР      | 443        | Kodér                       | Vzdálený přístup,<br>šifrovaný živý obraz |

#### Porty kodéru

Nakonfigurujte přesměrování portů ve směrovači připojenému k tomuto zařízení.

| Server<br>(naslouchání) | Protokol | Příchozí porty | Klient (žádost)                                                                                      | Poznámka                                               |
|-------------------------|----------|----------------|----------------------------------------------------------------------------------------------------|--------------------------------------------------------|
| Kodér                   | ТСР      | 1756           | Dekodér, Management Server, VRM,<br>Operator Client, Configuration Client,<br>aplikace Bosch VMS SDK | Prostřednictvím RCP+                                   |
| Kodér                   | UDP      | 1757           | Dekodér, Management Server,<br>Operator Client                                                       | Vyhledat cíl                                           |
| Kodér                   | UDP      | 1758           | Dekodér, Management Server,<br>Operator Client                                                       | Odezva na<br>prohledávání                              |
| Kodér                   | UDP      | 1800           | Dekodér, Management Server,<br>Operator Client                                                       | Vyhledávání zdrojů<br>vícesměrového vysílání<br>v síti |
| Kodér                   | ТСР      | 80             | Operator Client, aplikace<br>Bosch VMS SDK, VSG                                                      | Přístup<br>prostřednictvím<br>protokolu HTTP           |
| Kodér                   | ТСР      | 443            | Operator Client, aplikace<br>Bosch VMS SDK, VSG                                                      | Přístup<br>prostřednictvím<br>protokolu HTTPS          |

#### Porty dekodéru systému BVMS

Nakonfigurujte přesměrování portů ve směrovači připojenému k tomuto zařízení.

| Server<br>(naslouchání) | Protokol | Příchozí<br>porty | Klient (žádost)                                                                        | Poznámka                                               |
|-------------------------|----------|-------------------|----------------------------------------------------------------------------------------|--------------------------------------------------------|
| Dekodér                 | ТСР      | 1756              | Management Server, Operator Client,<br>Configuration Client, aplikace<br>Bosch VMS SDK | Prostřednictvím RCP+                                   |
| Dekodér                 | UDP      | 1757              | Management Server, Operator Client                                                     | Vyhledat cíl                                           |
| Dekodér                 | UDP      | 1758              | Management Server, Operator Client                                                     | Odezva na<br>prohledávání                              |
| Dekodér                 | UDP      | 1800              | Management Server, Operator Client                                                     | Vyhledávání zdrojů<br>vícesměrového vysílání<br>v síti |
| Dekodér                 | ТСР      | 80                | Operator Client                                                                        | Přístup<br>prostřednictvím<br>protokolu HTTP           |
| Dekodér                 | ТСР      | 443               | Operator Client                                                                        | Přístup<br>prostřednictvím<br>protokolu HTTPS          |
| Dekodér                 | UDP      | 1024-65535        | Kodér                                                                                  |                                                        |

## Porty zařízení BRS/DiBos

| Server<br>(naslouchání) | Protokol | Příchozí porty | Klient (žádost)                                             | Poznámka                                                                                                    |
|-------------------------|----------|----------------|-------------------------------------------------------------|----------------------------------------------------------------------------------------------------|
| DiBos 8.7 /<br>BRS 8.10 | ТСР      | 808            | Management Server,<br>Configuration Client                  | Webová služba<br>Pro zařízení DiBos<br>verze 8.7 je nutná<br>oprava.                                                                                             |
| Případně:               |          |                |                                                             |                                                                                                    |
| BRS/DiBos               | ТСР      | 135            | Operator Client, Management<br>Server, Configuration Client | DCOM (Použije se,<br>když nefunguje webová<br>služba nebo když verze<br>zařízení DiBos<br>webovou službu<br>nepodporuje.)<br>Brána firewall musí být<br>vypnuta. |
| BRS/DiBos               | UDP      | 135            | Operator Client, Management<br>Server, Configuration Client | DCOM (Použije se,<br>když nefunguje webová<br>služba nebo když verze<br>zařízení DiBos<br>webovou službu<br>nepodporuje.)<br>Brána firewall musí být<br>vypnuta. |

#### Porty DVR

Nakonfigurujte přesměrování portů ve směrovači připojenému k tomuto zařízení.

| Server        | Protokol | Příchozí porty | Klient (žádost)       | Poznámka        |
|---------------|----------|----------------|-----------------------|-----------------|
| (naslouchání) |          |                |                       |                 |
| Digitální     | ТСР      | 80             | Management Server,    | Přístup         |
| videorekordé  |          |                | Configuration Client, | prostřednictvím |
| r             |          |                | Operator Client       | protokolu HTTP  |

#### Monitorová stěna Barco

| Server<br>(naslouchání<br>) | Protokol | Příchozí porty | Klient (žádost)                                                                           | Poznámka                                               |
|-----------------------------|----------|----------------|-------------------------------------------------------------------------------------------|--------------------------------------------------------|
| Monitorová<br>stěna Barco   | ТСР      | 1756           | Management Server,<br>Operator Client,<br>Configuration Client, aplikace<br>Bosch VMS SDK | Prostřednictvím RCP+                                   |
| Monitorová<br>stěna Barco   | UDP      | 1757           | Management Server,<br>Operator Client                                                     | Vyhledat cíl                                           |
| Monitorová<br>stěna Barco   | UDP      | 1758           | Management Server,<br>Operator Client                                                     | Odezva na<br>prohledávání                              |
| Monitorová<br>stěna Barco   | UDP      | 1800           | Management Server,<br>Operator Client                                                     | Vyhledávání zdrojů<br>vícesměrového vysílání<br>v síti |

#### VIDOS

| Server<br>(naslouchání<br>) | Protokol | Příchozí porty | Klient (žádost)             | Poznámka                                               |
|-----------------------------|----------|----------------|-----------------------------|--------------------------------------------------------|
| VIDOS                       | ТСР      | 1756           | Kodér, Configuration Client | Prostřednictvím RCP+                                   |
| VIDOS                       | ТСР      | 1757           | Kodér                       | Vyhledat cíl                                           |
| VIDOS                       | ТСР      | 1758           | Kodér                       | Odezva na<br>prohledávání                              |
| VIDOS                       | ТСР      | 1800           | Kodér                       | Vyhledávání zdrojů<br>vícesměrového vysílání<br>v síti |

## 33.5 Povolení logování událostí ONVIF

Logování událostí ONVIF můžete povolit například při potížích s příjmem událostí BVMS. Logování vám usnadní vyhledání potíží.

#### Postup povolení logování:

 Soubor %programfiles(x86)%\Bosch\VMS\AppData\Server\CentralServer \BVMSLogCfg.xml otevřete ve vhodném editoru, jako například v nástroji Notepad. Spusťte aplikaci Notepad jako správce.

- Přejděte k řádku s následujícím řetězcem: Add logging for onvif events of a device by network address Řádky s komentáři obsahují krátký popis.
- Jako název protokolovače zadejte OnvifEvents.<Networkaddress>.
   Pokud budete chtít logovat události všech zařízení ONVIF, zadejte pouze údaj OnvifEvents.
- 4. Jako hodnotu úrovně zadejte DEBUG, pokud chcete zahrnout všechny příchozí i odchozí události.

Hodnotu INFO zadejte pro všechny odchozí události.

Hodnotu WARN nebo ERROR zadejte, pokud chcete údaj zakázat.

Následující řádky zobrazují příklad logování událostí zařízení s adresou 172.11.122.22 společně se všemi odchozími i příchozími událostmi:

```
<logger name="OnvifEvents.172.11.122.22" additivity="false">
<level value = "DEBUG"/>
<appender-ref ref="OnvifRollingFileAppender"/>
</logger>
```

#### Viz také

- Konfigurace událostí ONVIF, stránka 139
- Události ONVIF, stránka 55

## Slovník pojmů

#### 802.1x

Standard IEEE 802.1x poskytuje obecnou metodu pro ověřování a autorizaci v sítích vyhovujících standardu IEEE-802. Ověření provádí ověřovatel, který kontroluje přenášené informace pro ověření pomocí ověřovacího serveru (viz pojem server RADIUS) a podle toho schvaluje nebo zamítá přístup k nabízeným službám (LAN, VLAN nebo WLAN).

#### aktivační klíč

Číslo, které musí uživatel zadat při aktivaci zakoupených licencí. Aktivační klíč obdržíte po zadání autorizačního kódu do správce licencí k softwaru Bosch Security System.

#### Aktivní bod

Ikona ovladatelná myší na mapě. Konfigurace aktivních bodů se provádí v aplikaci Configuration Client. Aktivní body mohou být například kamery, relé nebo vstupy. Obsluha je používá k lokalizaci a výběru zařízení v budově. Pokud jsou nakonfigurovány, mohou se aktivní body zobrazovat s blikající barvou pozadí, dojde-li k výskytu konkrétní události stavu nebo poplachu.

#### Allegiant

Řada analogových maticových přepínacích systémů společnosti Bosch.

#### ANR

Automatické obnovování sítě. Jedná se o vestavěný proces, který po selhání sítě kopíruje chybějící videodata z vysílače/přijímače videosignálu do síťového videorekordéru. Kopírovaná videodata přesně vyplní mezeru, která vznikla po selhání sítě. Z tohoto důvodu vysílač/ přijímač potřebuje libovolný typ místního úložiště. Kapacita pro ukládání nahrávek v tomto místním úložišti se vypočítá podle vzorce: (šířka pásma sítě × odhadovaná doba odstávky sítě + bezpečnostní rezerva) × (1 + 1/rychlost zálohování). Tato výsledná kapacita pro ukládání nahrávek je skutečně potřebná, protože během kopírování musí pokračovat nepřetržité nahrávání.

#### ASF

Advanced Systems Format. Formát pro audiodata a videodata používaný službou Microsoft Windows Media.

#### autorizační kód

Číslo, které obdržíte od společnosti Bosch pro objednané softwarové licence. K získání aktivačního klíče je nutné zadat autorizační kód do správce licencí k softwaru Bosch Security System. Kromě toho při aktivaci zakoupených licencí potřebujete označení počítače.

#### Bankomat

Automatic Teller Machine - Bankomat.

#### BIS

Building Integration System – Integrační systém budovy.

#### bod

Detekční zařízení připojené k zabezpečovacímu systému. Body jsou na klávesnici uvedeny jednotlivě a doplněné o vlastní text. Text může popisovat jedny dveře, detektor pohybu, hlásič ohně nebo chráněné místo, jako např. HORNÍ PATRO nebo GARÁŽ.

# Brána toků videodat (VSG = Video Streaming Gateway)

Virtuální zařízení, které umožňuje začlenit kamery Bosch, ONVIF, JPEG a kodéry RTSP.

#### BRS

Bosch Recording Station. Software pro nahrávání a správu videí.

#### B-snímek

Obousměrně interpolovaný snímek. Součást metody komprese videodat.

#### Časová osa

Část uživatelského rozhraní systému Bosch Video Management System. Zobrazuje čáry, které graficky vyjadřují nahrávání obrazu ze zvolených kamer. Časová Osa umožňuje procházet nahraná videodata.

#### časová prodleva

Předem nastavená doba, po kterou budou během sekvence kamer zobrazena v Obrazovém okně videodata z jedné kamery, než se zobrazí videodata z další kamery.

#### dekodér

Mění digitální tok dat na analogový tok dat, např. pro zobrazení digitálních videodat na analogovém monitoru.

#### Deník

Zásobník pro zaznamenávání všech událostí v systému Bosch Video Management System.

#### Depeše

Pojem v prostředí SNMP pro nevyžádanou zprávu ze sledovaného zařízení (agenta) do systému monitorování sítě (správce) o události v tomto zařízení.

#### Digitální videorekordér

Digitální videorekordér

#### DNS

Domain Name System – Systém názvů domén. Server DNS převádí adresu URL (například www.myDevice.com) na adresu IP v sítích, které používají protokol TCP/IP.

#### doba potlačení

Časové období, které začíná výskytem události. Během tohoto časového období není obvykle přijata žádná další událost stejného typu. Tím se zabrání například tomu, aby přepínací senzor vytvářel velké množství událostí. Pro události s několika stavy můžete nakonfigurovat různé nastavení priority pro jednotlivé stavy. Na následujících příkladech je lépe vysvětlen koncept doby potlačení. 1. příklad se týká událostí vytvářejících stejný stav: Dojde k události Informace o systému a začne běžet nakonfigurovaná doba potlačení. Během této doby dojde k další události Informace o systému. Tato událost Informace o systému není přijata jako nová událost. 2. příklad se týká událostí vytvářejících různé stavy se stejnou prioritou: Dojde k události Detekován pohyb a začne běžet nakonfigurovaná doba potlačení. Během této doby dojde k události Pohyb se zastavil se stejnou prioritou. Událost Pohyb se zastavil není přijata jako nová událost. 3. příklad se také týká událostí vytvářejících různé stavy se stejnou prioritou: Stav virtuálního vstupu je Zapnuto. Priority obou změn stavu jsou totožné. Jakmile je v určitém čase virtuální vstup vypnut, začne běžet doba potlačení. Během této doby potlačení se virtuální vstup zapne. Tato změna stavu není přijata, protože nová událost má stejnou prioritu. Po uplynutí doby potlačení se virtuální vstup nachází v jiném stavu. Pro zapnutí se nastaví čas konce doby potlačení a nová doba potlačení se nespustí.

4. příklad se týká událostí vytvářejících různé stavy s různou prioritou: Dojde k události Detekován pohyb a začne běžet nakonfigurovaná doba potlačení. Během této doby dojde k události Pohyb se zastavil s vyšší prioritou. Událost Pohyb se zastavil je přijata jako nová událost, ale doba potlačení se nespustí znovu. 5. příklad se také týká událostí vytvářejících různé stavy s různou prioritou: Stav virtuálního vstupu je Vypnuto. Priorita stavu pro zapnutí je "5", priorita stavu pro vypnutí je "2". Jakmile je v určitém čase virtuální vstup zapnut (událost priority "5"), začne běžet doba potlačení. Během této doby potlačení se virtuální vstup vypne (událost priority "2"). Tato změna stavu je přijata, protože nová událost má vyšší prioritu. Doba potlačení prvního zapnutí běží i nadále. Další změny stavu nejsou během této doby potlačení přijímány.

#### Doba přetáčení

Počet sekund, o které se vrátí obraz zpět, pokud je Obrazový panel přepnut na okamžité přehrání.

#### DTP

Zařízení DTP (Data Transform Processor) převádí sériová data bankomatu do určeného datového formátu a odesílá je prostřednictvím ethernetu do systému BVMS. Je nutné zajistit, aby byl v zařízení DTP nastaven převodní filtr. To lze provést pomocí samostatného softwaru od výrobce daného zařízení DTP.

#### duální ověřování

Zásada zabezpečení, která vyžaduje, aby se k aplikaci Operator Client přihlásili dva různí uživatelé. Oba uživatelé musí být členy normální skupiny uživatelů systému Bosch Video Management System. Tato skupina uživatelů (nebo tyto skupiny uživatelů, pokud jsou uživatelé členy různých skupin uživatelů) musí být součástí skupiny s duálním ověřováním. Skupina s duálním ověřováním má v systému Bosch Video Management System přidělena svá vlastní přístupová práva. Měla by mít přiděleno více přístupových práv než běžná skupina uživatelů, do které uživatel patří. Příklad: Uživatel A je členem skupiny uživatelů nazvané Skupina A. Uživatel B je členem Skupiny B. Dále je nakonfigurována skupina s duálním ověřováním, jejímiž členy jsou Skupina A a Skupina B. Pro uživatele ze Skupiny A je duální ověřování volitelné, pro uživatele ze

Skupiny B je povinné. Když se přihlašuje uživatel A, zobrazí se druhé dialogové okno pro potvrzení přihlášení. V tomto dialogovém okně se může přihlásit druhý uživatel, pokud je dosažitelný. Pokud není dosažitelný, uživatel A může pokračovat a spustit aplikaci Operator Client. Má pak pouze přístupová práva přiřazená Skupině A. Když se přihlašuje uživatel B, opět se zobrazí druhé dialogové okno pro přihlášení. V tomto dialogovém okně se musí přihlásit druhý uživatel. Pokud není dosažitelný, uživatel B nemůže spustit aplikaci Operator Client.

#### duální tok

Duální tok umožňuje současné kódování příchozího toku dat podle dvou různých, samostatně nakonfigurovaných nastavení. Tím se vytváří dva toky dat: jeden pro živý obraz a nahrávání před událostí a druhý pro nepřetržité nahrávání, nahrávání pohybu a poplachů.

#### duplexní režim

Pojem používaný k definici směru přenosu dat mezi dvěma stranami. Poloduplexní režim umožňuje přenášet data v obou směrech, nikoliv však současně. Plně duplexní režim umožňuje současný přenos dat.

#### DWF

Design Web Format. Formát používaný k zobrazení technických výkresů na monitoru počítače.

#### DynDNS

Dynamic Domain Name System – Dynamický systém názvů domén. Hostitelská služba DNS, která udržuje adresy IP připravené v databázi. Dynamický systém DNS umožňuje připojit zařízení přes Internet pomocí názvu hostitele zařízení. Viz pojem DNS.

#### emulace CCL

Emulace jazyka Command Console Language slouží k ovládání matice Allegiant. Tuto sadu příkazů můžete využít k přepnutí IP kamery / kodéru systému BVMS na IP dekodér systému BVMS. Staré analogové kamery a samotné matice Allegiant nelze ovládat přímo.

#### **Enterprise Account**

Účet Enterprise Account představuje autorizaci umožňující uživateli aplikace Operator Client připojovat se k zařízením serveru Management Server, která jsou součástí systému Enterprise System. V účtu Enterprise Account se konfigurují veškerá oprávnění pro zařízení tohoto modulu Management Server. Aplikace Operator Client se může současně připojit k více počítačům s modulem Management Server, které jsou součástí systému Enterprise. Tento přístup se řídí buď členstvím ve skupině Enterprise User Group, nebo oprávněním k zařízení nakonfigurovaným v účtu Enterprise Account pro tento modul Management Server.

#### Enterprise Management Server

Enterprise Management Server je server pro správu systému BVMS, který uchovává konfiguraci skupin Enterprise User Group. Je nutné, aby jedna či více skupin Enterprise User Group odkazovala na jeden či více serverových počítačů. Role modulů Enterprise Management Server a Management Server Ize kombinovat v jedné konfiguraci.

#### **Enterprise System**

Systém Enterprise System je funkce systému Bosch Video Management System, která umožňuje uživateli aplikace Operator Client přistupovat současně k více počítačům se softwarem Management Server.

#### Enterprise User Group

Enterprise User Group je skupina uživatelů, která je nakonfigurována v serveru Enterprise Management Server. Skupina Enterprise User Group definuje uživatele, kteří jsou oprávněni přistupovat k více počítačům se softwarem Management Server současně. Určuje oprávnění k použití, která jsou pro tyto uživatele dostupná.

#### **Funkce Intercom**

Používá se k hovorům s využitím reproduktorů kodéru. Kodér musí být vybaven zvukovým vstupem a zvukovým výstupem. Funkce Intercom může být poskytnuta skupinám uživatelů.

#### GSM

Global System for Mobile Communication – Globální systém pro mobilní komunikaci. Standard pro digitální mobilní telefony.

#### H.264

Standard pro kódování (komprimaci) digitálního zvuku a obrazu pro multimediální aplikace. Tento standard zahrnuje různé profily, které mohou být závislé na výrobci. K dispozici jsou následující profily: Baseline, Baseline+ a Main. Profil Baseline (v systému Bosch Video Management System není používán) podporuje rozlišení 2 CIF. Profil Baseline+ podporuje rozlišení 4 CIF a poskytuje lepší kvalitu obrazu než profil Baseline. Profil Main podporuje rozlišení 4 CIF a poskytuje vysoce účinný komprimační algoritmus označovaný jako CABAC (Context-Adaptive Binary Arithmetic Coding). Ten slouží k vysoce kvalitnímu kódování pro ukládání.

#### H.265

H.265 je video standard komprimace obrazu definovaný ISO2 a ITU3 a ratifikovaný dne 29. října, 2014. Je považován za následníka MPEG-4 AVC (Advanced Videokodek), označuje se také jako H.264, k adrese komprese rozlišení z 4K a ultra HD až na 36 megapixelů.

#### Intelligent Tracking

Intelligent Tracking je softwarový proces běžící v kameře, který umožňuje sledování vybraného objektu.

#### IPS

Images per second – Snímky za sekundu. Počet snímků videa přenesených nebo nahraných za sekundu.

#### IQN

iSCSI Qualified Name – Kvalifikovaný název iSCSI. Název iniciátora ve formátu IQN se používá k poskytování adres pro iniciátory i cíle iSCSI. Pomocí mapování názvů IQN vytvoříte skupinu iniciátorů, která bude řídit přístup k logickým jednotkám na cíli iSCSI, a zadáte názvy iniciátora pro jednotlivé kodéry a zařízení VRM do této skupiny iniciátorů. K logickým jednotkám mají povoleno přistupovat pouze zařízení, jejichž názvy iniciátora jsou přidány do skupiny iniciátorů. Viz pojmy LUN a iSCSI.

#### iscsi

Internet Small Computer System Interface – Internetové rozhraní pro malé počítačové systémy. Protokol, který spravuje úložiště přes síť TCP/IP. Rozhraní iSCSI umožňuje přistupovat k uloženým datům z libovolného místa v síti. Zvláště s příchodem sítí Gigabit Ethernet začalo být cenově dostupné připojit servery iSCSI úložišť k počítačové síti pouze jako vzdálené pevné disky. V terminologii iSCSI je server poskytující paměťové prostředky označován jako cíl iSCSI, zatímco klient, jenž se připojuje k serveru a přistupuje k jeho prostředkům, je označován jako iniciátor iSCSI.

#### I-snímek

Intra snímek. Součást metody komprese videodat. Obsahuje informace o celém obraze, na rozdíl od P-snímků nebo B-snímků, které obsahují informace o změnách v porovnání s předchozím nebo dalším snímkem.

#### JPEG

Joint Photographic Expert Group

#### JPEG

Joint Photographic Experts Group. Proces kódování fotografií.

#### Kamera PTZ

Kamera s funkcemi otáčení, naklánění a nastavení transfokace.

#### Kodér

Mění analogový tok dat na digitální tok dat, např. pro integraci analogových kamer do digitálního systému, jako je Bosch Video Management System. Některé kodéry mohou být vybaveny místním úložištěm, jako je karta Flash či pevný disk USB, nebo mohou ukládat videodata na zařízení iSCSI. Kamery IP mají vestavěný kodér.

#### LDAP

Lightweight Directory Access Protocol. Síťový protokol, který běží nad protokolem TCP/IP a poskytuje přístup k adresářům. Adresář může být například seznam skupin uživatelů a jejich přístupových práv. Systém Bosch Video Management System používá tento protokol k získání přístupu ke stejným skupinám uživatelů jako systém MS Windows nebo jiný podnikový systém pro správu uživatelů.

#### Logické číslo

Logická čísla jsou jedinečné identifikátory přiřazené všem zařízením v systému, umožňující snazší odkazování na tato zařízení. Logická čísla jsou jedinečná pouze pro určitý typ zařízení. Typickým příkladem použití logických čísel jsou Příkazové Skripty.

#### Logický Strom

Strom s upravitelnou strukturou všech zařízení. Logický Strom se používá v aplikaci Operator Client k výběru kamer a dalších zařízení. V aplikaci Configuration Client lze nakonfigurovat "Úplný Logický Strom" (na stránce Mapy a struktura) a poté jej přizpůsobit jednotlivým skupinám uživatelů (na stránce Skupiny uživatelů).

#### LUN

Logical Unit Number – Číslo logické jednotky. Používá se v prostředí iSCSI k adresování jednotlivých diskových jednotek nebo virtuálních oddílů (svazků). Oddíl je část diskového pole RAID (cíl iSCSI).

#### Management Server

Server BVMS spravující zařízení.

#### Mapování portů

Mapování portů slouží k tomu, aby se vzdálené počítače mohly připojit ke konkrétnímu počítači či službě v soukromé místní síti (LAN).

#### MHT

Nazývá se také webový archiv. Formát souborů, který umožňuje ukládat všechny soubory HTML a soubory s obrazy na internetovém serveru do jednoho souboru. Chcete-li se vyhnout potížím, doporučujeme vytvářet soubory MHT pouze pomocí aplikace Internet Explorer 7.0 nebo vyšší.

#### Monitorování sítě

Měření hodnot souvisejících se sítí a jejich vyhodnocení porovnáním s konfigurovatelnými prahovými hodnotami.

#### MOV

Přípona souboru výchozího formátu videa používaného v aplikaci QuickTime Player společnosti Apple.

#### MSS

Maximum Segment Size – Maximální velikost segmentu. Největší objem dat, uvedený v bajtech, s kterým může počítač nebo komunikační zařízení manipulovat jako s jediným nefragmentovaným dílem.

#### Nasazení bez zásahu uživatele

Metoda automatického načítání, instalace a spouštění aplikací .NET bez změny registru nebo sdílených součástí systému. Systém Bosch Video Management System používá nasazení bez zásahu

uživatele k aktualizaci klientů Operator Client z počítačů se softwarem Management Server. Aktualizace se provede, pokud je na počítači se softwarem Management Server uložena nová verze a pokud jsou jednotliví uživatelé přihlášeni k aplikaci Operator Client. Pokud používáte jednoho klienta Operator Client pro více počítačů se softwarem Management Server, použije nasazení bez zásahu uživatele pouze verzi softwaru uloženou v posledním počítači se softwarem Management Server, k němuž se klient Operator Client úspěšně přihlásil. Pokud se pokusíte přihlásit k jinému počítači se softwarem Management Server s odlišnou verzí aplikace, zobrazí se pro tuto instalaci softwaru Management Server informace, že není v režimu online, protože se verze softwaru neshodují.

#### NVR

Bosch Network Video Recorder – Síťový videorekordér Bosch. V systému Bosch Video Management System se jedná o počítač, do kterého se ukládají audiodata a videodata a jenž slouží jako Záložní NVR nebo Redundantní NVR. Tento NVR se liší od videorekordéru VIDOS NVR, který lze integrovat do systému Bosch Video Management System.

#### oblast

Skupina detekčních zařízení připojená k zabezpečovacímu systému.

#### Obrazové okno

Zásobník pro Obrazové panely, strukturovaný podle zvoleného uspořádání Obrazových panelů.

#### Obrazový panel

Používá se k zobrazení živého obrazu a nahraných videodat z jedné kamery, mapy nebo souboru HTML.

#### Odpojení / opětovné připojení

Odpojení zařízení znamená ignorování všech poplachů, které může dané zařízení generovat, obvykle po dobu trvání nějaké zvláštní okolnosti, jako je třeba údržba. Zrušení odpojení znamená konec ignorování poplachů.

#### odstranění zkreslení

Využití softwaru pro převod kruhového obrazu pořízeného objektivem pro efekt rybího oka s radiálním zkreslením na obdélníkový obraz pro běžné prohlížení (odstranění zkreslení je tedy korekcí zkreslení).

#### Odstranění zkreslení okrajů

Odstranění zkreslení probíhá v samotné kameře.

#### OID

Object Identifier – Identifikátor objektu. Pojem v prostředí SNMP. Určuje proměnnou pro databázi MIB.

#### Okamžité přehrání

Slouží k přehrání nahraného obrazu ze zvolené kamery v Obrazovém panelu na obrazovce nastavené pro zobrazení živého obrazu. Umožňuje nastavit počáteční čas (počet uplynulých sekund nebo dobu přetáčení).

#### Okno Zobrazení Poplachu

Obrazové okno pro zobrazení jednoho nebo více podoken Zobrazení Poplachu.

#### ONVIF

Open Network Video Interface Forum. Globální standard pro síťové videoprodukty. Zařízení vyhovující standardu ONVIF si mohou předávat živý obraz, zvuk, metadata a informace pro řízení. Tato zařízení jsou automaticky rozpoznána a připojena k síťovým aplikacím, jako jsou systémy správy videodat.

#### **Operator Client**

Součást systému Bosch Video Management System, která poskytuje uživatelské rozhraní pro sledování a provoz systému.

#### OSD

On-screen Display – Zobrazení na obrazovce. Nabídky se zobrazují na obrazovce monitoru.

#### Panel Obrazového panelu

Panel nástrojů Obrazového panelu.

#### Panoramatická kamera

Kamera s 360 nebo 180palcovým zorným úhlem.

#### Plán Nahrávání

Používá se pro plánování nahrávání a některých událostí, jako jsou spuštění zálohování nebo omezení pro přihlašování. Plány Nahrávání musí na sebe přesně navazovat a nemohou se překrývat. Určuje také kvalitu nahrávání videodat.

#### Plán Úloh

Používá se k plánování událostí, k nimž může dojít v systému Bosch Video Management System, například spuštění Příkazového Skriptu. Plány Úloh přiřadíte událostem na stránce Události. K plánování událostí můžete také použít Plány Nahrávání. Pomocí standardního Plánu Úloh nakonfigurujete časové úseky pro jednotlivé dny v týdnu, svátky a výjimečné dny. Pomocí opakujícího se Plánu Úloh nakonfigurujete časové intervaly pro opakování. Události se mohou opakovat každý den, každý týden, každý měsíc nebo každý rok.

#### Podvodné snímání

Sabotáž čtecího zařízení ve vstupních halách. Podvodné snímací zařízení přečte údaje z magnetického proužku karty, aniž by o tom majitel karty věděl.

#### Pokladní terminál

Point of sale - Pokladní terminál.

#### poplach

Událost, která je nakonfigurována tak, aby způsobila poplach. Jedná se o mimořádnou situaci (byl detekován pohyb, zvoní zvonek u dveří, došlo ke ztrátě signálu atd.), která vyžaduje okamžitou pozornost. Při poplachu se může zobrazit živý obraz, přehrávaná videodata, plán akcí, webová stránka nebo mapa.

#### Port

 U počítače a telekomunikačních zařízení je port (podstatné jméno) obecně specifické místo pro fyzické připojení k některému dalšímu zařízení, obvykle se zásuvkou a zástrčkou některého druhu. Počítač je typicky vybaven jedním nebo více sériovými porty a obvykle jedním paralelním portem. 2) V programování představuje port (podstatné jméno) "místo logického připojení" a speciálně pomocí internetového protokolu TCP/IP i způsob, jakým klientský program specifikuje konkrétní serverový program v počítači v síti. Aplikace vyšší úrovně, které používají protokol TCP/IP, jako jsou webový protokol nebo protokol HTTP (Hypertext Transfer Protocol), mají porty s přidělenými čísly. Ty se nazývají "dobře známé porty" a jsou přidělovány úřadem pro přidělování internetových čísel IANA (Internet Assigned Numbers Authority). Dalším procesům aplikací jsou čísla portů poskytována dynamicky pro každé připojení. Když je nejprve spuštěna služba (serverový program), vytvoří se vazba se stanoveným číslem portu. Když chce libovolný klientský program použít tento server, musí také požádat o vytvoření vazby se stanoveným číslem portu. Používají se čísla portů od 0 do 65535. Porty 1 až 1023 jsou vyhrazeny pro použití určitými privilegovanými službami. Pro službu HTTP je jako výchozí definován port 80 a tento port nemusí být uveden v URL (Uniform Resource Locator).

#### Používání více cest

Použití vícecestného způsobu ukládání.

#### Pracovní stanice

V prostředí systému BVMS: vyhrazený počítač, ve kterém je nainstalována aplikace Operator Client. Tento počítač je nakonfigurován jako pracovní stanice v aplikaci Configuration Client a má povolené specifické funkce.

#### Pracovní stanice s aplikací Operator Client

Počítač v prostředí systému Bosch Video Management System určený k zobrazení živého obrazu, přehrávaných videodat a k provádění konfiguračních úloh. V tomto počítači je nainstalována aplikace Operator Client.

#### Primární VRM

Synonymem pro zařízení VRM.

#### Přemostění ATM/POS Bosch

Přijímá řetězce přes sériový kabel a rozhraní COM a odesílá je přes kabel Ethernet (TCP/IP). Řetězce jsou obvykle data pokladních terminálů nebo transakce z bankomatů.

#### Přenosová propojovací linka

Analogové výstupy analogové matice, které jsou připojeny ke kodéru. Tímto způsobem mohou být v systému Bosch Video Management System použity maticové zdroje videosignálu.

#### Příkazový Skript

Makro, kterým může správce naprogramovat provedení automatické akce, jako je nastavení polohy kamery PTZ nebo odeslání e-mailů. Pro tuto funkci poskytuje systém Bosch Video Management System specifickou sadu příkazů. Příkazové Skripty se dělí na klientské skripty a serverové skripty. Klientské skripty se používají na klientských pracovních stanicích k provedení určitých úkolů, které mohou probíhat na klientské stanici. Serverové skripty jsou prováděny automaticky událostí, která byla spuštěna v systému. Události jim poskytují argumenty, jako jsou datum a čas. Příkazový Skript se může skládat z několika skriptletů. Můžete jej vytvořit pomocí následujících skriptovacích jazyků: C#, VB.Net. Příkazové Skripty se spouští v reakci na události nebo poplachy, automaticky podle plánu (pouze serverové skripty) nebo manuálně z okna Logický Strom, ikonami nebo z map.

#### Přístup Enterprise

Přístup Enterprise je funkce systému BVMS, která je tvořena jedním nebo více účty Enterprise Account. Každý účet Enterprise Account obsahuje oprávnění k zařízením konkrétního serveru Management Server.

#### P-snímek

Předpokládaný snímek. Součást metody komprese videodat.

#### RAID

Redundant array of independent disks – Redundantní pole nezávislých disků. Používá se k uspořádání dvou nebo více pevných disků tak, jako kdyby to byla jedna jednotka. Na takové jednotce jsou data sdílena nebo zdvojena. To se využívá k dosažení větší kapacity, spolehlivosti a rychlosti.

#### RCP

Remote Control Protocol

#### Redundantní zařízení VRM

Software v prostředí systému BVMS. Speciální případ sekundárního zařízení VRM. Slouží k tomu, aby nahrávky pořízené primárním zařízením VRM byly současně ukládány také do jiného cílového zařízení iSCSI, a to se stejným nastavením nahrávání.

#### Referenční obraz

Referenční obraz je nepřetržitě porovnáván s aktuálním obrazem. Pokud se aktuální obraz v označených oblastech liší od referenčního obrazu, spustí se poplach. To umožňuje detekovat neoprávněnou manipulaci, která by jinak nebyla detekována, například otočení kamery.

#### režim Živého Obrazu

#### ROI

Oblast zájmu. Funkce oblastí zájmu byla vytvořena za účelem úspory šířky přenosového pásma při přiblížení části obrazu z kamery u pevných kamer s rozlišením HD. Tato část se chová jako kamera PTZ.

#### Rozlišení videa

Stanovení počtu pixelů ve vodorovném a svislém směru přenášených s videosignály. PAL: 1CIF = 352 × 288 2CIF = 704 × 288 4CIF = 704 × 576 QCIF = 176 × 144 NTSC 1CIF = 352 × 240 2CIF = 704 × 240 4CIF = 704 × 480 QCIF = 176 × 120 HD 720p = 1 280 × 720 kódované 1080p = 1 920 × 1 080 kódované

#### rozsahy zaostření

Rozsah zaostření je pojem používaný ve spojitosti s kamerami ONVIF. Jedná se o parametr používaný k sondování zařízení ONVIF. Obvykle tento parametr obsahuje identifikátor URI podobný následujícímu: onvif://www.onvif.org/<path>. Parametr <path> může mít hodnotu například video\_encoder nebo audio\_encoder. Jedno zařízení ONVIF může mít více rozsahů zaostření. Tento identifikátor URI označuje oblast úlohy zařízení.

#### RTP

Real-Time Transport Protocol; protokol pro přenos obrazu a zvuku v reálném čase

#### RTSP

Real Time Streaming Protocol – Přenosový protokol pro přenos v reálném čase. Síťový protokol, který umožňuje řídit nepřetržitý přenos audiovizuálních dat nebo softwaru přes sítě používající protokol IP.

#### Řada zařízení

Kodéry a kamery IP od společnosti Bosch mohou patřit do jedné z následujících řad zařízení: Řada zařízení 1, řada zařízení 2, řada zařízení 3. Zařízení řady 1 mohou nahrávat pouze tok 1. Zařízení řady 2 mohou nahrávat tok 1 a tok 2. Zařízení řady 3 mohou nahrávat tok 1, tok 2 nebo pouze snímky I-Frame.

#### Sekundární VRM

Software v prostředí systému BVMS. Slouží k tomu, aby nahrávky pořízené jedním či několika primárními zařízeními VRM byly současně ukládány také do jiného cílového zařízení iSCSI. Nastavení nahrávání se může od nastavení primárního zařízení VRM lišit.

#### Server RADIUS

Zkratka pro Remote Authentication Dial-In User Service: protokol pro komunikaci mezi klientem a serverem, jenž slouží k ověřování, autorizaci a správě účtů uživatelů s telefonickým připojením v počítačové síti. RADIUS je ve skutečnosti standard pro centrální ověřování telefonických připojení přes modem, síť ISDN, síť VPN, bezdrátovou místní síť LAN (viz pojem 802.1x) a DSL.

#### Seznam Poplachů

Okno v systému Bosch Video Management System používané k zobrazení seznamu aktivních poplachů.

#### skupina analogových monitorů

Sada analogových monitorů připojených k dekodérům. Skupina analogových monitorů může být použita ke zpracování poplachů v dané fyzické oblasti. Například instalace se třemi fyzicky oddělenými řídicími místnostmi může obsahovat tři skupiny monitorů. Monitory zařazené do skupiny analogových monitorů jsou logicky uspořádány do řádků a sloupců a mohou být nastaveny na zobrazení na celé obrazovce nebo na kvadrantové zobrazení.

#### Skupina uživatelů

Skupiny uživatelů se používají ke stanovení společných atributů uživatelů, jako jsou oprávnění, práva a priority pro PTZ. Stane-li se uživatel členem skupiny, automaticky získá všechny atributy skupiny.

#### Složená Událost

Kombinace různých událostí. V této kombinaci se používají booleovské výrazy, tzn. operátory A a NEBO. Kombinovat můžete pouze změny stavu, například změnu stavu spojení na odpojeno nebo aktivaci plánu.

#### SNMP

Simple Network Management Protocol. Protokol založený na IP, který umožňuje získat informace ze síťových zařízení (GET), nastavit parametry v síťových zařízeních (SET) a být upozorněn na určité události (EVENT).

#### SNTP

Simple Network Time Protocol je zjednodušená verze protokolu NTP (viz pojem NTP). Protokol SNTP lze používat, pokud není potřebný nebo ospravedlněný největší výkon implementace plné verze protokolu NTP popsané v dokumentu RFC 1305. Protokol SNTP verze 4 je popsán v dokumentu RFC 2030 (viz pojem RFC).

#### Software Master Control Software

Software používaný jako rozhraní mezi systémem Bosch Video Management System a zařízením Allegiant. Používá se verze 2.8 nebo vyšší.

#### Strom Zařízení

Hierarchický seznam všech dostupných zařízení v systému.

#### ТСР

Transmission Control Protocol

#### TCP/IP

Transmission Control Protocol / Internet Protocol. Též znám jako sada internetových protokolů. Jedná se o sadu komunikačních protokolů sloužících k přenosu dat přes síť IP.

#### Textová data

Data z pokladního terminálu nebo bankomatu, jako jsou datum a čas nebo číslo účtu v bance, uložená s odpovídajícími videodaty k poskytnutí doplňkových informací pro vyhodnocení.

#### Událost

Okolnost nebo stav, který je spojen s poplachem nebo akcí. Události mohou pocházet z mnoha zdrojů, jako jsou kamery, archivační zařízení, adresáře, digitální vstupy atd. Mohou zahrnovat stavy, jako jsou spuštění nahrávání, ztráta signálu, zprávy o zaplnění disku, přihlášení uživatelů, spuštění prostřednictvím digitálních vstupů atd.

#### UDP

User Datagram Protocol. Protokol bez spojení používaný k výměně dat přes síť IP. Vzhledem k nižších režijním nákladům je protokol UDP vhodnější pro přenos videodat než protokol TCP.

#### úhel sklonu

Úhel mezi horizontální rovinou a kamerou.

#### unmanaged site

Položka stromu zařízení v systému BVMS, která může obsahovat síťová videozařízení, například digitální videorekordéry. Tato zařízení nejsou spravována modulem Management Server vašeho systému. Uživatel aplikace Operator Client se může k zařízením stanoviště unmanaged site připojit na vyžádání.

#### URI

Uniform Resource Identifier – Jednotný identifikátor zdroje. Řetězec pro identifikaci síťového zdroje. Každý identifikátor URI se skládá ze schématu, autority, cesty, dotazu a fragmentu. Pro službu přenosu videodat do mobilních zařízení jsou povinné pouze schéma a fragment. Příklad: http:<schéma>//priklad.cz<autorita>/over/ therepath>?name=ferret<dotaz>#nose<fragment>

#### URL

Uniform Resource Locator (adresa URL)

#### ústředna EZS

Obecný název pro základní zařízení v zabezpečovacím systému Bosch proti narušení (vloupání). Klávesnice, moduly, hlásiče a jiná zařízení se připojují k ústředně.

#### VCA

Analýza obsahu obrazu: počítačová analýza toků videodat, která určuje, co se děje na sledované scéně. Viz též Intelligent Video Analytics

#### Více cest

Metoda v počítačovém ukládání dat, kdy je definováno více fyzických cest, které spojují datový server s jedním cílovým úložištěm (pomocí různých ovladačů, sběrnicových přepínačů apod.) a které slouží k převzetí služeb při selhání nebo k vyvážení zatížení (redundance, účinnost).

#### Vícesměrové vysílání

Komunikace mezi jedním vysílačem/přijímačem a více přijímači v síti šířením jednoho datového toku v síti do určitého počtu přijímačů z definované skupiny. Požadavkem pro vícesměrové vysílání je síť podporující vícesměrové vysílání, v které jsou implementovány protokoly UDP a IGMP.

#### **Video Analytics**

Video analytics je softwarový proces, který porovnává obraz z kamery s uloženými snímky konkrétních osob nebo objektů. V případě shody software spustí poplach.

#### **VIDOS NVR**

VIDOS Network Video Recorder – Síťový videorekordér VIDOS. Software, který ukládá audiodata a videodata z kodérů IP na disková pole RAID 5 nebo jakákoliv jiná paměťová média. Software VIDOS NVR poskytuje funkce pro přehrávání a vyhledávání nahraných videodat. Do systému Bosch Video Management System můžete integrovat kamery připojené k počítači se softwarem VIDOS NVR.

#### Virtuální vstup

Používá se k přeposílání událostí ze systémů od jiného výrobce do systému Bosch Video Management System.

#### VRM

Video Recording Manager. Softwarový balíček, který je součástí systému Bosch Video Management System a který zajišťuje správu ukládání videodat (MPEG-4 SH++, H.264 a H.265) se zvukovými daty a metadaty do zařízení iSCSI v síti. Software VRM udržuje databázi obsahující informace o zdrojích nahrávek a seznam přidružených jednotek iSCSI. Software VRM je realizován jako služba spuštěná v počítači v síti systému Bosch Video Management System. Zařízení VRM jako takové videodata neukládá, ale rozděluje úložné kapacity na zařízeních iSCSI mezi kodéry a současně řídí vyrovnání zatížení mezi více zařízeními iSCSI. Zařízení VRM směruje toky přehrávání ze zařízení iSCSI do aplikací Operator Client.

#### Vyhledávání serverů

Přístup pro uživatele aplikace Configuration Client nebo Operator Client je realizován postupným připojením k přístupovým bodům několika systémů. Přístupový bod k systému může být modul Management Server nebo Enterprise Management Server.

#### Vzdálený přístup

Vzdálený přístup umožňuje připojit různé soukromé sítě k veřejným sítím. K více sítím se soukromými (místními) síťovými adresami lze z počítačů s aplikací Operator Client přistupovat současně nebo postupně prostřednictvím veřejných rozhraní (směrovačů). Úkolem směrovače je přeložit příchozí veřejnou síťovou komunikaci na odpovídající soukromé síťové adresy. Uživatelé aplikace Operator Client mohou přistupovat k serveru Management Server nebo Enterprise Management Server a jejich zařízením prostřednictvím vzdáleného přístupu.

#### WAN

Wide Area Network – Rozlehlá síť.

#### záložka

Používá se k uložení časového úseku živého obrazu nebo nahraného videozáznamu. To umožňuje označit určité scény pro pozdější prozkoumání. Navíc můžete prostřednictvím exportu záložky sdílet výsledky prozkoumání s dalšími uživateli.

#### Záložní VRM

Software v prostředí systému BVMS. Přebírá úlohu přiřazeného primárního nebo sekundárního zařízení VRM v případě, že toto zařízení selže.

# Rejstřík Symboly

| žádné heslo                     | 208           |
|---------------------------------|---------------|
| Α                               |               |
| adresa IP                       |               |
| změna                           | 232           |
| adresu IP                       |               |
| změnit                          | 125           |
| aktivace                        |               |
| konfigurace                     | 208           |
| předchozí konfigurace           | 209           |
| zpožděná                        | 208           |
| aktivace                        | 211           |
| zpožděná                        | 221           |
| Aktivační klíč                  | 323           |
| aktivní body                    | 345           |
| aktivovat                       | 208           |
| Bosch Video Management System   | 91            |
| aktualizace                     | 397           |
| funkce zařízení                 | 99, 124       |
| aktualizace softwaru            | 397           |
| aktualizovat stavy              | 218, 233      |
| alarm recording time (NVR)      | 371           |
| alarms                          |               |
| sort order                      | 371           |
| Allegiant                       |               |
| CCL emulation                   | 154           |
| control channel                 | 74            |
| Emulace CCL                     | 142           |
| PTZ camera                      | 356           |
| Satellite System                | 74            |
| too many cameras                | 400           |
| Verze firmwaru                  | 65, 66        |
| Allegiant file                  | 400           |
| Allegiant matrix                | 149           |
| analog monitor group            | 371           |
| analogová matice                | 237           |
| ANR                             | 101, 127, 356 |
| ASF                             | 388           |
| automatic recording mode        | 269           |
| automatická aktivace poplachů   | 45            |
| automatické odhlášení           | 225           |
| automatické opětovné přihlášení | 208           |
| automatické opětovné spuštění   | 208           |
| automatické zobrazení poplachů  | 45            |
| В                               |               |
| bankomaty a pokladní terminály  | 142           |
| bezpečnostní ústředna           | 262           |

| blikající ikony zařízení      | 192, 366         |
|-------------------------------|------------------|
| blokování PTZ                 | 206, 383, 391    |
| bodu                          |                  |
| odpojení                      | 390              |
| Bosch IntuiKey keyboard       | 65, 69, 147, 258 |
| Bosch Video Management System | 19               |
| aktivovat                     | 91               |
| aktualizace                   | 397              |
| GUI language                  | 398              |
| licencování                   | 91               |
| nápověda online               | 16               |
| přehled                       | 19               |
| Brána firewall                | 280              |
| С                             |                  |
| CABAC                         | 363              |
| CCL emulation                 | 154              |
| CCTV keyboard                 |                  |
| connection loss               | 398              |
| cílové heslo                  | 127              |
| configuration data            |                  |
| export                        | 209              |
| crash                         |                  |
| Configuration Client          | 399              |
| čas                           | 295              |
| čas po události               | 357              |
| čas před událostí             | 357              |
| časové pásmo                  | 18, 284          |
| časový server                 | 100              |
| D                             |                  |
| databáze deníku               | 225              |
| propojovací řetězec           | 225              |
| DCZ keyboard                  | 258              |
| decoder                       |                  |
| Bosch IntuiKey keyboard       | 147              |
| Dekodér BVIP                  | 99, 124          |
| přidat                        | 143              |
| dekodér:cílové heslo          | 127              |
| delete user                   | 380              |
| Depeše protokolu SNMP         |                  |
| get                           | 228              |
| odeslat                       | 228              |
| Device Tree                   | 230              |
| DiBos                         |                  |
| verze                         | 65,66            |
| digitální klávesnice          | 145              |
| digitální videorekordér       | 142              |
| doba po poplachu              | 357              |
|                               |                  |

| doba po události               | 177                  |
|--------------------------------|----------------------|
| doba po události               | 359                  |
| doba před poplachem            | 357                  |
| doba před událostí             | 177                  |
| doba před událostí             | 359                  |
| doplňková data                 |                      |
| textová data                   | 50                   |
| DSA E-Series                   | 112, 275             |
| DTP3N                          | 254                  |
| duální nahrávání               | 35, 117, 182         |
| duální ověřování               | 381                  |
| duální tok                     | 240                  |
| duplicitní adresy IP           | 231                  |
| duplikování události           | 186                  |
| DVR device                     | 46                   |
| DynDNS                         | 30                   |
| E                              |                      |
| e-mailové zařízení             | 142                  |
| Emulace CCL zařízení Allegiant | 51                   |
| přístup zamítnut               | 261                  |
| encoding on NVRs               | 230                  |
| Enterprise Management Server   | 393                  |
| Enterprise System              | 28, 102              |
| export                         |                      |
| ASF                            | 388                  |
| configuration data             | 209                  |
| konfigurační data do OPC       | 211                  |
| Příkazový skript               | 196                  |
| Tabulka kamer                  | 176                  |
| Export do vzdáleného umístění  | 54                   |
| F                              |                      |
| failover recording mode        | 269                  |
| falešné poplachy               | 313                  |
| filtering 230, 233, 346, 354   | , 365, 368, 370, 379 |
| finding                        |                      |
| devices 230, 233, 346, 354     | , 365, 368, 370, 379 |
| firmware upgrade               |                      |
| Bosch IntuiKey keyboard        | 69                   |
| fond                           |                      |
| přesunutí zařízení             | 115, 121, 136        |
| VRM                            | 111, 273             |
| změna                          | 273                  |
| Forenzní vyhledávání           | 150, 215, 239, 241   |
| funkce Hlasový intercom        | 389                  |
| Funkce Intercom                | 389                  |
| funkce zařízení                |                      |
| aktualizace                    | 99, 124              |
| G                              |                      |
| globální nastavení poplachů    | 189                  |

| globální výchozí heslo         | 84, 208, 222     |
|--------------------------------|------------------|
| GUI language                   | 398              |
| н                              |                  |
| H 264                          | 363              |
| HD kamery                      | 391              |
| hesio                          | 127 286          |
| change password                | 380              |
| CHAP password                  | 267              |
| chybí boslo                    | 201              |
|                                | 200              |
| 1                              |                  |
| identifikace                   | 287              |
| identifikace zařízení          | 287              |
| import                         |                  |
| Příkazový skript               | 195              |
| zdrojové soubory               | 163              |
| informace ze souboru protokolu | 310              |
| initial camera                 | 246              |
| Initiator extension            | 288              |
| Initiator name                 | 288              |
| interface settings             |                  |
| VIP XD                         | 147              |
| IP adresa                      |                  |
| duplicitní                     | 231              |
| změna                          | 149, 233         |
| iPad                           | 154, 261         |
| iPhone                         | 154, 261         |
| iSCSI password                 | 267              |
| iSCSI storage pool             | 33, 265          |
| iSCSI storage system           | 33               |
| .1                             |                  |
| iazvk                          |                  |
| Configuration Client           | 225              |
| Operator Client                | 379              |
| iednotky LUN                   | 515              |
|                                | 260              |
| Iména iniciátora sorvoru       | 203              |
|                                | 207              |
| K                              |                  |
| kamera k detekci požáru        | 156              |
| Kamera PTZ                     | 180, 363         |
| kamera s kopulovým krytem      | 180              |
| kamera s kopulovitým krytem    | 363              |
| kamery UHD                     | 240              |
| katalogový list                | 21               |
| KBD Universal XF keyboard      | 65               |
| Klávesnice Bosch IntuiKey      | 66, 67, 142, 239 |
| klávesnice CCTV                | 145              |
| klávesnice DCZ                 | 145              |
| klávesnice IntuiKey            | 145              |

2018.08 | V 1 | Configuration Client

| Klávesnice KBD Universal XF         | 66, 142, 239  | Mobile Video Service                    | 47                |
|-------------------------------------|---------------|-----------------------------------------|-------------------|
| klientský Příkazový Skript          |               | Moduly vstupů a výstupů                 | 142               |
| poplach přijat                      | 375           | monitor zařízení                        | 211               |
| provedený při spuštění              | 149, 195, 196 | Ν                                       |                   |
| kodeky                              | 177           | nahradit obsah                          | 163               |
| kodér                               |               | nahrávání do paměti RAM                 | 357               |
| přidat                              | 87, 120, 157  | nahrávání poplachu                      | 191. 371          |
| Webová stránka                      | 286           | nahrávání poplachů                      | 190               |
| kodér BVIP                          |               | nápověda                                | 16.17             |
| přidání                             | 47            | nápověda online k aplikaci              | 16                |
| kodér BVIP:přidání                  | 243, 271      | nápověda pro rozhraní API skriptů B     | osch 194          |
| kodér:režim záložního nahrávání     | 125           | nastavení nahrávání                     | 23                |
| kodéru BVIP                         | 99, 124       | nastavení plánovaného nahrávání         | 23                |
| přidání                             | 242, 270      | Nastavení SNMP                          | 228               |
| Kompatibilní systémy                |               | název zařízení                          | 287               |
| program Network Host                | 73            | nečinnost                               | 225               |
| řídicí kanál                        | 72            | new DiBos devices                       | 148, 236          |
| kompenzace protisvětla              | 303           | Nezávislý klient Operator Client        | 51                |
| konfigurace nahrávání pomocí zaříze | ení VRM 214   | noční režim                             | 303               |
| konfigurace VRM                     |               | nová zařízení DiBos                     | 147               |
| Synchronizace                       | 108, 266      | NVR                                     | 21                |
| konfigurační data do OPC            |               | 0                                       |                   |
| export                              | 211           | Obchodní označení tvnu                  | 222               |
| kopírovat a vložit                  | 175           | Oblast zámu                             | /8 181 356 382    |
| kvadrantové zobrazení               | 151           | Oblasti zájmu                           | 40, 101, 000, 002 |
| kvalita nahrávání                   | 361           | odděleno                                | 51                |
| L                                   |               | odpojení                                | 51                |
| <br>language                        | 398           | bod                                     | 390               |
| Licence                             | 323           | odpojeno                                | 51                |
| licencování                         |               | odrazy světla                           | 313               |
| Bosch Video Management Syster       | n 91          | odstranění přednastavených poloh        | 180               |
| Průvodce konfigurací                | 84            | offline                                 | 51 380            |
| Server Stratus                      | 91            | ochrana nahrávání poplachu              | 191               |
| Logging                             | 268           | omezení šumu                            | 304               |
| Logický strom                       | 162, 375      | ONVIE Media profile                     | 355               |
| logování ONVIF                      | 405           | Operator Client                         | 19 162            |
| logování událostí ONVIF             | 405           | oprávnění                               | 162 345           |
| м                                   |               | ostrost                                 | 304               |
| Management Server                   | 21 28 51      | ověřit pravost                          | 132               |
| manual recording time (NVR)         | 371           | ovládání kamery                         | 177, 215          |
| manuální nahrávání                  | 54, 190, 371  | ovládání PTZ                            | ,                 |
| mapa                                | , ,           | blokování                               | 206, 383, 391     |
| blikající aktivní body              | 192, 366      | D                                       | ,,                |
| mapa poplachu                       | 372           | P                                       |                   |
| mapování názvů IQN                  | 113           | Pau<br>Operator Client                  | 200               |
| mapování portů                      | 30            |                                         | 333<br>215        |
| mapy                                | 345           | paner zarizerii<br>nanoramatická kamera | 343               |
| matice Allegiant                    | 142, 237      | režimy zobrazení                        | 55                |
| MIC IP 7000                         | 161           |                                         | 200               |
|                                     |               | password change                         |                   |

Bosch Sicherheitssysteme GmbH

| periferní zařízení                             | 142      |
|------------------------------------------------|----------|
| poměr stran 16/9                               | 391      |
| pooling                                        | 33, 265  |
| poplach                                        | 295      |
| poplachová sekvence                            | 190, 371 |
| poplachová zpráva                              | 295      |
| port mapping                                   | 226      |
| poruchové relé                                 | 49       |
| Poznámky k vydání                              | 21       |
| pracovní stanice                               | 225      |
| prázdné heslo                                  | 208      |
| Primární VRM                                   | 109, 265 |
| Primární záložní zařízení VRM                  | 111      |
| Primární zařízení VRM                          | 35       |
| priorita poplachu                              | 206      |
| profil                                         | 361      |
| prohledání sítě                                | 232      |
| prohledávání sítě                              | 232      |
| propojení map                                  | 167      |
| propojit s mapou                               | 167      |
| propojovací řetězec                            | 225      |
| protokolování                                  | 186      |
| Průvodce konfigurací                           |          |
| Služba přenosu videodat do mobilních zaří:     | zení 26  |
| předchozí konfigurace                          | 209      |
| přepínací senzory                              | 189      |
| přesměrování portů                             | 30       |
| přesunutí zařízení 115,                        | 121, 136 |
| přidání poplachového vstupu zařízení Bosch A   | llegiant |
| 214                                            | -        |
| přidání přemostění ATM/POS Bosch               | 213      |
| přidání stanoviště unmanaged site 118,         | 119, 284 |
| přidání textových dat do nepřetržitého nahráva | ání 369  |
| přidání VRM                                    | 86,108   |
| přidání zařízení k analýze video analytics     | 154, 263 |
| přidat dekodér BVIP                            | 143      |
| přidat fond                                    |          |
| VRM                                            | 111      |
| přidat kodér 87,                               | 120, 157 |
| přidat kodér BVIP 47, 242, 243,                | 270, 271 |
| Příkazový skript                               | 164, 345 |
| export                                         | 196      |
| import                                         | 195      |
| nápověda pro rozhraní API skriptů Bosch        | 194      |
| Příkazy Allegiant CCL                          | 75       |
| Příkazy CCL                                    | 51       |
| příkazy nabídky                                | 218      |
|                                                |          |

| nříklady                                  | 212          |
|-------------------------------------------|--------------|
| konfiguraco pabrávání pomocí zařízoní VPN | 213<br>A 214 |
| přidání poplachového vstupu zařízení Bosc | 1 214        |
| Allegiant                                 | 21/          |
| nřidání přemostění ATM/POS Bosch          | 214          |
| přinciení                                 | 210          |
| Klávosnico Rosch IntuiKov a RV/MS         | 67           |
| Matico Allogiant a RVMS                   | 70           |
|                                           | 10           |
| přístup k napovede                        | 206          |
|                                           | 200          |
| Emulaça CCL zařízaní Allegiant            | 261          |
|                                           | 201          |
|                                           | 187, 305     |
| PIZ camera                                | 250          |
| Allegiant                                 | 356          |
| push-to-talk                              | 389          |
| Q                                         |              |
| quad view                                 | 246          |
| R                                         |              |
| recording mode                            |              |
| automatic                                 | 269          |
| failover                                  | 269          |
| Recording preferences                     | 294          |
| redundantní nahrávání                     | 35           |
| Redundantní VRM                           | 265          |
| Redundantní zařízení VRM                  | 35. 110      |
| relé                                      | ,            |
| porucha                                   | 49           |
| remote access                             | 226          |
| remove user                               | 380          |
| Režim kompatibility                       | 54           |
| režim nahrávání poplachů                  | 177 357      |
| Režim offline                             | 51           |
| režim záložního nahrávání                 | 01           |
| kodér                                     | 125          |
| režimy zobrazení u paporamatické kamery   | 55           |
|                                           | 181 382      |
| routed access                             | 231          |
| Rychlost odezwy AF                        | 201          |
| řada kamor                                | 305          |
| řada kamor                                | 165 2/9      |
|                                           | 202, 340     |
|                                           | 303          |
| S                                         |              |
| sekundární nahrávání                      | 117, 182     |
| Sekundární záložní VRM                    | 111          |
| Sekundární zařízení VRM 35,               | 110, 265     |
| sekvence                                  | 348          |
| sekvence kamer                            | 345          |
| sekvence kamer                            | 165, 348     |

| Server ID                                 | 95             |
|-------------------------------------------|----------------|
| Server List                               |                |
| add columns                               | 103, 106       |
| delete columns                            | 103, 106       |
| Server Lookup                             | 106            |
| Server OPC                                | 397            |
| Server Stratus                            |                |
| licencování                               | 91             |
| Síť serveru                               | 118, 284       |
| Síť serverů                               | 118, 119, 284  |
| síťová adresa                             |                |
| změna                                     | 149            |
| síťovou adresu                            |                |
| změnit                                    | 125            |
| Skupina analogových monitorů 142, 1       | 151, 225, 245, |
| 246, 248, 375                             |                |
| jednoduché zobrazení                      | 151            |
| kamera při spuštění                       | 151            |
| kvadrantové zobrazení                     | 151            |
| OSD                                       | 151            |
| přidat                                    | 150            |
| výchozí kamera                            | 151            |
| Složené události                          | 187, 365       |
| Služba přenosu videodat do mobilních za   | rízení 26      |
| sort order                                |                |
| alarms                                    | 371            |
| soubory HTML                              | 345            |
| spuštění nahrávání textových dat          | 191            |
| stav                                      | 211            |
| stavy                                     | 218, 233       |
| Stránka Emulace CCL zařízení Allegiant    | 260            |
| strom zařízení                            | 345            |
| svátky                                    | 172            |
| synchronizace                             | 100            |
| synchronizace času                        | 100            |
| systém "vše v jednom"                     | 26             |
| systémové požadavky                       | 21             |
| т                                         |                |
| -<br>Tabulka nahrávání                    | 354            |
| Target data rate (Cílová přenosová rychlo | ost) 362       |
| tisk informací z nápovědy                 | 17             |
| tlačítko uživatelské události             | 186            |
| tlačítko uživatelských událostí           | 187            |
| tok                                       | 355, 359       |
| too many Allegiant cameras                | 400            |

| J   |     |   |   |
|-----|-----|---|---|
| nro | 1:- | h | L |

| U                                |               |       |
|----------------------------------|---------------|-------|
| unreliable network               |               | 261   |
| user                             |               |       |
| delete                           |               | 380   |
| remove                           |               | 380   |
| V                                |               |       |
| VCA                              |               | 312   |
| velká jednotka LUN               | 112, 115, 269 | , 278 |
| velké jednotky LUN               |               | 269   |
| vícemonitorový režim             |               | 391   |
| vícenásobný výběr                |               | 162   |
| vícesměrové vysílání             |               | 281   |
| video analytics                  |               | 263   |
| Video Streaming Gateway          |               | 142   |
| VIDEOJET connect 7000            |               | 161   |
| VIDOS NVR                        |               | 146   |
| VIP X1600 XFM4                   |               | 363   |
| VIP XD                           |               | 65    |
| half-duplex mode                 |               | 147   |
| interface settings               |               | 147   |
| kvadrantové zobrazení            |               | 151   |
| virtuální vstup                  |               | 142   |
| VPN                              |               | 30    |
| VRM                              |               |       |
| fond                             | 111           | , 273 |
| Primární                         | 109           | , 265 |
| Primární záložní                 |               | 111   |
| přidání                          | 86            | , 108 |
| přidat fond                      |               | 111   |
| Redundantní                      |               | 265   |
| Sekundární                       | 110           | , 265 |
| Sekundární záložní               |               | 111   |
| Záložní                          | 111           | , 265 |
| VRM 3.50                         | 108           | , 266 |
| VRM storage pool                 | 33            | , 265 |
| Vyhlazovací filtr H.264          |               | 363   |
| vyhledání                        |               |       |
| informace v nápovědě             |               | 16    |
| vyhledat                         |               | 004   |
| Kodery                           |               | 264   |
| kodery s mistnim ulozistem       |               | 264   |
| napric podsitemi                 |               | 225   |
| pouze kodery pro zivy obraz      |               | 264   |
|                                  |               | 225   |
|                                  |               | 265   |
| vymedavani koniliktnich adres IP |               | 231   |
|                                  | 200           | 231   |
| výchozí konfiguraca              | 208           | , 222 |
| vychozi konngurace               |               | тт3   |

transcoding service

154, 261

| wich on i tok                    | 220 255       |
|----------------------------------|---------------|
|                                  | 239, 333      |
|                                  | 17Z           |
| vyniena zanzem                   | 34, 33        |
|                                  | 222           |
| vyphuti poplachových slien       | 390           |
|                                  | 104           |
| vzdáloný přístup                 | 20 102 106    |
|                                  | 30, 102, 100  |
| W                                |               |
| WAN                              | 30, 226       |
| Web client                       | 154           |
| WLAN                             | 154, 261      |
| Ζ                                |               |
| zakázat vynucenou ochranu heslem | 222           |
| základní konfigurace             | 113           |
| Záložní zařízení VRM             | 35, 111, 265  |
| zařízení bez ochrany heslem      | 208           |
| Zařízení BVIP                    |               |
| heslo                            | 127, 286      |
| Webová stránka                   | 286           |
| zařízení DiBos                   | 142           |
| zařízení iSCSI                   | 113           |
| zařízení pro monitorování sítě   | 142           |
| zařízení SMS                     | 142           |
| zařízení VRM                     |               |
| Primární                         | 35            |
| Redundantní                      | 35, 110       |
| Sekundární                       | 35            |
| Záložní                          | 35            |
| závěrka                          | 304           |
| zaznamenávání událostí           | 189           |
| zdrojové soubory                 | 163           |
| import                           | 163           |
| změna adresy IP                  | 149, 232, 233 |
| změna fondu                      | 273           |
| změna hesla                      | 117, 127, 286 |
| změna síťové adresy              | 149           |
| změnit adresu IP                 | 125           |
| změnit heslo                     | 117, 127, 286 |
| změnit síťovou adresu            | 125           |
| změny úrovně osvětlení           | 313           |
| zpožděná aktivace                | 208. 221      |
| ztišení zvukové signalizace      | 390           |

Bosch Sicherheitssysteme GmbH Robert-Bosch-Ring 5 85630 Grasbrunn Germany www.boschsecurity.com © Bosch Sicherheitssysteme GmbH, 2018